◎ 海天/编著

# SolidWorks 产品设计快捷命令

附带书中所有 实例的素材文件 与效果源文件

1-CD

#### 超值赠送

270分钟 SolidWorks 2012 产品设计基础操作

教学视频

超值赠送 领金产品设计 机械产品设计 日用产品设计 工业产品设计 大实战专题所需的 450个素材

#### ■适合自学

书中知识结构清晰,讲解循序渐进,适合广大在校学生和 相关工作人员作为快速掌握SolidWorks强大功能的自学 教材。

#### ■命令齐全

全书包括12个技术专题 + 30个选项讲解 + 142个专家提示 + 226个技能实例,几乎包含所有产品设计的常用操作。

#### ■便于查询

书中采用"正常结构目录+功能关键词目录"的方式,可 以快速有效地查询到相关操作命令和技巧。

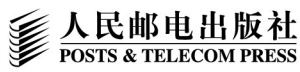

◎ 海天/编著

# SolidWorks 产品设计快捷命令

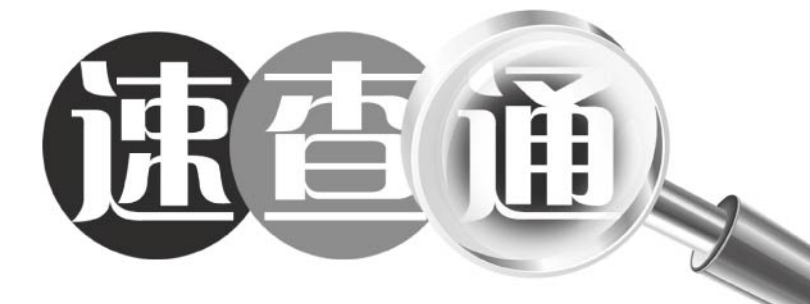

## 人 民 邮 电 出 版 社 北 京

#### 图书在版编目(CIP)数据

SolidWorks产品设计快捷命令速查通 / 海天编著 . -- 北京 : 人民邮电出版社, 2012.8 ISBN 978-7-115-28803-5

I. ①S… Ⅱ. ①海… Ⅲ. ①工业产品-计算机辅助 设计-应用软件 Ⅳ. ①TB472-39

中国版本图书馆CIP数据核字(2012)第142146号

#### 内容提要

本书为一本 SolidWorks 功能速查手册。全书分为 5 篇: 基本功能篇、特征创建篇、建 模曲面篇、工程图纸篇和综合案例篇,共 16 章,具体内容包括: SolidWorks 基础知识、 草图创建功能速查、草图编辑功能速查、基准特征功能速查、实体创建功能速查、实体编 辑功能速查、曲线和曲面的创建、零件的查询与管理、钣金的创建与编辑、装配体的创建 与编辑、工程图创建功能速查、工程图编辑功能速查、钣金产品案例设计、机械产品案例 设计、日用产品案例设计及工业产品案例设计等内容。通过理论技术与实践相结合的方式, 帮助读者加深对 SolidWorks 2012 的理解和速查应用。

本书结构清晰、语言简洁,不仅适合于 SolidWorks 的初、中级读者阅读,也适合工程 技术人员、机械类与相关专业人员等阅读,同时也可以作为各类计算机培训中心、中职中 专、高职高专等院校及相关专业的辅导教材。

#### SolidWorks 产品设计快捷命令速查通

| ٠ | 编   | 著           | 海    | 天           |      |                     |  |
|---|-----|-------------|------|-------------|------|---------------------|--|
|   | 责任编 | 扁辑          | 郭发   | <b> </b>    |      |                     |  |
| ٠ | 人民曲 | 『电出         | 版社   | 土出版发征       | Ť    | 北京市崇文区夕照寺街 14 号     |  |
|   | 邮编  | 10006       | 1    | 电子邮件        | 315@ | ptpress.com.cn      |  |
|   | 网址  | http://v    | www. | ptpress.com | .cn  |                     |  |
|   | 三河市 | <b></b> 方潮河 | 印    | L<br>有限公司   | 司印刷  | l                   |  |
| ٠ | 开本: | 787×1       | 092  | 1/32        |      |                     |  |
|   | 印张: | 16          |      |             |      |                     |  |
|   | 字数: | 453 千       | 字    |             |      | 2012年8月第1版          |  |
|   | 印数: | 1 – 3 5     | 00 册 | ŀ           |      | 2012 年 8 月河北第 1 次印刷 |  |
|   |     |             |      |             |      |                     |  |

ISBN 978-7-115-28803-5

定价: 35.00元(附1CD)

读者服务热线: (010)67132692 印装质量热线: (010)67129223 反盗版热线: (010)67171154 广告经营许可证: 京崇工商广字第 0021 号

前言

#### □ 内容简介

SolidWorks 2012 是由美国 SolidWorks 公司推出的一款功能强大的三 维机械设计软件。自 1995 年问世以来,以其优异的性能、易用性和创新 性,极大地提高了机械工程师的设计效率,在与同类软件的激烈竞争中 已经确立了它的市场地位,成为三维机械设计软件的标准,其应用范围 涉及航空航天、汽车、机械、造船、通用机械、医疗器械和电子等诸多 领域。

#### 本书主要特色

**完备的功能查询:**菜单、命令、选项面板、理论、范例等应有尽有, 非常详细、具体,不仅是一本速查手册,更是一本自学、即用手册。

**全面的内容介绍:** SolidWorks 2012 软件功能介绍全面、详细,让读者快速上手机械设计软件的应用技巧。

**丰富的案例说明:** 4 大类案例实战,226 个技能实例演练,以实例+ 理论的方式,进行了实战的演绎,让读者可以边学边用。

**细致的选项讲解:** 30 个选项参数讲解,142 个专家提示,1000 多张 图片全程图解,让软件变得,通俗易懂,能让读者快速领会。

**超值的赠送光盘:** 270 多分钟书中所有实例操作的演示视频,450 款与书中同步的素材与效果源文件,可以随调随用。

#### 本书细节特色

◆ 4 大实战专题介绍:本书体系完整,全书设计了4 大实战专题: 钣 金产品的设计、机械产品的设计、日用产品的设计及工业产品的设计,对它 们进行了全面、细致的讲解,帮助读者掌握 SolidWorks 2012 的精髓内容。

1

◆ 5 大篇幅内容安排:本书结构清晰,全书分为 5 大篇:基本功 能篇、特征创建篇、建模曲面篇、工程图纸篇和综合案例篇,让读者可 以从零开始,逐步进阶,掌握软件的核心与高端技术,并通过大量实战 演练,提高水平,学有所成。

◆ 12 章软件技术精解:本书由浅入深地对 SolidWorks 2012 进行了 12 章软件专题技术讲解,内容包括:草图创建功能速查、草图编辑功能 速查、基准特征功能速查、实体创建功能速查、实体编辑功能速查、曲 线和曲面的创建及零件的查询与管理等。

◆ 30 个选项参数讲解: 全书将软件中的所有对话框、菜单、命令、 选项面板中的各个选项进行了详细讲解。通过这些介绍,可以帮助读者 逐步掌握 SolidWorks 2012 软件的核心技能及各个选项的精髓内容。

◆ 142 个专家提示: 作者将模具设计中 140 多个实战技巧、设计 经验,毫无保留地奉献给读者,不仅大大丰富和提高了本书的含金量, 更便于读者提升实战技巧与经验,从而提高学习与工作效率,学有所成。

◆ 226 个技能实例演练: 全书将软件各项内容细分,通过 226 个 精辟范例,并结合相应的理论知识,帮助读者逐步掌握软件的核心技能 与操作技巧,通过大量的范例实战演练,让新手快速进入高手行列。

◆ 270 多分钟视频播放: 针对书中所有技能实例的操作,全部录制了带语音讲解的演示视频,时间长度达 270 多分钟,重现书中所有技能实例的操作,读者可以结合书本,也可以独立观看视频演示,既轻松方便,又高效学习。

◆ 450 个素材效果奉献: 全书使用的素材与制作的效果, 共达 450 个文件, 其中包含 224 个素材文件和 226 个效果文件, 涉及机械类素材、 螺纹类素材、模具类素材、产品类素材、管道类素材、零部件类素材等, 应有尽有,物超所值。

◆ 1000 张图片全程图解:本书采用了 1000 多张图片,对软件的 技术和实例应用进行了全程式的图解,通过这些大量辅助的图片,让实 例内容变得更通俗易懂,读者可以一目了然,快速领会,大大提高学习 的效率。

2

#### 本书主要内容

◆ **基本功能篇**:第1~3章,介绍了 SolidWorks 基础知识、草图创 建功能速查、草图编辑功能速查等内容。

◆ 特征创建篇: 第 4~6 章,介绍了基准特征功能速查、实体创建 功能速查、实体编辑功能速查等内容。

◆ 建模曲面篇: 第 7~10 章,介绍了曲线和曲面的创建、零件的查询与管理、钣金的创建与编辑、装配体的创建与编辑等内容。

◆ 工程图纸篇: 第 11~12 章,介绍了工程图创建功能速查、工程 图编辑功能速查等内容。

◆ 综合案例篇: 第 13~16 章,介绍了钣金产品的设计、机械产品的设计、日用产品的设计以及工业产品的设计等内容。

#### □ 作者信息

本书由海天编著,同时参加编写的人员还有柏松、谭贤、杨闰艳、 刘嫔、苏高、宋金梅、刘东姣、曾杰、余小芳、周旭阳、袁淑敏、朱俐、 谭俊杰、徐茜、王力建、谭中阳、杨端阳、张国文、李四华、蒋珍珍、 吴金蓉、陈国嘉等人。由于时间仓促,书中难免存在疏漏与不妥之处, 欢迎广大读者来信指正,联系邮箱: itsir@gq.com。

#### □ 版权声明

本书及光盘中所采用的素材、照片、图片、模型、赠品等素材,均 为个人、公司、网站所有,本书引用仅为说明(教学)之用,请读者不 得将相关内容用于其他商业用途或网络传播。

> 编者 2012 年 8 月

# 关键词首写字母索引

### В

| 011 | 保存文件1       | 2 |
|-----|-------------|---|
| 046 | 标注智能尺寸7     | 7 |
| 047 | 标注尺寸链尺寸7    | 9 |
| 078 | 拔模特征13      | 7 |
| 079 | 包覆特征13      | 8 |
| 086 | 变形实体特征5     | 4 |
| 094 | 表格驱动阵列特征17  | 1 |
| 128 | 编辑草图定义23    | 7 |
| 130 | 编辑特征属性24    | 1 |
| 162 | 编辑爆炸视图30    | 8 |
| 183 | 标注注释文本34    | 6 |
| 185 | 标注中心线35     | 0 |
| 186 | 标注形位公差35    | 3 |
| 187 | 标注基准特征35    | 5 |
| 188 | 标注区域剖面线35   | 6 |
| 189 | 标注表面粗糙度符号35 | 8 |
| 190 | 标注中心线符号对象36 | 0 |
|     |             |   |

## С

| 001 | 菜单栏2     |
|-----|----------|
| 019 | 创建圆对象24  |
| 020 | 创建直线对象   |
| 021 | 创建圆弧对象   |
| 022 | 创建文字对象30 |
| 023 | 创建椭圆对象32 |

| 024 | 创建多边形对象34    |
|-----|--------------|
| 025 | 创建中心线对象36    |
| 026 | 创建边角矩形对象38   |
| 027 | 创建样条曲线对象40   |
| 028 | 创建 3D 圆对象42  |
| 029 | 创建 3D 直线对象44 |
| 030 | 创建面部曲线对象45   |
| 031 | 创建 3D 样条曲线47 |
| 033 | 创建相交草图对象50   |
| 034 | 创建偏距草图对象51   |
| 057 | 创建直线基准轴97    |
| 058 | 创建两点基准轴98    |
| 059 | 创建两平面基准轴100  |
| 060 | 创建圆柱面基准轴101  |
| 061 | 创建点和面基准轴102  |
| 062 | 创建基准点对象104   |
| 063 | 创建原点坐标系107   |
| 064 | 创建定义轴坐标系109  |
| 077 | 抽壳特征134      |
| 095 | 草图驱动阵列特征174  |
| 097 | 创建分割线179     |
| 098 | 创建螺旋线181     |
| 099 | 创建涡状线185     |
| 104 | 创建拉伸曲面194    |
| 105 | 创建旋转曲面196    |
| 106 | 创建延展曲面198    |

| 107 | 创建扫描曲面   | 200 |
|-----|----------|-----|
| 108 | 创建等距曲面   | 202 |
| 109 | 创建放样曲面   | 203 |
| 110 | 创建直纹曲面   | 205 |
| 111 | 创建边界曲面   | 207 |
| 117 | 测量零件距离   | 220 |
| 118 | 测量零件点坐标  | 221 |
| 119 | 测量面积与周长  | 222 |
| 120 | 查询零件质量属性 | 224 |
| 121 | 查询零件截面属性 | 225 |
| 129 | 查看父子关系   | 239 |
| 137 | 创建基体法兰   | 251 |
| 138 | 创建边线法兰   | 254 |
| 139 | 创建斜接法兰   | 256 |
| 140 | 创建褶边特征   | 259 |
| 141 | 创建折弯特征   | 261 |
| 142 | 创建转折特征   | 263 |
| 143 | 创建闭合角特征  | 265 |
| 144 | 创建通风口特征  | 267 |
| 145 | 创建断裂边角特征 | 270 |
| 151 | 插入零部件    | 284 |
| 161 | 创建爆炸视图   | 307 |
| 164 | 创建工程图    | 311 |
| 165 | 创建标准三视图  | 311 |
| 166 | 创建模型视图对象 | 313 |
|     |          |     |

## D

| 010 | 打开文件10     |
|-----|------------|
| 036 | 对草图进行圆角 58 |
| 037 | 对草图进行倒角60  |
| 038 | 对草图进行删除62  |
| 039 | 对草图进行延伸64  |

| 040 | 对草图进行镜向6   | 5 |
|-----|------------|---|
| 041 | 对草图进行阵列6   | 7 |
| 042 | 对草图进行缩放6   | 9 |
| 043 | 对草图进行修剪7   | 1 |
| 044 | 对草图进行移动7   | 3 |
| 045 | 对草图进行复制7   | 5 |
| 075 | 倒角特征13     | 0 |
| 127 | 动态修改零件特征23 | 5 |
| 157 | 对零部件进行移动29 | 8 |
| 158 | 对零部件进行阵列30 | 0 |
| 159 | 对零部件进行旋转30 | 3 |
| 160 | 对零部件进行镜向30 | 5 |
| 174 | 断裂视图32     | 9 |
| 175 | 断开剖视图33    | 1 |
| 178 | 对齐视图对象33   | 7 |

## F

| 016 | 翻滚视图18     |
|-----|------------|
| 069 | 放样特征119    |
| 072 | 放样切除特征125  |
| 087 | 分割实体特征156  |
| 149 | 放样折弯特征279  |
| 170 | 辅助视图320    |
| 181 | 复制和粘贴视图343 |

## G

| 003 | 管理集群4       |
|-----|-------------|
| 012 | 关闭文件13      |
| 132 | 改变零件特征顺序244 |
| 133 | 更改零件颜色245   |
| 134 | 更改零件透明度247  |

| Н   |            |
|-----|------------|
| 005 | 绘图区6       |
| _   |            |
| J   |            |
| 017 | 局部放大视图19   |
| 074 | 筋特征129     |
| 090 | 镜向实体特征162  |
| 115 | 剪裁曲面对象215  |
| 125 | 解压缩零件特征232 |
| 126 | 解压缩从属关系234 |
| 171 | 局部视图322    |
| 173 | 剪裁视图327    |
| K   |            |
| 081 | 孔特征142     |
| 168 | 空白视图317    |
|     |            |
| L   |            |
| 066 | 拉伸特征113    |
| 070 | 拉伸切除特征122  |
|     |            |

## Μ

| 002 | 命令管理器 | 3 |
|-----|-------|---|
|-----|-------|---|

## Ρ

| 013 | 平移视图14  |
|-----|---------|
| 172 | 剖面视图324 |

## Q

| 启动 SolidWorks 2012 7 |
|----------------------|
| 曲线驱动阵列特征176          |
| 切口钣金特征273            |
|                      |

## R

| 004 | 任务窗格5       |
|-----|-------------|
| 135 | 认识钣金基本术语250 |
| 136 | 认识钣金创建形式251 |
| 163 | 认识工程图311    |

## S

| 015 | 缩放视图16      |
|-----|-------------|
| 018 | 设置模型显示20    |
| 068 | 扫描特征117     |
| 073 | 扫描切除特征127   |
| 084 | 删除实体特征151   |
| 085 | 缩放实体特征152   |
| 112 | 删除曲面对象210   |
| 152 | 随配合复制零部件286 |

## Т

| 008 | 退出 SolidWorks 2012 8 |
|-----|----------------------|
| 035 | 通过引用实体创建             |
|     | 草图54                 |
| 048 | 添加水平约束81             |
| 049 | 添加垂直约束82             |
| 050 | 添加竖直约束84             |
| 051 | 添加相等约束86             |
| 052 | 添加同心约束87             |
| 053 | 通过直线/点创建90           |
| 054 | 通过两面夹角创建92           |
| 055 | 通过等距距离创建94           |
| 056 | 通过垂直于曲面创建95          |
| 093 | 填充阵列实体特征168          |
| 101 | 投影曲线对象188            |
| 102 | 通过参考点创建曲线190         |

| 103 | 通过 XYZ 点创建  |
|-----|-------------|
|     | 曲线192       |
| 113 | 替换曲面对象211   |
| 114 | 填充曲面对象      |
| 123 | 退回零件特征229   |
| 148 | 添加交叉折断277   |
| 153 | 添加同心配合方式288 |
| 154 | 添加重合配合方式291 |
| 155 | 添加对称配合方式293 |
| 156 | 添加路径配合方式295 |
| 169 | 投影视图318     |
| 184 | 添加孔标注348    |

## W

| 082 | 弯曲实体特征146    |
|-----|--------------|
| 122 | 误差分析零件对象227  |
| 193 | 完善板卡钣金模型368  |
| 196 | 完善电源壳钣金模型380 |
| 199 | 完善机箱板钣金模型398 |
| 202 | 完善螺丝刀模型407   |
| 205 | 完善带轮模型414    |
| 214 | 完善办公桌模型440   |
| 217 | 完善电源插头模型455  |
| 220 | 完善节能灯模型462   |
|     |              |

## Х

| 009 | 新建文件9       |
|-----|-------------|
| 014 | 旋转视图15      |
| 067 | 旋转特征115     |
| 071 | 旋转切除特征123   |
| 091 | 线性阵列实体特征164 |
| 167 | 相对视图315     |

| 176 | 旋转剖视图333  |
|-----|-----------|
| 179 | 旋转视图对象339 |

## Y

| 065 | 隐藏基准坐标系对象110 |
|-----|--------------|
| 076 | 圆角特征133      |
| 080 | 圆顶特征140      |
| 083 | 压凹实体特征148    |
| 089 | 移动/复制实体特征159 |
| 092 | 圆周阵列实体特征167  |
| 116 | 圆角曲面对象217    |
| 124 | 压缩零件特征231    |
| 177 | 移动视图对象336    |
| 180 | 隐藏和显示视图341   |
| 182 | 隐藏视图边线对象344  |
| 208 | 圆角轴支座细节428   |

## Ζ

| 006 | 状态栏        | 6    |
|-----|------------|------|
| 032 | 转换为构造几何线   | 48   |
| 088 | 组合实体特征     | ·158 |
| 100 | 组合曲线对象     | ·187 |
| 131 | 重定义零件特征    | ·242 |
| 147 | 展开局部折弯     | ·275 |
| 150 | 折叠钣金特征     | ·280 |
| 191 | 制作板卡基体法兰   | ·363 |
| 192 | 制作板卡边线法兰   | ·364 |
| 194 | 制作电源壳钣金特征… | ·371 |
| 195 | 制作电源壳切除特征… | ·376 |
| 197 | 制作机箱板主体对象… | ·383 |
| 198 | 制作机箱板细节对象… | ·390 |
| 200 | 制作螺丝刀手柄    | ·402 |

| 201 | 制作螺丝刀端部405  |
|-----|-------------|
| 203 | 制作带轮外形轮廓408 |
| 204 | 制作带轮切除轮廓411 |
| 206 | 制作轴支座主体416  |
| 207 | 制作轴支座细节419  |
| 209 | 制作台灯底座432   |
| 210 | 制作台灯支架435   |
| 211 | 制作台灯灯罩437   |
| 212 | 制作办公桌桌腿438  |
| 213 | 制作办公桌桌面440  |

| 215 | 制作电源插头主体445  |
|-----|--------------|
| 216 | 制作电源插头细节450  |
| 218 | 制作节能灯底座459   |
| 219 | 制作节能灯灯管459   |
| 221 | 制作汽油瓶主体465   |
| 222 | 制作汽油瓶细节468   |
| 223 | 制作汽油瓶瓶盖473   |
| 224 | 制作液晶显示器屏幕475 |
| 225 | 制作液晶显示器支架481 |
| 226 | 制作液晶显示器底座482 |

# 常用工具栏、菜单命令与实例对照表

| 常用工具栏 |     |        |    |
|-------|-----|--------|----|
| 命令    |     | 书中对应实例 | 页码 |
| 新建    | 009 | 新建文件   | 9  |
| 打开    | 010 | 打开文件   | 10 |
| 保存    | 011 | 保存文件   | 12 |

| 前导视图工具栏 |     |        |     |
|---------|-----|--------|-----|
| 命令      |     | 书中对应实例 | 页码  |
| 显示样式    | 018 | 设置模型显示 | 20  |
| 编辑外观    | 133 | 更改零件颜色 | 245 |

| "草图"选项卡 |     |            |    |
|---------|-----|------------|----|
| 命令      |     | 书中对应实例     | 页码 |
| 员       | 019 | 创建圆对象      | 24 |
| 直线      | 020 | 创建直线对象     | 26 |
| 圆弧      | 021 | 创建圆弧对象     | 28 |
| 文字      | 022 | 创建文字对象     | 30 |
| 椭圆      | 023 | 创建椭圆对象     | 32 |
| 多边形     | 024 | 创建多边形对象    | 34 |
| 中心线     | 025 | 创建中心线对象    | 36 |
| 边角矩形    | 026 | 创建边角矩形对象   | 38 |
| 样条曲线    | 027 | 创建样条曲线对象   | 40 |
| 3D 草图   | 028 | 创建 3D 圆对象  | 42 |
| 交叉曲线    | 033 | 创建相交草图对象   | 50 |
| 等距实体    | 034 | 创建偏距草图对象   | 51 |
| 转换实体引用  | 035 | 通过引用实体创建草图 | 54 |

| 绘制圆角   | 036 对草图进行圆角 | 58 |
|--------|-------------|----|
| 绘制倒角   | 037 对草图进行倒角 | 60 |
| 延伸实体   | 039 对草图进行延伸 | 64 |
| 镜向实体   | 040 对草图进行镜向 | 65 |
| 圆周草图阵列 | 041 对草图进行阵列 | 67 |
| 缩放实体比例 | 042 对草图进行缩放 | 69 |
| 剪裁实体   | 043 对草图进行修剪 | 71 |
| 移动实体   | 044 对草图进行移动 | 73 |
| 复制实体   | 045 对草图进行复制 | 75 |
| 智能尺寸   | 046 标注智能尺寸  | 77 |
| 尺寸链    | 047 标注尺寸链尺寸 | 79 |
| 添加几何关系 | 048 添加水平约束  | 81 |

### "工具"菜单

| 命令   |     | 书中对应实例   | 页码  |
|------|-----|----------|-----|
| 面板曲线 | 030 | 创建面部曲线对象 | 45  |
| 测量   | 117 | 测量零件距离   | 220 |
| 质量特性 | 120 | 查询零件质量属性 | 224 |
| 截面属性 | 121 | 查询零件截面属性 | 225 |
| 误差分析 | 122 | 误差分析零件对象 | 227 |

| "特征"选项卡 |              |     |  |
|---------|--------------|-----|--|
| 命令      | 书中对应实例       | 页码  |  |
| 基准面     | 053 通过直线/点创建 | 90  |  |
| 基准轴     | 057 创建直线基准轴  | 97  |  |
| 点       | 062 创建基准点对象  | 104 |  |
| 坐标系     | 063 创建原点坐标系  | 107 |  |
| 拉伸凸台/基体 | 066 拉伸特征     | 113 |  |

| 旋转凸台/基体     | 067 | 旋转特征         | 115 |
|-------------|-----|--------------|-----|
| 扫描          | 068 | 扫描特征         | 117 |
| 放样凸台/基体     | 069 | 放样特征         | 119 |
| 拉伸切除        | 070 | 拉伸切除特征       | 122 |
| 旋转切除        | 071 | 旋转切除特征       | 123 |
| 放样切割        | 072 | 放样切除特征       | 125 |
| 扫描切除        | 073 | 扫描切除特征       | 127 |
| 筋           | 074 | 筋特征          | 129 |
| 倒角          | 075 | 倒角特征         | 130 |
| 圆角          | 076 | 圆角特征         | 133 |
| 抽壳          | 077 | 抽壳特征         | 134 |
| 拔模          | 078 | 拔模特征         | 137 |
| 包覆          | 079 | 包覆特征         | 138 |
| 圆顶          | 080 | 圆顶特征         | 140 |
| 镜向          | 090 | 镜向实体特征       | 162 |
| 线性阵列        | 091 | 线性阵列实体特征     | 164 |
| 圆周阵列        | 092 | 圆周阵列实体特征     | 167 |
| 填充阵列        | 093 | 填充阵列实体特征     | 168 |
| 表格驱动的阵列     | 094 | 表格驱动阵列特征     | 171 |
| 草图驱动的阵列     | 095 | 草图驱动阵列特征     | 174 |
| 曲线驱动的阵列     | 096 | 曲线驱动阵列特征     | 176 |
| 分割线         | 097 | 创建分割线        | 179 |
| 螺旋线/涡状线     | 098 | 创建螺旋线        | 181 |
| 组合曲线        | 100 | 组合曲线对象       | 187 |
| 投影曲线        | 101 | 投影曲线对象       | 188 |
| 通过参考点的曲线    | 102 | 通过参考点创建曲线    | 190 |
| 通过 XYZ 点的曲线 | 103 | 通过 XYZ 点创建曲线 | 192 |
| Instant3D   | 127 | 动态修改零件特征     | 235 |

| "视图"菜单 |        |           |     |
|--------|--------|-----------|-----|
| 命令     |        | 书中对应实例    | 页码  |
| 坐标系    | 065    | 隐藏基准坐标系对象 | 110 |
|        |        |           |     |
|        | ······ | "插入"菜单    |     |
| 命令     |        | 书中对应实例    | 页码  |
| 简单直孔   | 081    | 孔特征       | 142 |
| 弯曲     | 082    | 弯曲实体特征    | 146 |
| 压凹     | 083    | 压凹实体特征    | 148 |
| 缩放比例   | 085    | 缩放实体特征    | 152 |
| 变形     | 086    | 变形实体特征    | 154 |
| 分割     | 087    | 分割实体特征    | 156 |
| 组合     | 088    | 组合实体特征    | 158 |
| 移动/复制  | 089    | 移动/复制实体特征 | 159 |
| 拉伸曲面   | 104    | 创建拉伸曲面    | 194 |
| 旋转曲面   | 105    | 创建旋转曲面    | 196 |
| 延展曲面   | 106    | 创建延展曲面    | 198 |
| 扫描曲面   | 107    | 创建扫描曲面    | 200 |
| 等距曲面   | 108    | 创建等距曲面    | 202 |
| 放样曲面   | 109    | 创建放样曲面    | 203 |
| 直纹曲面   | 110    | 创建直纹曲面    | 205 |
| 边界曲面   | 111    | 创建边界曲面    | 207 |
| 删除     | 112    | 删除曲面对象    | 210 |
| 替换     | 113    | 替换曲面对象    | 211 |
| 填充     | 114    | 填充曲面对象    | 213 |
| 剪裁曲面   | 115    | 剪裁曲面对象    | 215 |
| 圆角     | 116    | 圆角曲面对象    | 217 |
| 基体法兰   | 137    | 创建基体法兰    | 251 |

| 边线法兰     | 138 | 创建边线法兰   | 254 |
|----------|-----|----------|-----|
| 斜接法兰     | 139 | 创建斜接法兰   | 256 |
| 褶边       | 140 | 创建褶边特征   | 259 |
| 绘制的折弯    | 141 | 创建折弯特征   | 261 |
| 转折       | 142 | 创建转折特征   | 263 |
| 闭合角      | 143 | 创建闭合角特征  | 265 |
| 通风口      | 144 | 创建通风口特征  | 267 |
| 断裂边角     | 145 | 创建断裂边角特征 | 270 |
| 切口       | 146 | 切口钣金特征   | 273 |
| 展开       | 147 | 展开局部折弯   | 275 |
| 交叉折断     | 148 | 添加交叉折断   | 277 |
| 放样的折弯    | 149 | 放样折弯特征   | 279 |
| 折叠       | 150 | 折叠钣金特征   | 280 |
| 现有零件/装配体 | 151 | 插入零部件    | 284 |

| "编辑"菜单命令 |             |     |  |
|----------|-------------|-----|--|
| 命令       | 书中对应实例      | 页码  |  |
| 此配置      | 126 解压缩从属关系 | 234 |  |
| 复制/粘贴    | 181 复制和粘贴视图 | 343 |  |

| "装配体"选项卡 |     |          |     |  |
|----------|-----|----------|-----|--|
| 命令       |     | 书中对应实例   | 页码  |  |
| 随配合复制    | 152 | 随配合复制零部件 | 286 |  |
| 配合       | 153 | 添加同心配合方式 | 288 |  |
| 移动零部件    | 157 | 对零部件进行移动 | 298 |  |
| 线性零部件阵列  | 158 | 对零部件进行阵列 | 300 |  |
| 旋转零部件    | 159 | 对零部件进行旋转 | 303 |  |
| 镜向零部件    | 160 | 对零部件进行镜向 | 305 |  |
| 爆炸视图     | 161 | 创建爆炸视图   | 307 |  |

| "视图部件"选项卡 |             |     |  |
|-----------|-------------|-----|--|
| 命令        | 书中对应实例      | 页码  |  |
| 标注三视图     | 165 创建标准三视图 | 311 |  |
| 相对视图      | 167 相对视图    | 315 |  |
| 空白视图      | 168 空白视图    | 317 |  |
| 投影视图      | 169 投影视图    | 318 |  |
| 辅助视图      | 170 辅助视图    | 320 |  |
| 局部视图      | 171 局部视图    | 322 |  |
| 剖面视图      | 172 剖面视图    | 324 |  |
| 剪裁视图      | 173 剪裁视图    | 327 |  |
| 断裂视图      | 174 断裂视图    | 329 |  |
| 断开的剖视图    | 175 断开剖视图   | 331 |  |
| 旋转剖视图     | 176 旋转剖视图   | 333 |  |

| "注解"选项卡  |               |     |  |
|----------|---------------|-----|--|
| 命令       | 书中对应实例        | 页码  |  |
| 注释       | 183 标注注释文本    | 377 |  |
| 孔标注      | 184 添加孔标注     | 379 |  |
| 中心线      | 185 标注中心线     | 382 |  |
| 形位公差     | 186 标注形位公差    | 384 |  |
| 基准特征     | 187 标注基准特征    | 386 |  |
| 区域剖面线/填充 | 188 标注区域剖面线   | 388 |  |
| 表面粗糙度符号  | 189 标注表面粗糙度符号 | 390 |  |
| 中心线符号    | 190 标注中心线符号对象 | 392 |  |

## SolidWorks 2012 常用快捷键一览表

| 文件操作     |      | 【Ctrl+V】 粘贴             |
|----------|------|-------------------------|
| [Ctrl+N] | 新建   | 【Delete】 删除             |
| [Ctrl+O] | 打开   | 【Ctrl+P】 重建構刊           |
| [Ctrl+W] | 关闭   | <b>祝图操作</b>             |
| [Ctrl+S] | 保存   | 【Cell p】 香西             |
| [Ctrl+P] | 打印   |                         |
| 编辑操作     |      | 【SpaceBar】 视图定问         |
| [Ctrl+Z] | 无法撤销 | 【F】 整屏显示全图              |
| [Ctrl+Y] | 不能重做 | 【Ctrl+Shift+I】 上一视图     |
| [Ctrl+A] | 选择所有 | 【F11】 全屏                |
| [Ctrl+X] | 剪切   | 【F9】 FeatureManager 树区域 |
| [Ctrl+C] | 复制   | 【F10】 工具栏               |

目 录

## 基本功能篇

| 第 1 | 章     | SolidWorks 基础知识 1    |
|-----|-------|----------------------|
| 1.1 | 熟悉    | SolidWorks 2012 工作界面 |
|     | 001   | 菜单栏2                 |
|     | 002   | 命令管理器3               |
|     | 003   | 管理集群4                |
|     | 004   | 任务窗格5                |
|     | 005   | 绘图区6                 |
|     | 006   | 状态栏6                 |
| 1.2 | Solid | Works 2012 的基本操作6    |
|     | 007   | 启动 SolidWorks 20127  |
|     | 008   | 退出 SolidWorks 2012   |
|     | 009   | 新建文件9                |
|     | 010   | 打开文件10               |
|     | 011   | 保存文件 12              |
|     | 012   | 关闭文件13               |
| 1.3 | 视图    | 的基本操作13              |
|     | 013   | 平移视图 14              |
|     | 014   | 旋转视图15               |
|     | 015   | 缩放视图16               |
|     | 016   | 翻滚视图18               |
|     | 017   | 局部放大视图19             |

|     | 018 | 设置模型显示      | 20 |
|-----|-----|-------------|----|
| 第 2 | 章   | 草图创建功能速查    | 23 |
| 2.1 | 基本  | 草图的创建       | 24 |
|     | 019 | 创建圆对象       | 24 |
|     | 020 | 创建直线对象      | 26 |
|     | 021 | 创建圆弧对象      | 28 |
|     | 022 | 创建文字对象      | 30 |
|     | 023 | 创建椭圆对象      | 32 |
|     | 024 | 创建多边形对象     | 34 |
|     | 025 | 创建中心线对象     | 36 |
|     | 026 | 创建边角矩形对象    | 38 |
|     | 027 | 创建样条曲线对象    | 40 |
| 2.2 | 高级  | 草图的创建       | 41 |
|     | 028 | 创建 3D 圆对象   | 42 |
|     | 029 | 创建 3D 直线对象  | 44 |
|     | 030 | 创建面部曲线对象    | 45 |
|     | 031 | 创建 3D 样条曲线  | 47 |
|     | 032 | 转换为构造几何线    | 48 |
|     | 033 | 创建相交草图对象    | 50 |
|     | 034 | 创建偏距草图对象    | 51 |
|     | 035 | 通过引用实体创建草图  | 54 |
| 第 3 | 章   | 草图编辑功能速查    | 57 |
| 3.1 | 草图  | 对象的编辑⋯⋯⋯⋯⋯⋯ | 58 |
|     | 036 | 对草图进行圆角     | 58 |
|     | 037 | 对草图进行倒角     | 60 |
|     | 038 | 对草图进行删除     | 62 |
|     | 039 | 对草图进行延伸     | 64 |
|     | 040 | 对草图进行镜向     | 65 |

|     | 041 | 对草图进行阵列 67 |
|-----|-----|------------|
|     | 042 | 对草图进行缩放 69 |
|     | 043 | 对草图进行修剪    |
|     | 044 | 对草图进行移动 73 |
|     | 045 | 对草图进行复制 75 |
| 3.2 | 草图  | 尺寸的标注77    |
|     | 046 | 标注智能尺寸 77  |
|     | 047 | 标注尺寸链尺寸    |
| 3.3 | 形状  | 约束的添加80    |
|     | 048 | 添加水平约束 81  |
|     | 049 | 添加垂直约束     |
|     | 050 | 添加竖直约束84   |
|     | 051 | 添加相等约束 86  |
|     | 052 | 添加同心约束 87  |

## 特征创建篇

| 第 4 | 章   | 基准特征功能速查 89  |
|-----|-----|--------------|
| 4.1 | 基准  | 面的创建         |
|     | 053 | 通过直线/点创建 90  |
|     | 054 | 通过两面夹角创建 92  |
|     | 055 | 通过等距距离创建94   |
|     | 056 | 通过垂直于曲面创建95  |
| 4.2 | 基准  | 轴的创建         |
|     | 057 | 创建直线基准轴 97   |
|     | 058 | 创建两点基准轴 98   |
|     | 059 | 创建两平面基准轴 100 |
|     | 060 | 创建圆柱面基准轴 101 |
|     | 061 | 创建点和面基准轴     |

| 4.3 | 其他  | 基准特征的创建      |
|-----|-----|--------------|
|     | 062 | 创建基准点对象      |
|     | 063 | 创建原点坐标系      |
|     | 064 | 创建定义轴坐标系 109 |
|     | 065 | 隐藏基准坐标系对象    |
| 第 5 | 章   | 实体创建功能速查 112 |
| 5.1 | 草图  | 特征的创建113     |
|     | 066 | 拉伸特征113      |
|     | 067 | 旋转特征115      |
|     | 068 | 扫描特征117      |
|     | 069 | 放样特征119      |
| 5.2 | 切除  | 特征的创建122     |
|     | 070 | 拉伸切除特征 122   |
|     | 071 | 旋转切除特征 123   |
|     | 072 | 放样切除特征 125   |
|     | 073 | 扫描切除特征 127   |
| 5.3 | 辅助  | 持征的创建129     |
|     | 074 | 筋特征129       |
|     | 075 | 倒角特征130      |
|     | 076 | 圆角特征133      |
|     | 077 | 抽壳特征134      |
|     | 078 | 拔模特征137      |
|     | 079 | 包覆特征138      |
|     | 080 | 圆顶特征140      |
|     | 081 | 孔特征142       |
| 第6  | 章   | 实体编辑功能速查 145 |
| 6.1 | 实体  | 持征的编辑146     |
|     | 082 | 弯曲实体特征       |

|     | 083 | 压凹实体特征148     |
|-----|-----|---------------|
|     | 084 | 删除实体特征 151    |
|     | 085 | 缩放实体特征 152    |
|     | 086 | 变形实体特征 154    |
|     | 087 | 分割实体特征 156    |
|     | 088 | 组合实体特征 158    |
|     | 089 | 移动/复制实体特征 159 |
| 6.2 | 实体  | 特征的镜向阵列162    |
|     | 090 | 镜向实体特征 162    |
|     | 091 | 线性阵列实体特征 164  |
|     | 092 | 圆周阵列实体特征      |
|     | 093 | 填充阵列实体特征 168  |
|     | 094 | 表格驱动阵列特征      |
|     | 095 | 草图驱动阵列特征 174  |
|     | 096 | 曲线驱动阵列特征      |

## 建模曲面篇

| 第 7 | 章   | 曲线和曲面的创建      |
|-----|-----|---------------|
| 7.1 | 曲线  | 持征的创建179      |
|     | 097 | 创建分割线 179     |
|     | 098 | 创建螺旋线 181     |
|     | 099 | 创建涡状线 185     |
|     | 100 | 组合曲线对象187     |
|     | 101 | 投影曲线对象 188    |
|     | 102 | 通过参考点创建曲线 190 |
|     | 103 | 通过 XYZ 点创建曲线  |
| 7.2 | 曲面  | 持征的创建193      |
|     | 104 | 创建拉伸曲面 194    |

|                   | 105                                                                                                    | 创建旋转曲面                                                                                                    |
|-------------------|----------------------------------------------------------------------------------------------------|----------------------------------------------------------------------------------------------------|
|                   | 106                                                                                                    | 创建延展曲面 198                                                                                                    |
|                   | 107                                                                                                    | 创建扫描曲面                                                                                                    |
|                   | 108                                                                                                    | 创建等距曲面                                                                                                    |
|                   | 109                                                                                                    | 创建放样曲面 202                                                                                                    |
|                   | 110                                                                                                    | 创建直纹曲面                                                                                                    |
|                   | 111                                                                                                    | 创建边界曲面                                                                                                    |
| 7.3               | 曲面                                                                                                    | 持征的编辑209                                                                                                    |
|                   | 112                                                                                                    | 删除曲面对象                                                                                                    |
|                   | 113                                                                                                    | 替换曲面对象21                                                                                                    |
|                   | 114                                                                                                    | 填充曲面对象 213                                                                                                    |
|                   | 115                                                                                                    | 剪裁曲面对象                                                                                                    |
|                   | 116                                                                                                    | 圆角曲面对象217                                                                                                    |
| 第8                | 章                                                                                                    | 零件的查询与管理219                                                                                                    |
|                   |                                                                                                    |                                                                                                    |
| 8.1               | 零件                                                                                                    | 特征的查询220                                                                                                    |
| 8.1               | 零件 <sup>。</sup><br>117                                                                                                    | 持征的查询                                                                                                    |
| 8.1               | 零件 <sup>:</sup><br>117<br>118                                                                                                    | <b>特征的查询</b> 220<br>测量零件距离 220<br>测量零件点坐标 221                                                                                                    |
| 8.1               | 零件 <sup>:</sup><br>117<br>118<br>119                                                                                               | <b>持征的查询</b> 220<br>测量零件距离 220<br>测量零件点坐标 22<br>测量面积与周长 222                                                                                                    |
| 8.1               | 零件 <sup>:</sup><br>117<br>118<br>119<br>120                                                                                        | <b>特征的查询</b> 220<br>测量零件距离 220<br>测量零件点坐标 221<br>测量面积与周长 222<br>查询零件质量属性 224                                                                                                    |
| 8.1               | 零件 <sup>4</sup><br>117<br>118<br>119<br>120<br>121                                                                                 | <b>持征的查询</b> 220<br>测量零件距离 220<br>测量零件点坐标 22<br>测量面积与周长 222<br>查询零件质量属性 222<br>查询零件截面属性 222                                                                                                    |
| 8.1               | 零件 <sup>4</sup><br>117<br>118<br>119<br>120<br>121<br>122                                                                          | <ul> <li>特征的查询 220</li> <li>测量零件距离 220</li> <li>测量零件点坐标 221</li> <li>测量面积与周长 222</li> <li>查询零件质量属性 224</li> <li>查询零件截面属性 225</li> <li>误差分析零件对象 225</li> </ul>                                                                                                    |
| 8.1               | 零件 <sup>9</sup><br>117<br>118<br>119<br>120<br>121<br>122<br>零件 <sup>9</sup>                                                       | <ul> <li>持征的查询 220</li> <li>测量零件距离 220</li> <li>测量零件点坐标 221</li> <li>测量面积与周长 222</li> <li>查询零件质量属性 222</li> <li>查询零件截面属性 222</li> <li>误差分析零件对象 222</li> <li>特征的管理 222</li> </ul>                                                                                                    |
| 8.1               | 零件 <sup>4</sup><br>117<br>118<br>119<br>120<br>121<br>122<br>零件 <sup>4</sup><br>123                                                | 特征的查询       220         测量零件距离       220         测量零件点坐标       221         测量面积与周长       222         查询零件质量属性       222         查询零件截面属性       222         误差分析零件对象       222         拷征的管理       225         退回零件特征       225                                                                                                    |
| 8.1               | 零件 <sup>4</sup><br>117<br>118<br>119<br>120<br>121<br>122<br>零件 <sup>4</sup><br>123<br>124                                         | 特征的查询       220         测量零件距离       220         测量零件点坐标       221         测量面积与周长       222         查询零件质量属性       222         查询零件截面属性       222         误差分析零件对象       222         拷征的管理       222         退回零件特征       225         压缩零件特征       235                                                                                                    |
| 8.1               | 零件 <sup>2</sup><br>117<br>118<br>119<br>120<br>121<br>122<br>零件 <sup>2</sup><br>123<br>124<br>125                                  | 特征的查询       220         测量零件距离       220         测量零件点坐标       221         测量面积与周长       222         查询零件质量属性       222         查询零件截面属性       222         误差分析零件对象       222         转征的管理       222         退回零件特征       222         压缩零件特征       233         解压缩零件特征       232                                                                                 |
| 8.1               | 零件 <sup>4</sup><br>117<br>118<br>119<br>120<br>121<br>122<br>零件 <sup>4</sup><br>123<br>124<br>125<br>126                           | 特征的查询       220         测量零件距离       220         测量零件点坐标       221         测量面积与周长       222         查询零件质量属性       222         查询零件截面属性       222         查询零件截面属性       222         查询零件截面属性       222         读差分析零件对象       222         特征的管理       222         退回零件特征       229         压缩零件特征       231         解压缩表件特征       232         解压缩从属关系       234 |
| 8.1               | 零件 <sup>4</sup><br>117<br>118<br>119<br>120<br>121<br>122<br>零件 <sup>4</sup><br>123<br>124<br>125<br>126<br>127                    | 特征的查询       220         测量零件距离       220         测量零件点坐标       221         测量面积与周长       222         查询零件质量属性       222         查询零件截面属性       222         误差分析零件对象       222         转征的管理       222         退回零件特征       223         解压缩零件特征       233         解压缩从属关系       234         动态修改零件特征       235                                                     |
| 8.1<br>8.2<br>8.3 | 零件 <sup>4</sup><br>117<br>118<br>119<br>120<br>121<br>122<br>零件 <sup>4</sup><br>123<br>124<br>125<br>126<br>127<br>零件 <sup>4</sup> | 特征的查询       220         测量零件距离       220         测量零件点坐标       221         测量面积与周长       222         查询零件质量属性       222         查询零件截面属性       222         查询零件截面属性       222         读差分析零件对象       222         转征的管理       222         退回零件特征       223         解压缩零件特征       233         解压缩零件特征       234         动态修改零件特征       235         特征的编辑       235  |

|     | 129 | 查看父子关系 239        |
|-----|-----|-------------------|
|     | 130 | 编辑特征属性241         |
|     | 131 | 重定义零件特征           |
|     | 132 | 改变零件特征顺序 244      |
| 8.4 | 零件络 | 外观的更改245          |
|     | 133 | 更改零件颜色245         |
|     | 134 | 更改零件透明度           |
| 第 9 | 章   | 钣金的创建与编辑······249 |
| 9.1 | 钣金  | 特征的认识250          |
|     | 135 | 认识钣金基本术语 250      |
|     | 136 | 认识钣金创建形式          |
| 9.2 | 钣金  | 持征的创建251          |
|     | 137 | 创建基体法兰 251        |
|     | 138 | 创建边线法兰 254        |
|     | 139 | 创建斜接法兰 256        |
|     | 140 | 创建褶边特征            |
|     | 141 | 创建折弯特征 261        |
|     | 142 | 创建转折特征 263        |
|     | 143 | 创建闭合角特征           |
|     | 144 | 创建通风口特征           |
|     | 145 | 创建断裂边角特征          |
| 9.3 | 钣金  | 持征的编辑273          |
|     | 146 | 切口钣金特征 273        |
|     | 147 | 展开局部折弯            |
|     | 148 | 添加交叉折断            |
|     | 149 | 放样折弯特征            |
|     | 150 | 折叠钣金特征 280        |

| 第1   | 6 章 | 装配体的创建与编辑283                                        |
|------|-----|-----------------------------------------------------|
| 10.1 | 装酉  | 284                                                 |
|      | 151 | 插入零部件284                                            |
|      | 152 | 随配合复制零部件 286                                        |
|      | 153 | 添加同心配合方式                                            |
|      | 154 | 添加重合配合方式                                            |
|      | 155 | 添加对称配合方式 293                                        |
|      | 156 | 添加路径配合方式                                            |
| 10.2 | 装酉  | 29724~297                                           |
|      | 157 | 对零部件进行移动 298                                        |
|      | 158 | 对零部件进行阵列 300                                        |
|      | 159 | 对零部件进行旋转 303                                        |
|      | 160 | 对零部件进行镜向 305                                        |
| 10.3 | 爆炸  | <b>⊧图对象的应用</b> ──────────────────────────────────── |
|      | 161 | 创建爆炸视图                                              |
|      | 162 | 编辑爆炸视图                                              |

## 工程图纸篇

| 第 11 章 |     | 工程图创建功能速查   |  |  |  |
|--------|-----|-------------|--|--|--|
| 11.1   | 工程  | 呈图的创建······ |  |  |  |
|        | 163 | 认识工程图       |  |  |  |
|        | 164 | 创建工程图       |  |  |  |
|        | 165 | 创建标准三视图     |  |  |  |
|        | 166 | 创建模型视图对象    |  |  |  |
| 11.2   | 工程  | 呈图的派生······ |  |  |  |
|        | 167 | 相对视图        |  |  |  |
|        | 168 | 空白视图        |  |  |  |
|        | 169 | 投影视图        |  |  |  |

|      | 170 | 辅助视图3                                             | 20 |
|------|-----|---------------------------------------------------|----|
|      | 171 | 局部视图3                                             | 22 |
|      | 172 | 剖面视图3                                             | 24 |
|      | 173 | 剪裁视图3                                             | 27 |
|      | 174 | 断裂视图3                                             | 29 |
|      | 175 | 断开剖视图3                                            | 31 |
|      | 176 | 旋转剖视图3                                            | 33 |
| 第 1  | 2章  | 工程图编辑功能速查33                                       | 35 |
| 12.1 | 工程  | ፪图的编辑 ·······3                                    | 36 |
|      | 177 | 移动视图对象3                                           | 36 |
|      | 178 | 对齐视图对象3                                           | 37 |
|      | 179 | 旋转视图对象3                                           | 39 |
|      | 180 | 隐藏和显示视图3                                          | 41 |
|      | 181 | 复制和粘贴视图 3                                         | 43 |
|      | 182 | 隐藏视图边线对象 3                                        | 44 |
| 12.2 | 工程  | <b>፤图的标注</b> ──────────────────────────────────── | 46 |
|      | 183 | 标注注释文本 3                                          | 46 |
|      | 184 | 添加孔标注 3                                           | 48 |
|      | 185 | 标注中心线 3                                           | 50 |
|      | 186 | 标注形位公差 3                                          | 53 |
|      | 187 | 标注基准特征 3                                          | 55 |
|      | 188 | 标注区域剖面线 3                                         | 56 |
|      | 189 | 标注表面粗糙度符号 3                                       | 58 |
|      | 190 | 标注中心线符号对象 3                                       | 60 |

## 综合案例篇

| 第 13 | 章  | 综合案 | 例设计: | 钣金产品 | а | ••••• | <br>362 |
|------|----|-----|------|------|---|-------|---------|
| 13.1 | 制作 | 扳卡  |      |      |   |       | <br>363 |

|      | 191     | 制作板卡基体法兰 36   | 53 |
|------|---------|---------------|----|
|      | 192     | 制作板卡边线法兰 36   | 54 |
|      | 193     | 完善板卡钣金模型 36   | 58 |
| 13.2 | 制化      | F电源壳······37  | 0  |
|      | 194     | 制作电源壳钣金特征 37  | 1  |
|      | 195     | 制作电源壳切除特征     | 6  |
|      | 196     | 完善电源壳钣金模型 38  | 30 |
| 13.3 | 制化      | ⊧机箱板38        | 2  |
|      | 197     | 制作机箱板主体对象 38  | 33 |
|      | 198     | 制作机箱板细节对象 39  | 90 |
|      | 199     | 完善机箱板钣金模型 39  | 98 |
| 第 1  | 4章      | 综合案例设计:机械产品40 | 1  |
|      | 46.1.24 |               |    |
| 14.1 | 制化      | F螺丝刀          | 2  |
|      | 200     | 制作螺丝刀手柄 40    | )2 |
|      | 201     | 制作螺丝刀端部       | )5 |
|      | 202     | 完善螺丝刀模型40     | )7 |
| 14.2 | 制化      | F带轮40         | 8  |
|      | 203     | 制作带轮外形轮廓 40   | )8 |
|      | 204     | 制作带轮切除轮廓41    | 1  |
|      | 205     | 完善带轮模型41      | 4  |
| 14.3 | 制化      | F轴支座41        | 5  |
|      | 206     | 制作轴支座主体41     | 6  |
|      | 207     | 制作轴支座细节 41    | 9  |
|      | 208     | 圆角轴支座细节 42    | 28 |
| 第1   | 5 章     | 综合案例设计:日用产品43 | 1  |
| 15.1 | 制化      | €台灯 ─────43   | 32 |
|      | 209     | 制作台灯底座 43     | 32 |
|      | 210     | 制作台灯支架43      | 55 |

|      | 211        | 制作台灯灯罩                         |
|------|------------|--------------------------------|
| 15.2 | 制化         | ἑ办公桌 ·······438                |
|      | 212        | 制作办公桌桌腿 438                    |
|      | 213        | 制作办公桌桌面 440                    |
|      | 214        | 完善办公桌模型 440                    |
| 15.3 | 制化         | <b>乍电源插头</b>                   |
|      | 215        | 制作电源插头主体 445                   |
|      | 216        | 制作电源插头细节 450                   |
|      | 217        | 完善电源插头模型 455                   |
| 第 1  | 6章         | 综合案例设计:工业产品458                 |
| 16.1 | 制化         | <b>t</b> 节能灯459                |
|      | 218        | 制作节能灯底座 459                    |
|      | 219        | 制作节能灯灯管459                     |
|      | 220        | 完善节能灯模型 462                    |
| 16.2 | 制化         | ⊧汽油瓶 ·······465                |
|      | 221        | 制作汽油瓶主体 465                    |
|      | 222        | 制作汽油瓶细节 468                    |
|      | 223        | 制作汽油瓶瓶盖 473                    |
| 16.3 | 制化         | É液晶显示器 ─────474                |
|      |            |                                |
|      | 224        | 制作液晶显示器屏幕 475                  |
|      | 224<br>225 | 制作液晶显示器屏幕 475<br>制作液晶显示器支架 481 |

# 基本功能篇

# 第1章 SolidWorks 基础知识

SolidWorks 是机械设计自动化软件,它采用了大家所熟悉的 Microsoft Windows 图形用户界面。使用这套简单易学的软件, 机械设计工程师能快速地按照其设计思想绘制出草图,并运用特 征与尺寸绘制模型实体、装配体及详细的工程图等。本章将详细 介绍 SolidWorks 的相关基础知识。

#### 本章学习重点:

- 熟悉 SolidWorks 2012 工作界面;
- 掌握 SolidWorks 2012 的基本操作;
- 掌握视图基本操作。

1.1

## 1.1 熟悉 SolidWorks 2012 工作界面

新建一个零件文件后,进入 SolidWorks 2012 用户界面,该界面是用 户创建文件进行操作的基础,如图 1-1 所示,该界面包括菜单栏、命令管 理器、管理集群、任务窗格、绘图区及状态栏等。

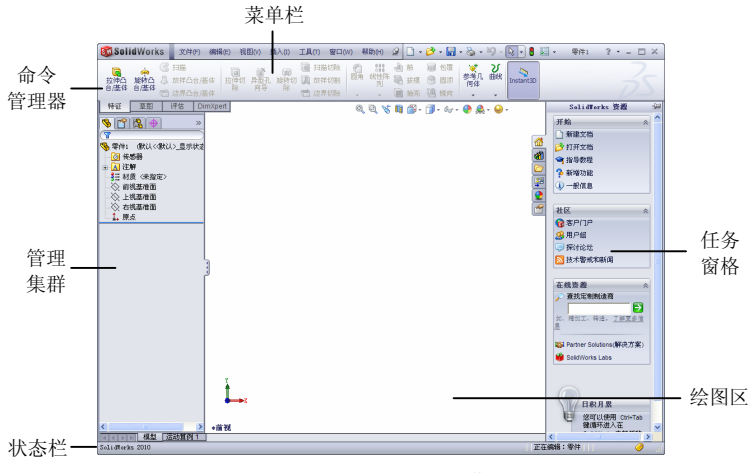

图 1-1 SolidWorks 2012 工作界面

#### 001 菜单栏

2

菜单栏位于 SolidWorks 2012 操作界面的最上方,包括【文件】菜 单、【编辑】菜单、【视图】菜单、【插入】菜单、【工具】菜单、【窗口】 菜单以及【帮助】菜单,如图 1-2 所示。在默认情况下,菜单栏是隐藏 的,将鼠标指针移至 SolidWorks 程序图标上或单击鼠标左键,将显示菜 单栏。

文件(F) 编辑(E) 视图(V) 插入(I) 工具(T) 窗口(W) 帮助(H) →

单击或使用快捷键可以打开并执行相应菜单栏中的命令,各菜单的 <sup>第</sup> 含义如下。

第1章

●【文件】菜单: 该菜单用于对文件的常规操作, 主要包括新建、 打开和关闭文件、保存和另存为、页面设置和打印、浏览最近文档及退 出等。

●【编辑】菜单:该菜单用于对文件进行编辑操作,主要包括剪切、 复制、粘贴、删除、压缩与解压缩、折弯系数表以及外观等。

● 【视图】菜单: 该菜单用于对文件当前视图进行操作,主要包括 荧屏捕获、显示、修改、隐藏所有类型、草图几何关系、外观标注及显 示工具栏等。

●【插入】菜单: 该菜单用于继续创建新的特征等操作,主要包括 零件的特征建模、参考几何体、钣金、焊件、模具的编辑、草图绘制、 三维草图及注解等。

● 【工具】菜单: 该菜单列出了对文件进行编辑和修改的工具, 主要 包括草图绘制实体、草图绘制、样条曲线、标注尺寸及几何关系等工具。

●【窗口】菜单:该菜单用于设置文件在工作区的排列方式及显示工作区的文件列表等,主要包括视口、新建窗口、横向平铺及排列图标等。

● 【帮助】菜单: 该菜单用于提供在线帮助及软件的其他信息等, 主要包括 SolidWorks 帮助、SolidWorks 指导教程、API 主题及新增功能等。

#### 002 命令管理器

命令管理器将各种命令图标集合在【特征】、【草图】、【曲面】、【钣 金】、【焊件】和【模具工具】等选项卡中,系统默认显示的有【特征】、 【草图】、【评估】和 DimXpert 4 个选项卡,如图 1-3 所示。

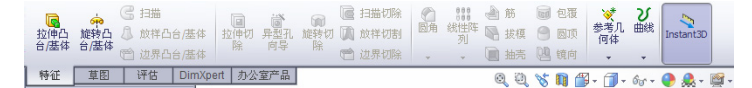

#### 图 1-3 命令管理器

在 SolidWorks 2012 中,用户还可以根据自身需要,在这 4 个选项卡

上任意单击鼠标右键,弹出快捷菜单,如图 1-4 所示,选择需要显示的选项,即可将该选项添加至界面选项卡中。

#### 003 管理集群

管理集群在界面的左侧,包括 Feature Manager 设计树、Property Manager、Configuration Manager、 DimXpert Manager 和 Display Manager 5 个管理器, 每个管理器都负责管理不同的内容。下面将介绍 Feature Manager 设计树和 Property Manager 管理集 群的相关知识。

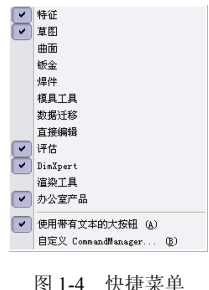

1. Feature Manager 设计树

Feature Manager 设计树在管理集群的最左侧,提供了零件、装配体 或工程图的大纲视图,如图 1-5 所示, Feature Manager 设计树能让以下的 操作更为方便。

● 以名称来选择模型中的项目。

• 过滤 Feature Manager 设计树。

● 确认和更改特征的生成顺序。用户可以在 Feature Manager 设计树 中拖动项目来重新调整特征的生成顺序,并将更改重建模型时特征重建 的顺序。

● 通过在特征的名称上,双击鼠标左键,以显示特征的尺寸。

● 如要更改项目的名称,可以在名称上,双击鼠标左键,以选择该 名称,并输入新的名称。

● 压缩和解除压缩零件特征和装配体零部件。

● 在特征上单击鼠标右键, 然后选择父子关系以查看父子关系。

● 显示以下项目:特征说明、零部件说明、零部件配置名称以及零 部件配置说明。

● 找出与模型或特征关联,并在工具提示以及说明中给出错误和警告信息。

2. Property Manager

Property Manager 在 Feature Manager 设计树的右侧,用户可以选择在

Property Manager 设计树中定义实体或命令时打开,并可以选择它是否在 <sup>第1</sup> 工具、选项、系统选项或一般中的其他情形中打开,如图 1-6 所示。

| 👒 😤 😫 🐣     |   |
|-------------|---|
| 🔁 凸台-拉伸     | ? |
| 🖌 🗶 60      |   |
| 从(E)        | * |
| 草图基准面       | * |
| 方向1         | * |
| 🔨 给定深度      | ~ |
| *           |   |
| ★D1 10.00mm | * |
|             |   |
| □ 向外拔模(_)   |   |
| □ 方向2       | * |
| □ 薄壁特征(I)   | * |
| 新洗轮廓(S)     | * |

图 1-6 Property Manager

图 1-5 Feature Manager 设计树

② 传感器
 ③ 注解
 ③ 注解
 ● 利质 〈未指定〉
 ● 前调基准面
 ● 上视基准面
 ● 公 右视基准面
 ● 五 原点

#### 004 任务窗格

SolidWorks 2012 任务窗格中有 SolidWorks 资源、设计库、文件搜索器、查看调色板、外观/布景和自定义属性 6 个面板,如图 1-7 所示。

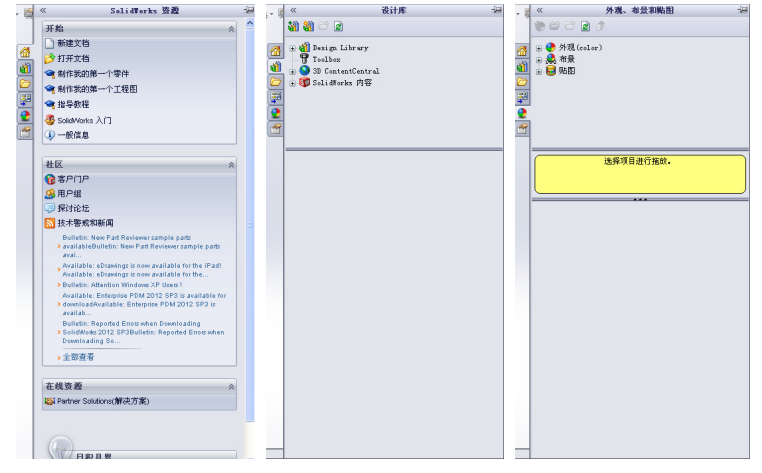

图 1-7 任务窗格

#### 005 绘图区

绘图区是用户绘制图形时的工作区域,用户可以根据需要关闭其他 窗口,如工具栏和选项板等,以增大屏幕上的绘图空间。如果图纸比较 大,需要查看未显示部分时,可以单击窗口右边与下边滚动条上的箭头, 或者拖曳滚动条上的滑块来移动图纸。

当没有文档操作时,绘图区是空白区域;当有文档操作时,绘图区 是模型的可视化操作区域。所有模型可视化的过程与结果都会显示在这 上面。

#### 006 状态栏

状态栏位于 SolidWorks 2012 操作界面的底部,用于显示与用户当前 执行命令相关的信息,如图 1-8 所示。

| SolidVorks Fremium 2012 | 在编辑 零件 | 自定义。 |  |
|-------------------------|--------|------|--|
|                         |        |      |  |

#### 图 1-8 状态栏

在状态栏中,显示有9种信息,下面将分别进行介绍。

- 将指针移到一个工具上时或单击相应菜单项目时的简要说明。
- 如果对要求重建零件的草图或零件进行更改,重建模型图标。
- 当操作草图时,草图状态及指针坐标。
- 为所选实体常用的测量值,诸如边线长度。
- 表示正在装配体中编辑零件的信息。
- 在使用协作选项时访问重装对话框的图标。
- 表示已选择暂停自动重建模型的信息。
- 打开或关闭快速提示的图标。
- 显示或隐藏标签文本框的图标。

## 1.2 SolidWorks 2012 的基本操作

SolidWorks 2012 提供了强大的零件设计、装配设计、工程分析、工

程图绘制以及编制数控加工程序等功能。本节主要介绍 SolidWorks 2012 <sup>第1章</sup>的基本操作方法。

#### 007 启动 SolidWorks 2012

在使用 SolidWorks 2012 创建模型之前,首先需要启动 SolidWorks 2012 应用程序。下面介绍启动 SolidWorks 2012 的操作方法。

(1)移动鼠标指针至桌面上的 SolidWorks 2012 程序图标题上,在图标上双击鼠标左键,如图 1-9 所示。

| 「「「」                                                       |    |
|------------------------------------------------------------|----|
| <b>1</b> 2000<br>回秋坊                                       |    |
| )<br>Internet                                              |    |
|                                                            |    |
| XII     通过使用 Solidforks 2012 米切達・編編并直列 30 模型和详细模型工程     D. |    |
| Soli Morles<br>elle sola .                                 | 10 |

图 1-9 双击鼠标左键

(2) 执行操作后, 弹出 SolidWorks 2012 启动界面, 如图 1-10 所示。

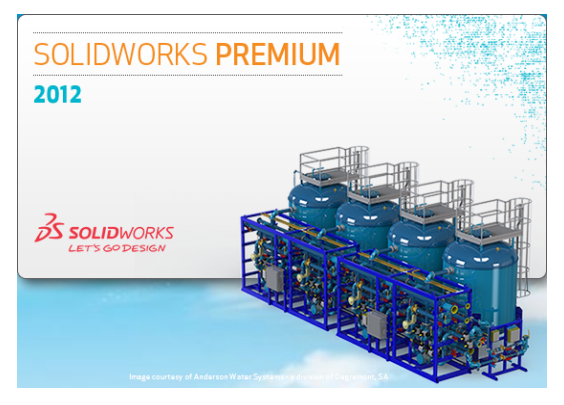

#### 图 1-10 显示启动界面
(3) 稍等片刻后,即可进入 SolidWorks 2012 工作界面,如图 1-11 所示。

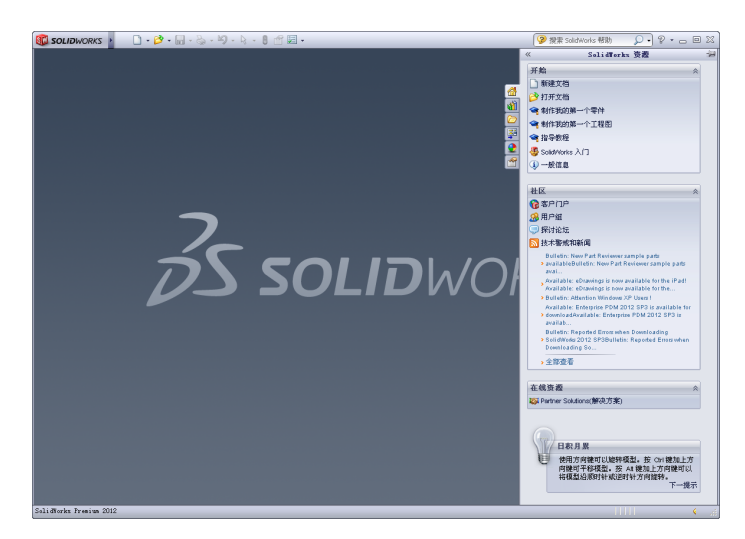

图 1-11 进入工作界面

#### 提示

除了运用上述方法可以启动 SolidWorks 2012 外,还有以下两种方法。

单击【开始】按钮,在弹出的【开始】菜单中,单击【所有程序】
 |SolidWorks 2012 | SolidWorks 2012 命令。

• 双击 SolidWorks 格式的文件(即后缀名为.sldprt 格式的文件)。

## 008 退出 SolidWorks 2012

当用户使用 SolidWorks 2012 完成对模型的创建后,可退出 SolidWorks 2012 应用程序,提高系统的运行速度。在 SolidWorks 2012 程 序中,单击【文件】|【退出】命令,如图 1-12 所示,即可退出 SolidWorks 2012 应用程序。

8

| SOLIDWORKS                                                         | 文件            | (F) 编辑(E)                                    | 视图(V)                      | 插入(I)             | 工具(1)                                      | 智口(W)                            | 帮助0-0 | -22                  | 4                        | N#3                          |                                              |             | 🍞 披索 SolidWorks 相助 🛛 🖓 🔹 🖂 🖾 🔀                                                                                        |
|--------------------------------------------------------------------|---------------|----------------------------------------------|----------------------------|-------------------|--------------------------------------------|----------------------------------|-------|----------------------|--------------------------|------------------------------|----------------------------------------------|-------------|----------------------------------------------------------------------------------------------------|
| 2<br>拉伸凸 旋转凸 為 日<br>台/画体 台/画体 10 日                                 | 2             | 新連 (2)<br>打开 (2)<br>关闭 (2)                   | Ctr1+#<br>Ctr1+0<br>Ctr1+M | (jii)<br>建转状<br>除 | #151 ()<br>#156 ()<br>#156 (*)<br>#156 (*) | 142092 (†<br>14708) (†<br>147092 |       | ▲ H.<br>◎ H.<br>■ H. | ◎ 包載<br>板 ● 回収<br>売 込 成件 | <mark>≫</mark> 考几<br>何体<br>、 | ע<br>אוג אוג אוג אוג אוג אוג אוג אוג אוג אוג | Instant3D   | 35                                                                                                    |
| #征 加固 ₽<br>多 29 13 ⊕ ●                                             | <b>S</b>      | 从零件制作工                                       | 程图 (8)<br>紀体 (8)           |                   |                                            |                                  |       | ଷ୍ଟ                  | 1, 🤸 🖬 🎒                 | • 🗍 •                        | 6ur + 🍳                                      | ) 🙈 - 📺 -   | 《 Solidforks 资源 词<br>开始 《 △                                                                                           |
| <ul> <li>(冒</li> <li>(動 電神3) (動はく(動は))</li> <li>(図) 修整器</li> </ul> |               | 保存(S)<br>另存为(B)<br>保存所有(D)                   | Ctr1+S                     |                   |                                            |                                  |       |                      |                          |                              |                                              | <u>a</u>    | <ul> <li>新建文档</li> <li>沙 打开文档</li> <li>◆ 制作发的第一个零件</li> </ul>                                                         |
|                                                                    | 0 .0 <b>R</b> | 页面设置 (3).<br>打印预定 (9).<br>打印 (2)<br>Print3(2 | Ctr1+?                     |                   |                                            |                                  |       |                      |                          |                              |                                              | 2<br>2<br>1 | <ul> <li>         ・ 新作表的第一个工程部         ・</li></ul>                                                                    |
|                                                                    | 49            | 出版到 aDyiA<br>出版到 aDyia                       | ings (D)                   |                   |                                            |                                  |       |                      |                          |                              |                                              |             | ****                                                                                                    |
|                                                                    |               | 打包(8)<br>) ) 送(11)                           |                            |                   |                                            |                                  |       |                      |                          |                              |                                              |             | 16 年月1月<br>13 用月組<br>- 16 11 11 11 11 11 11 11 11 11 11 11 11                                                         |
|                                                                    | 2             | 重装(3)<br>查找相关文件                              | (g)                        |                   |                                            |                                  |       |                      |                          |                              |                                              |             | ▶ 技术警戒和新闻                                                                                                    |
|                                                                    | đ             | 黑性 (1)<br>最近文件<br>浏览最近文档                     | i (2) B                    |                   |                                            | _                                |       |                      | 1                        |                              |                                              |             | <ul> <li>availabilitii Reel aan Kenneteet Santjoe pana<br/>avail</li></ul>                                            |
|                                                                    |               | 進出の                                          |                            | 4                 |                                            | 1                                | 单击    | ī                    |                          |                              |                                              |             | Available: Enterprise POM 2012 SP3 is available for<br>• download/svailable: Enterprise POM 2012 SP3 is<br>available. |
|                                                                    | _             | 822.24.4                                     | v                          |                   |                                            |                                  |       |                      | -                        |                              |                                              |             | builtetis: Reported Entrarshin Drewflading<br>> Soilitetiset 2012 SP3Builetis: Reported Elloss when<br>Drewflading So |
|                                                                    |               | ٹر ا                                         | •                          |                   |                                            |                                  |       |                      |                          |                              |                                              |             | 在线资数 ☆<br>ISP Partner Solutions(解决方案)                                                                                 |
|                                                                    | 510           | →<br>*等轴                                     | ×                          |                   |                                            |                                  |       |                      |                          |                              |                                              |             | 日积月累                                                                                                    |

图 1-12 单击【退出】命令

#### 提示

除了运用上述方法可以退出 SolidWorks 2012 外,还有以下两种方法。

- 单击 SolidWorks 2012 程序界面右上角的【关闭】按钮区。
- 按【Alt+F4】组合键。

## 009 新建文件

启动 SoldWorks 2012 程序时,进入的是程序的初始界面,这也是它 与其他软件的不同之处,必须新建文件或打开文件后才能进行操作。新 建文件有以下 3 种方法。

● 在菜单栏中, 单击【文件】|【新建】命令。

- 单击常用工具栏中的【新建】按钮□--。
- 按【Ctrl+N】组合键。

使用以上任意一种方法,都可以弹出【新建 SolidWorks 文件】对话框,如图 1-13 所示。

| 新建 SolidVo  | cks 文件             |
|-------------|--------------------|
| \$#         | 单一设计零部件的 30 展现     |
| <b>委</b> 配体 | 零件和/成其它後配体的 30 排列  |
|             | 20 工程制团,通常属于零件或装配体 |
| 高級          | <b>确</b> 定 取消 帮助   |

图 1-13 弹出【新建 SolidWorks 文件】对话框

在【新建 SolidWorks 文件】对话框中,各主要选项的含义如下。

●【零件】按钮:双击该按钮,可以生成单一的三维零部件文件。

● 【装配体】按钮:双击该按钮,可以生成零件或其他装配体的排 列文件。

●【工程图】按钮:双击该按钮,可以生成属于零件或装配体的二维 工程图文件。

提示

在 SolidWorks 2012 中,【新建 SolidWorks 文件】对话框中有两个版本可供选择,一个是高级版本,另一个是新手版本。高级版本在各个选项卡上显示模板图标的对话框,当选择某一文件类型时,模板预览出现在预览框中。

#### 010 打开文件

使用【文件】菜单中的【打开】命令,可以打开已创建好的 SolidWorks 文件。

| 素材文件 | 光盘\素材\第1章\1-15.sldprt |
|------|-----------------------|
| 效果文件 | 无                     |

打开文件的具体操作步骤如下。

(1)单击常用工具栏中的【打开】按钮29,如图 1-14 所示。

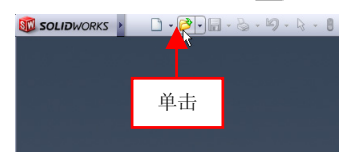

图 1-14 单击【打开】按钮

(2) 弹出【打开】对话框,选择需要打开的模型,如图 1-15 所示。

图 1-15 选择模型文件

#### 提示

在【打开】对话框,单击【打开】右侧的下拉按钮,在弹出的下列 表框中有【以只读打开】和【添加到收藏夹】两种打开文件的方式。

(3) 单击【打开】按钮,即可打开文件,效果如图 1-16 所示。

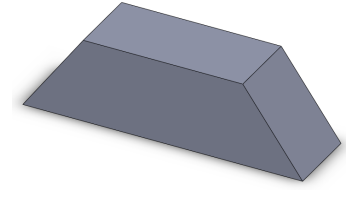

图 1-16 打开文件

#### 提示

除了运用上述方法可以打开文件外,还有以下两种方法。

- 单击【文件】|【打开】命令。
- 按【Ctrl+O】组合键。

## 011 保存文件

在 SolidWorks 2012 中,用户可以在新建文件之前保存文件,以便在 建模过程中可以对文件及时进行保存,也可以在零件创建或修改完成后, 通过【另存为】命令对零件进行储存。

要保存文件可以使用以下3种方法。

- 单击【文件】|【保存】命令,可以直接保存文件。
- 单击【文件】|【另存为】命令,可以另存为模型文件。
- 单击常用工具栏中的【保存】按钮 , 可以直接保存文件。

执行以上任意一种方法,都可以弹出【另存为】对话框,如图 1-17 所示,在该对话框中设置文件名、保存路径以及保存类型,单击【确定】 按钮,即可保存文件。

| 另存为             |               |                     |     | ? 🛛   |
|-----------------|---------------|---------------------|-----|-------|
| G               | 保存在 (L):      | ○第:章                | • G | • 🗈 🔰 |
| 我的最近<br>文档      | 🔦 1-15. SLDPI | ίΤ.                 |     |       |
| <b>()</b><br>桌面 |               |                     |     |       |
| 资本              |               |                     |     |       |
| 会               |               |                     |     |       |
| 1<br>我的网络<br>领地 |               |                     |     |       |
|                 | 文件名 (B):      | 漆件1. SLDPRT         | ~   | 保存⑤・  |
|                 | 保存类型 ①:       | 零件 (*.prt;*.sldprt) | ~   | 取消    |
|                 | Description   |                     |     |       |
|                 | 1             | 3.存备份档(4)           |     | 参考(2) |
|                 |               |                     |     |       |
|                 |               |                     |     | .::   |

#### 图 1-17 【另存为】对话框

12

在【另存为】对话框中,各主要选项的含义如下。

●【保存在】列表框: 该列表框用于选择文件存放的文件夹。

●【文件名】文本框:在该文本框中可以输入自行命名的文件名,也 可以使用默认的文件名。

●【保存类型】列表框: 该列表框用于选择所需要保存的文件类型。 通常情况下,在不同的工作模式下,系统会自动设置文件的保存类型。

●【参考】按钮:单击该按钮,将弹出【带参考另存为】对话框,用 于设置当前文件参考的文件清单。

●【另存备份档】复选框:选中该复选框可以将文件保存为新的文件 名,而不替换激活的文件。

#### 012 关闭文件

在 SolidWorks 2012 中编辑好当前模型文件后,用户可以将其关闭。 关闭文件的方法主要有以下 4 种。

- 单击【文件】|【关闭】命令,可以直接关闭当前文件。
- 单击【窗口】|【关闭所有】命令,可以关闭所有的模型文件。
- 单击绘图区右上方的【关闭】按钮≥≥。

● 按【Ctrl+W】组合键。

使用任意一种方法均可对文件进行关闭,在关闭模型文件时,若模型文件没有保存,将弹出信息提示框,如图 1-18 所示,提示用户是否保存模型文件对象。

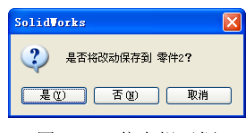

图 1-18 信息提示框

## 1.3 视图的基本操作

为了方便观察与编辑模型对象,在绘图区中可以对视图进行平移、

旋转、缩放、翻滚及局部放大等操作。本节将详细介绍视图对象的基本操作方法。

## 013 平移视图

在 SolidWorks 2012 中,为了将视图调整至最佳位置,用户可以使用 【平移】命令对视图进行移动操作。

| 素材文件 | 光盘\素材\第1章\1-19.sldprt |
|------|-----------------------|
| 效果文件 | 光盘\效果\第1章\1-21.sldprt |

平移视图的具体操作步骤如下。

(1)单击常用工具栏中的【打开】按钮, 打开一幅素材模型, 如 图 1-19 所示。

(2) 在绘图区中单击鼠标右键, 在弹出的快捷菜单中, 选择【平移】 选项, 如图 1-20 所示。

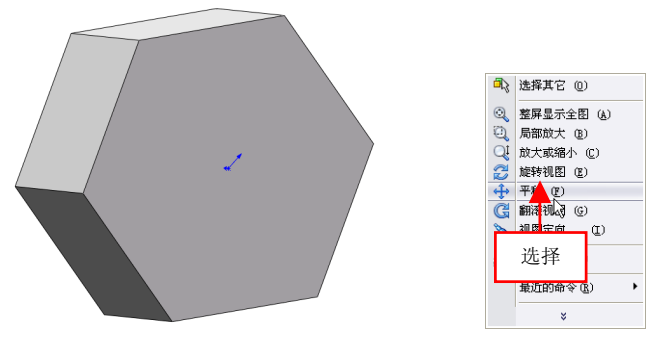

图 1-19 打开素材模型

图 1-20 选择【平移】选项

(3)此时鼠标指针呈平移状态 �,向右移动鼠标指针至合适的位置, 单击鼠标左键,即可平移视图对象,效果如图 1-21 所示。

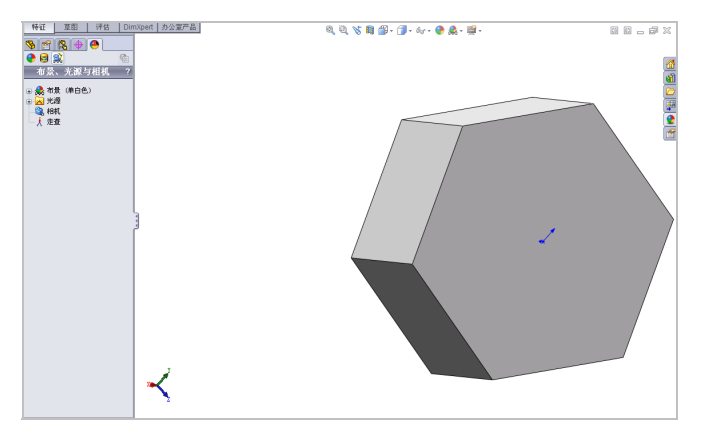

图 1-21 平移视图对象

## 014 旋转视图

使用【旋转视图】命令,用户可以根据需要将零件模型旋转至最佳 的视角。

| 素材文件 | 光盘\素材\第1章\1-22.sldprt |
|------|-----------------------|
| 效果文件 | 光盘\效果\第1章\1-24.sldprt |

旋转视图的具体操作步骤如下。

(1)单击常用工具栏中的【打开】按钮例,打开一幅素材模型,如图 1-22 所示。

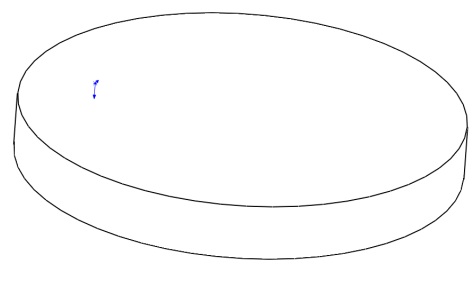

图 1-22 打开素材模型

(2)在绘图区中单击鼠标右键,在弹出的快捷菜单中选择【旋转视图】选项,如图 1-23 所示。

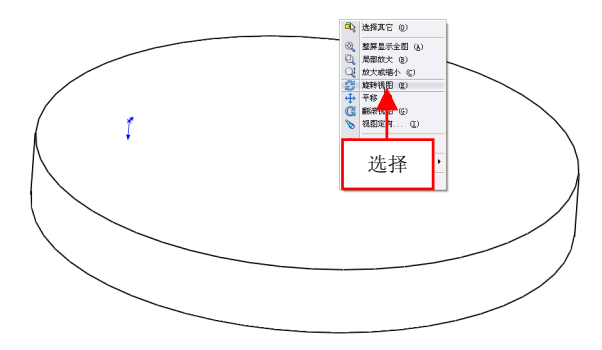

图 1-23 选择【旋转视图】选项

(3)此时鼠标指针呈旋转状态<sup>3</sup>,单击鼠标左键并向右下方拖曳, 至合适位置后,释放鼠标,即可旋转视图,效果如图 1-24 所示。

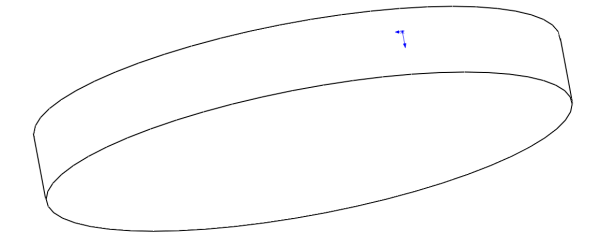

图 1-24 旋转视图对象

#### 提示

除了运用上述方法可以旋转视图外,用户还可以单击【视图】|【修 改】|【旋转】命令,进行旋转视图操作。

#### 015 缩放视图

使用【放大或缩小】命令,可以对视图进行缩放操作,以保持最佳 的视图比例。

| 素材文件 | 光盘\素材\第1章\1-25.sldprt | 第 1 |
|------|-----------------------|-----|
| 效果文件 | 光盘\效果\第1章\1-28.sldprt |     |

缩放视图的具体操作步骤如下。

(1)单击常用工具栏中的【打开】按钮≥,打开一幅素材模型,如 图 1-25 所示。

(2) 在绘图区中单击鼠标右键, 在弹出的快捷菜单中选择【放大或 缩小】选项, 如图 1-26 所示。

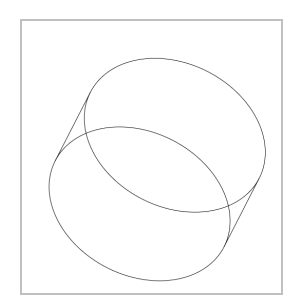

图 1-25 打开素材模型

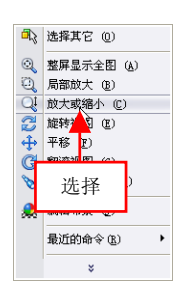

图 1-26 选择【放大或缩小】选项

(3)此时鼠标指针呈放大镜状态Q,单击鼠标左键并向上拖曳,至 合适位置后,释放鼠标,即可放大视图,如图 1-27 所示。

(4) 在合适点上,单击鼠标左键并向下拖曳,至合适位置后,释放 鼠标,即可缩小视图,效果如图 1-28 所示。

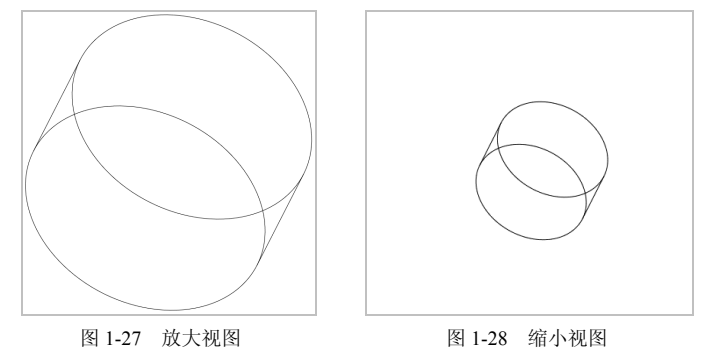

#### 提示

除了运用上述方法可以缩放视图外,用户还可以单击【视图】|【修 改】|【动态放大/缩小】命令,进行缩放视图操作。

#### 016 翻滚视图

使用【翻滚视图】命令可以在零件和装配体文档中翻滚模型视图。

| 素材文件 | 光盘\素材\第1章\1-29.sldprt |
|------|-----------------------|
| 效果文件 | 光盘\效果\第1章\1-31.sldprt |

翻滚视图的具体操作步骤如下。

(1)单击常用工具栏中的【打开】按钮例,打开一幅素材模型,如图 1-29 所示。

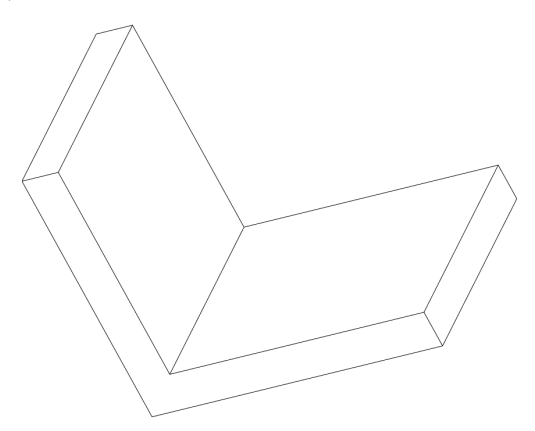

图 1-29 打开素材模型

(2) 在绘图区中单击鼠标右键, 在弹出的快捷菜单中, 选择【翻滚 视图】选项, 如图 1-30 所示。

(3)此时鼠标指针呈翻滚形状**(3)**,单击鼠标左键并向右上方拖曳, 至合适位置后,释放鼠标,即可翻滚视图,效果如图 1-31 所示。

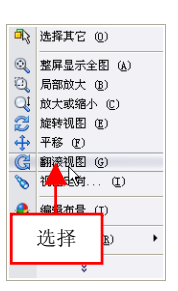

图 1-30 选择【翻滚视图】选项

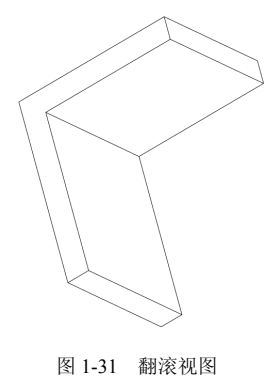

## 017 局部放大视图

使用【局部放大】命令,可以放大或通过拖动边界框而选择的区域。

| 素材文件 | 光盘\素材\第1章\1-32.sldprt |
|------|-----------------------|
| 效果文件 | 光盘\效果\第1章\1-35.sldprt |

局部放大视图的具体操作步骤如下。

(1)单击常用工具栏中的【打开】按钮≥,打开一幅素材模型,如 图 1-32 所示。

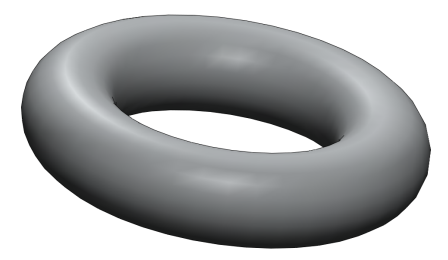

图 1-32 打开素材模型

(2) 在绘图区中单击鼠标右键,在弹出的快捷菜单中,选择【局部 放大】选项,如图 1-33 所示。

(3)此时鼠标指针呈放大镜形状<sup>22</sup>,单击鼠标左键并向右下方拖曳,如图 1-34 所示。

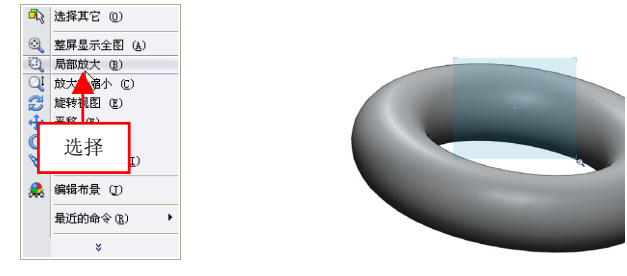

图 1-33 选择【局部放大】选项

图 1-34 向右下方拖曳

(4)至合适位置后,释放鼠标左键,即可局部放大视图,效果如图 1-35 所示。

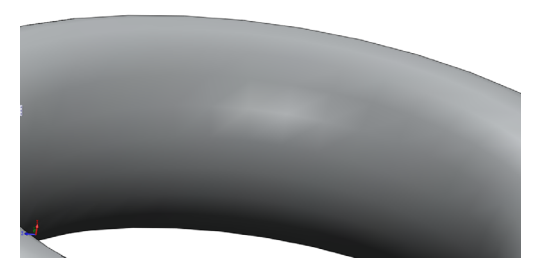

图 1-35 局部放大视图对象

#### 提示

除了运用上述方法可以局部放大视图外,用户还可以单击【视图】| 【修改】|【局部放大】命令,进行局部放大视图操作。

#### 018 设置模型显示

使用【显示样式】命令,可以更改视图区域中模型对象的显示样式。

| 素材文件 | 光盘\素材\第1章\1-36.sldprt |
|------|-----------------------|
| 效果文件 | 光盘\效果\第1章\1-40.sldprt |

设置模型显示的具体操作步骤如下。

(1)单击常用工具栏中的【打开】按钮(1)单击常用工具栏中的【打开】按钮(1)第一幅素材模型,如(1)第一幅素材模型,如

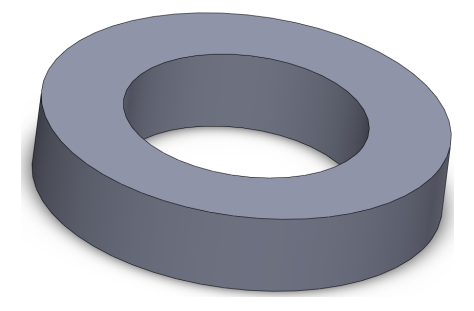

图 1-36 打开素材模型

(2)单击前导视图工具栏中的【显示样式】按钮, 弹出列表框, 单击【消除隐藏线】按钮, 如图 1-37 所示。

提示

除了运用上述方法可以设置模型显示外,用户还可以单击【视图】| 【显示】命令,在展开的子菜单中,单击相应的命令即可设置模型显示。

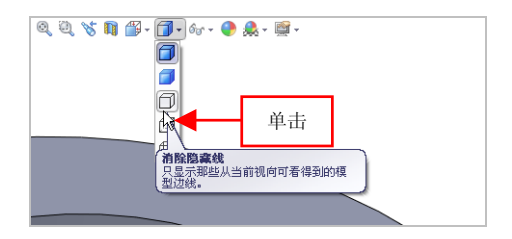

图 1-37 单击【消除隐藏线】按钮

(3)执行操作后,即可以消除隐藏线的样式显示出模型对象,效果如图 1-38 所示。

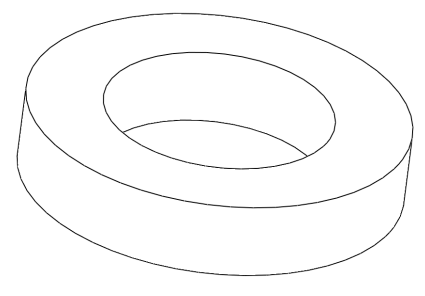

图 1-38 以消除隐藏线模式显示

(4)单击前导视图工具栏中的【显示样式】按钮, 弹出列表框, 单击【隐藏线可见】按钮□, 如图 1-39 所示。

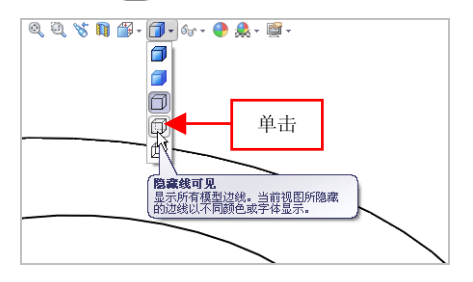

图 1-39 单击【隐藏线可见】按钮

(5)执行操作后,即可以隐藏线可见的样式显示出模型对象,效果如图 1-40 所示。

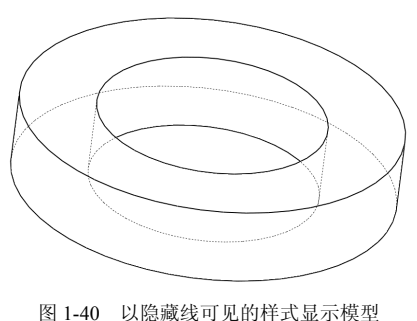

1.3

# 第2章 草图创建功能速查

SolidWorks 的大部分特征是由二维草图绘制的, 草图绘制在 该软件使用中占有重要地位, 一般是由点、线、圆弧、圆和抛物 线等基本图形构成的封闭或不封闭的几何图形, 是三维实体建模 的基础。本章将详细介绍绘制草图的操作方法。

#### 本章学习重点:

- 掌握基本草图的创建;
- 掌握高级草图的创建。

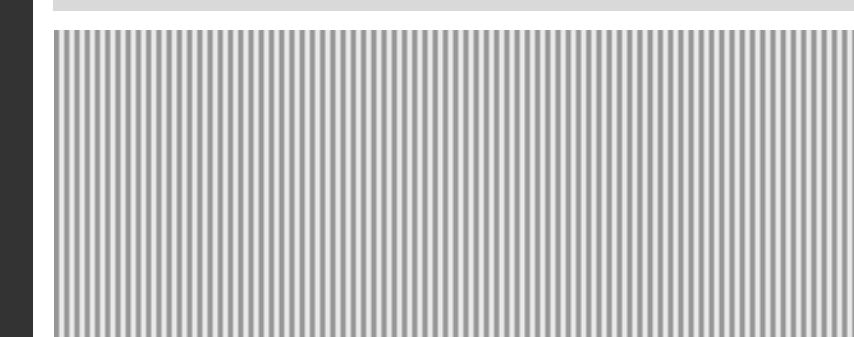

## 2.1 基本草图的创建

基本草图通常由若干常用的几何图形组成,如直线、矩形、圆、圆 弧、椭圆、多边形及样条曲线等几何图形。掌握这些基本草图的创建方 法,即可以通过这些几何元素组合成任何形式的草图界面。

## 019 创建圆对象

圆是一种简单的几何图形,可以用来表示柱、孔或轴等特征,是使 用最多的基本图形元素之一。在 SolidWorks 2012 中,圆的绘制方法主要 根据圆心和圆与其他对象的位置关系来确定。

| 素材文件 | 光盘\素材\第2章\2-1.sldprt |
|------|----------------------|
| 效果文件 | 光盘\效果\第2章\2-5.sldprt |

(1)单击常用工具栏中的【打开】按钮(1)单击常用工具栏中的【打开】按钮(1) 单击常用工具栏中的【打开】按钮(1) 单击常用工具栏中的【打开】

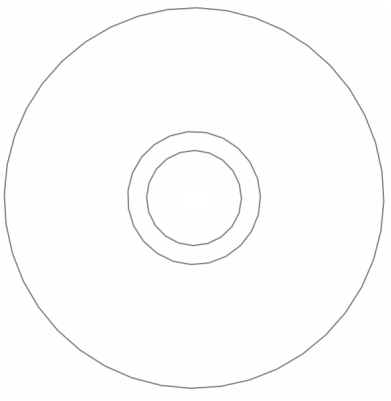

图 2-1 打开素材模型

(2) 切换至【草图】选项卡,单击【圆】按钮 0,如图 2-2 所示。

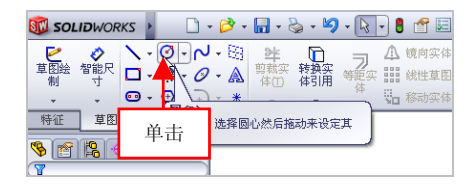

图 2-2 单击【圆】按钮

(3) 在绘图区中的相应位置上,单击鼠标左键,进入草图绘制环境, 再次单击圆心点并拖曳,如图 2-3 所示。

(4)至合适位置后,释放鼠标左键,在【圆】属性管理器的【参数】 选项区中,设置【半径】为 80,如图 2-4 所示。

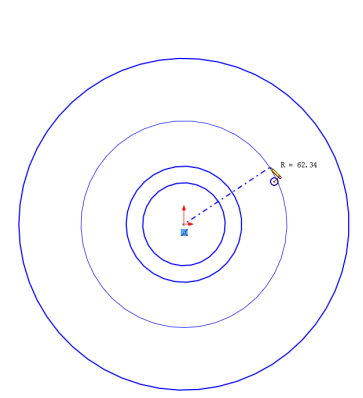

图 2-3 单击鼠标左键并拖曳

| 🔁 🖾          | ? |
|--------------|---|
| 4            |   |
| 國类型          | * |
|              |   |
| 现有几何关系       | * |
| <u>ь</u>     |   |
| ① 欠定义        |   |
| 添加几何关系       | * |
| 选项(0)        | * |
| □作为构造线(C)    |   |
| 参数           | * |
| 0.00         |   |
| 0.00         |   |
| → 80.00 ◆ ひ置 |   |
| 图 2-4 设置参数值  | 5 |

在【圆】属性管理器中,各主要选项的含义如下。

- ●【圆】按钮◎:单击该按钮,可以绘制基于中心的圆对象。
- ●【周边圆】按钮. 单击该按钮, 可以绘制基于周边的圆对象。
- ●【现有几何关系】选项区:用于显示圆对象已有的几何关系信息。
- ●【X 坐标置中】数值框:用于设置圆心点的 X 坐标参数。
- ●【Y 坐标置中】数值框:用于设置圆心点的Y坐标参数。

第2章

●【半径】数值框:用于设置圆对象的半径参数。

(5)执行操作后,即可创建圆对象,退出草图绘制环境,效果如图 2-5 所示。

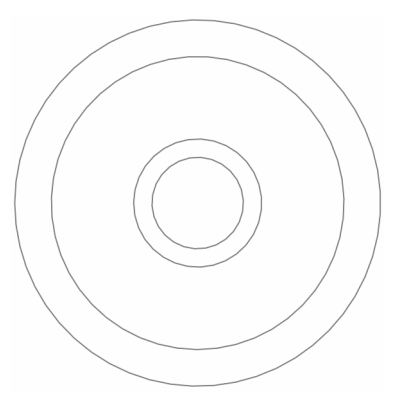

图 2-5 创建圆对象

#### 提示

除了运用上述方法可以创建圆对象外,还有以下两种方法。

● 单击【工具】|【草图绘制实体】|【圆】命令。

 在草图绘制环境中的绘图区空白位置处单击鼠标右键,在弹出的 快捷菜单中选择【圆】选项。

## 020 创建直线对象

直线是构成几何图形的基本图元。使用【直线】命令可以通过指定 起点和终点创建直线对象。

| 素材文件 | 光盘\素材\第2章\2-6.sldprt   |
|------|------------------------|
| 效果文件 | 光盘\效果\第 2 章\2-9.sldprt |

创建直线对象的具体操作步骤如下。

(1)单击常用工具栏中的【打开】按钮≥,打开一幅素材模型,如 图 2-6 所示。

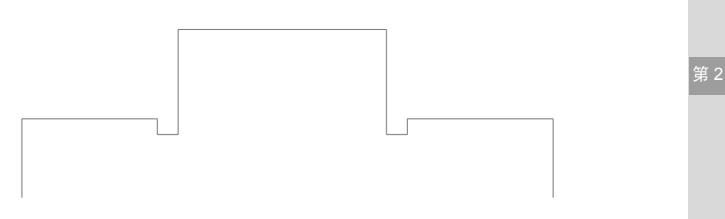

图 2-6 打开素材模型

(2)在命令管理器中,切换至【草图】选项卡,单击【直线】按钮、, 如图 2-7 所示。

| 🔯 SOLIDWORKS 🕨 🗋 🗸 | r 💫 - 💽 - 🕄 -                           |
|--------------------|-----------------------------------------|
|                    | 単击 🗋 🚽 🕰                                |
|                    | 体田 体引用 等距实 開計                           |
|                    | · 米 · · · · · · · · · · · · · · · · · · |
|                    | Npeir 992 ±1 m                          |
|                    |                                         |

图 2-7 单击【直线】按钮

#### 提示

除了运用上述方法可以创建直线对象外,还有以下两种方法。

● 单击【工具】|【草图绘制实体】|【直线】命令。

在草图绘制环境中的绘图区空白位置处单击鼠标右键,在弹出的
 快捷菜单中选择【直线】选项。

(3) 在绘图区中的左下方端点上,单击鼠标左键,进入草图绘制环境,再次单击鼠标左键并右拖曳,如图 2-8 所示。

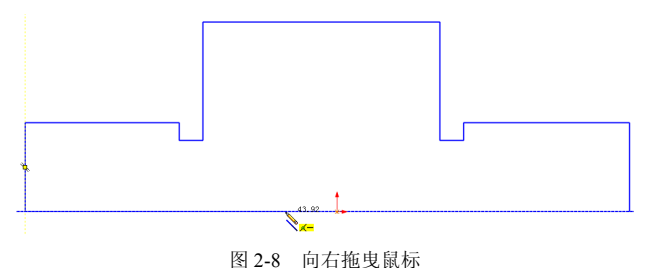

(4) 在绘图区右下方端点上单击鼠标左键,即可创建直线对象,退 出草图绘制环境,效果如图 2-9 所示。

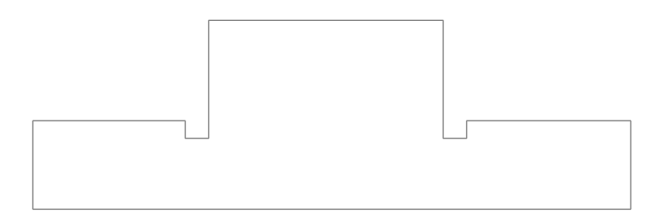

图 2-9 创建直线对象

#### 021 创建圆弧对象

圆弧是圆的一部分,创建圆弧除了指定圆心和半径外,还需要指定 起始角和终止角。

| 素材文件 | 光盘\素材\第2章\2-10.sldprt |
|------|-----------------------|
| 效果文件 | 光盘\效果\第2章\2-13.sldprt |

创建圆弧对象的具体操作步骤如下。

(1)单击常用工具栏中的【打开】按钮≥,打开一幅素材模型,如 图 2-10 所示。

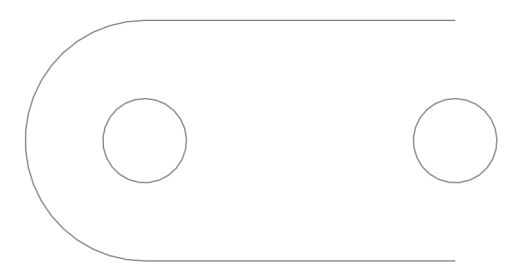

图 2-10 打开素材模型

(2) 切换至【草图】选项卡,单击【圆心/起/终点画弧】按钮..., 如图 2-11 所示。

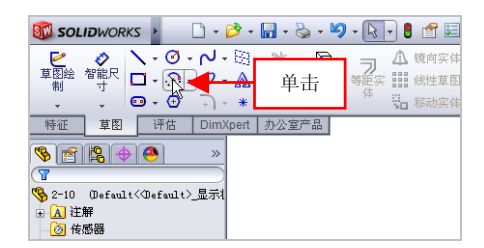

图 2-11 单击【圆弧/起/终点画弧】按钮

#### 提示

除了运用上述方法可以创建圆弧对象外,还有以下两种方法。

● 单击【工具】|【草图绘制实体】|【圆弧/起/终点画弧】命令。

在草图绘制环境中的绘图区空白位置处单击鼠标右键,在弹出的
 快捷菜单中选择【圆弧/起/轮点画弧】选项。

(3) 在绘图区中的右侧相应位置上,单击鼠标左键,进入草图绘制 环境,再次单击圆心点并拖曳,出现一个虚线圆,如图 2-12 所示。

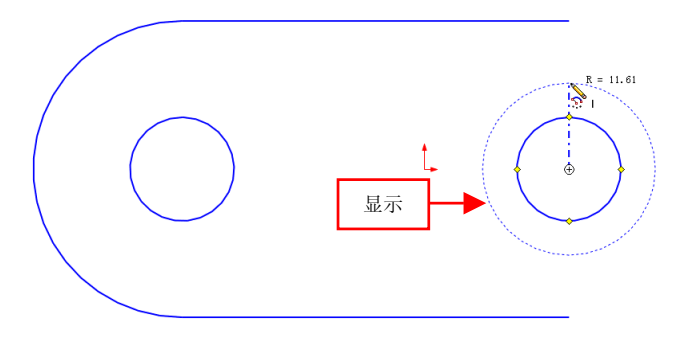

图 2-12 显示一个虚线圆

(4) 在图形的右下方和右上方端点上,依次单击鼠标左键,即可创 建圆弧,退出草图绘制环境,效果如图 2-13 所示。

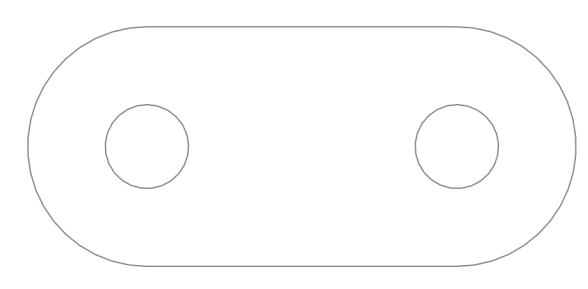

图 2-13 创建圆弧对象

## 022 创建文字对象

文字可以添加在任何连续曲线或边线组上,包括由直线、圆弧或样 条曲线组成的圆或轮廓上。

| 素材文件 | 光盘\素材\第2章\2-14.sldprt   |
|------|-------------------------|
| 效果文件 | 光盘\效果\第 2 章\2-17.sldprt |

创建文字对象的具体操作步骤如下。

(1)单击常用工具栏中的【打开】按钮≥,打开一幅素材模型,如 图 2-14 所示。

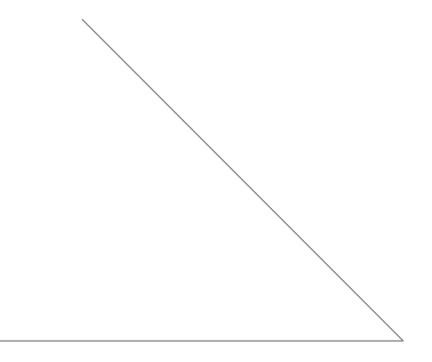

图 2-14 打开素材模型

(2) 在【草图】选项卡中单击【文字】按钮》, 如图 2-15 所示。

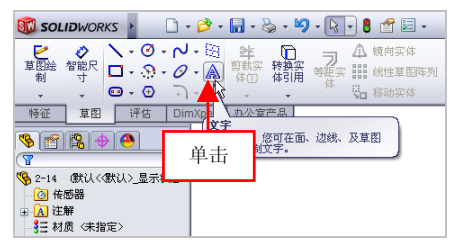

图 2-15 单击【文字】 按钮

(3)选择下方直线,进入草图绘制环境,在【文字】选项区中输入 【直线角度】,如图 2-16 所示。

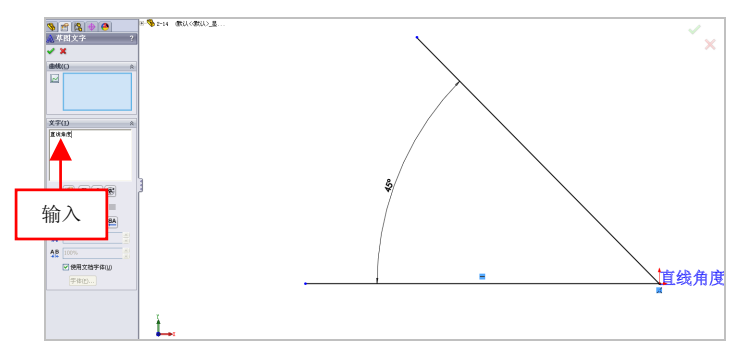

图 2-16 输入相应文字

(4)单击【草图文字】属性管理器中的【确定】按钮 ✓,调整文字的位置,即可创建文字,退出草图绘制环境,效果如图 2-17 所示。

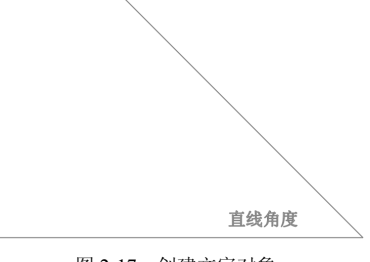

图 2-17 创建文字对象

第2章

#### 提示

除了运用上述方法可以创建文字对象外,用户还可以单击【工具】| 【草图绘制实体】|【文本】命令,进行创建文字对象操作。

#### 023 创建椭圆对象

椭圆是由中心点、长轴长度与短轴长度确定的,三者缺一不可。

| 素材文件 | 光盘\素材\第2章\2-18.sldprt   |
|------|-------------------------|
| 效果文件 | 光盘\效果\第 2 章\2-23.sldprt |

创建椭圆对象的具体操作步骤如下。

(1)单击常用工具栏中的【打开】按钮≥,打开一幅素材模型,如 图 2-18 所示。

(2) 在【草图】选项卡中单击【椭圆】按钮2-, 如图 2-19 所示。

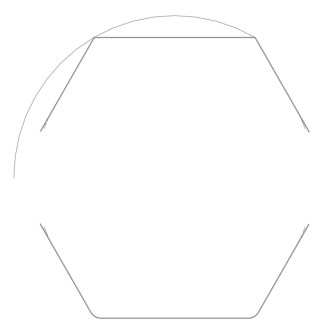

图 2-18 打开素材模型

SOLIDWORKS 🗋 • 🔌 • 🔚 • 🇞 • 沟 • 💽 • 🚦 ×・◎・√・団 ¥ 聴 ø 小師 2 草图絵 智能尺 ロ・ ② / 宜 111 48 🖸 - 🕣 🚺 品移 特征 黄肉 单击 整椭圆。选择椭圆中心,然 设定主轴和次轴。 3 2-18 (默认<(默认) 显示状态:</p> (3) 传感器 A注解 ↓ 材质 〈未指定〉 ◇ 前知井水市 方润井油面

图 2-19 单击【椭圆】按钮

(3)在合适位置上,单击鼠标左键,进入草图绘制环境,再次单击圆心点,向右移动光标,如图 2-20 所示。

(4) 在合适的位置上,单击鼠标左键,并向上拖曳鼠标,如图 2-21 所示。

(5)至合适位置后,单击鼠标左键,在【椭圆】属性管理器中,设置【半径1】为41、【半径2】为21,如图2-22所示。

2.1

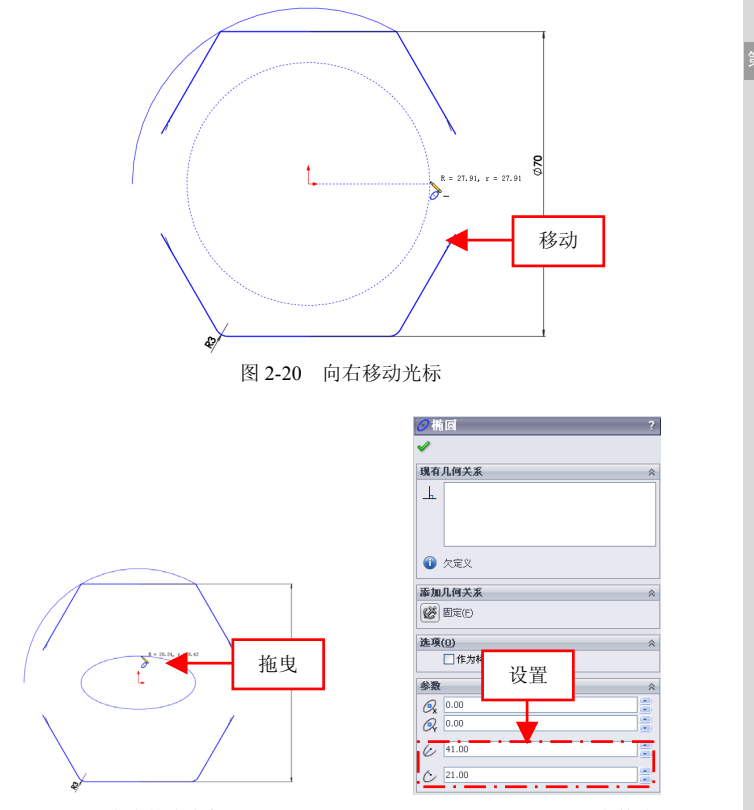

图 2-21 向上拖曳鼠标

图 2-22 设置参数值

(6)执行操作后,即可创建椭圆对象,退出草图绘制环境,如图 2-23 所示。

提示

除了运用上述方法可以创建椭圆对象外,还有以下两种方法。

● 单击【工具】|【草图绘制实体】|【椭圆【长短轴】] 命令。

在草图绘制环境中的绘图区空白位置处单击鼠标右键,在弹出的
 快捷菜单中选择【椭圆】选项。

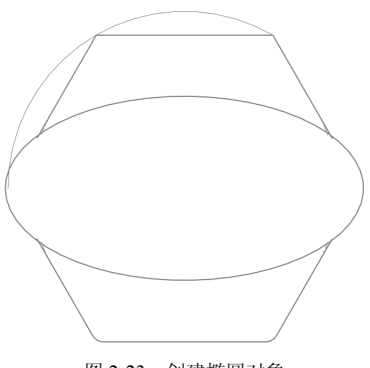

图 2-23 创建椭圆对象

## 024 创建多边形对象

使用【多边形】命令可以绘制边数为3到40之间的等边多边形。

| 素材文件 | 光盘\素材\第2章\2-24.sldprt |
|------|-----------------------|
| 效果文件 | 光盘\效果\第2章\2-28.sldprt |

创建多边形对象的具体操作步骤如下。

(1)单击常用工具栏中的【打开】按钮例,打开一幅素材模型,如图 2-24 所示。

(2)单击【草图】选项卡中的【多边形】按钮 3,如图 2-25 所示。

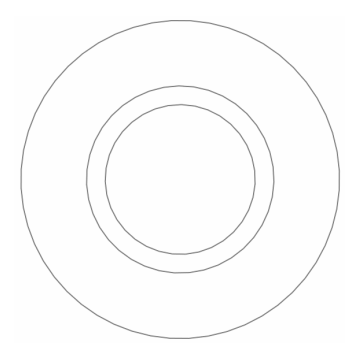

图 2-24 打开素材模型

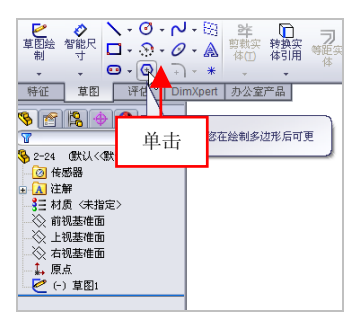

图 2-25 单击【多边形】按钮

第2章

提示

除了运用上述方法可以创建多边形对象外,用户还可以单击【工具】 |【草图绘制实体】|【多边形】命令,进行创建多边形对象操作。

(3)在圆心点上单击鼠标左键,进入草图绘制环境,再次单击圆心 点,并向右拖曳鼠标,如图 2-26 所示。

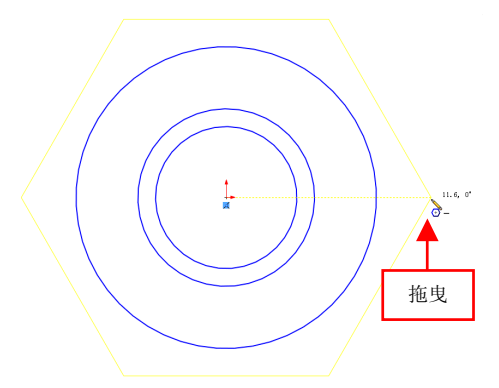

图 2-26 向右拖曳鼠标

(4)至合适位置后,单击鼠标左键,在【多边形】属性管理器中, 设置【圆半径】为17,如图 2-27 所示。

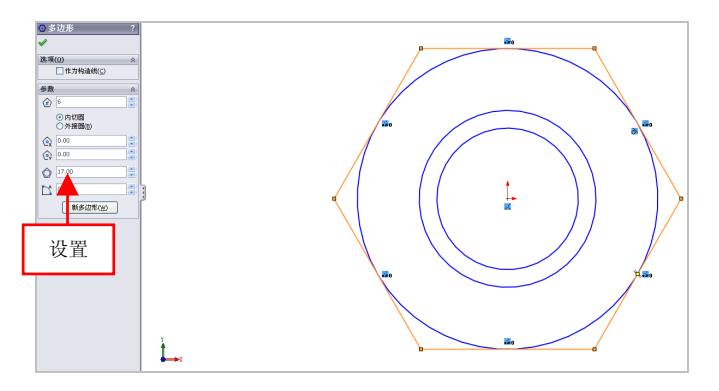

图 2-27 设置参数值

在【多边形】属性管理器中,各主要选项的含义如下。

- ●【边数】数值框:用于输入多边形的边数。
- ●【内切圆】单选按钮:选中该单选按钮,可以选择内切圆模式。
- ●【外接圆】单选按钮:选中该单选按钮,可以选择外接圆模式。
- ●【圆半径】数值框:用于设置多边形对象的半径参数。
- ●【角度】数值框:用于设置多边形对象的角度参数。

(5)执行操作后,即可创建多边形对象,退出草图绘制环境,效果如图 2-28 所示。

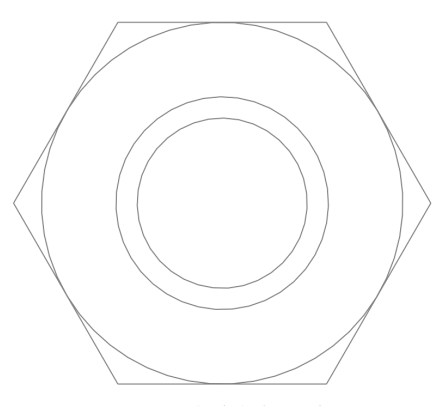

图 2-28 创建多边形对象

## 025 创建中心线对象

中心线不能构成图元,它具有辅助绘图作用,同时也是执行一些命 令所必需的元素。

| 素材文件 | 光盘\素材\第2章\2-29.sldprt |
|------|-----------------------|
| 效果文件 | 光盘\效果\第2章\2-32.sldprt |

创建中心线对象的具体操作步骤如下。

(1)单击常用工具栏中的【打开】按钮≥,打开一幅素材模型,如 图 2-29 所示。

(2) 单击【草图】选项卡中的【中心线】按钮 ,如图 2-30 所示。

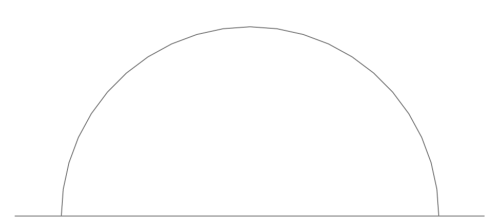

#### 图 2-29 打开素材模型

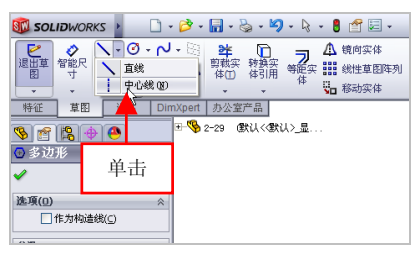

图 2-30 单击【中心线】按钮

#### 提示

除了运用上述方法可以创建中心线对象外,用户还可以单击【工具】 |【草图绘制实体】|【中心线】命令,进行创建中心线对象操作。

(3) 在绘图区中合适的点上,单击鼠标左键,进入草图绘制环境, 再次单击合适的点,并向下引导光标,如图 2-31 所示。

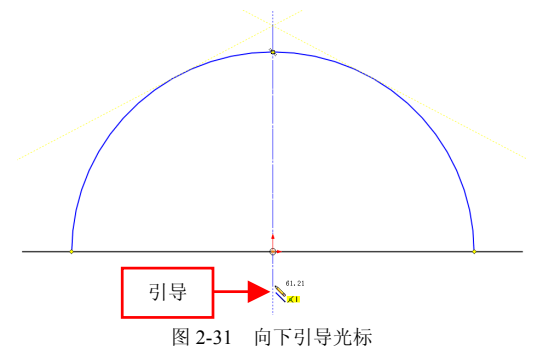

第2章

(4)至合适位置后,单击鼠标左键,即可创建中心线对象,退出草 图绘制环境,效果如图 2-32 所示。

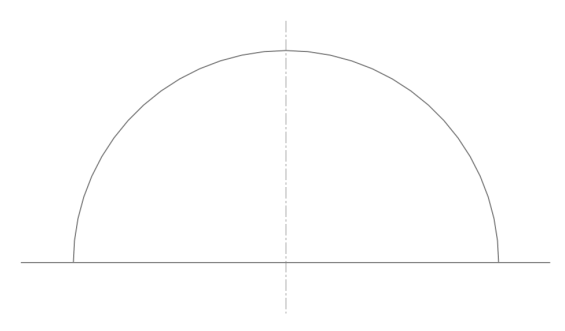

图 2-32 创建中心线对象

## 026 创建边角矩形对象

【边角矩形】命令绘制矩形的方法是标准的矩形草图绘制方法,即指 定矩形的左上方与右下方的端点确定矩形的长度和宽度。

| 素材文件 | 光盘\素材\第2章\2-33.sldprt   |
|------|-------------------------|
| 效果文件 | 光盘\效果\第 2 章\2-36.sldprt |

创建边角矩形对象的具体操作步骤如下。

(1)单击常用工具栏中的【打开】按钮例,打开一幅素材模型,如图 2-33 所示。

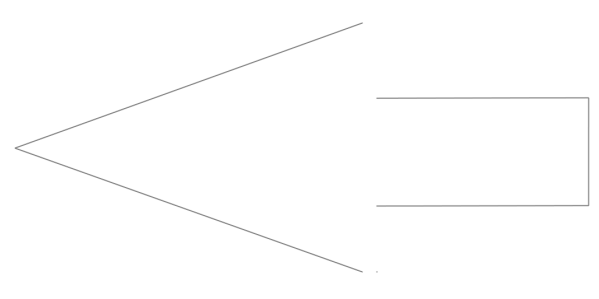

图 2-33 打开素材模型

2.1

(2) 在【草图】选项卡中,单击【边角矩形】按钮**□-**,如图 2-34 所示。

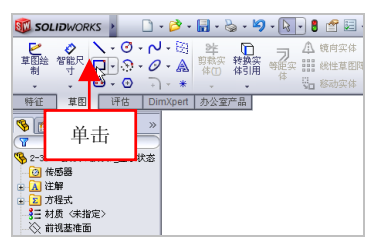

图 2-34 单击【边角矩形】按钮

(3) 在绘图区中最左侧端点上单击鼠标左键,进入草图绘制环境, 单击左上方合适的端点,向右下方移动光标,如图 2-35 所示。

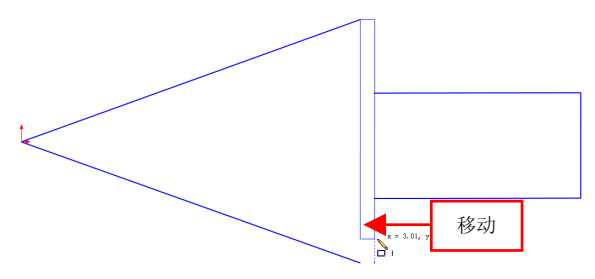

图 2-35 向右下方移动光标

(4)至合适位置后,单击鼠标左键,即可创建边角矩形对象,退出 草图绘制环境,效果如图 2-36 所示。

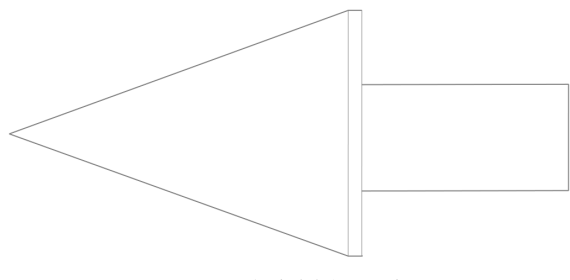

图 2-36 创建边角矩形对象

第2章

#### 提示

除了运用上述方法可以创建边角矩形对象外,还有以下两种方法。

● 单击【工具】|【草图绘制实体】|【边角矩形】命令。

在草图绘制环境中的绘图区空白位置处单击鼠标右键,在弹出的
 快捷菜单中选择【边角矩形】选项。

#### 027 创建样条曲线对象

系统提供了强大的样条曲线创建功能,样条曲线至少需要两个点, 并且可以在端点指定相切。

| 素材文件 | 光盘\素材\第2章\2-37.sldprt   |
|------|-------------------------|
| 效果文件 | 光盘\效果\第 2 章\2-40.sldprt |

创建样条曲线对象的具体操作步骤如下。

(1)单击常用工具栏中的【打开】按钮≥,打开一幅素材模型,如 图 2-37 所示。

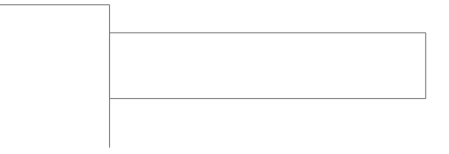

图 2-37 打开素材模型

(2) 在【草图】选项卡中,单击【样条曲线】按钮,,如图 2-38 所示。

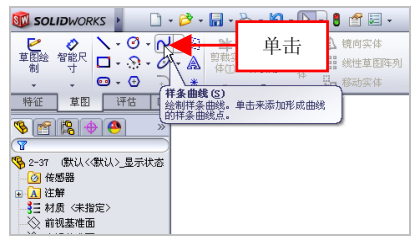

图 2-38 单击【样条曲线】按钮

2.1

(3) 在绘图区中的左下方端点上单击鼠标左键,进入草图绘制环境, 再次单击左下方端点,确定样条曲线起始点,向右下方拖曳鼠标,如图 2-39 所示。

第2章

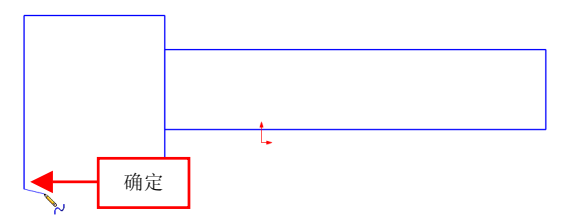

图 2-39 确定样条曲线起始点

(4) 依次捕捉合适的端点,捕捉右下方端点为终点,按【Esc】键退 出,即可创建样条曲线对象,退出草图绘制环境,效果如图 2-40 所示。

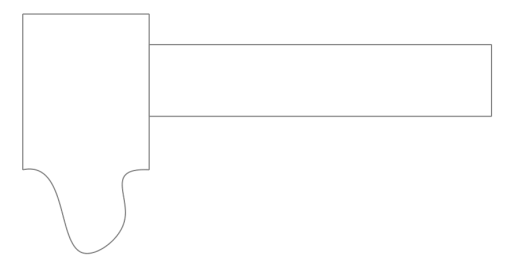

图 2-40 创建样条曲线对象

#### 提示

除了运用上述方法可以创建样条曲线对象外,用户还可以单击【工 具】|【草图绘制实体】|【样条曲线】命令,进行创建样条曲线对象操作。

## 2.2 高级草图的创建

高级草图的创建主要包括有 3D 圆、3D 直线、面部曲线、3D 样条曲线、 相交草图及偏距草图对象等,本节将详细介绍创建高级草图的操作方法。

## 028 创建 3D 圆对象

3D 圆的创建方法主要根据圆心和圆与其他图形的位置关系来确定 的,大体上可以将其分为圆和周边圆两种类型。

| 素材文件 | 光盘\素材\第2章\2-41.sldprt |
|------|-----------------------|
| 效果文件 | 光盘\效果\第2章\2-45.sldprt |

创建 3D 圆对象的具体操作步骤如下。

(1)单击常用工具栏中的【打开】按钮Ѯ,打开一幅素材模型,如 图 2-41 所示。

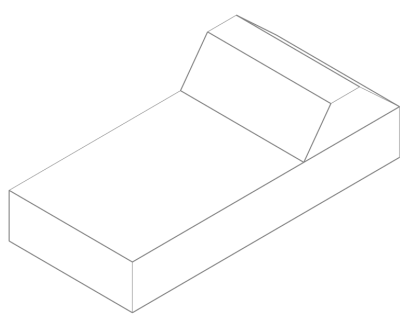

图 2-41 打开素材模型

(2) 在【草图】选项卡中,单击【草图绘制】右侧的下拉按钮,在 弹出的列表框中,单击【3D 草图】按钮 2-42 所示。

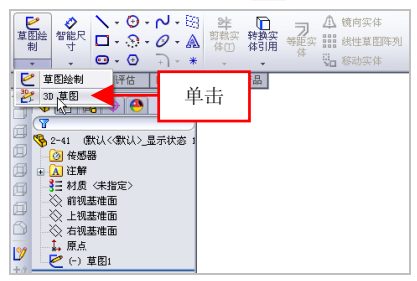

图 2-42 单击【3D 草图】按钮

(3)进入 3D 草图绘制环境,单击【草图】选项卡中的【圆】按钮③,, 在绘图区中的合适位置处,单击鼠标左键,确定圆心点位置,如图 2-43 所示。

第2章

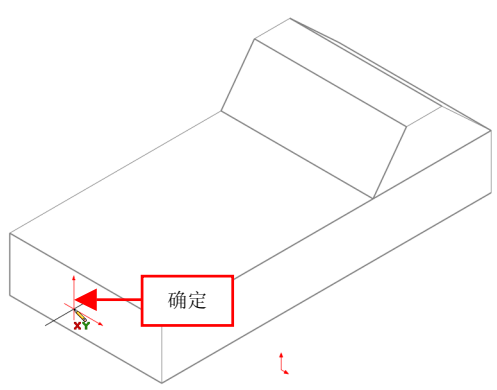

图 2-43 确定圆心点位置

(4)单击鼠标左键并拖曳,至合适位置后,释放鼠标左键,在【圆】 属性管理器中,设置【半径】为4,如图2-44所示。

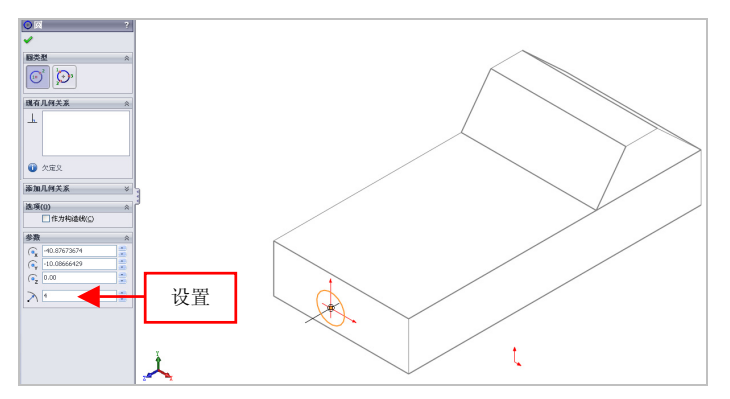

图 2-44 设置参数值

(5)执行操作后,即可创建 3D 圆对象,退出草图绘制环境,效果如 图 2-45 所示。
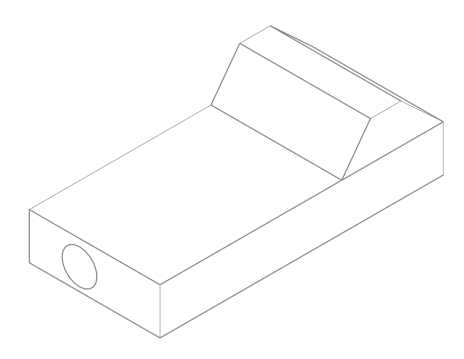

图 2-45 创建 3D 圆对象

#### 提示

创建 3D 草图时,通常会显示一个虚线方框,并根据屏幕上的鼠标位 置显示当前绘图的平面,通常称为【空间控标】。当选择一个基本面或平 面来绘制 3D 草图时,空间控标将不显示在鼠标光标处。

## 029 创建 3D 直线对象

使用【直线】命令可以在 3D 草图状态下创建 3D 直线对象。

| 素材文件 | 光盘\素材\第2章\2-46.sldprt   |
|------|-------------------------|
| 效果文件 | 光盘\效果\第 2 章\2-48.sldprt |

创建 3D 直线对象的具体操作步骤如下。

(1)单击常用工具栏中的【打开】按钮, 打开一幅素材模型, 如 图 2-46 所示。

(2)单击【草图】选项卡中的【3D 草图】按钮 27,进入 3D 草图绘制环境,单击【直线】按钮、,捕捉合适端点,如图 2-47 所示。

(3)向下移动鼠标,捕捉下方合适的端点,退出草图绘制环境,即 可创建 3D 直线对象,如图 2-48 所示。

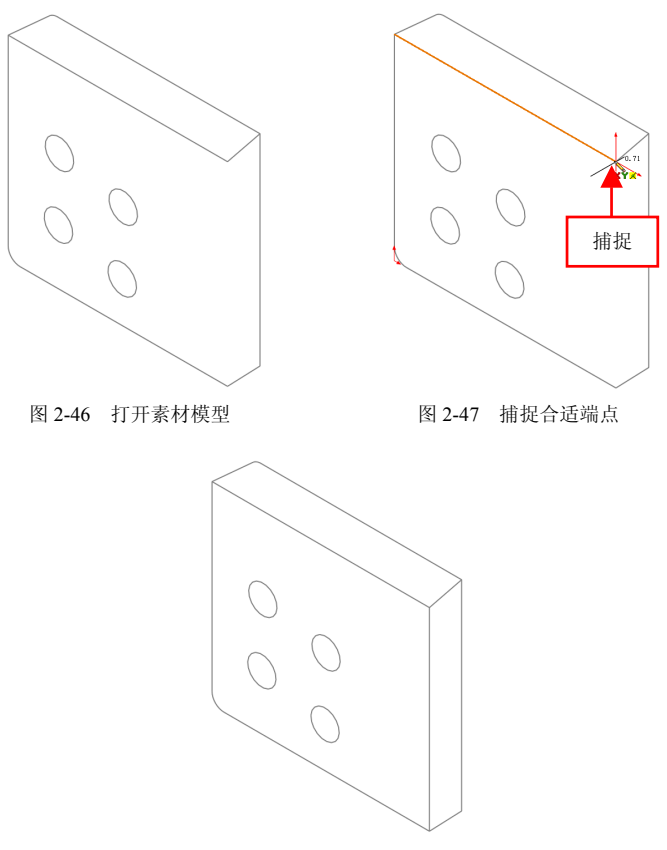

图 2-48 创建 3D 直线对象

## 030 创建面部曲线对象

使用【面部曲线】命令,可以从面或曲面中提取 ISO-参数(UV)曲线。

| 素材文件 | 光盘\素材\第2章\2-49.sldprt |
|------|-----------------------|
| 效果文件 | 光盘\效果\第2章\2-52.sldprt |

创建面部曲线对象的具体操作步骤如下。

(1)单击常用工具栏中的【打开】按钮2,打开一幅素材模型,如 图 2-49 所示。

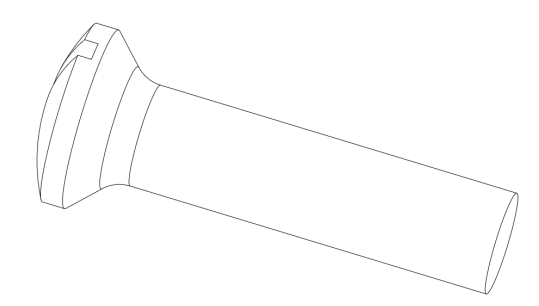

图 2-49 打开素材模型

(2)单击【草图】选项卡中的【3D 草图】按钮 2%,进入 3D 草图绘制环境,在菜单栏中单击【工具】|【草图工具】|【面部曲线】命令,如图 2-50 所示。

(3) 在合适的曲面上,单击鼠标左键,如图 2-51 所示。

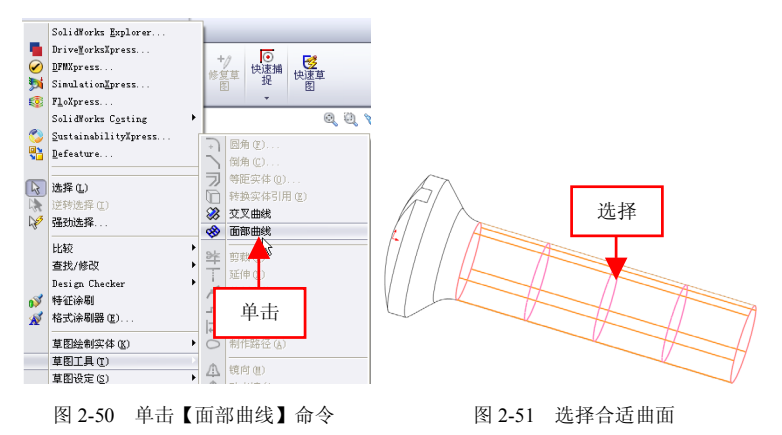

(4)在【面部曲线】属性管理器中,单击【确定】按钮 ✓,即可创 建面部曲线对象,退出草图绘制环境,如图 2-52 所示。

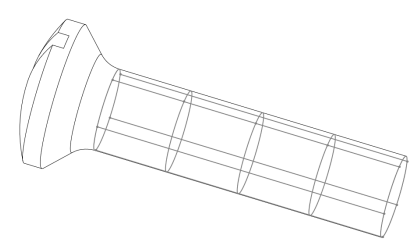

图 2-52 创建面部曲线对象

## 031 创建 3D 样条曲线

创建 3D 样条曲线时,程序会自动在鼠标光标处显示创建 3D 样条曲 线的草图平面。

| 素材文件 | 光盘\素材\第2章\2-53.sldprt   |
|------|-------------------------|
| 效果文件 | 光盘\效果\第 2 章\2-56.sldprt |

创建 3D 样条曲线的具体操作步骤如下。

(1)单击常用工具栏中的【打开】按钮(1)单击常用工具栏中的【打开】按钮(1),打开一幅素材模型,如(1) 图 2-53 所示。

(2)单击【草图】选项卡中的【3D 草图】按钮 27,进入 3D 草图绘制环境,单击【样条曲线】按钮,在绘图区中的合适位置处单击鼠标 左键,确定起始点,如图 2-54 所示。

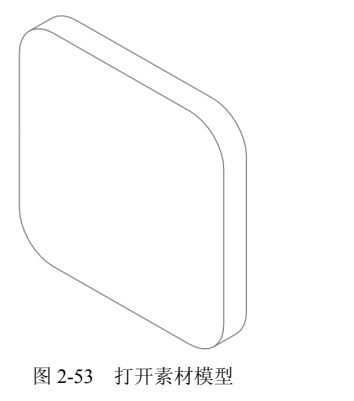

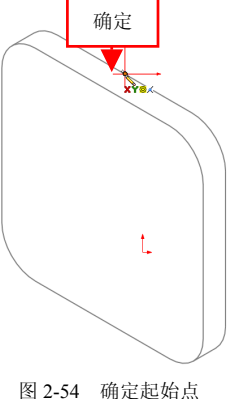

|第 2 章

(3) 依次捕捉合适的端点,最后捕捉右下方垂直直线的中点为结束 点,如图 2-55 所示。

(4)执行操作后,即可创建 3D 样条曲线,退出草图绘制环境,效果 如图 2-56 所示。

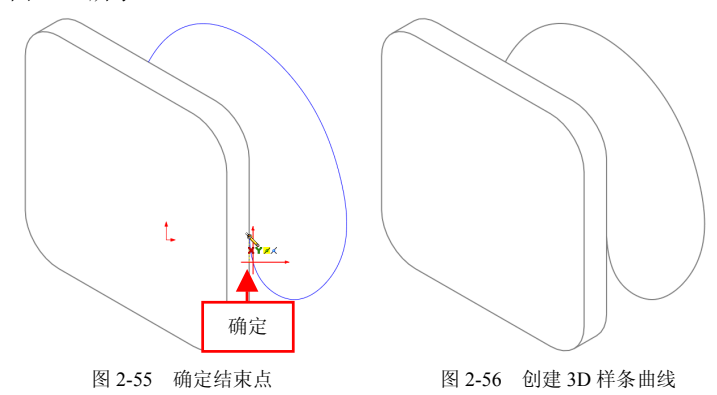

## 032 转换为构造几何线

构造几何线用来协助生成最终会被包含在零件中的草图实体及几何体。当用草图来生成特征时,忽略构造几何线。使用【构造几何线】工 具**二**可以将草图或工程图中所绘制的曲线转换为构造几何线。

| 素材文件 | 光盘\素材\第2章\2-57.sldprt   |
|------|-------------------------|
| 效果文件 | 光盘\效果\第 2 章\2-60.sldprt |

转换为构造几何线的具体操作步骤如下。

(1)单击常用工具栏中的【打开】按钮≥,打开一幅素材模型,如 图 2-57 所示。

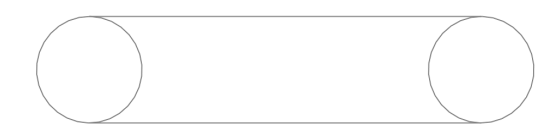

#### 图 2-57 打开素材模型

(2)单击【草图绘制】按钮 ≥,选择合适的边线,进入草图绘制环 境,按住【Ctrl】键的同时,依次选择两个圆对象,如图 2-58 所示。

图 2-58 选择两个圆对象

(3)单击鼠标右键,弹出快捷菜单,单击【构造几何线】按钮**三**,如图 2-59 所示。

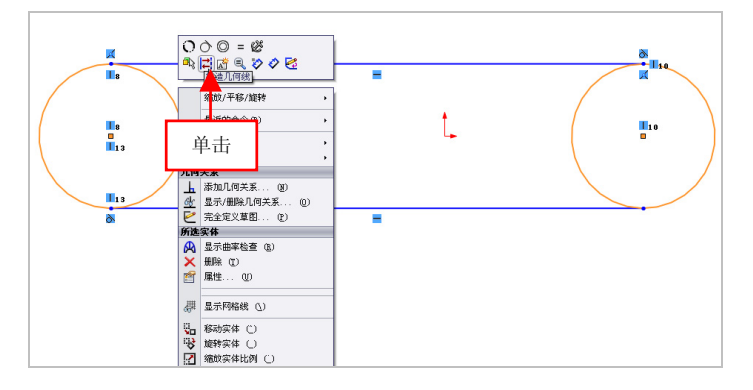

图 2-59 单击【构造几何线】按钮

(4)执行操作后,即可转换构造几何线,退出草图绘制环境,效果 如图 2-60 所示。

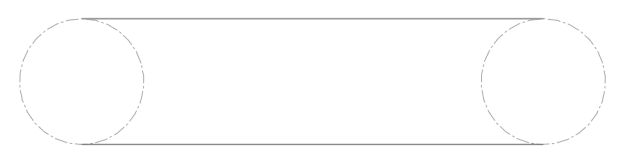

图 2-60 转换构造几何线效果

#### 提示

除了运用上述方法可以转换为构造几何线外,用户还可以选取草图 参照对象后,单击【工具】|【草图工具】|【构造几何线】命令,进行转 换构造几何线操作。

## 033 创建相交草图对象

使用【交叉曲线】命令,可以选择两个相交的表面,在相交处创建 草图截面。

| 素材文件 | 光盘\素材\第2章\2-61.sldprt |
|------|-----------------------|
| 效果文件 | 光盘\效果\第2章\2-64.sldprt |

创建相交草图对象的具体操作步骤如下。

(1)单击常用工具栏中的【打开】按钮<sup>2</sup>,打开一幅素材模型,如 图 2-61 所示。

(2)单击【草图绘制】按钮 之,选择合适的面,进入草图绘制环境, 按住【Ctrl】键的同时,依次选择两个曲面对象,如图 2-62 所示。

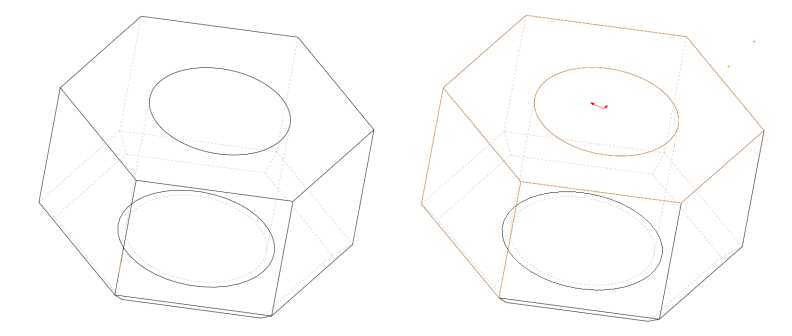

图 2-61 打开素材模型

图 2-62 选择两个曲面

(3)在【草图】选项卡中,单击【转换实体引用】右侧的下拉按钮, 在弹出的列表框中,单击【交叉曲线】按钮 ◊ ,如图 2-63 所示。

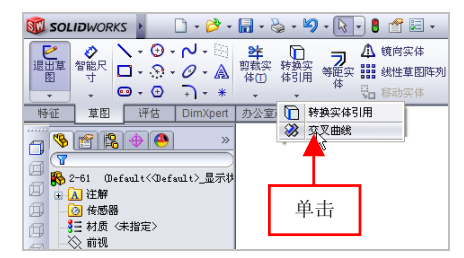

图 2-63 单击【交叉曲线】按钮

#### 提示

除了运用上述方法可以创建相交草图对象外,用户还可以选取草图 参照对象后,单击【工具】|【草图工具】|【交叉曲线】命令,进行创建 相交草图操作。

(4)执行操作后,即可创建相交草图对象,效果如图 2-64 所示,退 出草图绘制环境。

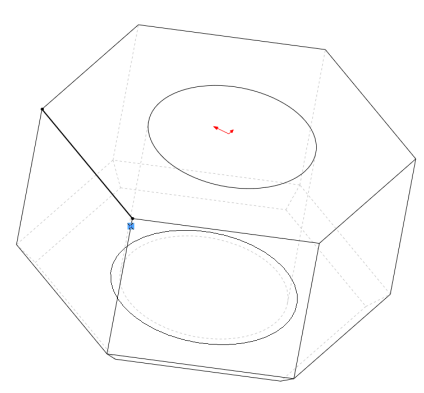

图 2-64 创建相交草图对象

## 034 创建偏距草图对象

以现有的实体棱边作为创建偏距草图的参照,根据设定的偏距方向 以及偏距量参数可以创建出草图。 第2章

| 素材文件 | 光盘\素材\第2章\2-65.sldprt   |
|------|-------------------------|
| 效果文件 | 光盘\效果\第 2 章\2-69.sldprt |

创建偏距草图的具体操作步骤如下。

(1)单击常用工具栏中的【打开】按钮例 ,打开一幅素材模型,如图 2-65 所示。

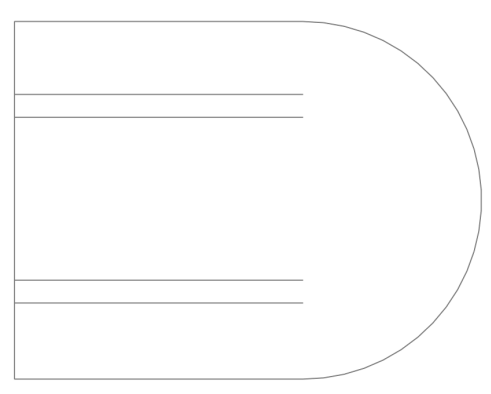

图 2-65 打开素材模型

(2)单击【草图绘制】按钮 ≥,选择合适的边线,进入草图绘制环境,选择左侧的垂直直线,如图 2-66 所示。

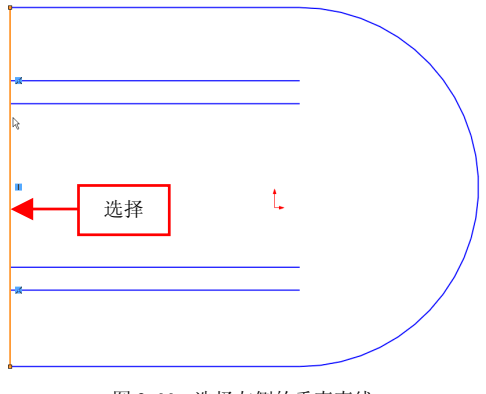

图 2-66 选择左侧的垂直直线

(3) 在【草图】选项卡中,单击【等距实体】按钮**习**,如图 2-67 所示。

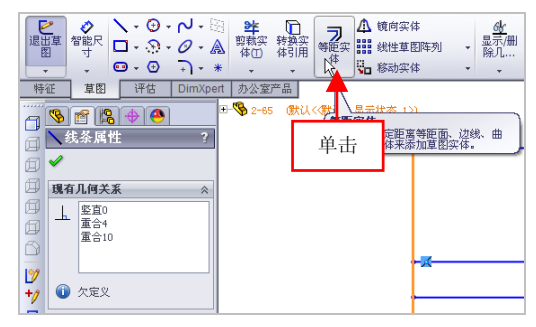

图 2-67 单击【等距实体】按钮

(4) 弹出【等距实体】属性管理器,设置【等距距离】为 38,选中 【反向】复选框,如图 2-68 所示。

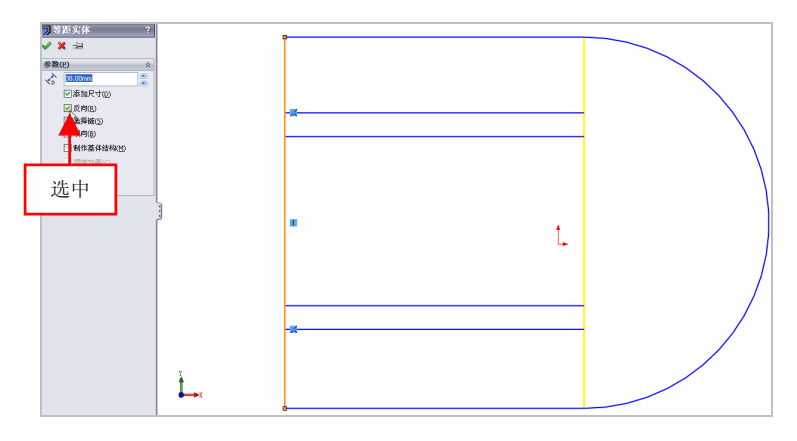

图 2-68 选中【反向】复选框

在【等距实体】属性管理器中,各主要选项的含义如下。

- ●【等距距离】数值框:用于指定偏移草图时的距离。
- ●【添加尺寸】复选框:选中该复选框,可以在草图中显示等距距离。
- ●【反向】复选框:选中该复选框,可以改变偏距的方向,使其向所

选实体的另一侧创建草图。

●【选择链】复选框:选中该复选框,将生成所有连续草图实体的等 距离。

●【双向】复选框:选中该复选框,将在草图中双向生成等距实体。

●【制作基体结构】复选框:选中该复选框,可以将原有草图实体转 换到构造性直线。

●【顶端加盖】复选框:选中该复选框,可以通过选择双向并添加一 顶盖来延伸原有非相交草图实体。

(5)执行操作后,即可创建偏距草图对象,退出草图绘制环境,效 果如图 2-69 所示。

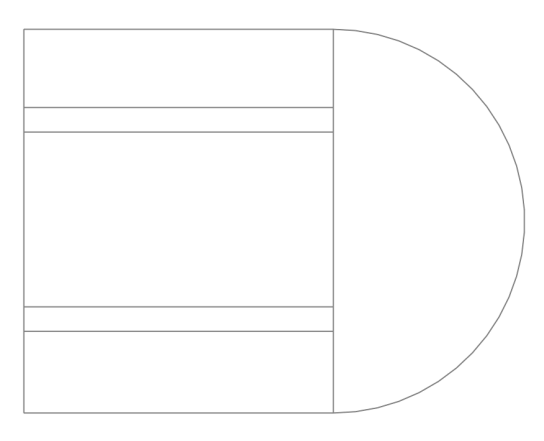

图 2-69 创建偏距草图对象

## 035 通过引用实体创建草图

引用实体创建草图是指借用已创建的实体特征的棱边作为草图界 面,以创建出草图对象。

| 素材文件 | 光盘\素材\第2章\2-70.sldprt |
|------|-----------------------|
| 效果文件 | 光盘\效果\第2章\2-72.sldprt |

通过引用实体创建草图的具体操作步骤如下。

(1)单击常用工具栏中的【打开】按钮≥,打开一幅素材模型,如 图 2-70 所示。

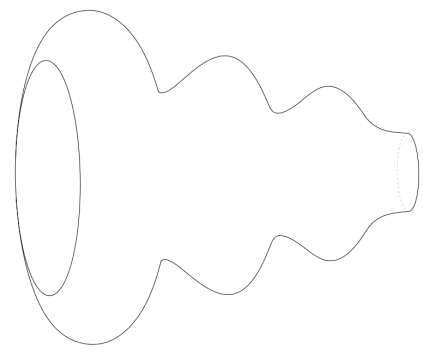

图 2-70 打开素材模型

(2)单击【草图绘制】按钮 
 ● 选择合适的面,进入草图绘制环境,选择合适的面,在【草图】选项卡中,单击【转换实体引用】按钮

 如图 2-71 所示。

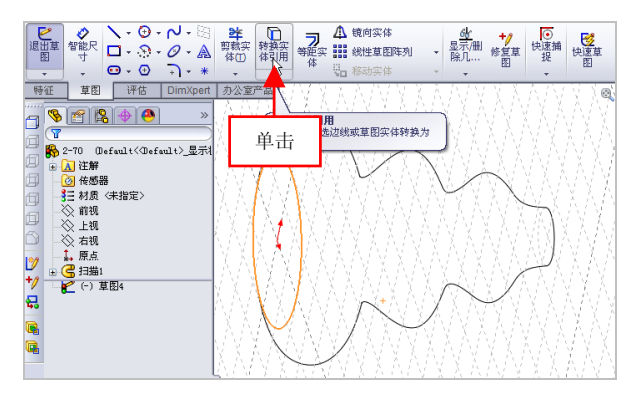

图 2-71 单击【转换实体引用】按钮

(3)执行操作后,即可通过引用实体创建草图,效果如图 2-72 所示, 并退出草图绘制环境。

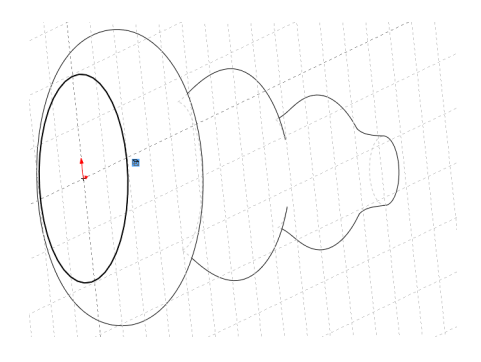

图 2-72 通过引用实体创建草图

## 提示

除了运用上述方法可以通过引用实体创建草图外,用户还可以单击 【工具】|【草图工具】|【引用实体创建】命令,进行创建草图操作。

# 第3章 草图编辑功能速查

在绘图时,为了获得所需的草图对象,在很多情况下都必须 借助于草图编辑命令对图形进行加工。在 SolidWorks 2012 中, 系统提供了丰富的草图编辑命令,如草图的删除、延伸、镜向、 修剪,添加形状约束及智能尺寸标注草图对象等。本章将详细介 绍草图对象的编辑方法。

### 本章学习重点:

- 掌握草图对象的编辑;
- 掌握草图尺寸的标注;
- 掌握形状约束的添加。

## 3.1 草图对象的编辑

草图创建完成后,需要对草图进一步进行编辑以符合设计的需要, 本节将介绍常用的草图编辑工具、如对草图对象进行圆角、倒角、删除、 延伸、旋转及阵列操作等。

## 036 对草图进行圆角

使用【圆角】工具可以在两个草图实体的交叉处生成一个切线弧, 并裁剪掉角部。

| 素材文件 | 光盘\素材\第3章\3-1.sldprt |
|------|----------------------|
| 效果文件 | 光盘\效果\第3章\3-6.sldprt |

对草图进行圆角的具体操作步骤如下。

(1)单击常用工具栏中的【打开】按钮2,打开一幅素材模型,如 图 3-1 所示。

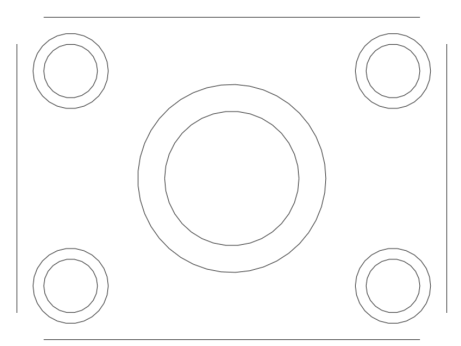

图 3-1 打开素材模型

(2)在【草图】选项卡中单击【草图绘制】按钮 ≥,选择合适的直线,进入草图绘制环境,单击【绘制圆角】按钮,如图 3-2 所示。

(3) 弹出【绘制圆角】属性管理器,选择上方水平直线和左侧垂直 直线,如图 3-3 所示。

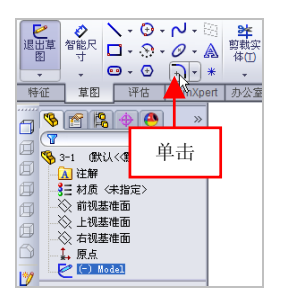

图 3-2 单击【绘制圆角】按钮

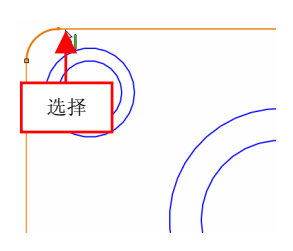

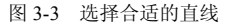

(4) 在【绘制圆角】属性管理器中的【圆角参数】选项区中,设置 【圆角半径】为 5,如图 3-4 所示。

(5)执行操作后,即可圆角草图对象,如图 3-5 所示。

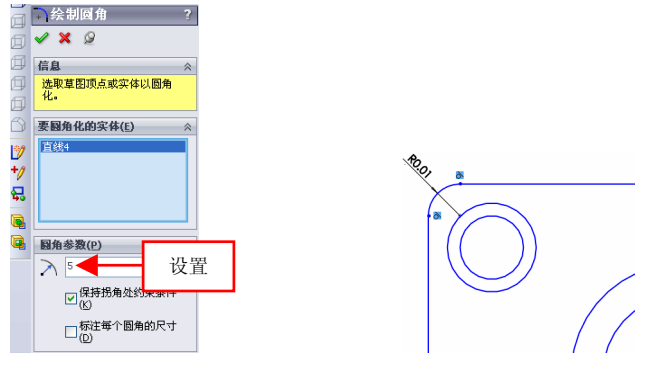

图 3-4 设置参数值

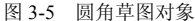

提示

在【绘制圆角】属性管理器中,各主要选项的含义如下。

- ●【圆角半径】数值框:用于设置圆角的半径参数。
- ●【保持拐角处约束条件】复选框:选中该复选框,将保留虚拟交点。

●【标注每个圆角的尺寸】复选框:选中该复选框,可以将尺寸添加 到每个圆角。当取消选中该复选框时,可以在圆角之间添加有相等几何 关系。

(6) 用与上同样的方法,圆角其他的草图对象,效果如图 3-6 所示。

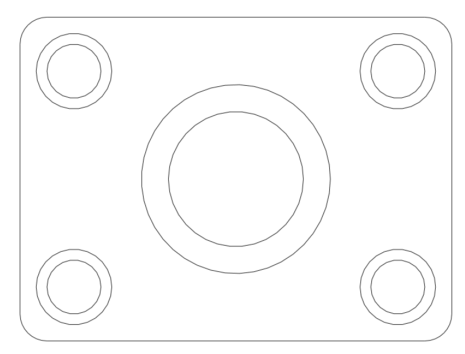

图 3-6 圆角其他草图对象

#### 提示

除了运用上述方法可以圆角草图外,用户还可以单击【工具】|【草 图工具】|【圆角】命令,对草图进行圆角操作。

#### 037 对草图进行倒角

使用【倒角】命令可以将两个草图实体交叉处按照一定角度和距离 剪裁,并用直线相连。

| 素材文件 | 光盘\素材\第3章\3-7.sldprt    |
|------|-------------------------|
| 效果文件 | 光盘\效果\第 3 章\3-11.sldprt |

对草图进行倒角的具体操作步骤如下。

(1)单击常用工具栏中的【打开】按钮≥,打开一幅素材模型,如 图 3-7 所示。

(2)在【草图】选项卡中单击【草图绘制】按钮 ≥,选择合适的直线,进入草图绘制环境,单击【绘制倒角】按钮 ,如图 3-8 所示。

(3) 弹出【绘制倒角】属性管理器,在【倒角参数】选项区中,取 消选中【相等距离】复选框,设置【距离1】为5、【距离2】为2,如图 3-9 所示。

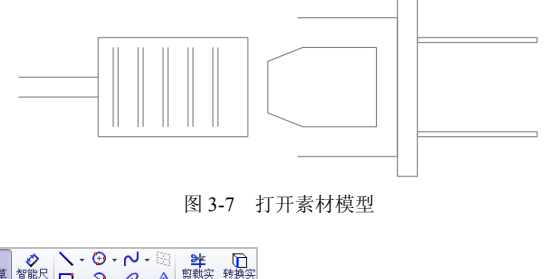

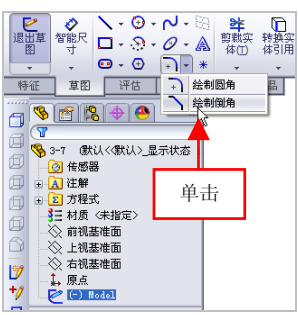

图 3-8 单击【绘制倒角】按钮

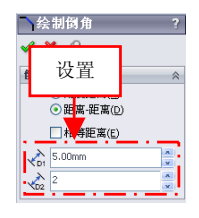

图 3-9 设置参数值

提示

在【绘制倒角】属性管理器中,各主要选项的含义如下。

● 【角度距离】单选按钮:选中该单选按钮,可以以角度距离方式 设置绘制的倒角。

● 【距离-距离】单选按钮:选中该单选按钮,可以以距离-距离方式 设置绘制的倒角。

 【相等距离】复选框:选中该复选框,可以将设置的距离值应用 到两个草图实体中。

(4) 在绘图区中,依次选择合适的水平线和垂直直线,单击【确定】 按钮,即可倒角草图对象,效果如图 3-10 所示。

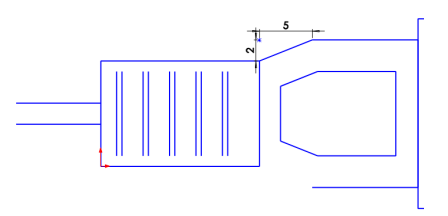

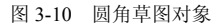

(5)用与上同样的方法,倒角其他的草图对象,退出草图绘制环境, 效果如图 3-11 所示。

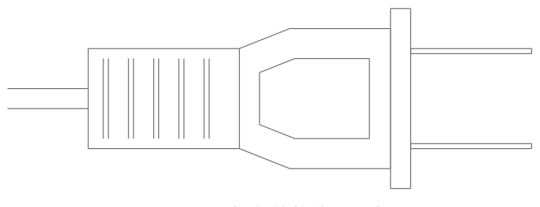

图 3-11 倒角其他草图对象

#### 提示

除了运用上述方法可以倒角草图外,用户还可以单击【工具】|【草 图工具】|【倒角】命令,对草图进行倒角操作。

#### 038 对草图进行删除

草图中有不需要的图形时,为了满足设计的需要,应删除相关的图形。

| 素材文件 | 光盘\素材\第 3 章\3-12.sldprt |
|------|-------------------------|
| 效果文件 | 光盘\效果\第 3 章\3-14.sldprt |

对草图进行删除的具体操作步骤如下。

(1)单击常用工具栏中的【打开】按钮(1)单击常用工具栏中的【打开】按钮(1) 承示。

(2) 在绘图区中任意选择一条边线对象,弹出对话框,单击【编辑 草图】按钮20,如图 3-13 所示。

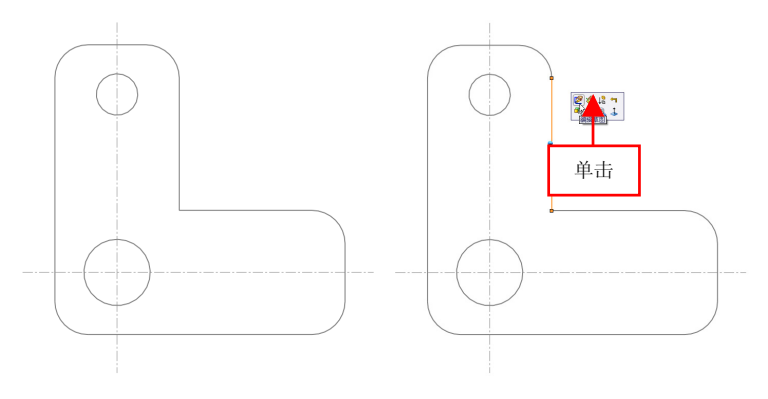

- 图 3-12 打开素材模型
- 图 3-13 单击【编辑草图】按钮

(3)进入草图绘制环境,选择所有的中心线对象,按【Delete】键,即可删除草图,退出草图绘制环境,效果如图 3-14 所示。

提示

除了运用上述方法可以删除草图外,用户还可以在选择需要删除的 对象后,单击鼠标右键,在弹出的快捷菜单中选择【删除】选项,对草 图进行删除操作。

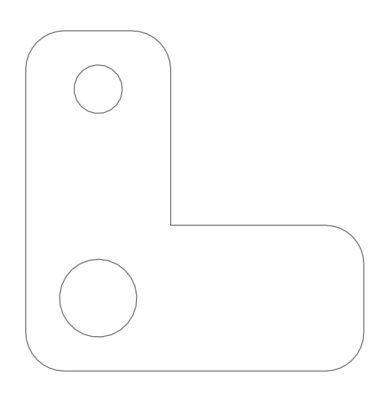

图 3-14 删除草图对象效果

## 039 对草图进行延伸

当草图对象长度不够时,可以延伸草图几何。在延伸的过程中,延 伸几何以延伸端最靠近且具有相交趋势的几何元素作为延伸目标,没有 延伸目标将无法延伸对象。

| 素材文件 | 光盘\素材\第3章\3-15.sldprt   |
|------|-------------------------|
| 效果文件 | 光盘\效果\第 3 章\3-17.sldprt |

对草图进行延伸的具体操作步骤如下。

(1)单击常用工具栏中的【打开】按钮(1)单击常用工具栏中的【打开】按钮(1) 承示。

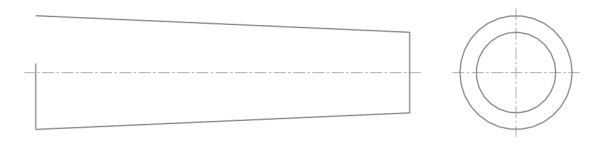

图 3-15 打开素材模型

(2) 在绘图区中任意选择一条边线对象,弹出对话框,单击【编辑草图】 按钮29,进入草图绘制环境,单击【延伸实体】按钮11,如图 3-16 所示。

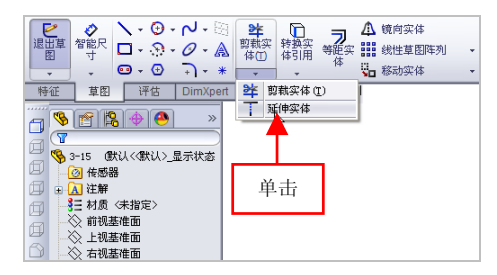

图 3-16 单击【延伸实体】按钮

#### 提示

除了运用上述方法可以延伸草图对象外,用户还可以单击【工具】| 【草图工具】|【延伸】命令,进行延伸草图对象的操作。 (3) 在左侧的垂直直线上,单击鼠标左键,退出草图绘制环境,即 可对草图进行延伸,如图 3-17 所示。

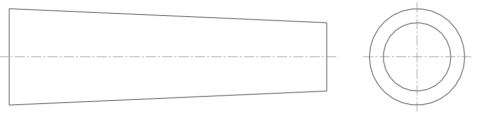

图 3-17 延伸草图对象效果

#### 提示

延伸草图对象时,如果两个方向都可以延伸,而实际需要单一方向 延伸时,单击延伸方向一侧的草图部分可以实现延伸,在执行【延伸】 命令的过程中,预览对象的延伸结果会以红色显示。

## 040 对草图进行镜向

在 SolidWorks 2012 中,可以沿中心线镜向草图实体。当生成镜向实体时, SolidWorks 会在相应的草图点之间应用一个对称关系。

| 素材文件 | 光盘\素材\第3章\3-18.sldprt   |
|------|-------------------------|
| 效果文件 | 光盘\效果\第 3 章\3-21.sldprt |

对草图进行镜向的具体操作步骤如下。

(1)单击常用工具栏中的【打开】按钮例,打开一幅素材模型,如图 3-18 所示。

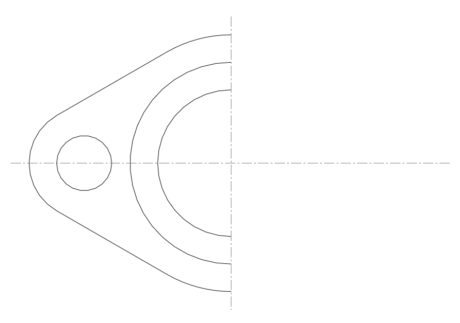

图 3-18 打开素材模型

第33

(2)任选一条直线,弹出对话框,单击【编辑草图】按钮❷,进入 草图环境,选择左侧合适的对象,单击【镜向实体】按钮▲,如图 3-19 所示。

#### 提示

除了运用上述方法可以镜向草图对象外,用户还可以单击【工具】| 【草图工具】|【镜向】命令,进行镜向草图对象的操作。

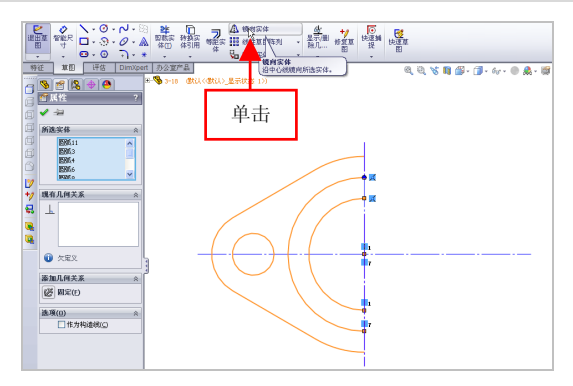

图 3-19 单击【镜向实体】按钮

(3) 弹出【镜向】属性管理器,在【镜向点】下方的空白文本框中, 单击鼠标左键,选择垂直中心线,如图 3-20 所示。

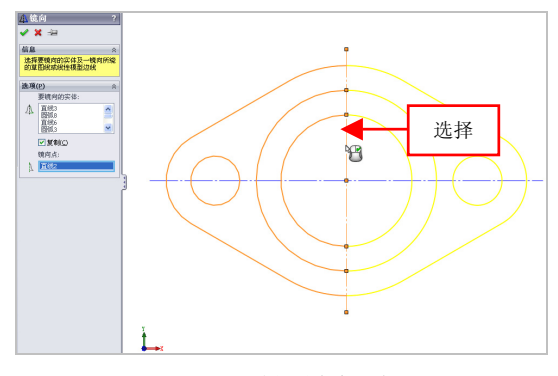

图 3-20 选择垂直中心线

3.1

## 提示

在【镜向】属性管理器中,各主要选项的含义如下。

●【信息】选项区:在该选项区中,提示选择镜向实体及镜向点以及 是否复制原镜向实体。

●【要镜向的实体】洗项区·该洗项区显示需要镜向的草图对象。

●【复制】复选框:选中该复选框,可以保留原始草图实体。

●【镜向点】选项区:单击该选项区下方的文本框,可以选择边线或 直线作为镜向点。

(4)单击【镜向】属性管理器中的【确定】按钮√,退出草图编辑 环境,即可对草图进行镜向,如图 3-21 所示。

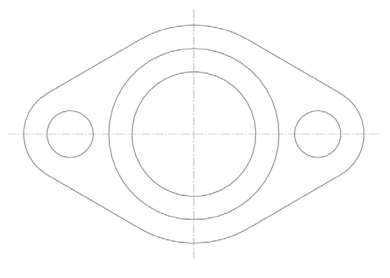

图 3-21 镜向草图对象效果

#### 041 对草图进行阵列

在草图中,若某个形状的几何图形以线性或圆周的形式反复出现时, 可以通过阵列命令依次完成创建多个相同的几何截面。

| 素材文件 | 光盘\素材\第3章\3-22.sldprt |
|------|-----------------------|
| 效果文件 | 光盘\效果\第3章\3-25.sldprt |

对草图进行阵列的具体操作步骤如下。

(1)单击常用工具栏中的【打开】按钮例,打开一幅素材模型,如图 3-22 所示。

(2)任选一条直线,弹出对话框,单击【编辑草图】按钮2,进入

67

草图环境,选择需要阵列的图形,单击【圆周草图阵列】按钮**读**,如图 3-23 所示。

### 提示

除了运用上述方法可以执行【圆周草图阵列】命令外,用户还可以 单击【工具】|【草图工具】|【圆周阵列】命令。

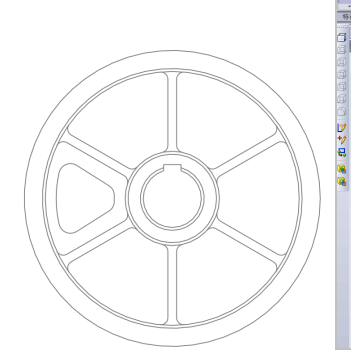

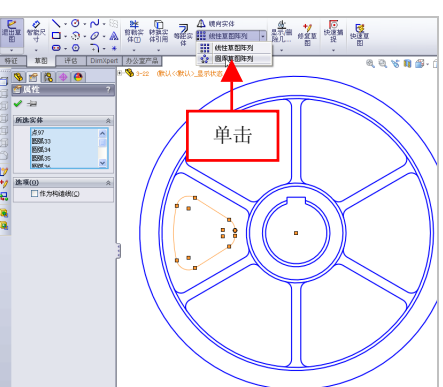

图 3-22 打开素材模型

图 3-23 单击【圆周草图阵列】按钮

(3) 弹出【圆周阵列】属性管理器,在绘图区中的圆心点上单击鼠标左键,在【参数】选项区中,设置【数量】为6,如图 3-24 所示。

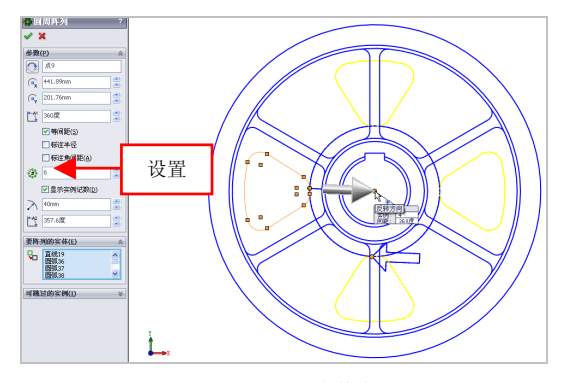

图 3-24 设置参数值

在【圆周阵列】属性管理器中,各主要选项的含义如下。

●【中心点 X】数值框:用于设定圆周阵列中心点位置的 X 坐标。

●【中心点 Y】数值框:用于设定圆周阵列中心点位置的 Y 坐标。

●【间距】数值框:用于设定圆周阵列对象的间距参数。

●【等间距】复选框:选中该复选框,可以在【间距】数值框中用于 设置阵列中第一和第二实例的角度。

●【实例数】数值框:用于设定阵列对象的数量。

●【半径】数值框:用于设定阵列对象的半径参数值。

●【圆弧角度】数值框:用于设定阵列对象的圆弧角度参数。

(4)单击【确定】按钮 ✓,退出草图绘制环境,即可对草图进行阵列操作,效果如图 3-25 所示。

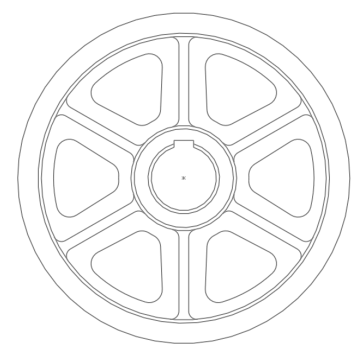

图 3-25 阵列草图对象效果

#### 提示

阵列草图包括线性草图阵列和圆周草图阵列两种类型,其中线性草 图阵列是指将草图实体沿一根或者两根轴复制生成多个排列图形;圆周 草图阵列是指将草图实体沿一个指定大小的圆弧进行环状阵列。

## 042 对草图进行缩放

使用【缩放草图】命令,可以根据需要对现有的草图进行缩小或 放大。 |第 3 🗄

| 素材文件 | 光盘\素材\第3章\3-26.sldprt   |
|------|-------------------------|
| 效果文件 | 光盘\效果\第 3 章\3-30.sldprt |

对草图进行缩放的具体操作步骤如下。

(1)单击常用工具栏中的【打开】按钮(1)单击常用工具栏中的【打开】按钮(1),打开一幅素材模型,如(1) 图 3-26 所示。

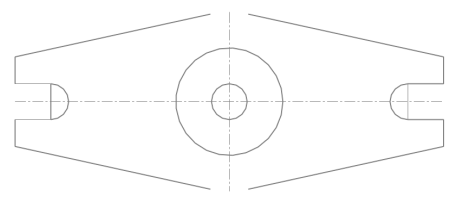

图 3-26 打开素材模型

(2)任意选择一条直线,弹出对话框,单击【编辑草图】按钮**》**, 进入草图环境,选择最内侧的圆对象,如图 3-27 所示。

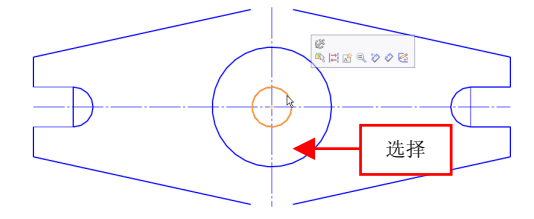

图 3-27 选择最内侧的圆对象

(3)单击【移动实体】右侧的下拉按钮,在弹出的下拉列表中,单击【缩放实体比例】按钮 ☑,如图 3-28 所示。

(4) 弹出【比例】属性管理器, 拾取圆心点, 设置【比例因子】为 5, 如图 3-29 所示。

#### 提示

除了运用上述方法可以缩放草图对象外,用户还可以单击【工具】| 【草图工具】|【缩放比例】命令,进行缩放草图对象操作。

70

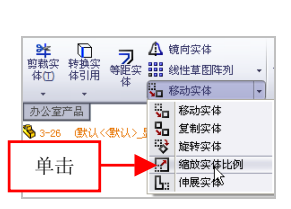

图 3-28 单击【缩放实体比例】按钮

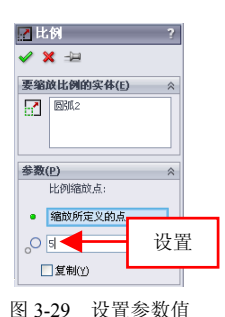

(5)单击【确定】按钮 ✓,退出草图绘制环境,即可对草图进行缩 放操作,效果如图 3-30 所示。

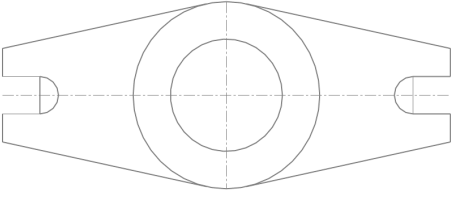

图 3-30 缩放草图对象

#### 提示

执行缩放实体比例操作时,定义的比例因子小于 1 时为缩小草图几 何,大于1时为放大草图几何。

#### 043 对草图进行修剪

草图剪裁是常用的草图编辑命令。在执行【草图剪裁】命令时,可 以根据剪裁草图实体的不同,选择不同的剪裁模式。

| 素材文件 | 光盘\素材\第3章\3-31.sldprt |
|------|-----------------------|
| 效果文件 | 光盘\效果\第3章\3-34.sldprt |

对草图进行修剪的具体操作步骤如下。

(1)单击常用工具栏中的【打开】按钮, 打开一幅素材模型, 如 图 3-31 所示。 (2)任意选择一条直线,弹出对话框,单击【编辑草图】按钮②,进入草图环境,单击【剪裁实体】按钮聲,如图 3-32 所示。

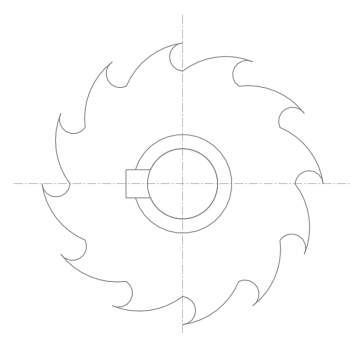

图 3-31 打开素材模型

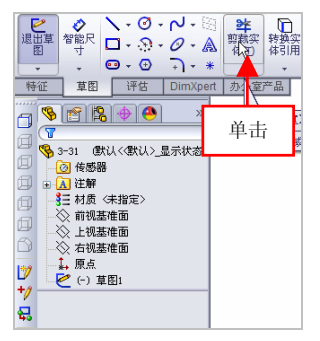

图 3-32 单击【剪裁实体】按钮

#### 提示

除了运用上述方法可以修剪草图对象外,用户还可以单击【工具】| 【草图工具】|【剪裁】命令,进行修剪草图对象操作。

(3)弹出【剪裁】属性管理器,在绘图区中,选择上方水平直线对象, 并在大圆和直线的交点处,单击鼠标左键,修剪图形效果如图 3-33 所示。

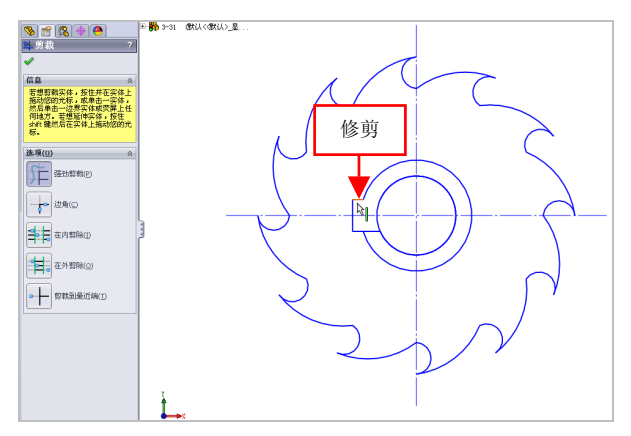

图 3-33 修剪图形效果

3.1

(4)选择下方水平直线,在大圆和直线的交点处,单击鼠标左键, 单击【确定】按钮 ✓,退出草图编辑环境,即可修剪其他草图对象,效 果如图 3-34 所示。

图 3-34 修剪其他图形效果

### 044 对草图进行移动

当草图中的几何对象没有在设计的位置时,可以使用【移动实体】 命令移动草图。

| 素材文件 | 光盘\素材\第3章\3-35.sldprt   |
|------|-------------------------|
| 效果文件 | 光盘\效果\第 3 章\3-38.sldprt |

对草图进行移动的具体操作步骤如下。

(1)单击常用工具栏中的【打开】按钮例,打开一幅素材模型,如图 3-35 所示。

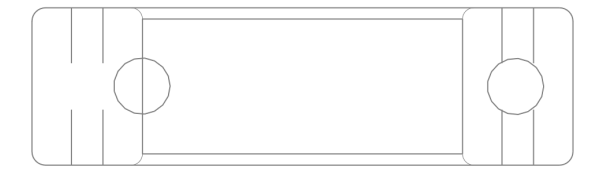

图 3-35 打开素材模型

第31

(2)任意选择一条直线,弹出对话框,单击【编辑草图】按钮 2,进入草图环境,单击【移动实体】按钮 4,如图 3-36 所示。

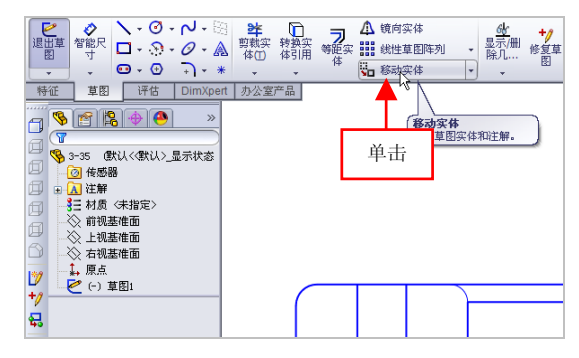

图 3-36 单击【移动实体】按钮

(3) 弹出【移动】属性管理器,选择小圆,捕捉圆心点,设置 X 为-25,如图 3-37 所示。

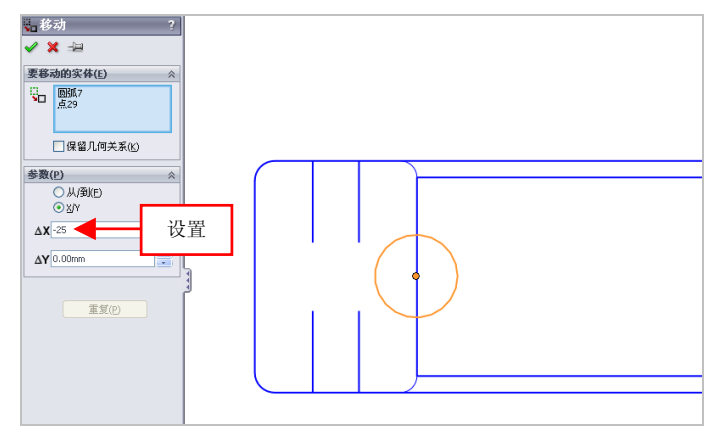

图 3-37 设置参数值

(4)在【移动】属性管理器中,单击【确定】按钮✓,退出草图编 辑环境,即可移动草图对象,效果如图 3-38 所示。

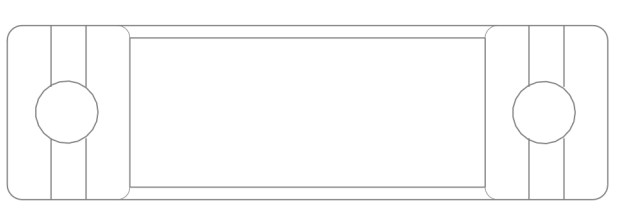

图 3-38 移动草图对象

#### 提示

除了运用上述方法可以移动草图对象外,用户还可以单击【工具】| 【草图工具】|【移动】命令,进行移动草图对象操作。

#### 045 对草图进行复制

当无几何规律且多处存在相同的几何对象时,可以使用【复制实体】 命令复制草图。

| 素材文件 | 光盘\素材\第3章\3-39.sldprt   |
|------|-------------------------|
| 效果文件 | 光盘\效果\第 3 章\3-43.sldprt |

对草图进行复制的具体操作步骤如下。

(1)单击常用工具栏中的【打开】按钮例,打开一幅素材模型,如图 3-39 所示。

(2)任意选择一条直线,弹出对话框,单击【编辑草图】按钮 (2) 进入草图环境,单击【复制实体】按钮 (3,如图 3-40 所示。

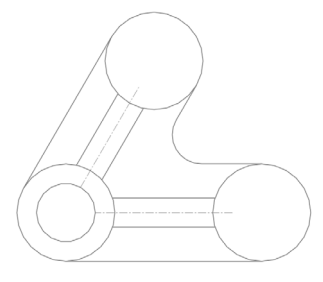

图 3-39 打开素材模型

| - 🗟 - 🛢 🖆 🖾 - |             |                  |   |    |      |    |   |
|---------------|-------------|------------------|---|----|------|----|---|
| 7             | 1           | 龍向实体             |   |    | 7011 | +/ |   |
| 等距实           | 創業          | 11性草图阵列<br>13动实体 | È | 除几 |      | 单击 | į |
|               | So.         | 移动实体             |   |    |      |    |   |
|               | <b>9</b> 0  | 复制实体             |   |    |      |    |   |
|               | \$          | 旋转实体             |   |    |      |    |   |
|               | 2           | 缩放实体比例           |   |    |      |    |   |
|               | <b>L</b> :: | 伸展实体             |   |    |      |    |   |

图 3-40 单击【复制实体】按钮

(3) 弹出【复制】属性管理器,选择小圆,捕捉圆心点,在【参数】 选项区中选中【从/到】单选按钮,移动鼠标至上方的圆心点处,如图 3-41 所示。

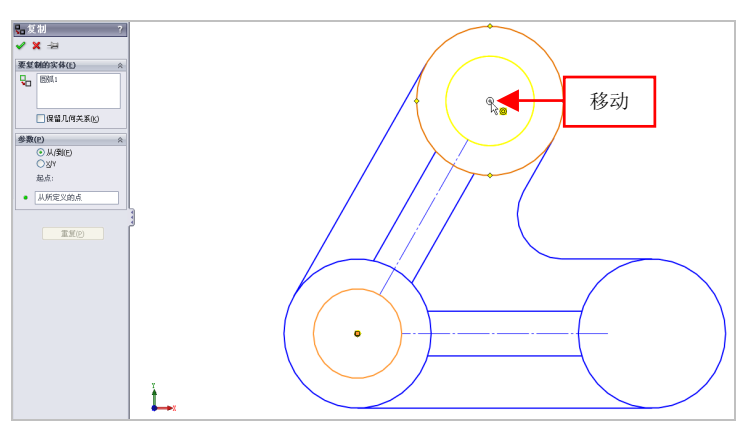

图 3-41 移动鼠标指针

(4) 单击鼠标左键,即可复制草图对象,效果如图 3-42 所示。

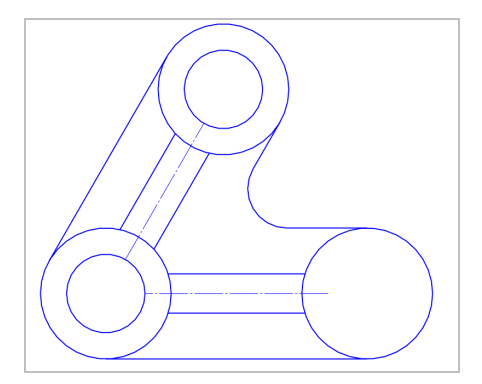

图 3-42 复制草图对象

(5)用与上同样的方法,复制其他的草图对象,退出草图绘制环境,效果如图 3-43 所示。

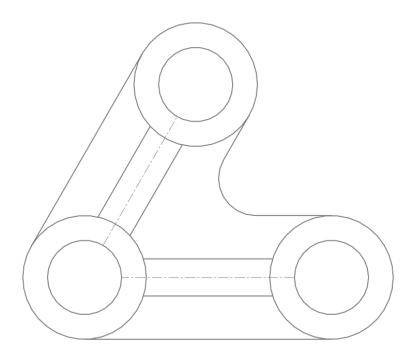

图 3-43 复制草图对象

#### 提示

除了运用上述方法可以复制草图对象外,用户还可以单击【工具】| 【草图工具】|【复制】命令,进行复制草图对象操作。

## 3.2 草图尺寸的标注

草图对象的尺寸标注是一种精确的约束方式,可以将几何约束后的 草图几何精确定义至设计尺寸中。本节将详细介绍草图尺寸的标注方法。

## 046 标注智能尺寸

智能尺寸标注方式是多种标注方式的集合,用户可以根据标注对象 的不同,自动标注相应的尺寸形式。

| 素材文件 | 光盘\素材\第3章\3-44.sldprt |
|------|-----------------------|
| 效果文件 | 光盘\效果\第3章\3-47.sldprt |

标注智能尺寸的具体操作步骤如下。

(1)单击常用工具栏中的【打开】按钮≥,打开一幅素材模型,如 图 3-44 所示。

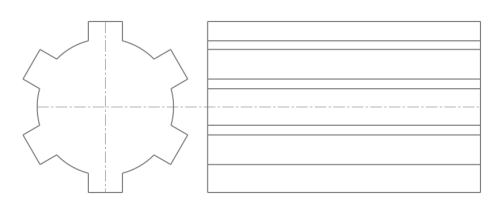

图 3-44 打开素材模型

(2) 在【草图】选项卡中,单击【智能尺寸】按钮 爻,如图 3-45 所示。

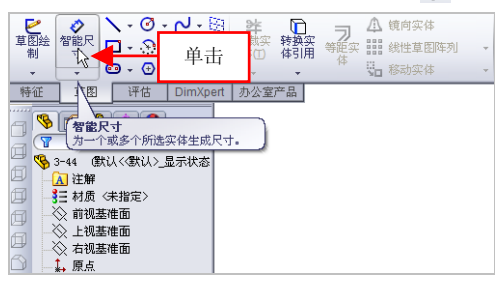

图 3-45 单击【智能尺寸】按钮

#### 提示

除了运用上述方法可以执行【智能尺寸】命令外,用户还可以单击 【工具】|【标注尺寸】|【智能尺寸】命令。

(3) 弹出【尺寸】属性管理器,在最上方的水平直线上,单击鼠标 左键并向上拖曳,至合适位置后,单击鼠标左键,创建智能尺寸标注, 如图 3-46 所示。

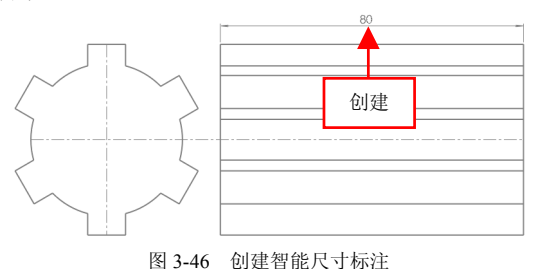

(4)用与上同样的方法,依次选择圆弧和相应的直线对象,单击【确定】按钮 √,即可创建其他智能标注,效果如图 3-47 所示。

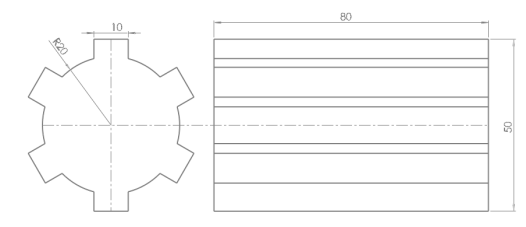

图 3-47 创建其他智能尺寸标注

## 047 标注尺寸链尺寸

使用【尺寸链】命令,可以标注同一方向上多个基准相同的尺寸组, 第一个选择的几何对象为尺寸基准,后续每选择一点都会在相应的位置 上标注尺寸。

| 素材文件 | 光盘\素材\第3章\3-48.sldprt |
|------|-----------------------|
| 效果文件 | 光盘\效果\第3章\3-51.sldprt |

标注尺寸链尺寸的具体操作步骤如下。

(1)单击常用工具栏中的【打开】按钮≥,打开一幅素材模型,如 图 3-48 所示。

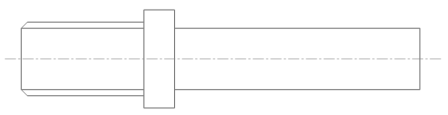

图 3-48 打开素材模型

(2)任意选择一条直线,弹出对话框,单击【编辑草图】按钮,进入草图编辑环境,单击【尺寸链】按钮,如图 3-49 所示。

#### 提示

除了运用上述方法可以执行【尺寸链】命令外,用户还可以单击【工 具】|【标注尺寸】|【尺寸链】命令。
| 単出算<br>単出算<br>皆能尺<br>寸<br>・ ・ ・ ・ ・ ・ ・ ・ ・ ・ ・ ・ ・ ・ ・ ・ ・ ・                                                                                                     | N・国 弊<br>◎・魚 <sup>(単四)</sup><br>→・* ・ | ▶<br>转换实<br>体引用 | <b>● ○ ○ ○</b> ○ ○ ○ ○ ○ ○ ○ ○ ○ ○ ○ ○ ○ ○ ○ ○ | 10向实体<br>11性草图阵列 -<br>33动实体 - | <u>码</u><br>显示/删<br>除几 |
|----------------------------------------------------------------------------------------------------|---------------------------------------|-----------------|------------------------------------------------|-------------------------------|------------------------|
| 時在草图<br>中<br>日<br>日<br>日<br>日<br>日<br>日<br>日<br>日<br>日<br>日<br>日<br>日<br>日                                                                                                    | art 办公室产品<br>算纵轴生成一组尺                 | )               |                                                |                               |                        |
| □         (▲注解           ●         (→ 指点 (未指定))           ●         (→ 指視基准面)           ●         (→ 有視基准面)           ●         (→ 有視基准面)           ●         (→ 有視基准面)           ●         (→ 有視基准面)           ●         (→ 有視基准面)           ●         (→ 有限基           ●         (→ 可重担)           ●         (→ 可重担)           ●         (> → 可重担) |                                       |                 |                                                |                               |                        |

图 3-49 单击【尺寸链】按钮

(3) 在绘图区中的右上方水平直线上,单击鼠标左键,弹出【尺寸】 属性管理器,创建基准尺寸标注,如图 3-50 所示。

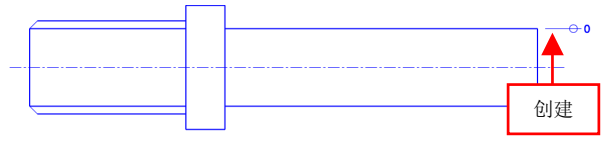

图 3-50 创建基准尺寸标注

(4)在绘图区中的上方的其他水平直线上,依次单击鼠标左键,单击【确定】按钮 ✓,即可创建尺寸链标注,效果如图 3-51 所示,退出草图编辑环境。

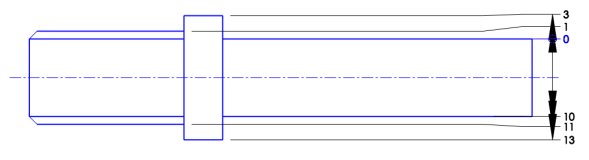

图 3-51 创建尺寸链标注

# 3.3 形状约束的添加

为了让创建的草图几何满足设计需要,可以通过形状约束关系将创

建的草图约束达到设计需要的状态。本节将详细介绍添加形状约束的操 作方法。

# 048 添加水平约束

为草图几何图形添加水平约束后,所选草图图形呈水平约束状态。

| 素材文件 | 光盘\素材\第3章\3-52.sldprt   |
|------|-------------------------|
| 效果文件 | 光盘\效果\第 3 章\3-55.sldprt |

添加水平约束的具体操作步骤如下。

(1)单击常用工具栏中的【打开】按钮(1)单击常用工具栏中的【打开】按钮(1),打开一幅素材模型,如(1) 图 3-52 所示。

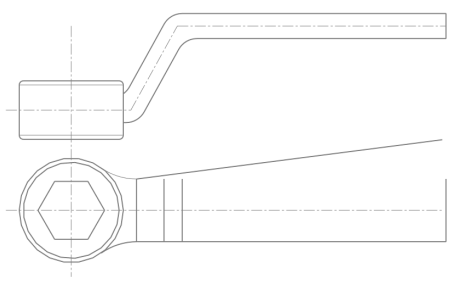

图 3-52 打开素材模型

(2)进入草图编辑环境,单击【草图】选项卡中【显示/删除几何关 系】右侧的下拉按钮,在弹出的下拉列表中单击【添加几何关系】按钮<u></u>, 如图 3-53 所示。

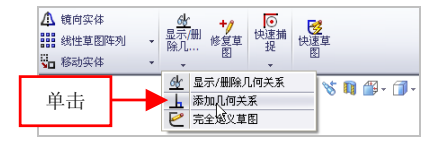

图 3-53 单击【添加几何关系】按钮

(3) 弹出【添加几何关系】属性管理器,依次选择两条合适的水平 直线对象,单击【水平】按钮一,如图 3-54 所示。

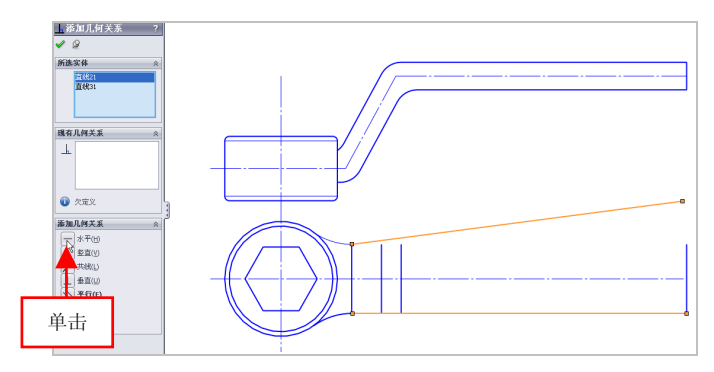

图 3-54 单击【水平】按钮

(4)单击【确定】按钮 ✓,即可添加水平约束,退出草图编辑环境, 效果如图 3-55 所示。

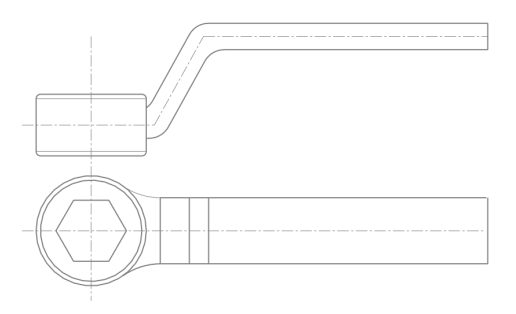

图 3-55 添加水平约束效果

# 049 添加垂直约束

为草图几何图形添加垂直约束后,所选草图图形呈垂直约束状态。

| 素材文件 | 光盘\素材\第3章\3-56.sldprt   |
|------|-------------------------|
| 效果文件 | 光盘\效果\第 3 章\3-58.sldprt |

添加垂直约束的具体操作步骤如下。

(1)单击常用工具栏中的【打开】按钮29,打开一幅素材模型,如

图 3-56 所示。

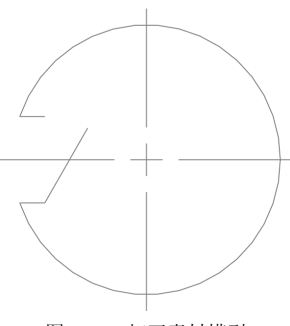

图 3-56 打开素材模型

(2) 进入草图编辑环境,单击【草图】选项卡中【显示/删除几何关 系】右侧的下拉按钮,在弹出的下拉列表中,单击【添加几何关系】按 钮,,弹出【添加几何关系】属性管理器,在绘图区中,依次两条合适 的直线对象,单击【垂直】按钮,,如图 3-57 所示。

提示

几何关系为草图实体之间或草图实体与基准面、基准轴、边线或顶 点之间的几何约束。

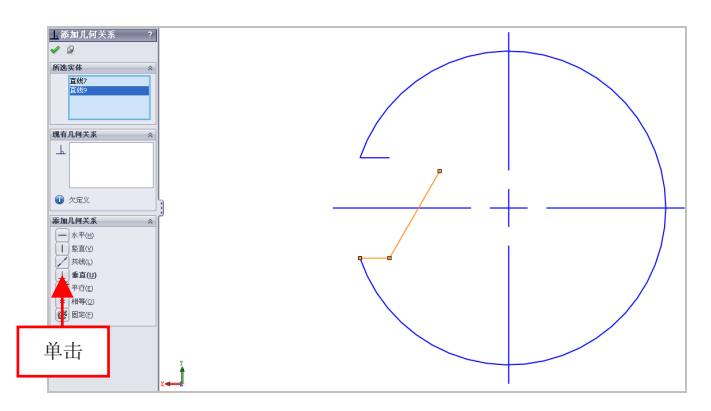

图 3-57 单击【垂直】 按钮

第33

(3)单击【确定】按钮 ✓,即可添加垂直约束,退出草图编辑环境, 效果如图 3-58 所示。

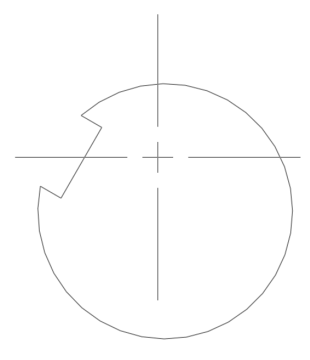

图 3-58 添加垂直约束效果

# 050 添加竖直约束

为草图图形添加竖直约束后,所选草图图形呈竖直约束状态。

| 素材文件 | 光盘\素材\第3章\3-59.sldprt |
|------|-----------------------|
| 效果文件 | 光盘\效果\第3章\3-61.sldprt |

添加竖直约束的具体操作步骤如下。

(1)单击常用工具栏中的【打开】按钮例,打开一幅素材模型,如图 3-59 所示。

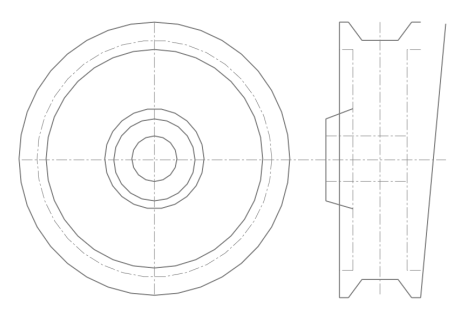

图 3-59 打开素材模型

3.3

(2) 进入草图编辑环境,单击【草图】选项卡中【显示/删除几何关 系】右侧的下拉按钮,在弹出的下拉列表中,单击【添加几何关系】按 钮,,弹出【添加几何关系】属性管理器,在绘图区中,选择右侧的倾 斜直线,单击【竖直】按钮1,如图 3-60 所示。

第 3 章

#### 提示

除了上述方法执行【添加几何关系】命令外,还有以下两种方法。

● 在菜单栏中, 单击【工具】|【几何关系】|【添加】命令。

在绘图区中的空白位置处,单击鼠标右键,在弹出的快捷菜单中
 选择【添加几何关系】选项。

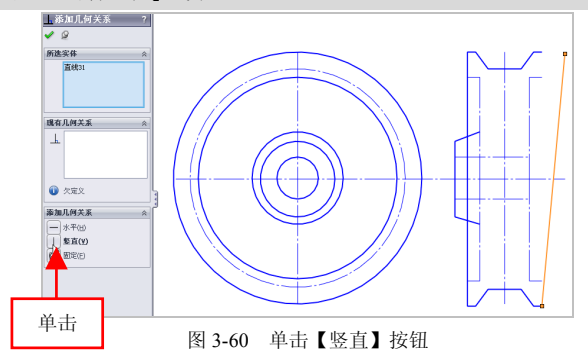

(3)单击【确定】按钮 ✓,即可添加竖直约束,退出草图环境,效果如图 3-61 所示。

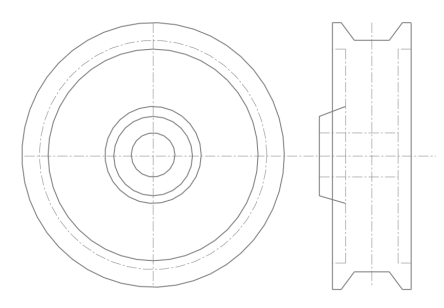

图 3-61 添加竖直约束效果

# 051 添加相等约束

在添加相等约束后,可以使所选的几何图形呈相等约束状态。

| 素材文件 | 光盘\素材\第3章\3-62.sldprt   |
|------|-------------------------|
| 效果文件 | 光盘\效果\第 3 章\3-64.sldprt |

添加相等约束的具体操作步骤如下。

(1)单击常用工具栏中的【打开】按钮例,打开一幅素材模型,如图 3-62 所示。

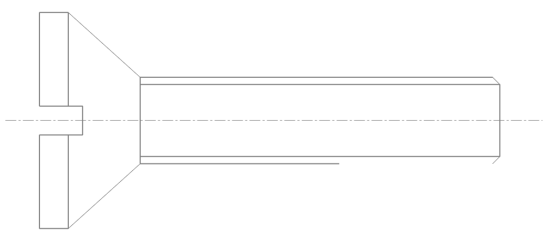

图 3-62 打开素材模型

(2) 进入草图编辑环境,单击【草图】选项卡中【显示/删除几何关 系】右侧的下拉按钮,在弹出的下拉列表中,单击【添加几何关系】按 钮,,弹出【添加几何关系】属性管理器,在绘图区中,依次选择右侧 的最上方和最下方水平直线,单击【相等】按钮=,如图 3-63 所示。

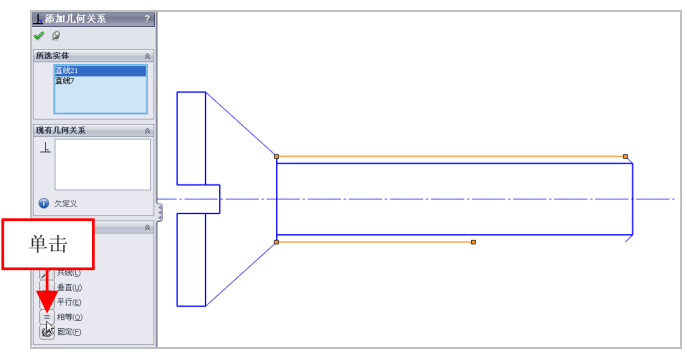

图 3-63 单击【相等】按钮

(3)单击【确定】按钮 ✓,即可添加相等约束,退出草图编辑环境, 效果如图 3-64 所示。

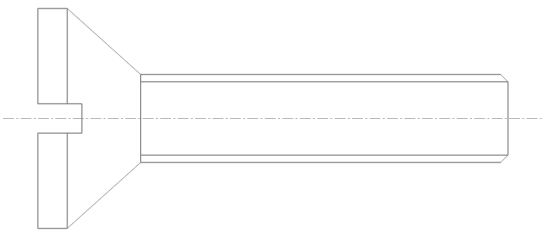

图 3-64 添加相等约束效果

### 052 添加同心约束

在添加同心约束后,可以使所选的圆图形呈同心约束状态。

| 素材文件 | 光盘\素材\第3章\3-65.sldprt   |
|------|-------------------------|
| 效果文件 | 光盘\效果\第 3 章\3-67.sldprt |

添加同心约束的具体操作步骤如下。

(1)单击常用工具栏中的【打开】按钮(1)单击常用工具栏中的【打开】按钮(1),打开一幅素材模型,如(1) 图 3-65 所示。

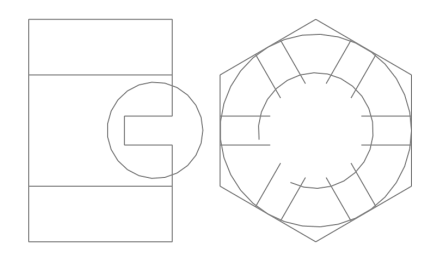

图 3-65 打开素材模型

(2)进入草图编辑环境,单击【草图】选项卡中【显示/删除几何关 系】右侧的下拉按钮,在弹出的下拉列表中,单击【添加几何关系】按 钮,,弹出【添加几何关系】属性管理器,在绘图区中,依次选择两个 圆对象,单击【同心】按钮◎,如图 3-66 所示。

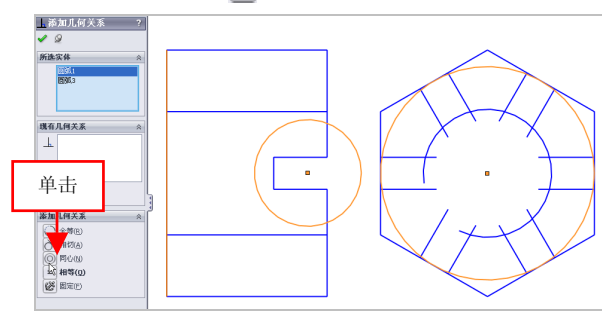

图 3-66 单击【同心】按钮

(3)单击【确定】按钮 ✓,即可添加同心约束,退出草图编辑环境, 效果如图 3-67 所示。

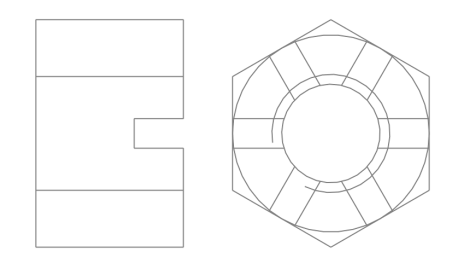

图 3-67 添加同心约束效果

# 特征创建篇

# 第4章 基准特征功能速查

基准特征在创建各种特征中起辅助、参照作用。基准特征主 要包括基准点、基准面、基准轴及基准坐标系等。每一种基准特 征类型都有不同形式的创建方法,在实际工作中应根据设计要求 进行灵活选用。

本章学习重点:

- 掌握基准面的创建;
- 掌握基准轴的创建;
- 掌握其他基准特征的创建。

# 4.1 基准面的创建

基准面是无限伸展的二维平面,可以作为草图特征的绘图平面和参 考平面,亦可用作放置特征的放置平面,还可以作为尺寸标注的基准、 零件装配的基准等。本节将详细介绍创建基准面的操作方法。

# 053 通过直线/点创建

通过边线和轴、草图线及点,以及通过三点可以创建基准面。

| 素材文件 | 光盘\素材\第4章\4-1.sldprt   |
|------|------------------------|
| 效果文件 | 光盘\效果\第 4 章\4-4.sldprt |

通过直线/点创建基准面的具体操作步骤如下。

(1)单击常用工具栏中的【打开】按钮≥,打开一幅素材模型,如 图 4-1 所示。

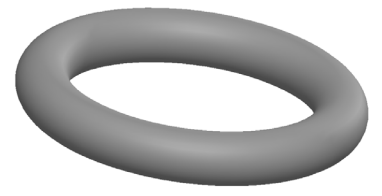

图 4-1 打开素材模型

(2)在【特征】选项卡中,单击【参考几何体】右侧的下拉按钮, 在弹出的下拉列表中,单击【基准面】按钮 ◊,如图 4-2 所示。

|   | 第8 | ■ 包覆 | ************************************* | <mark>ひ</mark><br>『曲线 | Instant3D |              |
|---|----|------|---------------------------------------|-----------------------|-----------|--------------|
| • | 单击 | 银问   | *                                     | -<br>基准面<br>基准轴       | 1         | ]<br>∰ • 🗇 • |
|   |    |      | ,<br>*<br>0)                          | 坐标系<br>点<br>配合参考      | ;         |              |

图 4-2 单击【基准面】按钮

提示

除了运用上述方法可以执行【基准面】命令外,用户还可以单击【插入】|【参考几何体】|【基准面】命令。

第4章

(3) 弹出【基准面】属性管理器,在绘图区中,依次选择模型的表面和原点对象,如图 4-3 所示。

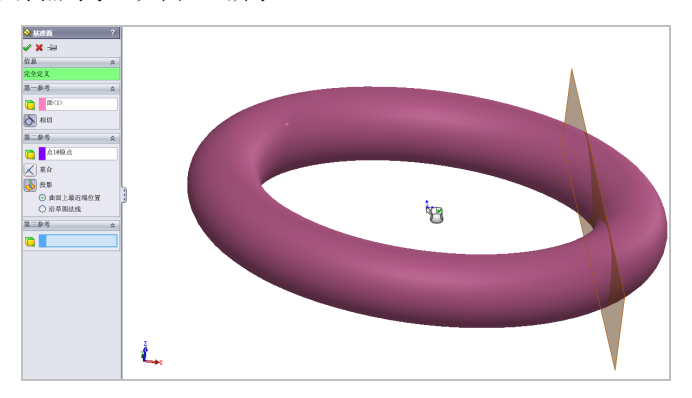

图 4-3 选择合适的对象

在【基准面】属性管理器中,各主要选项的含义如下。

●【第一参考】选项区:选择第一参考来定义基准面。根据选择,系 统会显示其他约束类型。

●【相切】按钮. 单击该按钮,可以生成一个与圆柱面、圆锥面、 非圆柱面及空间面相切的基准面。

●【重合】按钮
●【重合】按钮
: 单击该按钮,可以生成一个穿过选定参考的基准面对象。

●【投影】按钮
●【投影】按钮
●: 单击该按钮,可以将单个对象(如点、顶点、原点或坐标系)投影到空间曲面上。

●【沿草图法线】单选按钮:选中该单选按钮后,可以将沿草图的法 线投影到空间曲面。

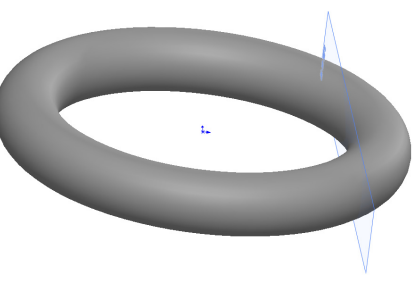

图 4-4 创建基准面对象

# 054 通过两面夹角创建

通过选择直线或基准轴与平面为参照,并设置角度值,可以创建基 准面,创建后的基准面通过选择的边界与选择的平面呈一定角度。

| 素材文件 | 光盘\素材\第4章\4-5.sldprt   |
|------|------------------------|
| 效果文件 | 光盘\效果\第 4 章\4-9.sldprt |

通过两面夹角创建基准面的具体操作步骤如下。

(1)单击常用工具栏中的【打开】按钮2,打开一幅素材模型,如 图 4-5 所示。

(2) 在【特征】选项卡中,单击【参考几何体】右侧的下拉按钮, 在弹出的下拉列表中,单击【基准面】按钮 🍾,弹出【基准面】属性管 理器,在绘图区中选择合适的侧面,如图 4-6 所示。

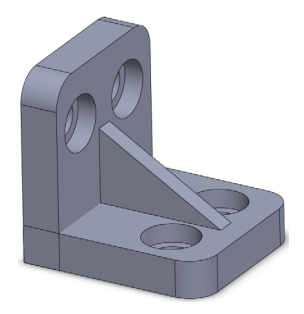

图 4-5 打开素材模型

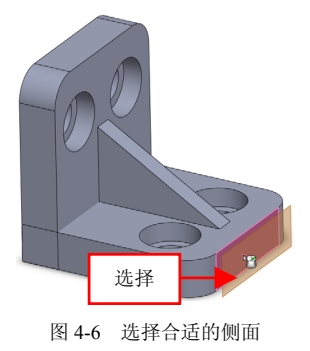

(3) 在绘图区中,选择左侧的圆弧面对象,如图 4-7 所示。

(4) 在【基准面】属性管理器中,单击【两面夹角】按钮[],显示数值框,设置【两面夹角】为 60,如图 4-8 所示。

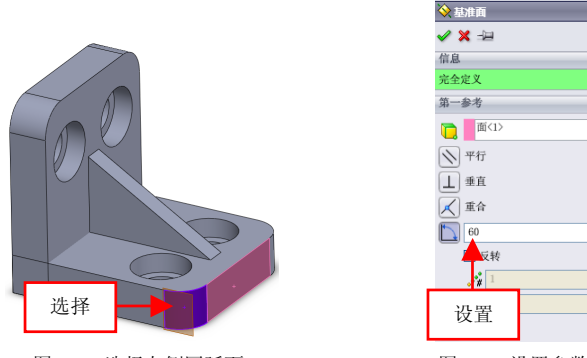

图 4-7 选择左侧圆弧面

 设置

 週弧面

 图 4-8

 设置参数值

(5)单击【确定】按钮,即可通过两面夹角创建基准面对象,效果如图 4-9 所示。

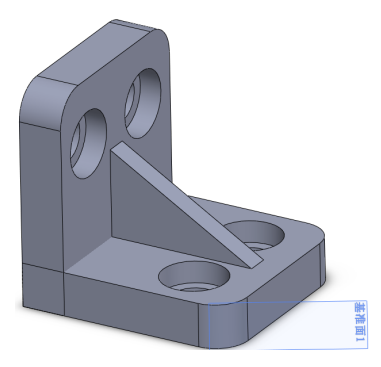

图 4-9 通过两面夹角创建基准面对象

#### 提示

SolidWorks 提供了前视基准面、上视基准面和右视基准面 3 个默认的 相互垂直的基准面。通常情况下,用户在这 3 个基准面上绘制草图,然 后使用特征命令创建实体模型即可绘制需要的图形。

# 055 通过等距距离创建

等距距离方式用于创建平行于一个基准面或面,并等距指定距离的 基准面。

| 素材文件 | 光盘\素材\第4章\4-10.sldprt |
|------|-----------------------|
| 效果文件 | 光盘\效果\第4章\4-12.sldprt |

通过等距距离创建基准面的具体操作步骤如下。

(1)单击常用工具栏中的【打开】按钮≥,打开一幅素材模型,如 图 4-10 所示。

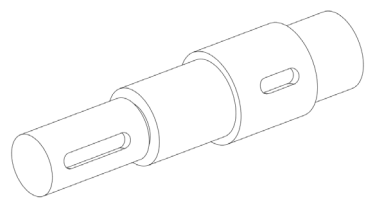

图 4-10 打开素材模型

(2)在【特征】选项卡中,单击【参考几何体】右侧的下拉按钮, 在弹出的下拉列表中,单击【基准面】按钮 ≥, 弹出【基准面】属性管 理器,在绘图区中选择合适的圆柱面,在【偏移距离】右侧的数值框中, 输入 20,如图 4-11 所示。

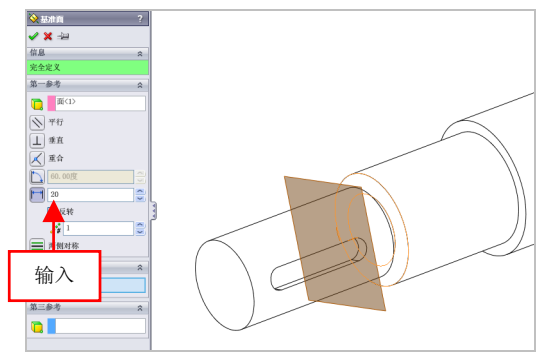

图 4-11 输入参数值

(3)单击【确定】按钮 ✓,即可通过等距距离创建基准面对象,效果如图 4-12 所示。

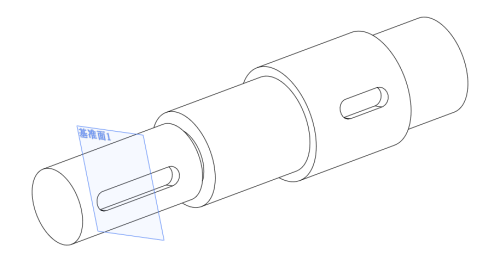

图 4-12 通过等距距离创建基准面对象

# 056 通过垂直于曲面创建

垂直于曲面方式用于创建通过一个点且垂直于一条边线或者曲线的 基准面。

| 素材文件 | 光盘\素材\第4章\4-13.sldprt |
|------|-----------------------|
| 效果文件 | 光盘\效果\第4章\4-15.sldprt |

通过垂直于曲面创建基准面的具体操作步骤如下。

(1)单击常用工具栏中的【打开】按钮2,打开一幅素材模型,如 图 4-13 所示。

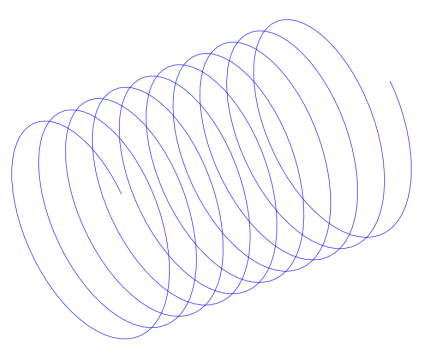

图 4-13 打开素材模型

第4章

(2) 在【特征】选项卡中,单击【参考几何体】右侧的下拉按钮, 在弹出的下拉列表中,单击【基准面】按钮 💸,弹出【基准面】属性管 理器,依次选择螺旋线和左侧的端点,如图 4-14 所示。

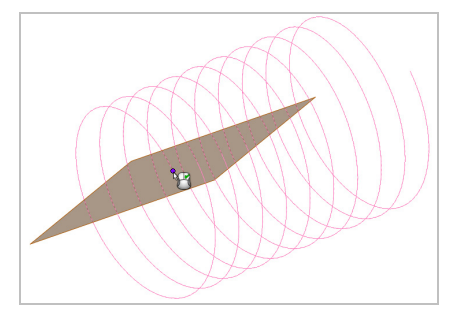

图 4-14 选择合适的对象

(3)单击【垂直】按钮↓和【确定】按钮✔,即可通过垂直于曲面 创建基准面对象,效果如图 4-15 所示。

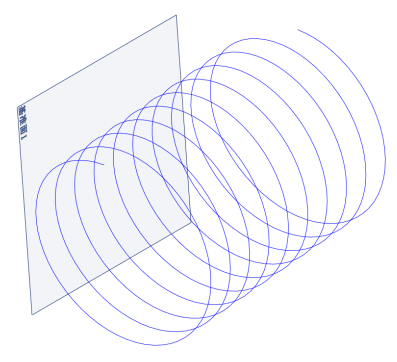

图 4-15 通过垂直于曲面创建基准面对象

# 4.2 基准轴的创建

基准轴通常在草图几何体或者圆周阵列中使用。每一个圆柱和圆锥

面都有一条轴线。创建基准轴有5种方式,分别是直线方式、两点方式、圆柱面方式、点和面方式,以及两平面方式。下面将详细介绍这几种创 建基准轴的操作方法。

### 057 创建直线基准轴

选择一条草图的直线、实体的边线或轴,可以创建所选直线所在的 轴线。

| 素材文件 | 光盘\素材\第 4 章\4-16.sldprt |
|------|-------------------------|
| 效果文件 | 光盘\效果\第 4 章\4-19.sldprt |

创建直线基准轴的具体操作步骤如下。

(1)单击常用工具栏中的【打开】按钮≥,打开一幅素材模型,如 图 4-16 所示。

(2) 在【特征】选项卡中,单击【参考几何体】右侧的下拉按钮, 在弹出的下拉列表中,单击【基准轴】按钮、,如图 4-17 所示。

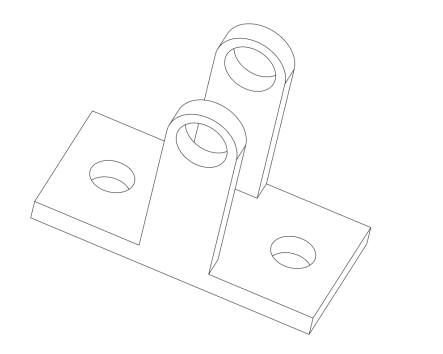

图 4-16 打开素材模型

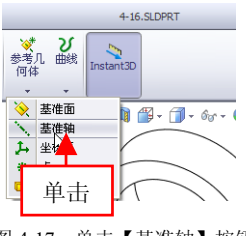

图 4-17 单击【基准轴】按钮

(3) 弹出【基准轴】属性管理器,在绘图区中,选择左下方的直线 对象,如图 4-18 所示。

(4)单击【确定】按钮 ✓,即可创建直线基准轴,效果如图 4-19所示。

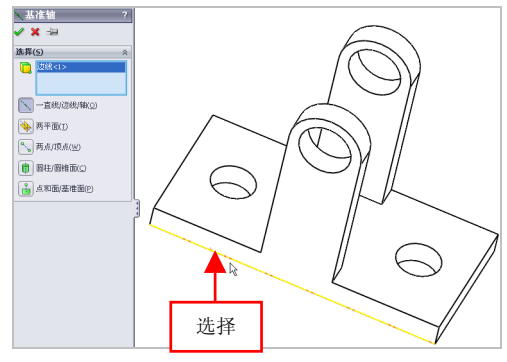

图 4-18 选择左下方直线

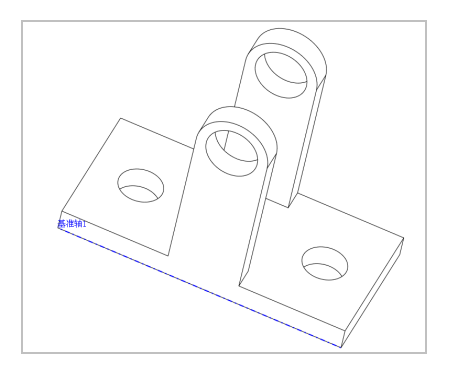

图 4-19 创建直线基准轴

# 提示

基准轴常作为创建特征的旋转中心以及装配的基准参照。通常情况 下,以拉伸创建的圆柱体也将自动产生基准轴。

# 058 创建两点基准轴

通过两点方式可以将两个点的连线作为基准轴。

| 素材文件 | 光盘\素材\第4章\4-20.sldprt |
|------|-----------------------|
| 效果文件 | 光盘\效果\第4章\4-22.sldprt |

创建两点基准轴的具体操作步骤如下。

(1)单击常用工具栏中的【打开】按钮≥,打开一幅素材模型,如 图 4-20 所示。

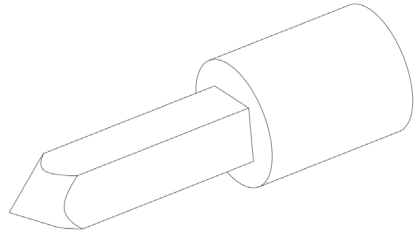

图 4-20 打开素材模型

(2) 在【特征】选项卡中,单击【参考几何体】右侧的下拉按钮, 在弹出的下拉列表中,单击【基准轴】按钮、,弹出【基准轴】属性管 理器,在绘图区中,依次选择合适的两个点对象,如图 4-21 所示。

提示

除了运用上述方法可以执行【基准轴】命令外,用户还可以单击【插入】|【参考几何体】|【基准轴】命令。

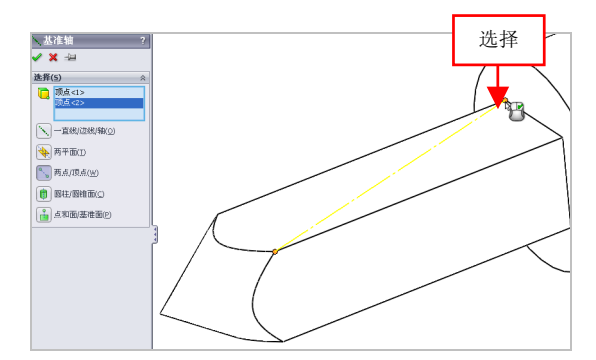

图 4-21 选择合适的两个点

(3)单击【确定】按钮✔,即可创建两点基准轴,效果如图 4-22所示。

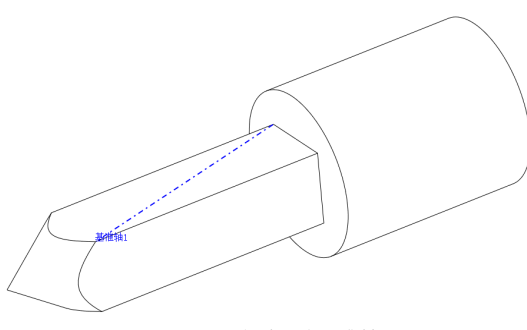

#### 图 4-22 创建两点基准轴

### 059 创建两平面基准轴

通过两平面方式可以将所选两平面的交线作为基准轴。

| 素材文件 | 光盘\素材\第4章\4-23.sldprt   |
|------|-------------------------|
| 效果文件 | 光盘\效果\第 4 章\4-25.sldprt |

创建两平面基准轴的具体操作步骤如下。

(1)单击常用工具栏中的【打开】按钮,打开一幅素材模型,如 图 4-23 所示。

(2) 在【特征】选项卡中,单击【参考几何体】右侧的下拉按钮,在 弹出的下拉列表中,单击【基准轴】按钮、,弹出【基准轴】属性管理器, 在绘图区中,依次选择最上方的平面和右侧的侧面对象,如图 4-24 所示。

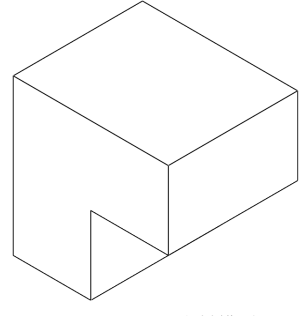

图 4-23 打开素材模型

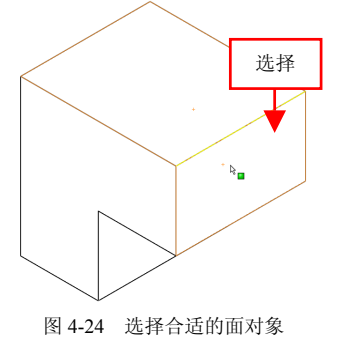

(3) 单击【确定】按钮 , 创建两平面基准轴, 如图 4-25 所示。

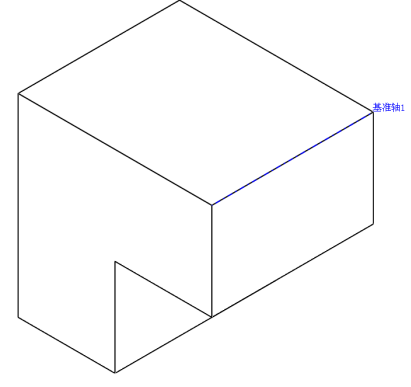

图 4-25 创建两平面基准轴

# 060 创建圆柱面基准轴

圆柱面基准轴是指以圆柱体的中心线为参照而创建的基准轴对象。

| 素材文件 | 光盘\素材\第4章\4-26.sldprt   |
|------|-------------------------|
| 效果文件 | 光盘\效果\第 4 章\4-28.sldprt |

创建圆柱面基准轴的具体操作步骤如下。

(1)单击常用工具栏中的【打开】按钮29,打开一幅素材模型,如 图 4-26 所示。

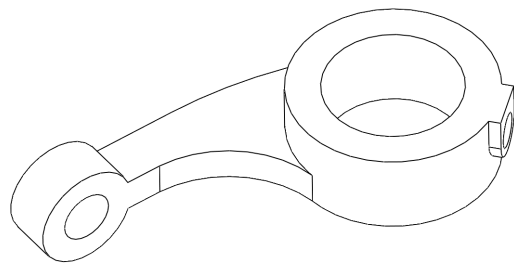

图 4-26 打开素材模型

(2) 在【特征】选项卡中,单击【参考几何体】右侧的下拉按钮, 在弹出的下拉列表中,单击【基准轴】按钮、,弹出【基准轴】属性管 理器,单击【圆柱/圆锥面】按钮,选择左下方圆柱面,如图 4-27 所示。

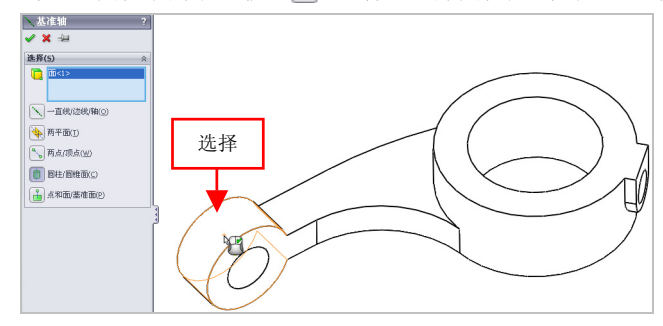

图 4-27 选择左下方圆柱面

(3)单击【确定】按钮,即可创建圆柱面基准轴,效果如图 4-28所示。

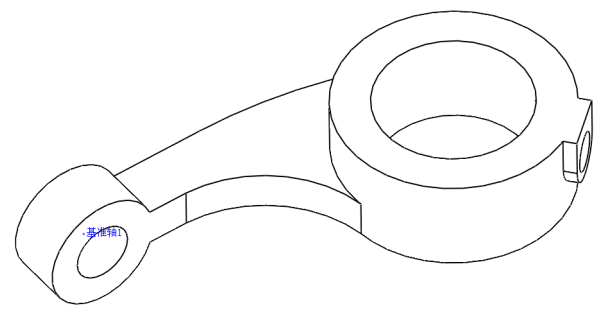

图 4-28 创建圆柱面基准轴

# 061 创建点和面基准轴

通过选择曲面或基准面与顶点作为参照可以创建基准轴。

| 素材文件 | 光盘\素材\第4章\4-29.sldprt |
|------|-----------------------|
| 效果文件 | 光盘\效果\第4章\4-32.sldprt |

创建点和面基准轴的具体操作步骤如下。

(1)单击常用工具栏中的【打开】按钮≥,打开一幅素材模型,如 图 4-29 所示。

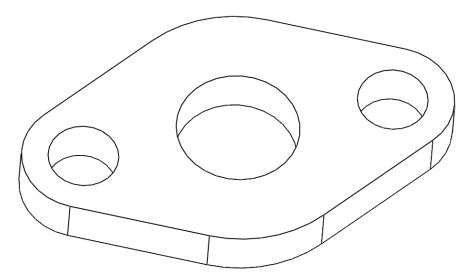

图 4-29 打开素材模型

(2) 在【特征】选项卡中,单击【参考几何体】右侧的下拉按钮, 在弹出的下拉列表中,单击【基准轴】按钮,弹出【基准轴】属性管 理器,单击【点和面/基准面】按钮[2],选择最上方的面对象,如图 4-30 所示。

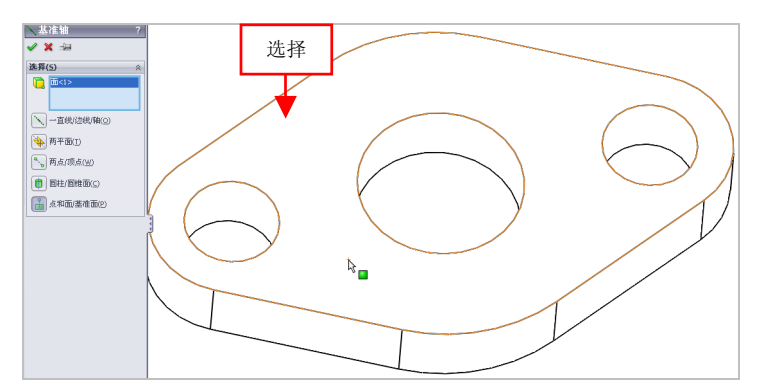

图 4-30 选择最上方的面

(3)选择左下方直线的下方端点对象,如图 4-31 所示。

(4)单击【确定】按钮✓,即可创建点和面基准轴,效果如图 4-32所示。

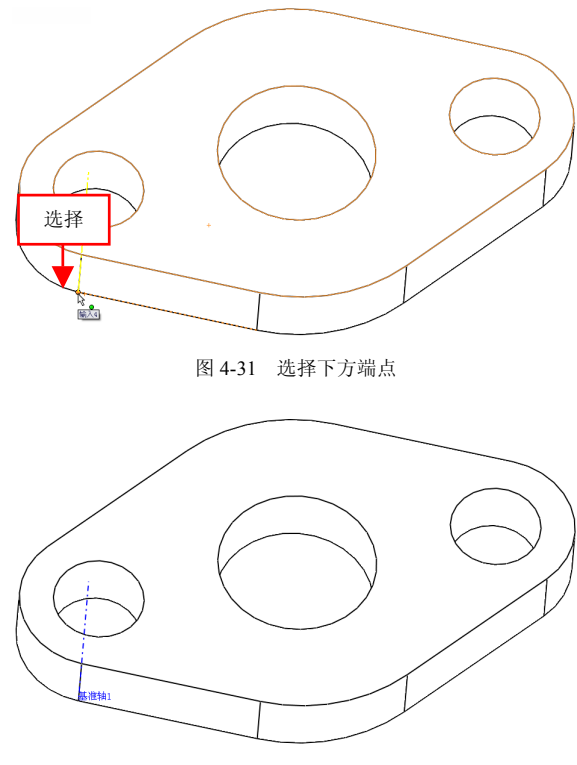

图 4-32 创建点和面基准轴

# 4.3 其他基准特征的创建

在 SoldWorks 2012 中,除了基准面和基准轴特征外,用户还可以创 建点和坐标系的基准特征。本节将详细介绍其他基准特征的创建方法。

# 062 创建基准点对象

点是创建特征几何的最基础元素,每一条曲线都是由无数个点组成

的,一般的零件都是从占到线再到面开始,最后完成整个零件建模。

| 素材文件 | 光盘\素材\第 4 章\4-33.sldprt |     |   |
|------|-------------------------|-----|---|
| 效果文件 | 光盘\效果\第 4 章\4-36.sldprt | 筆 4 | 4 |

创建基准点对象的具体操作步骤如下。

(1)单击常用工具栏中的【打开】按钮29,打开一幅素材模型,如 图 4-33 所示。

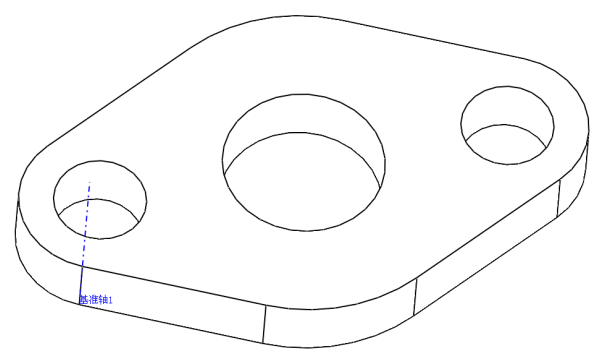

图 4-33 打开素材模型

(2) 存【特征】洗项卡中,单击【参考几何体】右侧的下拉按钮, 在弹出的下拉列表中,单击【点】按钮 \*,如图 4-34 所示。

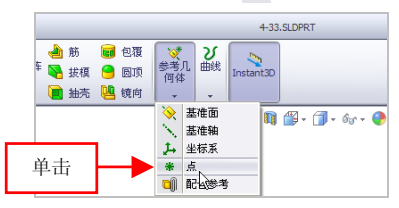

图 4-34 单击【点】按钮

#### 提示

除了运用上述方法可以执行【点】命令外,用户还可以单击【插入】 |【参考几何体】|【点】命令。

(3) 弹出【点】属性管理器,在绘图区中的左侧的圆弧面上,单击 鼠标左键,如图 4-35 所示。

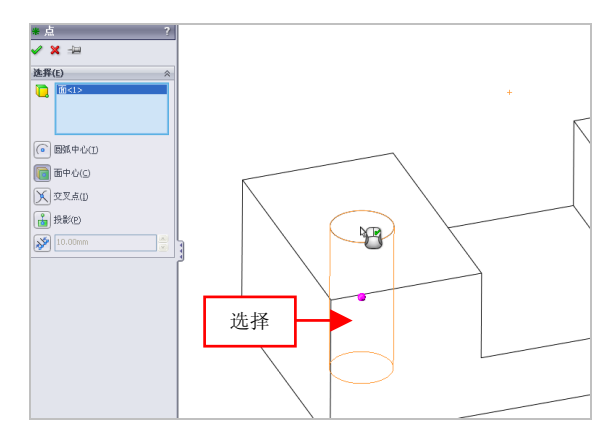

图 4-35 选择左侧的圆弧面

在【点】属性管理器中,各主要选项的含义如下。

●【圆弧中心】按钮⑥:单击该按钮后,可以选择圆弧或圆,从而将 它们的圆心作为参考点。

●【面中心】按钮[]:单击该按钮后,可以在所选面的轮廓重心生成 一个参考点。

●【交叉点】按钮**∑**:单击该按钮后,可以在两个所选实体(可以是 特征边线、曲线、草图线段以及参考轴)的交点处生成一个参考点。

●【投影】按钮: 单击该按钮后,可以选择已有点(可以是特征顶 点、曲线的端点以及草图线段端点等)作为投影对象,选择一基准面、 平面或非平面作为被投影面,从而在投影面上生成投影对象在投影面上 的投影点。

●【沿曲线距离】按钮》: 单击该按钮后,则沿边线、曲线或草图线 段将按照距离来生成一组参考点。

(4)单击【确定】按钮 ✓,即可创建基准点对象,效果如图 4-36 所示。

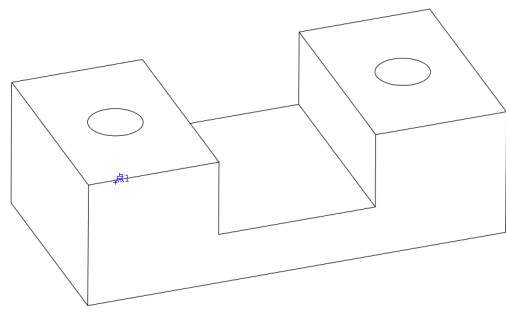

图 4-36 创建基准点对象

#### 063 创建原点坐标系

原点坐标系用于在零件或装配体中选择一特征顶点、中点、草图点 或某个零件的原点作为新坐标系的原点。

| 素材文件 | 光盘\素材\第4章\4-37.sldprt   |
|------|-------------------------|
| 效果文件 | 光盘\效果\第 4 章\4-40.sldprt |

创建原点坐标系的具体操作步骤如下。

(1)单击常用工具栏中的【打开】按钮≥,打开一幅素材模型,如 图 4-37 所示。

(2) 在【特征】选项卡中,单击【参考几何体】右侧的下拉按钮, 在弹出的下拉列表中,单击【坐标系】按钮 1, 如图 4-38 所示。

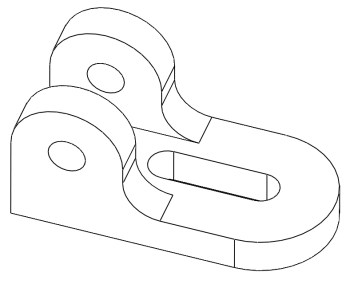

图 4-37 打开素材模型

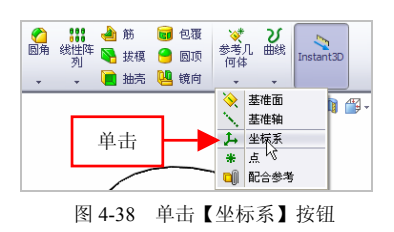

第4章

### 提示

除了运用上述方法可以执行【坐标系】命令外,用户还可以单击【插入】|【参考几何体】|【坐标系】命令。

43

(3) 弹出【坐标系】属性管理器,保持默认参数,如图 4-39 所示。

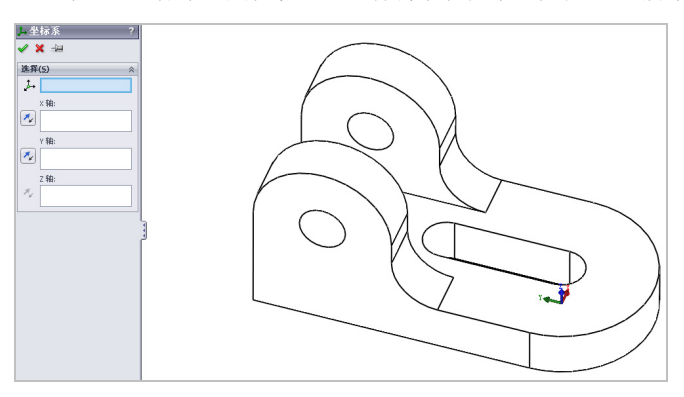

图 4-39 弹出【坐标系】属性管理器

(4)单击【确定】按钮√,即可创建原点坐标系,效果如图 4-40所示。

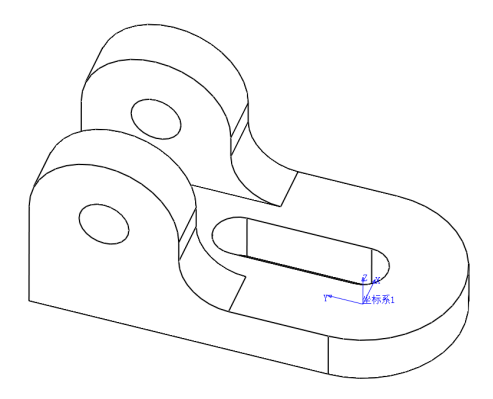

图 4-40 创建原点坐标系

# 064 创建定义轴坐标系

在 SolidWorks 2012 中,选择顶点、中点、基准点来定义轴的方向,则可以创建定义轴坐标系。

第4章

| 素材文件 | 光盘\素材\第4章\4-41.sldprt |
|------|-----------------------|
| 效果文件 | 光盘\效果\第4章\4-44.sldprt |

创建定义轴坐标系的具体操作步骤如下。

(1)单击常用工具栏中的【打开】按钮≥,打开一幅素材模型,如 图 4-41 所示。

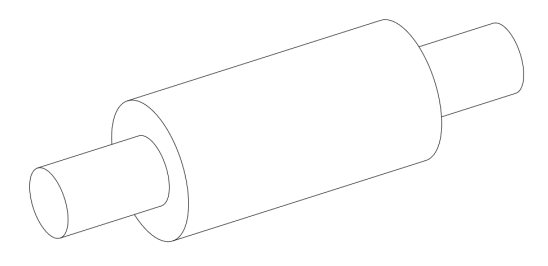

图 4-41 打开素材模型

(2) 在【特征】选项卡中,单击【参考几何体】右侧的下拉按钮, 在弹出的下拉列表中,单击【坐标系】按钮 →,弹出【坐标系】属性管 理器,单击【Y轴】下方文本框,选择中间的圆柱面,如图 4-42 所示。

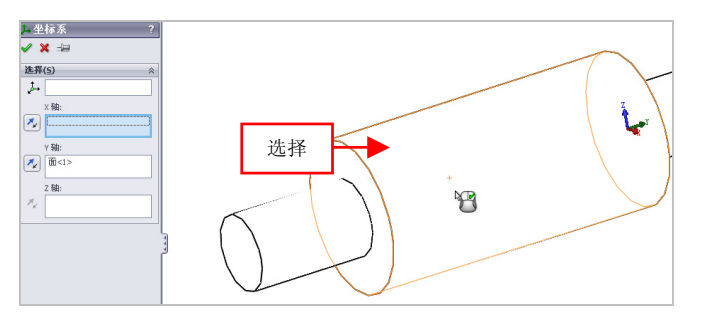

图 4-42 选择中间的圆柱面

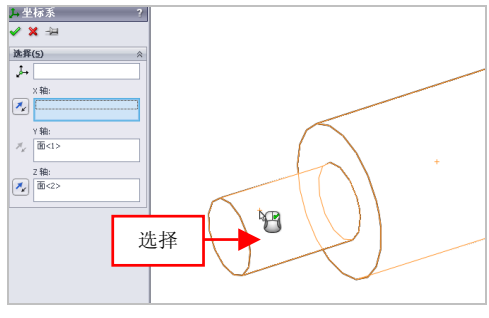

(3) 单击【Z轴】下方文本框,选择左侧的圆柱面,如图 4-43 所示。

图 4-43 选择左侧的圆柱面

(4)单击【确定】按钮,即可创建定义轴坐标系,效果如图 4-44 所示。

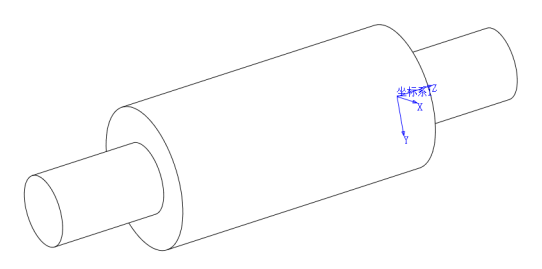

图 4-44 创建定义轴坐标系

# 065 隐藏基准坐标系对象

使用【坐标系】命令,可以隐藏或显示基准坐标系。

| 素材文件 | 光盘\素材\第4章\4-45.sldprt   |
|------|-------------------------|
| 效果文件 | 光盘\效果\第 4 章\4-47.sldprt |

隐藏基准坐标系的具体操作步骤如下。

(1)单击常用工具栏中的【打开】按钮≥,打开一幅素材模型,如 图 4-45 所示。

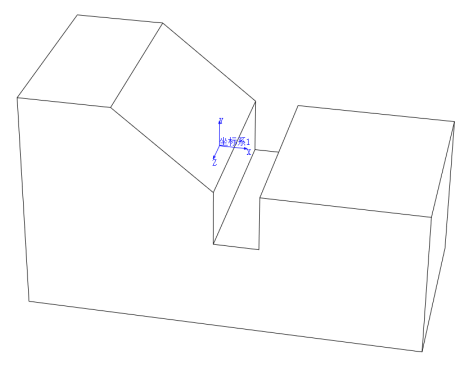

图 4-45 打开素材模型

(2) 单击菜单栏中的【视图】|【坐标系】命令,如图 4-46 所示。

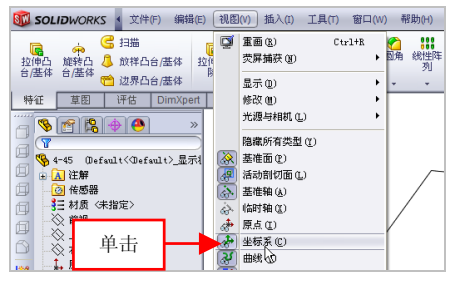

图 4-46 单击【坐标系】命令

(3)执行操作后,即可隐藏基准坐标系,效果如图 4-47 所示。

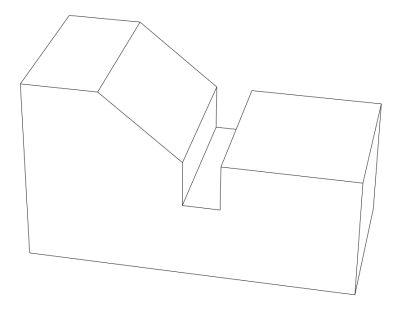

图 4-47 隐藏基准坐标系

第4章

# 第5章 实体创建功能速查

实体特征在零件建模时应用十分广泛,如创建零件的草图特 征、切除特征或辅助特征。创建实体特征的方式有拉伸、旋转、 扫描仪及放样等。可根据设计要求合理选用创建方式。本章将详 细介绍使用拉伸、旋转及扫描等命令创建实体特征。

# 本章学习重点:

- 掌握草图特征的创建;
- 掌握切除特征的创建;
- 掌握辅助特征的创建。

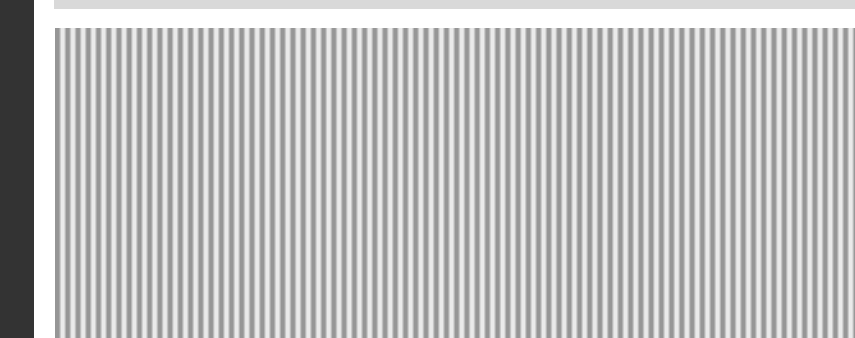

# 5.1 草图特征的创建

草图特征是以二维草图为截面,经拉伸、旋转、扫描及放样方式形成的实体特征,在创建草图特征之前必须先创建草图对象。本节将详细 介绍草图特征的创建方法。

### 066 拉伸特征

拉伸是比较常用的建立特征的方法,它的特点是将一个或多个轮廓 沿着特定方向生成特征实体。

创建拉伸特征的具体操作步骤如下。

| 素材文件 | 光盘\素材\第5章\5-1.sldprt   |
|------|------------------------|
| 效果文件 | 光盘\效果\第 5 章\5-5.sldprt |

(1)单击常用工具栏中的【打开】按钮≥,打开一幅素材模型,如 图 5-1 所示。

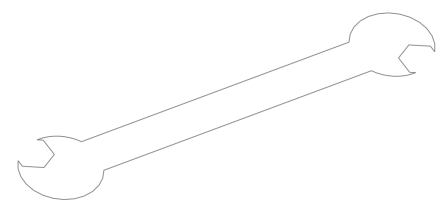

图 5-1 打开素材模型

(2) 单击【特征】选项卡中的【拉伸凸台/基体】按钮 **。**,如图 5-2 所示。

(3)执行操作后,即可弹出【拉伸】属性管理器,如图 5-3 所示。

#### 提示

除了运用上述方法可以创建拉伸特征外,用户还可以单击【插入】| 【凸台/基体】|【拉伸】命令,进行拉伸特征的创建操作。 第5章

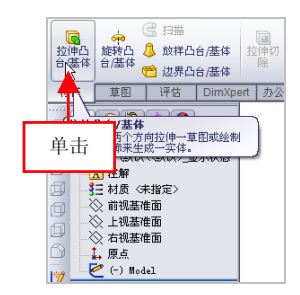

| Solo (10) (10) (10) (10) (10) (10) (10) (10) |
|----------------------------------------------|
| ×                                            |
| 信息                                           |
| 选择:<br>1) 一基准面来绘制特征描断<br>面。                  |
| 或者                                           |
| 2) 一现有草图为特征所用。                               |

图 5-2 单击【拉伸凸台/基体】按钮

图 5-3 弹出【拉伸】属性管理器

(4) 在绘图区中,选择草图对象,弹出【凸台-拉伸】属性管理器, 设置【深度】为15,如图5-4所示。

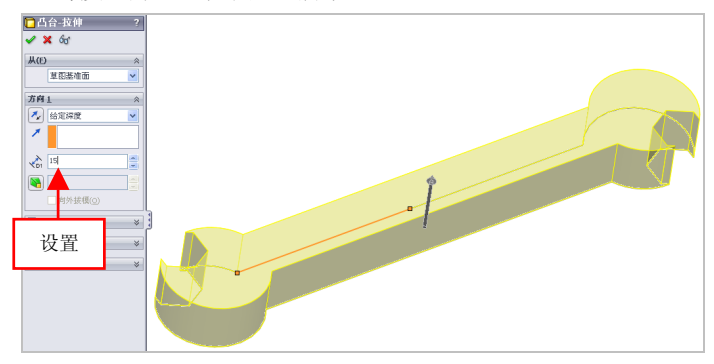

图 5-4 设置参数值

在【凸台-拉伸】属性管理器中,各主要选项的含义如下。

●【从】列表框:在该列表框中可以设定拉伸特征的开始条件,主要包括草图基准面、曲面/面/基准面、顶点及等距4个选项。

●【方向1】选项区: 该选项区决定了特征延伸的方式,并设定终止 条件类型。

●【反向】按钮**≥**:单击该按钮,以预览中所示方向相反的方向延伸 特征。

●【拉伸方向】选项区:默认情况下草图的拉伸是平行于草图基准面 法线方向的。如果在图形区域中选择一边线、点或平面作为拉伸方向的 向量,则拉伸将平行于所选方向向量。

●【拉伸深度】数值框: 该数值框用于指定拉伸深度。

●【拔模开/关】按钮**毫**:单击该按钮,将激活右侧的【拔模角度】 数值框,在数值框中指定拔模角度,从而生成带拔模性质的拉伸特征。

●【方向 2】选项区: 该选项区设定的选项以同时从草图基准面往两 个方向拉伸。

●【薄壁特征】选项区: 薄壁特征为带有不变壁厚的拉伸特征。该选 项区用来控制薄壁的厚度和圆角等。

(5) 单击【确定】按钮 ,即可创建拉伸特征,效果如图 5-5 所示。

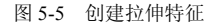

#### 067 旋转特征

旋转特征是由特征截面绕中心线旋转而成的一类特征,它适用于构 造回转体零件。

| 素材文件 | 光盘\素材\第5章\5-6.sldprt    |
|------|-------------------------|
| 效果文件 | 光盘\效果\第 5 章\5-10.sldprt |

创建旋转特征的具体操作步骤如下。

(1)单击常用工具栏中的【打开】按钮≥,打开一幅素材模型,如 图 5-6 所示。

(2)单击【特征】选项卡中的【旋转凸台/基体】按钮 🚧,如图 5-7 所示。

(3) 执行操作后,即可弹出【旋转】属性管理器,如图 5-8 所示。

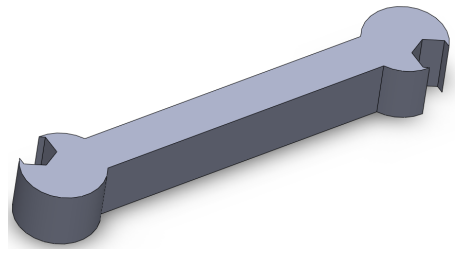

第5章
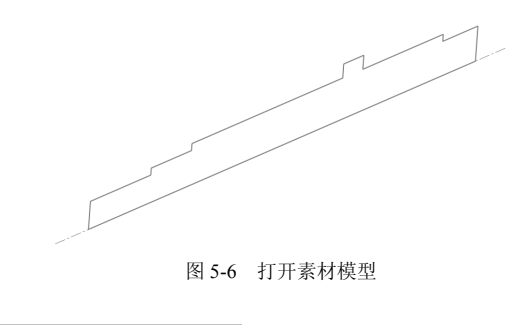

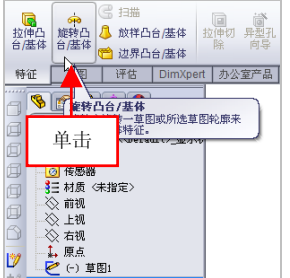

图 5-7 单击【旋转凸台/基体】按钮 图 5-8 弹出【旋转】属性管理器

| 旋转                   | ?   |
|----------------------|-----|
| ×                    |     |
| 信息                   | ~   |
| 选择:<br>1) 一基准面来绘制特征描 | 断面。 |
| 或者                   |     |
| 2) 一現有草图为特征所用        |     |

(4) 在绘图区中, 选择草图对象, 弹出【旋转】属性管理器, 保持 默认参数设置,如图 5-9 所示。

| ▲ 能装 2       |       |
|--------------|-------|
|              |       |
| × ^          |       |
| 旋转轴(A) <     |       |
| ▲ 直线10草图1    |       |
| 方向1 ☆        |       |
| ᠿ 给定深度 💌     |       |
| 1 860.0088 C |       |
| □方向2 ※       |       |
| □ 蒋壁特征(I) ※  | FH // |
| 所选轮廓(5) ※    |       |
|              |       |
|              |       |
|              |       |
|              |       |
|              |       |
|              |       |
|              |       |

图 5-9 保持默认参数设置

在【旋转】属性管理器中,各主要选项的含义如下。

●【旋转轴】选项区:在该选项区中选择一条中心线、直线或边线可 以作为旋转特征所绕的轴。

●【旋转类型】列表框:在该列表框中可以以【给定深度】和【两侧 对称】对所选草图轮廓进行旋转。

●【角度】数值框:用于定义旋转所包罗的角度,默认的角度为 360°。 角度以顺时针从所选草图测量。

●【薄壁特征】选项区: 该选项区与拉伸薄壁特征一样, 可以生成旋转薄壁特征。

●【所选轮廓】选项区:在图形区域中可以选择部分草图轮廓或模型 边线作为旋转草图轮廓进行旋转。

(5) 单击【确定】按钮 ,即可创建旋转特征,如图 5-10 所示。

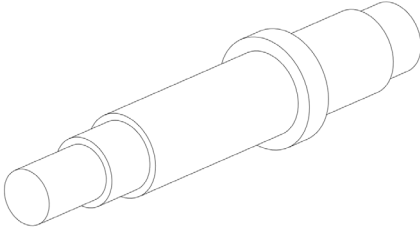

#### 图 5-10 创建旋转特征

#### 提示

除了运用上述方法可以创建旋转特征外,用户还可以单击【插入】| 【凸台/基体】|【旋转】命令,进行旋转特征的创建操作。

## 068 扫描特征

扫描特征是通过草绘或者选取扫描轨迹,将草绘截面沿该轨迹延伸 创建的特征。扫描特征包括一般扫描、使用引导线扫描、使用多轮廓扫 描及使用薄壁特征扫描4种类型。

| 素材文件 | 光盘\素材\第5章\5-11.sldprt |
|------|-----------------------|
| 效果文件 | 光盘\效果\第5章\5-15.sldprt |

创建扫描特征的具体操作步骤如下。

(1) 单击常用工具栏中的【打开】按钮29,打开一幅素材模型,如 图 5-11 所示。

(2) 在【特征】洗项卡中, 单击【扫描】按钮(3, 如图 5-12 所示。

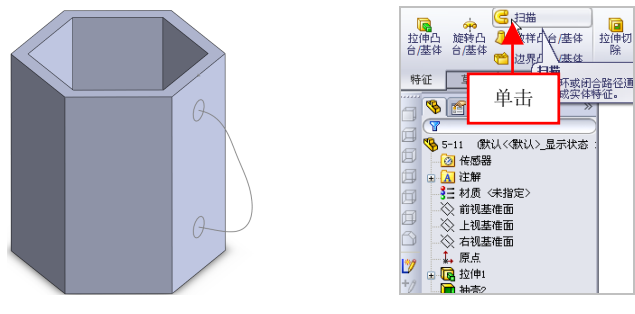

图 5-11 打开素材模型

图 5-12 单击【扫描】按钮

Rê

不或闭合路径通 求实体特征。

(3) 弹出【扫描】属性管理器, 在绘图区中, 选择草图 2 为轮廓对 象,如图 5-13 所示。

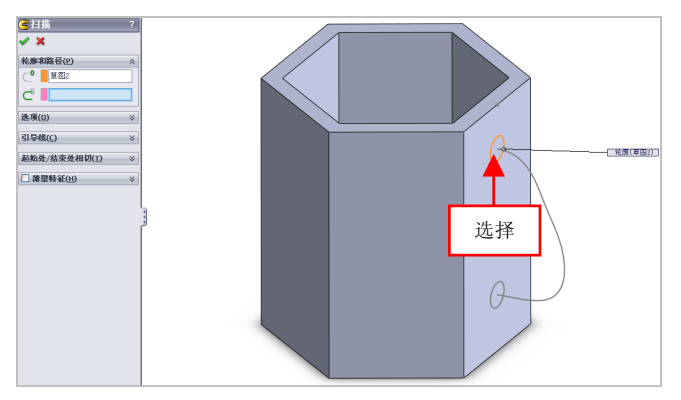

图 5-13 选择轮廓对象

# 提示

除了运用上述方法可以创建扫描特征外,用户还可以单击【插入】| 【凸台/基体】|【扫描】命令,进行扫描特征的创建操作。

在【扫描】属性管理器中,各主要选项的含义如下。

●【轮廓】选项区:设定用来生成扫描的草图轮廓(截面),在图形 区域中或 FeatureManager 设计树中选取草图轮廓。

●【路径】选项区:设定轮廓扫描的路径。在图形区域中或 FeatureManager设计树中选取路径草图。路径草图可以是开环或闭环,可 以是草图中的一组直线、曲线、三维草图曲线或者是特征实体的边线。

●【选项】选项区:扫描选项用来控制轮廓草图沿路径草图移动时的 方向。

●【引导线】选项区:引导线用来在轮廓沿路径移动时加以引导。

●【起始处/结束处相切】选项区:设置轮廓草图沿路径草图移动时, 起始处和结束处的处理方式。

●【薄壁特征】选项区: 该选项区控制扫描薄壁的厚度,从而生成薄 壁扫描特征。

(4) 在绘图区中,选择草图 4 对象为路径对象,如图 5-14 所示。

(5) 单击【确定】按钮 🗸,即可创建扫描特征,如图 5-15 所示。

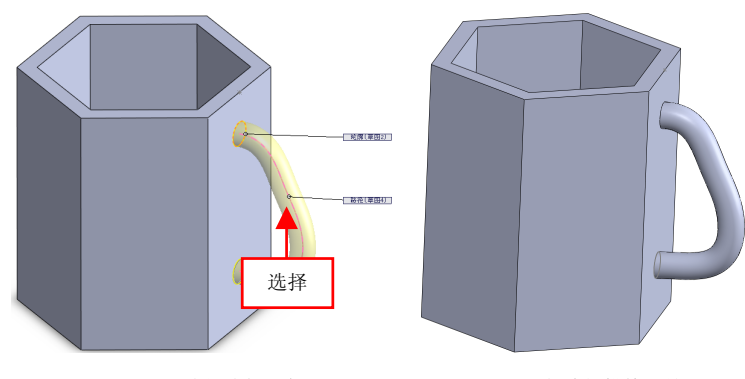

图 5-14 选择路径对象

# 069 放样特征

放样特征是指通过轮廓之间过渡生成的特征。放样可以是基体、凸 台、切除或曲面,也可以使用两个或多个轮廓生成放样特征。 筆5音

图 5-15 创建扫描特征效果

| 素材文件 | 光盘\素材\第5章\5-16.sldprt |
|------|-----------------------|
| 效果文件 | 光盘\效果\第5章\5-19.sldprt |

创建放样特征的具体操作步骤如下。

(1)单击常用工具栏中的【打开】按钮≦,打开一幅素材模型,如 图 5-16 所示。

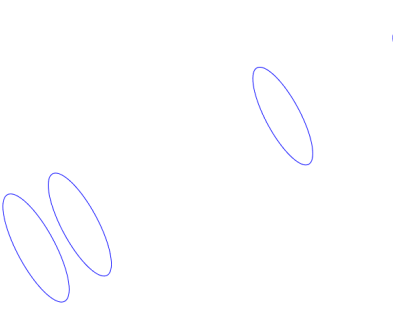

图 5-16 打开素材模型

(2) 在【特征】选项卡中,单击【放样凸台/基体】按钮4,如图 5-17 所示。

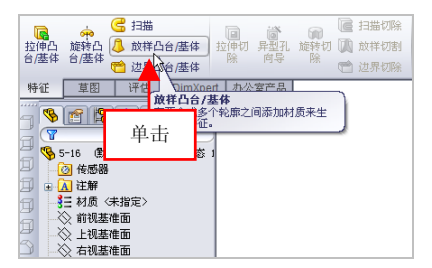

图 5-17 单击【放样凸台/基体】按钮

(3) 弹出【放样】属性管理器,在绘图区中,依次选择圆图形对象, 如图 5-18 所示。

在【放样】属性管理器中,各主要选项的含义如下。

●【轮廓】选项区:选择要连接的草图轮廓、面或边线。放样根据轮

廓选择的顺序而生成,对于每个轮廓,都需要选择想要放样路径经过的 点对象。

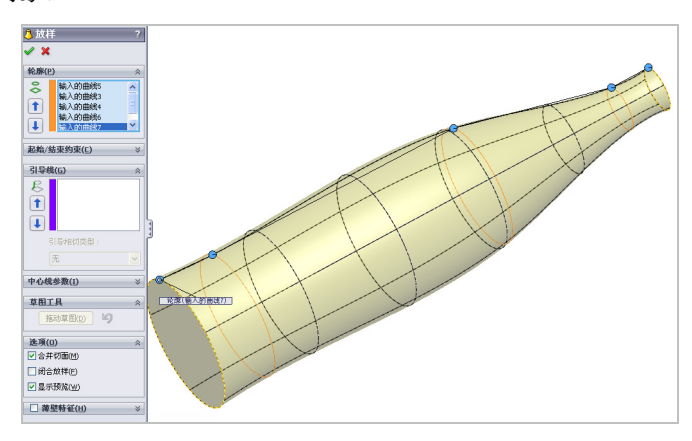

图 5-18 选择圆图形对象

●【起始/结束约束】选项区:对轮廓草图的光顺过程应用约束以控制 开始和结束轮廓的相切。

●【引导线】选项区:设置放样引导线,从而使轮廓截面依照引导线的方向进行放样。

●【中心线参数】选项区:用于使用中心线引导放样形状。

●【草图工具】选项区: 使用 SelectionManager 以帮助选取草图实体。

(4) 单击【确定】按钮 , 即可创建放样特征, 如图 5-19 所示。

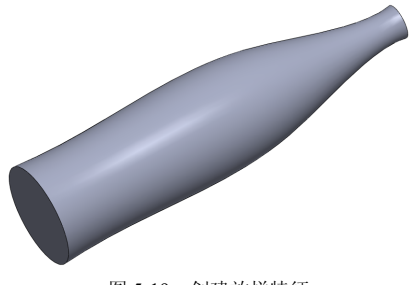

图 5-19 创建放样特征

#### 提示

除了运用上述方法可以创建放样特征外,用户还可以单击【插入】| 【凸台/基体】|【放样】命令,进行放样特征的创建操作。

# 5.2 切除特征的创建

切除特征是将原有模型上的部分材料切除掉,常见的切除特征包括 拉伸切除、旋转切除、扫描切除及放样切除等。本节将详细介绍切除特 征的创建方法。

# 070 拉伸切除特征

使用【拉伸切除】命令,可以以一个或两个方向拉伸草图轮廓来切 除一个实体特征。

| 素材文件 | 光盘\素材\第5章\5-20.sldprt |
|------|-----------------------|
| 效果文件 | 光盘\效果\第5章\5-22.sldprt |

创建拉伸切除特征的具体操作步骤如下。

(1)单击常用工具栏中的【打开】按钮例,打开一幅素材模型,如图 5-20 所示。

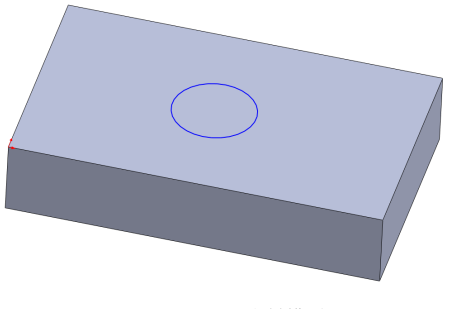

图 5-20 打开素材模型

(2)单击【特征】选项卡中的【拉伸切除】按钮[2],弹出【切除-拉伸】属性管理器,选择草图2对象,在【方向1】选项区中,设置【深度】为30,如图5-21所示。

提示

除了运用上述方法可以创建拉伸切除特征外,用户还可以单击【插入】|【切除】|【拉伸】命令,进行拉伸切除特征的创建操作。

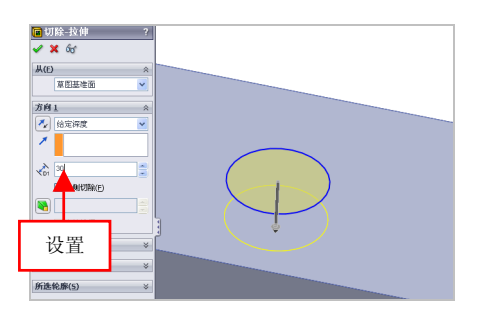

图 5-21 设置参数值

(3)单击【确定】按钮 ✓,即可创建拉伸切除特征,效果如图 5-22所示。

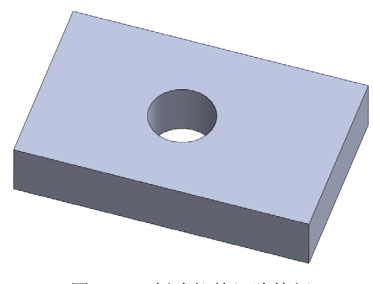

图 5-22 创建拉伸切除特征

# 071 旋转切除特征

旋转切除特征与旋转凸台/基体特征不同,主要用来产生切除特征,

第5章

SolidWorks 产品设计快捷命令速查通

也就是用来去除材料。

| 素材文件 | 光盘\素材\第5章\5-23.sldprt   |
|------|-------------------------|
| 效果文件 | 光盘\效果\第 5 章\5-27.sldprt |

创建旋转切除特征的具体操作步骤如下。

(1)单击常用工具栏中的【打开】按钮≥,打开一幅素材模型,如 图 5-23 所示。

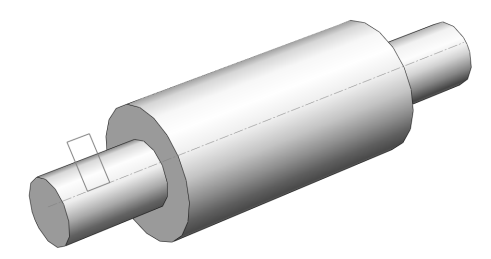

图 5-23 打开素材模型

(2) 在【特征】选项卡中,单击【旋转切除】按钮(m),如图 5-24 所示。

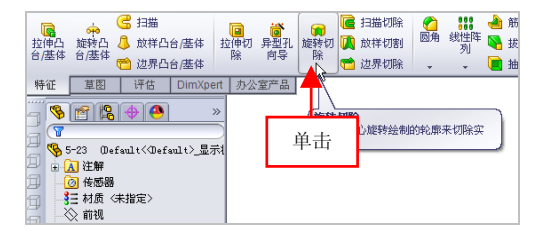

图 5-24 单击【旋转切除】按钮

(3) 弹出【旋转】属性管理器,选择草图对象,弹出【切除-旋转】 属性管理器,保持默认参数,单击【确定】按钮√,如图 5-25 所示。

(4) 弹出【要保留的实体】对话框,保持默认参数,单击【确定】 按钮,如图 5-26 所示。

124

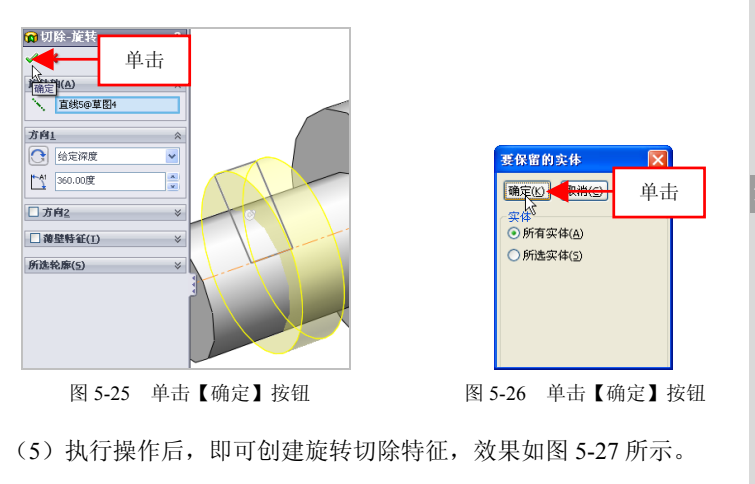

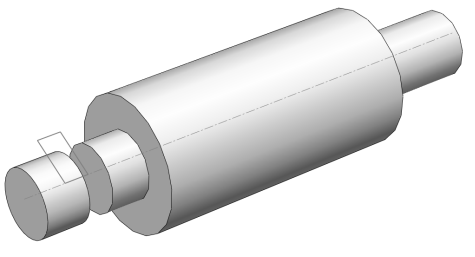

图 5-27 创建旋转切除特征

#### 提示

除了运用上述方法可以创建旋转切除特征外,用户还可以单击【插入】|【切除】|【旋转】命令,进行旋转切除特征的创建操作。

# 072 放样切除特征

使用【放样切割】命令,可以在两个或多个轮廓之间通过移除材料 来切除实体模型。

| 素材文件 | 光盘\素材\第 5 章\5-28.sldprt |
|------|-------------------------|
| 效果文件 | 光盘\效果\第5章\5-31.sldprt   |

创建放样切除特征的具体操作步骤如下。

(1)单击常用工具栏中的【打开】按钮≥,打开一幅素材模型,如 图 5-28 所示。

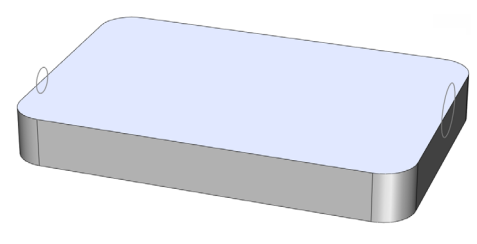

图 5-28 打开素材模型

(2) 在【特征】选项卡中,单击【放样切割】按钮**译**,如图 5-29 所示。

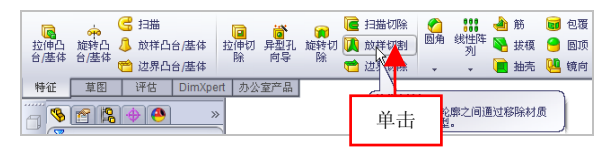

图 5-29 单击【放样切割】按钮

#### 提示

除了运用上述方法可以创建放样切除特征外,用户还可以单击【插入】|【切除】|【放样】命令,进行放样切除特征的创建操作。

(3) 弹出【切除-放样】属性管理器,在绘图区中依次选择两个圆为 轮廓对象,如图 5-30 所示。

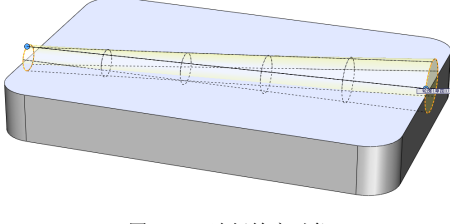

图 5-30 选择轮廓对象

(4)单击【确定】按钮 ✓,即可创建放样切除特征,效果如图 5-31所示。

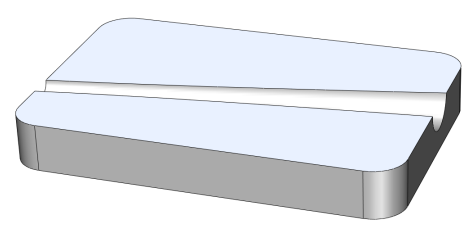

图 5-31 创建放样切除特征

# 073 扫描切除特征

使用【扫描切除】命令,可以沿开环或闭合路径通过扫描闭合轮廓 来切除实体模型。

| 素材文件 | 光盘\素材\第5章\5-32.sldprt   |
|------|-------------------------|
| 效果文件 | 光盘\效果\第 5 章\5-35.sldprt |

创建扫描切除特征的具体操作步骤如下。

(1)单击常用工具栏中的【打开】按钮≥,打开一幅素材模型,如 图 5-32 所示。

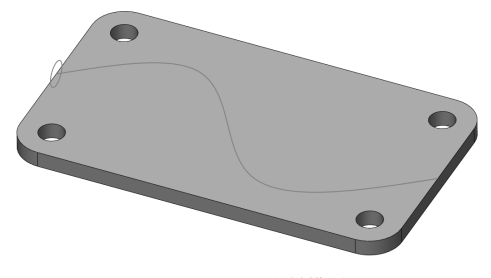

图 5-32 打开素材模型

(2) 在【特征】选项卡中,单击【扫描切除】按钮**译**,如图 5-33 所示。

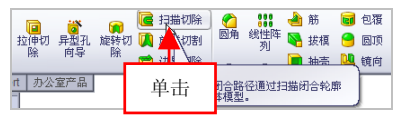

图 5-33 单击【扫描切除】按钮

(3) 弹出【切除-扫描】属性管理器,在绘图区中,选择圆为轮廓对 象,选择曲线为路径对象,如图 5-34 所示。

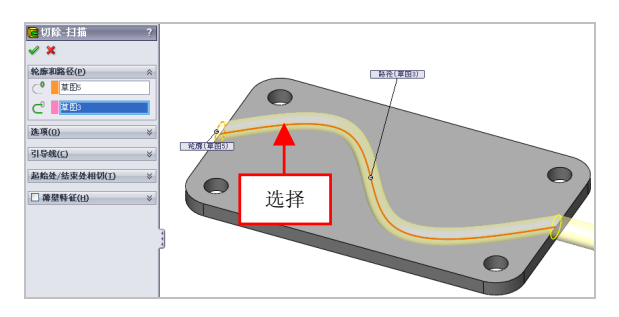

图 5-34 选择轮廓和路径对象

(4)单击【确定】按钮√,即可创建扫描切除特征,效果如图 5-35所示。

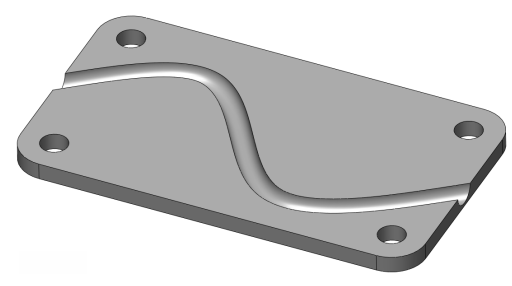

图 5-35 创建扫描切除特征

除了运用上述方法可以创建扫描切除特征外,用户还可以单击【插入】|【切除】|【扫描】命令,进行扫描切除特征的创建操作。

提示

# 5.3 辅助特征的创建

常用的辅助特征命令包括圆角、倒角、拔模以及抽壳等命令,这些 命令功能需要在基础特征的基础上才可以发挥作用。本节将详细介绍辅 助特征的创建方法。

# 074 筋特征

筋是零件上增加强度的部分,它是一种从开环到闭环草图轮廓生成 的特殊拉伸实体,它在草图轮廓与现有零件之间添加指定方向和厚度的 材料。

| 素材文件 | 光盘\素材\第5章\5-36.sldprt |
|------|-----------------------|
| 效果文件 | 光盘\效果\第5章\5-39.sldprt |

创建筋特征的具体操作步骤如下。

(1)单击常用工具栏中的【打开】按钮,打开一幅素材模型,如 图 5-36 所示。

(2) 在【特征】选项卡中,单击【筋】按钮,如图 5-37 所示。

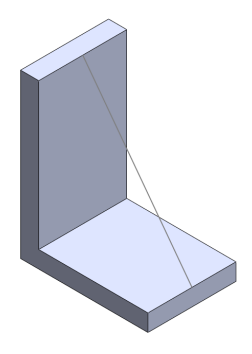

图 5-36 打开素材模型

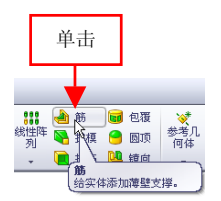

图 5-37 单击【筋】按钮

笛 5 音

(3) 弹出【筋】属性管理器,选择草图对象,设置【筋厚度】为 10, 如图 5-38 所示。

(4) 单击【确定】按钮 ,即可创建筋特征,效果如图 5-39 所示。

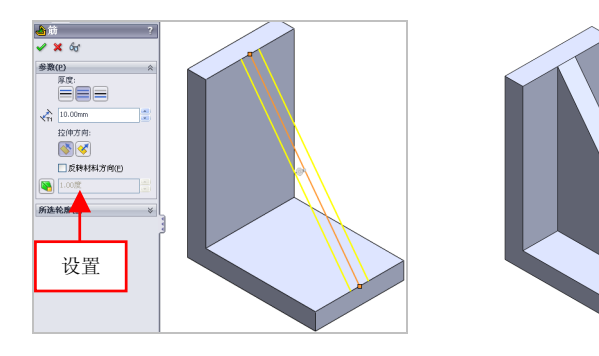

图 5-38 设置参数值

#### 图 5-39 创建筋特征

在【筋】属性管理器中,各主要选项的含义如下。

●【厚度】选项区:可以添加厚度到所选草图边上。

●【拉伸方向】选项区:用于设置筋的拉伸方向。

●【反转材料方向】复选框:选中该复选框后,可以更改拉伸的方向。

●【拔模】按钮**图**:单击该按钮后,激活右侧的数值框,用于设置拔 模实体的角度参数。

●【所选轮廓】选项区:可以为草图中多个线条分别设置筋拉伸参数。

#### 提示

除了运用上述方法可以创建筋特征外,用户还可以单击【插入】|【特征】|【筋】命令,进行筋特征的创建操作。

# 075 倒角特征

倒角特征是一类专门针对零件边角处理的特征。在零件设计中,若 对一些锐利的边角进行倒角处理,则可以在一定程度上防止零件伤人, 并便于搬运与装配。

| 素材文件 | 光盘\素材\第5章\5-40.sldprt   |
|------|-------------------------|
| 效果文件 | 光盘\效果\第 5 章\5-43.sldprt |

创建倒角特征的具体操作步骤如下。

(1) 单击常用工具栏中的【打开】按钮29. 打开一幅素材模型. 加 图 5-40 所示。

(2) 在【特征】洗项卡中的【圆角】列表框中,单击【倒角】按钮 🧖, 如图 5-41 所示。

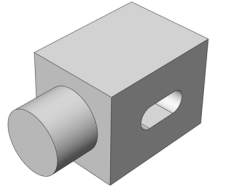

图 5-40 打开素材模型

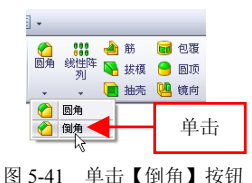

提示

除了运用上述方法可以创建倒角特征外,用户还可以单击【插入】| 【特征】|【倒角】命令,进行倒角特征的创建操作。

(3) 弹出【倒角】属性管理器, 在绘图区中, 选择右上方合适的边 线对象,设置【距离】为15,如图5-42所示。

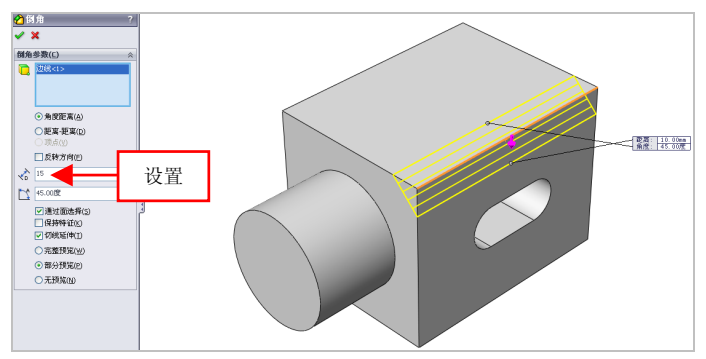

图 5-42 设置参数值

在【倒角】属性管理器中,各主要选项的含义如下。

●【选取】选项区:用于在图形区域中选取边线、面或顶点。

●【角度距离】单选按钮:选中该单选按钮,可以输入一个角度和一 个距离来创建倒角。

●【距离-距离】单选按钮:选中该单选按钮,可以用两个距离来创 建倒角。

●【顶点】单选按钮:选中该单选按钮,可以用3个距离来创建拐角 倒角。

●【反转方向】复选框: 该复选框用于反转倒角方向。

●【距离】数值框:应用到第一个所选的草图实体。

●【角度】数值框:应用到第一个草图实体开始的第二个草图实体。

●【通过面选择】复选框:选中该复选框后,可以通过隐藏边线的面 选取边线。

●【保持特征】复选框:选中该复选框后,系统将保留无关的拉伸凸 台等特征。

●【切线延伸】复选框:选中该复选框后,所选边线将延伸至截断处。

●【完整预览】单选按钮:选中该单选按钮后,可以显示所有边线的 倒角预览。

●【部分预览】单选按钮:选中该单选按钮后,可以只显示一条边线 的倒角预览。

●【无预览】单选按钮:选中该单选按钮后,可以提高复杂模型的重 建时间。

(4) 单击【确定】按钮 , 即可创建倒角特征, 如图 5-43 所示。

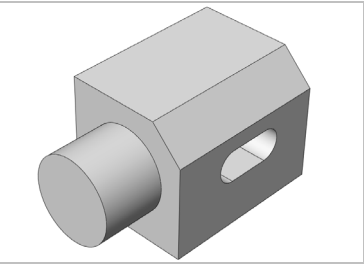

图 5-43 创建倒角特征

5.3

# 076 圆角特征

圆角特征是在零件上生成一个内圆角或外圆角面,可以在一个面的 所有边线上、所选的多组面上、所选的边线或边线环上生成圆角。

| 素材文件 | 光盘\素材\第 5 章\5-44.sldprt | 第5章 |
|------|-------------------------|-----|
| 效果文件 | 光盘\效果\第5章\5-46.sldprt   |     |

创建圆角特征的具体操作步骤如下。

(1)单击常用工具栏中的【打开】按钮≥,打开一幅素材模型,如 图 5-44 所示。

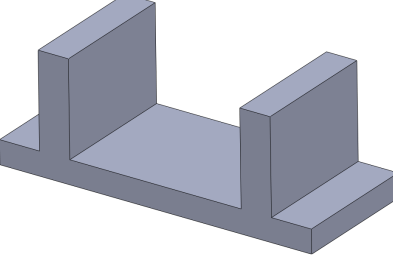

图 5-44 打开素材模型

(2) 在【特征】选项卡中,单击【圆角】按钮 2, 弹出【圆角】属 性管理器,依次选择最下方长方体的 4 条侧面对象,设置【圆角半径】 为 20,如图 5-45 所示。

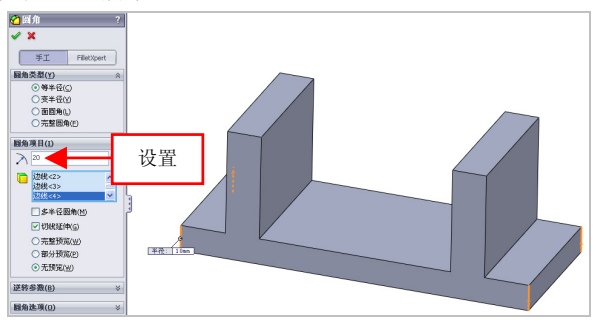

图 5-45 设置参数值

在【圆角】属性管理器中,各主要选项的含义如下。

●【等半径】单选按钮: 该单选按钮是指在整个边线上生成具有相同 的圆角。

●【变半径】单选按钮: 该单选按钮是指带有可变半径值的圆角, 使 用控制点帮助定义圆角。

●【面圆角】单选按钮: 该单选按钮主要用于圆角混合非相邻、非连续的面对象。

●【完整圆角】单选按钮: 该单选按钮是指生成相切与 3 个相邻面组 的圆角。

●【圆角半径】数值框: 在数值框中输入所要创建的圆角半径。

●【选取】选项区:该选项区用于在图形区域中选取边线、面或顶点。

●【多半径圆角】复选框:选中该复选框后,可以生成带可变半径值的圆角。

●【逆转参数】选项区:用来对边线中特定点单独设置圆角参数。

●【圆角选项】选项区:用于设置圆角的生成方式。

(3) 单击【确定】按钮 🗸,即可创建圆角特征,如图 5-46 所示。

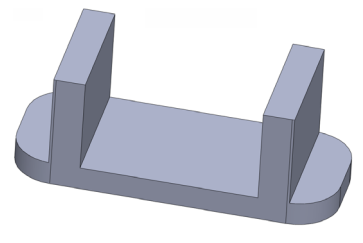

图 5-46 创建圆角特征

#### 提示

除了运用上述方法可以创建圆角特征外,用户还可以单击【插入】| 【特征】|【圆角】命令,进行圆角特征的创建操作。

# 077 抽壳特征

抽壳特征是将已有实体改变为薄壁结构的特征造型,常用于塑料品

5.3

或者零件铸造,可以将成型品的内部挖空。

| 素材文件 | 光盘\素材\第5章\5-47.sldprt   |
|------|-------------------------|
| 效果文件 | 光盘\效果\第 5 章\5-50.sldprt |

创建抽壳特征的具体操作步骤如下。

(1)单击常用工具栏中的【打开】按钮例,打开一幅素材模型,如图 5-47 所示。

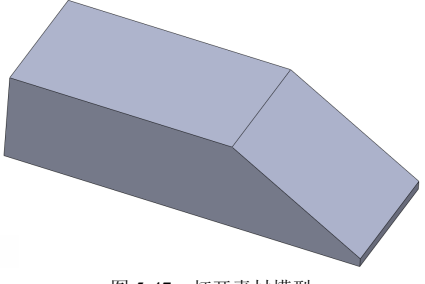

图 5-47 打开素材模型

(2) 在【特征】选项卡中,单击【抽壳】按钮,如图 5-48 所示。

提示

除了运用上述方法可以创建抽壳特征外,用户还可以单击【插入】| 【特征】|【抽壳】命令,进行抽壳特征的创建操作。

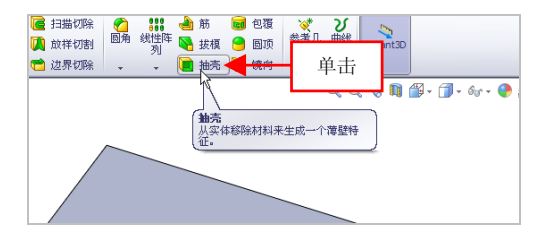

图 5-48 单击【抽壳】按钮

(3) 弹出【抽壳 2】属性管理器,选择左上方表面对象,设置【厚度】 为 2,如图 5-49 所示。

筆5番

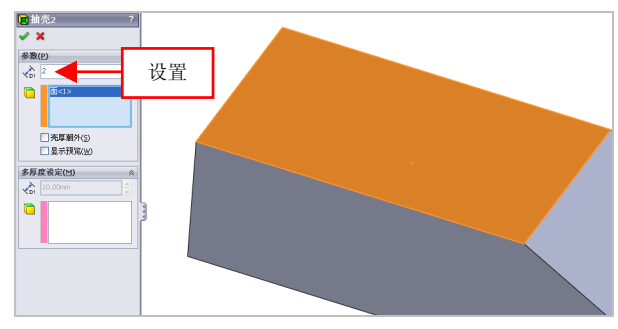

图 5-49 设置参数值

在【抽壳2】属性管理器中,各主要选项的含义如下。

●【厚度】数值框:用于为抽壳特征指定新的参数。

●【移除的面】选项区:在图形区域中选择一个或多个面作为要移除 的面。

●【壳厚朝外】复选框:选中该复选框后,则将以实体的外边缘作为 基准增厚实体,从而增加零件的厚度。

●【显示预览】复选框:选中该复选框后,则会在图形区域中完全显示实体抽壳效果。

●【多厚度】数值框:用于设定保留的所有面的厚度参数。

●【多厚度面】选项区:在图形区域中选择一个或多个面作为增加厚度的面。

(4) 单击【确定】按钮 , 即可创建抽壳特征, 如图 5-50 所示。

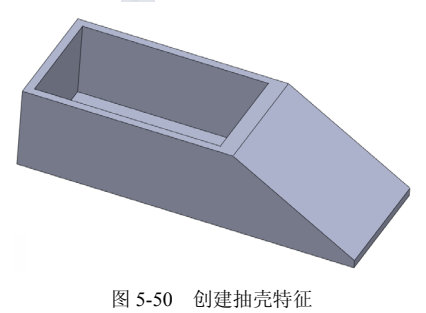

# 078 拔模特征

拔模特征是以指定的角度在零件相应的平面中创建斜面,其作用是 使零件在模具中更容易脱模。

| 素材文件 | 光盘\素材\第5章\5-51.sldprt | 第5章 |
|------|-----------------------|-----|
| 效果文件 | 光盘\效果\第5章\5-54.sldprt |     |

创建拔模特征的具体操作步骤如下。

(1)单击常用工具栏中的【打开】按钮≥,打开一幅素材模型,如 图 5-51 所示。

(2) 在【特征】选项卡中,单击【拔模】按钮、,如图 5-52 所示。

#### 提示

除了运用上述方法可以创建拔模特征外,用户还可以单击【插入】| 【特征】|【拔模】命令,进行拔模特征的创建操作。

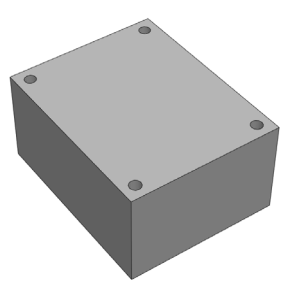

图 5-51 打开素材模型

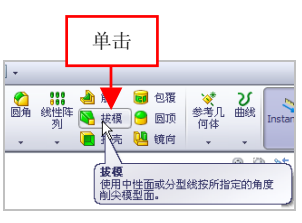

图 5-52 单击【拔模】 按钮

(3) 弹出【拔模】属性管理器,在绘图区中,依次选择上方模型的 上表面和4个侧面对象,设置【拔模角度】为15,如图5-53所示。

在【拔模】属性管理器中,各主要选项的含义如下。

●【手工】按钮:单击该按钮,可以在特征层次保持控制。

● DraftXpert 按钮: 单击该按钮,可以测试并找出拔模过程的错误。

●【拔模类型】选项区:在该选项区中可以选择中性面、分型线以及 阶梯拔模 3 种拔模类型。

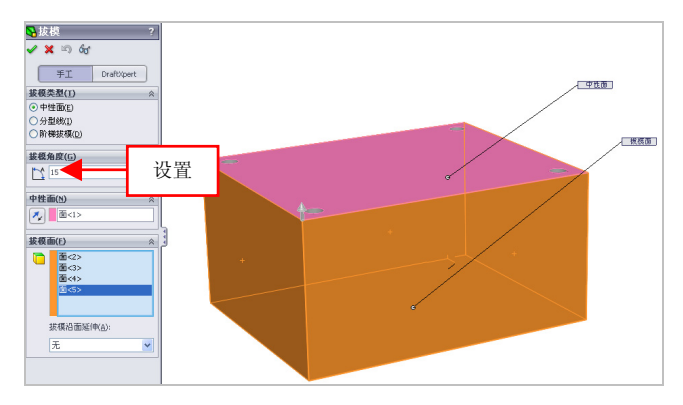

图 5-53 设置参数值

●【拔模角度】数值框:用于输入所要创建的拔模角度参数。

●【中性面】选项区:中性面可以决定生成模具的拔模方向用来使用 特定的角度斜削所选模型面的特征。

●【拔模面】选项区:选定要拔模的面。

(4) 单击【确定】按钮 ,即可创建拔模特征,如图 5-54 所示。

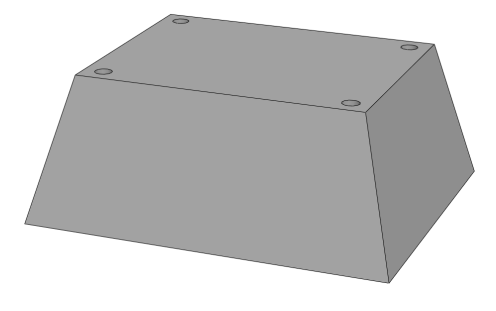

图 5-54 创建拔模特征

# 079 包覆特征

包覆特征是通过绘制草图截面或者选择绘图区中已有的草图轮廓作 为参照,将其投影至选择的实体表面处。

| 素材文件 | 光盘\素材\第5章\5-55.sldprt |
|------|-----------------------|
| 效果文件 | 光盘\效果\第5章\5-58.sldprt |

创建包覆特征的具体操作步骤如下。

(1)单击常用工具栏中的【打开】按钮≥,打开一幅素材模型,如 图 5-55 所示。

(2) 在【特征】选项卡中,单击【包覆】按钮 ,如图 5-56 所示。

提示

除了运用上述方法可以创建包覆特征外,用户还可以单击【插入】| 【特征】|【包覆】命令,进行包覆特征的创建操作。

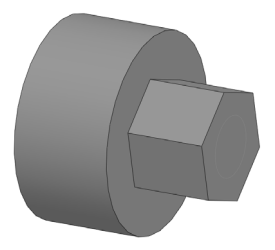

图 5-55 打开素材模型

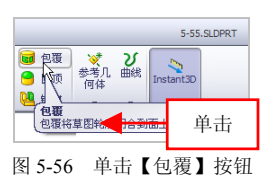

(3) 弹出【信息】属性管理器,选择草图对象,弹出【包覆1】属性 管理器,选择多边形的外表面,设置【厚度】为50,如图5-57所示。

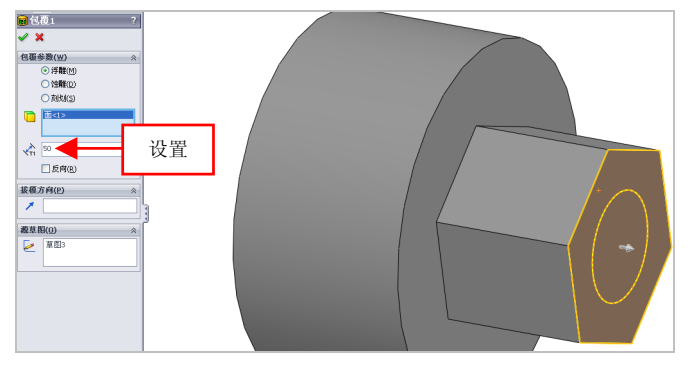

图 5-57 设置参数值

笹5音

在【包覆】属性管理器中,各主要选项的含义如下。

●【浮雕】单选按钮:选中该单选按钮,可以在面上生成突起特征。

●【蚀雕】单选按钮:选中该单选按钮,可以在面上生成缩进特征。

●【刻线】单选按钮:选中该单选按钮,可以在面上生成草图轮廓的 压印。

●【包覆草图的面】洗项区:用于在图形区域中选择一非平面的面。

●【厚度】数值框:用于设置包覆特征的厚度参数。

●【反向】复选框:选中该复选框,可以反向生成包覆特征。

(4) 单击【确定】按钮 , 即可创建包覆特征, 如图 5-58 所示。

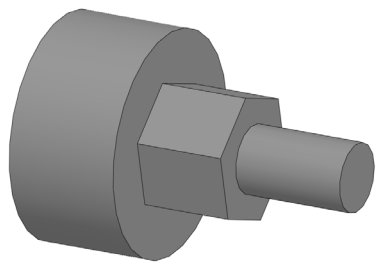

图 5-58 创建包覆特征

### 080 圆顶特征

圆顶特征是对模型的一个面进行变形操作,生成圆顶型凸起特征。

| 素材文件 | 光盘\素材\第 5 章\5-59.sldprt |
|------|-------------------------|
| 效果文件 | 光盘\效果\第 5 章\5-62.sldprt |

创建圆顶特征的具体操作步骤如下。

(1)单击常用工具栏中的【打开】按钮≥,打开一幅素材模型,如 图 5-59 所示。

(2) 在【特征】选项卡中,单击【圆顶】按钮 ],如图 5-60 所示。

#### 提示

除了运用上述方法可以创建圆顶特征外,用户还可以单击【插入】|

5.3

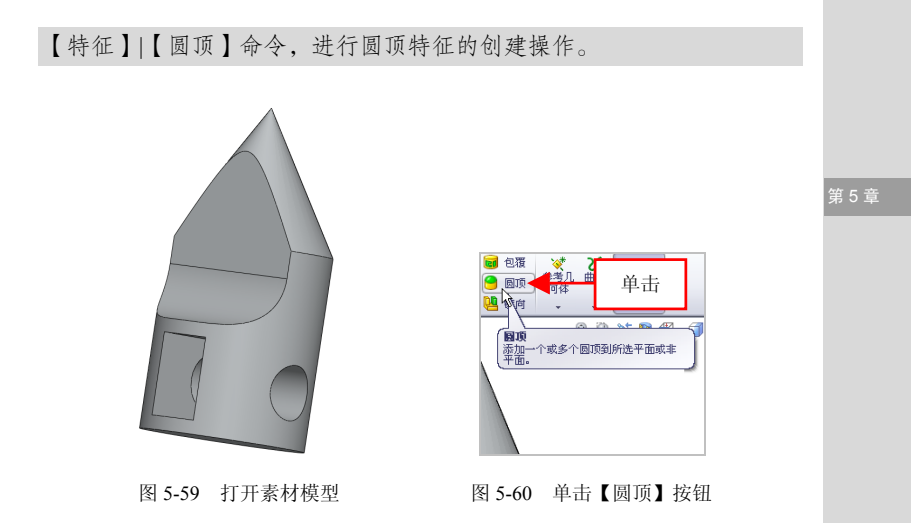

(3) 弹出【圆顶】属性管理器,选择外侧圆柱面对象,设置【距离】 为 20,如图 5-61 所示。

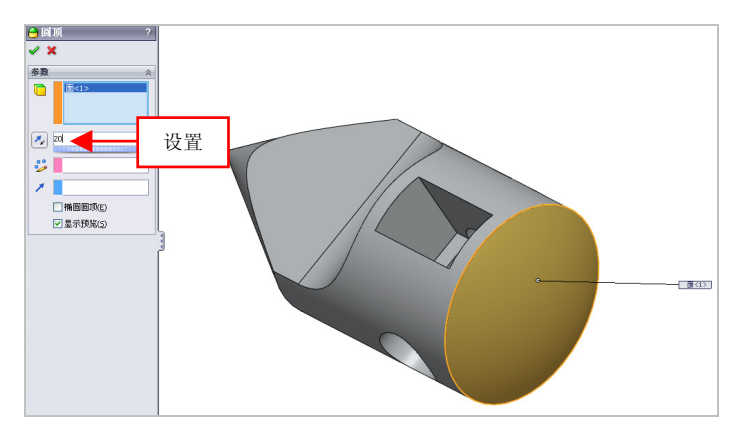

#### 图 5-61 设置参数值

(4)单击【确定】按钮√,即可创建圆顶特征,如图 5-62 所示。

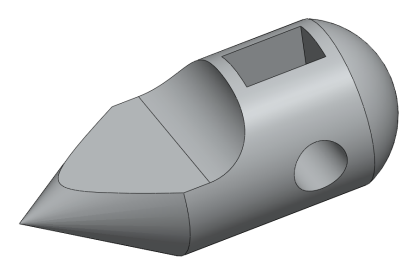

图 5-62 创建圆顶特征

# 081 孔特征

孔特征是一种特殊的拉伸与旋转实体特征,孔特征的横向截面为圆 形,纵向截面为一种旋转中心呈对称的图形。

| 素材文件 | 光盘\素材\第 5 章\5-63.sldprt |
|------|-------------------------|
| 效果文件 | 光盘\效果\第 5 章\5-67.sldprt |

创建孔特征的具体操作步骤如下。

(1)单击常用工具栏中的【打开】按钮(1)单击常用工具栏中的【打开】按钮(1)更示。

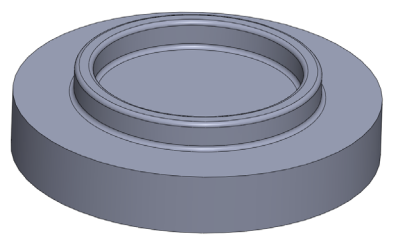

图 5-63 打开素材模型

(2) 在菜单栏上,单击【插入】|【特征】|【孔】|【简单直孔】命令, 如图 5-64 所示。

(3) 弹出【孔】属性管理器,在绘图区中的内圆柱面上,单击鼠标 左键,如图 5-65 所示。

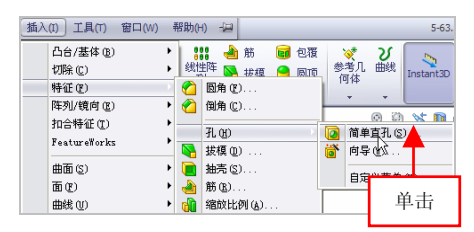

图 5-64 单击【简单直孔】命令

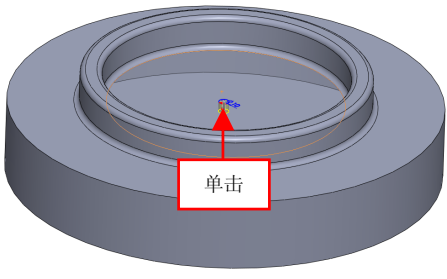

图 5-65 单击鼠标左键

(4) 在【孔】属性管理器的【方向 1】选项区中,设置【深度】为 100、【孔直径】为 50,如图 5-66 所示。

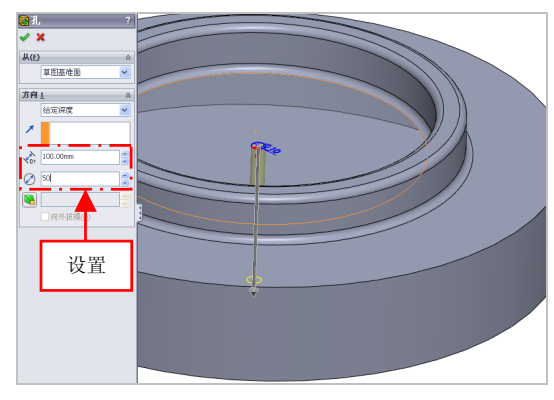

图 5-66 设置参数值

第5章

在【孔】属性管理器中,各主要选项的含义如下。

●【从】选项区: 该选项区为简单直孔特征设定开始条件。

●【终止条件】列表框: 该列表框用于对孔的终止条件进行设置。

●【深度】数值框:用于指定孔的深度参数。

●【孔直径】数值框:用于指定要生成孔的直径参数。

●【拔模角度】数值框:用于指定拔模的角度,从而生成带拔模性质的拉伸特征孔的选项。

(5) 单击【确定】按钮 ,即可创建孔特征,如图 5-67 所示。

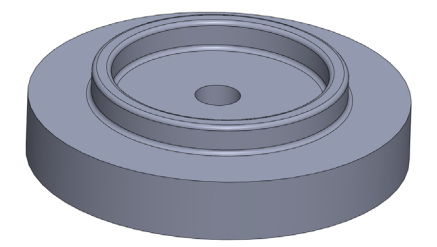

图 5-67 创建孔特征

5.3

# 第6章 实体编辑功能速查

在复杂的建模过程中,单一的特征命令有时不能完成相应的 建模,需要利用一些特征编辑工具来完成模型的绘制或提高绘制 的效率和规范性。这些特征编辑工具包括阵列特征、镜像特征、 复制特征及删除特征等。本章详细地介绍这些特征编辑工具的使 用方法。

本章学习重点:

- 掌握实体特征的编辑;
- 掌握实体特征的镜向阵列。

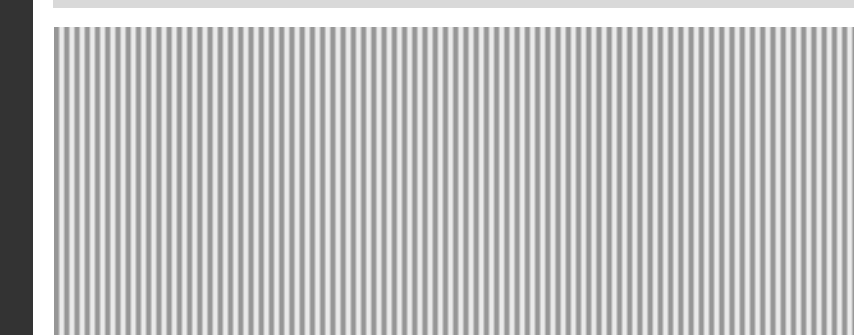

# 6.1 实体特征的编辑

实体特征的编辑可以改变实体模型的局部或整体形状,而无需考虑 用于生成模型的草图或特征约束,也可以缩放或删除实体特征等。本节 将详细介绍实体特征的编辑方法。

# 082 弯曲实体特征

使用【弯曲】命令,可以将零件以可预测、直观的方式,对复杂的 特征进行变形弯曲操作。

| 素材文件 | 光盘\素材\第6章\6-1.sldprt |
|------|----------------------|
| 效果文件 | 光盘\效果\第6章\6-5.sldprt |

弯曲实体特征的具体操作步骤如下。

(1)单击常用工具栏中的【打开】按钮≥,打开一幅素材模型,如 图 6-1 所示。

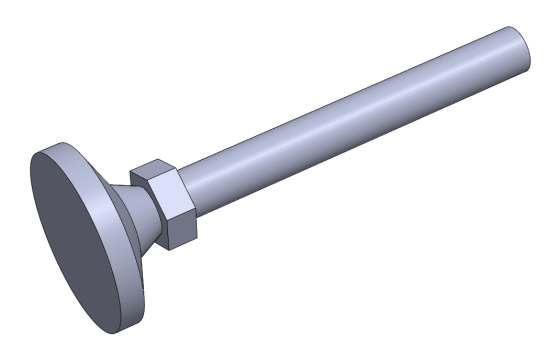

图 6-1 打开素材模型

(2) 在菜单栏中,单击【插入】|【特征】|【弯曲】命令,如图 6-2 所示。

6.1

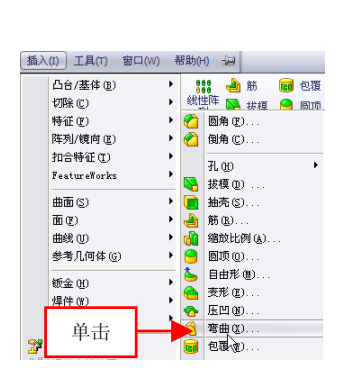

图 6-2 单击【弯曲】命令

#### (\*) ぎ曲 🥜 😠 夸曲输入(E) **\*** ④折查(B) (二) 井田(14/2) ○ 建油(Δ) ○ (曲展(5)) ▶ 粗硬讲绊(+) 1 30度 $\rightarrow$ × 设置 × (T) × **弯曲洗項(∩)** ~ -0

#### 图 6-3 设置参数值

在【弯曲】属性管理器中,各主要选项的含义如下。

●【折弯】单选按钮:选中该单选按钮后,可以绕三重轴的*x*轴折弯 一个或多个实体。

●【扭曲】单选按钮:选中该单选按钮后,可以扭曲实体和曲面实体。 主要用于定位三重轴和剪裁基准面,控制扭曲的角度、位置和界限。

●【锥削】单选按钮:选中该单选按钮后,可以锥削实体和曲面实体。

●【伸展】单选按钮:选中该单选按钮后,可以伸展实体和曲面实体。 指定距离或单击鼠标左键拖动剪裁基准面的边线。

●【粗硬边线】复选框:选中该复选框后,可以生成如圆锥面、圆 柱面以及平面等分析曲面,通常会形成剪裁基准面与实体相交的分割 面。

●【角度】数值框:用于设置扭曲实体的角度参数。

(4) 在绘图区中,选择拉伸5实体特征,如图 6-4 所示。

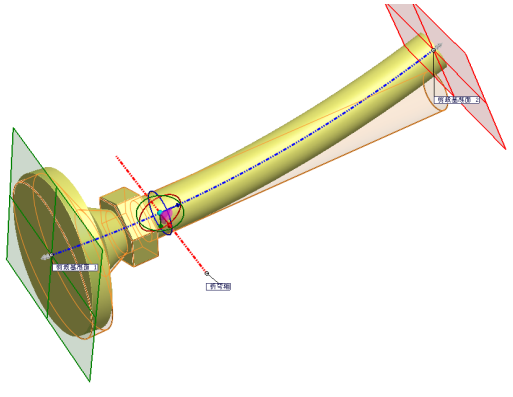

图 6-4 选择拉伸 5 实体特征

(5)单击【确定】按钮 🗸,即可弯曲实体特征,效果如图 6-5 所示。

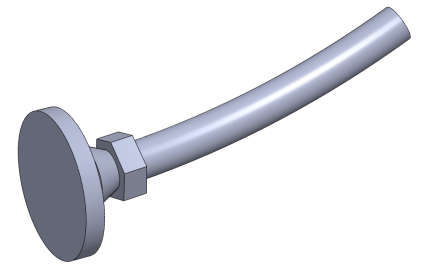

图 6-5 弯曲实体特征效果

# 083 压凹实体特征

压凹特征通过使用厚度和间隙值进来生成特征,主要在目标实体上 生成与所选工具实体的轮廓非常接近的袋套或突起特征。

| 素材文件 | 光盘\素材\第6章\6-6.sldprt  |
|------|-----------------------|
| 效果文件 | 光盘\效果\第6章\6-10.sldprt |

压凹实体特征的具体操作步骤如下。

(1)单击常用工具栏中的【打开】按钮29,打开一幅素材模型,如

图 6-6 所示。

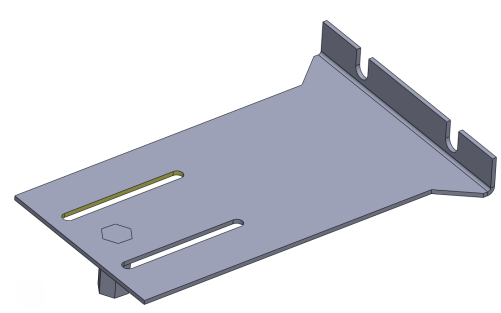

图 6-6 打开素材模型

(2) 在菜单栏中,单击【插入】|【特征】|【压凹】命令,如图 6-7 所示。

(3) 弹出【压凹】属性管理器,设置【厚度】为 2、【间隙】为 3, 如图 6-8 所示。

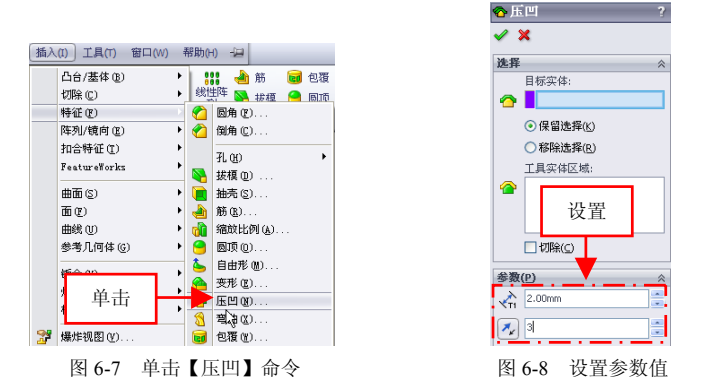

在【压凹】属性管理器中,各主要选项的含义如下。

●【目标实体】选项区:用于选择要压凹的实体或曲面实体。

●【保留选择】单选按钮:选中该单选按钮,可以选择要保留的模型 边侧。

●【移除选择】单选按钮:选中该单选按钮,可以移除选择要保留的

模型边侧。

●【工具实体区】选项区:用于选择一个或多个实体或曲面实体。

●【切除】复选框:选中该复选框,可以移除目标实体的交叉区,无 论是实体还是曲面。在这种情况下,没有厚度但仍会有间隙。

●【厚度】数值框:用于确定压凹特征的厚度参数。

●【间隙】数值框:用于确定目标实体和工具实体之间的间隙参数。

(4) 在绘图区中,依次选择零件基体和拉伸特征的下表面,如图 6-9 所示。

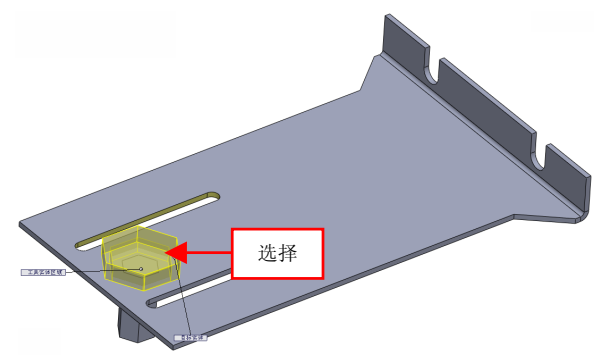

图 6-9 选择合适的对象

(5)在【压凹】属性管理器,选中【切除】复选框,单击【确定】 按钮 ✓,即可压凹实体特征,如图 6-10 所示。

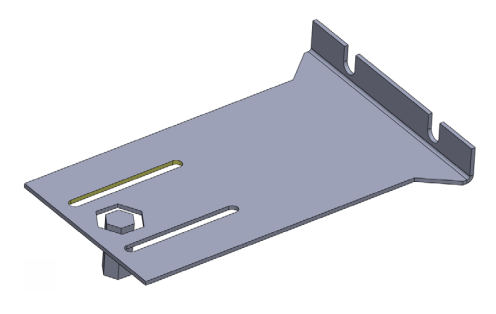

图 6-10 压凹实体特征效果

6.

# 084 删除实体特征

使用【删除】功能可以根据需要将绘图区中或设计树中错误或多余 的草图或实体特征删除。

| 素材文件 | 光盘\素材\第6章\6-11.sldprt |    |
|------|-----------------------|----|
| 效果文件 | 光盘\效果\第6章\6-15.sldprt | 第6 |

删除实体特征的具体操作步骤如下。

(1)单击常用工具栏中的【打开】按钮<sup>2</sup>,打开一幅素材模型,如 图 6-11 所示。

(2) 在设计树中,选择【切除-拉伸1】选项,如图6-12 所示。

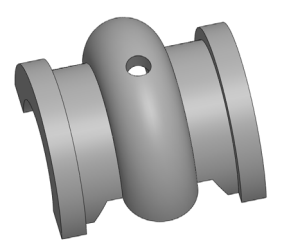

图 6-11 打开素材模型

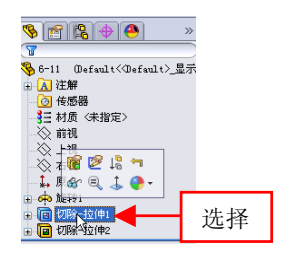

图 6-12 选择合适的选项

(3) 在选择的选项上单击鼠标右键,在弹出的快捷菜单中,选择【删除】选项,如图 6-13 所示。

(4) 弹出【确认删除】对话框,单击【是】按钮,如图 6-14 所示。

| 特征            | (切除-拉伸1)                               |    | 7011 - 182                                                                                                    |                                                                                                  |
|---------------|----------------------------------------|----|----------------------------------------------------------------------------------------------------|--------------------------------------------------------------------------------------------------|
| <b>路</b><br>× | 评论、、、、、、、、、、、、、、、、、、、、、、、、、、、、、、、、、、、、 |    | <ul> <li>(初日本市地)</li> <li>(水泉香菜前の東朝除:</li> <li>(初除・空(中)(特征))</li> <li>(以及所有的相关項目:</li> <li>(回時)知解於内含的特征(た)</li> <li>(也相似於有子吟社)</li> <li>(以応不要再回(の))</li> </ul> | ▲<br>●<br>●<br>●<br>●<br>●<br>●<br>●<br>●<br>●<br>●<br>●<br>●<br>●<br>●<br>●<br>●<br>●<br>●<br>● |
|               | ¥                                      |    |                                                                                                    |                                                                                                  |
| 图 6-13        | 3 选择【删除】;                              | 先项 | 图 6-14 单击【                                                                                                    | 是】按钮                                                                                             |

151
(5)执行操作后,即可删除实体特征,如图 6-15 所示。

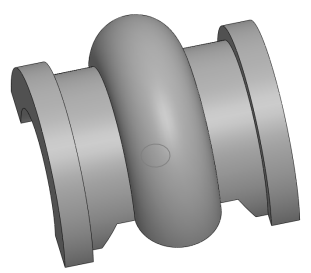

图 6-15 删除实体特征效果

# 085 缩放实体特征

缩放特征是指在零件或曲面模型的重心或原点处进行缩放操作,缩 放特征仅缩放模型几何体,在数据输出、型腔中使用将不会缩放尺寸、 草图或参考几何体。

| 素材文件 | 光盘\素材\第6章\6-16.sldprt |
|------|-----------------------|
| 效果文件 | 光盘\效果\第6章\6-19.sldprt |

缩放实体特征的具体操作步骤如下。

(1)单击常用工具栏中的【打开】按钮≥,打开一幅素材模型,如 图 6-16 所示。

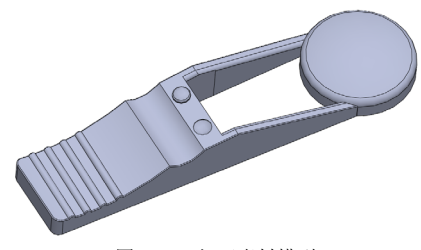

图 6-16 打开素材模型

(2) 在菜单栏中,单击【插入】|【特征】|【缩放比例】命令,如图 6-17 所示。

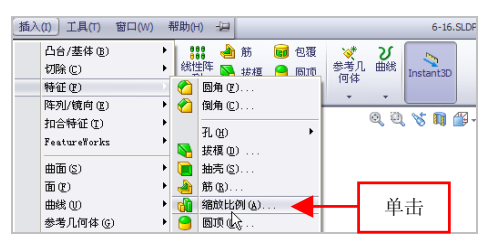

图 6-17 单击【缩放比例】命令

(3) 弹出【缩放比例】属性管理器,取消选中【统一比例缩放】复选框,设置 X 为 3、 Y 为 6、 Z 为 5,如图 6-18 所示。

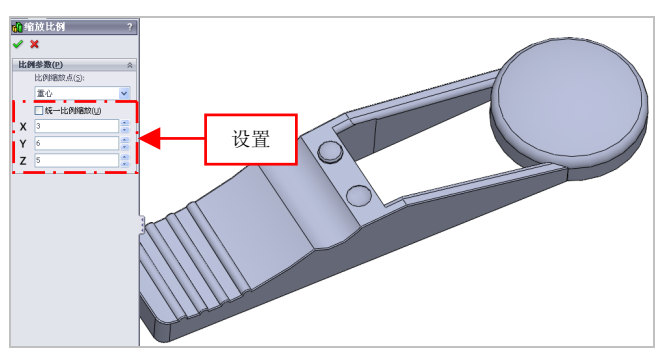

图 6-18 设置参数值

(4) 单击【确定】按钮 , 即可缩放实体特征, 如图 6-19 所示。

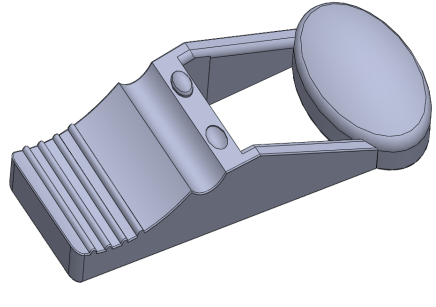

#### 图 6-19 缩放实体特征效果

第6章

#### 提示

在设定单独的 X 比例因子、Y 比例因子及 Z 比例因子数值时,可以 参照绘图区下方的工作坐标系进行设置。

# 086 变形实体特征

变形特征可以改变复杂曲面或实体模型的局部或整体形状,无需考 虑用于生成模型的草图或特征约束。

| 素材文件 | 光盘\素材\第6章\6-20.sldprt |
|------|-----------------------|
| 效果文件 | 光盘\效果\第6章\6-23.sldprt |

变形实体特征的具体操作步骤如下。

(1)单击常用工具栏中的【打开】按钮2,打开一幅素材模型,如 图 6-20 所示。

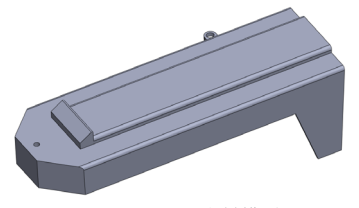

图 6-20 打开素材模型

(2) 在菜单栏中,单击【插入】|【特征】|【变形】命令,如图 6-21 所示。

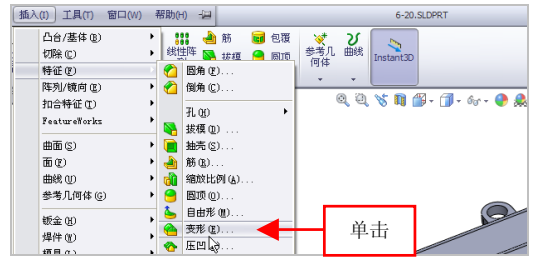

图 6-21 单击【变形】命令

(3) 弹出【变形】属性管理器,捕捉变形点,设置【变形距离】为3、 【变形半径】为20,如图 6-22 所示。

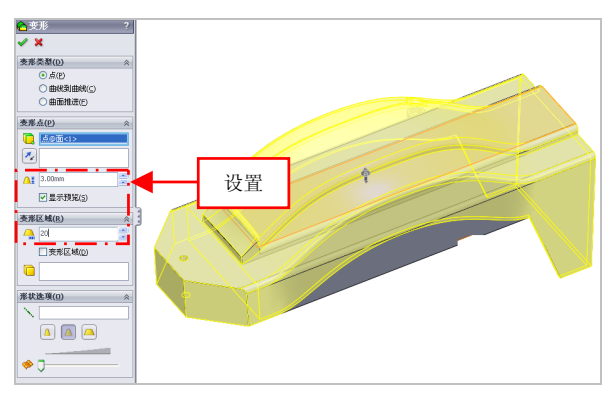

图 6-22 设置参数值

在【变形】属性管理器中,各主要选项的含义如下。

●【点】单选按钮:选择模型面、曲面、边线或顶点上的一点,然后 选择用于控制变形的距离和球形半径。

●【曲线到曲线】单选按钮:通过将几何体从初始曲线(可以是曲线、 边线、剖面曲线以及草图曲线组等)映射到目标曲线组,可以变形对象。

●【曲线推进】单选按钮:通过使用工具实体曲面替换(推进)目标 实体的曲面来改变其形状。

●【变形点】选项区:要设置变形的中心,请选择平面、边线、顶点 上的点或空间中的点。

●【变形方向】选项区:用于选择一条线性边线、草图直线、平面、 基准面、两个点或顶点作为变形方向。

●【变形距离】数值框:用于指定变形的距离参数。

●【变形区域】选项区:在该选项区中可以通过指定变形半径、变形 区域和要变形的额外实体来改变形状。

●【形状选项】选项区:在该选项区中可以通过修改刚度、指定变形 轴以及修改形状精度来控制点变形的形状。 (4)单击【确定】按钮 ,即可变形实体特征,如图 6-23 所示。

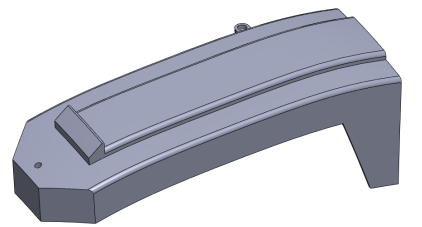

图 6-23 变形实体特征效果

# 087 分割实体特征

选择基准面或曲面可以对零件进行分割操作,分割后的零件可以进行保存或移除选择切除的零件。

| 素材文件 | 光盘\素材\第6章\6-24.sldprt |
|------|-----------------------|
| 效果文件 | 光盘\效果\第6章\6-28.sldprt |

分割实体特征的具体操作步骤如下。

(1)单击常用工具栏中的【打开】按钮<sup>2</sup>,打开一幅素材模型,如 图 6-24 所示。

(2) 在菜单栏中,单击【插入】|【特征】|【分割】命令,如图 6-25 所示。

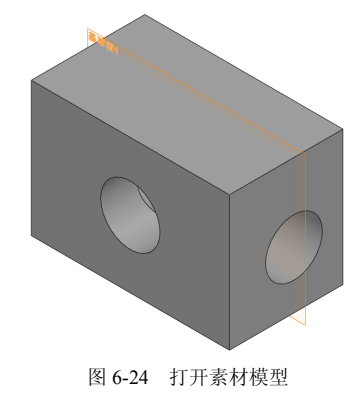

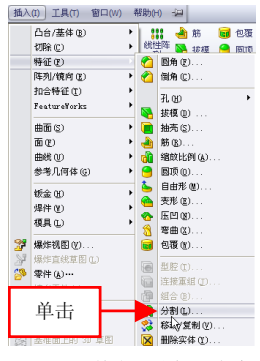

图 6-25 单击【分割】命令

(3) 弹出信息提示框, 单击【确定】按钮, 弹出【分割】属性管理 器,在绘图区中,洗择基准平面对象,单击【切除零件】按钮,如图 6-26 所示。

(4) 在【所产生实体】洗项区中, 勾洗 1、2 洗项, 单击【确定】按 钮 🖌, 如图 6-27 所示。

| <i>4</i> 9     |                               |                |
|----------------|-------------------------------|----------------|
|                |                               |                |
| 信息             |                               | ~              |
| 为剪<br>准面<br>来进 | 微工具几何体选取<br>成曲面,然后单击'<br>行分割。 | 一草图、茎<br>切除零件' |
| 剪載]            | _具(5)                         | *              |
| *              | <b>志</b> 准面1                  |                |
| Ť              |                               |                |
|                | 切除零件(⊆)                       |                |
| 所产生            | =实体(R)                        | *              |
| X              | 文件                            |                |
| 1              |                               |                |
|                | 单击                            |                |
|                |                               |                |
|                |                               |                |
|                |                               |                |
|                |                               |                |
|                |                               |                |
| □消             | 耗切除实体(山)                      |                |
| □<br>(0        | 自定义属性复制到<br>)                 | 漸零件            |
| <b>医板</b> 子    | 定(5)                          | *              |
|                |                               |                |

图 6-26 单击【切除零件】按钮 图 6-27 单击【确定】按钮

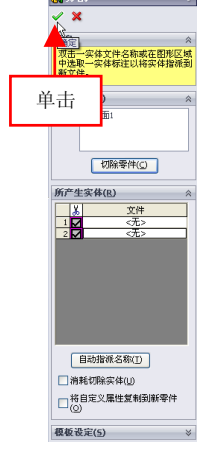

(5) 执行操作后,即可分割实体特征,如图 6-28 所示。

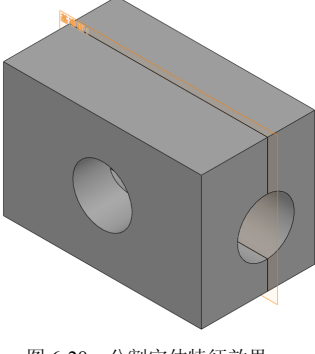

图 6-28 分割实体特征效果

#### 提示

在【分割】属性管理器中,主要包括【信息】选项区、【剪裁工具】 选项区和【所产生实体】选项区。

# 088 组合实体特征

使用【组合】命令,可以将多个相交的实体特征结合成一个单一的 实体特征。

| 素材文件 | 光盘\素材\第6章\6-29.sldprt |
|------|-----------------------|
| 效果文件 | 光盘\效果\第6章\6-34.sldprt |

组合实体特征的具体操作步骤如下。

(1)单击常用工具栏中的【打开】按钮≥,打开一幅素材模型,如 图 6-29 所示。

(2) 在菜单栏中,单击【插入】|【特征】|【组合】命令,如图 6-30 所示。

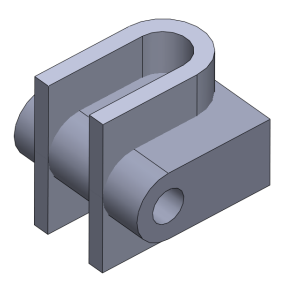

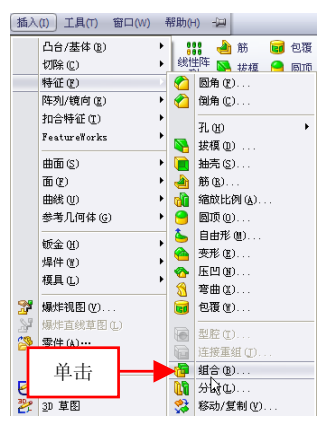

图 6-29 打开素材模型

图 6-30 单击【组合】命令

(3) 弹出【组合 1】属性管理器,选择拉伸 2 和拉伸 1 特征,如图 6-31 所示。

(4) 在【操作类型】选项区中,选中【删减】单选按钮,如图 6-32 所示。

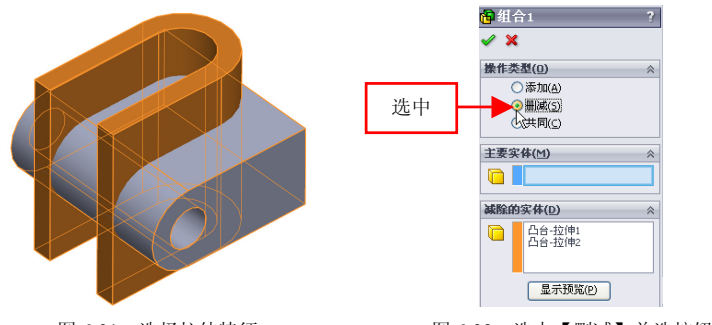

图 6-31 选择拉伸特征

图 6-32 选中【删减】单选按钮

(5)单击【确定】按钮 ✓, 弹出【要保留的实体】对话框, 单击【确定】按钮, 如图 6-33 所示。

(6)执行操作后,即可组合实体特征,效果如图 6-34 所示。

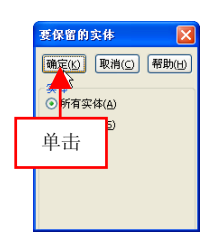

图 6-33 单击【确定】按钮

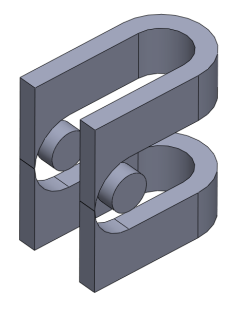

图 6-34 组合实体特征效果

#### 提示

组合实体特征有添加、删减和共同3种类型。

#### 089 移动/复制实体特征

使用【移动/复制】命令对零件进行移动、旋转操作并复制零件。

| 素材文件 | 光盘\素材\第6章\6-35.sldprt |
|------|-----------------------|
| 效果文件 | 光盘\效果\第6章\6-40.sldprt |

移动/复制实体特征的具体操作步骤如下。

(1)单击常用工具栏中的【打开】按钮,打开一幅素材模型,如 图 6-35 所示。

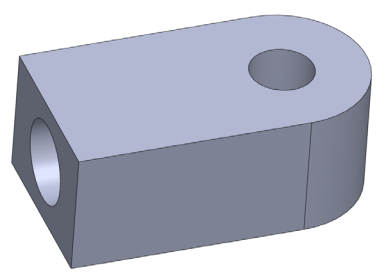

图 6-35 打开素材模型

(2) 在菜单栏中,单击【插入】|【特征】|【移动/复制】命令,如图 6-36 所示。

(3) 弹出【移动/复制实体】属性管理器,选择模型,单击【平移/旋转】按钮,如图 6-37 所示。

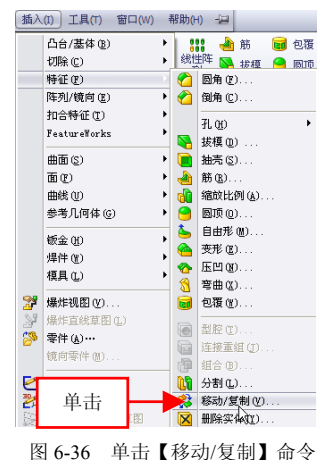

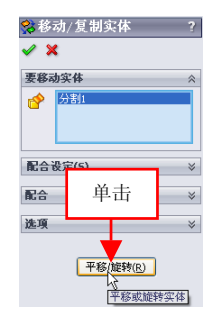

图 6-37 单击【平移/旋转】按钮

6.1

(4) 展开相应的选项区, 弹出坐标系和旋转工具, 选中【复制】复选框, 如图 6-38 所示。

(5) 在【平移】选项区中,设置 X 为 5、Y 为 1、Z 为 2; 在【旋转】 选项区中,设置【X 旋转角度】为 30,如图 6-39 所示。

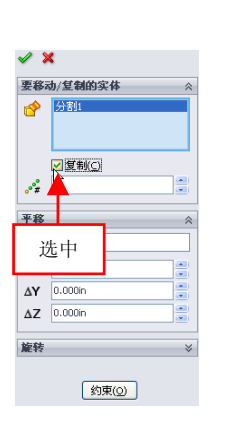

图 6-38 选中【复制】复选框

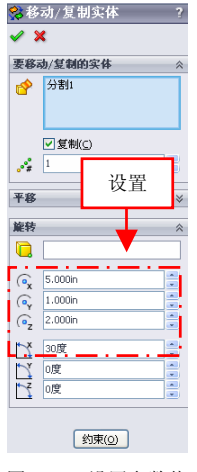

图 6-39 设置参数值

(6)单击【确定】按钮 ✓,即可移动/复制实体特征,效果如图 6-40 所示。

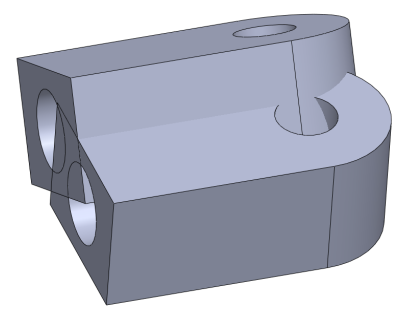

图 6-40 移动/复制实体特征

第6章

# 6.2 实体特征的镜向阵列

根据需要复制已有的特征,将大大简化建模工作,节省工作时间。 SolidWorks提供了两大复制功能:镜向和阵列特征。本节将详细介绍实体 特征的镜向与阵列方法。

# 090 镜向实体特征

如果零件结构是对称的,用户可以只创建一半零件模型,然后使用 特征镜向的办法生成整个零件。

| 素材文件 | 光盘\素材\第 6 章\6-41.sldprt |
|------|-------------------------|
| 效果文件 | 光盘\效果\第6章\6-44.sldprt   |

镜向实体特征的具体操作步骤如下。

(1)单击常用工具栏中的【打开】按钮≥,打开一幅素材模型,如 图 6-41 所示。

(2) 在【特征】选项卡中,单击【线性阵列】右侧的下拉按钮,在 弹出的下拉列表中,单击【镜向】按钮,如图 6-42 所示。

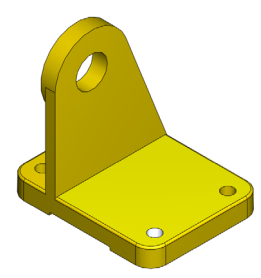

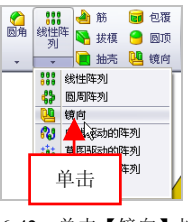

图 6-41 打开素材模型

图 6-42 单击【镜向】按钮

(3) 弹出【镜向】属性管理器,选择右视基准面为镜向面,选择要 镜向的特征,如图 6-43 所示。

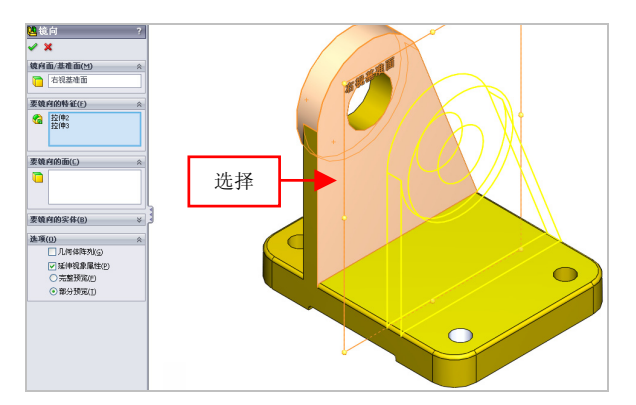

图 6-43 选择镜向特征

#### 提示

在【镜向】属性管理器中,各主要选项的含义如下。

●【镜向面/基准面】选项区:如果要生成镜向特征或实体需要选择镜 向面或基准面来进行镜向操作。

●【要镜向的面】选项区:用于使用构成源特征的面生成镜向。

●【要镜向的实体】选项区:在单一模型或多实体零件中选择一实体 来生成以镜向实体。

● 选项】选项区:可以加速特征阵列的生成及重建。

(4)单击【确定】按钮√,即可镜向实体特征,如图 6-44 所示。

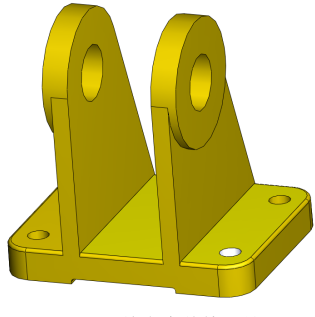

图 6-44 镜向实体特征效果

#### 提示

除了运用上述方法可以镜向实体特征外,用户还可以单击【插入】| 【阵列/镜向】|【镜向】命令,进行实体特征的镜向操作。

# 091 线性阵列实体特征

线性阵列是指沿一条或两条直线路径生成多个子样板特征。

| 素材文件 | 光盘\素材\第6章\6-45.sldprt |
|------|-----------------------|
| 效果文件 | 光盘\效果\第6章\6-50.sldprt |

线性阵列实体特征的具体操作步骤如下。

(1)单击常用工具栏中的【打开】按钮≥,打开一幅素材模型,如 图 6-45 所示。

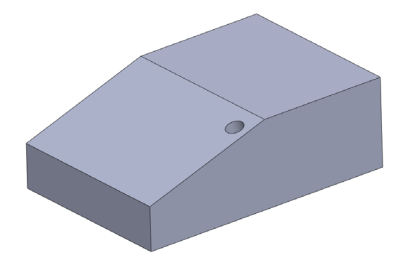

图 6-45 打开素材模型

(2) 在【特征】选项卡中,单击【线性阵列】按钮**;;;**,如图 6-46 所示。

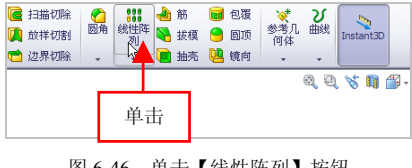

图 6-46 单击【线性阵列】 按钮

(3) 弹出【线性阵列】属性管理器,选择【切除-拉伸 5】特征为阵 列特征,如图 6-47 所示。

6.2

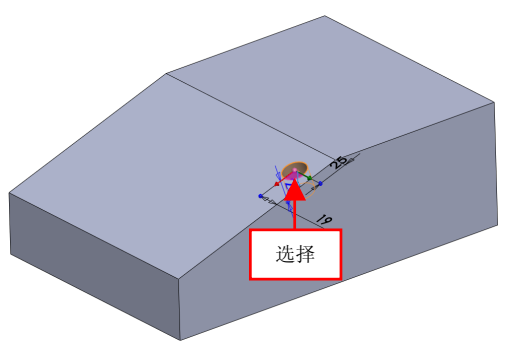

图 6-47 选择阵列特征

(4)选择中间边线为方向 1,设置【间距】为 45、【实例数】为 4, 如图 6-48 所示。

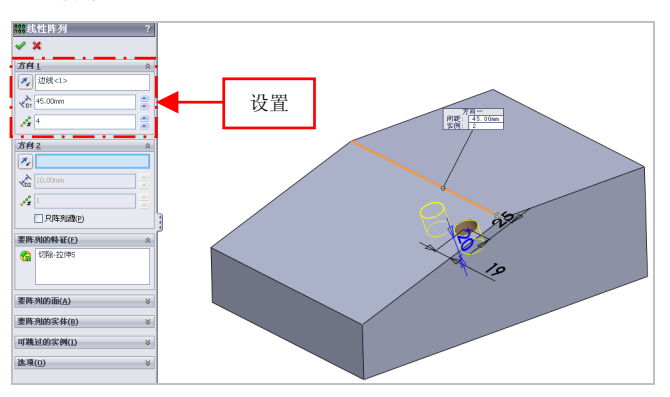

图 6-48 设置参数值

(5)选择右侧边线为方向 2,单击【反向】按钮丞,设置【间距】为30、【实例数】为 5,如图 6-49 所示。

在【线性阵列】属性管理器中,各主要选项的含义如下。

●【方向1】选项区:用于选择一线性边线、直线、轴或尺寸。

●【方向 2】选项区:在第二个方向上设置的阵列可控参数,同阵列 方向 1。

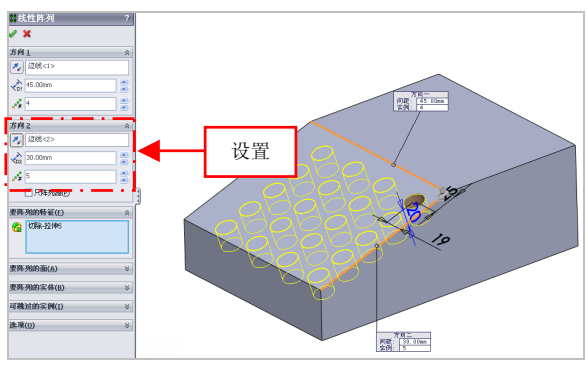

图 6-49 设置参数值

●【要阵列的特征】选项区:使用所选择的特征来作为源特征以生成 阵列。

●【要阵列的面】选项区:使用构成源特征的面生成阵列。在图形区 域中选择源特征的所有面。这对于只输入构成特征的面而不是特征本身 的模型很有用。当使用要阵列的面时,阵列必须保持在同一面或边界内。

●【要阵列的实体】选项区: 在零件图中有多个实体特征, 可利用阵 列实体来生成多个实体。

●【可跳过的实例】选项区:在生成阵列时跳过在图形区域中选择的 阵列实例。

●【选项】选项区:可以对阵列的细节进行设置。

(6)单击【确定】按钮,即可线性阵列实体特征,效果如图 6-50 所示。

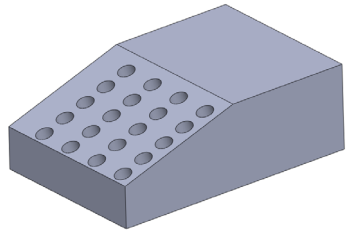

图 6-50 线性阵列实体特征

#### 提示

除了运用上述方法可以线性阵列实体特征外,用户还可以单击【插入】|【阵列/镜向】|【线性阵列】命令,进行实体特征的线性阵列操作。

# 092 圆周阵列实体特征

圆周阵列是指绕一个轴线以圆周路径生成多个子样本特征。在创建圆 周阵列特征之前,首先要选择一个中心轴,这个轴可以是基准轴或临时轴。 第6章

| 素材文件 | 光盘\素材\第6章\6-51.sldprt |
|------|-----------------------|
| 效果文件 | 光盘\效果\第6章\6-55.sldprt |

圆周阵列实体特征的具体操作步骤如下。

(1)单击常用工具栏中的【打开】按钮≥,打开一幅素材模型,如 图 6-51 所示。

(2) 在【特征】选项卡中,单击【线性阵列】右侧的下拉按钮,在 弹出的下拉列表中,单击【圆周阵列】按钮4,如图 6-52 所示。

#### 提示

除了运用上述方法可以圆周阵列实体特征外,用户还可以单击【插入】|【阵列/镜向】|【圆周阵列】命令,进行实体特征的圆周阵列操作。

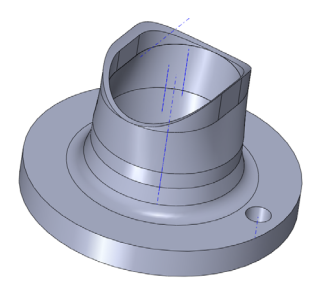

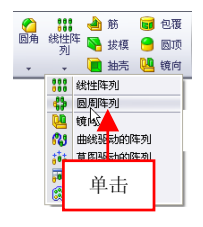

图 6-51 打开素材模型

图 6-52 单击【圆周阵列】按钮

(3)弹出【圆周阵列】属性管理器,在绘图区中,选择【切除-拉伸2】特征为阵列特征、【基准轴1】为阵列轴,如图 6-53 所示。

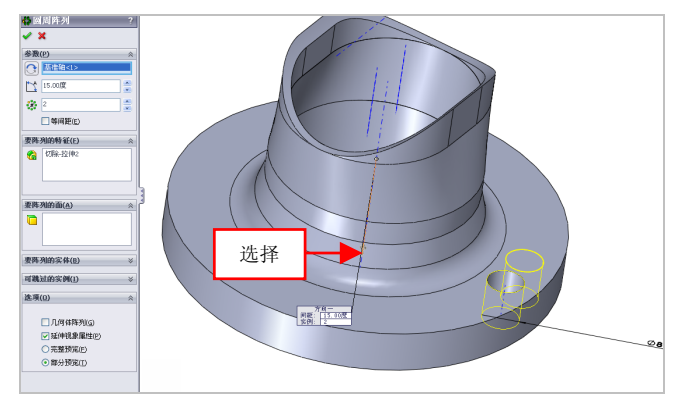

图 6-53 选择阵列特征和阵列轴

(4) 在【圆周阵列】属性管理器中,设置【角度】为60、【实例数】为6,如图 6-54 所示。

(5) 单击【确定】按钮**√**,即可圆周阵列实体特征,效果如图 6-55 所示。

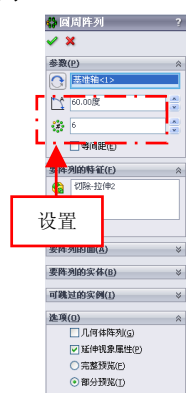

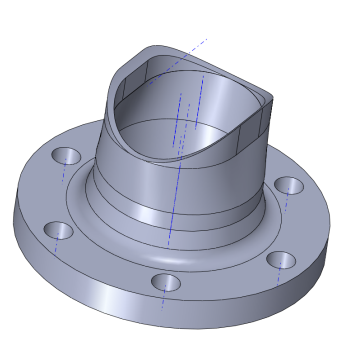

图 6

#### 图 6-55 圆周阵列特征效果

# 093 填充阵列实体特征

图 6-54 设置参数值

通过填充阵列特征,可以选择由共有平面的面定义的区域或位于共

有平面的面上的草图。

| 素材文件 | 光盘\素材\第6章\6-56.sldprt |
|------|-----------------------|
| 效果文件 | 光盘\效果\第6章\6-60.sldprt |

填充阵列实体特征的具体操作步骤如下。

(1)单击常用工具栏中的【打开】按钮2,打开一幅素材模型,如 图 6-56 所示。

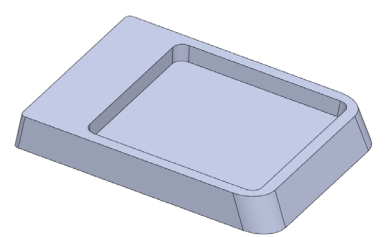

图 6-56 打开素材模型

(2) 在【特征】选项卡中,单击【线性阵列】右侧的下拉按钮,在 弹出的下拉列表中,单击【填充阵列】按钮(26),如图 6-57 所示。

(3) 弹出【填充阵列】属性管理器,在绘图区中,选择合适的面对 象,如图 6-58 所示。

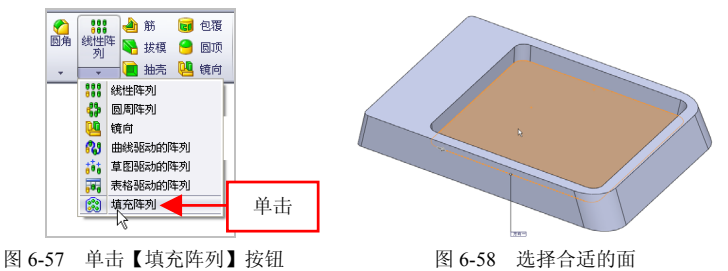

(4) 在【要阵列的特征】选项区中,选中【生成源切】单选按钮, 在【阵列布局】选项区,设置【实例间距】为 22、【边距】为 2,如图 6-59 所示。

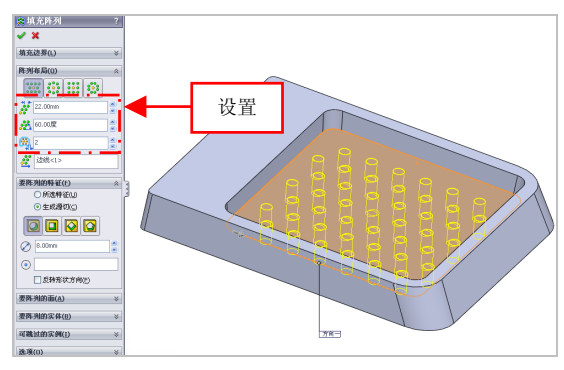

图 6-59 设置参数值

在【填充阵列】属性管理器中,各主要选项的含义如下。

●【填充边界】选项区: 该选项区定义要使用阵列填充的区域。

●【穿孔】按钮 :::: 单击该按钮,可以为钣金穿孔式阵列生成网格。

●【圆周】按钮 : 单击该按钮,可以生成圆周形阵列。

●【多边形】按钮 : 单击该按钮,可以生成多边形阵列。

●【所选特征】单选按钮:选中该单选按钮,可以选择要阵列的特征。

(5)单击【确定】按钮 ✓,即可填充阵列实体特征,效果如图 6-60 所示。

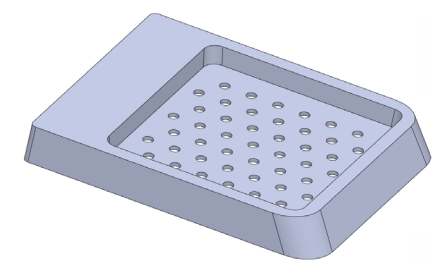

图 6-60 填充阵列实体特征

#### 提示

除了运用上述方法可以填充阵列实体特征外,用户还可以单击【插

入】|【阵列/镜向】|【填充阵列】命令,进行实体特征的填充阵列操作。

# 094 表格驱动阵列特征

【表格驱动的阵列】是指使用 X-Y 坐标指定特征阵列,用户可以设置 X、Y 坐标数值进行阵列。

| 素材文件 | 光盘\素材\第6章\6-61.sldprt |  |
|------|-----------------------|--|
| 效果文件 | 光盘\效果\第6章\6-68.sldprt |  |

表格驱动阵列特征的具体操作步骤如下。

(1)单击常用工具栏中的【打开】按钮例,打开一幅素材模型,如图 6-61 所示。

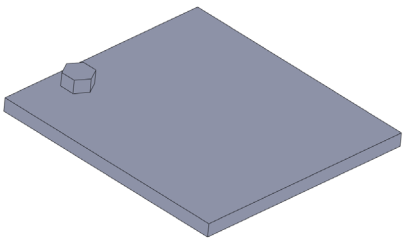

图 6-61 打开素材模型

(2)单击【坐标系】按钮,弹出【坐标系】属性管理器,保持默 认参数,如图 6-62 所示。

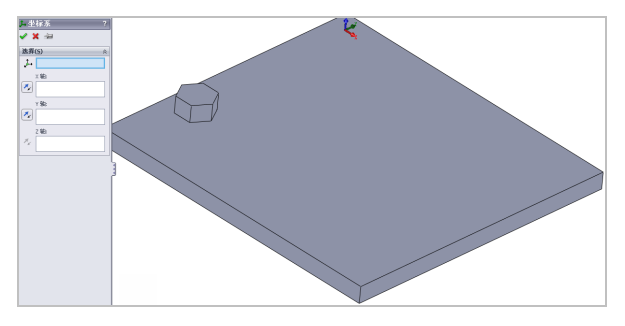

图 6-62 弹出【坐标系】属性管理器

(3)单击【确定】按钮 , 在绘图区中, 创建坐标系对象, 如图 6-63 所示。

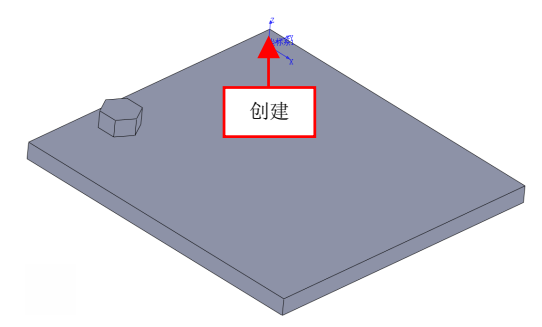

图 6-63 创建坐标系对象

(4) 在【特征】选项卡中,单击【线性阵列】右侧的下拉按钮,在 弹出的下拉列表中,单击【表格驱动的阵列】按钮 **37**,如图 6-64 所示。

(5) 弹出【由表格驱动的阵列】对话框,选择新创建的坐标系为参照、拉伸2实体为复制体,如图 6-65 所示。

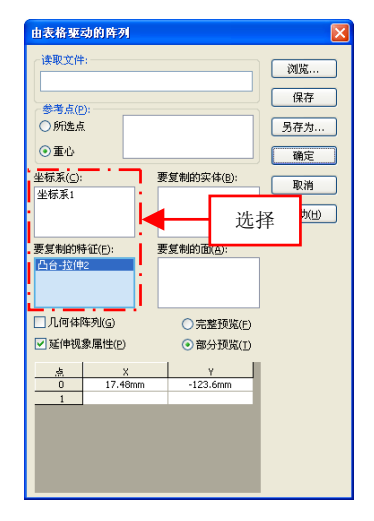

图 6-65 选择合适的对象

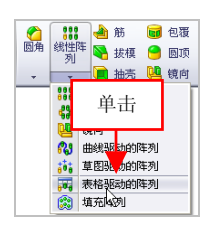

图 6-64 单击【表格驱动的阵列】 按钮

(6) 在 X-Y 坐标表中的【点1】右侧的 X、Y 右侧的空白处, 依次创 建坐标, 设置 X 为 20、Y 为-20, 如图 6-66 所示。

(7)用与上同样的方法,设置【点2】处的 X 为 50、Y 为-50;【点3】 处的 X 为-30、Y 为 2,如图 6-67 所示。

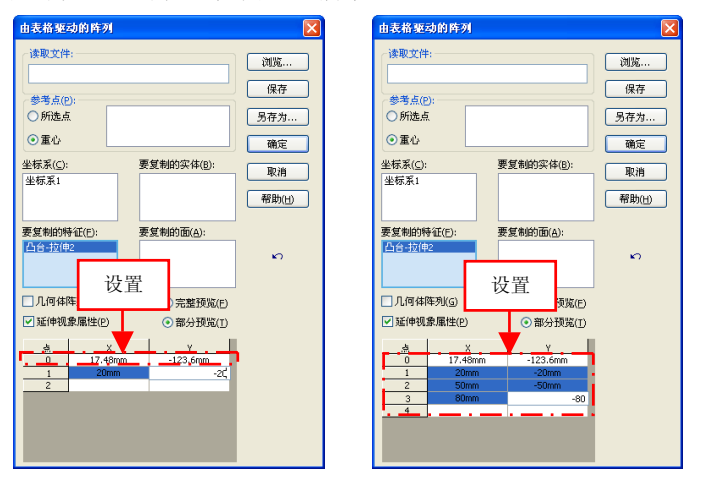

图 6-66 设置参数值

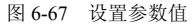

在【由表格驱动的阵列】对话框中,各主要选项的含义如下。

- ●【所选点】单选按钮:表示将参考点设定到所选顶点或草图点。
- ●【重心】单选按钮:表示将参考点设定到源特征的重心。
- ●【坐标系】选项区:设定用来生成表格阵列的坐标系,包括原点。
- ●【要复制的实例】选项区:设置要复制的实例。
- ●【要复制的特征】选项区:设置要复制的特征。
- ●【要复制的面】选项区:设置要复制的面。
- ●【几何体阵列】复选框:表示只使用特征的几何体来生成阵列。

#### 提示

除了运用上述方法可以表格驱动阵列实体特征外,用户还可以单击 【插入】|【阵列/镜向】|【表格驱动的阵列】命令,进行实体特征的表格 驱动阵列操作。 第6章

(8)单击【确定】按钮,即可表格驱动阵列特征,如图 6-68 所示。

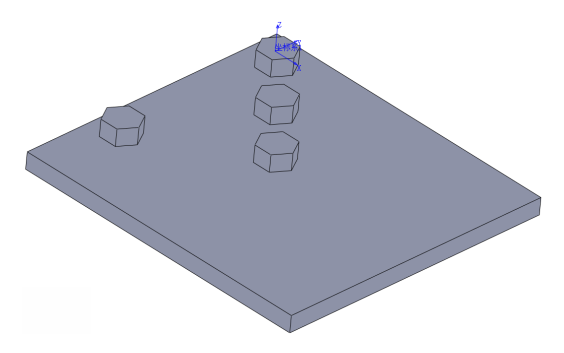

图 6-68 表格驱动阵列特征

# 095 草图驱动阵列特征

【草图驱动的阵列】是通过草图中的特征点复制源特征的一种阵列 方式。

| 素材文件 | 光盘\素材\第6章\6-69.sldprt |
|------|-----------------------|
| 效果文件 | 光盘\效果\第6章\6-72.sldprt |

草图驱动阵列特征的具体操作步骤如下。

(1)单击常用工具栏中的【打开】按钮≥,打开一幅素材模型,如 图 6-69 所示。

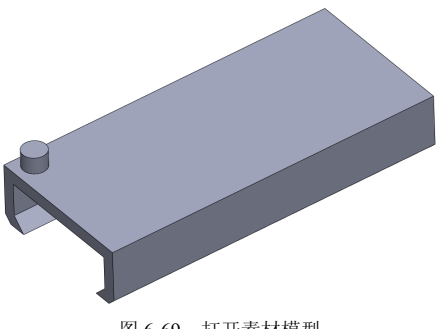

图 6-69 打开素材模型

第6章

(2) 在【特征】选项卡中,单击【线性阵列】右侧的下拉按钮,在 弹出的下拉列表中,单击【草图驱动的阵列】按钮;;;,如图 6-70 所示。

(3) 弹出【由草图驱动的阵列】属性管理器,在 Feature Manager 设 计树中,选择【草图1】选项,如图 6-71 所示。

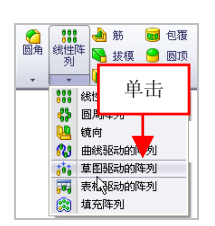

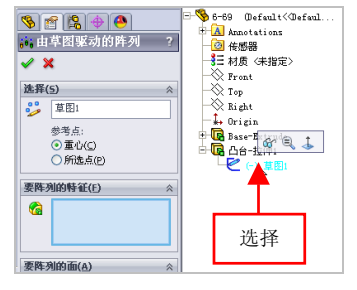

图 6-70 单击【草图驱动的阵列】按钮

图 6-71 选择【草图 1】选项

(4)选择拉伸特征为阵列特征,在属性管理器中,单击【确定】按钮 ✓,即可草图驱动阵列特征,效果如图 6-72 所示。

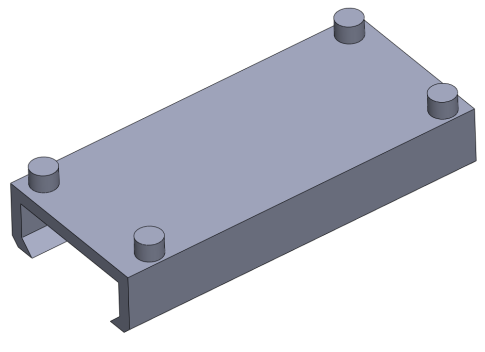

图 6-72 草图驱动阵列特征效果

#### 提示

除了运用上述方法可以草图驱动阵列实体特征外,用户还可以单击 【插入】|【阵列/镜向】|【草图驱动的阵列】命令,进行实体特征的草图 驱动阵列操作。

# 096 曲线驱动阵列特征

【曲线驱动的阵列】是指通过草图中的平面或 3D 曲线来复制源特征的一种阵列方式。

| 素材文件 | 光盘\素材\第6章\6-73.sldprt |
|------|-----------------------|
| 效果文件 | 光盘\效果\第6章\6-77.sldprt |

曲线驱动阵列特征的具体操作步骤如下。

(1)单击常用工具栏中的【打开】按钮≥,打开一幅素材模型,如 图 6-73 所示。

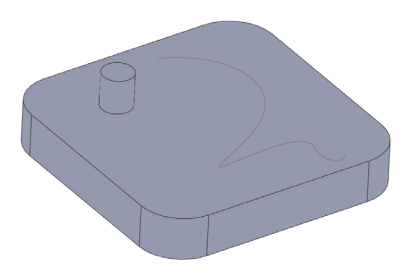

图 6-73 打开素材模型

(2) 在【特征】选项卡中,单击【线性阵列】右侧的下拉按钮,在 弹出的下拉列表中,单击【曲线驱动的阵列】按钥<sup>83</sup>,如图 6-74 所示。

(3) 弹出【曲线驱动的阵列】属性管理器,在绘图区中,选择样条曲线为阵列方向,如图 6-75 所示。

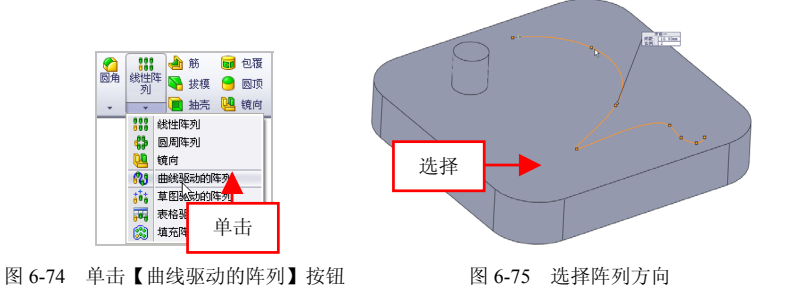

(4)选择【凸台-拉伸3】特征为阵列特征,设置【实例数】为5、【间 距】为50,如图6-76所示。

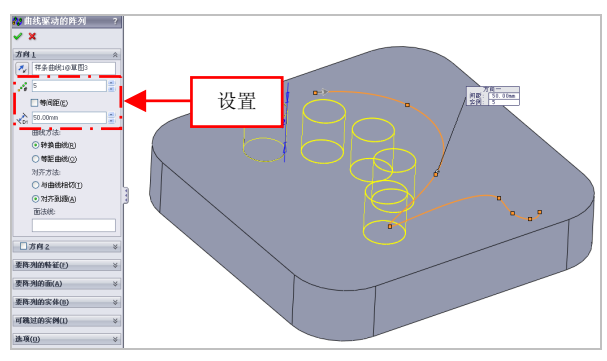

图 6-76 设置参数值

# 提示

除了运用上述方法可以曲线驱动阵列实体特征外,用户还可以单击 【插入】|【阵列/镜向】|【曲线驱动的阵列】命令,进行实体特征的曲线 驱动阵列操作。

(5)单击【确定】按钮,即可曲线驱动阵列特征,效果如图 6-77 所示。

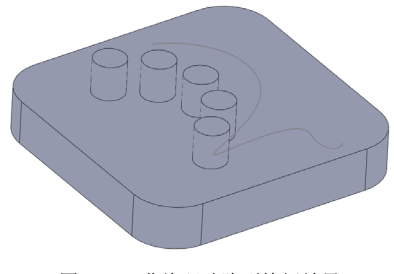

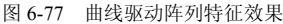

第6章

# 建模曲面篇

# 第7章 曲线和曲面的创建

SolidWorks 2012 提供了曲线和曲面的设计功能。曲线和曲面是复杂和不规则实体模型的主要组成部分,尤其在工业设计中,该组命令的使用更为广泛。创建曲线和曲面特征可以使不规则实体的创建更加灵活、快捷。本章主要介绍曲线和曲面特征的创建与编辑操作。

#### 本章学习重点:

- 掌握曲线特征的创建;
- 掌握曲面特征的创建;
- 掌握曲面特征的编辑。

# 7.1 曲线特征的创建

曲线是组成不规则实体模型的最基本要素,创建曲线特征的主要方 式有:投影曲线、组合曲线、螺旋线、分割线、通过参考点创建,以及 通过 XYZ 点创建曲线等。

第7章

# 097 创建分割线

使用【分割线】命令,可以将实体(草图、实体、曲面、面、基准 面或曲面样条曲线)投影到表面、曲面或平面,并将所选面分割成多个 单独面。

| 素材文件 | 光盘\素材\第7章\7-1.sldprt   |
|------|------------------------|
| 效果文件 | 光盘\效果\第 7 章\7-5.sldprt |

创建分割线的具体操作步骤如下。

(1)单击常用工具栏中的【打开】按钮≥,打开一幅素材模型,如 图 7-1 所示。

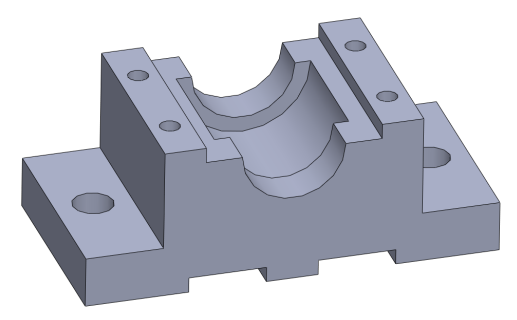

图 7-1 打开素材模型

(2) 在【特征】选项卡,单击【曲线】列表框中的【分割线】按钮**运**,如图 7-2 所示。

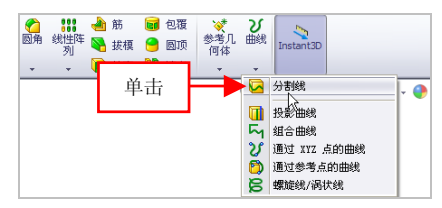

图 7-2 单击【分割线】按钮

(3) 弹出【分割线】属性管理器,在【分割类型】选项区中,选中 【交叉点】单选按钮,选择基准面对象,如图 7-3 所示。

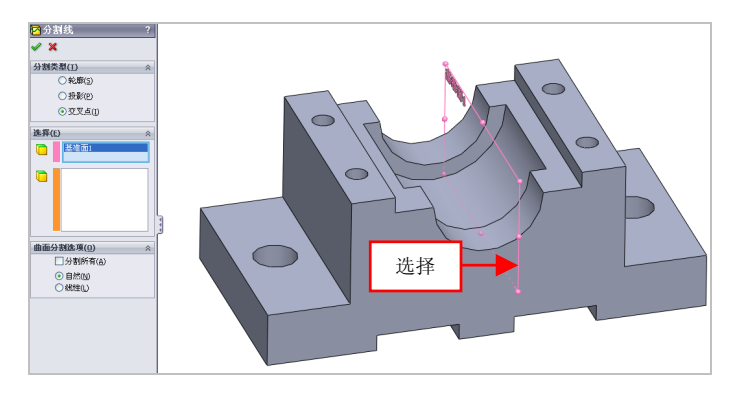

图 7-3 选择基准面对象

在【分割线】属性管理器中,各主要选项的含义如下。

●【轮廓】单选按钮:选中该单选按钮后,可以在一个圆柱形零件上 生成一条分割线。

●【投影】单选按钮:选中该单选按钮后,可以将一条草图线投影到 一表面上创建分割线。

●【交叉点】单选按钮:选中该单选按钮后,可以以交叉实体、曲面、 面、基准面或曲面样条曲线分割面。

●【分割实体/面/基准面】选项区:用于选择分割工具,如交叉实体、 曲面、面、基准面或曲面样条曲线等。

●【要分割的面/实体】选项区:选择要投影分割工具的目标面或实体。

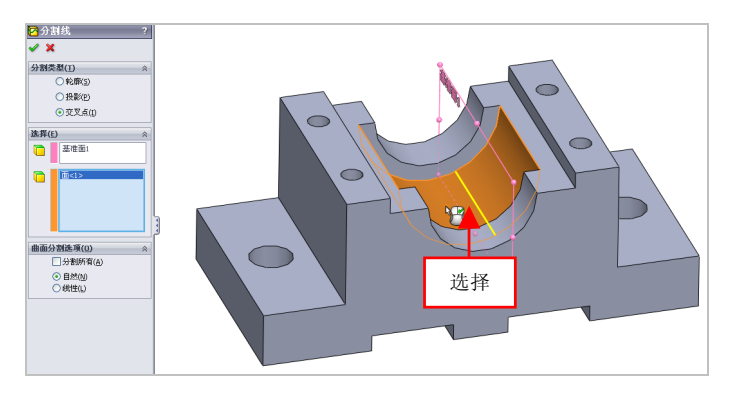

(4) 在绘图区中,选择合适的曲面对象,如图 7-4 所示。

图 7-4 选择合适的曲面

(5) 单击【确定】按钮 ,即可创建分割线,效果如图 7-5 所示。

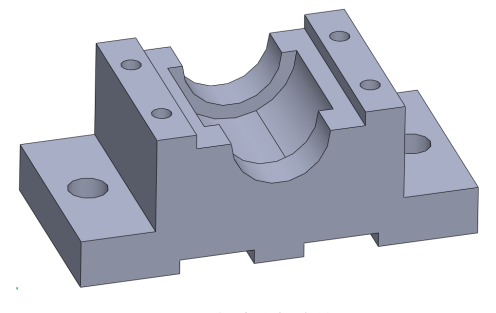

图 7-5 创建分割线效果

#### 提示

除了运用上述方法可以创建分割线外,用户还可以单击【插入】|【曲 线】|【分割线】命令,进行分割线的创建操作。

# 098 创建螺旋线

螺旋线可以被当成一条路径或者引导曲线使用在扫描特征上,通常 用来创建螺纹、弹簧和发条等零件。 第7章

| 素材文件 | 光盘\素材\第7章\7-6.sldprt  |
|------|-----------------------|
| 效果文件 | 光盘\效果\第7章\7-11.sldprt |

创建螺旋线的具体操作步骤如下。

(1)单击常用工具栏中的【打开】按钮≥,打开一幅素材模型,如 图 7-6 所示。

图 7-6 打开素材模型

(2) 在【特征】选项卡,单击【曲线】列表框中的【螺旋线/涡状线】 按钮**层**,如图 7-7 所示。

#### 提示

除了运用上述方法可以创建分割线外,用户还可以单击【插入】|【曲 线】|【螺旋线/涡状线】命令,进行螺旋线的创建操作。

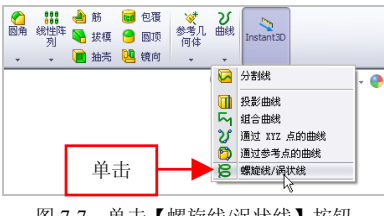

图 7-7 单击【螺旋线/涡状线】按钮

(3) 弹出【螺旋线/涡状线】属性管理器,在绘图区中,选择合适的圆柱面,如图 7-8 所示。

7.1

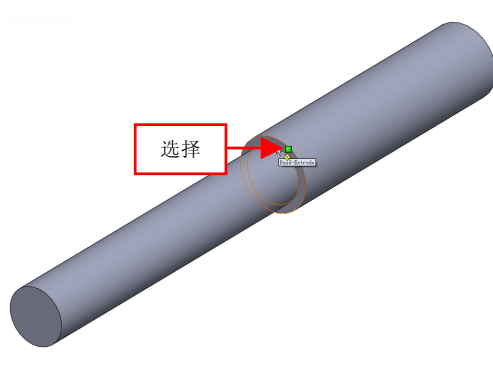

图 7-8 选择合适的圆柱面

(4)进入草图绘制环境,单击【圆】按钮◎,在绘图区中合适位置处,创建一个圆对象,如图 7-9 所示。

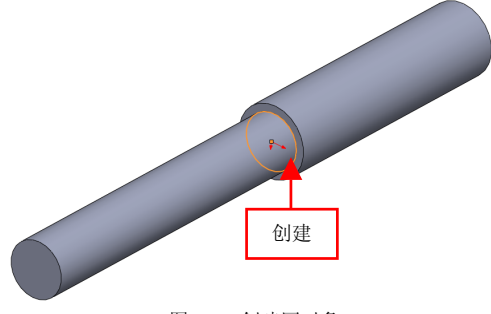

图 7-9 创建圆对象

(5)退出草图绘制环境,弹出【螺旋线/涡状线】属性管理器,设置 【螺距】为15、【圈数】为5、【起始角度】为30,如图7-10所示。

在【螺旋线/涡状线】属性管理器中,各主要选项的含义如下。

●【定义方式】选项区: 该选项区用于定义生成螺旋线的方式。

●【恒定螺距】单选按钮:选中该单选按钮,可以以恒定螺距方式生 成螺旋线。

●【可变螺距】单选按钮:选中该单选按钮,可以以可变螺距方式生 成螺旋线。

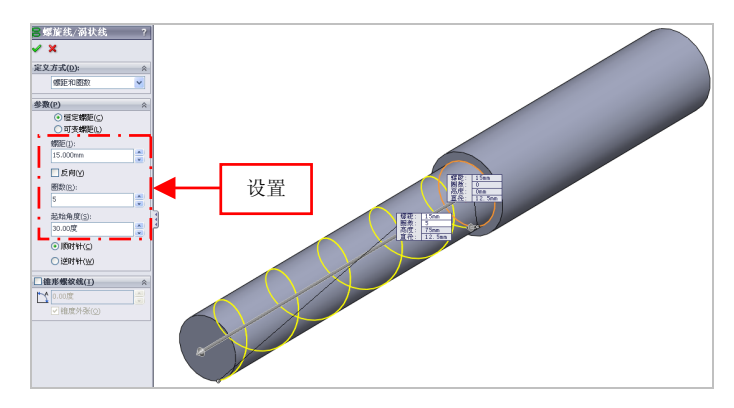

图 7-10 设置参数值

●【螺距】数值框:用于设定每个螺距的半径更改比率,设置的螺距 值范围为 0.001~200000。

●【反向】复选框: 洗中该复洗框, 可以将螺旋线从原点处往后延伸。

●【圈数】数值框:用于设定螺旋线以及涡状线的旋转数。

●【起始角度】数值框:用于设定在绘制的草图圆上什么位置开始初 识旋转。

●【顺时针】复选框:选中该复选框,可以设定生成的螺旋线的旋转 方向为顺时针。

(6) 单击【确定】按钮 , 即可创建螺旋线,效果如图 7-11 示。

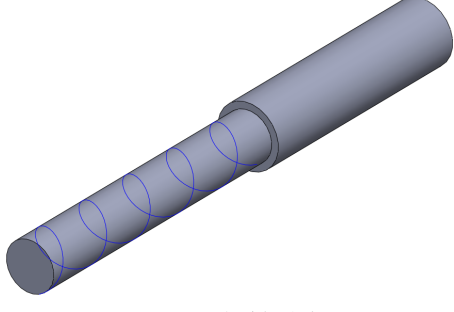

图 7-11 创建螺旋线

# 099 创建涡状线

通过定义螺距和圈数方式可以创建涡状线。

| 素材文件 | 光盘\素材\第7章\7-12.sldprt |
|------|-----------------------|
| 效果文件 | 光盘\效果\第7章\7-17.sldprt |

创建涡状线的具体操作步骤如下。

(1)单击常用工具栏中的【打开】按钮例,打开一幅素材模型,如图 7-12 所示。

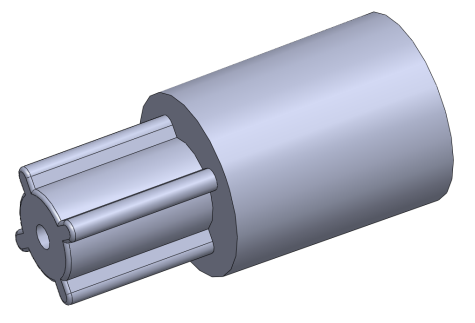

图 7-12 打开素材模型

(2) 在【特征】选项卡,单击【曲线】列表框中的【螺旋线/涡状线】 按钮, 弹出【螺旋线/涡状线】属性管理器,选择合适的面,如图 7-13 所示。

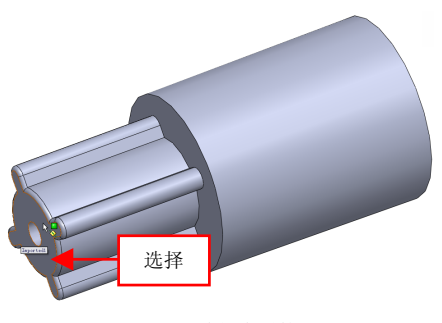

图 7-13 选择合适的面

185

第73

(3)进入草图绘制环境,单击【圆】按钮 ,在绘图区中,绘制一个半径为4的圆对象,如图 7-14 所示。

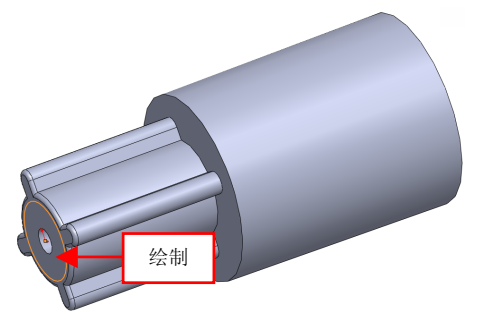

图 7-14 绘制圆对象

(4)退出草图绘制环境,弹出【螺旋线/涡状线】属性管理器,单击 【定义方式】右侧的下拉按钮,弹出列表框,选择【涡状线】选项,如图 7-15 所示。

(5) 设置【螺距】为 0.05、【圈数】为 5、【起始角度】为 10, 如图 7-16 所示。

| > 螺旋线/涡状线 ?                                     | 📴 螺旋线/涡状线 ?  |
|-------------------------------------------------|--------------|
| ✓ ×                                             | <i>A</i> X   |
| 定义方式(D): ※                                      | • •          |
| 螺距和 圖数                                          | 定义方式(D) 设置 « |
| 螺距和图数<br>参数<br>高度和图数<br>高度和螺矩                   | 涡状线 🗸        |
| □1010000<br>□ 町1 (螺距(L)<br>+#255 11             | 参数(P) 余      |
| 99082(1):                                       | 螺距(I):       |
| 选择                                              | □反向(火)       |
| 起始角度( <u>5</u> ):                               | 图积(尺):       |
| 30.00度                                          | 5            |
| <ul> <li>原时针(C)</li> </ul>                      | * 起始角度(5):   |
| ○ 逆时针())                                        | 10.00度       |
| □ 谁形螺纹线(1) ※                                    | ● 顺时针(C)     |
| ▲ 0.00度 ▲ 2010 2011 2011 2011 2011 2011 2011 20 | ○ 逆时针(₩)     |
| 图 7-15 选择【涡状线】选项                                | 图 7-16 设置参数值 |

(6) 单击【确定】按钮 🗸,即可创建涡状线,效果如图 7-17 所示。

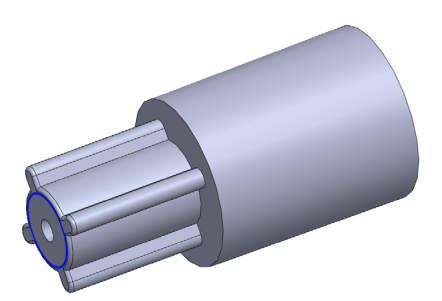

第7章

图 7-17 创建涡状线效果

# 100 组合曲线对象

使用【组合曲线】命令,可以将曲线、草图几何模型边线组合成一条 单一曲线,组合曲线可以作为放样特征或扫描特征的引导曲线或轮廓线。

| 素材文件 | 光盘\素材\第7章\7-18.sldprt |
|------|-----------------------|
| 效果文件 | 光盘\效果\第7章\7-21.sldprt |

组合曲线对象的具体操作步骤如下。

(1)单击常用工具栏中的【打开】按钮≥,打开一幅素材模型,如 图 7-18 所示。

(2) 在【特征】选项卡中,单击【曲线】列表框中的【组合曲线】 按钮,如图 7-19 所示。

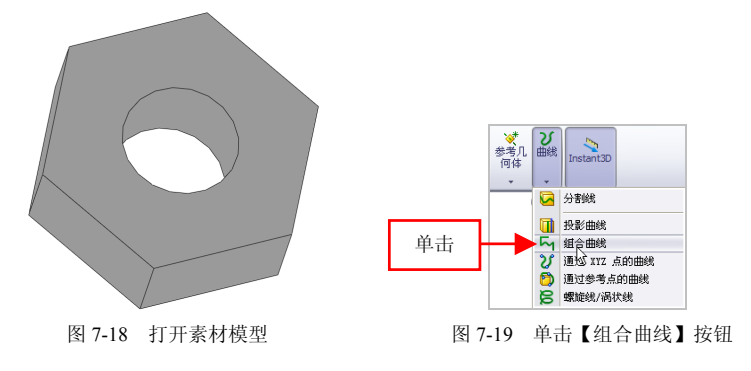
除了运用上述方法可以组合曲线对象外,用户还可以单击【插入】| 【曲线】|【组合曲线】命令,进行曲线对象的组合操作。

(3) 弹出【组合曲线】属性管理器,选择模型上表面的所有边线对象,如图 7-20 所示。

(4) 单击【确定】按钮 , 即可组合曲线对象, 如图 7-21 所示。

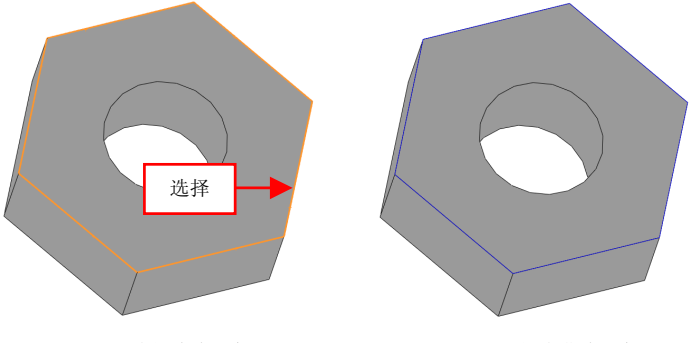

图 7-20 选择边线对象

#### 图 7-21 组合曲线对象

# 101 投影曲线对象

使用【投影曲线】命令,可以将选择的草图或曲线投影至所指定的 曲线或平面上。

| 素材文件 | 光盘\素材\第7章\7-22.sldprt |
|------|-----------------------|
| 效果文件 | 光盘\效果\第7章\7-25.sldprt |

投影曲线对象的具体操作步骤如下。

(1)单击常用工具栏中的【打开】按钮≥,打开一幅素材模型,如 图 7-22 所示。

(2) 在【特征】选项卡中,单击【曲线】列表框中的【投影曲线】 按钮11,如图 7-23 所示。

7.1

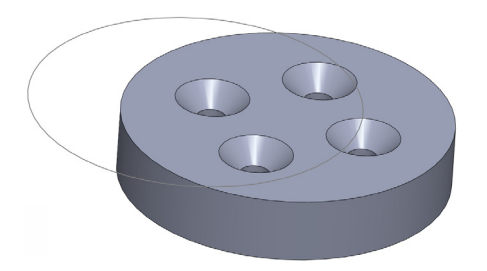

图 7-22 打开素材模型

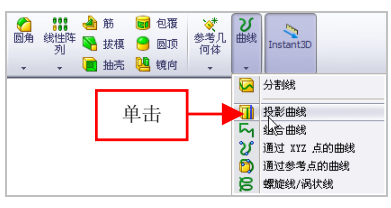

图 7-23 单击【投影曲线】按钮

(3) 弹出【投影曲线】属性管理器,依次选择草图和模型上表面对象,如图 7-24 所示。

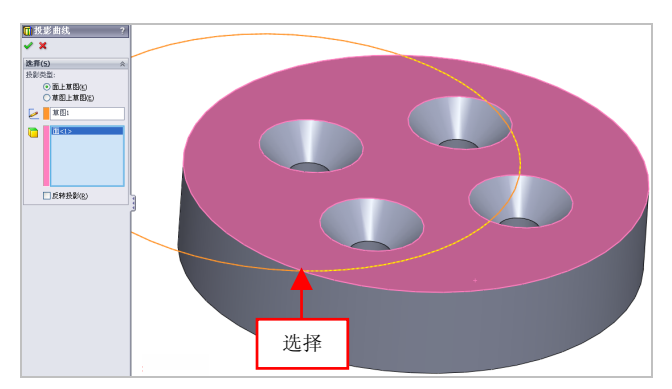

图 7-24 选择合适的对象

(4) 单击【确定】按钮 , 即可投影曲线对象, 如图 7-25 所示。

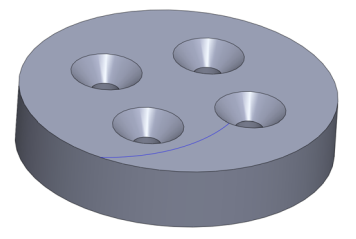

图 7-25 投影曲线对象

除了运用上述方法可以投影曲线对象外,用户还可以单击【插入】| 【曲线】|【投影曲线】命令,进行曲线对象的投影操作。

### 102 通过参考点创建曲线

使用【通过参考点的曲线】命令,可以通过一个或者多个平面上的 点生成曲线对象。

| 素材文件 | 光盘\素材\第7章\7-26.sldprt |
|------|-----------------------|
| 效果文件 | 光盘\效果\第7章\7-29.sldprt |

通过参考点创建曲线的具体操作步骤如下。

(1)单击常用工具栏中的【打开】按钮≥,打开一幅素材模型,如 图 7-26 所示。

(2) 在【特征】选项卡中,单击【曲线】列表框中的【通过参考点的曲线】按钮门,如图 7-27 所示。

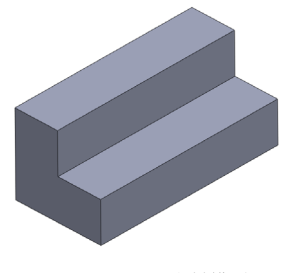

图 7-26 打开素材模型

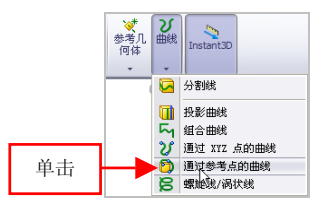

图 7-27 单击【通过参考点的曲线】按钮

(3) 弹出【通过参考点的曲线】属性管理器,在绘图区中,依次捕捉合适的点对象,如图 7-28 所示。

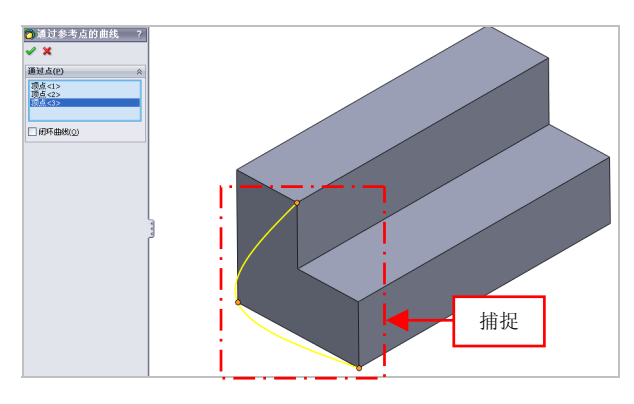

图 7-28 捕捉合适点对象

提示

在【通过参考点的曲线】属性管理器中,各主要选项的含义如下。

●【通过点】选项区:用来指定通过一个或者多个平面上的点,所选择的点将出现在该选项区中。

●【闭环曲线】复选框:选中该复选框,可以自动生成闭合曲线。

(4)单击【确定】按钮 **√**,即可通过参考点创建曲线,效果如图 7-29 所示。

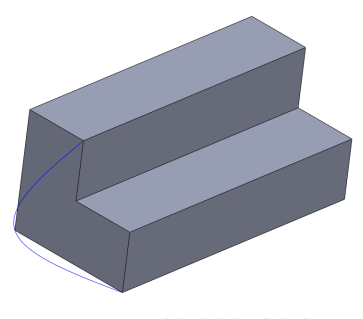

图 7-29 通过参考点创建曲线

除了运用上述方法可以执行【通过参考点的曲线】命令外,用户还 可以单击【插入】|【曲线】|【通过参考点的曲线】命令。

# 103 通过 XYZ 点创建曲线

使用【通过 XYZ 点的曲线】命令,可以通过用户定义的点创建样条曲线。

| 素材文件 | 光盘\素材\第7章\7-30.sldprt   |
|------|-------------------------|
| 效果文件 | 光盘\效果\第 7 章\7-33.sldprt |

通过 XYZ 点创建曲线的具体操作步骤如下。

(1)单击常用工具栏中的【打开】按钮例,打开一幅素材模型,如图 7-30 所示。

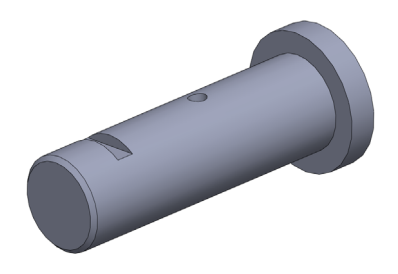

图 7-30 打开素材模型

(2) 在【特征】选项卡中,单击【曲线】列表框中的【通过 XYZ 点的曲线】按钮<sup>3</sup>,如图 7-31 所示。

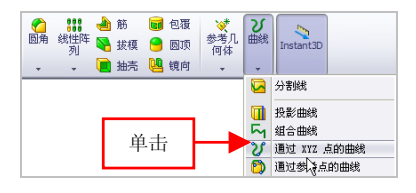

图 7-31 单击【通过 XYZ 点的曲线】按钮

(3) 弹出【曲线文件】对话框,在X、Y、Z下方的文本框中输入曲 线坐标点的参数,如图 7-32 所示。

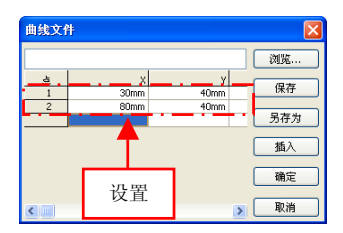

图 7-32 设置参数值

(4) 单击【确定】按钮,即可通过 XYZ 点创建曲线,效果如图 7-33 所示。

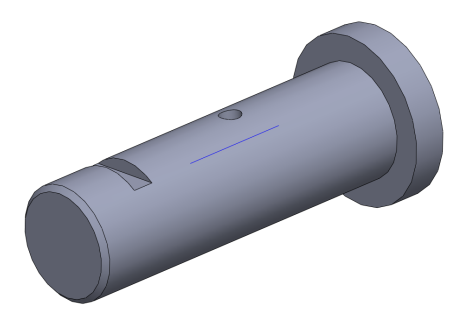

图 7-33 通过 XYZ 点创建曲线效果

#### 提示

除了运用上述方法可以执行【通过 XYZ 点的曲线】命令外,用户还 可以单击【插入】|【曲线】|【通过 XYZ 点的曲线】命令。

# 7.2 曲面特征的创建

曲面是一种可用来生成实体特征的几何体,它用来描述相连的零厚 度几何体,在一个单一模型中可以拥有多个曲面实体。本节将详细介绍

SolidWorks 产品设计快捷命令速查通

创建拉伸曲面、旋转曲面、延展曲面及边界曲面等操作方法。

# 104 创建拉伸曲面

拉伸曲面是指将一条曲线拉伸为曲面。

| 素材文件 | 光盘\素材\第7章\7-34.sldprt |
|------|-----------------------|
| 效果文件 | 光盘\效果\第7章\7-39.sldprt |

创建拉伸曲面的具体操作步骤如下。

(1)单击常用工具栏中的【打开】按钮<sup>2</sup>,打开一幅素材模型,如 图 7-34 所示。

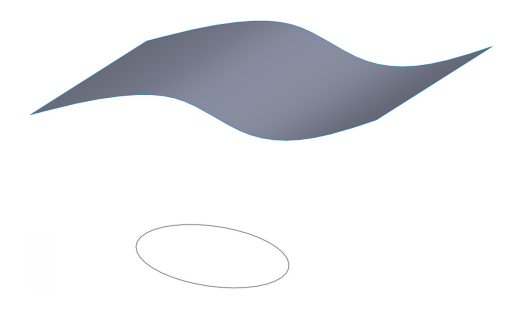

图 7-34 打开素材模型

(2)单击菜单栏上的【插入】|【曲面】|【拉伸曲面】命令,如图 7-35 所示。

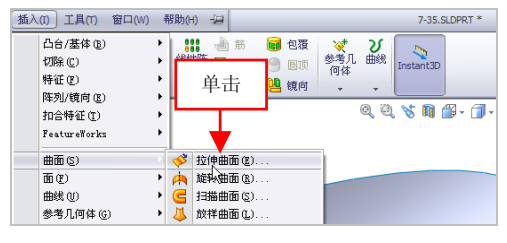

图 7-35 单击【拉伸曲面】命令

(3) 弹出【拉伸】属性管理器,选择圆对象,弹出【曲面-拉伸】属

性管理器,设置【深度】为30,如图7-36所示。

(4)单击【草图基准面】右侧的下拉按钮,在弹出的列表框中,选择【曲面/面/基准面】洗项,如图 7-37 所示。

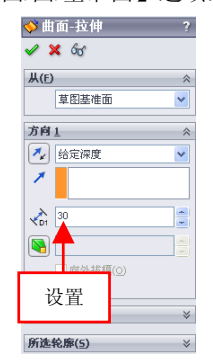

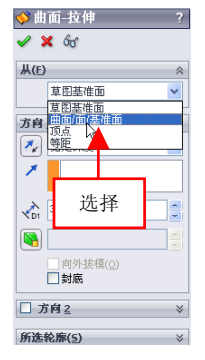

图 7-36 设置参数值

图 7-37 选择【曲面/面/基准面】选项

(5) 在绘图区中,选择最上方的曲面对象,如图 7-38 所示。

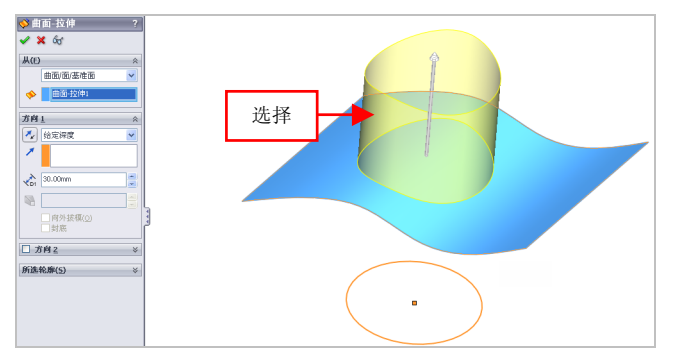

图 7-38 选择最上方的曲面对象

(6) 单击【确定】按钮 🗸,即可创建拉伸曲面,如图 7-39 所示。

#### 提示

除了运用上述方法可以执行【拉伸曲面】命令外,用户还可以在调出的【曲面】工具栏中,单击【拉伸曲面】按钮(III)。

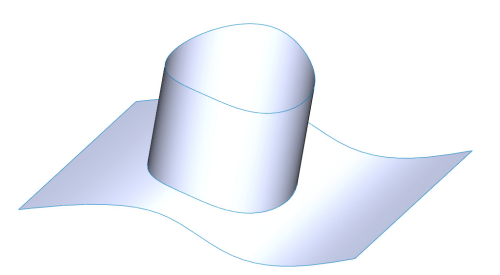

图 7-39 创建拉伸曲面效果

# 105 创建旋转曲面

使用【旋转曲面】命令,可以从交叉或非交叉的草图中选择不同的 草图,沿轴生成旋转曲面。

| 素材文件 | 光盘\素材\第7章\7-40.sldprt   |
|------|-------------------------|
| 效果文件 | 光盘\效果\第 7 章\7-43.sldprt |

创建旋转曲面的具体操作步骤如下。

(1)单击常用工具栏中的【打开】按钮(1)单击常用工具栏中的【打开】按钮(1),打开一幅素材模型,如(1) 例示。

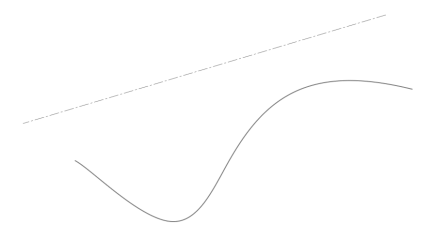

图 7-40 打开素材模型

(2)单击菜单栏上的【插入】|【曲面】|【旋转曲面】命令,如图 7-41 所示。

(3) 弹出【旋转】属性管理器,选择草图对象,弹出【曲面-旋转】 属性管理器,保持默认参数设置,如图 7-42 所示。

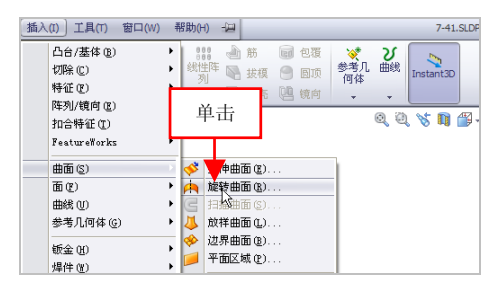

图 7-41 单击【旋转曲面】命令

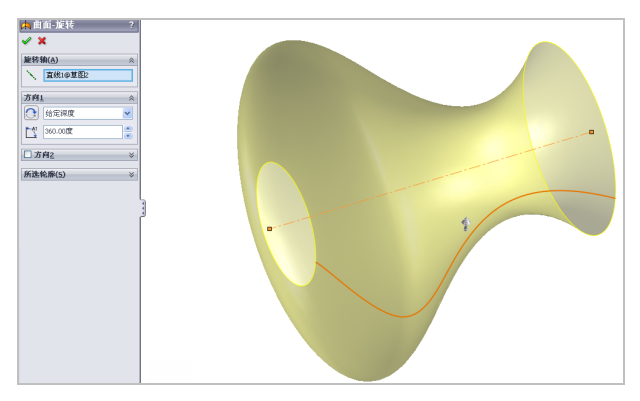

图 7-42 单击【旋转曲面】命令

(4)单击【确定】按钮 🗸,即可创建旋转曲面,如图 7-43 所示。

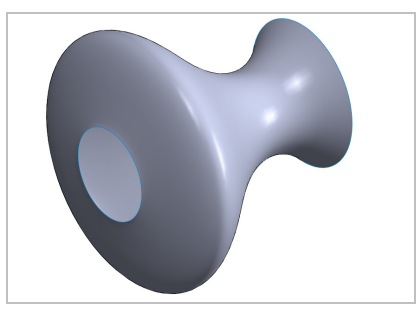

#### 图 7-43 创建旋转曲面效果

# 106 创建延展曲面

使用【延展曲面】命令,可以通过沿所选平面方向延展实体或者曲 面的边线来创建曲面。

| 素材文件 | 光盘\素材\第7章\7-44.sldprt   |
|------|-------------------------|
| 效果文件 | 光盘\效果\第 7 章\7-48.sldprt |

创建延展曲面的具体操作步骤如下。

(1)单击常用工具栏中的【打开】按钮≥,打开一幅素材模型,如 图 7-44 所示。

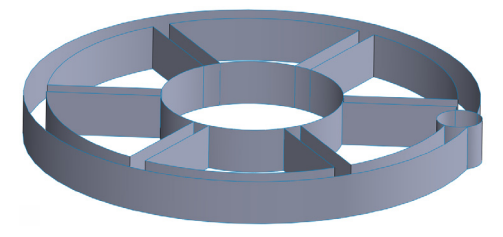

图 7-44 打开素材模型

(2)单击菜单栏上的【插入】|【曲面】|【延展曲面】命令,如图 7-45 所示。

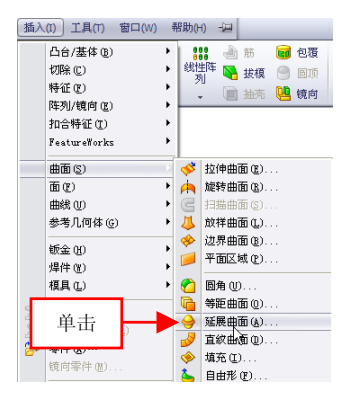

图 7-45 单击【延展曲面】命令

7.2

(3) 弹出【延展曲面】属性管理器,选择合适的曲面为延展方向, 如图 7-46 所示。

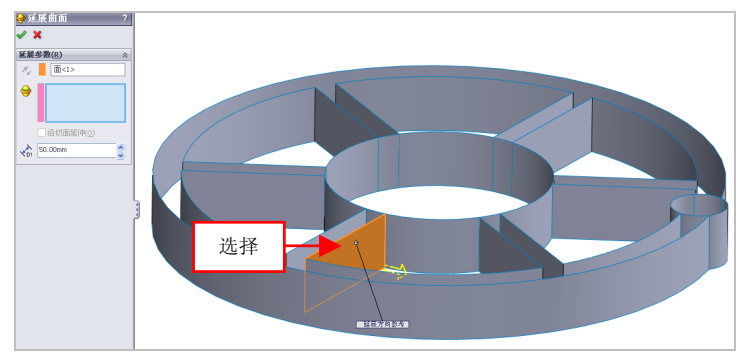

图 7-46 选择延展方向

(4)选择延展方向曲面的上边线对象,设置【延展距离】为 15,如 图 7-47 所示。

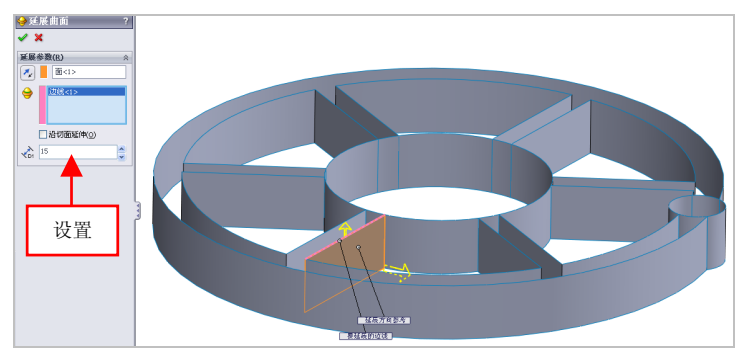

图 7-47 设置参数值

(5) 单击【确定】按钮 , 即可创建延展曲面, 如图 7-48 所示。

#### 提示

除了运用上述方法可以执行【延展曲面】命令外,用户还可以在调出的【曲面】工具栏中,单击【延展曲面】按钮。)。

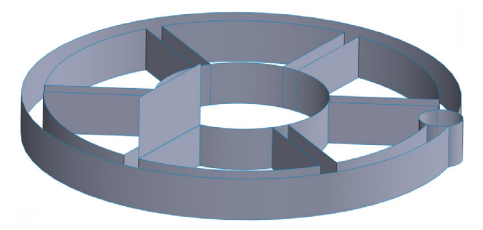

#### 图 7-48 创建延展曲面效果

# 107 创建扫描曲面

扫描曲面是指通过轮廓和路径的方式生成曲面,与扫描特征类似, 也是通过引导线扫描曲面。

| 素材文件 | 光盘\素材\第7章\7-49.sldprt |
|------|-----------------------|
| 效果文件 | 光盘\效果\第7章\7-53.sldprt |

创建扫描曲面的具体操作步骤如下。

(1)单击常用工具栏中的【打开】按钮例,打开一幅素材模型,如图 7-49 所示。

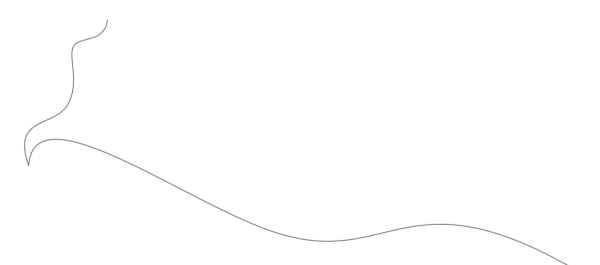

图 7-49 打开素材模型

(2) 单击菜单栏上的【插入】|【曲面】|【扫描曲面】命令, 如图 7-50 所示。

(3) 弹出【曲面-扫描】属性管理器,在绘图区中,选择草图1对象 为轮廓对象,如图7-51所示。

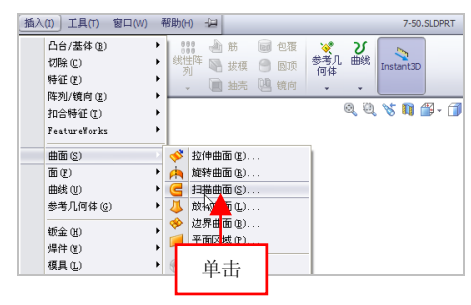

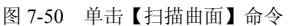

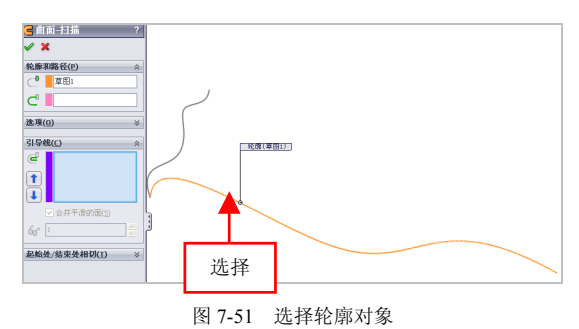

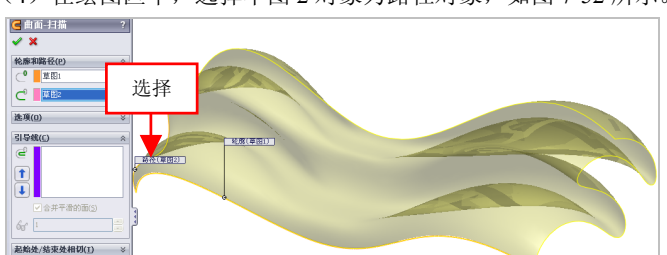

(4) 在绘图区中,选择草图 2 对象为路径对象,如图 7-52 所示。

图 7-52 选择路径对象

(5) 单击【确定】按钮 🗸,即可创建扫描曲面,如图 7-53 所示。

#### 提示

除了运用上述方法可以执行【扫描曲面】命令外,用户还可以在调

201

出的【曲面】工具栏中,单击【扫描曲面】按钮 🗲。

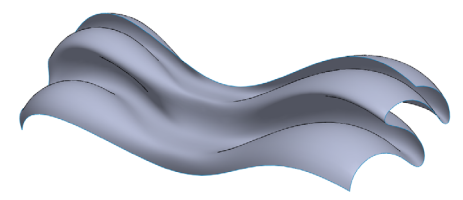

图 7-53 创建扫描曲面效果

# 108 创建等距曲面

使用【等距曲面】命令,可以将已经存在的曲面以指定的距离生成 另一个曲面,该曲面既可以是模型的轮廓面,也可以是创建的曲面。

| 素材文件 | 光盘\素材\第7章\7-54.sldprt |
|------|-----------------------|
| 效果文件 | 光盘\效果\第7章\7-57.sldprt |

创建等距曲面的具体操作步骤如下。

(1)单击常用工具栏中的【打开】按钮≥,打开一幅素材模型,如 图 7-54 所示。

(2) 单击菜单栏上的【插入】|【曲面】|【等距曲面】命令, 如图 7-55 所示。

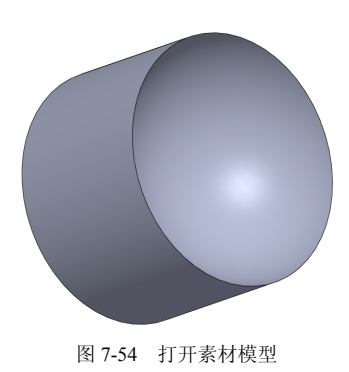

| 插入(I) 工具(T) 窗口(W) | 帮助(H) - 词     |
|-------------------|---------------|
| 凸台/基体(图) ▶        | 🔢 🛁 筋 🐻 包覆    |
| 切除(C) >           | 裁性阵 🜇 抜模 🤗 図项 |
| 特征(E) ト           | 🔪 📄 抽売 🐫 鏡向   |
| 阵列/镜向(E) ▶        |               |
| 扣合特征(2) ▶         |               |
| FeatureWorks 🕨    |               |
| 曲面(5)             | 🞺 拉伸曲面 (E)    |
| 面(E) ト            | 🚖 旋转曲面 (B)    |
| 曲线 (U) ト          | [] 扫描曲面(S)    |
| 参考几何体 (G) 🕨 🕨     | 从 放祥曲面 (L)    |
| 統令(n)             | ⇒ 边界曲面 (B)    |
| 爆件(¥) ▶           | 🥖 平面区域 (g)    |
|                   | 🙆 图角 (U)      |
| 単击                | 崎 等距曲面(0)     |
|                   | 🔶 延尾曲面 (4)    |
| (1) 要件(4)         | 岁 直纹曲面 (1)    |
| 一個白の社 (11)        | ♦ 填充(I)       |
| BIRMENT (D)       | 🍐 自由形 (E)     |
| 图 7-55 单击【        | 等距曲面】命令       |

(3) 弹出【等距曲面】属性管理器,在绘图区中,选择中间的上表 面对象,设置【等距距离】为 20,如图 7-56 所示。

(4) 单击【确定】按钮 , 即可创建等距曲面,如图 7-57 所示。

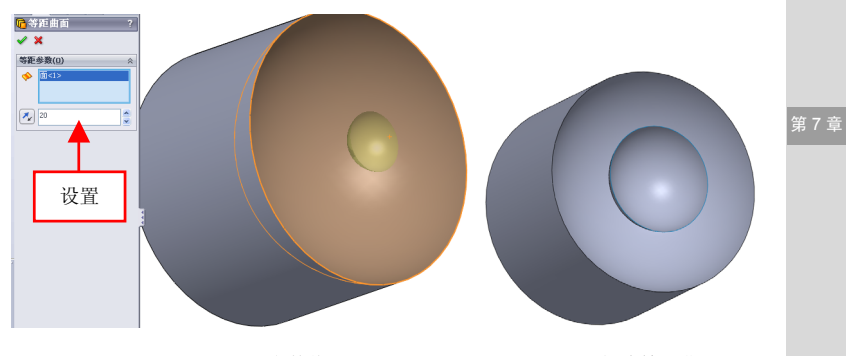

图 7-56 设置参数值

图 7-57 创建等距曲面

# 109 创建放样曲面

使用【放样曲面】命令可以在两个或多个轮廓间创建过渡曲面,选 取的轮廓也可以是点。

| 素材文件 | 光盘\素材\第7章\7-58.sldprt |
|------|-----------------------|
| 效果文件 | 光盘\效果\第7章\7-61.sldprt |

创建放样曲面的具体操作步骤如下。

(1)单击常用工具栏中的【打开】按钮2,打开一幅素材模型,如 图 7-58 所示。

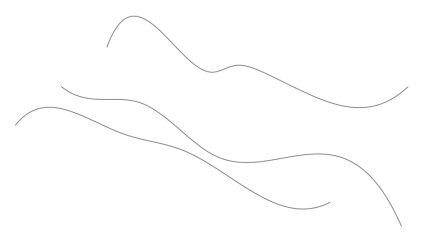

#### 图 7-58 打开素材模型

(2)单击菜单栏上的【插入】|【曲面】|【放样曲面】命令,如图 7-59 所示。

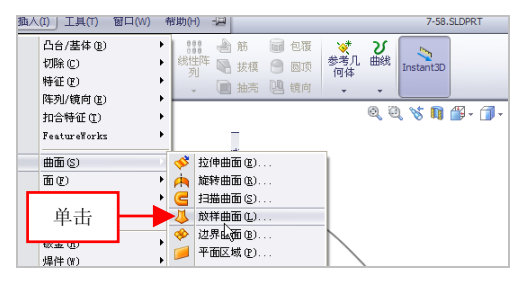

图 7-59 单击【放样曲面】命令

(3) 弹出【曲面-放样】属性管理器,在绘图区中依次选择样条曲线 对象,如图 7-60 所示。

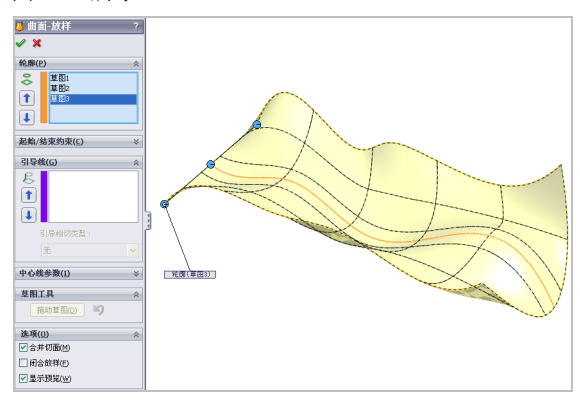

图 7-60 选择样条曲线对象

(4)单击【确定】按钮,即可创建放样曲面对象,效果如图 7-61 所示。

提示

除了运用上述方法可以执行【放样曲面】命令外,用户还可以在调出的【曲面】工具栏中,单击【放样曲面】按钮4.。

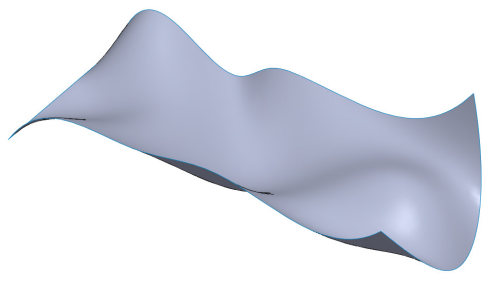

图 7-61 创建放样曲面

## 110 创建直纹曲面

使用【直纹曲面】命令,可以生成从选定边线以指定方向延伸的 曲面。

| 素材文件 | 光盘\素材\第7章\7-62.sldprt   |
|------|-------------------------|
| 效果文件 | 光盘\效果\第 7 章\7-66.sldprt |

创建直纹曲面的具体操作步骤如下。

(1)单击常用工具栏中的【打开】按钮例,打开一幅素材模型,如图 7-62 所示。

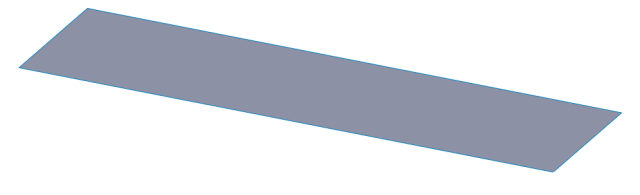

图 7-62 打开素材模型

(2)单击菜单栏上的【插入】|【曲面】|【直纹曲面】命令,如图 7-63 所示。

(3) 弹出【直纹曲面】属性管理器,选中【正交于曲面】单选按钮, 如图 7-64 所示。

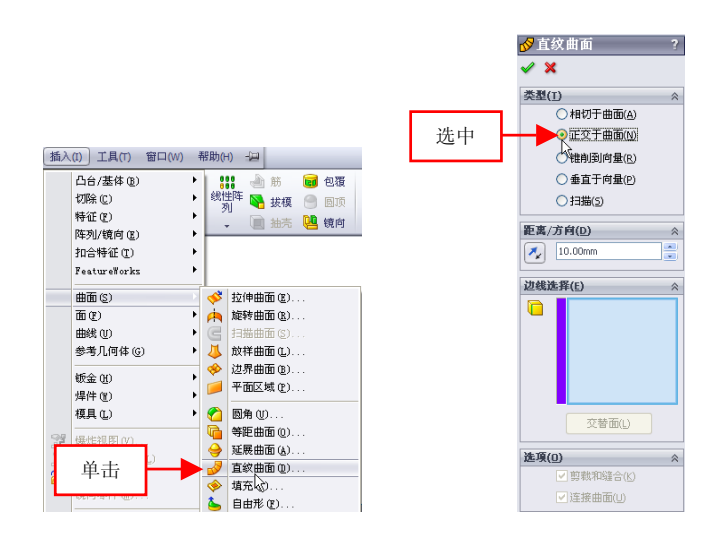

图 7-63 单击【直纹曲面】命令

图 7-64 选中相应单选按钮

在【直纹曲面】属性管理器中的【类型】选项区中,各主要选项的 含义如下。

●【相切于曲面】单选按钮:选中该单选按钮,可以将直纹曲面与共 享一边线的曲面相切。

●【正交于曲面】单选按钮:选中该单选按钮,可以将直纹曲面与共 享一边线的曲面正交。

●【锥销到向量】单选按钮:选中该单选按钮,可以将直纹曲面锥削 到所指定的向量。

●【垂直于向量】单选按钮:选中该单选按钮,可以将直纹曲面与所 指定的向量垂直。

●【扫描】单选按钮:选中该单选按钮,可以将直纹曲面通过使用所 选边线为引导曲线来生成一扫描曲面而创建。

(4) 在绘图区中, 依次选择 4 条边线对象, 如图 7-65 所示。

(5)单击【确定】按钮**√**,即可创建直纹曲面对象,效果如图 7-66 所示。

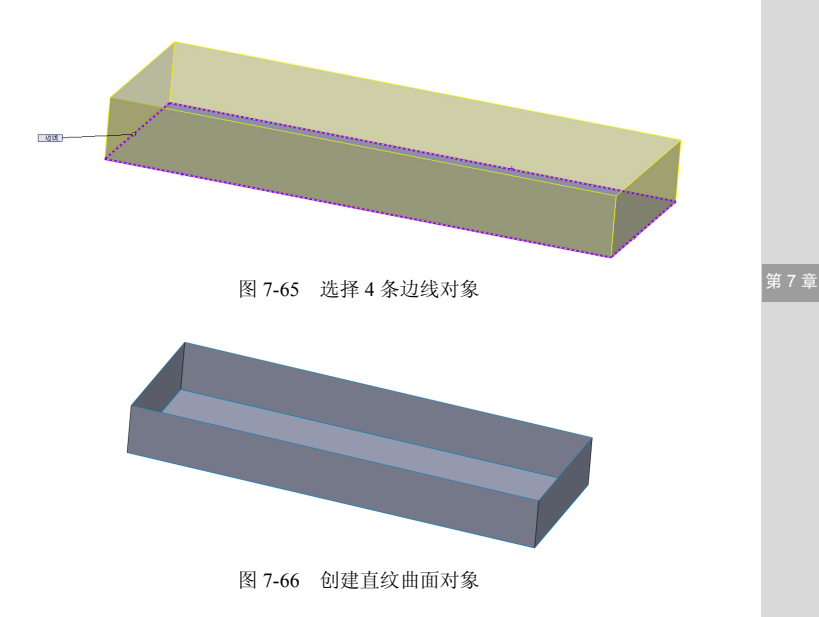

除了运用上述方法可以执行【直纹曲面】命令外,用户还可以在调出的【曲面】工具栏中,单击【直纹曲面】按钮 🔗。

### 111 创建边界曲面

【边界曲面】是在一个或两个方向上一次选取多条曲线来创建曲面, 与创建放样曲面相似,是各种复杂曲面造型中最为常用的命令。

| 素材文件 | 光盘\素材\第7章\7-67.sldprt   |
|------|-------------------------|
| 效果文件 | 光盘\效果\第 7 章\7-71.sldprt |

创建边界曲面的具体操作步骤如下。

(1)单击常用工具栏中的【打开】按钮,打开一幅素材模型,如 图 7-67 所示。

(2)单击菜单栏上的【插入】|【曲面】|【边界曲面】命令,如图 7-68 所示。

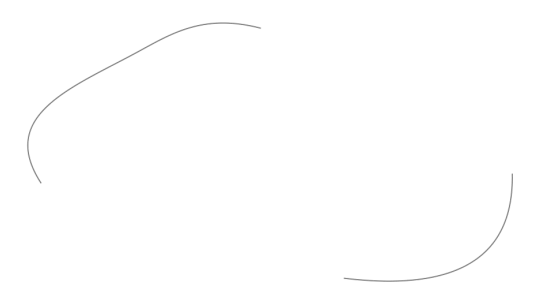

图 7-67 打开素材模型

| 插入(I) 工具(T) 窗口(W)                   | 帮助(H) -)—                                                                             | 7-68.SLDPRT           |
|-------------------------------------|---------------------------------------------------------------------------------------|-----------------------|
| 凸台/基体 (E) →<br>切除 (C) →<br>特征 (C) → | 第38 ▲ 筋 図 包覆<br>総性性 № 抜根 ● 図顶<br>列 № 抜根 ● 図顶<br>何体<br>、 ■ 抽売 № 焼肉                     | び<br>曲线<br>Linstant3D |
| 加合特征(1) →<br>FeatureWorks →         |                                                                                       | Q Ü 🏷 📭 🎬 - 🗍 - 68    |
|                                     | <ul> <li>▶ 拉伸曲面 ©</li> <li>▶ 旋转曲面 (©</li> <li>□ 扫描曲面 (©</li> <li>□ 約糕曲面(1)</li> </ul> |                       |
| 单击                                  | ☆ 边界曲面 (B)<br>平面 (域 (C)                                                               |                       |

图 7-68 单击【边界曲面】命令

(3) 弹出【边界-曲面】属性管理器,在绘图区中,选择左上方的草图,弹出相应的对话框,单击【确定】按钮 √,如图 7-69 所示。

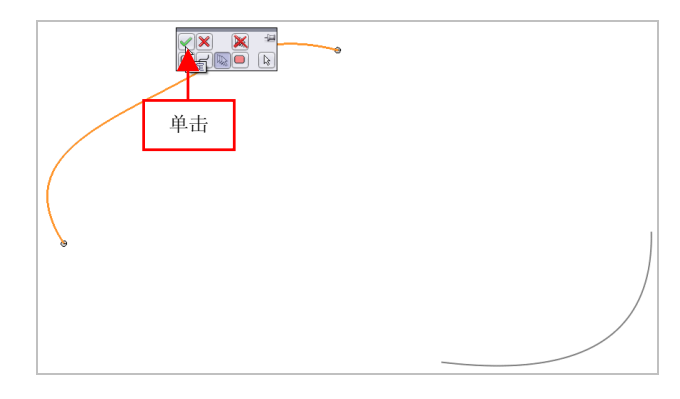

图 7-69 单击【确定】按钮

第7章

(4)即可添加方向对象,在绘图区中,选择右下方的草图,弹出相应的对话框,单击【确定】按钮 ✓,如图 7-70 所示。

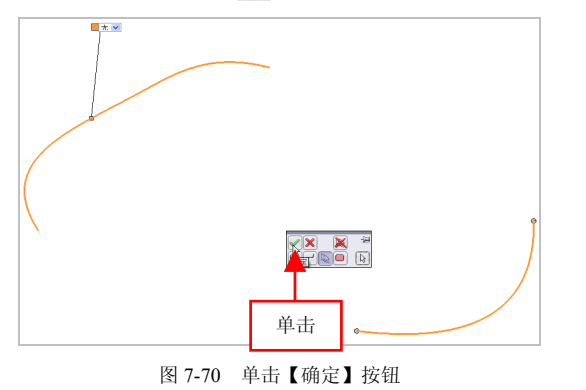

(5) 单击【确定】按钮 , 即可创建边界曲面对象, 效果如图 7-71 所示。

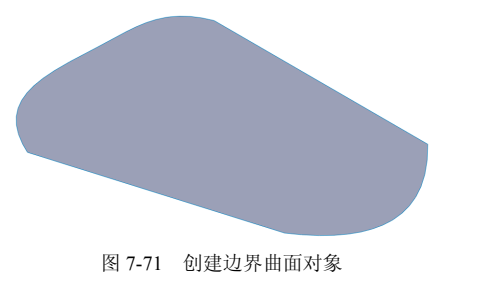

#### 提示

# 7.3 曲面特征的编辑

编辑曲面主要包括删除曲面、替换曲面、填充曲面以及圆角曲面等,

执行这些曲面编辑命令均可在【插入】菜单或【曲面】工具栏中进行选择。本节将详细介绍编辑曲面特征的操作方法。

# 112 删除曲面对象

使用【面】菜单中的【删除】命令,可以将存在的面删除并进行编辑。

| 素材文件 | 光盘\素材\第7章\7-72.sldprt   |
|------|-------------------------|
| 效果文件 | 光盘\效果\第 7 章\7-75.sldprt |

删除曲面对象的具体操作步骤如下。

(1)单击常用工具栏中的【打开】按钮例,打开一幅素材模型,如图 7-72 所示。

(2) 在菜单栏中,单击【插入】|【面】|【删除】命令,如图 7-73 所示。

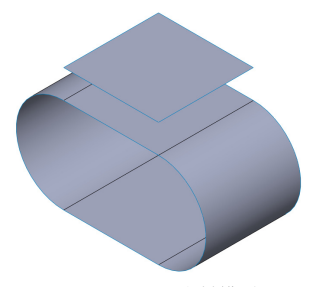

图 7-72 打开素材模型

| 插入(I) 工具(T) 管 | 回(W) 帮助(H) 归   |
|---------------|----------------|
| 凸台/基体(2)      | 🕨 🔛 🛁 筋 😼 包括   |
| 切除 ©          | 🕨 総性阵 👒 抜模 💮 🖾 |
| 特征(2)         | • 📄 抽壳 🛄 糠i    |
| 阵列/镜向(E)      |                |
| 扣合特征 (1)      | •              |
| FeatureWorks  | ,              |
| 曲面 (5)        | →」 単击          |
| 面似            |                |
| 曲线 ①          | ▶ (御絵替 🌍 •     |
| 参考几何体 (G)     | ▶ 🚂 移动         |
| 钣金 (H)        | ▶ 🛃 愈合边线 (b)   |
| 焊件 (2)        | ▶ 🔳 輸入诊断 ①     |
| 模具 (L)        | ▶ 自定义菜单(@)     |

图 7-73 单击【删除】命令

(3) 弹出【删除面】属性管理器,选中【删除】单选按钮,选择上 方的合适曲面对象,如图 7-74 所示。

(4)在【删除面】属性管理器中,单击【确定】按钮,即可删除 曲面对象,效果如图 7-75 所示。

#### 提示

在【删除面】属性管理器中,各主要选项的含义如下。

● 【选择】选项区:用于选择要删除的面。

•【选项】选项区:用于选择删除面时执行哪种编辑方式。

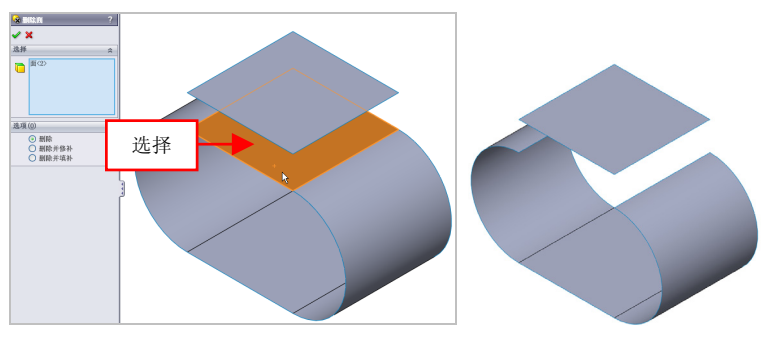

图 7-74 选择合适的曲面

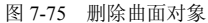

# 113 替换曲面对象

替换曲面是指以新曲面实体来替换曲面或者实体中的面。

| 素材文件 | 光盘\素材\第7章\7-76.sldprt |
|------|-----------------------|
| 效果文件 | 光盘\效果\第7章\7-80.sldprt |

替换曲面对象的具体操作步骤如下。

(1)单击常用工具栏中的【打开】按钮(1)单击常用工具栏中的【打开】按钮(1),打开一幅素材模型,如(1) 例 7-76 所示。

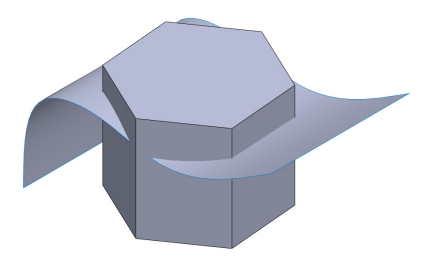

图 7-76 打开素材模型

(2) 在菜单栏中,单击【插入】|【面】|【替换】命令,如图 7-77 所示。 (3) 弹出【替换面 1】属性管理器,在绘图区中,选择上表面为目标 面,如图 7-78 所示。

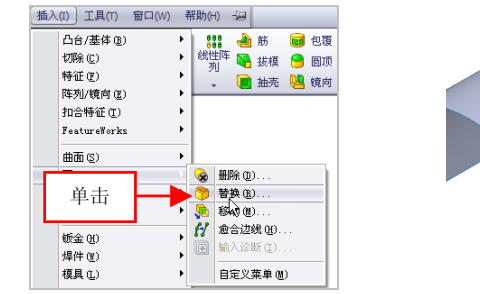

图 7-77 单击【替换】命令

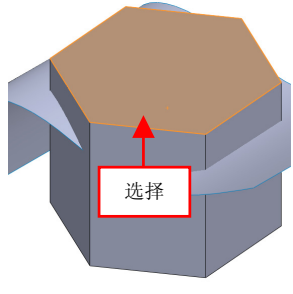

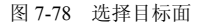

(4) 在绘图区中, 选择中间的拉伸曲面为替换曲面, 如图 7-79 所示。

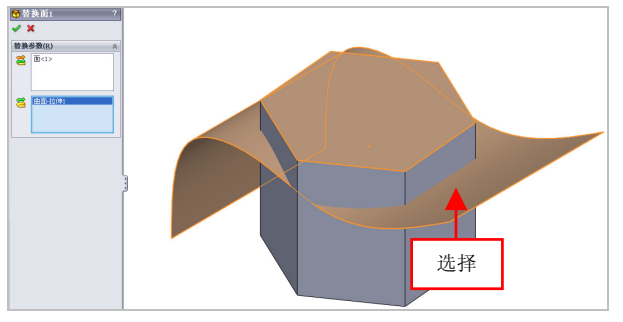

图 7-79 选择替换曲面对象

(5) 单击【确定】按钮 , 即可替换曲面对象, 如图 7-80 所示。

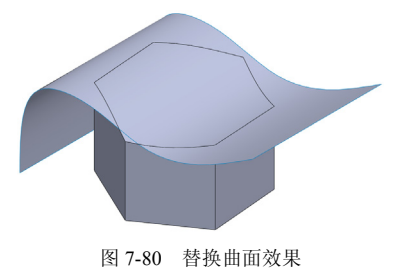

替换曲面实体有以下3种类型。

- 任何类型的曲面特征,如拉伸曲面、放样曲面等。
- 缝合曲面实体或者复杂的输入曲面实体。

 通常替换曲面要比替换的面宽和长。当替换曲面实体要比替换的 面小的时候, 替换曲面实体会自动延伸以与相邻面相遇。

#### 114 填充曲面对象

使用【填充】命令,可以在现有模型边线、草图或者曲线定义的边 界内组成具有任何边数的曲面修补。

| 素材文件 | 光盘\素材\第7章\7-81.sldprt   |
|------|-------------------------|
| 效果文件 | 光盘\效果\第 7 章\7-84.sldprt |

填充曲面对象的具体操作步骤如下。

(1)单击常用工具栏中的【打开】按钮≥,打开一幅素材模型,如 图 7-81 所示。

(2) 在菜单栏中,单击【插入】|【曲面】|【填充】命令,如图 7-82 所示。

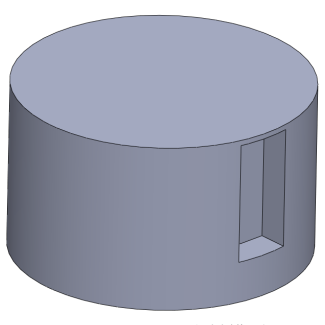

图 7-81 打开素材模型

| 插入(I) 工具(T) 窗口(W)                                                                           | 帮助(H) - 词                                                                            |
|---------------------------------------------------------------------------------------------|--------------------------------------------------------------------------------------|
| 凸台/基体(g)       切除(g)       特征(g)       特征(g)       加合特征(g)       加合特征(g)       Feature@orks | ★ 節                                                                                  |
| 曲面(S)<br>面(E)<br>曲线(U)                                                                      | ☆ 拉伸曲面 (2)<br>☆ 旋转曲面 (2)<br>运转曲面 (2)<br>号 扫描曲面 (2)                                   |
| 参考几何体 (G)                                                                                   |                                                                                      |
| 模具① →<br>27 爆炸视图 (2)                                                                        | <ul> <li>● 回角(U)</li> <li>● 等距曲面(D)</li> <li>● 延展曲面(A)</li> <li>■ 花枝曲面(A)</li> </ul> |
| 单击                                                                                          | <ul> <li>✓ 且來曲面 @/</li> <li>◆ 填充 (①</li> <li>● 自由え (②</li> <li>▶ 中面 (0)</li> </ul>   |
| 图 7-82 单击                                                                                   | 【埴充】命今                                                                               |

# **提示** 通常用在以下 5 种情况下填充曲面。 ● 纠正没有正确输入到 SolidWorks 中的零件,比如该零件有丢失的面。

- 填充型心和型腔造型零件中的孔。
- 构建用于工业设计的曲面。
- 生成实体模型。
- 用于包括作为独立实体的特征或合并这些特征。

(3) 弹出【填充曲面】属性管理器,在绘图区中,依次选择合适的 边线对象,如图 7-83 所示。

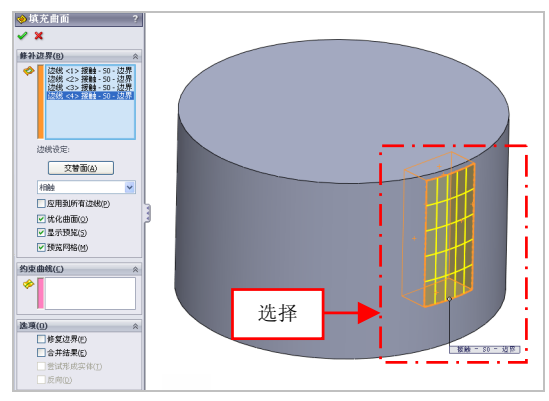

图 7-83 选择合适的边线

(4) 单击【确定】按钮 , 即可填充曲面对象, 如图 7-84 所示。

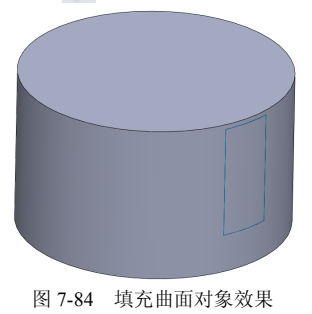

除了运用上述方法可以执行【填充曲面】命令外,用户还可以在调 出的【曲面】工具栏中,单击【填充曲面】按钮◆。

#### 115 剪裁曲面对象

使用【剪裁曲面】命令,将多余的超出部分进行裁剪,以达到所需 的要求。

第7章

| 素材文件 | 光盘\素材\第7章\7-85.sldprt |
|------|-----------------------|
| 效果文件 | 光盘\效果\第7章\7-88.sldprt |

剪裁曲面对象的具体操作步骤如下。

(1)单击常用工具栏中的【打开】按钮≥,打开一幅素材模型,如 图 7-85 所示。

(2) 在菜单栏中,单击【插入】|【曲面】|【剪裁曲面】命令,如图 7-86 所示。

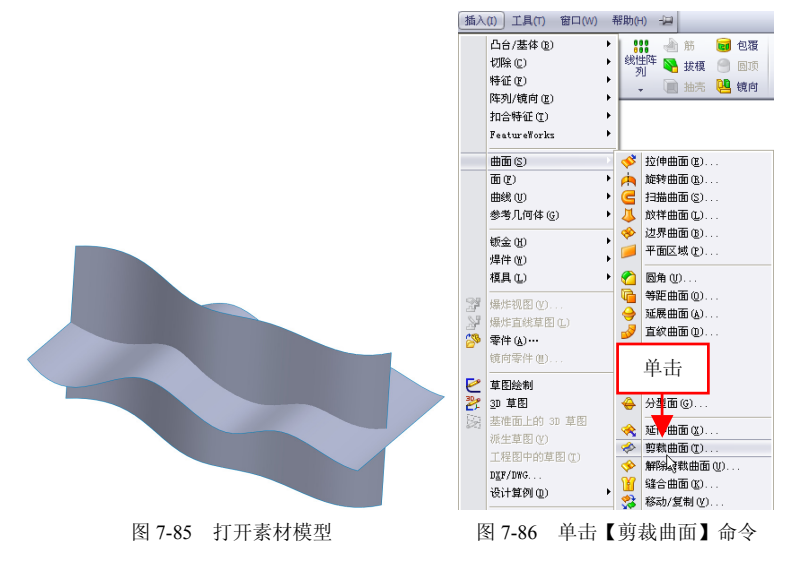

(3) 弹出【剪裁曲面】属性管理器,选择水平曲面为剪裁工具,选 择垂直曲面的上部分为保留部分,如图 7-87 所示。

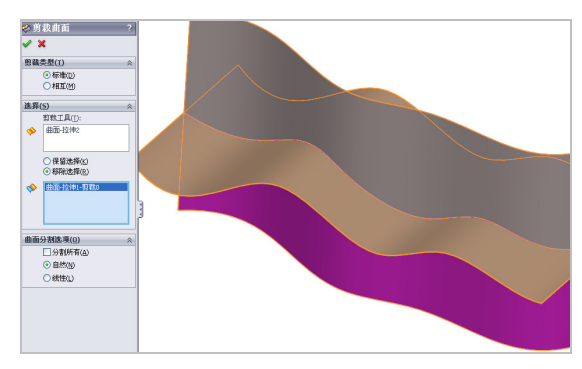

图 7-87 选择合适的对象

#### 提示

在【剪裁曲面】属性管理器中,各主要选项的含义如下。

●【标准】单选按钮:可以使用曲面、草图实体、曲线以及基准面等 来剪裁曲面。

●【交互】单选按钮:可以使用曲面本身剪裁多个曲面。

●【剪裁工具】选项区:在图形区域中选择曲面、草图实体、曲线或 基准面作为剪裁其他曲面的工具。

●【曲面】选项区:选择多个曲面以让剪裁曲面用来剪裁自身。

(4) 单击【确定】按钮 🖌,即可剪裁曲面对象,如图 7-88 所示。

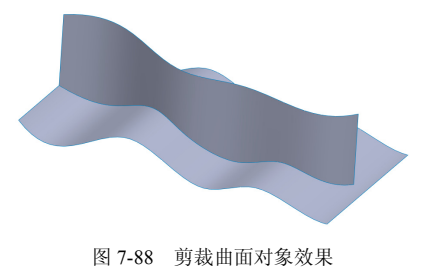

#### 116 圆角曲面对象

圆角是一种修饰特征,常用于两个曲面几何的过渡,减少特征尖角 的存在,以避免应力集中现象。

第7章

| 素材文件 | 光盘\素材\第7章\7-89.sldprt |
|------|-----------------------|
| 效果文件 | 光盘\效果\第7章\7-92.sldprt |

圆角曲面对象的具体操作步骤如下。

(1)单击常用工具栏中的【打开】按钮, 打开一幅素材模型, 如 图 7-89 所示。

(2) 在菜单栏中,单击【插入】|【曲面】|【圆角】命令,如图 7-90 所示。

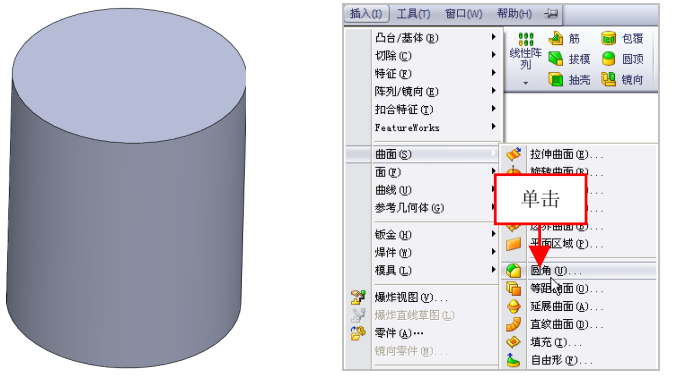

图 7-89 打开素材模型

图 7-90 单击【圆角】命令

(3) 弹出【圆角】属性管理器,选择圆柱曲面对象,设置【半径】为 8,如图 7-91 所示。

(4) 单击【确定】按钮 🗸,即可圆角曲面对象,如图 7-92 所示。

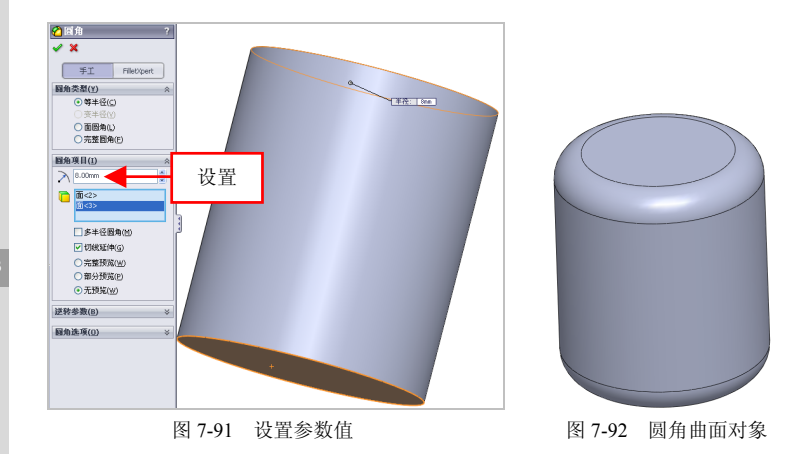

除了运用上述方法可以执行【圆角曲面】命令外,用户还可以在调出的【曲面】工具栏中,单击【圆角曲面】按钮 1/2。

# 第8章 零件的查询与管理

零件特征是 SolidWorks 设计软件中的基本组件,每个零件 都是由许多个简单特征经过相互叠加、切割或组合而成的,将两 个或更多的零件连接重组在一起可以生成一个新零件。本章将介 绍零件特征的查询与管理方法。

### 本章学习重点:

- 掌握零件特征的查询;
- 掌握零件特征的管理;
- 掌握零件特征的编辑;
- 掌握零件外观的更改。

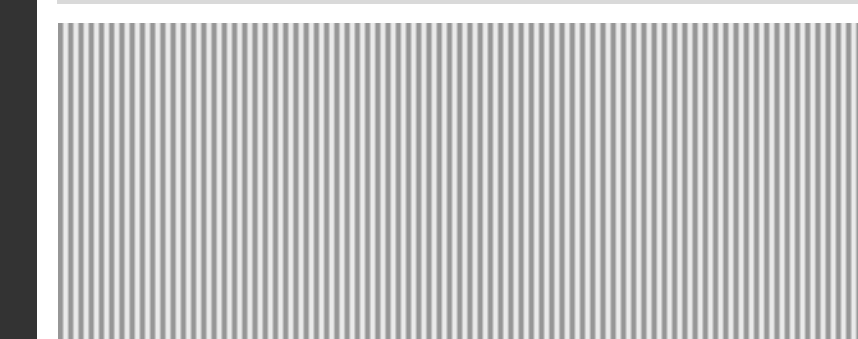

# 8.1 零件特征的查询

查询功能主要是查询所建模型的表面积、体积及质量等相关信息, 计算设计零部件的结构强度或安全因子等。SolidWorks 2012 提供了 3 种 查询功能,即测量、质量属性与界面属性。本节将详细介绍查询零件特 征的操作方法。

#### 117 测量零件距离

测量距离主要用来测量两点、两条边和两面之间的距离。

| 素材文件 | 光盘\素材\第8章\8-1.sldprt |
|------|----------------------|
| 效果文件 | 无                    |

测量零件距离的具体操作步骤如下。

(1)单击常用工具栏中的【打开】按钮例,打开一幅素材模型,如图 8-1 所示。

(2) 在菜单栏中,单击【工具】|【测量】命令,如图 8-2 所示。

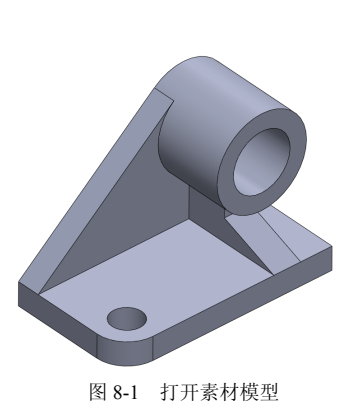

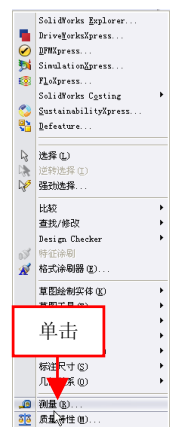

图 8-2 单击【测量】命令

(3) 弹出【测量】对话框,在绘图区中的下表面上,依次选择合适 的边线对象,即可显示测量距离结果,如图 8-3 所示。

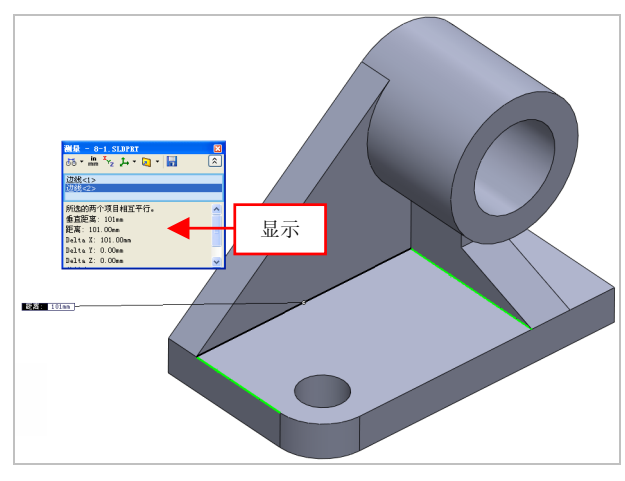

图 8-3 显示测量距离结果

#### 提示

执行【测量】命令时,可以不必关闭对话框而切换不同的文件。当前激活的文件名会出现在【测量】对话框的顶部,如果选择了已激活文件中的某一测量项目,则对话框中的测量信息会自动更新。

### 118 测量零件点坐标

测量点坐标主要用来测量草图中的点、模型中的顶点坐标。

| 素材文件 | 光盘\素材\第8章\8-4.sldprt |
|------|----------------------|
| 效果文件 | 无                    |

测量点坐标的具体操作步骤如下。

(1)单击常用工具栏中的【打开】按钮例,打开一幅素材模型,如图 8-4 所示。

第8章

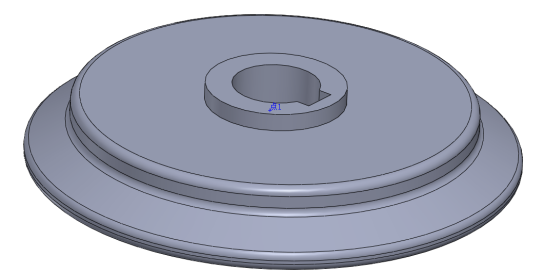

图 8-4 打开素材模型

(2) 在菜单栏中,单击【工具】|【测量】命令,弹出【测量】对话 框,在绘图区中的点对象上,单击鼠标左键,即可测量点坐标,显示出 测量结果,如图 8-5 所示。

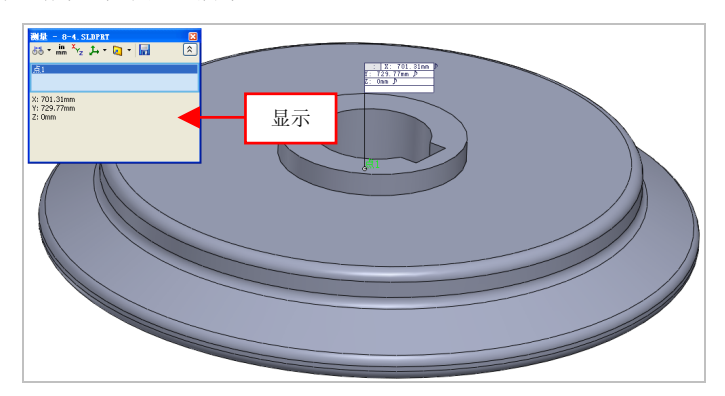

图 8-5 显示测量结果

# 119 测量面积与周长

测量面积与周长主要用来测量实体某一表面的面积与周长。

| 素材文件 | 光盘\素材\第8章\8-6.sldprt |
|------|----------------------|
| 效果文件 | 无                    |

测量面积与周长的具体操作步骤如下。

(1)单击常用工具栏中的【打开】按钮≥,打开一幅素材模型,如 图 8-6 所示。

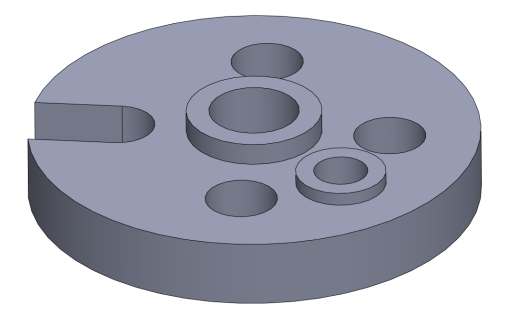

图 8-6 打开素材模型

(2) 在菜单栏中,单击【工具】|【测量】命令,弹出【测量】对话 框,在模型上表面上,单击鼠标左键,即可测量出模型的面积与周长, 显示出测量结果,如图 8-7 所示。

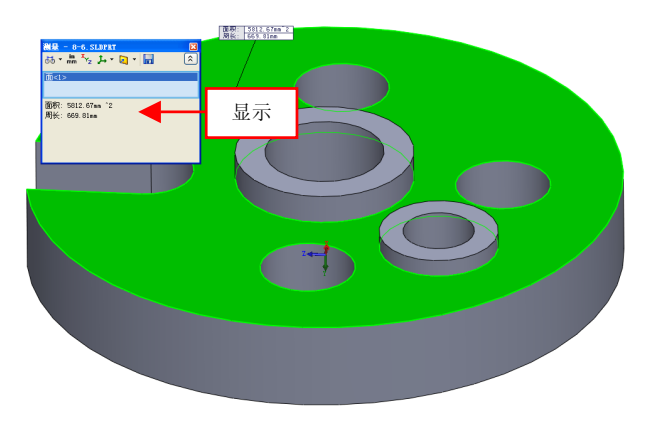

图 8-7 显示测量结果

#### 提示

除了运用上述方法可以弹出【测量】对话框外,用户还可以在【工具】工具栏中单击【测量】按钮, 快速弹出【测量】对话框。

第81
## 120 查询零件质量属性

使用【质量属性】功能可以测量出模型实体的质量、体积、表面积 与惯性矩等。

| 素材文件 | 光盘\素材\第8章\8-8.sldprt |
|------|----------------------|
| 效果文件 | 无                    |

查询零件质量属性的具体操作步骤如下。

(1)单击常用工具栏中的【打开】按钮2,打开一幅素材模型,如 图 8-8 所示。

(2) 在菜单栏中,单击【工具】|【质量特性】命令,如图 8-9 所示。

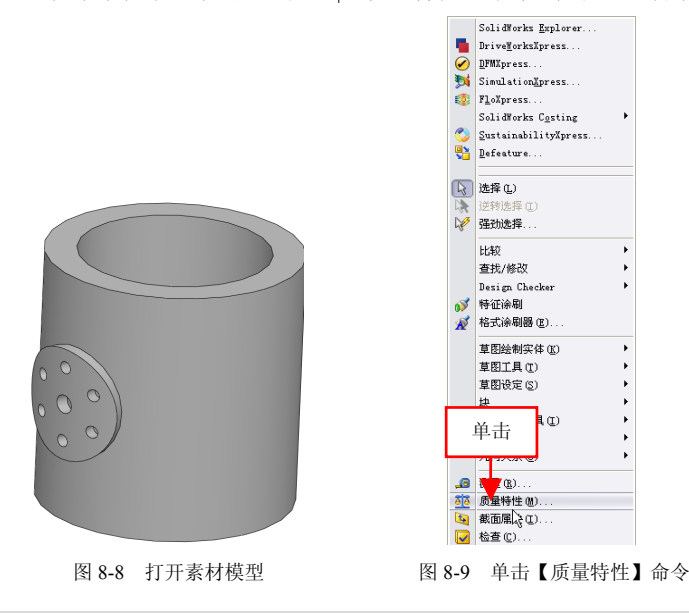

#### 提示

除了运用上述方法可以执行【质量特性】命令外,用户还可以在【工 具】工具栏中单击【质量属性】按钮题。

8.1

(3) 弹出【质量特性】对话框,在对话框中将自动计算出模型实体的质量、体积以及表面积等信息,如图 8-10 所示。

| 打印(P)                                                                                                    | <b>鄂 质量特性</b>                                                                                       |                                              |                                             |   |
|----------------------------------------------------------------------------------------------------|----------------------------------------------------------------------------------------------------|----------------------------------------------|---------------------------------------------|---|
| <ul> <li>         ・ ● N ··· ●         ・ ● ● ● ●         ・ ● ● ● ●         ・ ● ● ●         ・ ● ● ●         ・ ● ● ●         ・ ● ●         ・ ● ●         ・ ● ●         ・ ● ●         ・ ● ●         ・ ● ●         ・ ● ●         ・ ● ●         ・ ● ●         ・ ● - ●         ・ ● - ●         ・ ●         ・ ●         ・ ●</li></ul>                                                                                                    | 打印(2) 复制(2)                                                                                         | 关闭(L) 选                                      | 项( <u>0</u> ) 重算( <u>R</u> )                |   |
| PG型項目():     PG型項目():     PG型項目():     PG型項目():     PG型項目():     PG型項目():     PG型項目():     PG型():     PG型():     PG=():     PG=():    P                                                                                                    | 输出坐标系(5):                                                                                           | 默认                                           | ~                                           |   |
| ② 包括爆弾的实体/常都件(1)             ⑦ 包目角索星示能出生标来(0)             □ 潜海的质量漏性(1)             ③                 □ 潜海的质量漏性(1)                 ◎ (Part Configuration - Confusit) 的质量特性                 输出生版系:                                                                                                    | 所选项目( <u>]</u> ):                                                                                   | 8-8.SLDPRT                                   |                                             |   |
| □ 了審問口為落星示輸出坐标系(Q)         □ 丁諦約乃最累性(b)         0-6 (Pat Configuration Default) 的质量特性         0-7         10 (Pat Configuration Default) 的质量特性         10 (Pat Configuration Default) 的质量特性         10 (Pat Configuration Default) 的质量特性         10 (Pat Configuration Default) 的质量特性         11 (Pat Configuration Default) 的质量特性         12 (Pat Configuration Default) 的质量特性         12 (Pat Configuration Default) 的质量特性         12 (Pat Configuration Default) 的质量特性         12 (Pat Configuration Default) 的质量特性         12 (Pat Configuration Default) 的质量特性         12 (Pat Configuration Default) ND (Pat Configuration Default) ND (Pat Configurat) ND (Pat Configuration Default) ND (Pat Configurat)                                                                                                    | ✔ 包括隐藏的实体/零部件(                                                                                      | в)                                           |                                             |   |
| □ 清湖的员最重性性》<br>@ 0 { 7 ar C confugation - Def sult ) 的质量特性<br>\$ \$ \$ \$ \$ \$ \$ \$ \$ \$ \$ \$ \$ \$ \$ \$ \$ \$ \$                                                                                                     | ✓ 在窗口角落显示输出坐标                                                                                       | (系(Q)                                        |                                             |   |
| 0-0 (Part Configuration - Default ) 的质量特性<br>輸出生素 : - 款认 -<br>密度 = 0.00 克 / 立方毫米<br>要量 = 179.75 克<br>年积 = 17977.98 立方毫米<br>要心 : (毫米 - 4555.59 平方毫米<br>整心 : (毫米 - 4555.59 平方毫米<br>整心 : (毫米 - 4555.59 平方毫米<br>整心 : (毫米 - 4555.59 平方毫米<br>整心 : (毫米 - 4555.59 平方毫米)<br>由雪心地震 - 用过序来出的 200 Px = 20452.54<br>1y = (-1.00, -1.00, -0.00) Px = 20452.54<br>1y = (-1.00, -1.00, -0.00) Px = 20452.54<br>1y = (-1.00, -1.00, -1.00) Px = 226572.76<br>慢性圣器 (支张 - 平方毫米)<br>重心 心思 : 平方毫米)<br>量心 200 24 月的牙粘油的全球系 :<br>Lox = 2.0024.42 Loy = -0.9<br>Lox = 2.0024.42 Loy = -0.9<br>Loy = 0.11 Loy = 0.11 Log = -0.21<br>Loy = 0.21 Loy = 0.19 Log = -0.21<br>Loy = 0.11 Log = -0.21 Log = -0.21<br>Log = -0.21 Log = -0.19 Log = -0.21<br>Log = -0.21 Log = -0.19 Log = -0.21<br>Log = -0.21 Log = -0.19 Log = -0.21<br>Log = -0.21 Log = -0.19 Log = -0.21<br>Log = -0.21 Log = -0.19 Log = -0.21<br>Log = -0.21 Log = -0.19 Log = -0.21<br>Log = -0.21 Log = -0.19 Log = -0.21<br>Log = -0.21 Log = -0.19 Log = -0.21<br>Log = -0.21 Log = -0.19 Log = -0.21<br>Log = -0.21 Log = -0.19 Log = -0.21<br>Log = -0.21 Log = -0.21 Log = -0.21<br>Log = -0.21 Log = -0.21 Log = -0.21<br>Log = -0.21 Log = -0.21 Log = -0.21<br>Log = -0.21 Log = -0.21 Log = -0.21<br>Log = -0.21 Log = -0.21 Log = -0.21<br>Log = -0.21 Log = -0.21 Log = -0.21<br>Log = -0.21 Log = -0.21 Log = -0.21<br>Log = -0.21 Log = -0.21 Log = -0.21<br>Log = -0.21 Log = -0.21<br>Log = -0.21 Log = -0.21<br>Log = -0.21 Log = -0.21<br>Log = -0.21 Log = -0.21<br>Log = -0.21<br>Log = -0                                                                                                    | □指派的质量属性(M)                                                                                         |                                              |                                             |   |
| 航出生存系:款以                                                                                                    | 8-8 ( Part Configuration - Defa                                                                     | ult ) 的质量特性                                  |                                             | ^ |
| 客度 = 0.00 克 / 立方毫米       最量 = 179.78 克     (平和 = 12977.80)       其量 = 179.78 克     (平和 = 12977.80)       其量 = 179.78 克     (平和 = 12977.80)       其量 = 10526.59     子方毫米       素面(1) = (2 年 Å)     (平力毫米)       調査(公式)     (平力毫米)       調査(公式)     (平力毫米)       調査(公式)     (平力毫米)       調査(公式)     (平) = 226572.76       世球音(1) = 7.75 (平大電米)     (平) = 226572.76       世球音(1) = 7.75 (平大電米)     (王) = 0.21       山水 = 2.1054.42     Lyr = 0.99       山水 = 2.1054.42     Lyr = 0.21       山水 = 0.021     Lyr = 0.19       山水 = 0.21     Lyr = 0.19       山水 = 0.21     Lyr = 0.19       山水 = 0.21     Lyr = 0.19                                                                                                    | 输出坐标系:默认                                                                                            |                                              |                                             |   |
| 意量 = 179.79 克<br>住我 = 179.79 克<br>住我 = 17977 50 立方楽米<br>素面积 = 4652.55 予方意米<br>家 ① : (毫米)<br>X = 0.00<br>Y = 0.08<br>d 世主報約(管生力形)(「克*平方毫米)<br>由重心表現: 未目の(30,100,000)<br>Px = 204452.54<br>bx = (40,00,-000,100) Px = 204452.54<br>bx = (40,00,-000,100) Px = 204452.54<br>bx = (40,00,-000,100) Px = 204452.54<br>bx = (40,00,-000,100) Px = 204452.54<br>bx = (40,00,-000,100) Px = 204452.54<br>bx = (40,00,-000,100) Px = 204452.54<br>bx = (40,00,-000,100) Px = 204552.76<br>bx = (40,00,-000,100) Px = 204552.76<br>bx = (40,00,-000,100,000) Px = 204552.76<br>bx = (40,00,-000,100,000) Px = 204552.76<br>bx = (40,00,-000,100,000) Px = 204552.76<br>bx = (40,00,-000,100,000,000) Px = 204552.76<br>bx = (40,00,-000,100,000,000,000,000,000,000,00                                                                                                    | 密度 = 0.00 克 / 立方毫米                                                                                  |                                              |                                             |   |
| 体积 - 19777 98 立方恵米<br>素面积 - 40520.59 千方恵米<br>塞 - 0.00<br>Y = 0.8<br>Z = 40.00<br># ±±和約(韓生土力矩:(克*平力恵米)<br>計畫(心地理, = 10.00, 1.00, 0.00) Px - 20452.54<br>Lx = (1.00, 0.00, 0.00) Px - 20452.54<br>Lx = (1.00, 0.00, 0.00) Px - 20452.54<br>Lx = (1.00, 0.00, 0.00) Px - 20452.54<br>Lx = (2.00, 0.1, 0.00) Px - 20452.54<br>Lx = 204574.72<br>Lx = 204574.72<br>Lx = 204574.72<br>Lx = 0.21<br>Lx = 0.21<br>Lx = 0.21<br>Lx = 0.21<br>Lx = 0.21<br>Lx = 0.21<br>Lx = 0.21<br>Lx = 0.21<br>Lx = 0.21<br>Lx = 0.25<br>Lx = 0.21<br>Lx = 0.21<br>Lx = 0.21<br>Lx = 0.21<br>Lx = 0.21<br>Lx = 0.21<br>Lx = 0.21<br>Lx = 0.21<br>Lx = 0.21<br>Lx = 0.21<br>Lx = 0.21<br>Lx = 0.21<br>Lx = 0.21<br>Lx = 0.21<br>Lx = 0.21<br>Lx = 0.21<br>Lx = 0.25<br>Lx = 0.21<br>Lx = 0.21<br>Lx = 0.2                                                                                                    | 质量 = 179.78 克                                                                                       |                                              |                                             |   |
| 素面段 - 4052.59 平方毫米 ■0:1(事・10) ■0:1(事・10) >= 0.80 2 = 0.00 W = 10:80 Z = 0.00 W = 10:80 Z = 0.00 W = 10:80 Ex = (10:0, 0.100, 100) P = 20452.54 I x = (10:0, 0.000, 1.00) P = 210424.42 I x = (10:0, 0.000, 1.000) P = 225572.76 W = 210524.42 U = 210524.42 U = 210524.42 U = 210544.42 U = 210544.42 <pu =<="" td=""><td>体积 = 179779.80 立方毫米</td><td></td><td></td><td></td></pu>                                                                                                    | 体积 = 179779.80 立方毫米                                                                                 |                                              |                                             |   |
| ■ U: (第本)                                                                                                    | 表面积 = 40526.59 平方毫米                                                                                 | 1                                            |                                             |   |
| 암별士首報約得輕土力短:(克*平方毫米)<br>曲意(小厚高;<br>(·夏·平)(·0.0, 0.00)<br>) · · · · · · · · · · · · · · · · · · ·                                                                                                    | 重心:(毫米)<br>X=-0.00<br>Y=0.88<br>Z=40.00                                                             |                                              |                                             | • |
| $ \begin{split} & \frac{10^{10}}{10^{10}} \frac{10^{10}}{10^{10}} (100, 0.00) & \text{Py} = 204452.54 \\ & \frac{10^{10}}{10^{10}} \frac{10^{10}}{10^{10}} \frac{1000}{10^{10}} \frac{10^{10}}{10^{10}} \frac{1000}{10^{10}} \frac{10^{10}}{10^{10}} \frac{1000}{10^{10}} \frac{10^{10}}{10^{10}} \frac{1000}{10^{10}} \frac{10^{10}}{10^{10}} \frac{1000}{10^{10}} \frac{1000}$ | 惯性主轴和惯性主力矩:(克                                                                                       | * 平方毫米)                                      |                                             |   |
| 使性発展(気・子が差米)<br>動量(必定・子が差米)<br>しな = 210%442<br>しな = 210%442<br>しな = 0.21<br>しx = 0.02<br>しx = 0.03<br>しx = 0.21<br>しx = 0.21<br>(0)<br>(0)<br>(0)<br>(0)<br>(0)<br>(0)<br>(0)<br>(0)                                                                                                    | $II \equiv 0.00, I_{-}0.00, 1.00, 0.00)$<br>Iy = (-1.00, -0.00, -0.00)<br>Iz = (-0.00, -0.00, 1.00) | Px = 204452.54<br>Pz = 226572.76             | Py = 210424.42                              |   |
| mm Urder 77 La 30 remunation of 0.9 Uz = 0.21<br>Ux = 21047 42 Ux = 0.99<br>Ux = 0.99 Uy = 20452.54 Uz = 0.19<br>Uz = 0.21 Uz = 0.19 Uz = 226572.76                                                                                                    | 惯性张量:(克*平方毫米)<br>由素心冲完,并且对这种出                                                                       | 的小标志                                         |                                             |   |
|                                                                                                    | Lxx = 210424.42<br>Lyx = -0.99<br>Lzx = 0.21                                                        | Lxy = -0.99<br>Lyy = 204452.54<br>Lzy = 0.19 | Lxz = 0.21<br>Lyz = 0.19<br>Lzz = 226572.76 |   |
|                                                                                                    | 21                                                                                                  |                                              |                                             | ✓ |

图 8-10 显示质量特性信息

#### 提示

在计算另一个零件的质量特性时,不需要关闭【质量特性】对话框, 选择需要计算的零部件,然后单击【重算】按钮即可。

## 121 查询零件截面属性

使用【截面属性】功能可以查询草图、模型视图重平面或者剖面的 某些特性,如截面面积、重心坐标及轴角度等。

| 素材文件 | 光盘\素材\第8章\8-11.sldprt |
|------|-----------------------|
| 效果文件 | 无                     |

查询零件截面属性的具体操作步骤如下。

(1)单击常用工具栏中的【打开】按钮29,打开一幅素材模型,如

第81

## 图 8-11 所示。

(2) 单击菜单栏中的【工具】|【截面属性】命令,如图 8-12 所示。

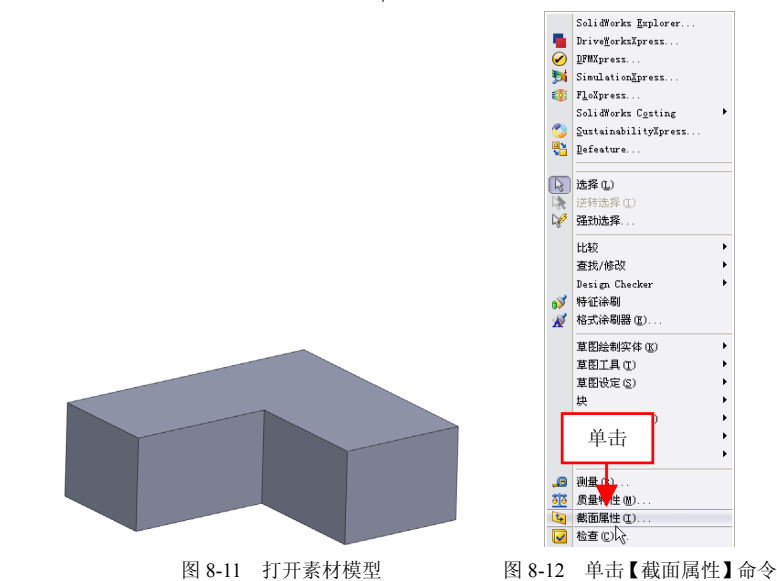

(3) 弹出【截面属性】对话框,在绘图区中选择合适的面对象,单击【重算】按钮,如图 8-13 所示。

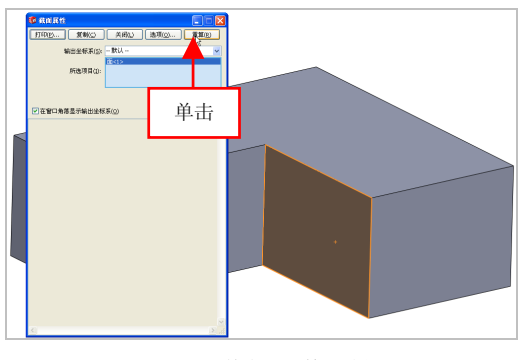

图 8-13 单击【重算】按钮

226

(4) 执行操作后,即可显示出计算结果,如图 8-14 所示。

| <b>御 截面居性</b>                             |                                  |                                   | 🛛      |    |
|-------------------------------------------|----------------------------------|-----------------------------------|--------|----|
| 打印(P) 复制(C)                               | 关闭(L) 选项(O)                      | 重算®                               |        |    |
| 输出坐标系( <u>5</u> ):                        | 默认                               | ~                                 |        |    |
| Ť.                                        | i<1>                             |                                   |        |    |
| 所选项目(]):                                  |                                  |                                   |        |    |
|                                           |                                  |                                   |        |    |
|                                           |                                  |                                   |        |    |
| ☑ 在窗口角落显示输出坐标系(                           | (0)                              |                                   |        |    |
| 8-11 前生而的教育属性                             |                                  |                                   |        |    |
|                                           |                                  |                                   | 2      |    |
| 田和 = 3221.39 副 7.12                       |                                  |                                   |        |    |
| 重心相对于输出坐标系原点:(毫<br>X = 68.49              | £米)                              |                                   |        |    |
| Y = 96.30<br>7 = 25.00                    |                                  |                                   |        |    |
| 2 = 25.00                                 |                                  |                                   |        | 显示 |
| 在重心的区域價性矩:( 毫米 ^ 4<br>Lxx = 2232916.53 Lx | 4)<br>xv = 0.00 Lx;              | z = 0.00                          |        |    |
| Lyx = 0.00 Ly                             | yy = 739872.26 Lyz               | z = 0.00<br>z = 1493044 27        |        |    |
| 大乘心的区域增快场中级 - 2022                        | 2014 F2 = 34 A 4                 |                                   |        |    |
| 住重化的区域顶住级力地=2232                          | 2910.33 52/1 14                  |                                   |        |    |
| 位于主轴和零件轴之间的角度 =                           | -0.00度                           |                                   |        |    |
| 在重心的区域惯性二次矩:(毫米                           | 朱^4)                             |                                   |        |    |
| IX = 735072.20<br>Iy = 1493044.27         |                                  |                                   |        |    |
|                                           |                                  |                                   |        |    |
| 在輸出坐标系的区域惯性矩:(毫<br>LXX = 37384102.63 LX   | E米 ^ 4 )<br>XY = 23422367.33 LXI | Z = 6080839.95                    |        |    |
| LYX = 23422367.33 LY                      | YY = 19618497.46 LY              | Z = 8549588.50<br>Z = 51082622.04 |        |    |
| L2A - 0000039195 L2                       | 21 - 0349300.50 L2               | 2 - 51003022.04                   | $\sim$ |    |
| <                                         |                                  |                                   | >      |    |

图 8-14 显示截面属性信息

#### 提示

除了运用上述方法可以执行【截面属性】命令外,用户还可以在【工 具】工具栏中单击【剖面属性】按钮[4]。

# 122 误差分析零件对象

使用【误差分析】命令,可以计算面与面之间的角度。

| 素材文件 | 光盘\素材\第8章\8-15.sldprt |
|------|-----------------------|
| 效果文件 | 无                     |

误差分析零件对象的具体操作步骤如下。

(1)单击常用工具栏中的【打开】按钮例,打开一幅素材模型,如图 8-15 所示。

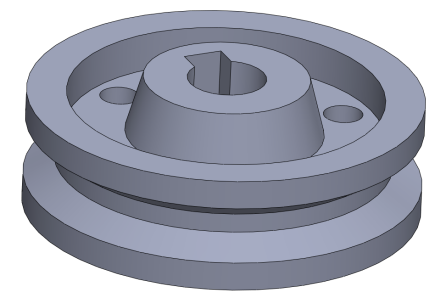

图 8-15 打开素材模型

(2)单击菜单栏中的【工具】|【误差分析】命令,如图 8-16 所示。
(3)弹出【误差分析】属性管理器,在绘图区中,依次选择合适的 边线,如图 8-17 所示。

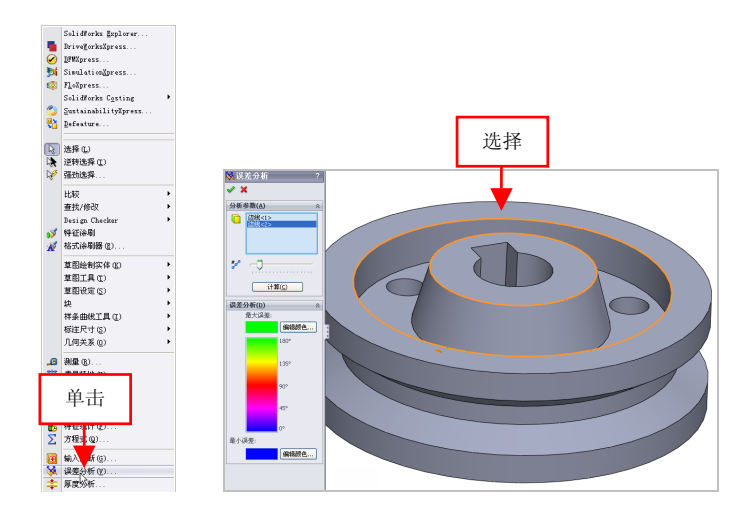

图 8-16 单击【误差分析】命令 图 8-17 选择合适的边线

(4)单击【计算】按钮,即可误差分析零件,显示分析结果,如图 8-18 所示。

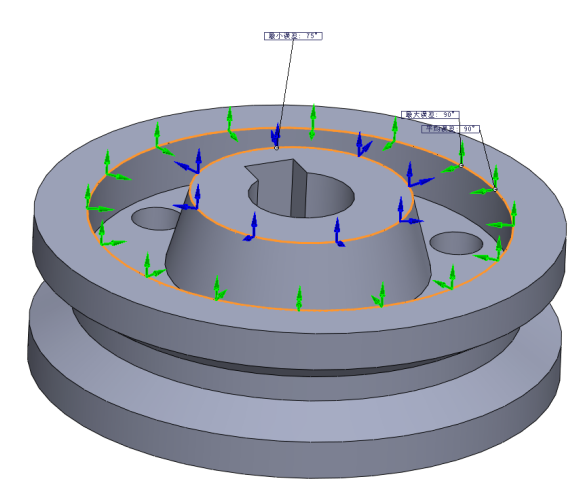

图 8-18 显示分析结果

# 8.2 零件特征的管理

零件的建模过程实际上是创建和管理特征的过程。本节将详细介绍 零件特征的管理方法,主要包括有退回零件特征、压缩零件特征及解压 缩零件特征等。

#### 123 退回零件特征

使用【退回特征】功能可以查看某一特征生成前后模型的状态。

| 素材文件 | 光盘\素材\第8章\8-19.sldprt   |
|------|-------------------------|
| 效果文件 | 光盘\效果\第 8 章\8-21.sldprt |

退回零件特征的具体操作步骤如下。

(1)单击常用工具栏中的【打开】按钮2,打开一幅素材模型,如图 8-19 所示。

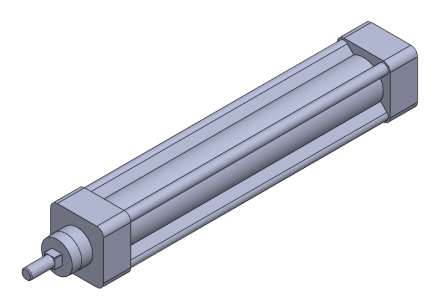

图 8-19 打开素材模型

(2) 在 Feature Manager 设计树中,选择【圆角1】选项,弹出对话框,单击【退回】按钮,如图 8-20 所示。

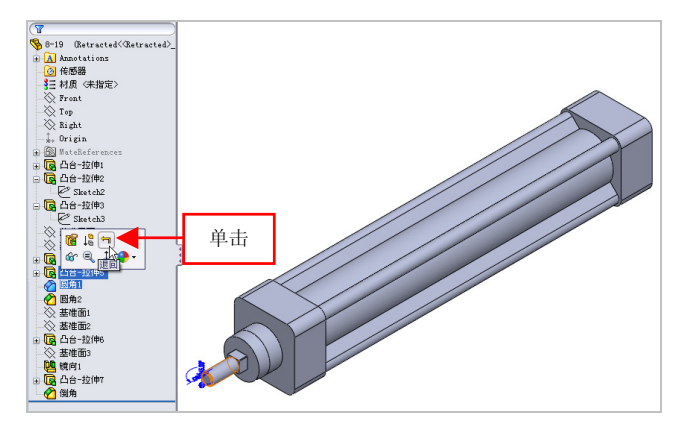

图 8-20 单击【退回】按钮

(3) 执行操作后,即可退回零件特征,效果如图 8-21 所示。

#### 提示

除了运用上述方法可以退回零件特征外,用户还可以将鼠标指针移 至 FeatureManager 设计树最底端的一条粗实线上,此时鼠标指针呈 和形状,单击鼠标左键并拖曳至合适的特征上,释放鼠标左键即可。

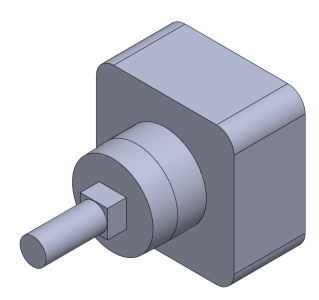

图 8-21 退回零件特征

# 124 压缩零件特征

使用【压缩】命令,可以从模型对象中移除一个或多个特征或零部件,压缩零件特征对象时不删除特征,只是在左侧 Feature Manager 设计 树中以灰色状态显示压缩后的特征。

| 素材文件 | 光盘\素材\第8章\8-22.sldprt |
|------|-----------------------|
| 效果文件 | 光盘\效果\第8章\8-24.sldprt |

压缩零件特征的具体操作步骤如下。

(1)单击常用工具栏中的【打开】按钮例,打开一幅素材模型,如图 8-22 所示。

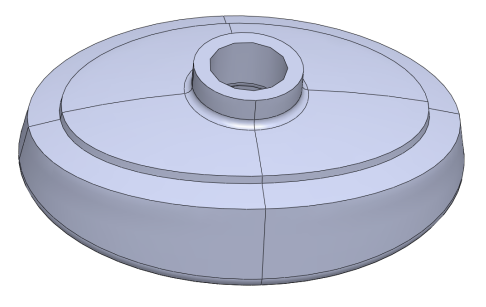

图 8-22 打开素材模型

(2) 在 Feature Manager 设计树中,选择【切除-拉伸3】选项,弹出 对话框,单击【压缩】按钮[3],如图 8-23 所示。

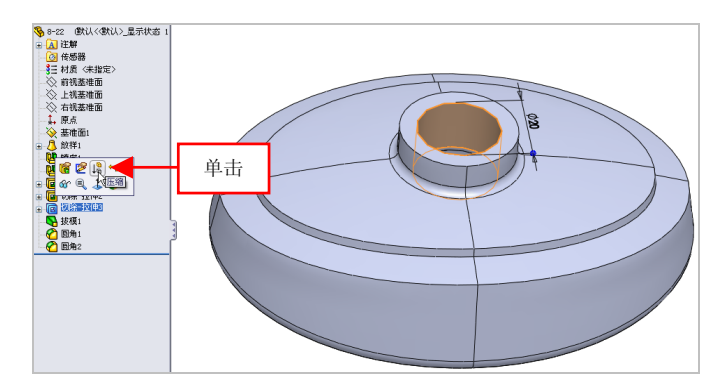

图 8-23 单击【压缩】按钮

#### 提示

除了运用上述方法可以压缩零件特征外,用户还可以单击【编辑】| 【压缩】|【此配置】命令,进行零件特征的压缩操作。

(3) 执行操作后,即可压缩零件特征,效果如图 8-24 所示。

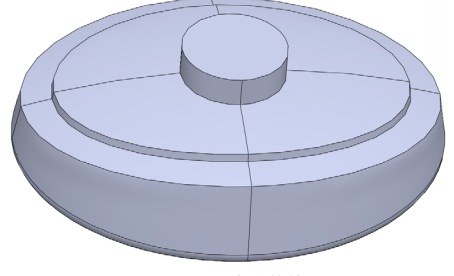

图 8-24 压缩零件特征

#### 125 解压缩零件特征

使用【解除压缩】命令,可以将压缩的特征对象或零部件对象放回 到模型对象中,并在左侧的 Feature Manager 设计树中以高亮状态显示解 压缩后的特征对象。

| 素材文件 | 光盘\素材\第8章\8-25.sldprt   |
|------|-------------------------|
| 效果文件 | 光盘\效果\第 8 章\8-27.sldprt |

解压缩零件特征的具体操作步骤如下。

(1)单击常用工具栏中的【打开】按钮例,打开一幅素材模型,如图 8-25 所示。

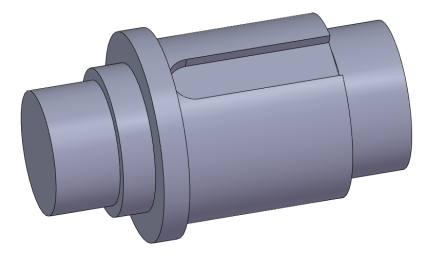

图 8-25 打开素材模型

(2) 在 Feature Manager 设计树中,选择【凸台-拉伸 6】选项,弹出 对话框,单击【解除压缩】按钮<sup>1</sup>8,如图 8-26 所示。

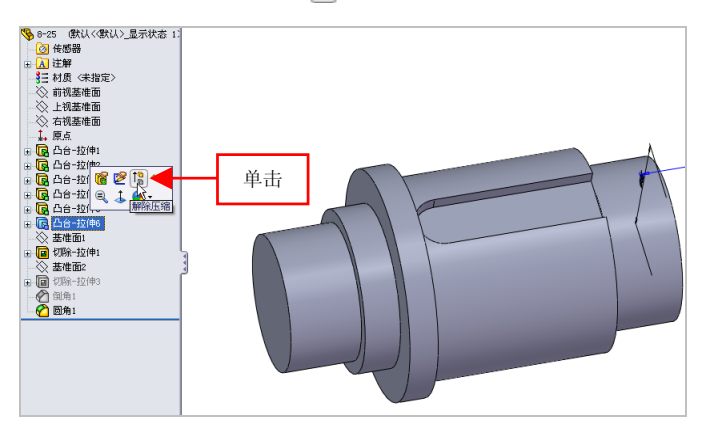

图 8-26 单击【解除压缩】按钮

(3) 执行操作后,即可解压缩零件特征,效果如图 8-27 所示。

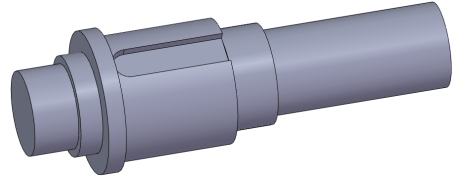

#### 图 8-27 解压缩零件特征

## 126 解压缩从属关系

使用【带从属关系解除压缩】命令,可以将压缩的特征或带从属关 系的零部件返回到模型对象中。

| 素材文件 | 光盘\素材\第8章\8-28.sldprt |
|------|-----------------------|
| 效果文件 | 光盘\效果\第8章\8-31.sldprt |

解压缩从属关系的具体操作步骤如下。

(1)单击常用工具栏中的【打开】按钮(1)单击常用工具栏中的【打开】按钮(1),打开一幅素材模型,如(1) 图 8-28 所示。

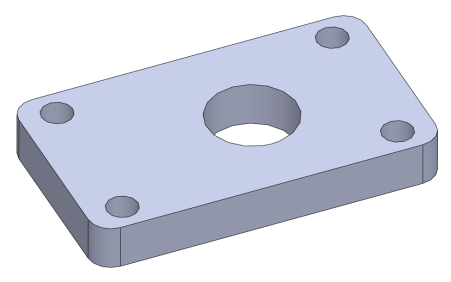

图 8-28 打开素材模型

(2) 在 Feature Manager 设计树中,选择【切除-拉伸 3】选项,如图 8-29 所示。

(3) 在菜单栏中,单击【编辑】|【带从属关系解除压缩】|【此配置】 命令,如图 8-30 所示。

8.2

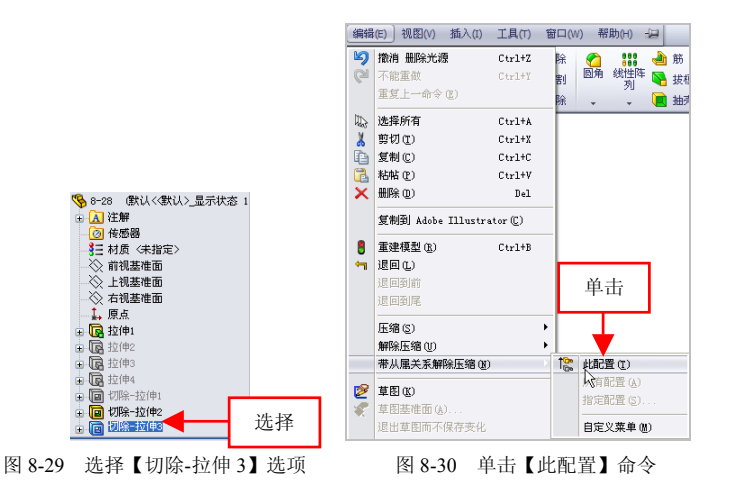

(4) 执行操作后,即可解压缩零件从属关系,效果如图 8-31 所示。

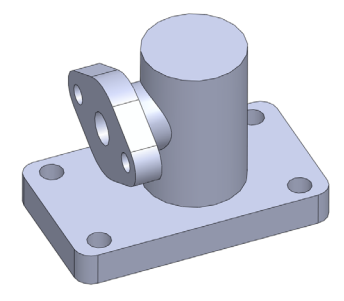

图 8-31 解压缩零件从属关系

# 127 动态修改零件特征

使用 Instant3D 可以使用户通过移动控标或标尺来快速生成和修改模型几何体。动态修改特征是指系统不需要退回编辑特征的位置,直接对特征进行动态修改的命令。

| 素材文件 | 光盘\素材\第8章\8-32.sldprt |
|------|-----------------------|
| 效果文件 | 光盘\效果\第8章\8-36.sldprt |

动态修改零件特征的具体操作步骤如下。

(1)单击常用工具栏中的【打开】按钮≥,打开一幅素材模型,如 图 8-32 所示。

(2) 在【特征】选项卡中,单击 Instant3D 按钮 5,如图 8-33 所示。

#### 提示

除了运用上述方法可以动态修改零件特征外,用户还可以在【特征】 工具栏中,单击 Instant3D 按钮 ,进行零件特征的动态修改。

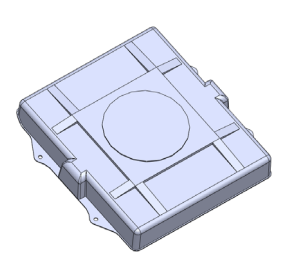

图 8-32 打开素材模型

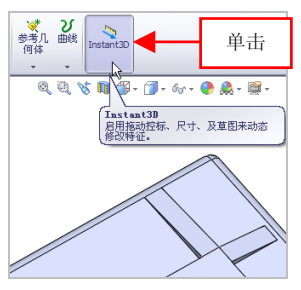

图 8-33 单击 Instant3D 按钮

(3) 在绘图区中,选择最上方特征对象,将显示坐标工具,单击鼠标左键并向右下方移动,如图 8-34 所示。

(4)至合适位置后,单击鼠标左键,弹出【确认删除】对话框,单击【保留】按钮,如图 8-35 所示。

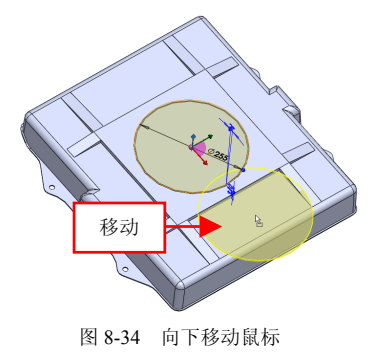

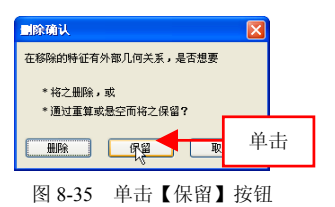

8.2

#### 提示

动态修改是通过控标移动、旋转来调整拉伸及旋转特征的大小。通过动态修改可以修改草图,也可以修改特征。

(5)执行操作后,即可动态修改零件特征,效果如图 8-36 所示。

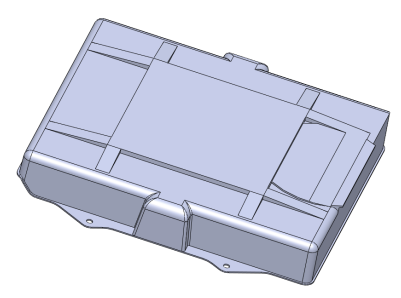

图 8-36 动态修改零件特征

# 8.3 零件特征的编辑

在设计零件的过程中,为了达到最佳效果,随时需要反复编辑特征,如编辑草图定义、查看父子关系、编辑特征属性、重定义特征及改变特 征顺序等。

#### 128 编辑草图定义

使用【编辑草图】命令,可以在特征中重新定义草图对象,如更改 草图的图形对象及尺寸等。

| 素材文件 | 光盘\素材\第8章\8-37.sldprt |
|------|-----------------------|
| 效果文件 | 光盘\效果\第8章\8-40.sldprt |

编辑草图定义的具体操作步骤如下。

(1)单击常用工具栏中的【打开】按钮29,打开一幅素材模型,如

图 8-37 所示。

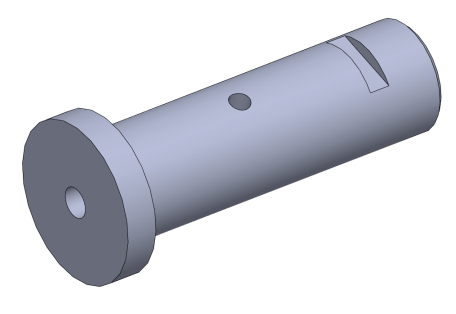

图 8-37 打开素材模型

(2) 在 Feature Manager 设计树中,选择【切除-旋转1】选项,弹出 对话框,单击【编辑草图】按钮2/2,如图 8-38 所示。

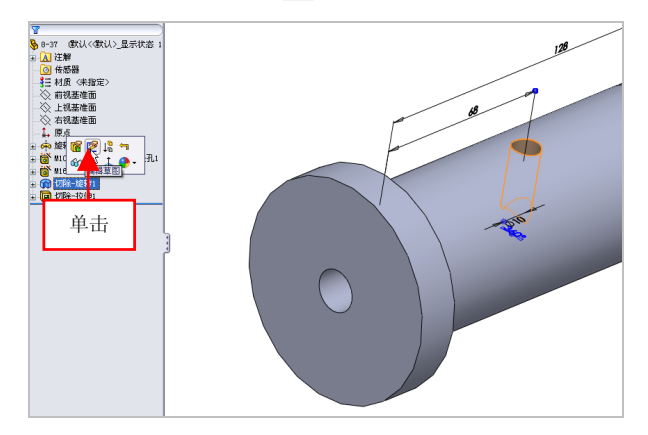

图 8-38 单击【编辑草图】按钮

(3)进入草图绘制环境,在草图中的相应尺寸上,单击鼠标左键, 弹出【尺寸】属性管理器,设置直径参数为30,如图8-39所示。

(4)单击【确定】按钮✓,修改尺寸,退出草图绘制环境,即可编 辑草图定义,效果如图 8-40 所示。

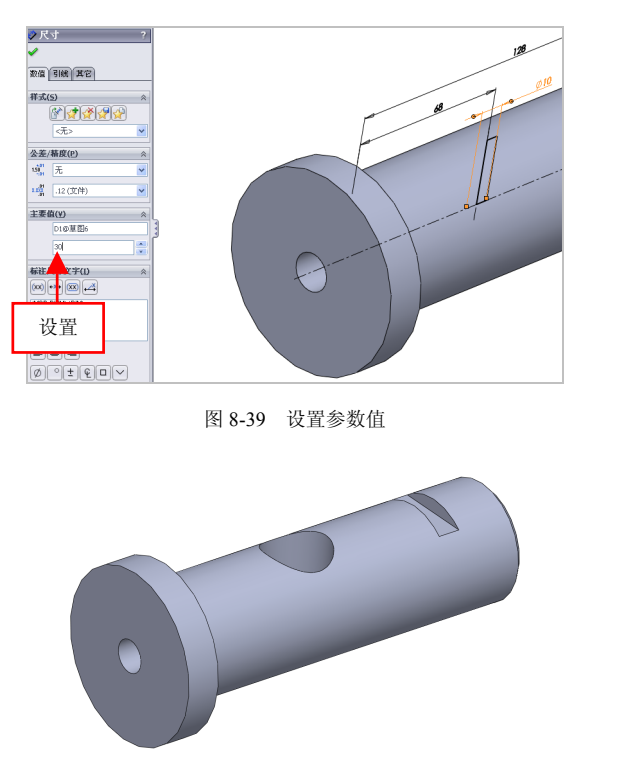

图 8-40 编辑草图定义效果

#### 提示

除了运用上述方法可以编辑草图定义外,用户还可以在绘图区中, 选择需要编辑的草图特征,在菜单栏中,单击【编辑】|【草图】命令。

# 129 查看父子关系

某些特征通常生成于其他现有特征之上,如先创建基体拉伸特征, 然后创建附加特征(如凸台或切除拉伸)。其中原始基体拉伸称为父特征, 凸台或切除拉伸称为子特征,子特征是依赖于父特征而存在。

239

| 素材文件 | 光盘\素材\第8章\8-41.sldprt |
|------|-----------------------|
| 效果文件 | 无                     |

查看父子关系的具体操作步骤如下。

(1)单击常用工具栏中的【打开】按钮(1)单击常用工具栏中的【打开】按钮(1),打开一幅素材模型,如(1) 图 8-41 所示。

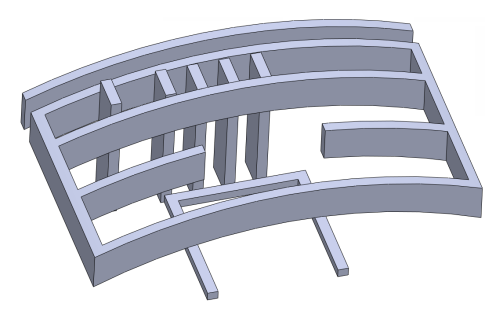

图 8-41 打开素材模型

(2) 在 Feature Manager 设计树中,选择【凸台-拉伸1】选项,单击 鼠标右键,弹出快捷菜单,选择【父子关系】选项,如图 8-42 所示。

(3) 弹出【父子关系】对话框,即可在对话框中查看父子关系,如 图 8-43 所示。

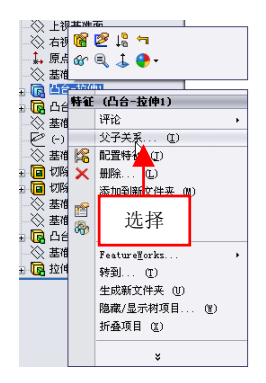

图 8-42 选择【父子关系】选项

| 🗊 父子关系                                       | X                                                                                                 |
|----------------------------------------------|---------------------------------------------------------------------------------------------------|
| 父辩征<br>□ □ □ □ □ □ □ □ □ □ □ □ □ □ □ □ □ □ □ | 子特征 ○ (2) 力合・技(伸) ○ (2) 算数2 ○ (2) 算数2 ○ (2) 算数5 ○ (2) 算数5 ○ (2) 算数5 ○ (2) 算数5 ○ (2) 算数5 ○ (2) 算数5 |
| 关闭()                                         | 帮助(⊢)                                                                                             |

图 8-43 查看父子关系

#### 提示

父子关系具有以下两个特点。

- 只能查看父子关系而不能进行编辑。
- 不能将子特征重新排序在其父特征之前。

## 130 编辑特征属性

使用【特征属性】命令,根据需要对相应的特征名称进行修改。

| 素材文件 | 光盘\素材\第8章\8-44.sldprt   |  |
|------|-------------------------|--|
| 效果文件 | 光盘\效果\第 8 章\8-48.sldprt |  |

编辑特征属性的具体操作步骤如下。

(1)单击常用工具栏中的【打开】按钮≥,打开一幅素材模型,如 图 8-44 所示。

(2) 在 Feature Manager 设计树中,选择 Mirror 1 选项,如图 8-45 所示。

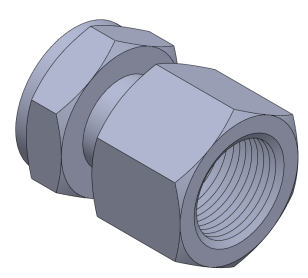

图 8-44 打开素材模型

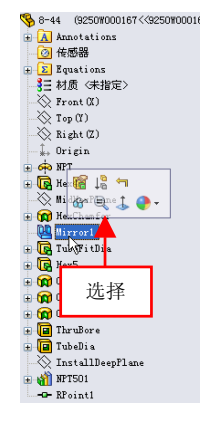

图 8-45 选择 Mirror 1 选项

(3)在选项上单击鼠标右键,弹出快捷菜单,选择【特征属性】选项,如图 8-46 所示。

(4) 弹出【特征属性】对话框,在【名称】右侧的文本框中,输入【镜向】文字,如图 8-47 所示。

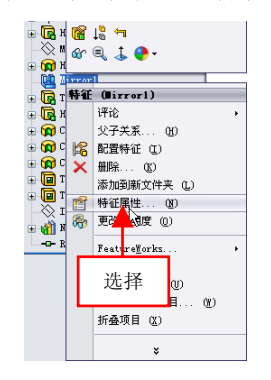

图 8-46 选择【特征属性】选项

| 特征属性 🔀                       |
|------------------------------|
| 名称(N): 镜向                    |
| 说明(D): miror1                |
|                              |
| 输入<br>612 <b>0</b> 2         |
| 创建日期(D): 2001-6-27 1:40:20   |
| 上次修改时间(L): 2001-6-27 1:40:20 |
| 确定         取消         帮助(H)  |

图 8-47 输入文字

(5) 单击【确定】按钮,则 Feature Manager 设计树中的 Mirror 1 选项更名为【镜向】,即可编辑特征属性对象,效果如图 8-48 所示。

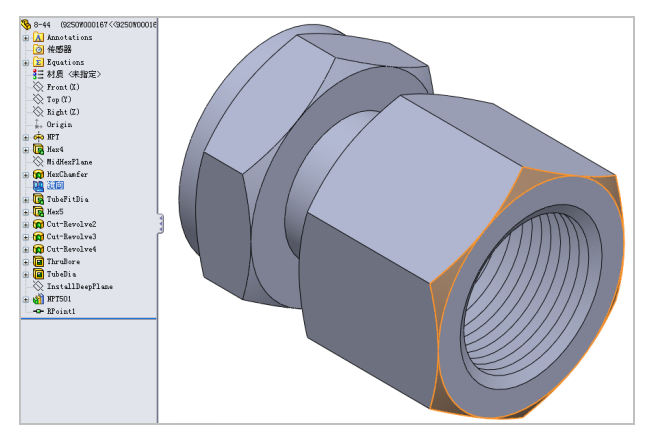

图 8-48 编辑特征属性对象

# 131 重定义零件特征

重定义特征不但可以修改特征的尺寸,还可以对特征的参数、方向

等方面进行重新定义。

| 素材文件 | 光盘\素材\第8章\8-49.sldprt   |
|------|-------------------------|
| 效果文件 | 光盘\效果\第 8 章\8-52.sldprt |

重定义零件特征的具体操作步骤如下。

(1)单击常用工具栏中的【打开】按钮≥,打开一幅素材模型,如 图 8-49 所示。

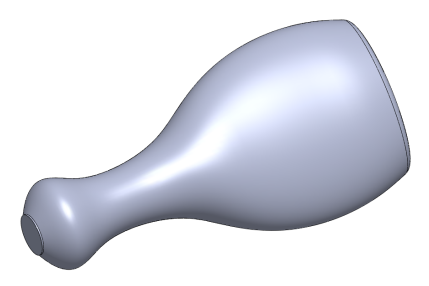

图 8-49 打开素材模型

(2) 在 Feature Manager 设计树中,选择【拉伸1】选项,弹出对话框,单击【编辑特征】按钮窗,如图 8-50 所示。

(3) 稍后将弹出【拉伸 1】属性管理器,设置【深度】为 20,如图 8-51 所示。

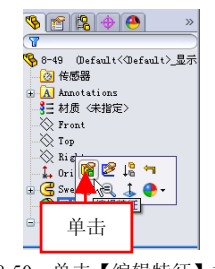

图 8-50 单击【编辑特征】按钮

| <mark>辰</mark> 拉伸1 | ?   |
|--------------------|-----|
| 🖌 🗙 60             |     |
| 从(E)               | ~   |
| 草图基准面              | ~   |
| 方向1                | ~   |
| 🔧 给定深度             | ~   |
| *                  |     |
| 20                 | 4 4 |
|                    |     |
| 设置 🔍               |     |
|                    | ⇒   |
| 所选轮廓(5)            | ≽   |
| 图 8-51 设置参数        | 信   |

(4) 单击【确定】按钮√,即可重定义零件特征,如图 8-52 所示。

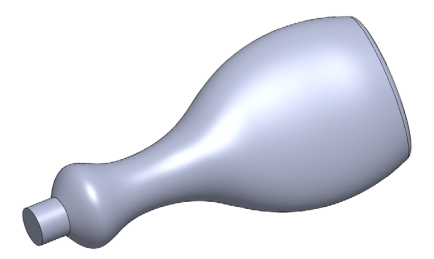

图 8-52 重定义零件特征效果

#### 132 改变零件特征顺序

改变特征顺序是指对特征顺序的重新整合,在某种特定情况中,顺 序不同,创建的零件特征形状也可能不同。

| 素材文件 | 光盘\素材\第8章\8-53.sldprt |
|------|-----------------------|
| 效果文件 | 光盘\效果\第8章\8-56.sldprt |

改变零件特征顺序的具体操作步骤如下。

(1)单击常用工具栏中的【打开】按钮<sup>2</sup>,打开一幅素材模型,如 图 8-53 所示。

(2) 在 Feature Manager 设计树中,选择【切除-旋转1】选项,如图 8-54 所示。

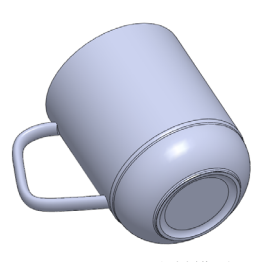

图 8-53 打开素材模型

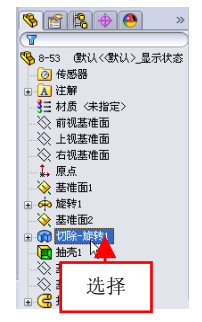

图 8-54 选择【切除-旋转1】选项

(3)单击鼠标左键,并拖曳至【抽壳1】选项下方,如图 8-55 所示。
(4)释放鼠标,即可改变特征顺序,则零件模型将发生变化,效果
如图 8-56 所示。

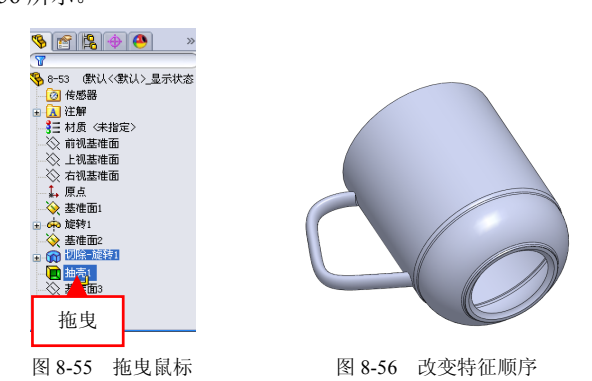

提示

在重新排列特征顺序时,对于模型中有参照关系的特征而言,父特 征不能调到子特征之后,子特征也不能移动到父特征之前。

# 8.4 零件外观的更改

在 SolidWorks 中,可以将颜色应用到整个零件、所选面、特征(包括曲面或曲线)或实体,也可以通过编辑模型的透明度来更改零件的外观效果。

#### 133 更改零件颜色

更改零件的颜色包括更改整个零件的颜色属性、设置所选特征的颜 色属性以及设置所选面的颜色属性。

| 素材文件 | 光盘\素材\第8章\8-57.sldprt |
|------|-----------------------|
| 效果文件 | 光盘\效果\第8章\8-59.sldprt |

更改零件颜色的具体操作步骤如下。

(1)单击常用工具栏中的【打开】按钮例,打开一幅素材模型,如图 8-57 所示。

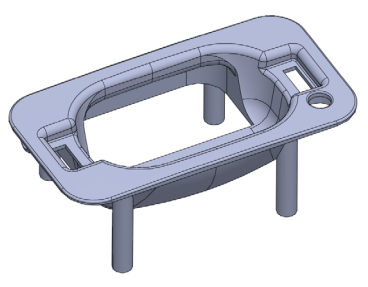

图 8-57 打开素材模型

(2) 在前导视图工具栏中,单击【编辑外观】按钮**④**,如图 8-58 所示。

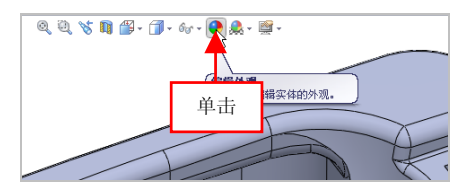

图 8-58 单击【编辑外观】按钮

(3) 弹出【颜色】属性管理器,在颜色色块右侧的数值框中依次输入 192,单击【确定】按钮√,即可更改零件颜色,如图 8-59 所示。

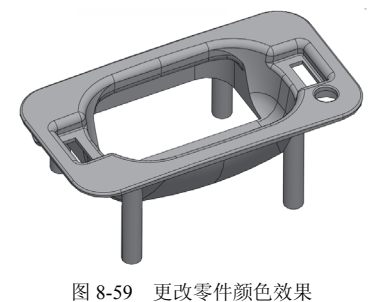

8.4

提示

除了运用上述方法可以更改零件的颜色对象外,用户还可以单击【编辑】|【外观】|【外观】命令,进行零件颜色的更改操作。

#### 134 更改零件透明度

在 SolidWorks 2012 中,设置零件的透明度后,可以透过透明零件选择非透明对象。

| 素材文件 | 光盘\素材\第8章\8-60.sldprt   |  |
|------|-------------------------|--|
| 效果文件 | 光盘\效果\第 8 章\8-63.sldprt |  |

更改零件透明度的具体操作步骤如下。

(1)单击常用工具栏中的【打开】按钮≥,打开一幅素材模型,如 图 8-60 所示。

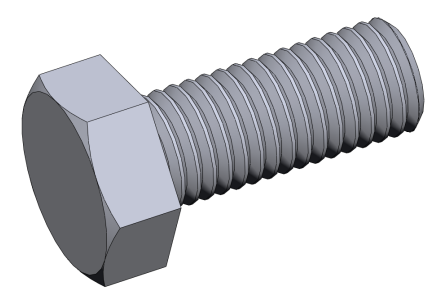

图 8-60 打开素材模型

(2)在前导视图工具栏中,单击【编辑外观】按钮, 弹出【颜色】 属性管理器,单击【高级】按钮,如图 8-61 所示。

(3) 在【高级】选项区中,切换至【照明度】选项卡,设置【透明 量】为 0.8,如图 8-62 所示。

(4)单击【确定】按钮✓,即可更改零件透明度,效果如图 8-63所示。

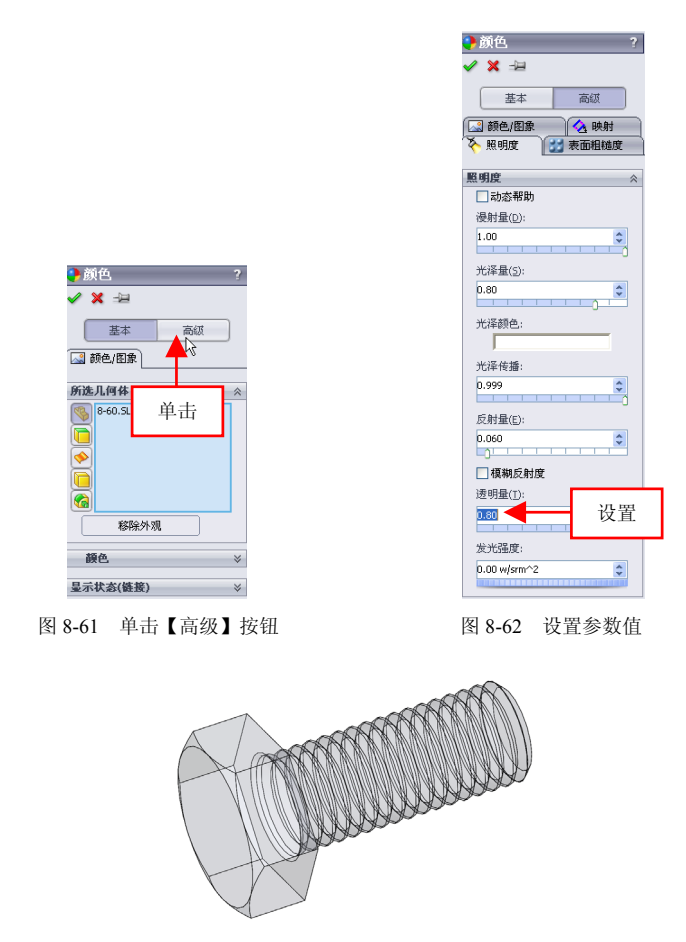

图 8-63 更改零件透明度效果

# 第9章 钣金的创建与编辑

SolidWorks 的钣金设计功能较强,而且简单易学,用户使用 此软件可以在较短的时间内完成较复杂钣金零件的设计。本章将 向读者介绍钣金特征的相关术语、创建形式、钣金特征的创建方 法及钣金特征的编辑方法等知识。

# 本章学习重点:

- 钣金特征的认识;
- 掌握钣金特征的创建;
- 掌握钣金特征的编辑。

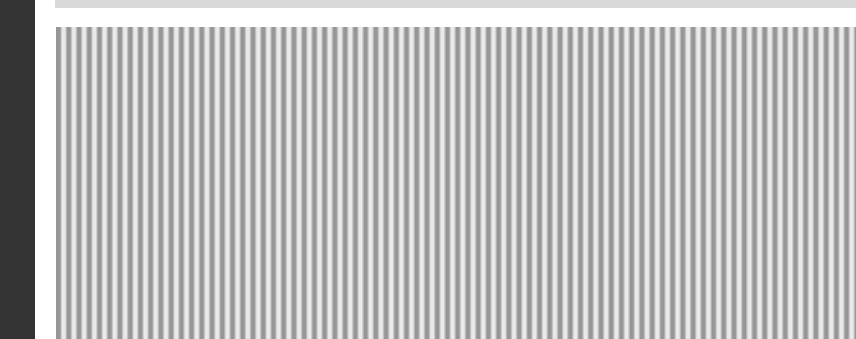

# 9.1 钣金特征的认识

钣金是工业中常用的一种零件,在创建和编辑钣金特征之前,首先 需要掌握钣金特征的基本术语和创建形式等基本知识。

#### 135 认识钣金基本术语

在钣金特征设计中经常涉及一些术语,包括有折弯系数、折弯系数 表、K-因子和折弯扣除等。

1. 折弯系数

折弯系数是沿着中性轴所测量的圆弧长度,在生成折弯时,可以通 过输入数值来指定一个明确的折弯系数给任何一个钣金折弯。用来决定 使用折弯系数数值时的总平展长度的公式为:Lt=A+B+BA(其中,Lt 表示总的平展长度、BA表示折弯系数数值)。

2. 折弯系数表

用于指定钣金零件的折弯系数或折弯扣除数值的数据叫折弯系数 表。折弯系数表还包括折弯半径、折弯角度及零件厚度的数值。

在 SolidWorks 中,可以使用的折弯系数表有以下两种。

● 带有.btl 扩展名的文本文件。

● 嵌入的 Excel 电子表格。

3. K-因子

K-因子是中立板相对于钣金零件厚度的位置的比率,当选择 K-因子 作为折弯系数时,可以指定 K-因子折弯系数表。K-因子的折弯系数的计 算公式为: BA=(R+KT)A/180(其中 BA 表示折弯系数、R 表示内侧 折弯半径、K 表示 K-因子、T 表示材料厚度、A 表示折弯角度)。

4. 折弯扣除

在生成折弯时,可以通过输入数值给任何一个钣金折弯指定一个明 确的折弯扣除数值。

## 136 认识钣金创建形式

使用 SolidWorks 2012 软件进行钣金零件设计,常用的创建形式有以下两种。

1. 使用钣金特征生成钣金零件

这种创建形式将直接考虑作为钣金零件来开始建模:从最初的基体 法兰特征开始,利用钣金设计软件的所有功能、命令和选项。对于几乎 所有的钣金零件而言,这是最佳的方法。因为用户从最初设计阶段开始 就生成零件作为钣金零件,所以省略了多余的步骤。

2. 将实体零件转换成钣金零件

在设计钣金零件过程中,也可以按照常见的设计方法设计零件实体, 然后将其转换为钣金零件;也可以在设计过程中,先将零件展开,以便 于应用钣金零件的特定特征。

# 9.2 钣金特征的创建

在 SolidWorks 2012 中, 钣金零件是一种具有带圆角的薄壁特征, 整 个零件的壁厚都相同。SolidWorks 为了满足这类需求定制了特殊的钣金工 具用于钣金设计。本节将详细介绍创建钣金特征的操作方法。

## 137 创建基体法兰

基体法兰是新钣金零件的第一个特征,基体法兰被添加到 SolidWorks 零件后,系统就会将该零件标记为钣金零件。

| 素材文件 | 光盘\素材\第9章\9-1.sldprt |
|------|----------------------|
| 效果文件 | 光盘\效果\第9章\9-5.sldprt |

创建基体法兰的具体操作步骤如下。

(1)单击常用工具栏中的【打开】按钮29,打开一幅素材模型,如

第9章

图 9-1 所示。

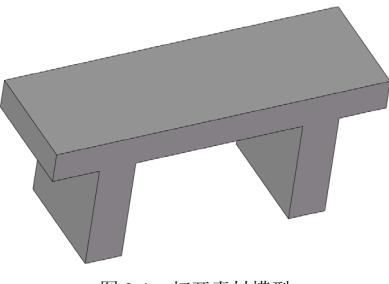

图 9-1 打开素材模型

(2) 在菜单栏中,单击【插入】|【钣金】|【基体法兰】命令,如图 9-2 所示。

| 插入(I) 工具(T) 窗口(W)                       | 帮助(H) →⊒                                                                                                    | 9-1.SL                                                                                                    | OPRT                   |
|-----------------------------------------|----------------------------------------------------------------------------------------------------|----------------------------------------------------------------------------------------------------|------------------------|
| 凸台/基体 ®)<br>切除 ©)<br>特征 ®)<br>防劲/續向 (P) | <ul> <li>第     <li>第     <li>3     <li>3     <li>4     <li>₩     <li>₩     <li>₩     <li>₩     <li>₩     <li>₩     <li>₩     <li>₩     <li>₩     <li>₩     <li>₩     <li>₩     <li>₩     <li>₩     <li>₩     <li>₩     <li>₩     <li>₩     <li>₩     <li>₩     <li>₩     </li> <li>₩     </li> <li>₩     <li>₩     </li> <li>₩     </li> <li>₩     </li> <li>₩     </li> <li>₩     </li> <li>₩      </li> <li>₩      </li> <li>₩      </li> <li>₩      </li> <li>₩     </li> <li>₩      </li> <li>₩       </li>      ₩</li></li></li></li></li></li></li></li></li></li></li></li></li></li></li></li></li></li></li></li></li></li></li></li></li></li></ul>                                                                                                    | <ul> <li>● 包覆</li> <li>● 圆顶</li> <li>● 圆顶</li> <li>● 圆顶</li> <li>● 倒顶</li> <li>● 倒顶</li> <li>● 倒顶</li> <li>● 倒顶</li> <li>● 切</li> <li>● 切</li> <li></li></ul> |                        |
| 扣合特征 ①)<br>FeatureWorks                 | •                                                                                                    | Q Q 🖔 🕅 🕯                                                                                                    | 🎽 + 🗊 + 6 <sub>0</sub> |
| 曲面の<br>面で                               | ,单击                                                                                                    |                                                                                                    |                        |
| 曲线 (U)<br>参考几何体 (G)                     |                                                                                                    |                                                                                                    |                        |
| 钣金 (H)                                  | 🛛 😡 基体法兰 (d).                                                                                                    |                                                                                                    |                        |
| 焊件 (W)<br>模具 (L)                        | <ul> <li>         转换划版金 (T         1)         1)         1)         1)         1)         1)         1)         1)         1)         1)         1)         1)         1)         1)         1)         1)         1)         1)         1)         1)         1)         1)         1)         1)         1)         1)         1)         1)         1)         1)         1)         1)         1)         1)         1)         1)         1)         1)         1)         1)         1)         1)         1)         1)         1)         1)         1)         1)         1)         1)         1)         1)         1)         1)         1)         1)         1)         1)         1)         1)         1)         1)         1)         1)         1)         1)         1)         1)         1)         1)         1)         1)         1)         1)         1)         1)         1)         1)         1)         1)         1)         1)         1)         1)         1)         1)         1)         1)         1)         1)         1)         1)         1)         1)         1)         1)         1)         1)         1)         1)         1)         1)         1)         1)         1)         1)         1)         1)         1)         1)         1)         1)</li></ul> | )                                                                                                    |                        |
|                                         |                                                                                                    |                                                                                                    |                        |

图 9-2 单击【基体法兰】命令

(3) 弹出【信息】属性管理器,在绘图区中,选择最上方的表面对 象,进入草图绘制环境,单击【圆】按钮<sup>③</sup>,创建一个半径为9的圆, 如图 9-3 所示。

(4)退出草图绘制环境,弹出【基体法兰】属性管理器,选中【反向】复选框,设置【厚度】为5,如图9-4所示。

提示

除了运用上述方法可以创建基体法兰特征外,用户还可以在调出的 【钣金】工具栏中,单击【基体法兰/薄片】按钮116。

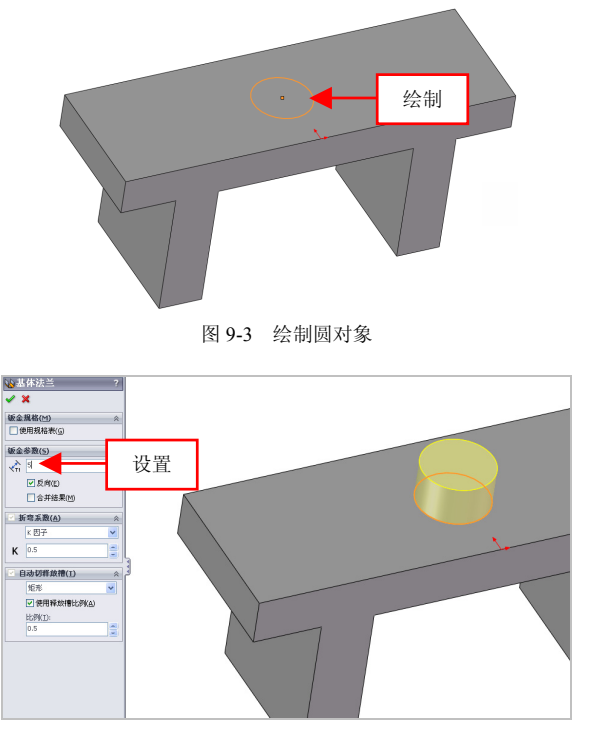

图 9-4 设置参数值

(5)单击【确定】按钮✔,即可创建基体法兰特征,效果如图 9-5 所示。

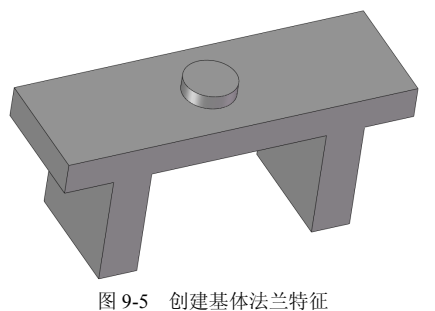

#### 第9章

#### 提示

创建基体法兰特征时,需要注意以下两个方面。

 基体法兰特征是从草图生成的,而草图可以是单一开环、单一闭 环或多重封闭轮廓。

● 基体法兰特征的厚度和折弯半径将成为其他钣金特征的默认值。

#### 138 创建边线法兰

边线法兰是指利用草图平面上的边线作为创建法兰的参照。

9.2

| 素材文件 | 光盘\素材\第9章\9-6.sldprt |
|------|----------------------|
| 效果文件 | 光盘\效果\第9章\9-9.sldprt |

创建边线法兰的具体操作步骤如下。

(1)单击常用工具栏中的【打开】按钮≥,打开一幅素材模型,如 图 9-6 所示。

(2) 在菜单栏中,单击【插入】|【钣金】|【边线法兰】命令,如图 9-7 所示。

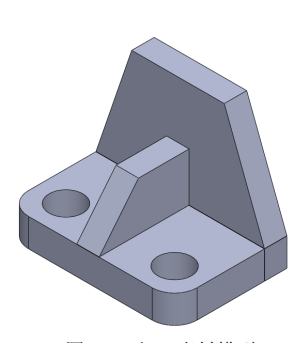

图 9-6 打开素材模型

| 插入(I) 工具(T) 窗口(W)                     | 帮助(H) 归                                                                                                    |           |
|---------------------------------------|----------------------------------------------------------------------------------------------------|-----------|
| 凸台/基体 @)                              | > :::: 🚽                                                                                                    | 前 🖬 包覆    |
| 切除 (C)                                | <ul> <li></li> <li></li> <li><!--</th--><th>🔓 拔模 😑 圆顶</th></li></ul> | 🔓 拔模 😑 圆顶 |
| 特征 (E)                                | Y 🗘 🚺                                                                                                    | 🚺 抽売 📜 鏡向 |
| 阵列/镜向 (2)                             | · —                                                                                                    |           |
| 扣合特征 ①                                | •                                                                                                    |           |
| FeatureWorks                          | •                                                                                                    |           |
| 曲面(2)                                 | •                                                                                                    |           |
| 面(2)                                  | •                                                                                                    |           |
| 曲线 (U)                                | •                                                                                                    |           |
| 参考几何体 (6)                             | •                                                                                                    |           |
| 钣金 (H)                                | 🛛 😡 基体法                                                                                                    | ξ兰(▲)     |
|                                       | 🕨 🔍 转换到                                                                                                    | 飯金 (エ)    |
| 単击 —                                  | 🔰 🕹 边线港                                                                                                    | 5兰(2)     |
| a                                     | 新田 🕺                                                                                                    | 鮭 (@)     |
| 1 保持方法首因(1)                           | 🎒 扫描法                                                                                                    | €兰(₩)     |
| → 無件且就早回(E)<br>(%) 委性(A)              | 😤 褶边(                                                                                                    | £0        |
| · · · · · · · · · · · · · · · · · · · | 🎸 转折(                                                                                                    | D         |
| 60 PH                                 | 🛃 🥸                                                                                                    | 折弯(2)     |

图 9-7 单击【边线法兰】命令

(3) 弹出【边线法兰】属性管理器,在绘图区中,选择合适边线, 设置【长度】为 30,如图 9-8 所示。

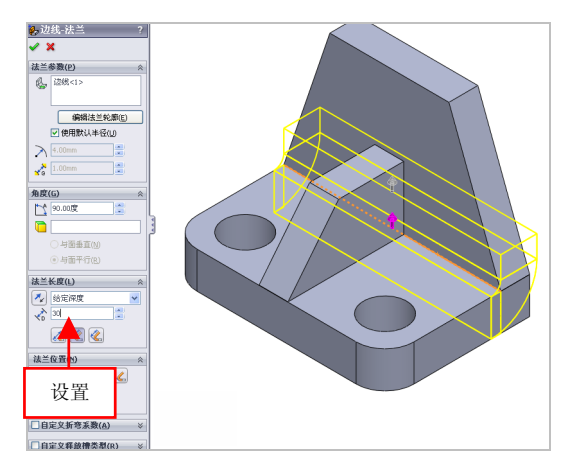

图 9-8 设置参数值

在【边线-法兰】属性管理器中,各主要选项的含义如下。

●【边线】选项区:用于在图形区域中选择边线。

●【编辑法兰轮廓】按钮:单击该按钮,可以编辑轮廓的草图。

●【使用默认半径】复选框:用于使用默认定义的半径值,若取消选 中该复选框,可以在【折弯半径】数值框中定义所需的半径值。

●【法兰角度】数值框:用于设定一个值。如果为法兰长度选择成形 到边线并合并,以便合并多实体零件中的两个实体,则角度会锁定。

●【与面垂直】单选按钮:选中该单选按钮,可以将边线法兰设定为 与选择面中的面垂直。

●【与面平行】单选按钮:选中该单选按钮,可以将边线法兰设定为 与选择面中的面平行。

(4)单击【确定】按钮✓,即可创建边线法兰特征,效果如图 9-9 所示。

#### 提示

除了运用上述方法可以创建边线法兰特征外,用户还可以在调出的 【钣金】工具栏中,单击【边线法兰/薄片】按钮 **1**6。 第9章

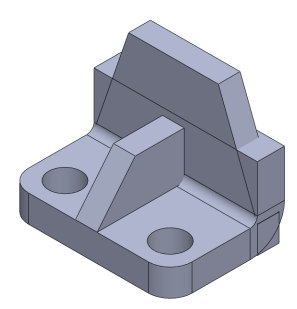

图 9-9 创建边线法兰特征

#### 139 创建斜接法兰

斜接法兰特征可将一系列法兰添加到钣金零件的一条或多条边线上。

| 素材文件 | 光盘\素材\第9章\9-10.sldprt |
|------|-----------------------|
| 效果文件 | 光盘\效果\第9章\9-15.sldprt |

创建斜接法兰的具体操作步骤如下。

(1)单击常用工具栏中的【打开】按钮≥,打开一幅素材模型,如 图 9-10 所示。

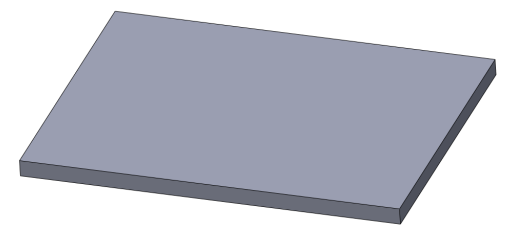

图 9-10 打开素材模型

(2) 在菜单栏中,单击【插入】|【钣金】|【斜接法兰】命令,如图 9-11 所示。

(3) 弹出【信息】属性管理器,在绘图区中,选择模型对象的右上 方边线,如图 9-12 所示。

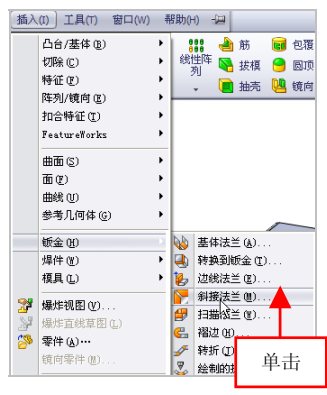

图 9-11 单击【斜接法兰】命令

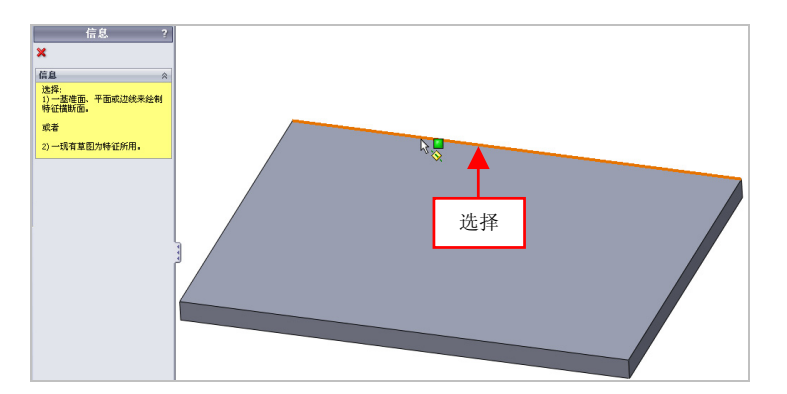

图 9-12 选择右上方边线

#### 提示

除了运用上述方法可以创建斜接法兰特征外,用户还可以在调出的 【钣金】工具栏中,单击【斜接法兰/薄片】按钮[P]。

(4)进入草图绘制环境,单击【直线】按钮、,在绘图区中,绘制 相应的草图对象,如图 9-13 所示。

第9章

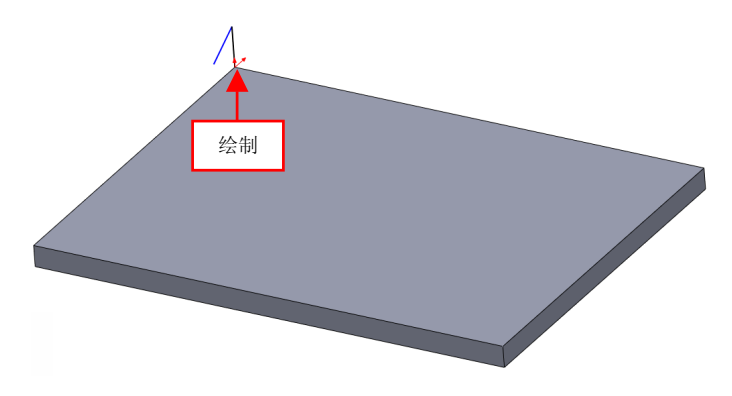

图 9-13 绘制草图对象

(5)退出草图绘制环境,弹出【斜接法兰】属性管理器,取消选中 【使用默认半径】复选框,设置【折弯半径】为2,如图9-14所示。

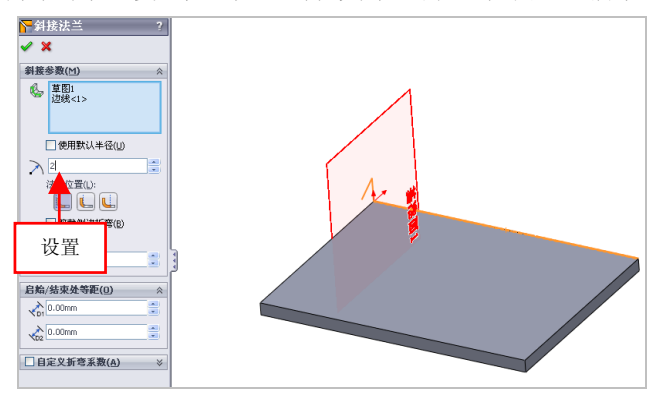

图 9-14 设置参数值

(6)单击【确定】按钮✓,即可创建斜接法兰特征,隐藏基准面对象,效果如图 9-15 所示。

### 提示

如果有必要,可以为部分斜接法兰指定等距距离,指定等距距离的

具体方法是: 在【斜接法兰】属性管理器中的【启动/结束处等距】选项 区中输入【开始等距距离】和【结束等距距离】参数值即可。

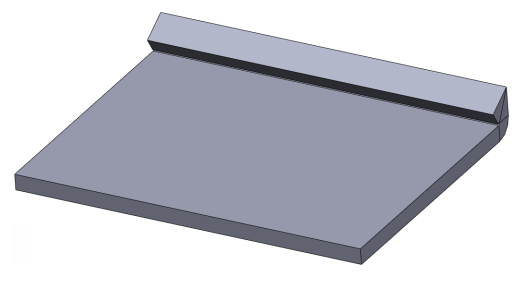

图 9-15 创建斜接法兰特征效果

### 140 创建褶边特征

使用【褶边】命令,可以在零件中选择所需褶边的边线,并设置一 定的参数创建出相关形式的褶边。

| 素材文件 | 光盘\素材\第9章\9-16.sldprt |
|------|-----------------------|
| 效果文件 | 光盘\效果\第9章\9-19.sldprt |

创建褶边特征的具体操作步骤如下。

(1)单击常用工具栏中的【打开】按钮≥,打开一幅素材模型,如 图 9-16 所示。

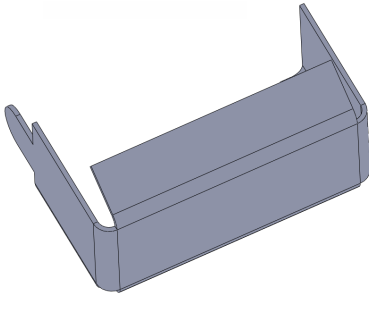

图 9-16 打开素材模型

第9章
(2) 在菜单栏中,单击【插入】|【钣金】|【褶边】命令,如图 9-17 所示。

(3)弹出【褶边】属性管理器,在绘图区中,选择合适的边对象, 如图 9-18 所示。

#### 提示

除了运用上述方法可以创建褶边特征外,用户还可以在调出的【钣 金】工具栏中,单击【褶边】按钮(ell。

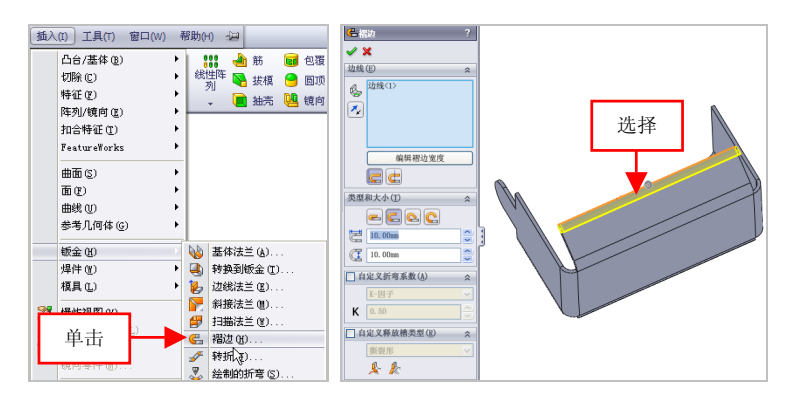

图 9-17 单击【褶边】命令

图 9-18 选择合适的边对象

(4)单击【确定】按钮√,即可创建褶边特征,效果如图 9-19 所示。

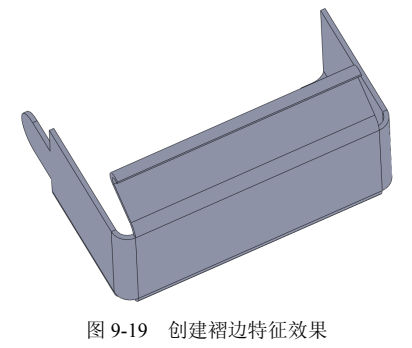

# 141 创建折弯特征

使用【绘制的折弯】命令,可以将绘制的折弯线参照固定平面来创 建相关的折弯特征。

| 素材文件 | 光盘\素材\第9章\9-20.sldprt |
|------|-----------------------|
| 效果文件 | 光盘\效果\第9章\9-25.sldprt |

创建折弯特征的具体操作步骤如下。

(1)单击常用工具栏中的【打开】按钮29,打开一幅素材模型,如 图 9-20 所示。

(2) 在菜单栏中,单击【插入】|【钣金】|【绘制的折弯】命令,如 图 9-21 所示。

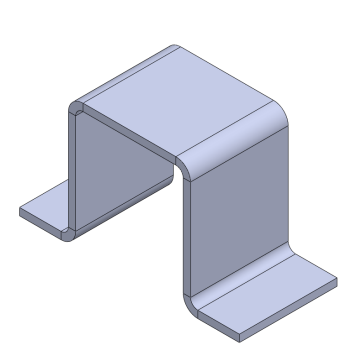

图 9-20 打开素材模型

| 插入       | (I) 工具(T) 窗  | ⊐(W) ₹ | ₿助(┣ | 1) :         | 2     |               |     |    |
|----------|--------------|--------|------|--------------|-------|---------------|-----|----|
|          | 凸台/基体 (B)    | ÷      | 1 :  | ::           | 1     | 筋             | đ   | 包覆 |
|          | 切除 (2)       | +      | 绌    | 生<br>第<br>51 | 5     | 拔模            | 0   | 圆顶 |
|          | 特征 (2)       | •      | 1    | - <u>-</u>   |       | 抽壳            | QQ. | 镜向 |
|          | 阵列/镜向(2)     | •      | -    | _            | _     |               | _   | _  |
|          | 扣合特征 ①       | •      |      |              |       |               |     |    |
|          | FeatureWorks | +      |      |              |       |               |     |    |
|          | 曲面 (2)       | Þ      |      |              |       |               |     |    |
|          | 面(2)         | •      |      |              |       |               |     |    |
|          | 曲线 (1)       | +      |      |              |       |               |     |    |
|          | 参考几何体 (G)    | •      |      |              |       |               |     |    |
|          | 飯金 (H)       | •      | 4    | 基            | 本法 主  | É( <u>A</u> ) |     |    |
|          | 焊件 🕲         | •      | ۹.   | 皲            | 魚到能   | 反金 (I)        |     |    |
|          | 模具 (L)       | •      | ٢    | 边线           | 對法主   | É(E)          |     |    |
|          | 爆性視 国 (V)    |        |      | 斜            | 憲法主   | É(⊞)          |     |    |
| 59<br>59 | 44件古建首図 (1)  |        |      | 抈            | 苗法主   | É(₩)          |     |    |
| 20       | 委件(4)…       |        | C.   | 褶            | 번 (H) |               |     |    |
| 6        | 120 T (2)    |        | ₽    | 转            | F(I)  |               |     |    |
|          | 单击           |        | 2    | 绘            | UIIOt | 斤弯 (S)        |     |    |
| e        | тщ           | 1      | B    | 交            | 2 ha  | 沂(2)          |     |    |

图 9-21 单击【绘制的折弯】命令

(3) 弹出【信息】属性管理器,在绘图区中,选择模型最外侧合适的面对象,如图 9-22 所示。

(4)进入草图环境,单击【直线】按钮、,在绘图区合适位置创建 直线,如图 9-23 所示。

(5)退出草图绘制环境,弹出【绘制的折弯】属性管理器,选择草 图所在的面对象,如图 9-24 所示。

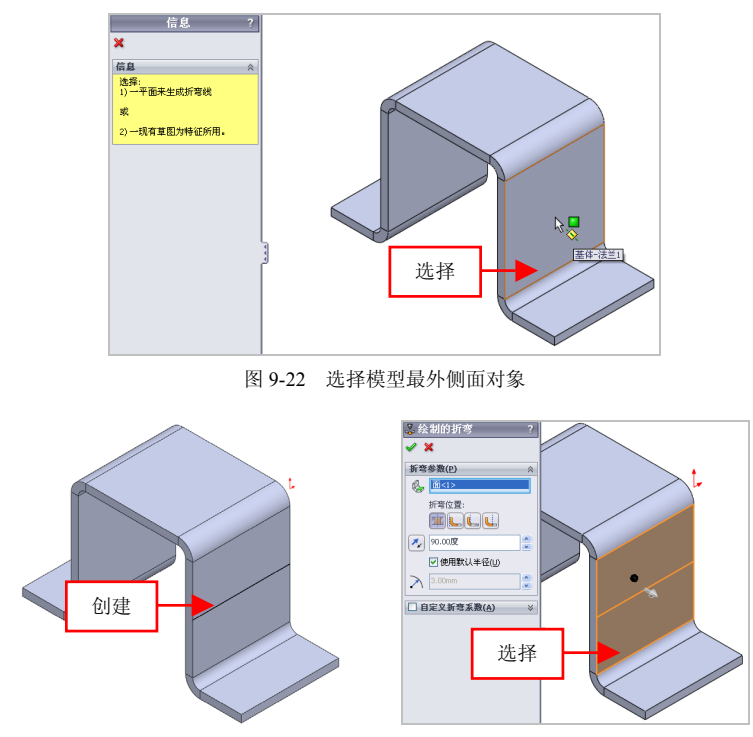

图 9-23 创建直线对象

图 9-24 选择草图所在的面

(6)单击【确定】按钮✔,即可创建折弯特征,效果如图 9-25 所示。

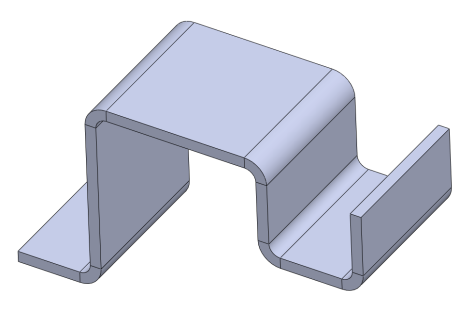

图 9-25 创建折弯特征效果

提示

除了云用上述方法可以创建斜接法兰特征外 用户还可以在调出的 【钣金】工具栏中,单击【绘制的折弯】按钮 🔊。

# 142 创建转折特征

使用【转折】特征工具可以在钣金零件上通过从草图直线生成两个 折弯, 生成折弯特征的草图必须只包含一条直线。

| 素材文件 | 光盘\素材\第9章\9-26.sldprt | 第 9 |
|------|-----------------------|-----|
| 效果文件 | 光盘\效果\第9章\9-30.sldprt |     |

创建转折特征的具体操作步骤如下。

(1) 单击常用工具栏中的【打开】按钮≥>,打开一幅素材模型,如 图 9-26 所示。

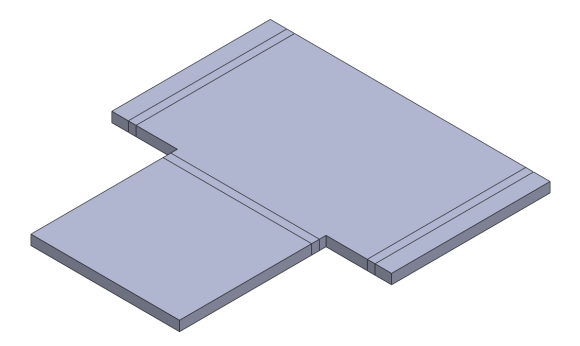

图 9-26 打开素材模型

(2) 在菜单栏中,单击【插入】|【钣金】|【转折】命令,弹出【信 息】属性管理器,在绘图区中,选择左侧的上表面对象,如图 9-27 所示。

(3) 进入草图绘制环境,单击【直线】按钮】,在绘图区合适位置 创建直线,如图 9-28 所示。

(4) 退出草图绘制环境,弹出【转折】属性管理器,选择草图所在 的面对象,设置【等距距离】为13,如图 9-29 所示。

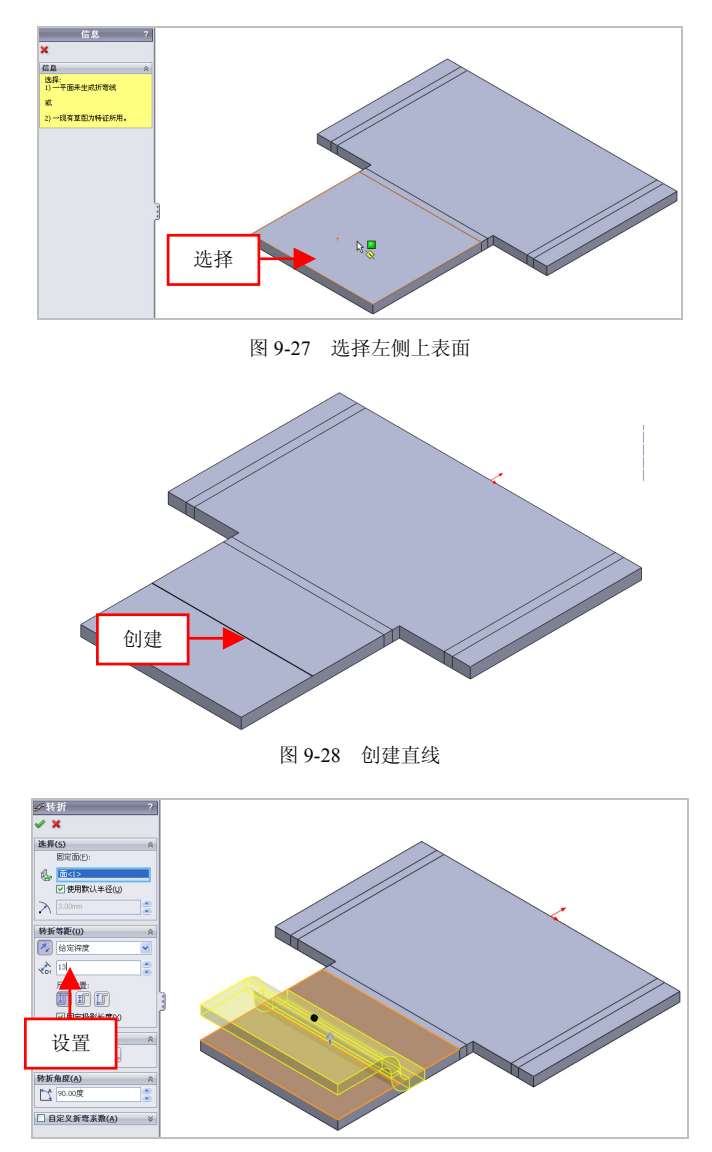

图 9-29 设置参数值

264

在【转折】属性管理器中,各主要选项的含义如下。

●【固定面】选项区:用于选择一个平面对象。

●【等距距离】数值框:用于设置等距距离的参数值。

●【尺寸位置】选项区:用于设置折弯的尺寸位置,主要包括有外部 等距、内部等距以及总尺寸3个选项。

●【固定投影长度】复选框:选中该复选框,可以使转折的面保持相等的长度。

●【折弯位置】选项区:用于设置折弯特征的位置。

●【折弯角度】数值框:用于设置折弯角度的参数。

(5) 单击【确定】按钮√,即可创建转折特征,如图 9-30 所示。

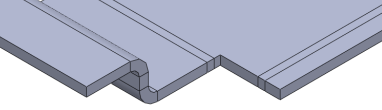

图 9-30 创建转折特征效果

# 143 创建闭合角特征

使用【闭合角】命令,可以在钣金法兰之间添加闭合角,闭合角特 征是在钣金特征之间添加材料的过程。

| 素材文件 | 光盘\素材\第9章\9-31.sldprt |
|------|-----------------------|
| 效果文件 | 光盘\效果\第9章\9-34.sldprt |

创建闭合角特征的具体操作步骤如下。

(1)单击常用工具栏中的【打开】按钮, 打开一幅素材模型, 如 图 9-31 所示。

(2) 在菜单栏中,单击【插入】|【钣金】|【闭合角】命令,如图 9-32 所示。

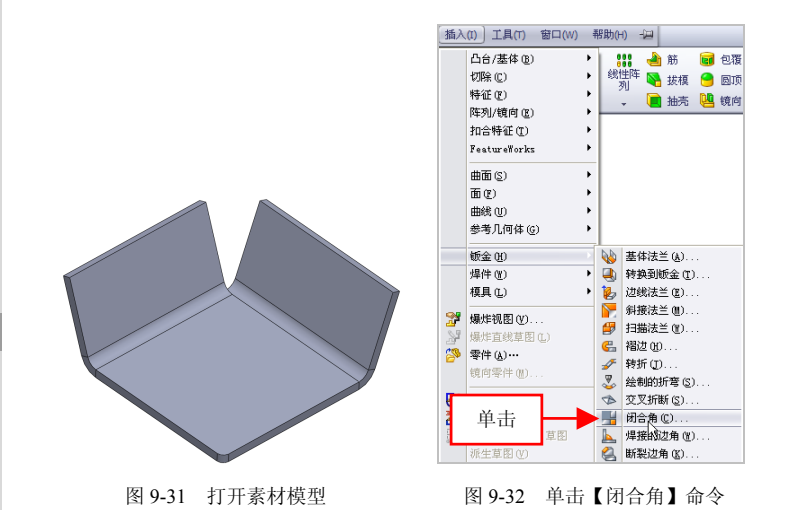

(3) 弹出【闭合角】属性管理器,在绘图区中,选择合适的面对象, 如图 9-33 所示。

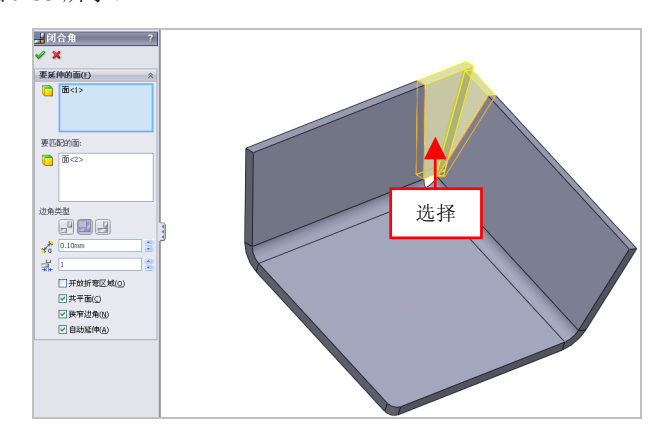

图 9-33 选择合适的面

# 提示

在【闭合角】属性管理器中,各主要选项的含义如下。

●【要延伸的面】选项区:该选项区中显示选择一个或多个平面。

●【开放折弯区域】复选框:选中该复选框,用于预览在选取时不显 示折弯区域。

●【共平面】复选框:在取消选中该复选框时,所有共平面都将自动 选取。

●【狭窄边角】复选框:选中该复选框,可以使用折弯半径的算法缩 小折弯区域中的缝隙。

(4) 单击【确定】按钮√,即可创建闭合角特征,如图 9-34 所示。

第9章

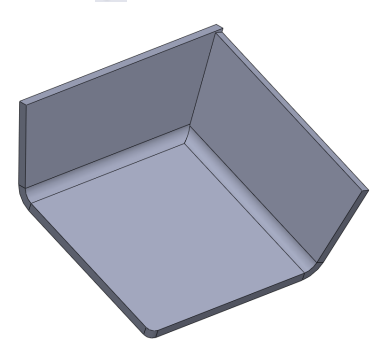

图 9-34 创建闭合角特征效果

# 144 创建通风口特征

使用【通风口】命令,可以使草图在塑料和钣金设计中生成通风口, 以供空气流通。

| 素材文件 | 光盘\素材\第9章\9-35.sldprt |
|------|-----------------------|
| 效果文件 | 光盘\效果\第9章\9-42.sldprt |

创建通风口特征的具体操作步骤如下。

(1)单击常用工具栏中的【打开】按钮≥,打开一幅素材模型,如 图 9-35 所示。

(2) 在菜单栏中,单击【插入】|【扣合特征】|【通风口】命令,如

图 9-36 所示。

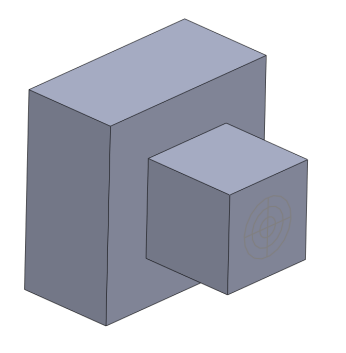

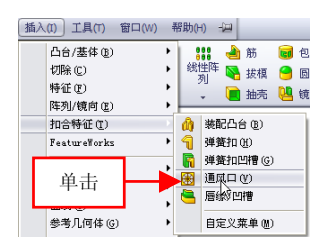

图 9-35 打开素材模型

图 9-36 单击【通风口】命令

(3) 弹出【通风口】属性管理器,选择草图中的最大圆为边界参照,如图 9-37 所示。

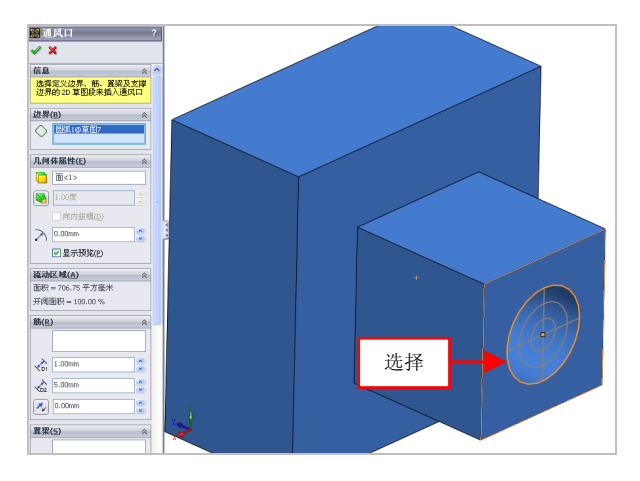

图 9-37 选择最大圆为边界参照

(4) 在【筋】文本框的空白处,单击鼠标左键,选择两条直线对象, 设置【输入筋的宽度】为1,如图9-38所示。

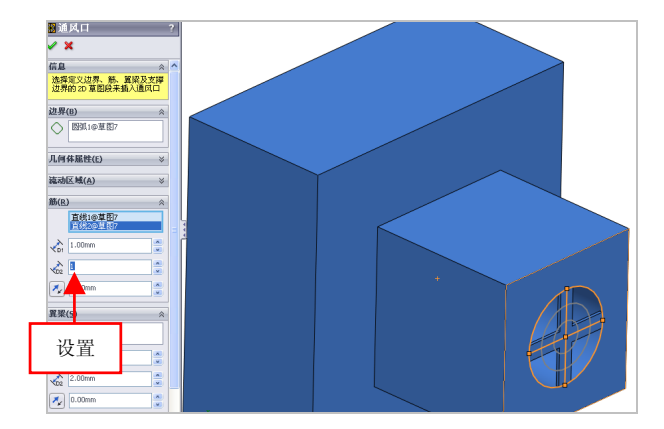

图 9-38 设置参数值

(5) 在【翼梁】文本框的空白处,单击鼠标左键,选择中间的大圆 为翼梁参照,设置【输入翼梁的宽度】为1.2,如图 9-39 所示。

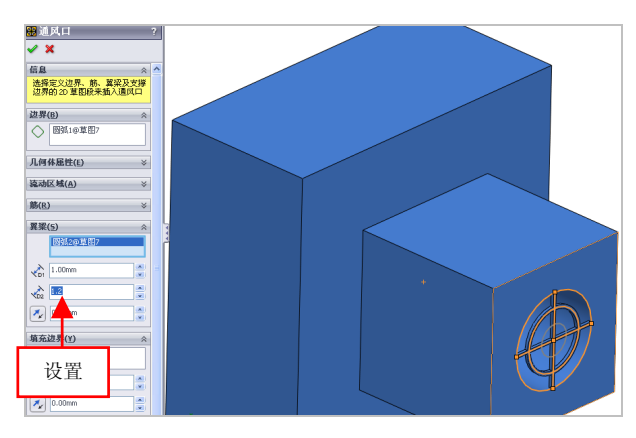

图 9-39 设置参数值

(6) 在【填充边界】文本框的空白处,单击鼠标左键,选择最小的 圆为填充边界参照,如图 9-40 所示。

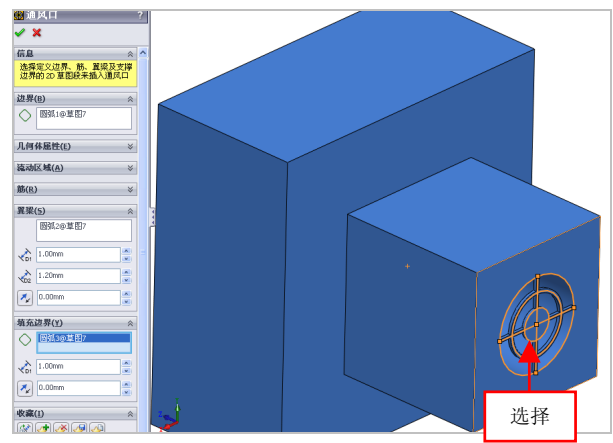

图 9-40 选择填充边界参照

(7) 在相应选项区中,单击【拔模开/关】按钮[6],开启拔模,设置 【拔模角度】为 3,如图 9-41 所示。

(8)单击【确定】按钮》,即可创建通风口特征,如图 9-42 所示。

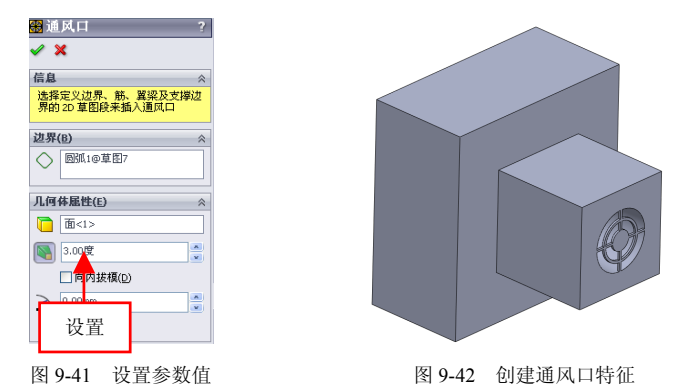

# 145 创建断裂边角特征

使用【断裂边角】命令,可以在选择的边线或法兰边界上创建一定 形状的边角。

| 素材文件 | 光盘\素材\第9章\9-43.sldprt |
|------|-----------------------|
| 效果文件 | 光盘\效果\第9章\9-46.sldprt |

创建断裂边角特征的具体操作步骤如下。

(1)单击常用工具栏中的【打开】按钮<sup>2</sup>,打开一幅素材模型,如 图 9-43 所示。

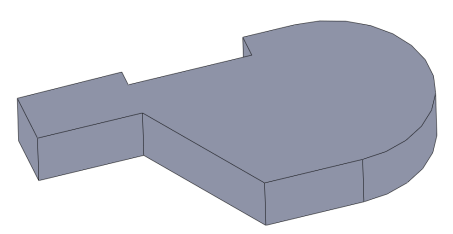

图 9-43 打开素材模型

(2) 在菜单栏中,单击【插入】|【钣金】|【断裂边角】命令,如图 9-44 所示。

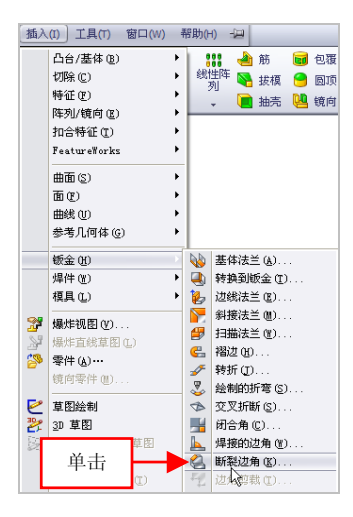

图 9-44 单击【断裂边角】命令

(3)弹出【断开边角】属性管理器,依次选择合适的边线,设置【距离】为4,如图 9-45 所示。

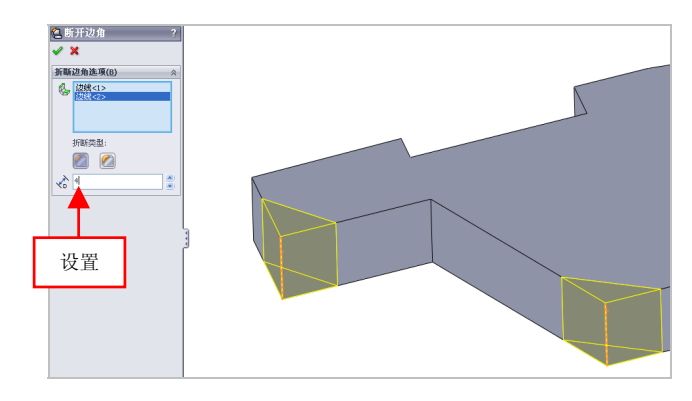

图 9-45 设置参数值

#### 提示

在【断裂边角】属性管理器中,各主要选项的含义如下。

 ●【边角法线和/或法兰面】选项区:该选项区中显示选择要断开的边 角边线或法兰面,可以同时选择多个参照。

●【折断类型】选项区:用于指定创建边角时的折断类型。

●【距离】数值框:用于指定创建倒角特征时的距离。

(4)单击【确定】按钮✓,即可创建断裂边角特征,效果如图 9-46 所示。

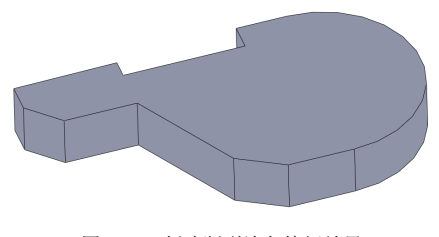

图 9-46 创建断裂边角特征效果

# 9.3 钣金特征的编辑

创建完钣金特征后,用户可以根据需要编辑钣金的相应特征,如切 口钣金特征、展开局部特征以及折弯局部特征等。本节将详细介绍编辑 钣金特征的操作方法。

# 146 切口钣金特征

使用【切口】特征工具可以在钣金零件或者其他任意的实体零件上 生成切口特征。在零件上生成切口特征时,可以沿所选内部或外部模型 边线生成切口特征。

| 素材文件 | 光盘\素材\第9章\9-47.sldprt |
|------|-----------------------|
| 效果文件 | 光盘\效果\第9章\9-50.sldprt |

切口钣金特征的具体操作步骤如下。

(1)单击常用工具栏中的【打开】按钮≥,打开一幅素材模型,如 图 9-47 所示。

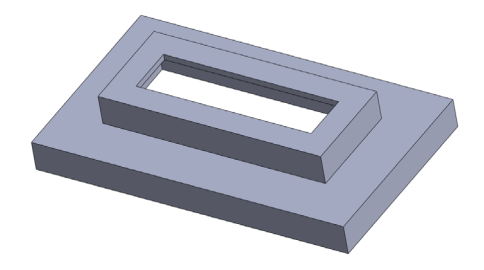

图 9-47 打开素材模型

(2) 在菜单栏中,单击【插入】|【钣金】|【切口】命令,如图 9-48 所示。

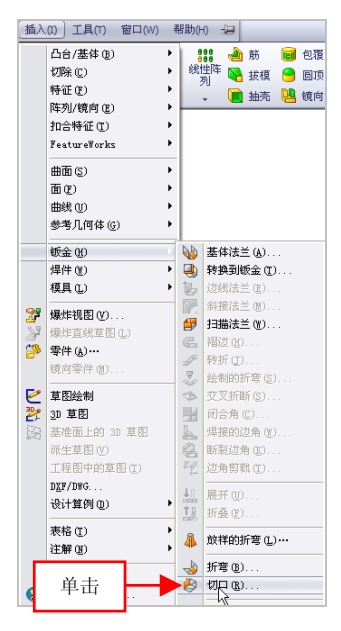

图 9-48 单击【切口】命令

(3) 弹出【切口】属性管理器,选择合适的边线对象,设置【切口 缝隙】为 2,如图 9-49 所示。

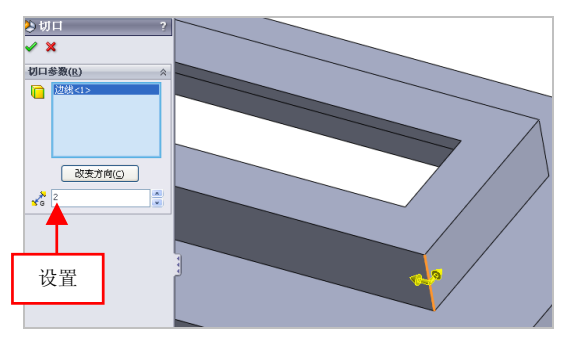

图 9-49 设置参数值

# 提示

在【切口】属性管理器中,各主要选项的含义如下。

●【要切除的边线】选项区:该选项区中显示选择要切口的边线。

●【改变方向】按钮:单击该按钮,可以在方向1、方向2与双向中 切换。

●【切口缝隙】数值框:用于定义切口侧壁之间的距离。

(4)单击【确定】按钮√,即可切口钣金特征,效果如图 9-50 所示。

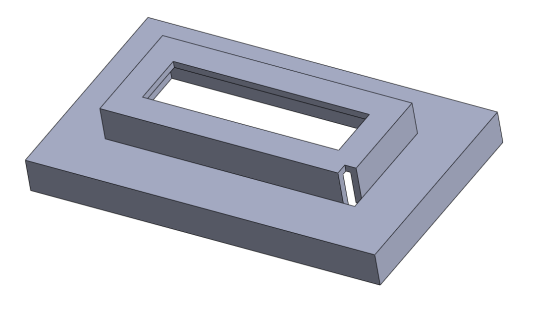

图 9-50 切口钣金特征效果

#### 提示

除了运用上述方法可以切口钣金特征外,用户还可以在调出的【钣 金】工具栏中,单击【切口】按钮图。

#### 147 展开局部折弯

使用【展开】命令可以将钣金零件中的一个、多个或所有折弯进行 展开。

| 素材文件 | 光盘\素材\第9章\9-51.sldprt |
|------|-----------------------|
| 效果文件 | 光盘\效果\第9章\9-54.sldprt |

展开局部折弯的具体操作步骤如下。

(1)单击常用工具栏中的【打开】按钮, 打开一幅素材模型, 如 图 9-51 所示。

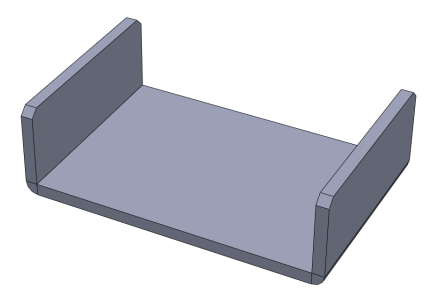

图 9-51 打开素材模型

(2) 在菜单栏中,单击【插入】|【钣金】|【展开】命令,如图 9-52 所示。

(3) 弹出【展开】属性管理器,在绘图区中,选择模型中间的上表 面对象,单击【收集所有折弯】按钮,如图 9-53 所示。

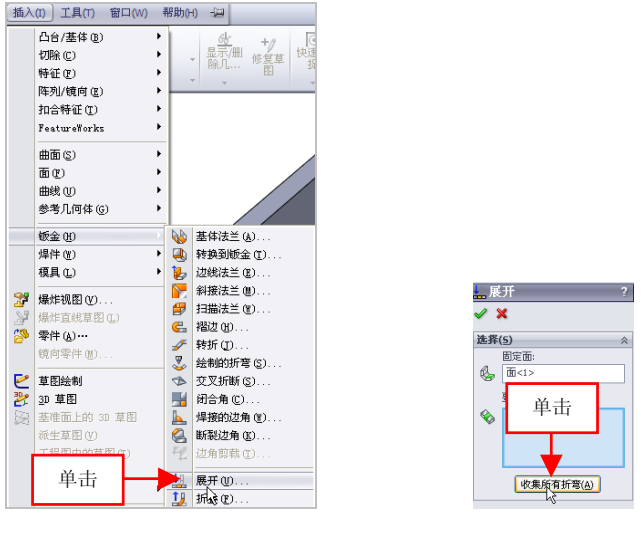

图 9-52 单击【展开】命令

图 9-53 单击【收集所有折弯】按钮

(4) 单击【确定】按钮√,即可展开局部折弯,效果如图 9-54 所示。

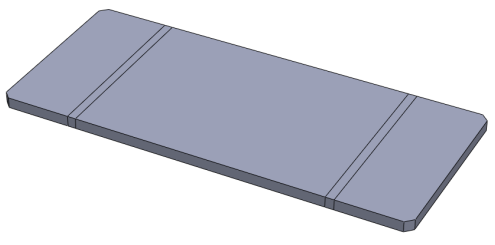

图 9-54 展开局部折弯效果

# 148 添加交叉折断

使用【交叉折断】命令可用于在钣金零件中插入交叉折断的图示。

| 素材文件 | 光盘\素材\第9章\9-55.sldprt   |
|------|-------------------------|
| 效果文件 | 光盘\效果\第 9 章\9-58.sldprt |

添加交叉折断的具体操作步骤如下。

(1)单击常用工具栏中的【打开】按钮≥,打开一幅素材模型,如 图 9-55 所示。

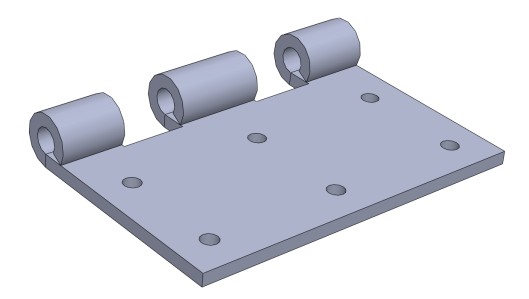

图 9-55 打开素材模型

(2) 在菜单栏中,单击【插入】|【钣金】|【交叉折断】命令,如图 9-56 所示。

(3) 弹出【交叉折断】属性管理器,选择模型的最上方的面对象, 设置【断开半径】为 20,如图 9-57 所示。

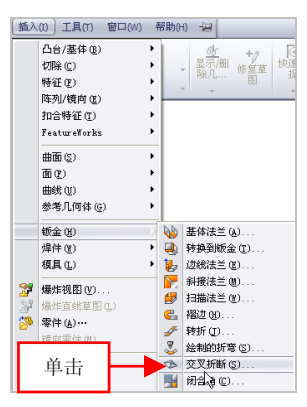

图 9-56 单击【交叉折断】命令

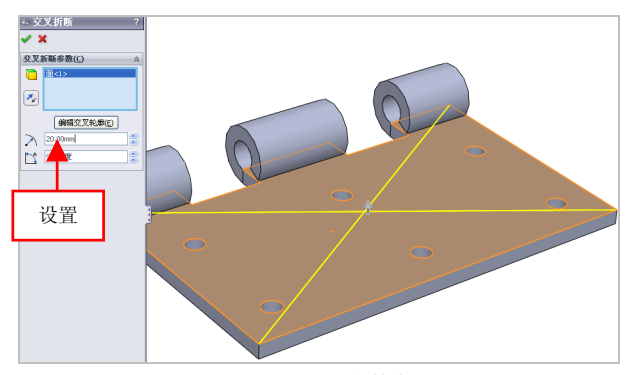

图 9-57 设置参数值

(4) 单击【确定】按钮 ,即可添加交叉折断,效果如图 9-58 所示。

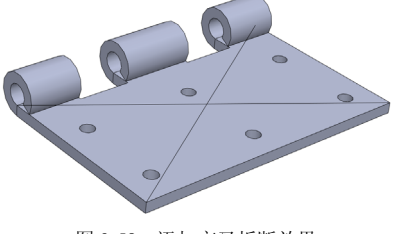

# 149 放样折弯特征

使用【放样的折弯】命令,可以在绘图区中的两个草图对象之间生 成钣金零件。

| 素材文件 | 光盘\素材\第9章\9-59.sldprt |
|------|-----------------------|
| 效果文件 | 光盘\效果\第9章\9-62.sldprt |

放样折弯特征的具体操作步骤如下。

(1)单击常用工具栏中的【打开】按钮 ,打开一幅素材模型,如 图 9-59 所示。

(2) 在菜单栏中,单击【插入】|【钣金】|【放样的折弯】命令,如 图 9-60 所示。

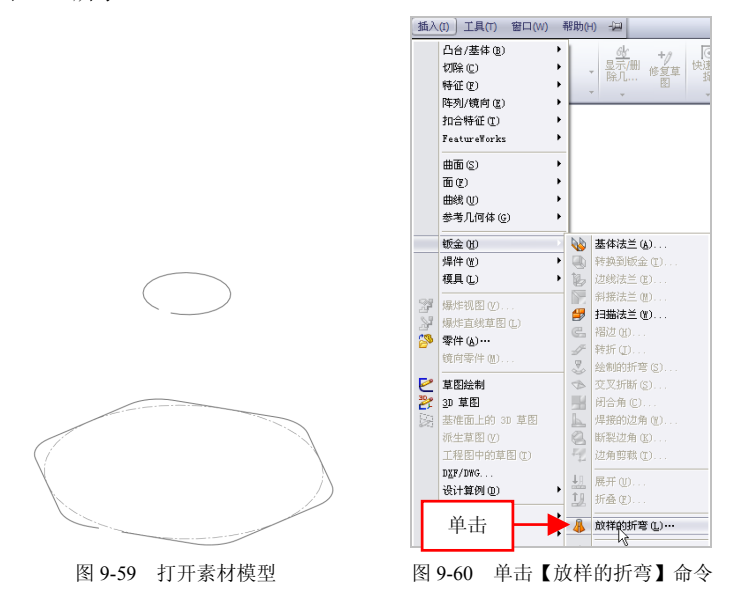

提示

除了运用上述方法可以放样折弯特征外,用户还可以在调出的【钣

金】工具栏中,单击【放样的折弯】按钮 -

(3) 弹出【放样折弯】属性管理器,依次选择草图1和草图2对象,如图9-61 所示。

(4)单击【确定】按钮,即可放样折弯钣金特征,效果如图 9-62 所示。

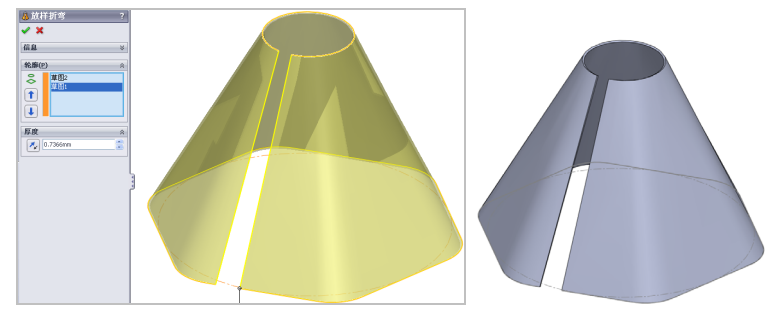

图 9-61 选择草图对象

图 9-62 放样折弯特征效果

#### 提示

在【放样折弯】属性管理器中,各主要选项的含义如下。

●【轮廓】选项区: 该选项区中显示选择绘制的开环草图参照。

●【上移】/【下移】按钮:单击相应的按钮,可以调整轮廓的顺序或 重新选择草图将不同的点连接在轮廓上。

●【厚度】选项区:用于指定生成薄壁的厚度,可以单击相应的按钮 可以改变加厚的方向。

# 150 折叠钣金特征

使用【折叠】命令,可以将展开后的的钣金零件特征按照相关参数 进行折叠操作。

| 素材文件 | 光盘\素材\第9章\9-63.sldprt |
|------|-----------------------|
| 效果文件 | 光盘\效果\第9章\9-66.sldprt |

折叠钣金特征的具体操作步骤如下。

(1)单击常用工具栏中的【打开】按钮2,打开一幅素材模型,如 图 9-63 所示。

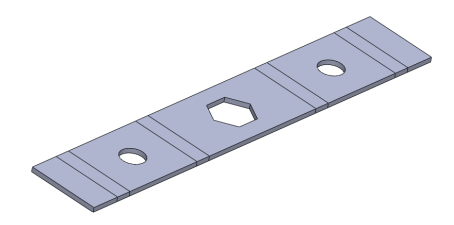

图 9-63 打开素材模型

(2) 在菜单栏中,单击【插入】|【钣金】|【折叠】命令,如图 9-64 所示。

(3) 弹出【折叠】属性管理器,在绘图区中,选择所有的折弯对象, 如图 9-65 所示。

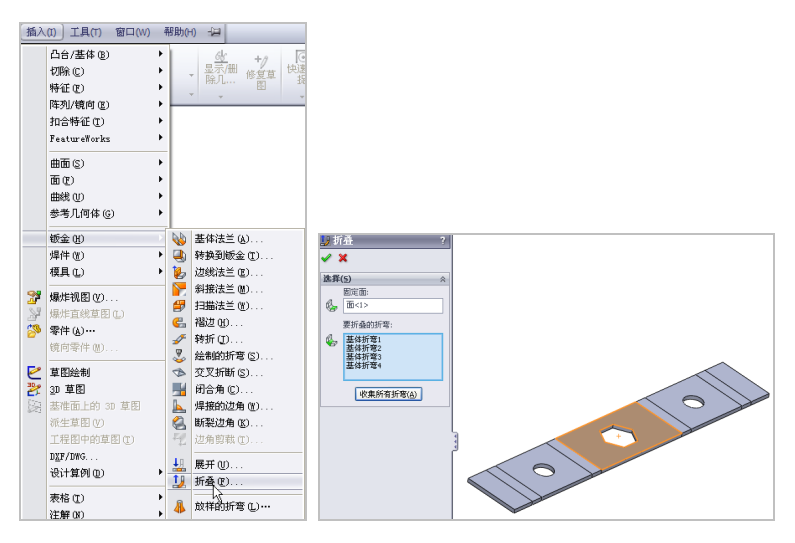

图 9-64 单击【折叠】命令

图 9-65 选择所有折弯对象

# 提示

在【折叠】属性管理器中,各主要选项的含义如下。

●【固定面】选项区:在该选项区中,将显示用于选择与折弯特征相接的平面作为固定面参照。

●【要折叠的折弯】选项区:在该选项区中,将显示用于选择要折叠的折弯特征。

●【收集所有折弯】按钮:单击该按钮后,系统会自动选择所有折弯 特征。

(4)单击【确定】按钮√,即可折叠钣金特征,效果如图 9-66 所示。

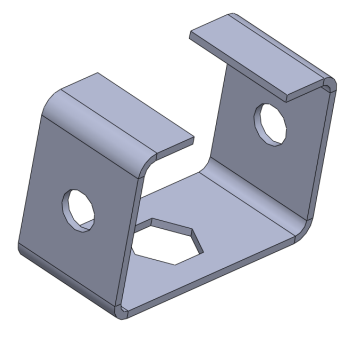

图 9-66 折叠钣金特征效果

# 第 10 章 装配体的创建与编辑

装配体是由许多零部件组合生成的复杂体。它表达的是部件 (或机器)的工作原理和装配关系,在进行设计、装配、检验、 安装与维修过程中都是非常重要的。本章将详细介绍装配体对象 的创建与编辑方法。

本章学习重点:

- 掌握装配体的插入与配合;
- 掌握装配体零部件的编辑;
- 掌握爆炸图对象的应用。

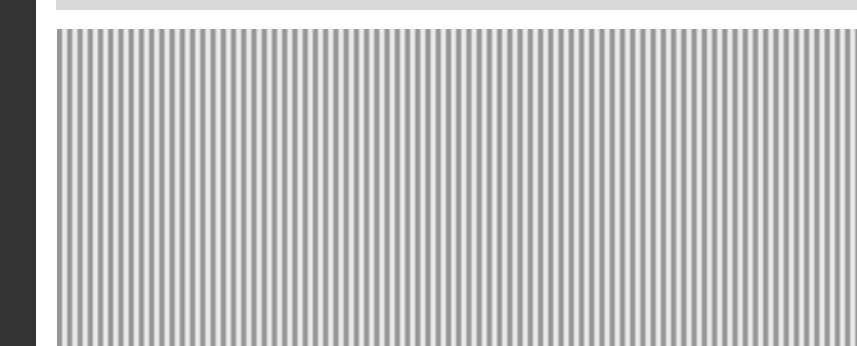

# 10.1 装配体的插入与配合

装配体的操作是指将零部件对象和子部件对象放置在一起装配成一个整体对象,在使用该功能前必须先插入与配合装配模块。SolidWorks 2012 在产品零件功能上的装配非常出色。本节将详细介绍插入与配合装 配体的操作方法。

# 151 插入零部件

在新建装配文件后,程序自动要求插入零件与装配体。将一个零件 放置装配体中时,零部件文件会与装配体链接。

| 素材文件 | 光盘\素材\第 10 章\10-1 |
|------|-------------------|
| 效果文件 | 光盘\效果\第 10 章\10-5 |

插入零部件的具体操作步骤如下。

(1)单击常用工具栏中的【打开】按钮≥,打开一幅素材模型,如 图 10-1 所示。

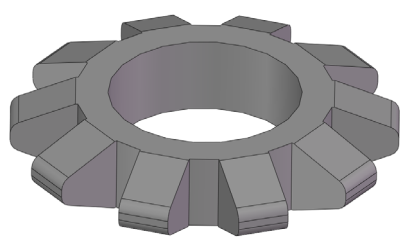

图 10-1 打开素材模型

(2) 在菜单栏中,单击【插入】|【零部件】|【现有零件/装配体】命 令,如图 10-2 所示。

(3) 弹出【插入零部件】属性管理器,单击【浏览】按钮,如图 10-3 所示。

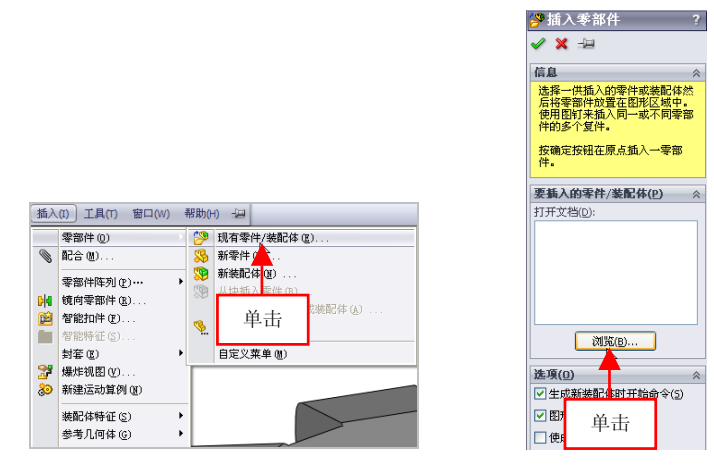

图 10-2 单击【现有零件/装配体】命令

图 10-3 单击【浏览】按钮

提示

在【插入零部件】属性管理器中,各主要选项的含义如下。

●【信息】选项区:该选项区提供进行装配零件相关的信息。

●【要插入的零件/装配体】选项区:该选项区中显示需要插入的零件 对象。

●【选项】选项区:用于设置【开始装配体】对话框的显示与在工作 窗口中预览插入的零件。

(4)弹出【打开】对话框,选择合适的零件,单击【打开】按钮, 如图 10-4 所示。

#### 提示

除了运用上述方法可以插入零部件外,用户还可以在【装配体】选 项卡中,单击【插入零部件】按钮[39,进行插入零部件操作。

(5)返回到【插入零部件】属性管理器,在绘图区中的适当位置处, 单击鼠标左键,即可插入零部件,效果如图 10-5 所示。

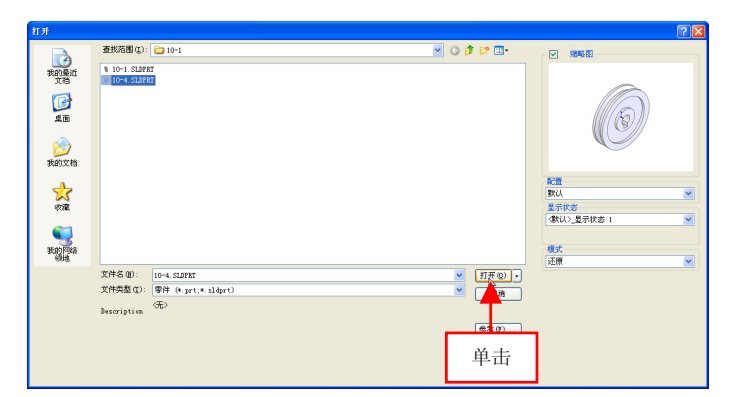

图 10-4 单击【打开】按钮

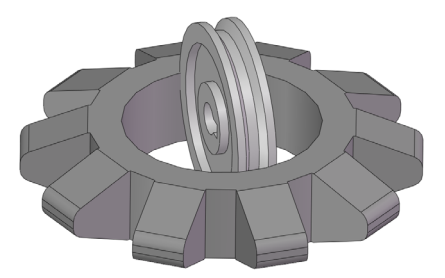

图 10-5 插入零部件效果

# 152 随配合复制零部件

使用【随配合复制】命令,可以复制相同的零件,从而省去反复调 入零件装配带来的麻烦。

| 素材文件 | 光盘\素材\第 10 章\10-6 |
|------|-------------------|
| 效果文件 | 光盘\效果\第 10 章\10-9 |

随配合复制零部件的具体操作步骤如下。

(1)单击常用工具栏中的【打开】按钮例,打开一幅素材模型,如图 10-6 所示。

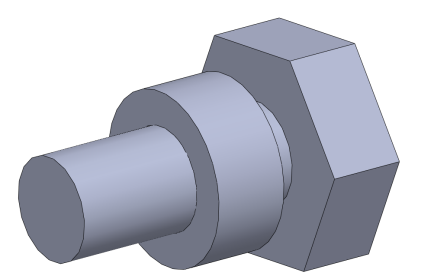

图 10-6 打开素材模型

(2) 在【装配体】选项卡中,单击【插入零部件】右侧的下拉按钮, 在弹出的列表框中,单击【随配合复制】按钮<sup>10</sup>,如图 10-7 所示。

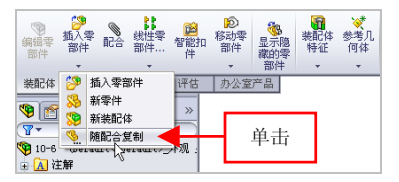

图 10-7 单击【随配合复制】按钮

(3) 弹出【随配合复制】属性管理器,选择左侧的圆形零件,并选择圆柱体的合适边线,如图 10-8 所示。

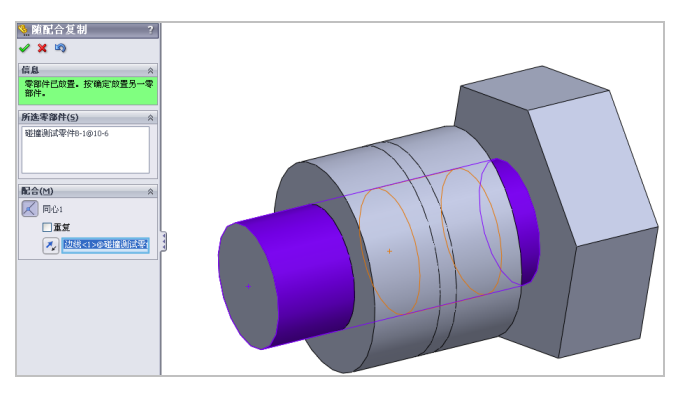

图 10-8 选择相应的对象

第 10 章

(4)单击两次【确定】按钮√,即可随配合复制零部件,效果如图10-9 所示。

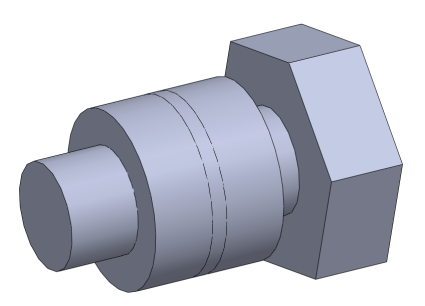

图 10-9 随配合复制零部件

# 153 添加同心配合方式

使用同心配合方式配合装配体,可以将选择两个零部件放置在同一 条中心线上。

| 素材文件 | 光盘\素材\第 10 章\10-10 |
|------|--------------------|
| 效果文件 | 光盘\效果\第 10 章\10-15 |

添加同心配合方式的具体操作步骤如下。

(1)单击常用工具栏中的【打开】按钮(1)单击常用工具栏中的【打开】按钮(1) 所示。

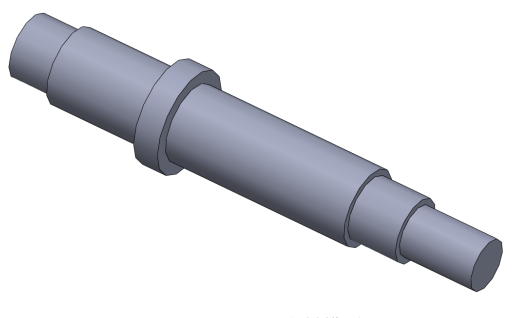

图 10-10 打开素材模型

(2)单击【插入零部件】按钮 🦃,在绘图区合适位置处,插入相应 的零部件对象,如图 10-11 所示。

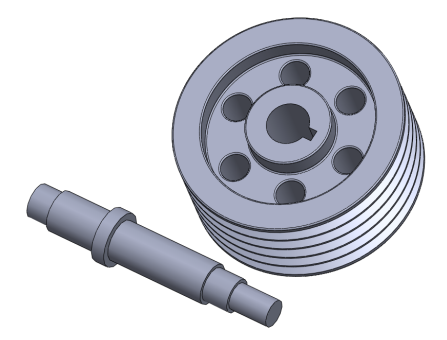

图 10-11 插入零部件

(3) 在【装配体】选项卡中,单击【配合】按钮《,如图 10-12 所示。

(4) 弹出【配合】属性管理器, 单击【同轴心】按钮, 如图 10-13 所示。

编级家

太郎(木

🗉 📐 注解 ◎ 传感器
◇ 前視 ◇ 上视

◇ 右視 ↓ 原点

• 00 RCa

🧐 10-10 (Default<(Default>)外观

● **%** 個定)10-13c(1> Øefault(Ø ● **%** (-) 10-13b(1> Øefault(Ø ● **%** (-) 10-13b(1> Øefault(Øefa ● **%** (-) 10-11a(1> Øefault(Øefa

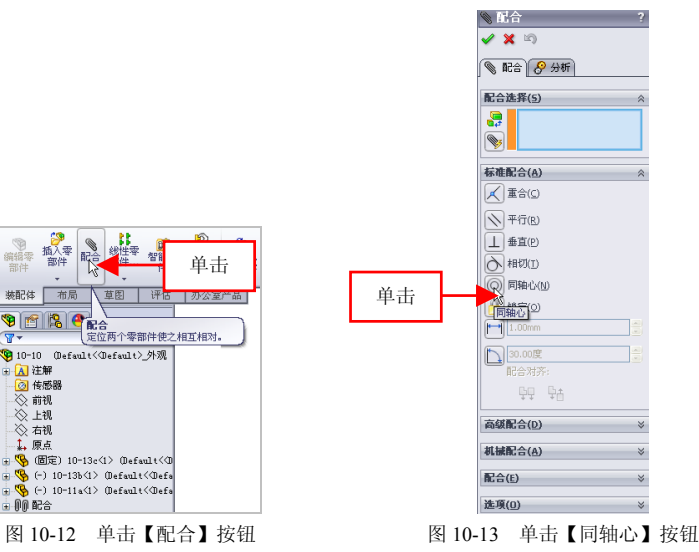

第 10 章

(5)显示临时轴,在绘图区中,依次选择左下方模型的临时轴和右 上方模型的合适边线,如图 10-14 所示。

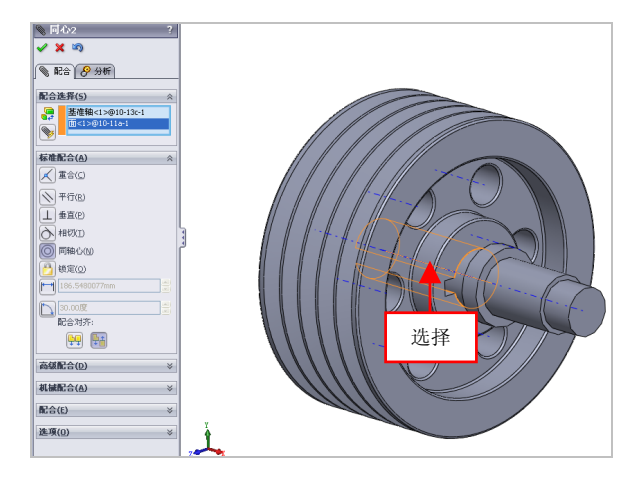

图 10-14 选择合适的边线

(6)单击两次【确定】按钮,即可添加同心配合方式,隐藏临时轴,效果如图 10-15 所示。

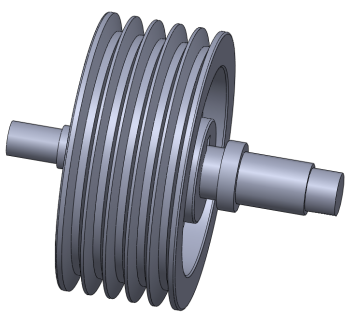

图 10-15 添加同心配合方式

# 提示

除了运用上述方法可以执行【配合】命令外,用户还可以在菜单栏 上单击【插入】|【配合】命令。

# 154 添加重合配合方式

使用重合配合方式配合装配体时,可以选择两个零部件的面、边线 或顶点作为参照,使它们重合在一起。

| 素材文件 | 光盘\素材\第 10 章\10-16 |
|------|--------------------|
| 效果文件 | 光盘\效果\第 10 章\10-20 |

添加重合配合方式的具体操作步骤如下。

(1)单击常用工具栏中的【打开】按钮≥,打开一幅素材模型,如 图 10-16 所示。

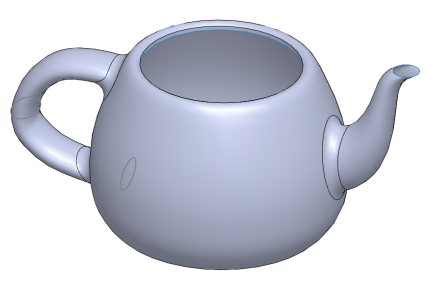

图 10-16 打开素材模型

(2)单击【插入零部件】按钮 <sup>29</sup>,在绘图区合适位置处,插入相应的零部件对象,如图 10-17 所示。

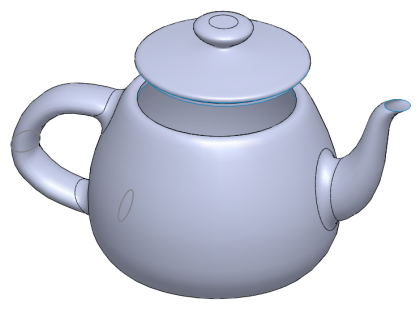

图 10-17 插入零部件

第 10 章

(3)在【装配体】选项卡中,单击【配合】按钮◎,弹出【配合】属 性管理器,单击【同轴心】按钮◎,选择合适的面对象,如图 10-18 所示。

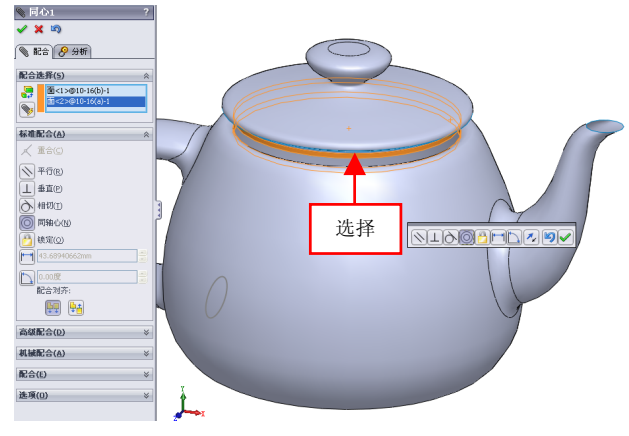

图 10-18 选择合适的面

(4)在弹出的工具栏中,单击【添加/完成配合】按钮,同轴心配合零部件,在【配合】属性管理器中的【标准配合】选项区中,单击【重合】按钮,选择合适的边线对象,如图 10-19 所示。

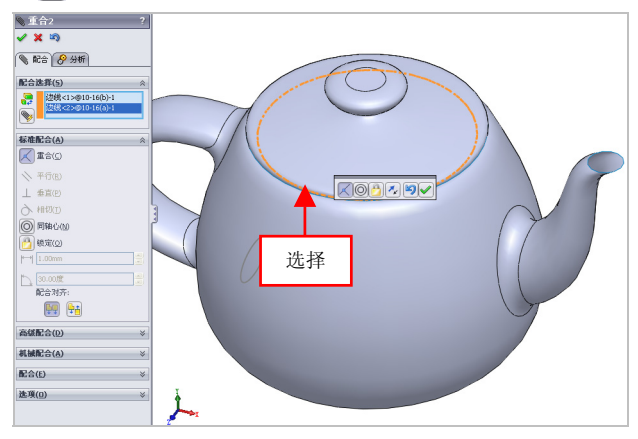

图 10-19 选择合适的边线

(5)单击两次【确定】按钮√,即可添加重合配合方式,效果如图 10-20 所示。

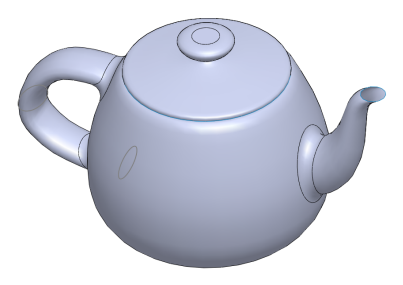

图 10-20 添加重合配合方式

#### 提示

在配合装配体时,两个装配体的位置关系分为约束和非约束关系。 约束关系表示当一个装配体的位置改变时,与之配合的另一个装配体的 位置也会发生改变;非约束关系表示当一个装配体的位置改变时,与之 配合的另一个装配体的位置不会发生改变。

# 155 添加对称配合方式

对称配合方式主要用于将选择的两个相同的零部件绕基准面或平面 进行对称。

| 素材文件 | 光盘\素材\第 10 章\10-21 |
|------|--------------------|
| 效果文件 | 光盘\效果\第 10 章\10-24 |

添加对称配合方式的具体操作步骤如下。

(1)单击常用工具栏中的【打开】按钮,打开一幅素材模型,如 图 10-21 所示。

(2)单击【插入零部件】按钮 [9],在绘图区合适位置处,插入相应的零部件对象,如图 10-22 所示。

(3)单击【配合】按钮《,弹出【配合】属性管理器,单击【高级 配合】选项区中的【对称】按钮□,依次选择两个圆柱实体和基准面对 第 10 章

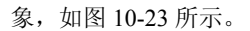

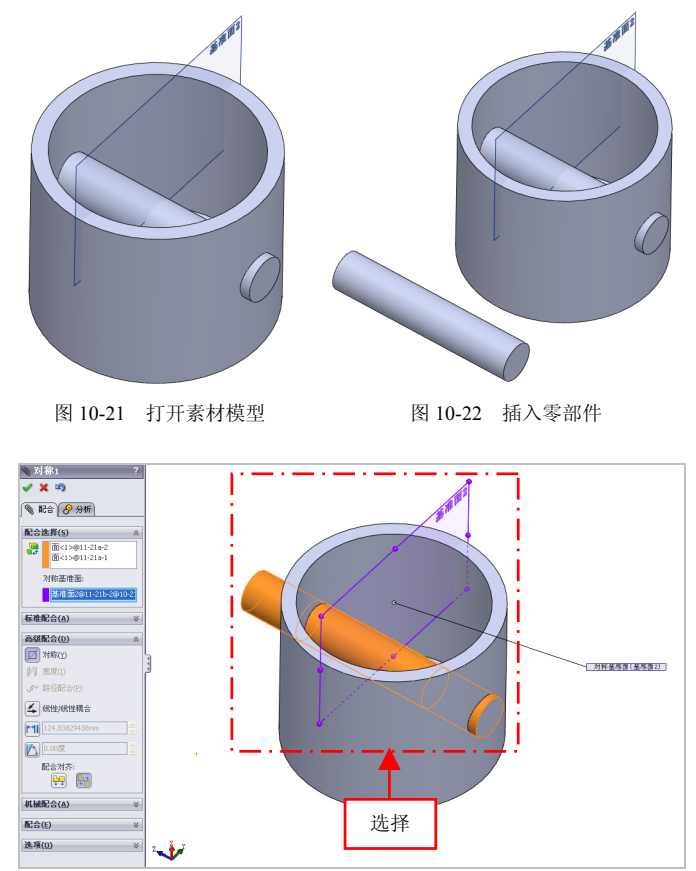

图 10-23 选择合适的对象

(4)单击两次【确定】按钮√,即可添加对称配合方式,效果如图10-24 所示。

提示

配合是指在装配体零部件之间生成几何关系, 当添加配合时, 定义

零部件线性或旋转运动所允许的方向,可以在其自由度之内移动零部件, 从而直观化装配体的行为。

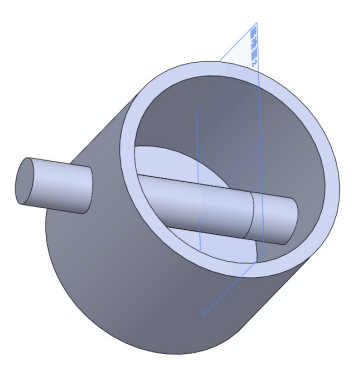

图 10-24 添加对称配合模式

# 156 添加路径配合方式

路径配合方式主要是通过所选零部件上的点约束到选择的路径。

| 素材文件 | 光盘\素材\第 10 章\10-25 |
|------|--------------------|
| 效果文件 | 光盘\效果\第 10 章\10-30 |

添加路径配合方式的具体操作步骤如下。

(1)单击常用工具栏中的【打开】按钮例,打开一幅素材模型,如图 10-25 所示。

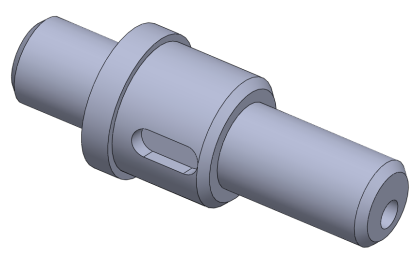

图 10-25 打开素材模型

第 10 章
(2)单击【插入零部件】按钮 [99,在绘图区合适位置处,插入相应的零部件对象,如图 10-26 所示。

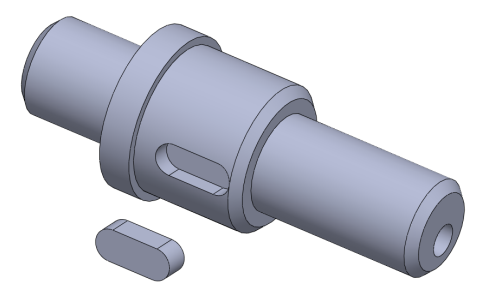

图 10-26 插入零部件对象

(3)单击【配合】按钮》,弹出【配合】属性管理器,单击【高级 配合】选项区中的【路径配合】按钮》,依次选择合适的点和边线对象, 如图 10-27 所示。

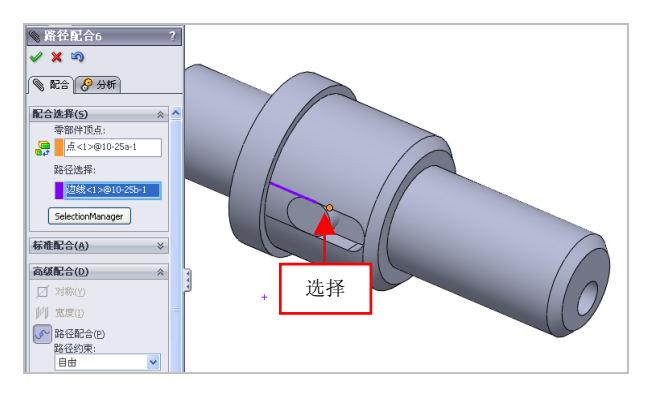

图 10-27 选择合适的对象

(4) 在【路径约束】选项区中,单击【自由】右侧的下拉按钮,弹 出列表框,选择【沿路径的距离】选项,如图 10-28 所示。

(5) 在【沿路径的距离】下方的数值框中, 输入 200, 如图 10-29 所示。

| 町ム注伐(の)     | ~ |          |           |   |
|-------------|---|----------|-----------|---|
| 11.12.14(3) | * | 高級       | (配合(D)    | * |
| 你催配音(A)     | * | Í        | 对称(Y)     |   |
| 高级配合(D)     | * | 000      | 宽度(I)     |   |
| ☑ 对称(Y)     |   | (s~      | 路径配合(P)   |   |
| 宽度(I)       |   |          | 路径约束:     |   |
| ✓ 路径配合(P)   |   |          | 石油住的吧高    | × |
| 路径约束:<br>自由 | ~ |          | 200       |   |
| 自由          |   |          | (1)(偏航控制) |   |
| 沿路径的发生比     |   |          |           | ~ |
| 滚转控制:       |   |          | 输入        |   |
|             | ~ |          |           | ~ |
| ∠ ≝ 选择      |   | 1        | 线性线性耦合    |   |
|             |   |          |           |   |
| 1.00mm      |   | <u> </u> | [1.00mm   |   |
| 30.00度      |   | 15       | 30.00度    |   |
| 配合对齐:       |   |          | 配合对齐:     |   |
| GQ QA       |   |          | BO B+     |   |

图 10-28 选择【沿路径的距离】洗项 图 10-29 设置参数值

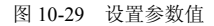

(6) 单击两次【确定】按钮 √,即可添加路径配合方式,效果如图 10-30 所示。

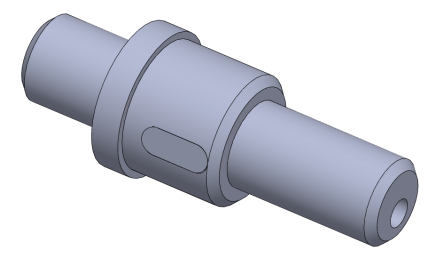

图 10-30 添加路径配合模式

### 10.2 装配体零部件的编辑

在完成零部件对象的装配后,可以使用移动、旋转命令对零部件进

行编辑,改变零部件的配合位置,还可以使用阵列与镜向命令快速装配 多个具有特定位置关系的零部件。

### 157 对零部件进行移动

使用【移动】命令拖动零部件,零部件在其自由度内移动。

| 素材文件 | 光盘\素材\第 10 章\10-31 |
|------|--------------------|
| 效果文件 | 光盘\效果\第 10 章\10-34 |

对零部件进行移动的具体操作步骤如下。

(1)单击常用工具栏中的【打开】按钮(1)单击常用工具栏中的【打开】按钮(1),打开一幅素材模型,如(1) 图 10-31 所示。

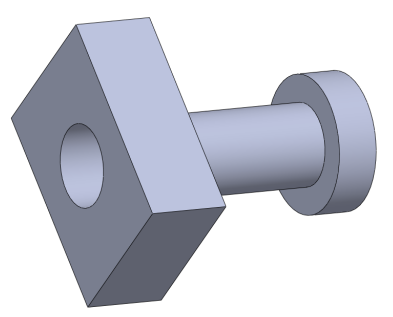

图 10-31 打开素材模型

(2)在【装配体】选项卡中,单击【移动零部件】按钮 D,如图 10-32 所示。

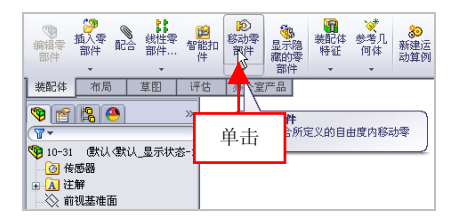

图 10-32 单击【移动零部件】按钮

(3) 弹出【移动零部件】属性管理器,在绘图区中,选择右侧零部件,并向左侧拖曳,如图 10-33 所示。

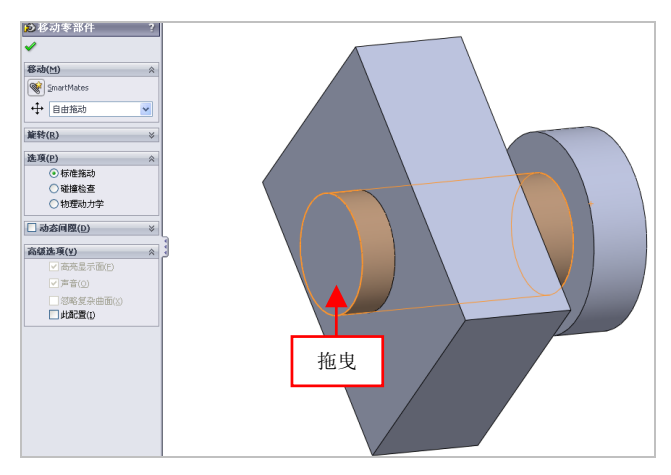

图 10-33 向左拖曳鼠标

在【移动零部件】属性管理器中的【移动】选项区中,各主要选项 的含义如下。

●【自由拖动】选项:选择该选项可以选择零部件并沿任何方向拖动。

●【沿装配体 XYZ】选项:选择该选项,可以选择零部件并沿装配体的 X、Y 或 Z 方向拖动,图形区域中显示坐标系以确定方向。

●【沿实体】选项:选择该选项,可以选择实体,然后选择零部件并 沿该实体拖动。如果实体是一条直线、边线或轴,所移动的零部件具有 一个自由度。如果实体是一个基准面或平面,所移动的零部件具有两个 自由度。

●【由三角形 XYZ】选项:选择该选项,可以在 Property Manager 中 输入 X、Y 或 Z 值。

●【到 XYZ 位置】选项:选择该选项,可以选择零部件的一点。

(4)至合适位置后,释放鼠标左键,单击【确定】按钮√,即可移动零部件,效果如图 10-34 所示。

第 10 章

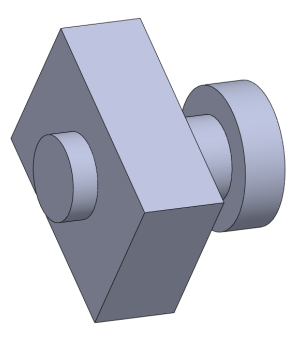

图 10-34 移动零部件效果

### 158 对零部件进行阵列

在装配体中可以根据需要阵列零部件,零部件阵列的方式有 3 种, 线性零部件阵列、圆周零部件阵列和特征驱动零部件阵列。

| 素材文件 | 光盘\素材\第 10 章\10-35 |
|------|--------------------|
| 效果文件 | 光盘\效果\第 10 章\10-40 |

对零部件进行阵列的具体操作步骤如下。

(1)单击常用工具栏中的【打开】按钮2,打开一幅素材模型,如 图 10-35 所示。

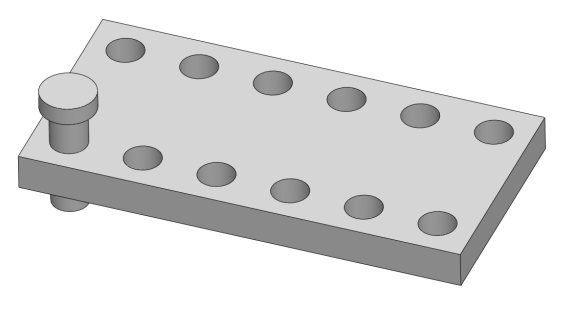

图 10-35 打开素材模型

(2)在【装配体】选项卡中,单击【线性零部件阵列】按钮**;**,如 图 10-36 所示。

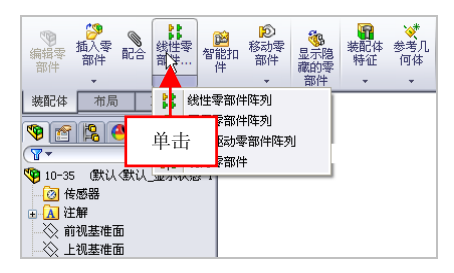

图 10-36 单击【线性零部件阵列】按钮

(3) 弹出【线性阵列】属性管理器,激活【要阵列的零部件】选项 区,选择合适的零部件对象,如图 10-37 所示。

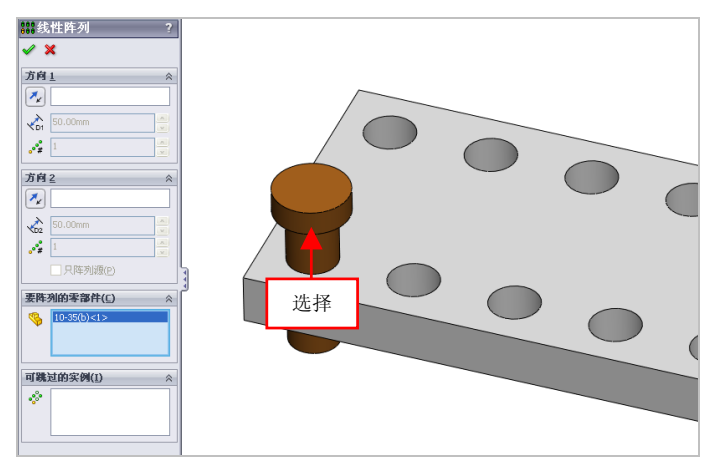

图 10-37 选择合适的零部件

(4)激活【方向1】选项区,选择模型右侧的长边线对象,单击【反向】按钮,设置【间距】为20、【实例数】为6,如图10-38所示。

第 10 :

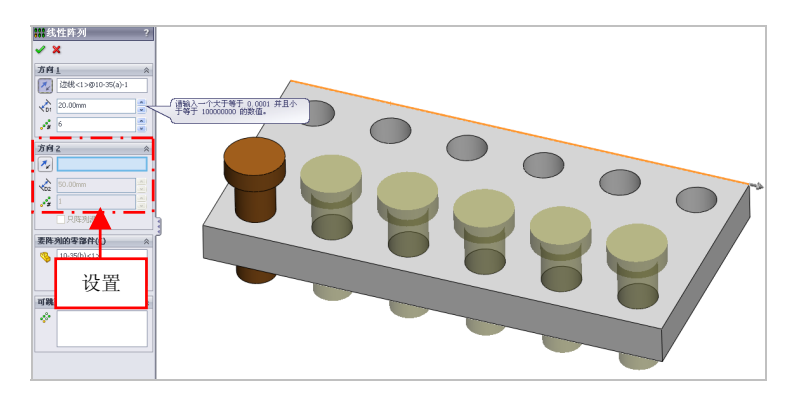

图 10-38 设置参数值

(5) 激活【方向2】选项区,选择模型左侧的短边线对象,单击【反向】按钮2,设置【间距】为40、【实例数】为2,如图10-39 所示。

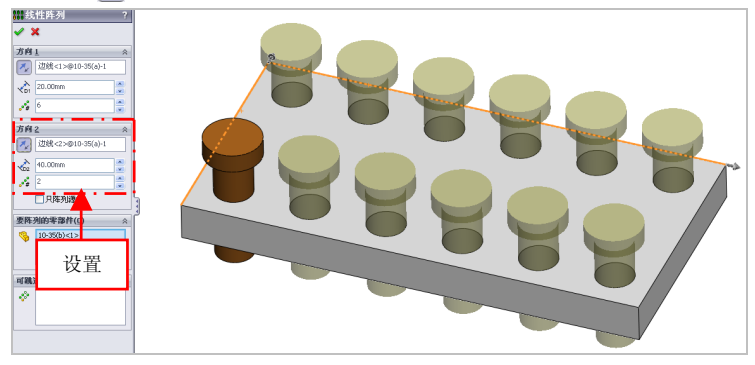

图 10-39 设置参数值

### 提示

除了运用上述方法可以线性阵列零部件外,用户还可以单击【插入】 |【零部件阵列】|【线性阵列】命令,进行零部件的线性阵列操作。

(6)单击【确定】按钮,即可对零部件进行阵列,效果如图 10-40 所示。

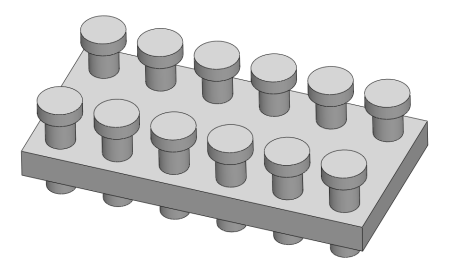

图 10-40 阵列零部件效果

#### 159 对零部件进行旋转

使用【旋转零部件】命令可以改变零部件在组件中的装配位置。

| 素材文件 | 光盘\素材\第 10 章\10-41 |
|------|--------------------|
| 效果文件 | 光盘\效果\第 10 章\10-46 |

对零部件进行旋转的具体操作步骤如下。

(1)单击常用工具栏中的【打开】按钮例,打开一幅素材模型,如图 10-41 所示。

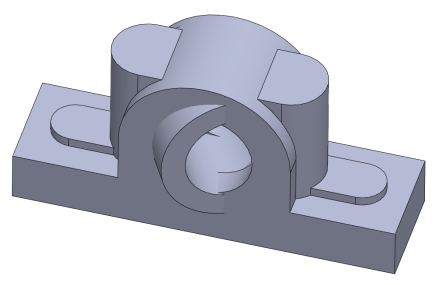

图 10-41 打开素材模型

(2)单击【移动零部件】右侧的下拉按钮,在弹出的列表框中,单击【旋转零部件】按钮3,如图 10-42 所示。

(3) 弹出【旋转零部件】属性管理器,在绘图区中,选择中间的圆 柱零部件,如图 10-43 所示。 第 10 章

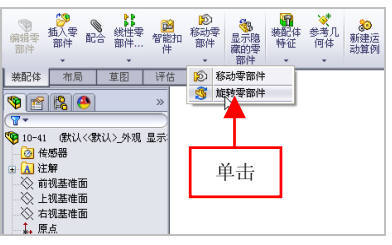

图 10-42 单击【旋转零部件】按钮

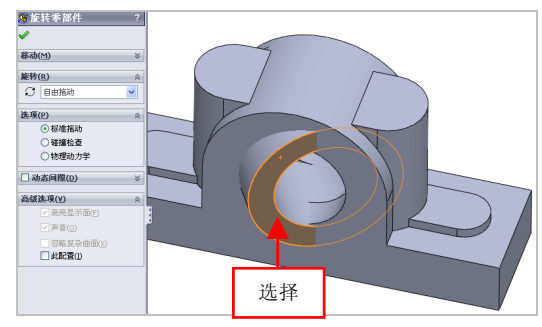

图 10-43 选择中间的零部件

(4) 单击【自由拖动】右侧的下拉按钮, 弹出列表框, 选择【由 Delta XYZ】选项,如图 10-44 所示。

(5) 弹出【旋转】洗项区,设置 Delta Y 为-30,如图 10-45 所示。

| 🏂 旌      | 转零部件               | ?  |
|----------|--------------------|----|
| <b>~</b> |                    |    |
| 移动       | ( <u>M</u> )       | *  |
| 旋转       | ( <u>R</u> )       | \$ |
| C        | 自由拖动               | ~  |
| 选项       | 自由拖动<br>对于实体       |    |
|          | া ক্রা             |    |
|          | ○磁撞检查              |    |
|          | 选择                 | ×  |
| 高级       | 选坝(⊻)              | *  |
|          | ☑ 高亮显示面(E)         |    |
|          | ☑ 声音(○)            |    |
|          | 28略复杂曲面(<br>此配置(1) |    |

图 10-44 选择【由 Delta XYZ】选项 图 10-45 设置参数值

| <u>≫</u> 游<br>✔ | 转零部件                                      | ? |
|-----------------|-------------------------------------------|---|
| 移动              | ( <u>M</u> )                              | * |
| 旋转              | (R)                                       | ~ |
| C               | 由 Delta XYZ                               | < |
| ΔX              | 0.00°                                     |   |
| ΔY              | -30                                       |   |
| ΔZ              | <b></b> _                                 |   |
|                 |                                           |   |
| Ì               | 2置                                        | * |
|                 | <ul> <li>○碰撞检查</li> <li>○物理动力学</li> </ul> |   |
| 口动              | 态间隙( <u>D</u> )                           | * |

(6)单击【应用】和【确定】按钮,即可对零部件进行旋转,效果如图 10-46 所示。

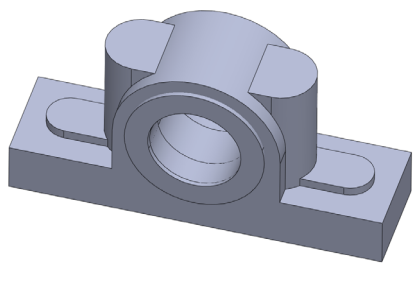

图 10-46 旋转零部件效果

### 160 对零部件进行镜向

装配体环境中的镜向操作与零件设计环境中的镜向操作类似。在装配 体环境中,有相同且对称的零部件时,可以使用镜向零部件操作来完成。

| 素材文件 | 光盘\素材\第 10 章\10-47 |
|------|--------------------|
| 效果文件 | 光盘\效果\第 10 章\10-50 |

对零部件进行镜向的具体操作步骤如下。

(1)单击常用工具栏中的【打开】按钮<sup>2</sup>,打开一幅素材模型,如图 10-47 所示。

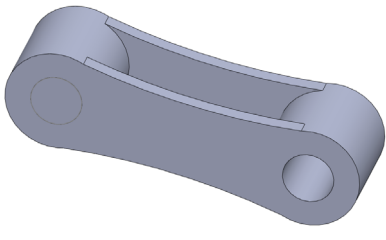

图 10-47 打开素材模型

(2) 在【线性零部件】列表框中,单击【镜向零部件】按钮》,如 图 10-48 所示。 第 10 章

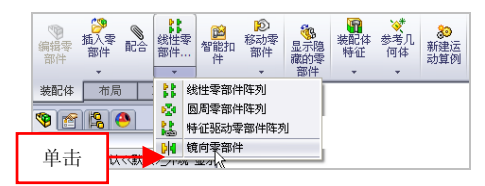

图 10-48 单击【镜向零部件】按钮

(3) 弹出【镜向零部件】属性管理器,在界面左侧的设计树中,选 择【右视基准面】选项,如图 10-49 所示。

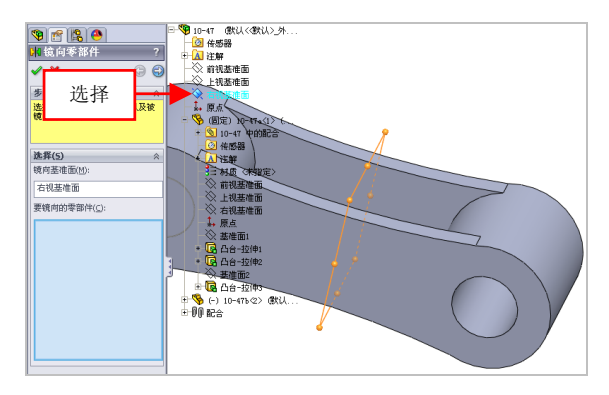

图 10-49 选择【右视基准面】选项

(4)选择 10-47b 零部件对象,单击【确定】按钮 √,即可镜向零 部件对象,效果如图 10-50 所示。

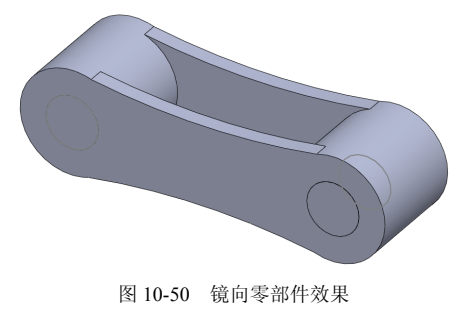

### 10.3 爆炸图对象的应用

在装配零部件后,为了在制造、维修及销售中,直观地分析各个零 部件之间的相互关系,可以将装配体对象按照零部件的配合条件来产生 爆炸视图。本节将详细介绍爆炸图对象的应用方法。

### 161 创建爆炸视图

一个爆炸视图由一个或多个爆炸步骤组成,每个爆炸视图都是保存 在所生成的装配体配置中,每一个配置都可以有一个爆炸视图。

| 素材文件 | 光盘\素材\第 10 章\10-51 |
|------|--------------------|
| 效果文件 | 光盘\效果\第 10 章\10-54 |

创建爆炸视图的具体操作步骤如下。

(1)单击常用工具栏中的【打开】按钮≥,打开一幅素材模型,如 图 10-51 所示。

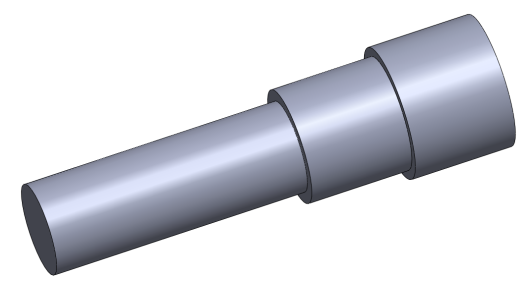

图 10-51 打开素材模型

(2) 在【装配体】选项卡中,单击【爆炸视图】按钮 ⅔,如图 10-52 所示。

(3) 弹出【爆炸】属性管理器,在绘图区中,选择合适的零部件对象,设置【距离】为 30,如图 10-53 所示。

笙 10 音

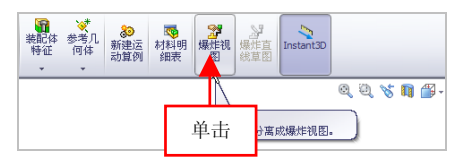

图 10-52 单击【爆炸视图】按钮

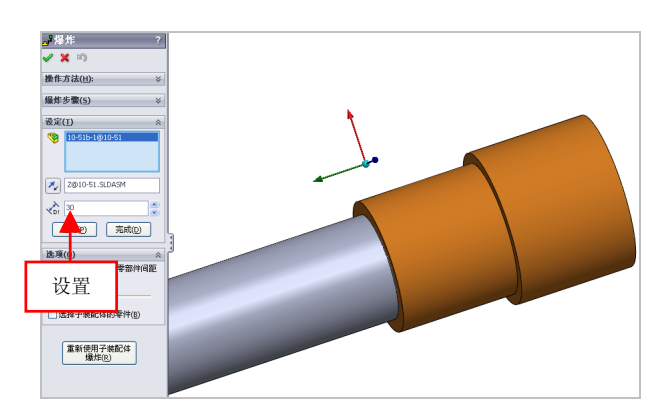

图 10-53 设置参数值

(4) 依次单击【应用】和【确定】按钮✔,即可创建爆炸视图,效果如图 10-54 所示。

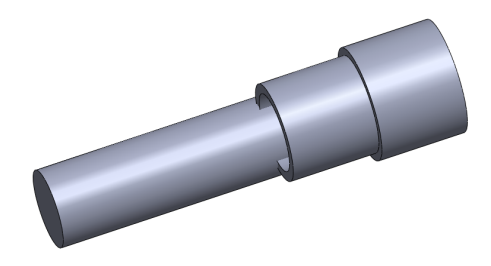

图 10-54 创建爆炸视图

### 162 编辑爆炸视图

装配体爆炸后,可以利用【爆炸】属性管理器进行编辑。

| 素材文件 | 光盘\素材\第 10 章\10-55 |
|------|--------------------|
| 效果文件 | 光盘\效果\第 10 章\10-58 |

编辑爆炸视图的具体操作步骤如下。

(1) 单击常用丁具栏中的【打开】按钮23. 打开一幅素材模型. 加 图 10-55 所示。

(2) 在管理器群中, 单击 Configuration Manager 按钮, 切换至 Configuration Manager 管理器,如图 10-56 所示。

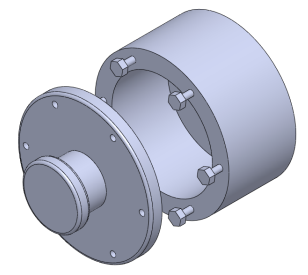

图 10-55 打开素材模型

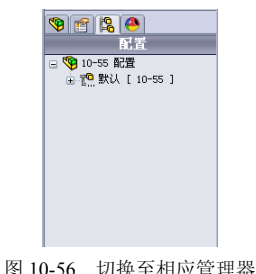

第 10 章

(3) 洗择【爆炸视图1】洗项, 单击鼠标右键, 在弹出的快捷菜单中, 洗择【编辑特征】洗项,如图 10-57 所示。

(4) 弹出【爆炸】属性管理器, 洗择合适零部件, 设置【爆炸距离】 为-50,单击【应用】和【确定】按钮, √,即可编辑爆炸视图,效果如图 10-58 所示。

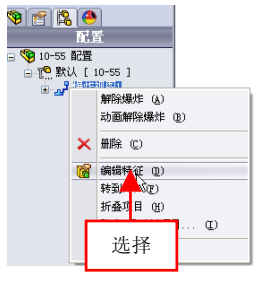

图 10-57 选择【编辑特征】选项

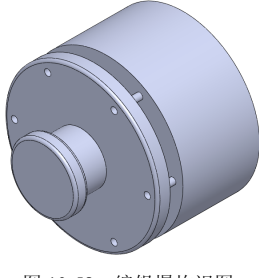

图 10-58 编辑爆炸视图

# 工程图纸篇

## 第 11 章 工程图创建功能速查

工程图是从三维空间转换到二维空间,经过投影变换得到的 二维图形。用户可以使用 SolidWorks 2012 中的工程图模块创建 完整的工程图,而生成的工程图会随着实体模型改变同步发生变 化。本章将详细介绍创建工程图对象的操作方法。

### 本章学习重点:

- 掌握工程图的创建;
- 掌握工程图的派生。

### 11.1 工程图的创建

工程图包含一个或多个由零件或装配体生成的视图,在使用工程图 之前,首先需要掌握创建工程图的操作方法。

### 163 认识工程图

工程图是表达产品的结构、用于指导生产的重要根据,在产品的生产制造过程中,工程图是设计师进行交流和提高工作效率的重要工具, 是工程界的技术语言。SolidWorks 2012 系统提供了强大的工程图设计功能,用户可以很方便地借助于零部件获得装配体三维模型创建所需的各个视图,包括剖视图、剖面图及局部放大图等。

### 164 创建工程图

工程图的创建方式有两种:一种是新建一个新工程图文件,再将相关的零件或组件视图插入文件内;另一种是利用现有的零件或组件创建 工程图。

在 SolidWorks 2012 界面中,单击菜单栏中的【文件】|【新建】命令 或单击常用工具栏中的【新建】按钮,将弹出【新建 SolidWorks 文件】 对话框,双击【工程图】图标,即可创建工程图文件。工程图文件是 SolidWorks 设计文件中的一种,其后缀名为\*.slddrw。在一个 SolidWorks 工程图文件中,可以包含多张图纸。

### 165 创建标准三视图

使用【标准三视图】命令可以产生 3 个默认的正交视图,其中主视 图方向为零件或装配体的前视图。

| 素材文件 | 光盘\素材\第 11 章\11-1 |
|------|-------------------|
| 效果文件 | 光盘\效果\第 11 章\11-4 |

第 11 章

创建标准三视图的具体操作步骤如下。

(1)单击常用工具栏中的【新建】按钮,新建工程图文件,在【视 图布局】选项卡中,单击【标准三视图】按钮,如图 11-1 所示。

(2) 弹出【标准三视图】属性管理器,在【要插入的零件/装配体】 选项区中,单击【浏览】按钮,如图 11-2 所示。

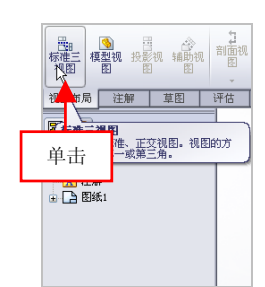

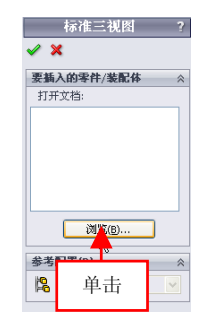

图 11-1 单击【标准三视图】按钮

图 11-2 单击【确定】按钮

(3) 弹出【打开】对话框,选择合适的模型文件,如图 11-3 所示。

| 打开   |                                                                                            |       |      |                     | ? 🔀                               |
|------|--------------------------------------------------------------------------------------------|-------|------|---------------------|-----------------------------------|
|      | 査規范目①: ○11-3<br>■ Ite3 Stylat<br>大学<br>一般目前であた。等性文件<br>会同形者: Abinatiteter<br>次年<br>2/2: 七名 | ☑ ☑ ₫ | 1 12 |                     | v 9962                            |
| 表的文档 | 進拜                                                                                         |       |      |                     | 62畳<br>数以<br>型示状志<br>(数以)、显示状志: ▼ |
| 我的问题 | 文件各句: 11-3.520781<br>文件旁載句: [51.67m/m 文件 (r.114prt; r.114aas)<br>Description 帝〉            | ×     | 打:   | 开())・<br>取消<br>ぎ(2) | BA<br>RA                          |

图 11-3 选择合适的模型文件

(4) 单击【打开】按钮,即可创建标准三视图,效果如图 11-4 所示。

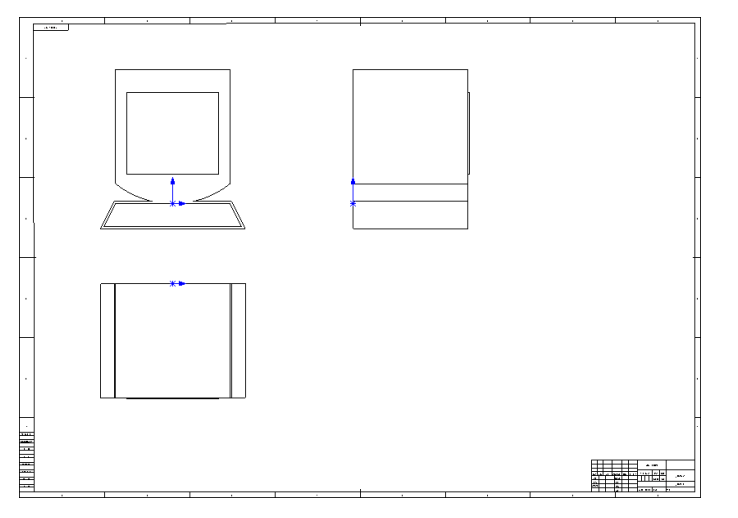

图 11-4 创建标准三视图

### 提示

除了运用上述方法可以创建标准三视图外,用户还可以单击【插入】 |【工程图视图】|【标准三视图】命令,进行标准三视图的创建操作。

### 166 创建模型视图对象

在创建工程图文件时,可以将当前绘图区中的文件视图进行载入, 也可以打开其他零件或组件来创建模型视图。

| 素材文件 | 光盘\素材\第 11 章\11-6 |
|------|-------------------|
| 效果文件 | 光盘\效果\第 11 章\11-8 |

创建模型视图对象的具体操作步骤如下。

(1)单击常用工具栏中的【新建】按钮,新建工程图文件,弹出 【模型视图】属性管理器,单击【浏览】按钮,如图 11-5 所示。

(2) 弹出【打开】对话框,在对话框中左侧的下拉列表框中,选择 合适的模型文件,如图 11-6 所示。 第 11 章

.....

| 💆 快空祝商 👘                                                                                                    |                                                                                                    |     |
|----------------------------------------------------------------------------------------------------|----------------------------------------------------------------------------------------------------|-----|
| X G O                                                                                                    | łī <del>л</del>                                                                                                    | ? 🛛 |
| 信息       ※         沈塔→電性収集配体U从之生成       (1)         双国、然后奉告下一步。       (1)         変編入的零件/装配体(2)       ※         打开文档:       (1)         (2)       (2)         (2)       (2)         (2)       (2)         (2)       (2)         (2)       (2)         (2)       (2)         (2)       (2)         (2)       (2)         (2)       (2)         (2)       (2)         (2)       (2)         (2)       (2)         (2)       (2)         (2)       (2)         (3)       (2)         (3)       (2)         (3)       (2)         (3)       (2)         (3)       (2)         (3)       (2)         (4)       (2)         (5)       (2)         (4)       (2)         (5)       (2)         (4)       (2)         (5)       (2)         (5)       (2)         (5)       (2)         (5)       (2)         (5)       (2) | 2016年 (2):11-6 (2):11-6 (2 |     |

图 11-5 单击【浏览】 按钮 图 11-6 选择模型文件

(3) 单击【打开】按钮, 返回到相应属性管理器, 洗中【使用自定 义比例】单选按钮,选择1:1选项,如图11-7所示。

(4) 在绘图区中的合适位置处, 单击鼠标左键, 单击【确定】按钮 √, 即可创建模型视图对象,效果如图 11-8 所示。

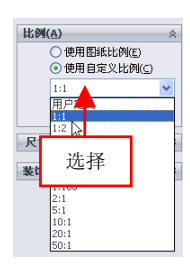

图 11-7 选择合适的选项

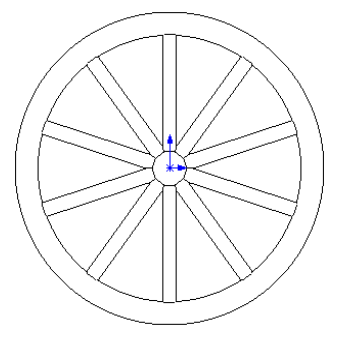

图 11-8 创建模型视图效果

### 提示

除了运用上述方法可以创建模型视图对象外、用户还可以单击【插 入】|【工程图视图】|【模型】命令,进行模型视图的创建操作。

### 11.2 工程图的派生

派生工程图是指在原视图的基础上进行创建而得到的视图,常用的 派生工程图包括相对视图、辅助视图、局部视图及剪裁视图等。本节将 详细介绍派生工程图的操作方法。

### 167 相对视图

使用【相对视图】命令可以由模型的两个直交面及各自具体方位规 格定义相对视图,相对视图可以作为工程图中的第一个基础正交视图。

第 11 章

| 素材文件 | 光盘\素材\第 11 章\11-9  |
|------|--------------------|
| 效果文件 | 光盘\效果\第 11 章\11-12 |

创建相对视图的具体操作步骤如下。

(1)单击常用工具栏中的【打开】按钮,打开一幅工程图文件, 如图 11-9 所示。

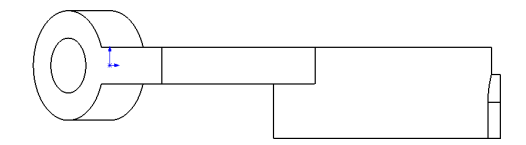

图 11-9 打开工程图文件

(2) 在【视图布局】选项卡中,单击【相对视图】按钮 🛐,如图 11-10 所示。

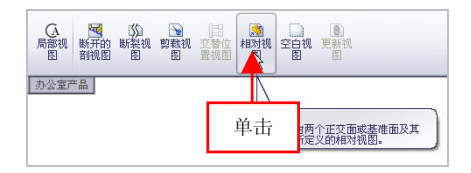

图 11-10 单击【相对视图】按钮

### 提示

除了运用上述方法可以执行【相对视图】命令外,用户还可以单击 【插入】|【工程图视图】|【相对于模型】命令。

(3) 弹出【相对视图】属性管理器,移动鼠标指针至工程图图纸上, 单击鼠标左键,弹出【相对视图】属性管理器,选择合适的面对象,如 图 11-11 所示。

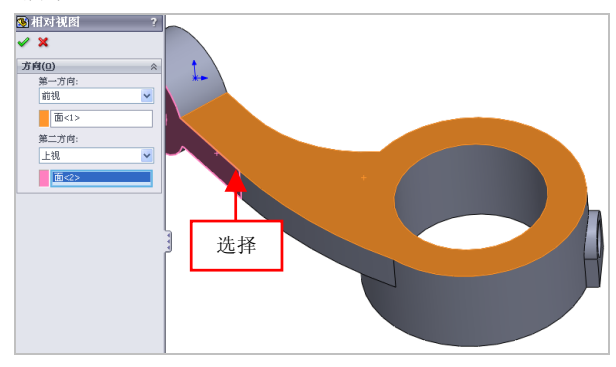

图 11-11 选择合适的面对象

(4)单击【确定】按钮 ✓,返回到工程图环境,在绘图区中的合适 位置上单击鼠标左键,单击【确定】按钮 ✓,即可创建相对视图,效果 如图 11-12 所示。

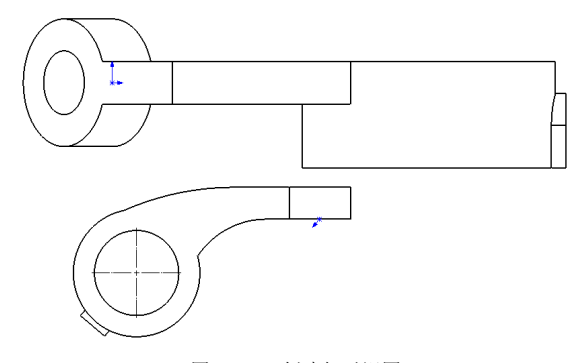

图 11-12 创建相对视图

### 168 空白视图

使用【空白视图】命令可以创建一个空白的视图,空白视图中没有 任何图形,但会将草绘的草图包含在工程图中。

| 素材文件 | 光盘\素材\第 11 章\11-13 |
|------|--------------------|
| 效果文件 | 光盘\效果\第 11 章\11-15 |

创建空白视图的具体操作步骤如下。

(1)单击常用工具栏中的【打开】按钮2,打开一幅工程图文件,如图 11-13 所示。

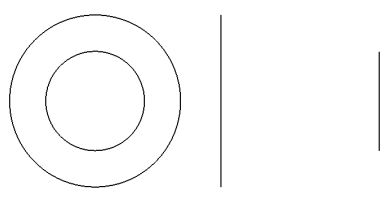

图 11-13 打开工程图文件

(2) 在【视图布局】选项卡中,单击【空白视图】按钮 ,如图 11-14 所示。

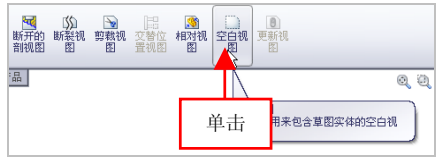

图 11-14 单击【空白视图】按钮

(3)在绘图区中,将显示出一个虚线矩形框,在绘图区合适位置处, 单击鼠标左键,弹出【工程图视图 3】属性管理器,单击【确定】按钮✔, 即可创建空白视图,效果如图 11-15 所示。

#### 提示

除了运用上述方法可以创建空白视图对象外,用户还可以单击【插入】|【工程图视图】|【空白视图】命令,进行空白视图的创建操作。

第 11 章

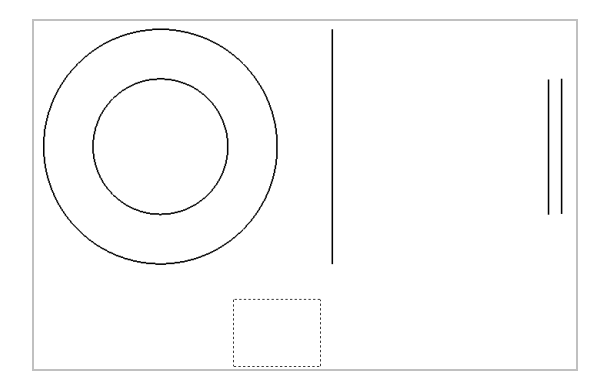

图 11-15 创建空白视图

### 169 投影视图

使用【投影视图】命令可以以水平和垂直方向创建前、后、左、右 等直角投影视图。

| 素材文件 | 光盘\素材\第 11 章\11-16 |
|------|--------------------|
| 效果文件 | 光盘\效果\第 11 章\11-19 |

创建投影视图的具体操作步骤如下。

(1)单击常用工具栏中的【打开】按钮②,打开一幅工程图文件,如图 11-16 所示。

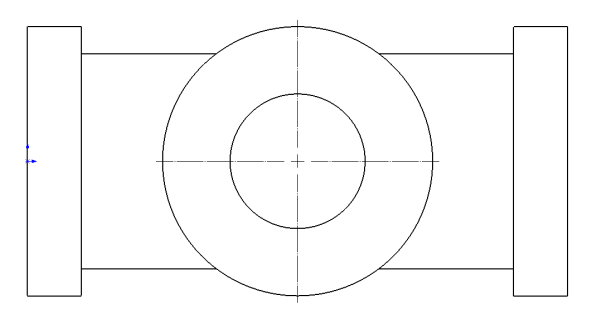

图 11-16 打开工程图文件

(2) 在【视图布局】选项卡中,单击【投影视图】按钮,如图 11-17 所示。

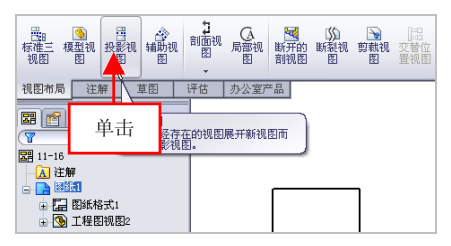

图 11-17 单击【投影视图】按钮

(3) 弹出【投影视图】属性管理器,向右移动鼠标至合适位置处,如图 11-18 所示。

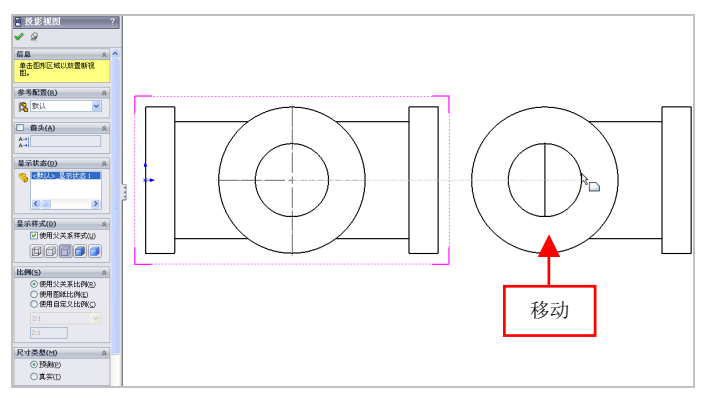

图 11-18 向右移动鼠标

(4) 单击鼠标左键,即可创建投影视图,效果如图 11-19 所示。

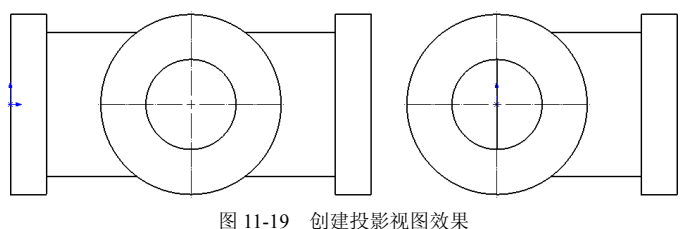

第 11 章

#### 提示

除了运用上述方法可以创建投影视图对象外,用户还可以单击【插入】|【工程图视图】|【投影视图】命令,进行投影视图的创建操作。

### 170 辅助视图

辅助视图是一种特殊的投影视图,它是以垂直角度向选定面进行 投影。

| 素材文件 | 光盘\素材\第 11 章\11-20 |
|------|--------------------|
| 效果文件 | 光盘\效果\第 11 章\11-23 |

创建辅助视图的具体操作步骤如下。

(1)单击常用工具栏中的【打开】按钮2,打开一幅工程图文件,如图 11-20 所示。

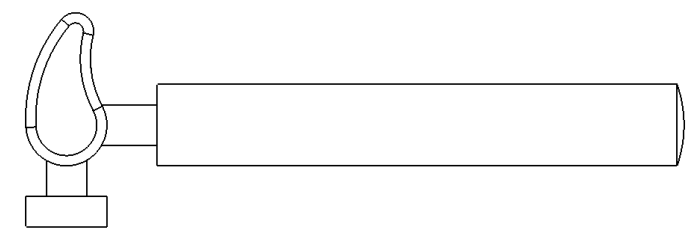

图 11-20 打开工程图文件

(2) 在【视图布局】选项卡中,单击【辅助视图】按钮叠,如图 11-21 所示。

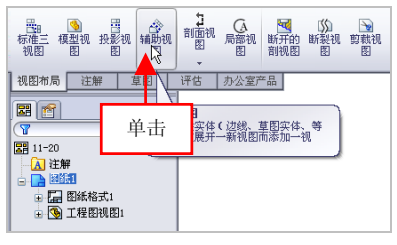

图 11-21 单击【辅助视图】按钮

### 提示

除了运用上述方法可以执行【辅助视图】命令外,用户还可以单击 【插入】|【工程图视图】|【辅助视图】命令。

(3) 弹出【辅助视图】属性管理器,在绘图区中,选择最上方水平 直线,并向下拖曳鼠标,如图 11-22 所示。

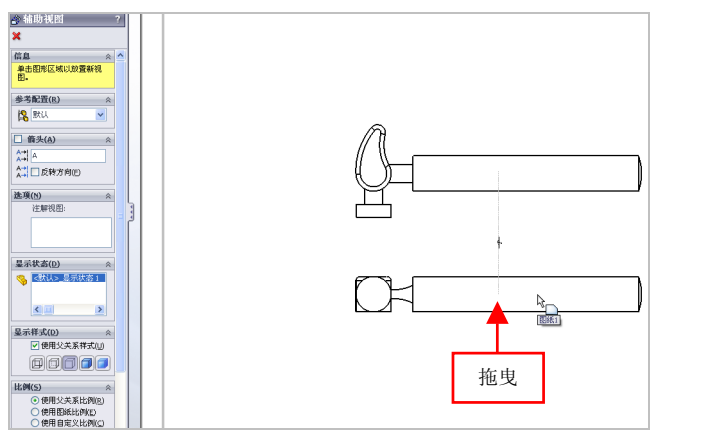

图 11-22 向下拖曳鼠标

(4)至合适位置后,单击鼠标左键,并单击【确定】按钮,,即可 创建辅助视图,效果如图 11-23 所示。

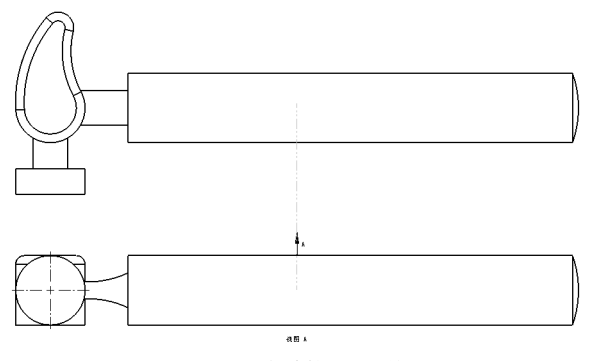

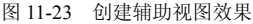

第 11 章

### 171 局部视图

使用【局部视图】命令可以生成一个局部视图,来放大显示视图中 的某个部分。

| 素材文件 | 光盘\素材\第 11 章\11-24 |
|------|--------------------|
| 效果文件 | 光盘\效果\第 11 章\11-29 |

创建局部视图的具体操作步骤如下。

(1)单击常用工具栏中的【打开】按钮2,打开一幅工程图文件, 如图 11-24 所示。

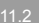

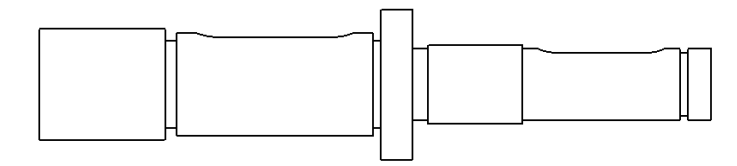

图 11-24 打开工程图文件

(2) 在【视图布局】选项卡中,单击【局部视图】按钮 (3,如图 11-25 所示。

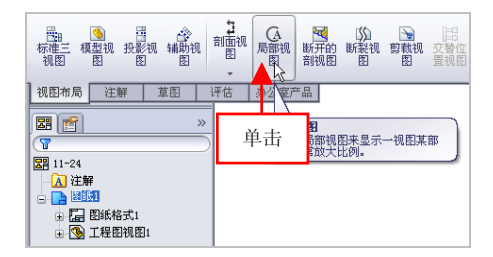

图 11-25 单击【局部视图】按钮

(3) 弹出【局部视图】属性管理器,移动鼠标指针至视图上,捕捉 合适的端点,如图 11-26 所示。

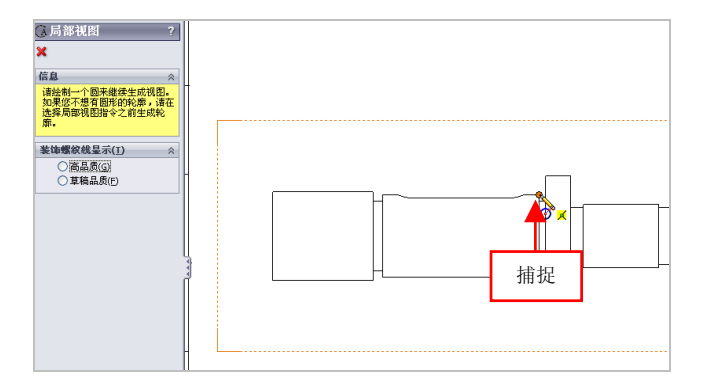

图 11-26 捕捉合适的端点

#### 提示

除了运用上述方法可以执行【局部视图】命令外,用户还可以单击 【插入】|【工程图视图】|【局部视图】命令。

(4)单击鼠标左键,弹出【圆】属性管理器,向外拖曳鼠标至合适 位置后,单击鼠标左键,显示一个圆对象,如图 11-27 所示。

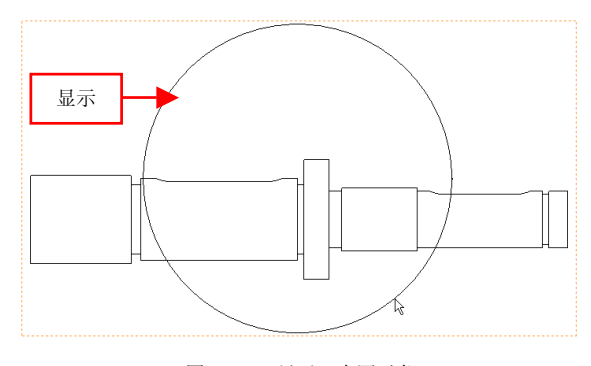

图 11-27 显示一个圆对象

(5) 弹出【局部视图】属性管理器,设置【比例】为 10:1,向下移 动鼠标,如图 11-28 所示。 第 11 :

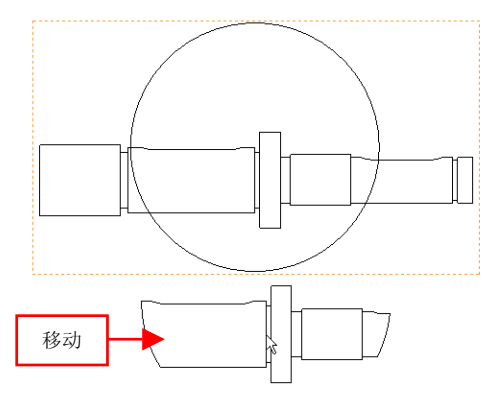

图 11-28 向下移动鼠标

(6)至合适位置后,单击鼠标左键,并单击【确定】按钮√,即可 创建局部视图,效果如图 11-29 所示。

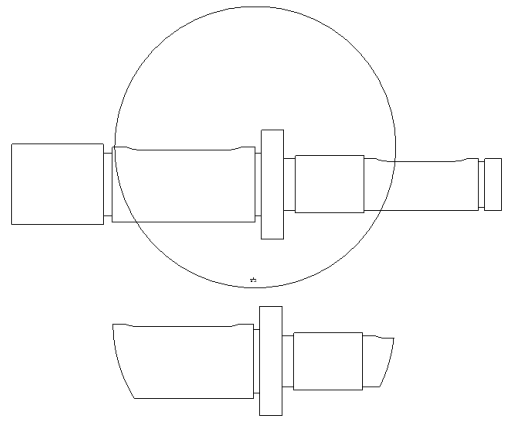

图 11-29 创建局部视图效果

### 172 剖面视图

剖面视图是指用一条剖切线分割工程图的一个视图,然后从垂直于 生成的剖面方向投影得到的视图。

| 素材文件 | 光盘\素材\第 11 章\11-30 |
|------|--------------------|
| 效果文件 | 光盘\效果\第 11 章\11-34 |

创建剖面视图的具体操作步骤如下。

(1)单击常用工具栏中的【打开】按钮2,打开一幅工程图文件, 如图 11-30 所示。

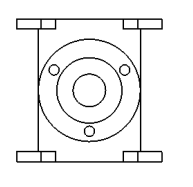

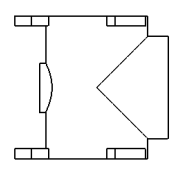

第 11 章

图 11-30 打开工程图文件

(2) 在【视图布局】选项卡中,单击【剖面视图】按钮2,如图11-31 所示。

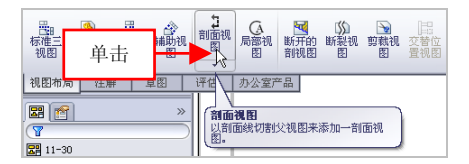

图 11-31 单击【剖面视图】按钮

(3) 弹出【剖面视图】属性管理器,选择左下方视图,如图 11-32 所示。

(4) 在其中心位置处,绘制一条垂直中心线,弹出信息提示框,如 图 11-33 所示。

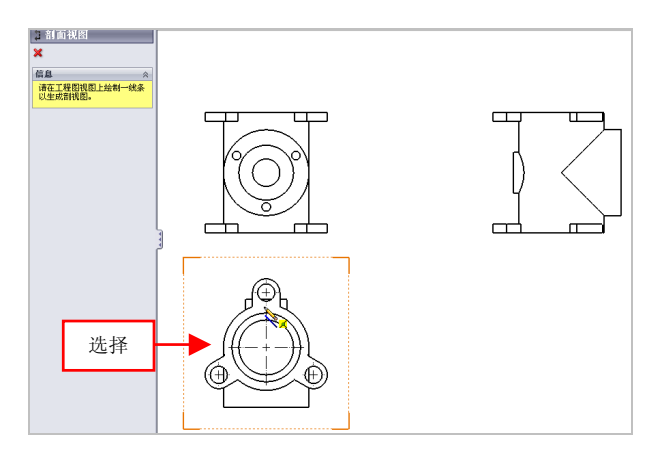

图 11-32 选择左下方视图

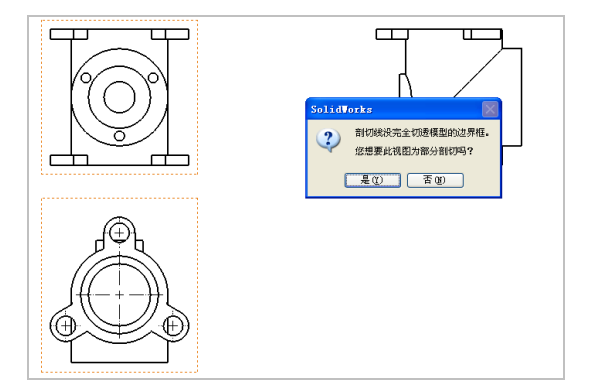

图 11-33 弹出信息提示框

(5)单击【是】按钮,向右移动鼠标至合适位置,单击鼠标左键, 并单击【确定】按钮 ✓,即可创建剖面视图,如图 11-34 所示。

### 提示

除了运用上述方法可以执行【剖面视图】命令外,用户还可以单击 【插入】|【工程图视图】|【剖面视图】命令。

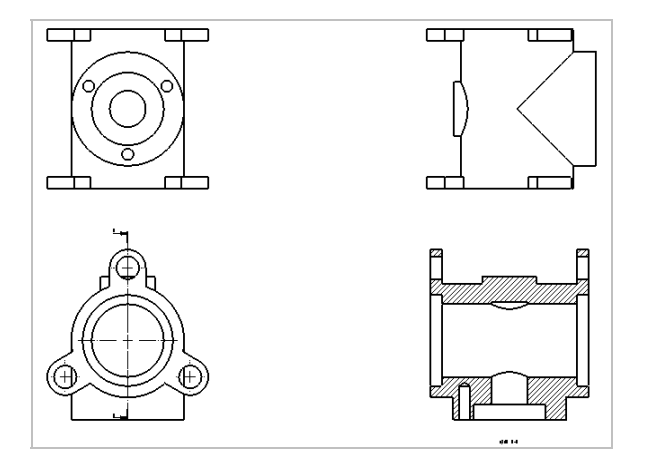

第 11 章

图 11-34 创建剖面视图效果

### 173 剪裁视图

剪裁视图是由除了局部视图、已用于创建局部视图的视图或爆炸视 图之外的任何工程视图剪裁而成。

| 素材文件 | 光盘\素材\第 11 章\11-35 |
|------|--------------------|
| 效果文件 | 光盘\效果\第 11 章\11-38 |

创建剪裁视图的具体操作步骤如下。

(1)单击常用工具栏中的【打开】按钮2,打开一幅工程图文件, 如图 11-35 所示。

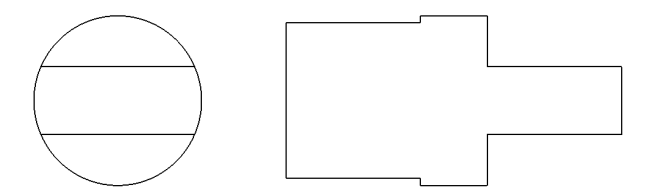

图 11-35 打开工程图文件

(2) 在【草图】选项卡中,单击【圆】按钮②,在合适位置创建圆, 如图 11-36 所示。

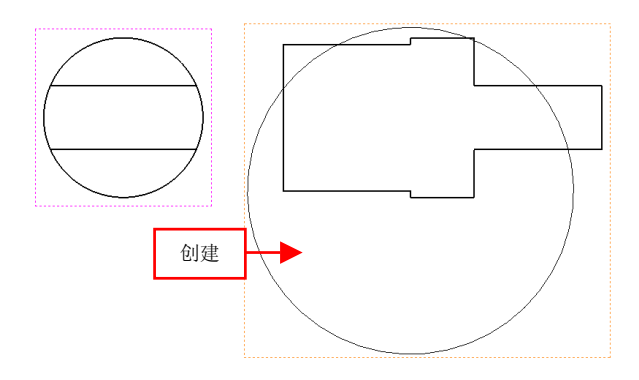

图 11-36 创建圆对象

(3) 在【视图布局】选项卡中,单击【剪裁视图】按钮<sub>3</sub>,如图 11-37 所示。

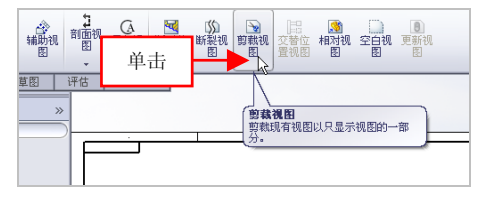

图 11-37 单击【剪裁视图】 按钮

(4) 执行操作后,即可创建剪裁视图,效果如图 11-38 所示。

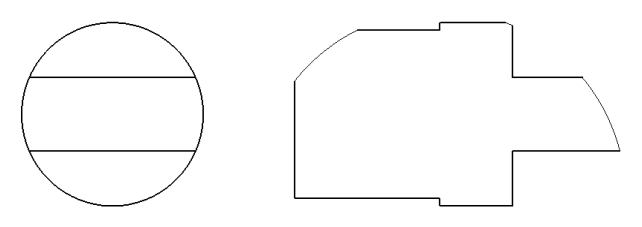

图 11-38 创建剪裁视图效果

### 174 断裂视图

使用【断裂视图】命令可以将工程图视图以较大比例显示在较小的 工程图纸上。

| 素材文件 | 光盘\素材\第 11 章\11-39 |
|------|--------------------|
| 效果文件 | 光盘\效果\第 11 章\11-42 |

创建断裂视图的具体操作步骤如下。

(1)单击常用工具栏中的【打开】按钮≥,打开一幅工程图文件, 如图 11-39 所示。

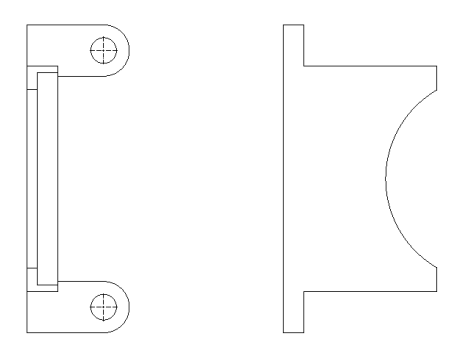

图 11-39 打开工程图文件

(2) 在【视图布局】选项卡中,单击【断裂视图】按钮 5,如图 11-40 所示。

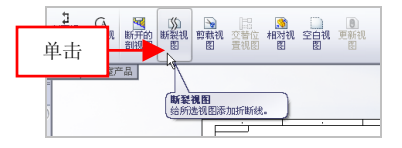

图 11-40 单击【断裂视图】按钮

(3) 弹出【断裂视图】属性管理器,选择左侧视图对象,在合适的 位置上单击鼠标左键,创建第一条断裂线,如图 11-41 所示。

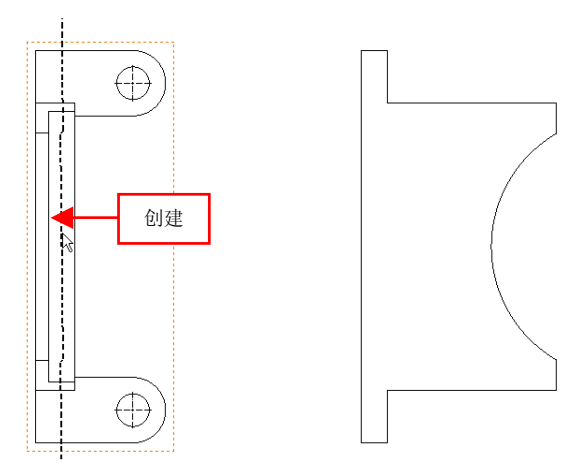

图 11-41 创建第一条断裂线

(4)向右移动鼠标至合适位置后,单击鼠标左键,创建第二条断裂线,单击【确定】按钮 ✓,即可创建断裂视图,效果如图 11-42 所示。

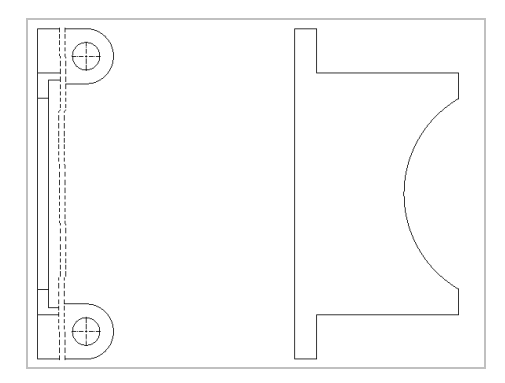

图 11-42 创建断裂视图效果

### 提示

除了运用上述方法可以执行【断裂视图】命令外,用户还可以单击 【插入】|【工程图视图】|【断裂视图】命令。

### 175 断开剖视图

断开剖视图对象为现有工程视图对象的一部分,而不是单独的视图, 在创建断开剖视图时,不能在局部视图、剖面视图或交替视图以生成断 开的剖视图。

| 素材文件 | 光盘\素材\第 11 章\11-43 |
|------|--------------------|
| 效果文件 | 光盘\效果\第 11 章\11-47 |

创建断开剖视图的具体操作步骤如下。

(1)单击常用工具栏中的【打开】按钮2,打开一幅工程图文件, 如图 11-43 所示。

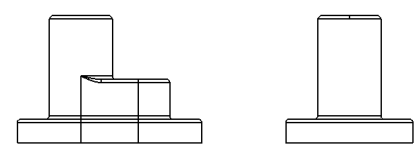

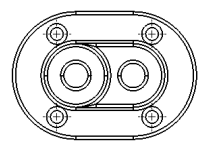

图 11-43 打开工程图文件

(2)在【视图布局】选项卡中,单击【断开的剖视图】按钮 SM,如 图 11-44 所示。

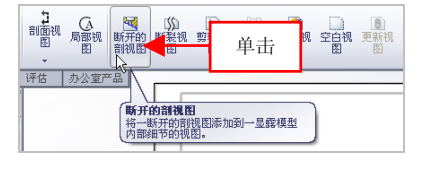

图 11-44 单击【断开的剖视图】按钮

第 11 章
#### 提示

除了运用上述方法可以执行【断开的剖视图】命令外,用户还可以 单击【插入】|【工程图视图】|【断开的剖视图】命令。

(3) 弹出【断开的剖视图】属性管理器,捕捉合适的端点,弹出【样 条曲线】属性管理器,创建一条样条曲线,如图 11-45 所示。

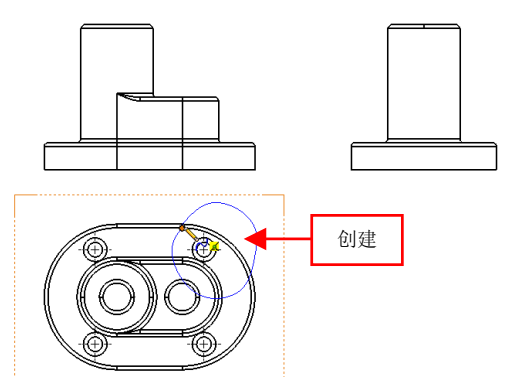

图 11-45 创建样条曲线对象

(4)返回到【断开的剖视图】属性管理器,选择合适的边线对象, 如图 11-46 所示。

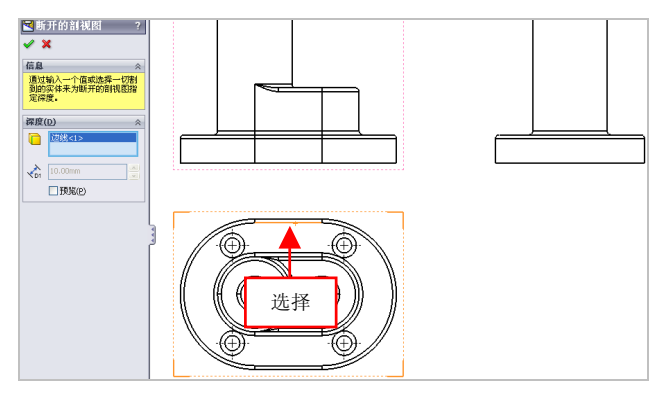

图 11-46 选择合适的边线

(5)单击【确定】按钮 →,即可创建断开剖视图,效果如图 11-47 所示。

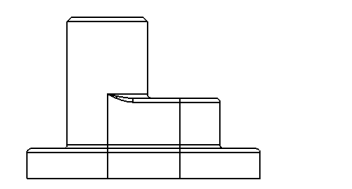

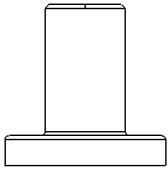

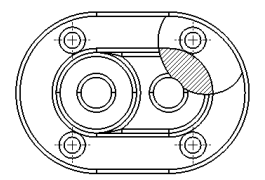

图 11-47 创建断开剖视图效果

#### 176 旋转剖视图

旋转剖视图中的剖切线是由两条具有一定角度的线段组成的。

| 素材文件 | 光盘\素材\第 11 章\11-48 |
|------|--------------------|
| 效果文件 | 光盘\效果\第 11 章\11-50 |

创建旋转剖视图的具体操作步骤如下。

(1)单击常用工具栏中的【打开】按钮2,打开一幅工程图文件,如图 11-48 所示。

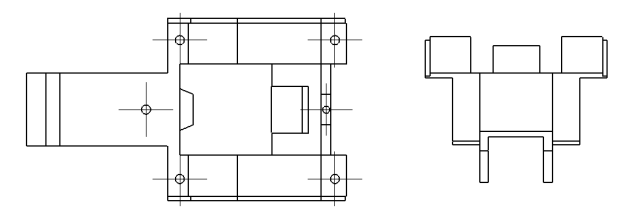

图 11-48 打开工程图文件

| 弗 | | 早

(2)单击【剖面视图】右侧的下拉按钮,在弹出的列表框中,单击 【旋转剖视图】按钮,,弹出【剖面视图】属性管理器,选择左侧视图, 依次捕捉合适端点,绘制剖面线,弹出【剖面视图 B-B】属性管理器,向 下移动鼠标至合适位置,如图 11-49 所示。

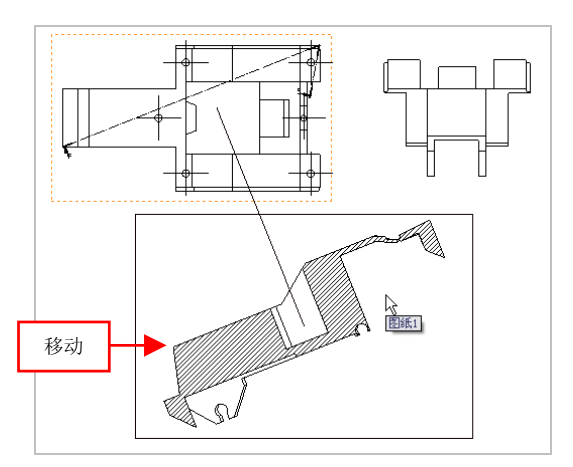

图 11-49 向下移动鼠标

(3)至合适位置后,单击鼠标左键,并单击【确定】按钮,即可 创建旋转剖视图,效果如图 11-50 所示。

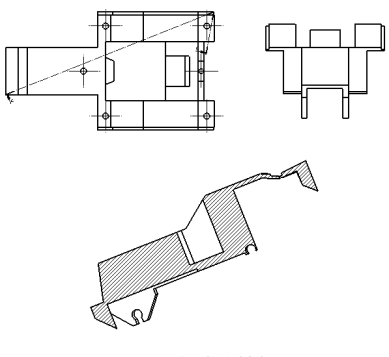

图 11-50 创建旋转剖视图

## 第 12 章 工程图编辑功能速查

一张完整的工程图是由一组视图、标注尺寸及工程图符号等 项目构成的。在创建需要表达的视图后,还可以对工程图进行编 辑或标注。本章主要介绍更新视图、旋转视图、标注注释文本及 标注基准特征等内容。

本章学习重点:

- 掌握工程图的编辑;
- 掌握工程图的标注。

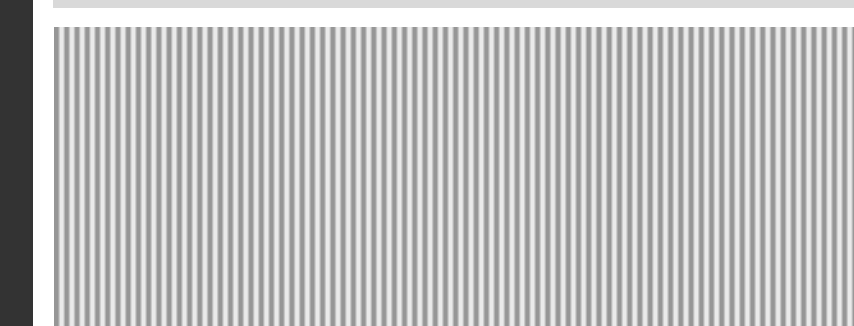

### 12.1 工程图的编辑

创建工程视图后,用户可以根据需要对其进行编辑修改,以达到所 需要求,常见的编辑工程图的命令有移动、对齐及旋转等。

#### 177 移动视图对象

将创建后的视图进行移动操作,可以将视图移动至视图所需的位置。

| 素材文件 | 光盘\素材\第 12 章\12-1 |
|------|-------------------|
| 效果文件 | 光盘\效果\第 12 章\12-3 |

移动视图对象的具体操作步骤如下。

(1)单击常用工具栏中的【打开】按钮②,打开一幅工程图文件,如图 12-1 所示。

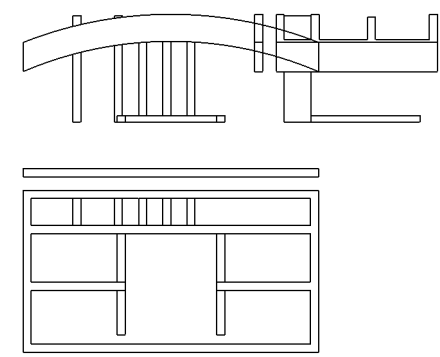

图 12-1 打开工程图文件

(2) 在绘图区中右上方的视图上,单击鼠标左键,弹出【工程图视 图 2】属性管理器,在选择的视图上,单击鼠标左键并向右移动鼠标,如 图 12-2 所示。

(3) 至合适位置后,释放鼠标,单击【确定】按钮√,即可移动视

图,如图 12-3 所示。

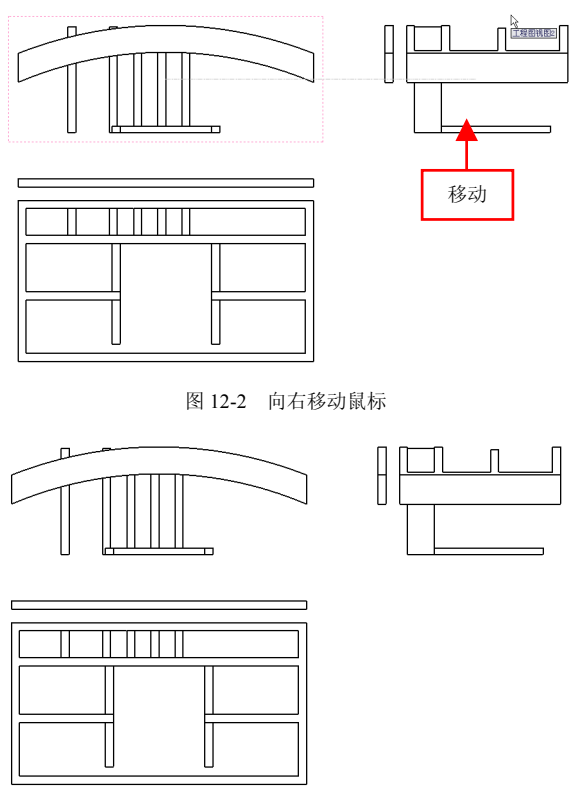

图 12-3 移动视图对象

#### 178 对齐视图对象

对于未对齐的视图,或解除了对齐关系的视图,可以更改其对齐关 系,也可以将对齐返回到其默认状态。对齐的方式有原点水平对齐方式、 原点竖直对齐、中心水平对齐及中心竖直对齐等。

| 素材文件 | 光盘\素材\第 12 章\12-4 |
|------|-------------------|
| 效果文件 | 光盘\效果\第 12 章\12-6 |

对齐视图对象的具体操作步骤如下。

(1)单击常用工具栏中的【打开】按钮②,打开一幅工程图文件,如图 12-4 所示。

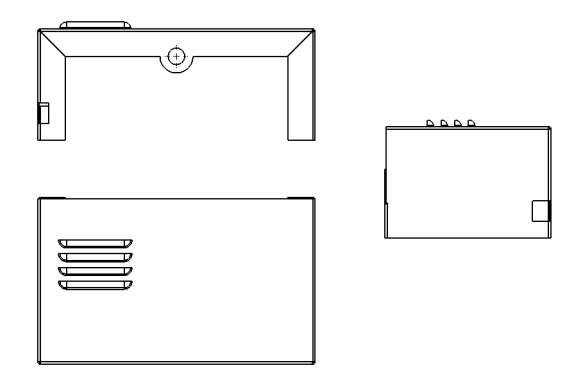

图 12-4 打开工程图文件

(2)在绘图区中右侧的视图对象上,单击鼠标左键,弹出【工程图 视图 3】属性管理器,在选择的视图上单击鼠标右键,在弹出的快捷菜单 中,依次选择【视图对齐】|【原点水平对齐】选项,如图 12-5 所示。

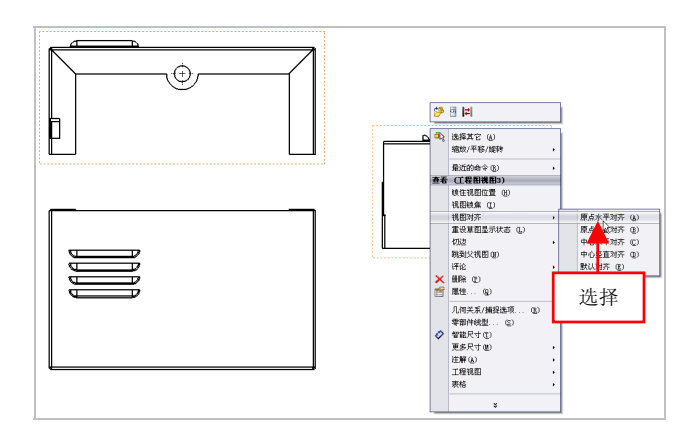

图 12-5 选择【原点水平对齐】选项

提示

除了运用上述方法可以对齐视图外,用户还可以单击【工具】|【对 齐工程图视图】命令,在展开的子菜单中单击相应的命令即可。

(3) 在绘图区中的左上方视图上,单击鼠标左键,即可对齐视图对 象,效果如图 12-6 所示。

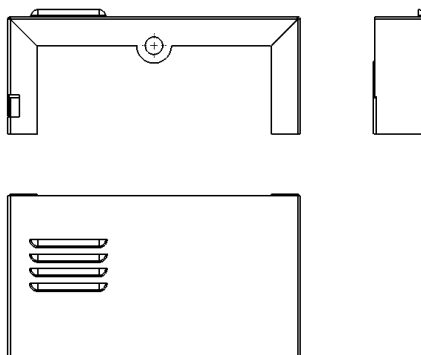

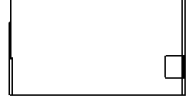

第 12 章

图 12-6 对齐视图对象

#### 179 旋转视图对象

使用【旋转视图】命令,可以旋转视图,将所选边线设定为水平或 竖直方向。

| 素材文件 | 光盘\素材\第 12 章\12-7  |
|------|--------------------|
| 效果文件 | 光盘\效果\第 12 章\12-11 |

旋转视图对象的具体操作步骤如下。

(1)单击常用工具栏中的【打开】按钮2,打开一幅工程图文件,如图 12-7 所示。

(2) 在绘图区中,选择左上方的视图对象,单击鼠标右键,在弹出的快捷菜单中,依次选择【缩放/平移/旋转】|【旋转视图】选项,如图 12-8 所示。

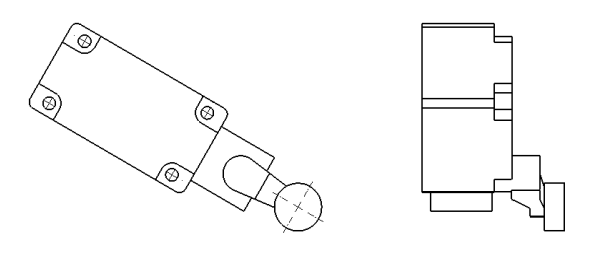

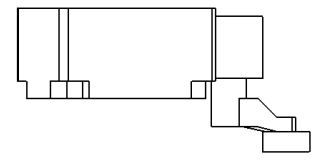

图 12-7 打开工程图文件

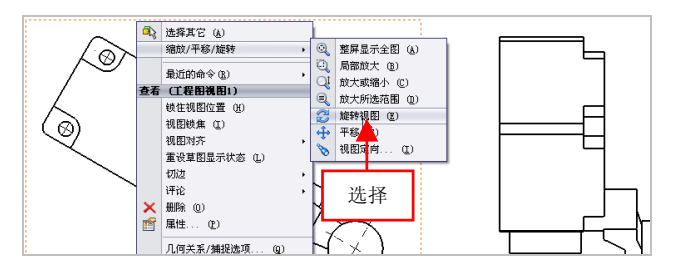

图 12-8 选择【旋转视图】选项

(3) 弹出【旋转工程视图】对话框,设置【工程视图角度】为0,单击【应用】按钮,如图12-9 所示。

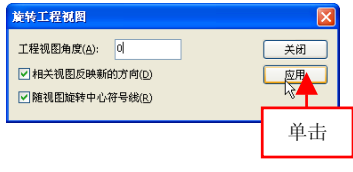

图 12-9 单击【应用】按钮

(4) 弹出信息提示框,单击【是】按钮,如图 12-10 所示。

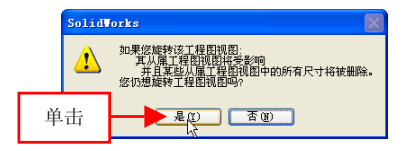

图 12-10 单击【是】按钮

(5)执行操作后,即可旋转视图对象,效果如图 12-11 所示。

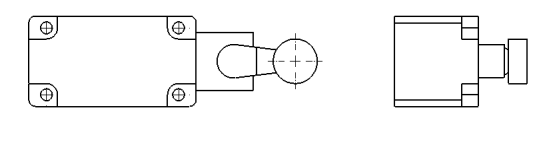

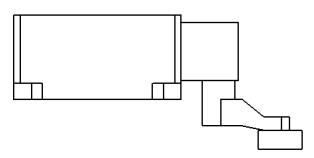

图 12-11 旋转视图对象

#### 180 隐藏和显示视图

在编辑工程图时,可以使用【隐藏视图】命令来隐藏一个视图。隐 藏视图后,可以使用【显示视图】命令显示视图。

| 素材文件 | 光盘\素材\第 12 章\12-12 |
|------|--------------------|
| 效果文件 | 光盘\效果\第 12 章\12-18 |

隐藏和显示视图的具体操作步骤如下。

(1)单击常用工具栏中的【打开】按钮②,打开一幅工程图文件,如图 12-12 所示。

(2) 在 Feature Manager 设计树中,选择【工程图视图 4】选项,如 图 12-13 所示。

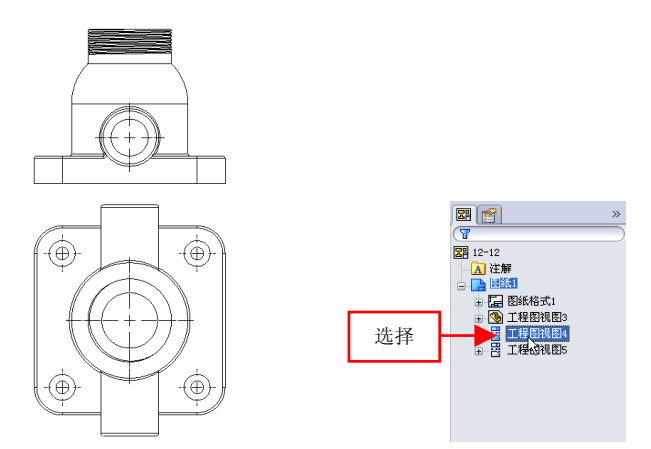

图 12-12 打开工程图文件

图 12-13 选择【工程图视图 4】选项

(3)单击鼠标右键,在弹出的快捷菜单中,选择【显示】选项,如 图 12-14 所示。

(4) 执行操作后,即可显示视图对象,效果如图 12-15 所示。

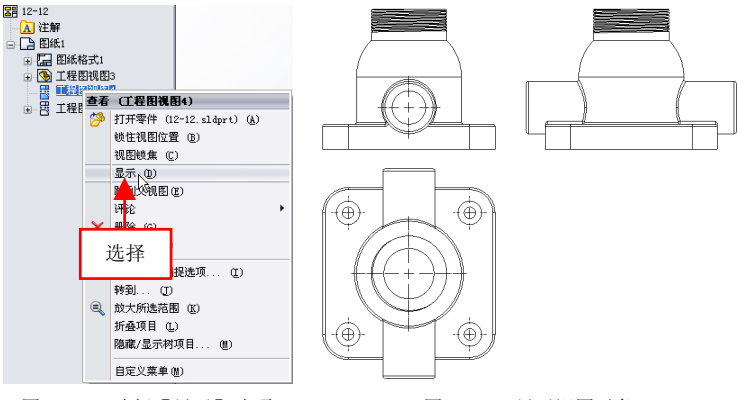

图 12-14 选择【显示】选项

图 12-15 显示视图对象

(5) 在 Feature Manager 设计树中,选择【工程图视图 5】选项,如 图 12-16 所示。

(6) 单击鼠标右键,在弹出的快捷菜单中,选择【隐藏】选项,如

图 12-17 所示。

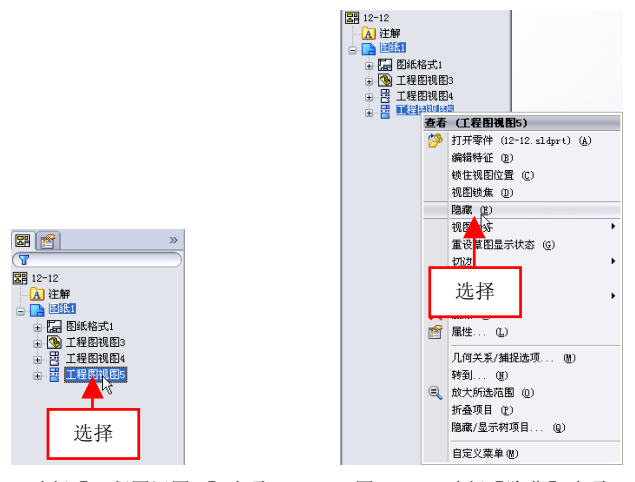

图 12-16 选择【工程图视图 5】选项

图 12-17 选择【隐藏】选项

(7)执行操作后,即可隐藏视图对象,效果如图 12-18 所示。

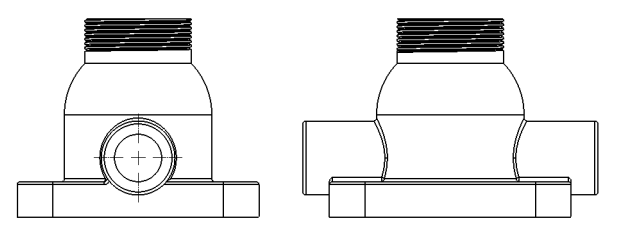

图 12-18 隐藏视图对象

#### 181 复制和粘贴视图

在同一个工程图中,可以从一张图纸剪切、复制工程图视图,然后 粘贴到另一张图纸。

| 素材文件 | 光盘\素材\第 12 章\12-19 |
|------|--------------------|
| 效果文件 | 光盘\效果\第 12 章\12-21 |

第 12 貳

复制和粘贴视图的具体操作步骤如下。

(1)单击常用工具栏中的【打开】按钮2,打开一幅工程图文件, 如图 12-19 所示。

(2)选择视图对象,单击菜单栏中的【编辑】|【复制】命令,如图 12-20 所示。

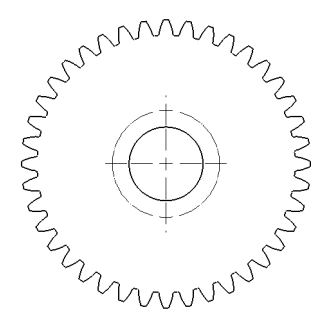

| 编辑 | (E) 视  | 图(V) | 插入(I) | 工具(T)  | 窗 |
|----|--------|------|-------|--------|---|
| 5  | 无法撤消   | 宵(U) |       | Ctrl+Z |   |
| Q  | 不能重(   | 被    |       | Ctrl+Y |   |
|    | 重复上·   | 一命令  | Ē     |        |   |
|    | 选择所    | 有    |       | Ctrl+A |   |
| X  | 剪切Œ    | )    |       | Ctrl+X |   |
|    | 复制①    | )    |       | Ctrl+C |   |
| 6  | 粘帖     | Ì    |       | Ctrl+V |   |
| ×  | 删除包    | )    |       | Del    |   |
|    | 单词     | ŧ    |       | Ctrl+B |   |
|    | 对象 (0) | )    | _     |        | ۲ |

图 12-19 打开工程图文件

图 12-20 单击【复制】命令

(3)复制视图对象,单击菜单栏中的【编辑】|【粘贴】命令,即可粘贴视图对象,调整视图对象的位置,效果如图 12-21 所示。

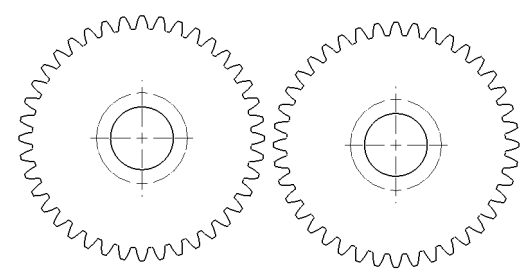

图 12-21 复制和粘贴视图对象

#### 182 隐藏视图边线对象

在 SolidWorks 工程图文件中,用户可以根据需要在高品质的工程图 对象中隐藏边线。

| 素材文件 | 光盘\素材\第 12 章\12-22 |
|------|--------------------|
| 效果文件 | 光盘\效果\第 12 章\12-25 |

隐藏视图边线对象的具体操作步骤如下。

(1)单击常用工具栏中的【打开】按钮≥,打开一幅工程图文件, 如图 12-22 所示。

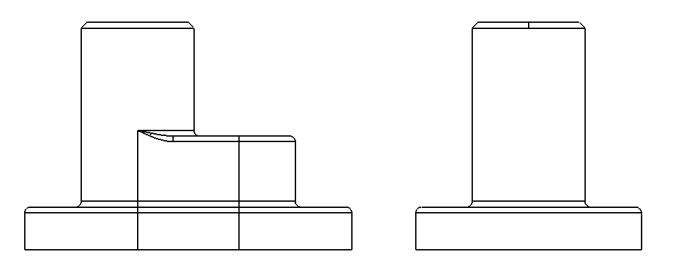

图 12-22 打开工程图文件

(2)选择左侧视图对象,弹出相应的对话框,单击【隐藏/显示边线】按钮Ⅰ,如图 12-23 所示。

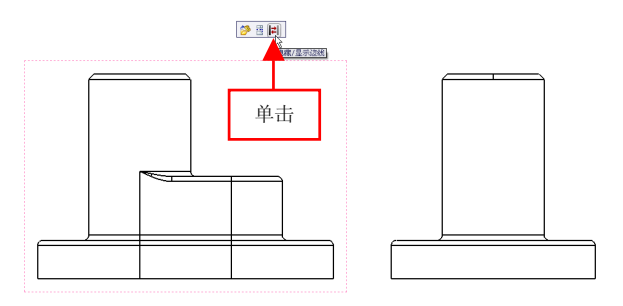

图 12-23 单击【隐藏/显示边线】按钮

(3) 弹出【隐藏/显示边线】属性管理器,选择合适的边线对象,如 图 12-24 所示。

(4)单击【确定】按钮 ✓,即可隐藏视图边线对象,如图 12-25所示。

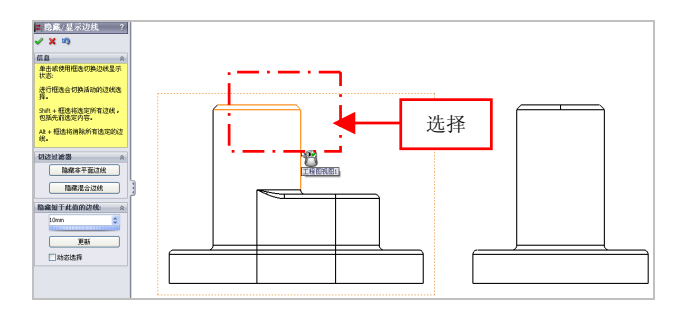

图 12-24 选择合适的边线对象

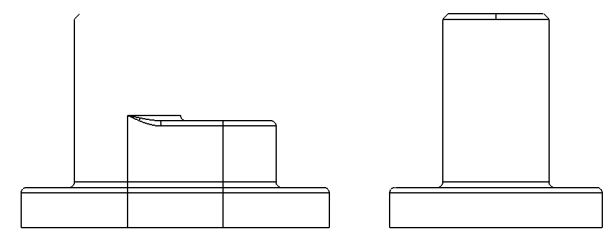

图 12-25 隐藏视图边线对象

#### 提示

除了可以隐藏和显示边线外,用户还可以选择合适的视图,在绘图 区中,单击鼠标右键,在弹出的快捷菜单中,选择【零部件线型】选项, 在弹出【零部件线型】对话框中设置线型样式。

### 12.2 工程图的标注

在 SolidWorks 工程图中,设置标注的各参数之后,就可以为工程图 创建标注了,尺寸标注是工程图创建的重要环节。

#### 183 标注注释文本

为了更好地说明工程图,有时要用到注释,注释可以包括简单的文

字、符号或超文本链接。

| 素材文件 | 光盘\素材\第 12 章\12-26 |
|------|--------------------|
| 效果文件 | 光盘\效果\第 12 章\12-29 |

标注注释文本的具体操作步骤如下。

(1)单击常用工具栏中的【打开】按钮2,打开一幅工程图文件,如图 12-26 所示。

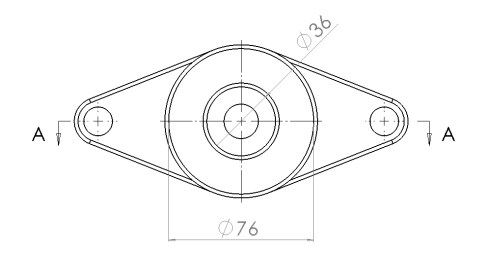

图 12-26 打开工程图文件

(2) 切换至【注解】选项卡,单击【注释】按钮 A,如图 12-27 所示。

| ●<br>智能尺 検型項<br>寸<br>日<br>単<br>一<br>日<br>一<br>一<br>一<br>一<br>一<br>一<br>一<br>一<br>一<br>一<br>一<br>一<br>一 | ▲<br>(数)<br>(数)<br>(数)<br>(数)<br>(数)<br>(数)<br>(数)<br>(数) |
|----------------------------------------------------------------------------------------------------|-----------------------------------------------------------|
| · 视图布局 注解 草图<br>· · · · · · · · · · · · · · · · · · ·                                                  | 评值 办公室产品<br><b>注释</b><br>插入注释。                            |

图 12-27 单击【注释】按钮

(3) 弹出【注释】属性管理器,向右移动鼠标指针至合适的位置, 单击鼠标左键,弹出【格式化】对话框和文本框,在文本框中,输入【通 孔】文本,如图 12-28 所示。

(4)在【格式化】对话框中,设置文字大小为 20,在【注释】属性管理器中,单击【确定】按钮 √,即可标注注释文本,如图 12-29 所示。

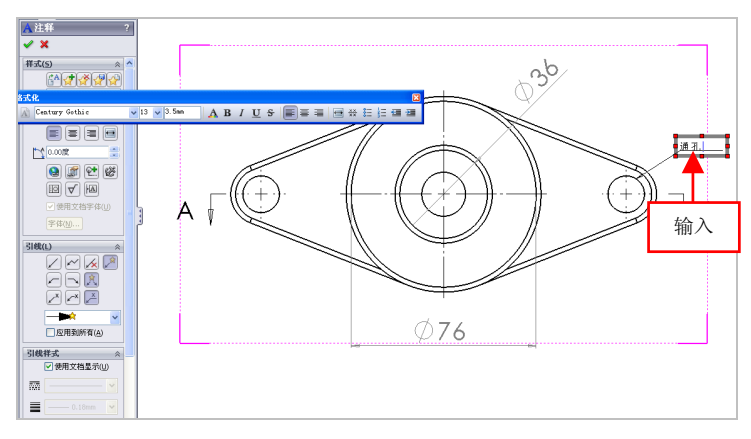

图 12-28 输入文字对象

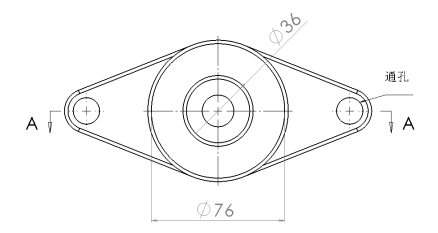

图 12-29 标注注释文本

### 184 添加孔标注

孔标注可以在工程图中使用,如果用户改变了模型中的一个孔尺寸,则标注将自动更新。

| 素材文件 | 光盘\素材\第 12 章\12-30 |
|------|--------------------|
| 效果文件 | 光盘\效果\第 12 章\12-35 |

添加孔标注的具体操作步骤如下。

(1)单击常用工具栏中的【打开】按钮2,打开一幅工程图文件, 如图 12-30 所示。

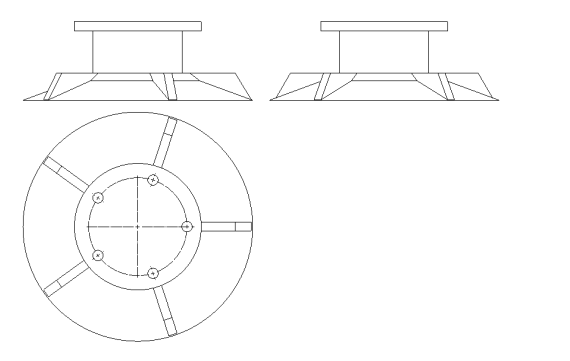

图 12-30 打开工程图文件

(2) 在【注解】选项卡中,单击【孔标注】按钮<sup>W 孔标注</sup>,如 图 12-31 所示。

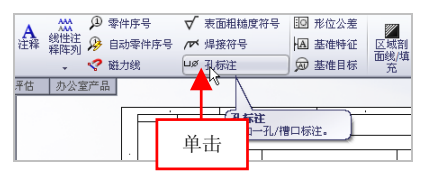

图 12-31 单击【孔标注】按钮

(3) 在左下方视图的右侧小圆上,单击鼠标左键,向右移动鼠标至 合适位置,如图 12-32 所示。

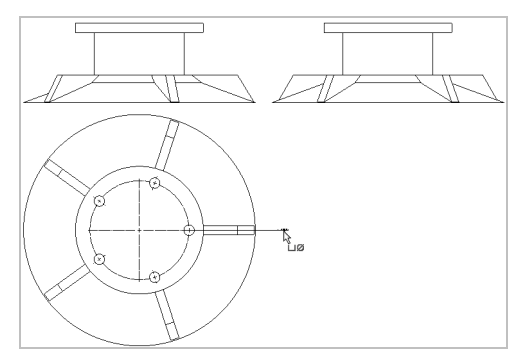

图 12-32 向右移动鼠标

(4)单击鼠标左键,弹出【尺寸】属性管理器,切换至【其它】选项卡,在【文本字体】选项区中,取消选中【使用文档字体】复选框,单击【字体】按钮,如图 12-33 所示。

(5) 弹出【选择字体】对话框,在【高度】选项区中,选中【点】 单选按钮,设置字体高度为100,如图12-34 所示。

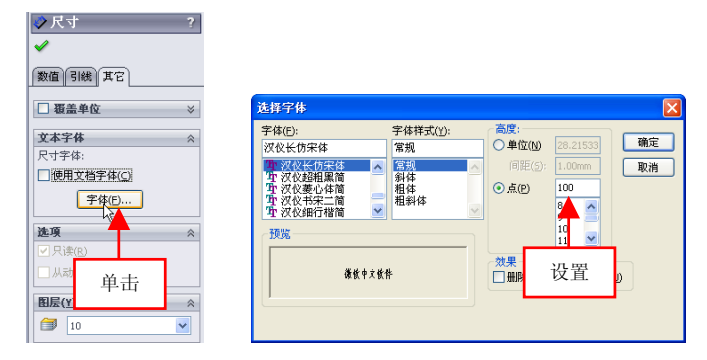

图 12-33 单击【字体】 按钮

图 12-34 设置参数值

(6) 依次单击【确定】按钮,即可添加孔标注,如图 12-35 所示。

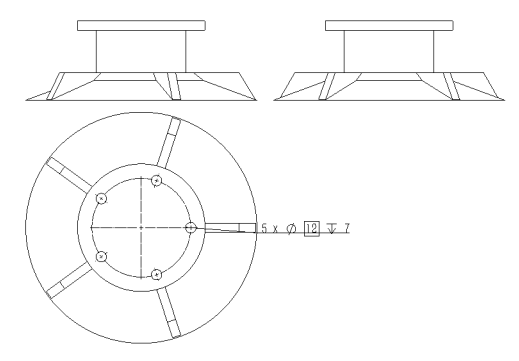

图 12-35 添加孔标注效果

#### 185 标注中心线

使用【中心线】命令,根据需要自动或手动将中心线对象插入到工

程图视图对象中。

| 素材文件 | 光盘\素材\第 12 章\12-36 |
|------|--------------------|
| 效果文件 | 光盘\效果\第 12 章\12-39 |

标注中心线的具体操作步骤如下。

(1)单击常用工具栏中的【打开】按钮2,打开一幅工程图文件,如图 12-36 所示。

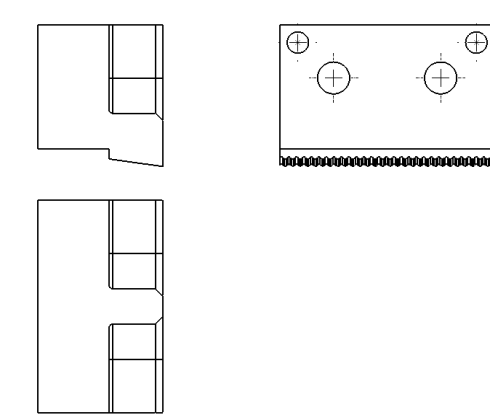

图 12-36 打开工程图文件

(2) 在【注解】选项卡中,单击【中心线】按钮 📴 🕬 🧰 ,如图 12-37 所示。

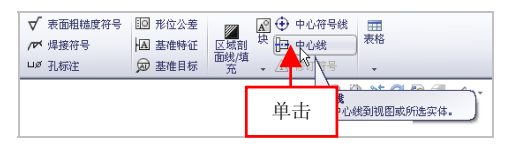

图 12-37 单击【中心线】 按钮

(3) 弹出【中心线】属性管理器,在左下方视图中,选择最左侧垂 直直线,如图 12-38 所示。

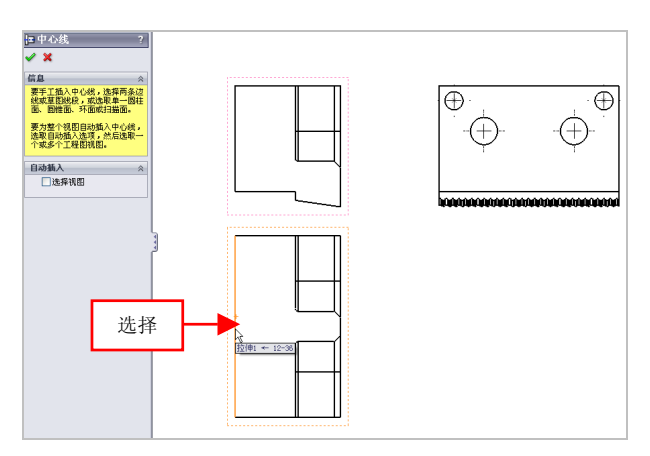

图 12-38 选择左侧垂直直线

(4)选择右侧垂直线,单击【确定】按钮✔,即可标注中心线,效果如图 12-39 所示。

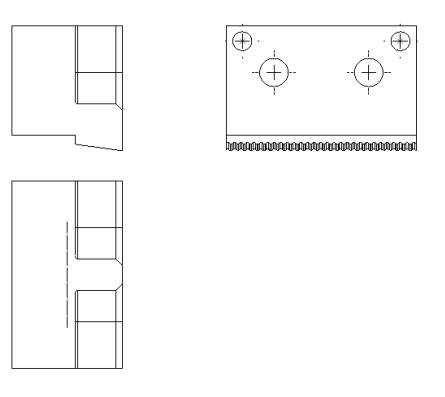

图 12-39 标注中心线效果

#### 提示

除了运用上述方法可以执行【中心线】命令外,用户还可以单击【插入】|【注解】|【中心线】命令。

#### 186 标注形位公差

形位公差在机械图形中非常重要,该公差显示了特征的形状、轮廓、 方向、位置和跳动的偏差等。

| 素材文件 | 光盘\素材\第 12 章\12-40 |
|------|--------------------|
| 效果文件 | 光盘\效果\第 12 章\12-45 |

标注形位公差的具体操作步骤如下。

(1)单击常用工具栏中的【打开】按钮②,打开一幅工程图文件,如图 12-40 所示。

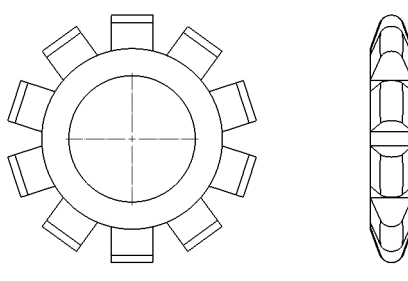

图 12-40 打开工程图文件

(2) 在【注解】选项卡中,单击【形位公差】按钮100,如图 12-41 所示。

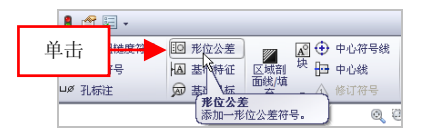

图 12-41 单击【形位公差】按钮

(2) 弹出【形位公差】属性管理器和【属性】对话框,单击【符号】 右侧的下拉按钮,弹出列表框,单击【同心】按钮,如图 12-42 所示。

(3) 在【属性】对话框中,设置【公差1】为0.62、【主要】为A、【第 二】为B,如图12-43所示。

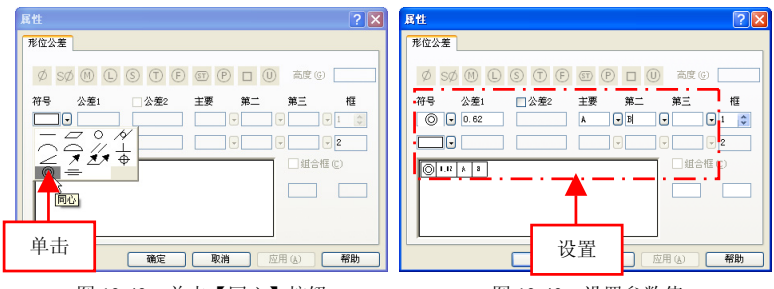

图 12-42 单击【同心】按钮

图 12-43 设置参数值

(4) 在绘图区中的合适位置上,单击鼠标左键并拖曳,至合适位置 后,单击鼠标左键,即可标注形位公差,在【形位公差】属性管理器中, 取消选中【使用文档字体】复选框,单击【字体】按钮,弹出【选择字 体】对话框,在【高度】选项区中,选中【点】单选按钮,设置字体高 度为70,如图12-44 所示。

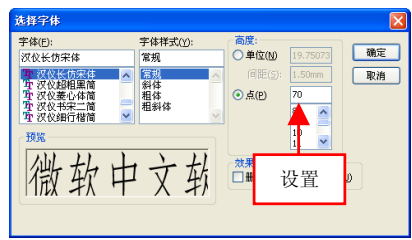

图 12-44 设置参数值

(5)单击【确定】按钮,即可调整形位公差的字体大小,效果如图 12-45 所示。

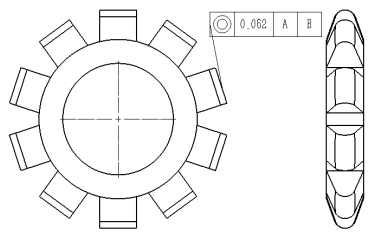

图 12-45 调整形位公差的字体大小

122

#### 187 标注基准特征

在工程视图中,基准特征符号用于附加在显示为边线的曲面或剖面 视图曲面上。

| 素材文件 | 光盘\素材\第 12 章\12-46 |
|------|--------------------|
| 效果文件 | 光盘\效果\第 12 章\12-49 |

标注基准特征的具体操作步骤如下。

(1)单击常用工具栏中的【打开】按钮2,打开一幅工程图文件, 如图 12-46 所示。

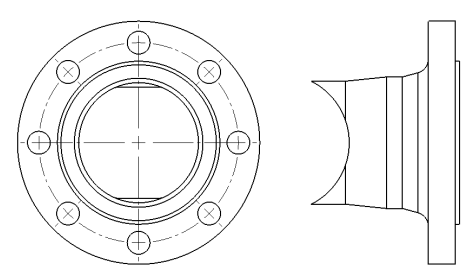

图 12-46 打开工程图文件

(2) 在【注解】选项卡中,单击【基准特征】按钮 ,如图 12-47 所示。

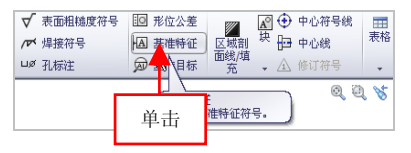

图 12-47 单击【基准特征】按钮

#### 提示

除了运用上述方法可以执行【基准特征】命令外,用户还可以单击 【插入】|【注解】|【基准特征】命令。

(3) 弹出【基准特征】属性管理器,在绘图区中,显示特征符号,

**用式(5)** 89**4**44 **#**号装定(5) A A  $\overline{\mathcal{A}}$ 引线(t) 文字(T) 更多[1]... 214949-0 ☑ 使用文档显示() 7777 ≡ 框架样式(F) ✓ 使用文档显示(1) 777 移动 =

在合适位置单击鼠标左键,向右下方移动鼠标,如图 12-48 所示。

图 12-48 向右下方移动鼠标

(4)至合适位置后,单击鼠标左键,单击【确定】按钮,,即可标 注基准特征,如图 12-49 所示。

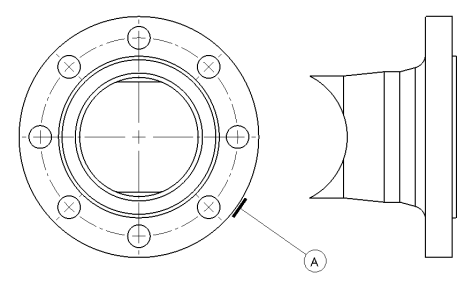

图 12-49 标注基准特征效果

#### 188 标注区域剖面线

使用【区域剖面线/填充】命令可以对模型面、闭环草图轮廓或由模型边线和草图实体组合所邻接的区域应用剖面线样式或实体填充。

| 素材文件 | 光盘\素材\第 12 章\12-50 |
|------|--------------------|
| 效果文件 | 光盘\效果\第 12 章\12-53 |

标注区域剖面线的具体操作步骤如下。

(1)单击常用工具栏中的【打开】按钮2,打开一幅工程图文件,如图 12-50 所示。

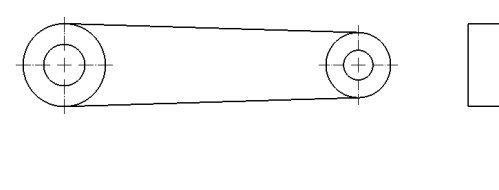

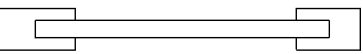

图 12-50 打开工程图文件

(2)在【注解】选项卡中,单击【区域剖面线/填充】按钮 ,如图 12-51 所示。

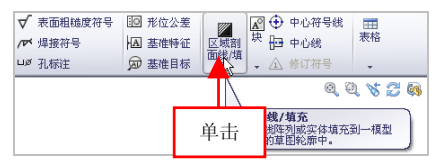

图 12-51 单击【区域剖面线/填充】按钮

(3) 弹出【区域剖面线/填充】属性管理器,选择左上方视图的合适 区域,如图 12-52 所示。

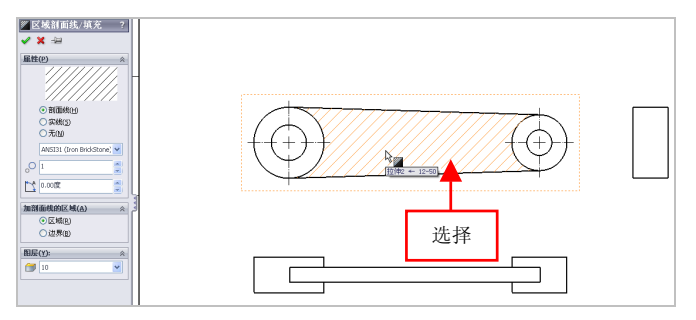

#### 图 12-52 选择合适的区域

(4) 单击【确定】按钮√,即可标注区域剖面线,如图 12-53 所示。

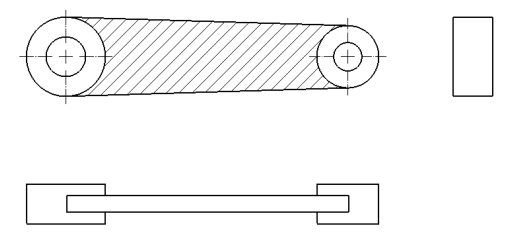

图 12-53 标注区域剖面线

#### 189 标注表面粗糙度符号

使用【表面粗糙度符号】命令可以指定零件表面的粗糙度,零件表 面可以在零件、装配体或工程图文档中进行选择。

| 素材文件 | 光盘\素材\第 12 章\12-54 |
|------|--------------------|
| 效果文件 | 光盘\效果\第 12 章\12-57 |

标注表面粗糙度符号的具体操作步骤如下。

(1)单击常用工具栏中的【打开】按钮2,打开一幅工程图文件, 如图 12-54 所示。

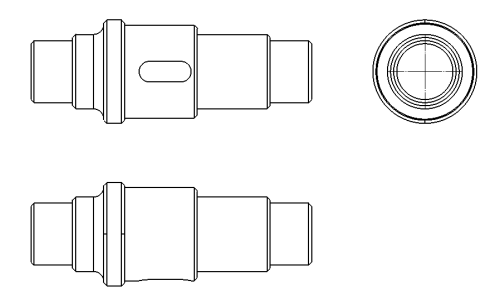

图 12-54 打开工程图文件

(2)在【注解】选项卡中,单击【表面粗糙度符号】按钮√,如图12-55 所示。

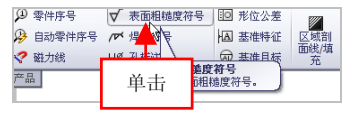

图 12-55 单击【表面粗糙度符号】按钮

(3) 弹出【表面粗糙度】属性管理器,单击【要求切削加工】按钮√, 设置【最大粗糙度】为 0.45,如图 12-56 所示。

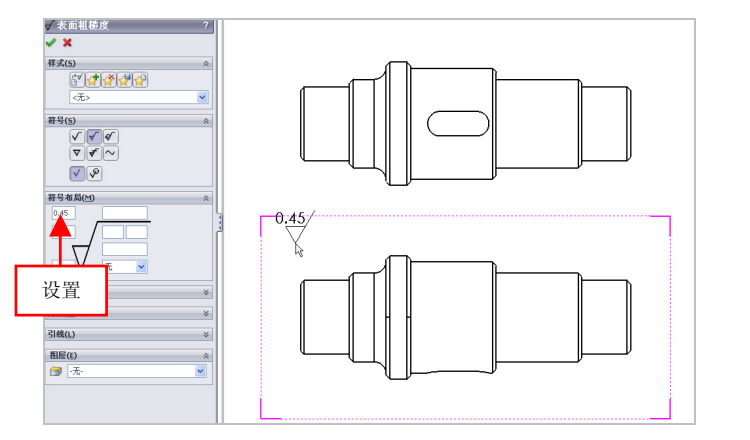

图 12-56 设置参数值

(4)在左上方视图的合适位置处,单击鼠标左键,单击【确定】按钮↓即可注解表面粗糙度符号,效果如图 12-57 所示。

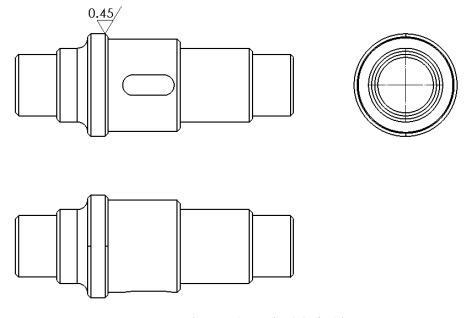

图 12-57 标注表面粗糙度符号

#### 190 标注中心线符号对象

在 SolidWorks 工程图文件中的圆或圆弧上需要添加中心符号,中心符号线可以作为尺寸标注的参考体。

| 素材文件 | 光盘\素材\第 12 章\12-58 |
|------|--------------------|
| 效果文件 | 光盘\效果\第 12 章\12-61 |

标注中心线符号对象的具体操作步骤如下。

(1)单击常用工具栏中的【打开】按钮2,打开一幅工程图文件, 如图 12-58 所示。

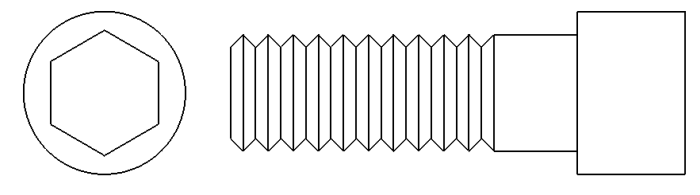

图 12-58 打开工程图文件

(2) 在【注解】选项卡中,单击【中心符号线】按钮, 如图 12-59 所示。

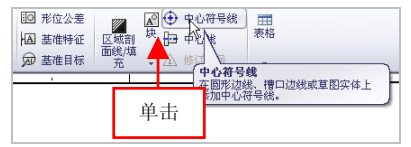

图 12-59 单击【中心符号线】按钮

(3) 弹出【中心符号线】对话框,在绘图区中,移动鼠标指针至左侧视图的圆上,如图 12-60 所示。

(4)单击鼠标左键,单击【确定】按钮√,即可标注中心线符号对象,效果如图 12-61 所示。

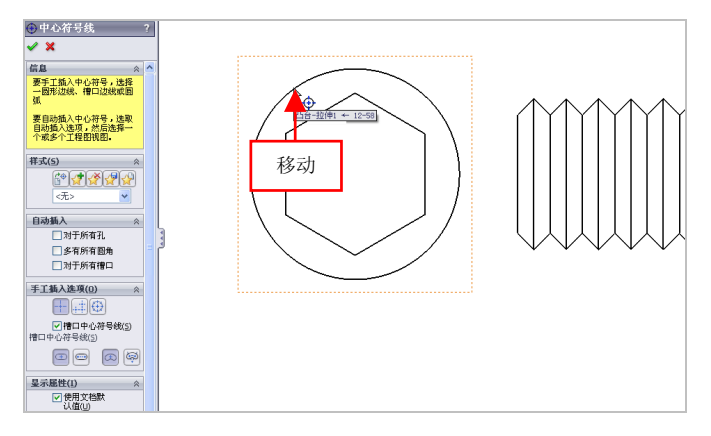

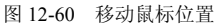

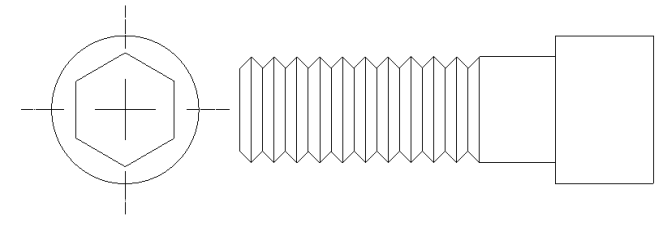

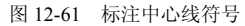

第 12 🕯

# 综合案例篇

## 第 13 章 综合案例设计: 钣金产品

在 SolidWorks 2012 中,可以根据不同的钣金件结构,在建 模初期对整个模型的特征组成、特征顺序和特征数量进行构思。 本章将介绍使用钣金特征工具进行钣金件产品造型的技巧,通过本 章的学习,读者可以在较短的时间内完成较复杂钣金零件的设计。

本章学习重点:

- •制作板卡;
- 制作电源壳;
- 制作机箱板。

## 13.1 制作板卡

| 素材文件 | 无                      |
|------|------------------------|
| 效果文件 | 光盘/效果/第 13 章/板卡.sldprt |

板卡主要通过基体法兰、边线法兰、展开、折叠、拉伸及切除命令制作出来。本实例将介绍制作板卡的操作方法,效果如图 13-1 所示。

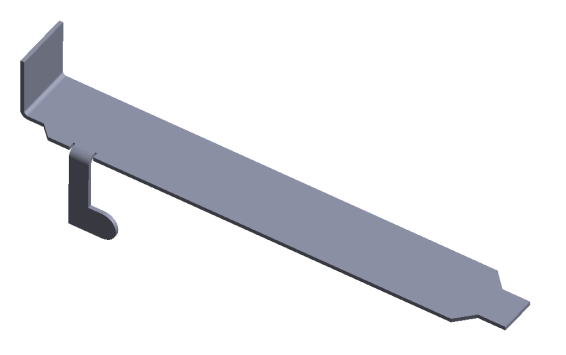

图 13-1 板卡

#### 191 制作板卡基体法兰

(2)单击前导视图工具栏中的【应用布景】按钮 , 在弹出的列表框中,选择【单白色】选项,如图 13-2 所示。

(3)执行操作后,即可更改绘图区的背景颜色,单击菜单栏中的【插入】|【钣金】|【基体法兰】命令,如图 13-3 所示。

(4) 弹出【信息】属性管理器,选取前视基准面,进入草图绘制环境,绘制草图对象,如图 13-4 所示。

第 13 章

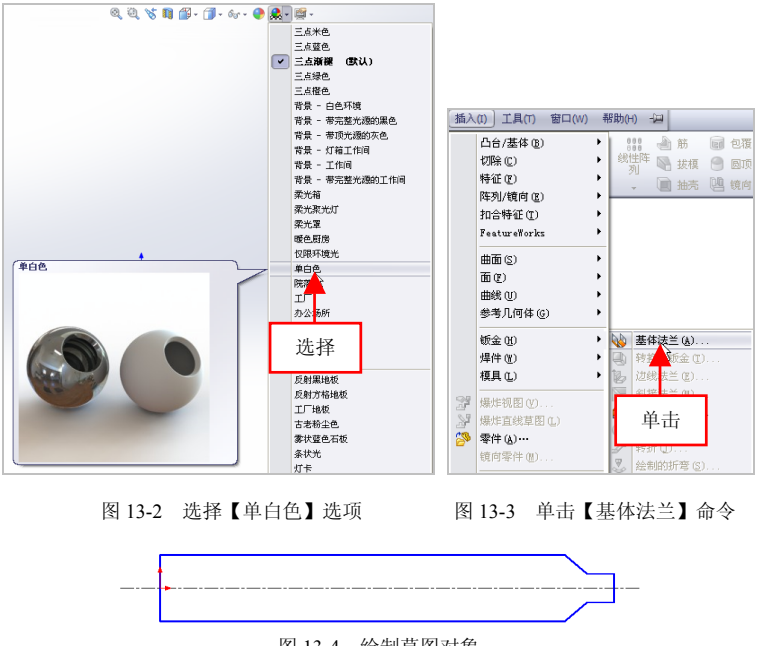

图 13-4 绘制草图对象

(5) 退出草图绘制环境, 禅出【基体法兰】属性管理器, 设置【厚 度】为1,单击【确定】按钮 , 创建基体法兰特征,如图13-5 所示。

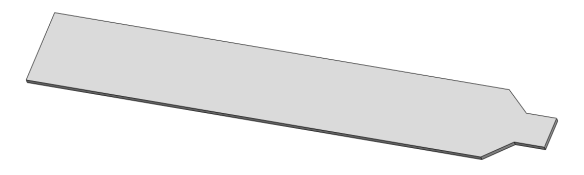

图 13-5 创建基体法兰特征

#### 制作板卡边线法兰 192

(1) 单击菜单栏中的【插入】|【钣金】|【边线法兰】命令, 弹出【边 线-法兰】属性管理器,选择合适的边线,如图13-6所示。

364

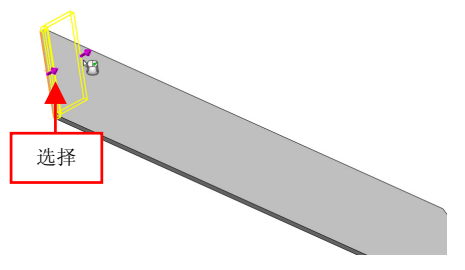

图 13-6 选择合适的边线

(2) 在【边线-法兰】属性管理器的【法兰长度】选项区中,设置【长 度】为 15,如图 13-7 所示。

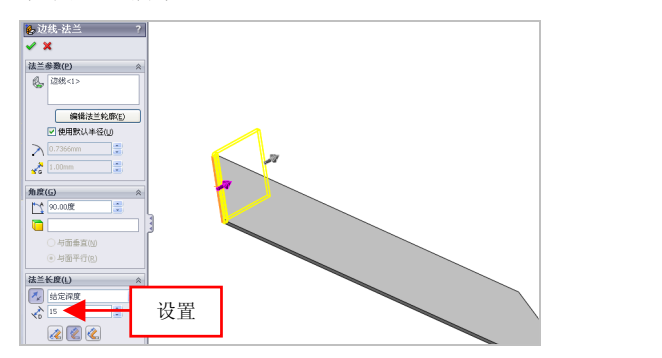

图 13-7 设置参数值

(3)单击【确定】按钮√,创建边线法兰特征,如图 13-8 所示。

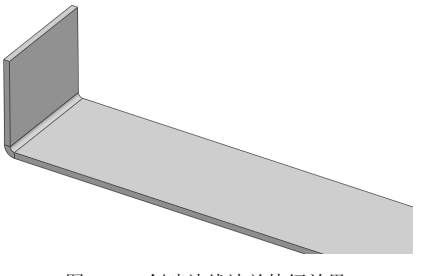

图 13-8 创建边线法兰特征效果

(4)单击菜单栏中的【插入】|【钣金】|【边线法兰】命令,弹出【边 线-法兰】属性管理器,选择合适的边线,如图 13-9 所示。

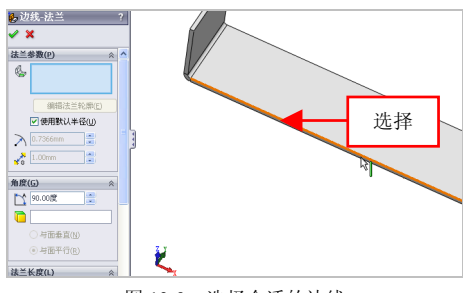

图 13-9 选择合适的边线

(5) 在【边线-法兰】属性管理器中,单击【编辑法兰轮廓】按钮, 如图 13-10 所示。

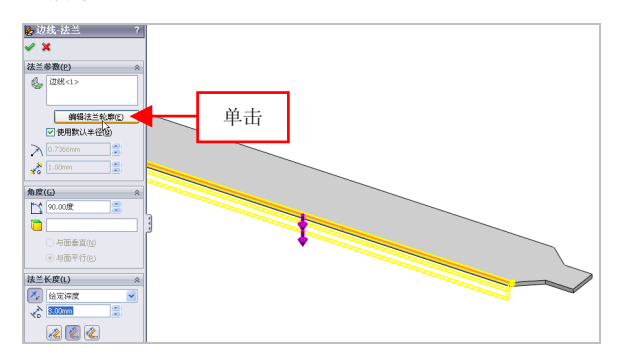

图 13-10 单击【编辑法兰轮廓】按钮

(6) 弹出【轮廓草图】对话框,在对话框中单击【完成】按钮,如 图 13-11 所示。

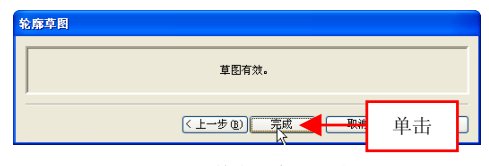

图 13-11 单击【完成】按钮

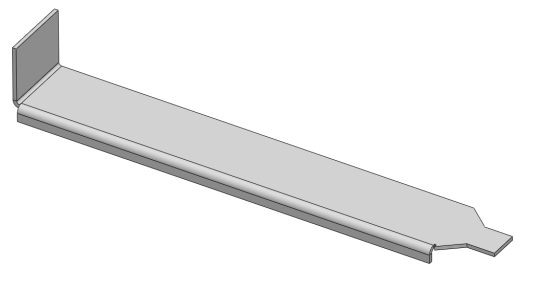

(7) 执行操作后,即可创建边线法兰特征,效果如图 13-12 所示。

图 13-12 创建边线法兰特征

(8) 在 FeatureManager 设计树中,选择【草图 12】选项,单击【编 辑草图】按钮②,进入草图编辑环境,绘制相应的草图对象,如图 13-13 所示。

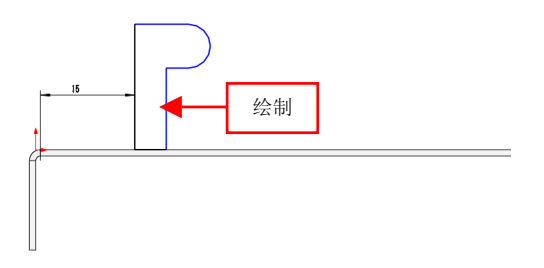

图 13-13 绘制相应的草图

(9)退出草图编辑环境,即可完成边线法兰特征的编辑操作,如图 13-14 所示。

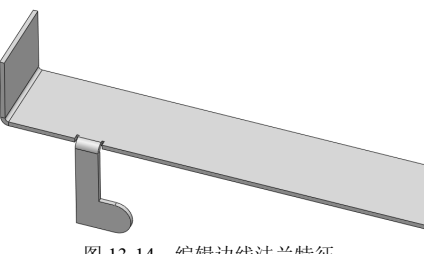

图 13-14 编辑边线法兰特征

第 13 章
# 193 完善板卡钣金模型

(1)单击菜单栏中的【插入】|【钣金】|【展开】命令,弹出【展开】 属性管理器,依次选择合适的固定面和边线折弯对象,如图 13-15 所示。

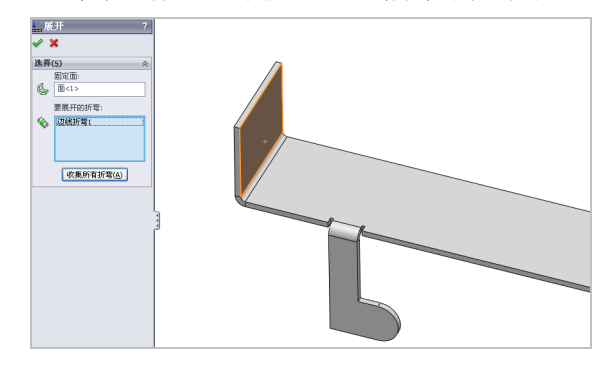

图 13-15 选择相应的面和折弯对象

(2) 单击【确定】按钮 ,即可展开钣金特征,如图 13-16 所示。

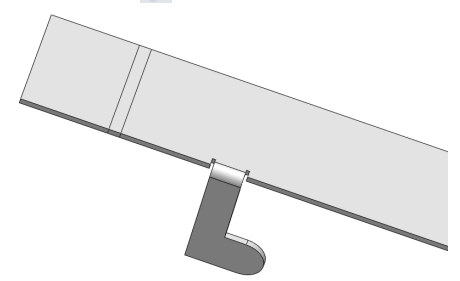

图 13-16 展开钣金特征效果

(3) 在【特征】选项卡中,单击【拉伸切除】按钮 , 弹出【拉伸】 属性管理器,选择模型的上表面,进入草图绘制环境,绘制相应的草图, 如图 13-17 所示。

(4)退出草图绘制环境,弹出【切除-拉伸】属性管理器,保持默认参数设置,单击【确定】按钮✓,即可创建拉伸切除特征,效果如图 13-18 所示。

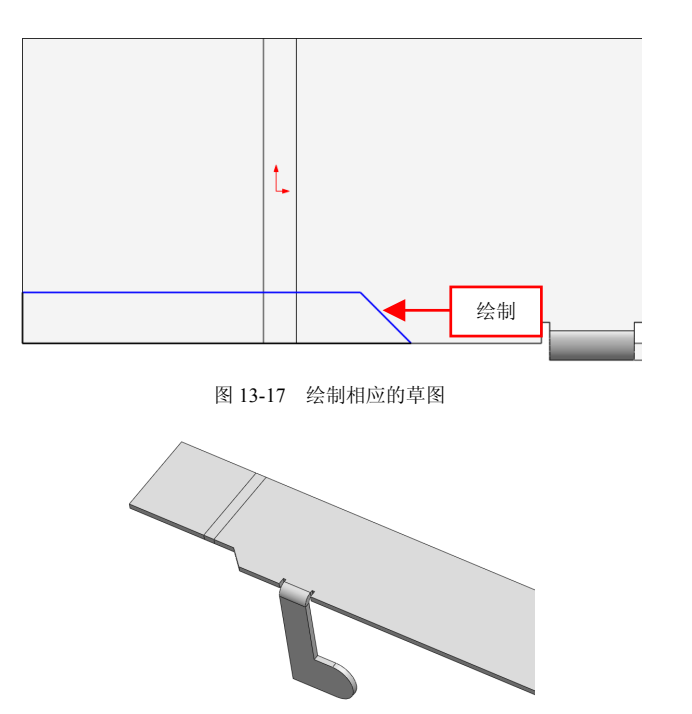

图 13-18 创建拉伸切除特征

(5)单击菜单栏中的【插入】|【钣金】|【折叠】命令,弹出【展开】 属性管理器,依次选择合适的固定面和边线折弯对象,单击【确定】按 钮✔,即可折叠钣金特征,如图 13-19 所示。

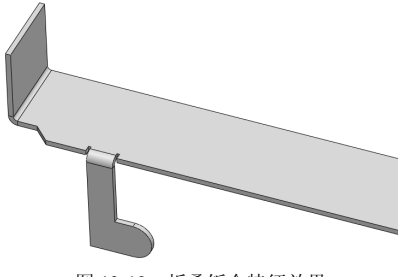

图 13-19 折叠钣金特征效果

(6)单击前导视图工具栏中的【显示样式】按钮, 弹出列表框, 单击【上色】按钮[],以上色样式显示模型,如图 13-20 所示。

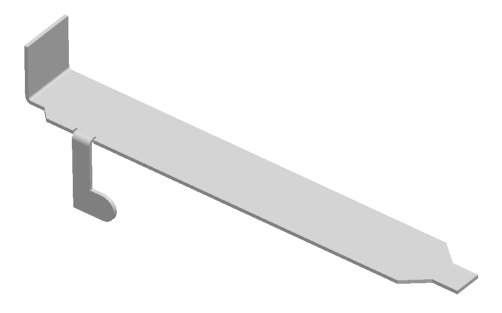

图 13-20 以上色样式显示模型

# 13.2 制作电源壳

| 素材文件 | 无                       |
|------|-------------------------|
| 效果文件 | 光盘/效果/第 13 章/电源壳.sldprt |

电源壳主要通过基体法兰、边线法兰、转折、拉伸、切除及线性阵列命令制作出来。本实例将介绍制作电源壳的操作方法,效果如图 13-21 所示。

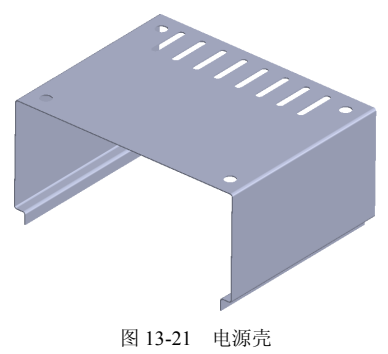

10.2

## 194 制作电源壳钣金特征

(1)单击常用工具栏中的【新建】按钮□,新建一个空白模型文件, 更改绘图区背景颜色。

(2)单击菜单栏中的【插入】|【钣金】|【基体法兰】命令,弹出【信息】属性管理器,选取前视基准面,进入草图绘制环境,绘制草图对象,如图 13-22 所示。

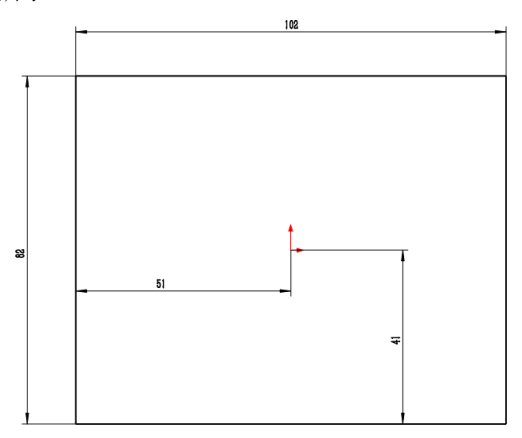

图 13-22 绘制草图对象

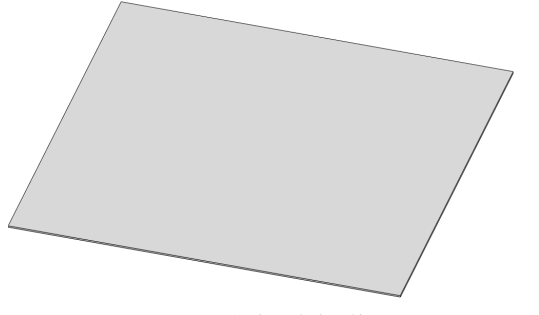

#### 图 13-23 创建基体法兰特征

(4)单击菜单栏中的【插入】|【钣金】|【边线法兰】命令,弹出【边 线-法兰】属性管理器,选择合适的边线,如图 13-24 所示。

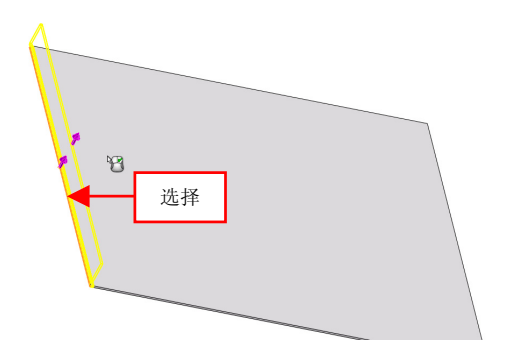

图 13-24 选择合适的边线

(5)在【边线法兰】属性管理器中的【长度】右侧数值框中输入 51,单击【确定】按钮 ✓, 创建边线法兰特征, 如图 13-25 所示。

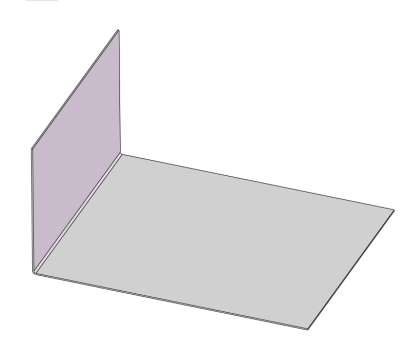

图 13-25 创建边线法兰特征

(6)单击菜单栏中的【插入】|【钣金】|【边线法兰】命令,弹出【边 线-法兰】属性管理器,选择合适的边线,如图 13-26 所示。

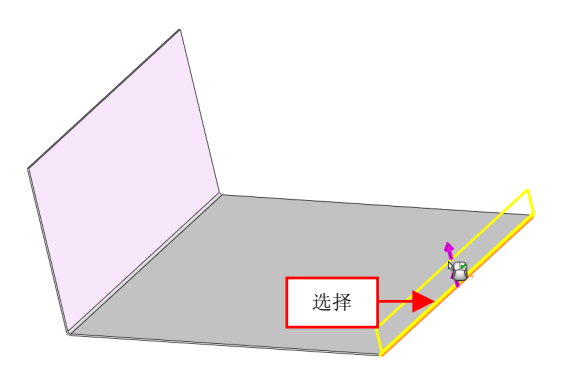

图 13-26 选择合适的边线

(7)在【边线法兰】属性管理器中的【长度】右侧数值框中输入 51,单击【确定】按钮 √, 创建边线法兰特征,如图 13-27 所示。

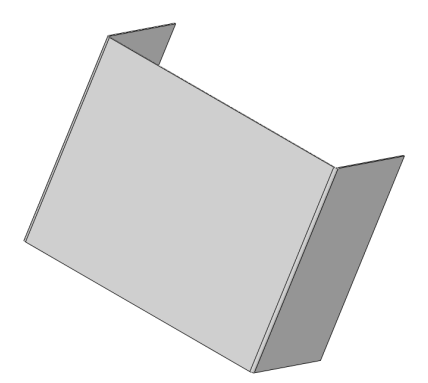

图 13-27 创建边线法兰特征

(8)单击菜单栏中的【插入】|【钣金】|【转折】命令,弹出【信息】 属性管理器,选择合适的面,如图 13-28 所示。

(9) 进入草图绘制环境,绘制相应的草图,如图 13-29 所示。

(10)退出草图绘制环境,弹出【转折】属性管理器,设置【等距距离】为 5、【转折角度】为 90,如图 13-30 所示。

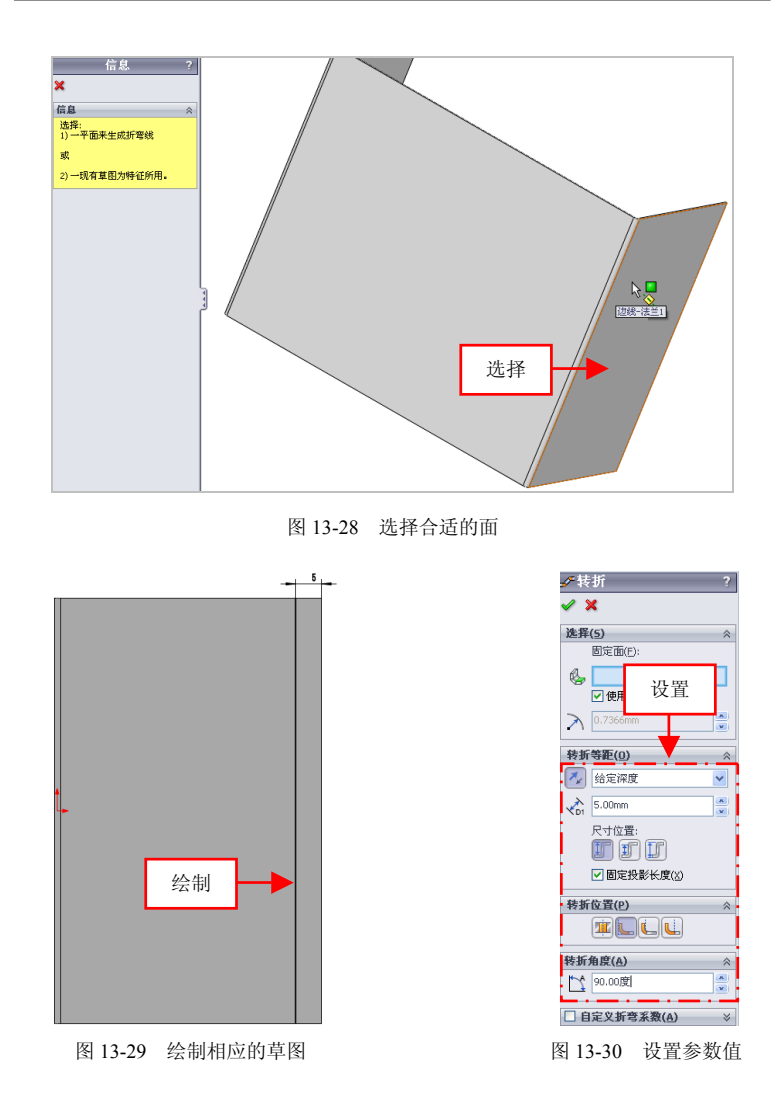

(11) 在绘图区中,选取草绘固定面,单击【反向】和【确定】按钮✔,创建转折特征,如图 13-31 所示。

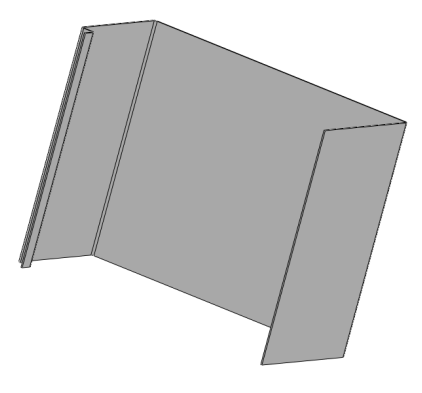

图 13-31 创建转折特征效果

(12)单击菜单栏中的【插入】|【钣金】|【转折】命令,弹出【信息】 属性管理器,选择合适的面,如图 13-32 所示。

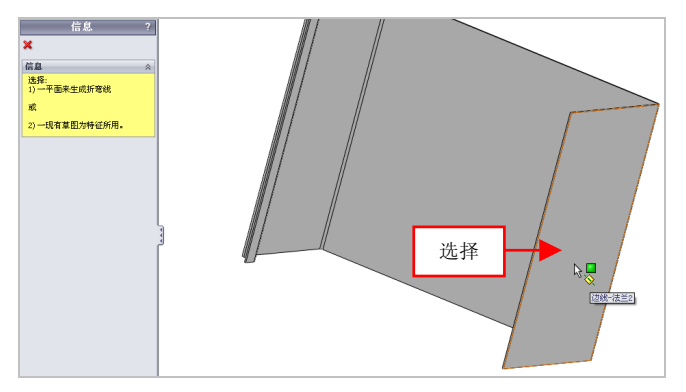

图 13-32 选择合适的面

(13)进入草图绘制环境,绘制相应的草图,如图 13-33 所示。

(14)退出草图绘制环境,弹出【转折】属性管理器,选取草绘固定面,设置【等距距离】为5、【转折角度】为90,如图13-34 所示。

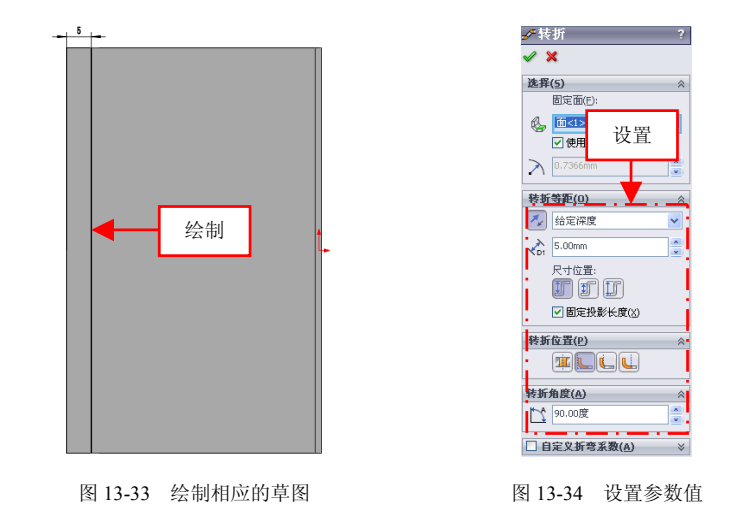

(15)单击【反向】和【确定】按钮✓,创建转折特征,如图 13-35 所示。

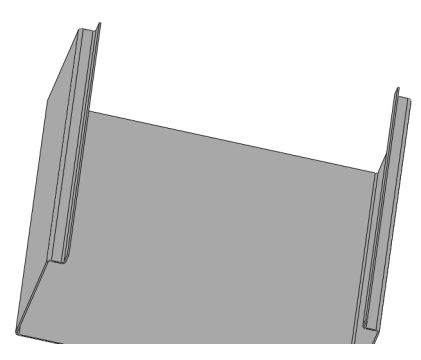

图 13-35 创建转折特征效果

# 195 制作电源壳切除特征

(1) 在【特征】选项卡中,单击【拉伸切除】按钮 , 弹出【拉伸】 属性管理器,在绘图区中选取基体特征内侧面,如图 13-36 所示。

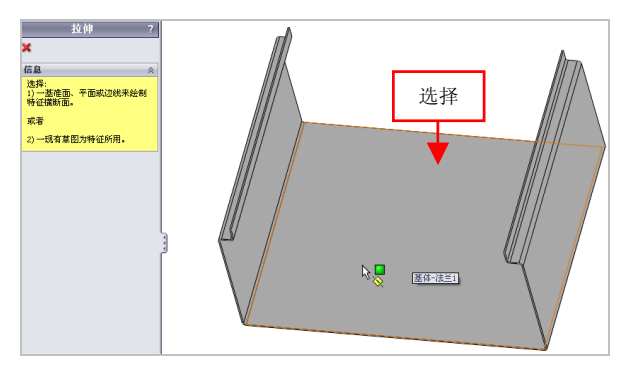

图 13-36 选取特征内侧面

(2) 进入草图绘制环境,绘制草图对象,效果如图 13-37 所示。

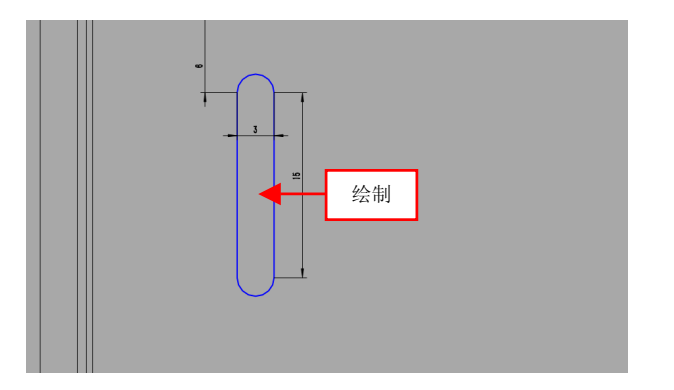

图 13-37 绘制草图对象

(3)退出草图绘制环境,弹出【切除-拉伸】属性管理器,在【方向1】选项区中的相应的列表框中,选择【完全贯穿】选项,单击【确定】 按钮按钮,创建拉伸切除特征,如图 13-38 所示。

(4) 在【特征】选项卡中,单击【线性阵列】按钮**;;;**,弹出【线性 阵列】属性管理器,选择【切除-拉伸 1】特征为阵列特征,如图 13-39 所示。

(5) 选取尺寸 3 为阵列方向, 在【线性阵列】属性管理器中, 设置

# 【实例数】为8,如图13-40所示。

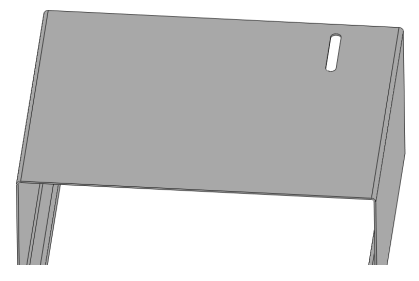

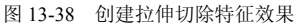

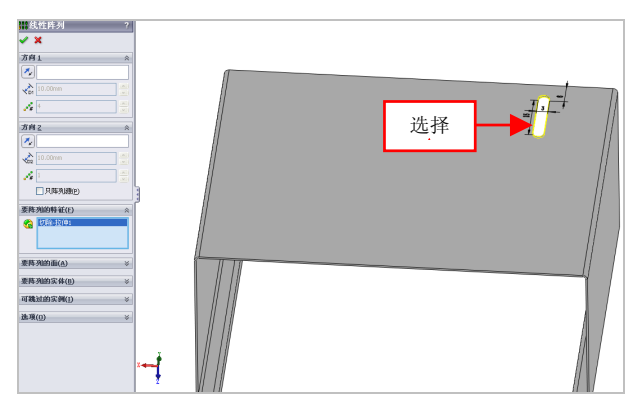

图 13-39 选择阵列特征

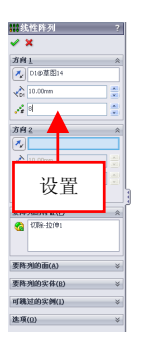

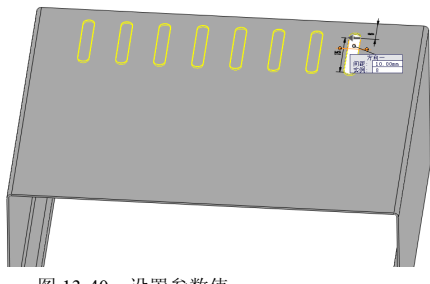

图 13-40 设置参数值

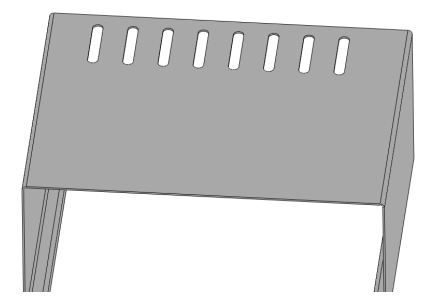

(6) 单击【确定】按钮 ,即可线性阵列特征,如图 13-41 所示。

图 13-41 阵列实体特征效果

(7) 在【特征】选项卡中,单击【拉伸切除】按钮[2],弹出【拉伸】 属性管理器,选取基体特征外侧面,进入草图绘制环境,绘制草图对象, 如图 13-42 所示。

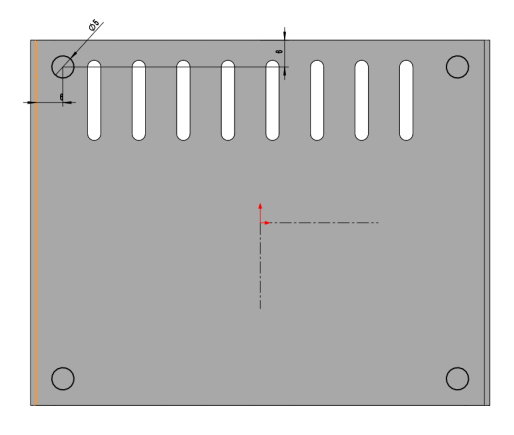

图 13-42 绘制草图对象

(8)退出草图绘制环境,弹出【切除-拉伸】属性管理器,在相应列 表框中,选择【完全贯穿】选项,单击【确定】按钮✓,创建拉伸切除 特征,如图 13-43 所示。

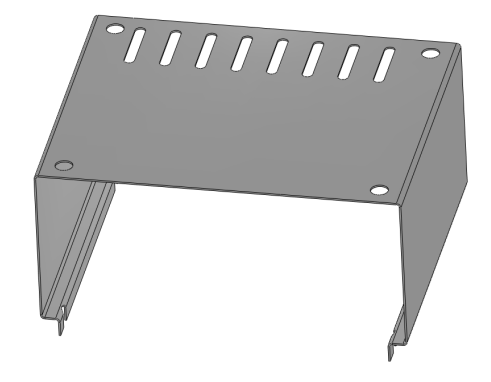

图 13-43 创建拉伸切除特征效果

# 196 完善电源壳钣金模型

(1) 在前导视图工具栏中,单击【编辑外观】按钮 , 弹出【颜色】 属性管理器,在颜色色块右侧的数值框中依次输入 218、255、255,如图 13-44 所示。

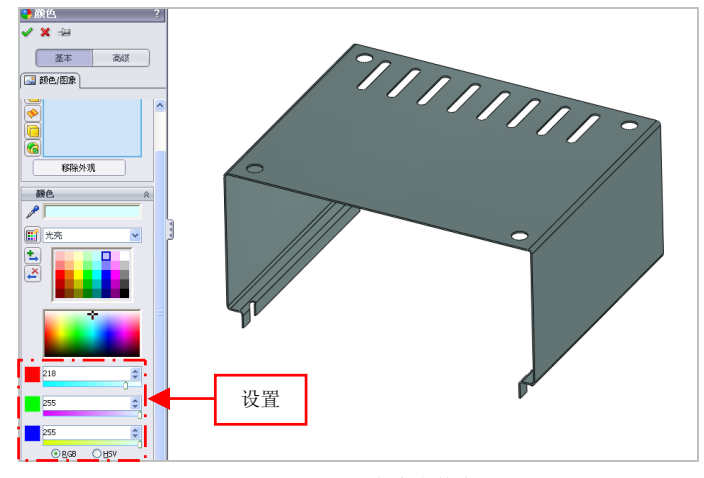

图 13-44 设置颜色参数值

(2)单击【确定】按钮,即可更改零件颜色,并以上色样式显示 模型,效果如图 13-45 所示。

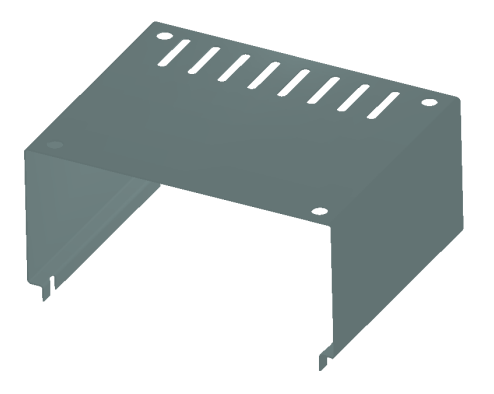

图 13-45 更改零件颜色效果

(3) 在菜单栏中,单击【视图】|【光源与相机】|【添加线光源】命 令,弹出【线光源3】属性管理器,在绘图区中调整光源位置,设置【明 暗度】为0.6,如图13-46所示。

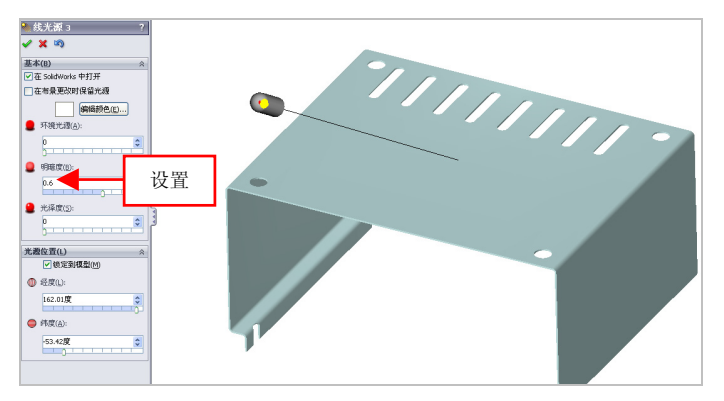

图 13-46 设置参数值

(4) 单击【确定】按钮√,即可添加线性光源,如图 13-47 所示。

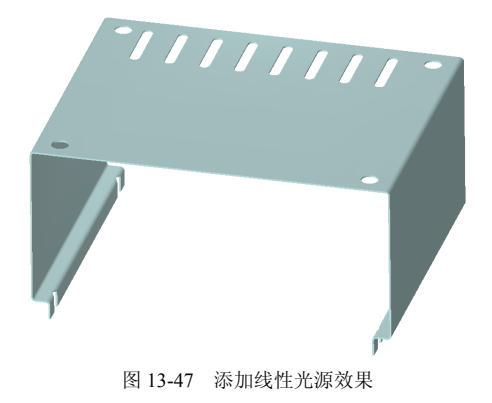

# 13.3 制作机箱板

| 素材文件 | 无                       |
|------|-------------------------|
| 效果文件 | 光盘/效果/第 13 章/机箱板.sldprt |

机箱板主要通过基体法兰、褶边、转折、拉伸切除、折弯、折叠、 镜向及凹槽等命令制作出来。本实例将介绍制作机箱板的操作方法,效 果如图 13-48 所示。

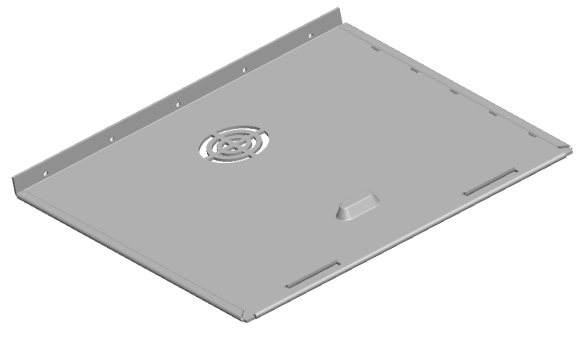

图 13-48 机箱板

## 197 制作机箱板主体对象

(1)单击常用工具栏中的【新建】按钮□,新建一个空白模型文件, 更改绘图区背景颜色。

(2)单击菜单栏中的【插入】|【钣金】|【基体法兰】命令,弹出【信息】属性管理器,选取前视基准面,进入草图绘制环境,绘制草图对象,如图 13-49 所示。

(3)退出草图绘制环境,弹出【基体法兰】属性管理器,设置【厚 度】为3,选中【反向】复选框,如图13-50所示。

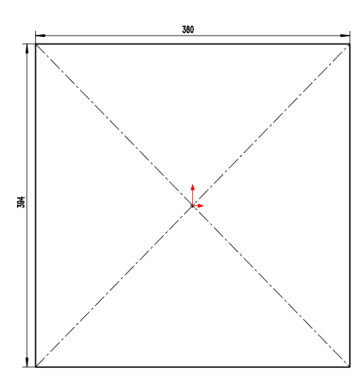

图 13-49 绘制草图对象

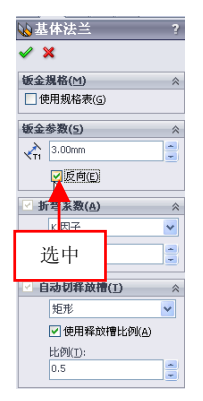

图 13-50 设置参数值

(4) 单击【确定】按钮 🗸, 创建基体法兰特征, 如图 13-51 所示。

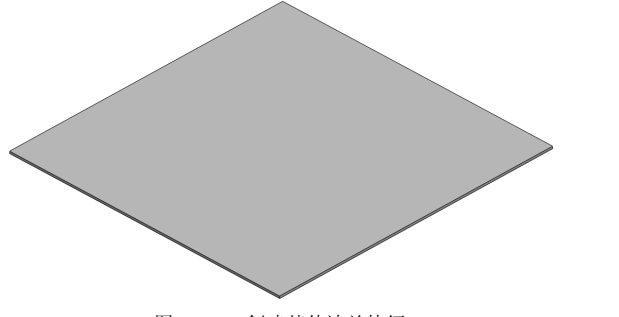

图 13-51 创建基体法兰特征

(5)单击菜单栏中的【插入】|【钣金】|【边线法兰】命令,弹出【边 线-法兰】属性管理器,在绘图区中,选择基体法兰左侧合适的边线对象, 设置【长度】为18,如图13-52所示。

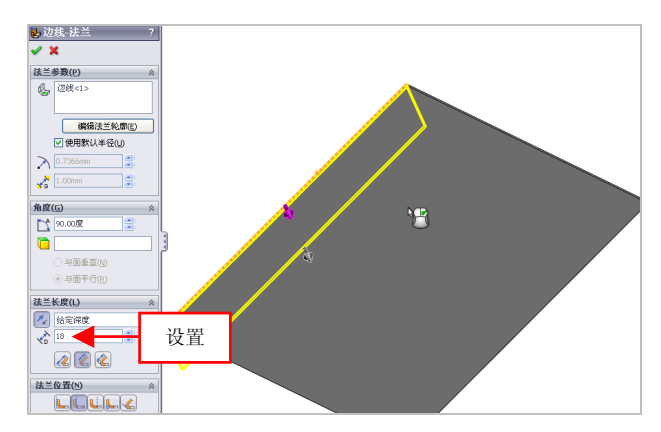

图 13-52 设置参数值

(6) 单击【确定】按钮 , 创建边线法兰特征, 如图 13-53 所示。

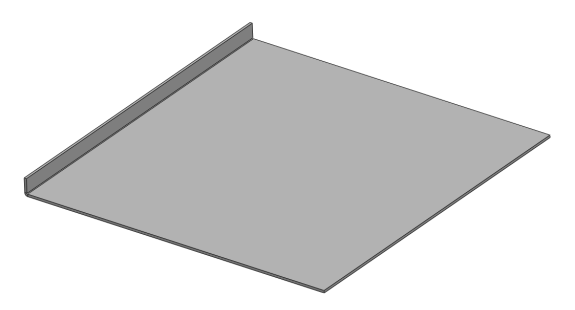

图 13-53 创建边线法兰特征

(7)单击【草图绘制】按钮 ≥,选取上视基准面,进入草图绘制环境,绘制草图对象,如图 13-54 所示。

(8)退出草图绘制环境,单击【曲线】右侧的下拉按钮,在弹出的 列表框中,单击【分割线】按钮 →,弹出【分割线】属性管理器,选中

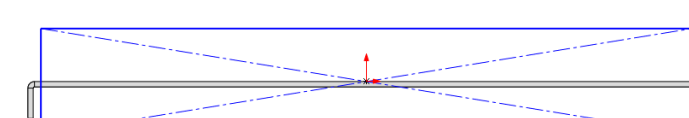

【投影】单选按钮,选择新绘制的草图对象,如图 13-55 所示。

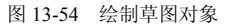

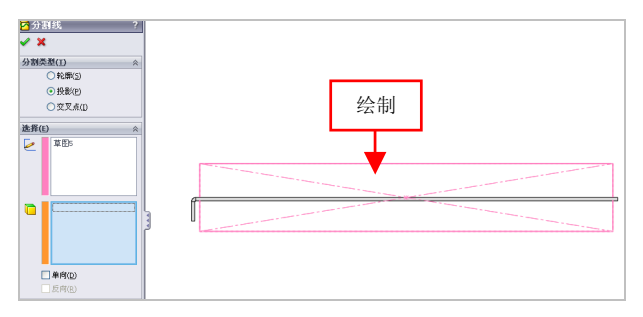

图 13-55 选择新绘制的草图对象

(9)依次选择合适的平面对象,如图 13-56 所示,单击【确定】按钮✓,创建分割线特征。

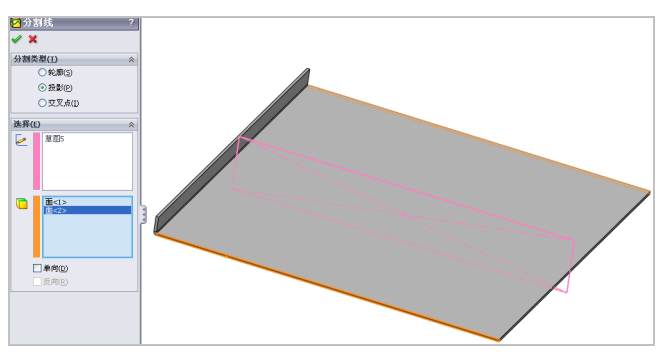

图 13-56 选择合适的平面

(10) 在菜单栏中单击【插入】|【钣金】|【褶边】命令,弹出【褶边】

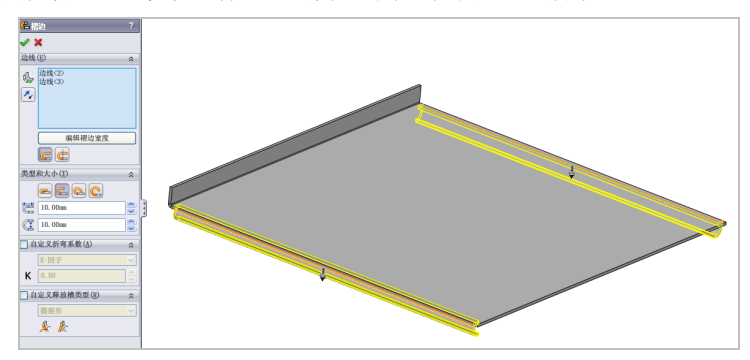

属性管理器,依次选择合适的侧边对象,如图 13-57 所示。

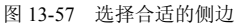

(11)单击【反向】按钮丞,设置【缝隙距离】为 0.2,单击【确定】 按钮✔,创建褶边特征,效果如图 13-58 所示。

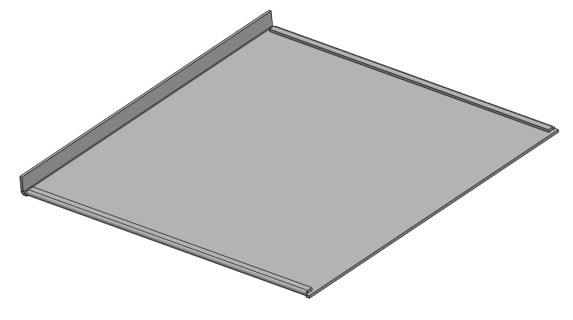

图 13-58 创建褶边特征效果

(12)单击【草图绘制】按钮≥,选取右视基准面,进入草图绘制环境,绘制草图对象,如图 13-59 所示。

(13)退出草图绘制环境,单击【曲线】右侧的下拉按钮,在弹出的 列表框中,单击【分割线】按钮 2,弹出【分割线】属性管理器,选中 【投影】单选按钮,选择新绘制的草图对象,并选择合适的平面,如图 13-60 所示。

13.3

第 13 章 综合案例设计: 钣金产品

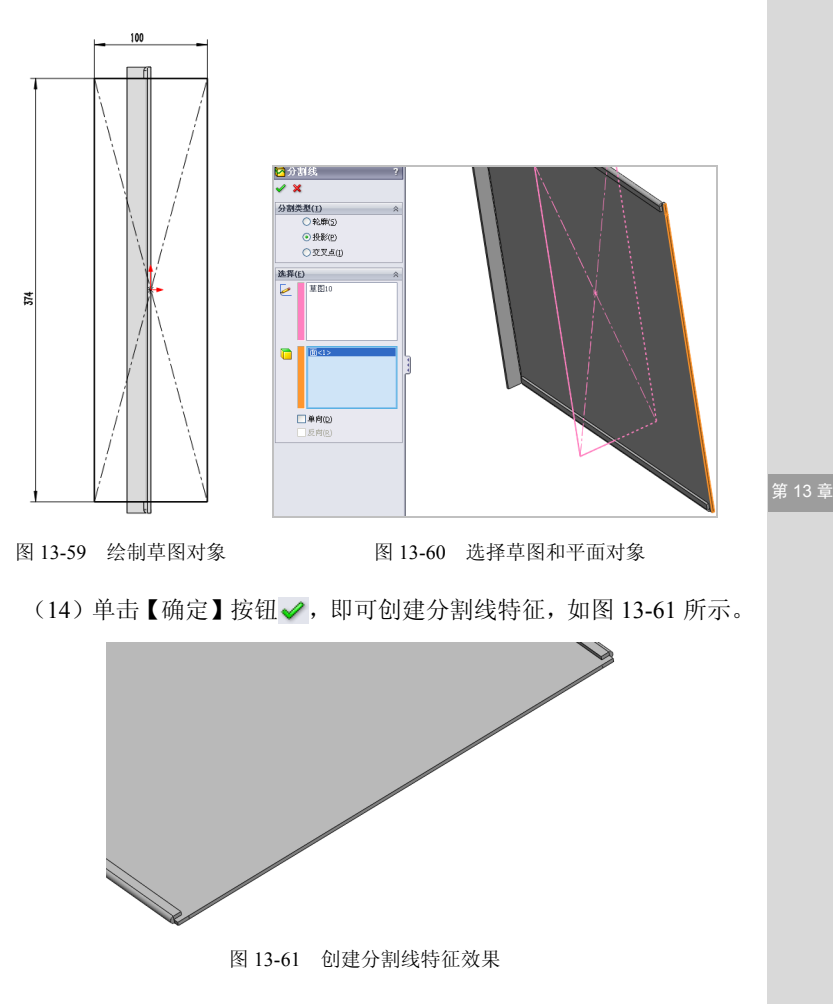

(15)在菜单栏中单击【插入】|【钣金】|【褶边】命令,弹出【褶边】 属性管理器,选择合适的侧边对象,单击【反向】按钮∞,设置【长度】 为 26、【缝隙距离】为 0.2,如图 13-62 所示。

(16)单击【确定】按钮 ,即可创建褶边特征,如图 13-63 所示。

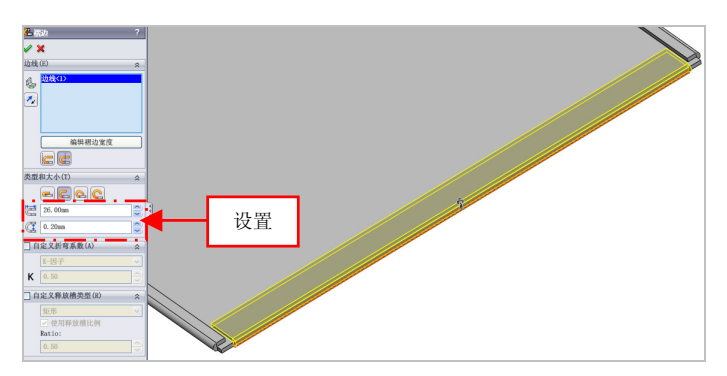

图 13-62 设置参数值

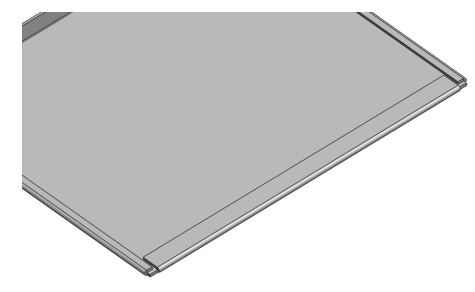

图 13-63 创建褶边特征效果

(17)单击菜单栏中的【插入】|【钣金】|【展开】命令,弹出【展开】 属性管理器,选择内侧底面,单击【收集所有折弯】和【确定】按钮, 展开钣金特征,如图 13-64 所示。

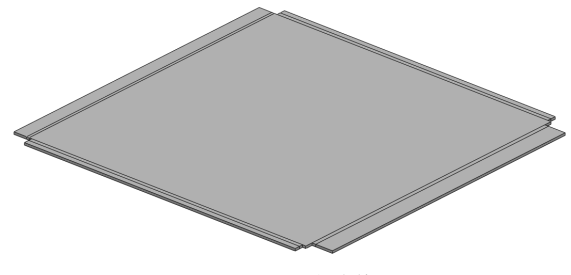

图 13-64 展开钣金特征

(18)单击【拉伸切除】按钮**回**,选取前视基准面,进入草图绘制环境,绘制草图对象,如图 13-65 所示。

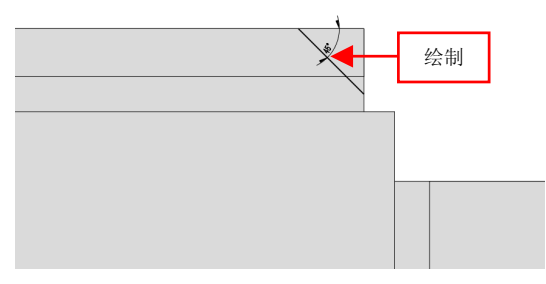

图 13-65 绘制草图对象

(19)退出草图环境,弹出【切除-拉伸】属性管理器,选择【完全贯 穿】选项,单击【确定】按钮√,创建拉伸切除特征,如图 13-66 所示。

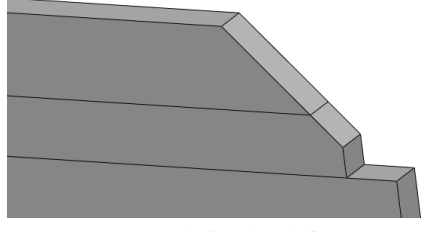

图 13-66 创建拉伸切除特征

(20)单击【拉伸切除】按钮**回**,选取前视基准面,进入草图绘制环境,绘制草图对象,如图 13-67 所示。

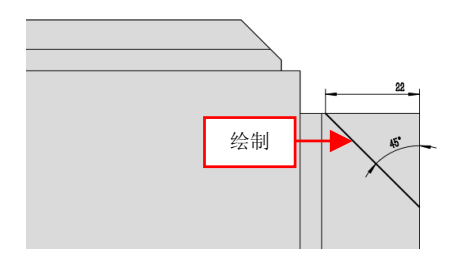

图 13-67 绘制草图对象

(21)退出草图绘制环境,弹出【切除-拉伸】属性管理器,选择【完 全贯穿】选项,选中【反侧切除】复选框,单击【确定】按钮 ✓,创建 拉伸切除特征,如图 13-68 所示。

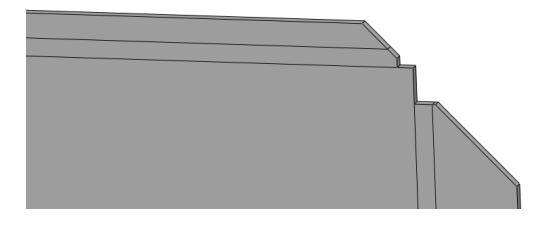

图 13-68 创建拉伸切除特征

(22)单击【镜向】按钮,弹出【镜向】属性管理器,选取上视基 准面和两个切除特征,单击【确定】按钮,即可创建镜向特征,如图 13-69 所示。

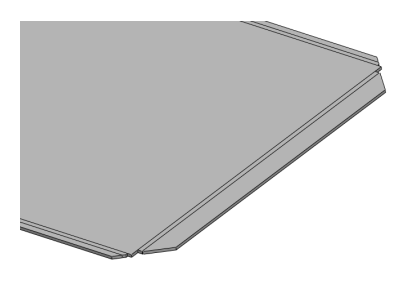

图 13-69 创建镜向特征效果

### 198 制作机箱板细节对象

(1)单击【草图绘制】按钮≥,选择钣金模型的上方内表面对象,进入草图绘制环境,绘制草图对象,如图 13-70 所示。

(2)退出草图绘制环境,单击菜单栏中的【插入】|【钣金】|【基体法兰】命令,弹出【基体法兰】属性管理器,选取新绘制草图,设置【方向1厚度】为3,单击【确定】按钮√,创建基体法兰特征,如图13-71所示。

13.3

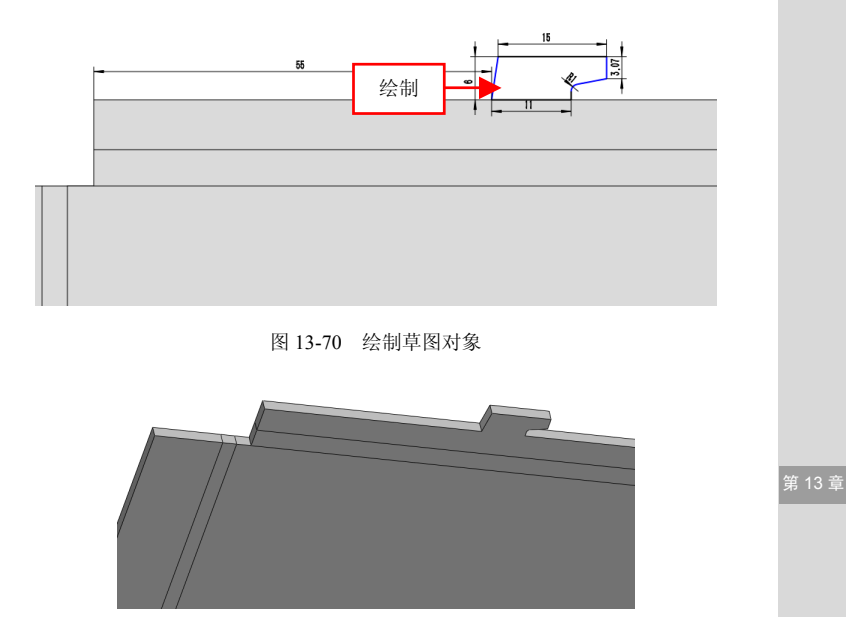

图 13-71 创建基体法兰特征效果

(3)单击【线性阵列】按钮,, 弹出【线性阵列】属性管理器,选择合适的边线对象,单击【反向】按钮,设置【间距】为65、【实例数】为5,选取基体法兰特征,单击【确定】按钮,,线性阵列特征,如图13-72 所示。

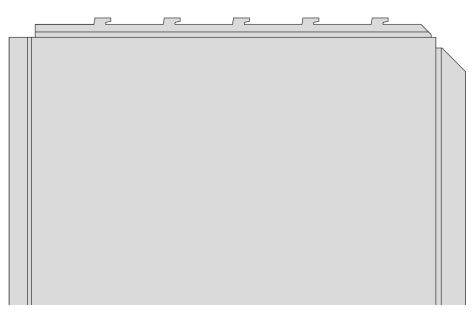

#### 图 13-72 线性阵列特征效果

(4)单击【镜向】按钮,弹出【镜向】属性管理器,在绘图区中,选择上视基准面为镜向面,选择薄片特征和线性阵列特征为镜向特征,单击【确定】按钮√,创建镜向特征,如图 13-73 所示。

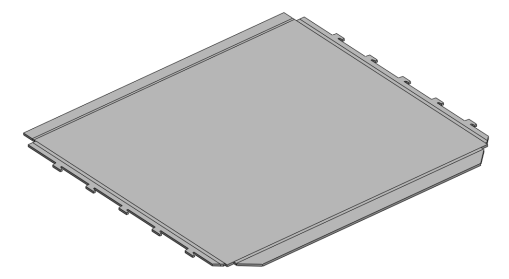

图 13-73 创建镜向实体特征

(5)单击菜单栏中的【插入】|【钣金】|【绘制的折弯】命令,选取 钣金上表面对象,进入草图绘制环境,绘制草图对象,如图 13-74 所示。

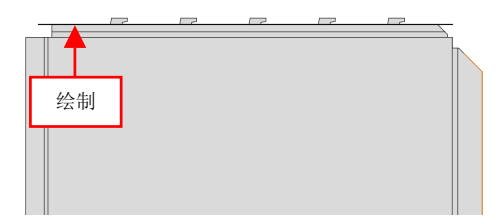

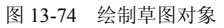

(6)退出草图绘制环境,弹出【绘制的折弯】属性管理器,选取中间面,单击【确定】按钮,创建折弯特征,如图 13-75 所示。

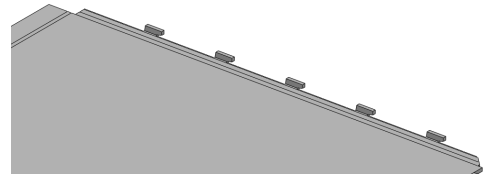

图 13-75 创建折弯特征效果

(7)单击菜单栏中的【插入】|【钣金】|【绘制的折弯】命令,选取 钣金下表面对象,进入草图绘制环境,绘制草图对象,如图 13-76 所示。

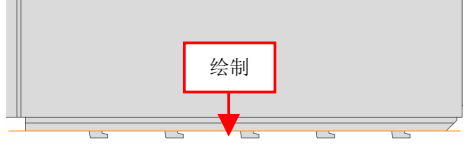

图 13-76 绘制草图对象

(8)退出草图绘制环境,弹出【绘制的折弯】属性管理器,选取中间面,单击【确定】按钮,创建折弯特征,如图 13-77 所示。

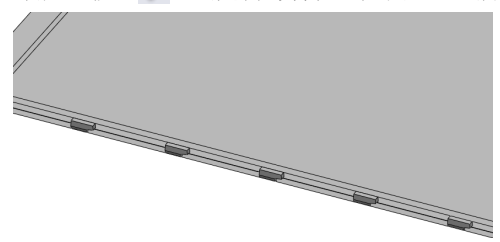

第 13 章

图 13-77 创建折弯特征效果

(9)单击【拉伸切除】按钮 ,选取展开钣金的右侧的外表面对象,进入草图绘制环境,绘制草图对象,如图 13-78 所示。

(10)退出草图环境,弹出【切除-拉伸】属性管理器,单击【确定】 按钮 ✓,即可创建拉伸切除特征,如图 13-79 所示。

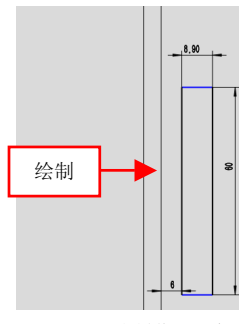

图 13-78 绘制草图对象

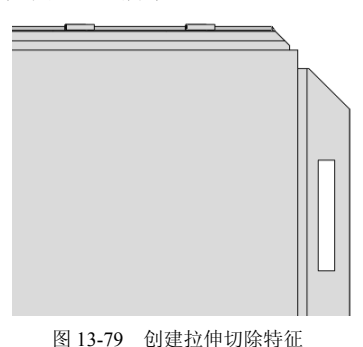

(11)单击【镜向】按钮,弹出【镜向】属性管理器,在绘图区中, 依次选择上视基准面和切除-拉伸3特征为镜向面和镜向特征,单击【确 定】按钮,,创建镜向特征,如图13-80所示。

(12)单击菜单栏中的【插入】|【钣金】|【折叠】命令,弹出【折叠】 属性管理器,单击【收集所有折弯】按钮,选择所有的折弯特征,在绘 图区中,选取钣金中间的表面对象,单击【确定】按钮✔,折叠钣金特 征,如图 13-81 所示。

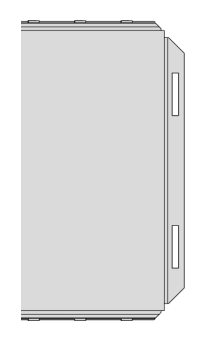

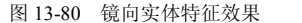

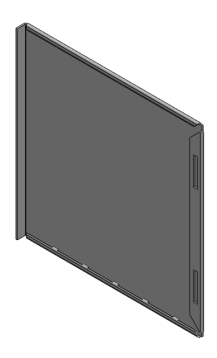

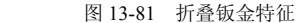

(13)单击前导视图工具栏中的【显示样式】按钮, 弹出列表框, 单击【消除隐藏线】按钮, 以消隐线样式显示模型, 如图 13-82 所示。

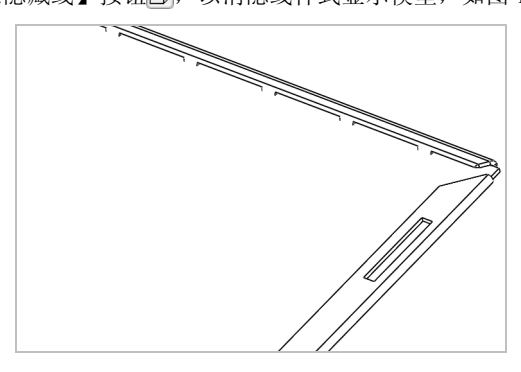

图 13-82 以消隐线样式显示模型

(14)单击菜单栏中的【插入】|【钣金】|【边线法兰】命令,弹出【边 线-法兰】属性管理器,在绘图区中的模型对象上,选取合适边线,设置 【长度】为 3,如图 13-83 所示。

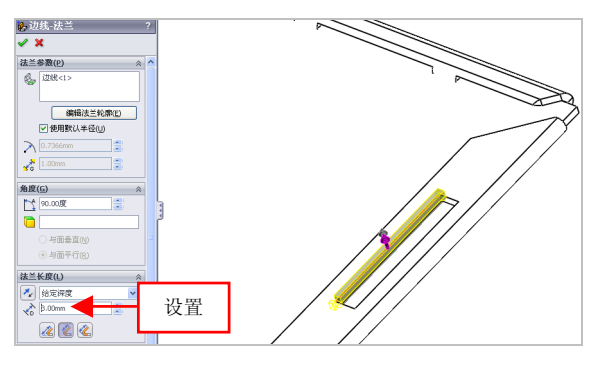

图 13-83 设置参数值

(15)单击【确定】按钮 ✓,即可创建边线法兰特征,以带边色上色 样式显示模型,效果如图 13-84 所示。

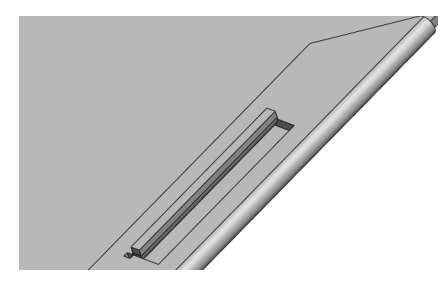

图 13-84 创建边线法兰特征效果

(16)单击【镜向】按钮,弹出【镜向】属性管理器,在绘图区中, 依次选择上视基准面和边线-法兰2特征为镜向面和镜向特征,单击【确 定】按钮,,创建镜向特征,如图13-85所示。

(17)单击【草图绘制】按钮≥,选取钣金模型的外表面对象,进入 草图绘制环境,绘制草图对象,如图 13-86 所示。

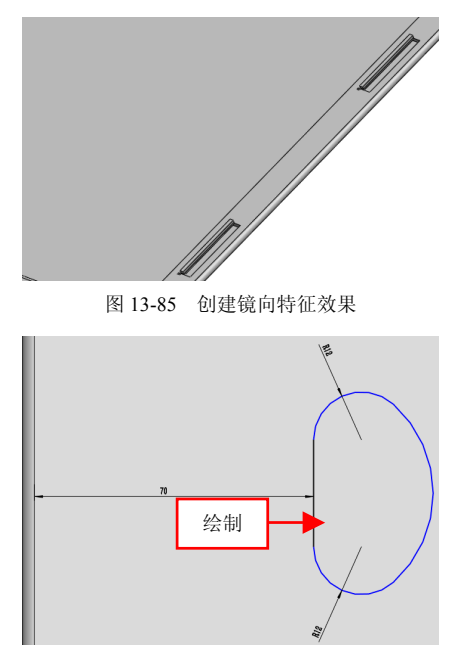

图 13-86 绘制草图对象

(18)单击【拉伸凸台/基体】按钮,选取草图对象,弹出【凸台-拉伸】属性管理器,单击【反向】按钮,设置【深度】为14、【拔模角度】 为26,单击【确定】按钮✔,创建拉伸特征,如图13-87所示。

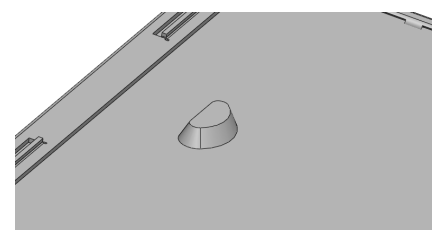

图 13-87 创建拉伸特征

(19)单击【拉伸切除】按钮 ,选择模型外表面,进入草图绘制环境,绘制相应的草图对象,如图 13-88 所示。

\_\_\_\_

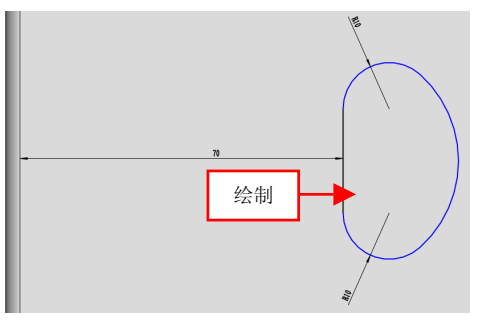

图 13-88 绘制草图对象

(20)退出草图绘制环境,弹出【切除-拉伸】属性管理器,设置【深度】为10,取消选中【正交切除】复选框,设置【拔模角度】为30,单击【确定】按钮√,创建拉伸切除特征,如图13-89所示。

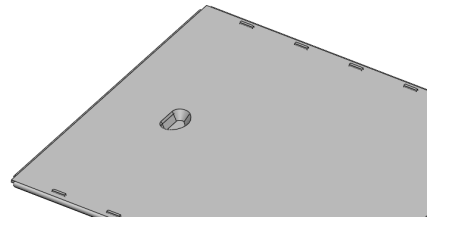

图 13-89 创建拉伸切除特征

(21)单击【圆角】按钮 < , 弹出【圆角】属性管理器,选择合适边线,设置【半径】为 1.5,单击【确定】按钮 < , 即可创建圆角特征,如图 13-90 所示。</li>

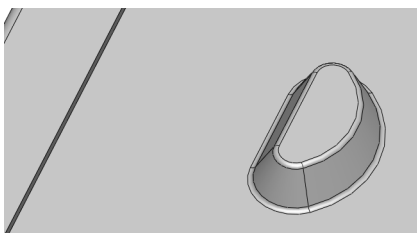

#### 图 13-90 创建圆角特征

# 199 完善机箱板钣金模型

(1)单击【草图绘制】按钮 ≥,选取钣金模型的外表面对象,进入 草图绘制环境,绘制草图对象,如图 13-91 所示。

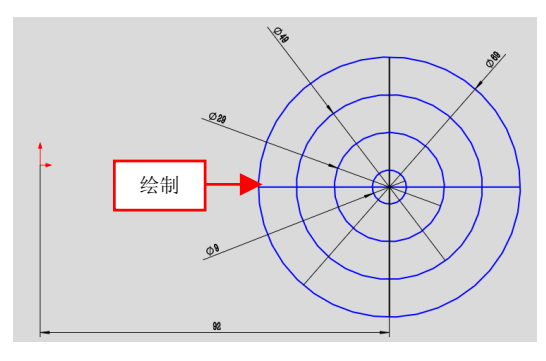

图 13-91 绘制草图对象

(2)退出草图绘制环境,在菜单栏中,单击【插入】|【扣合特征】| 【通风口】命令,弹出【通风口】属性管理器,选取直径为69的圆对象, 设置【圆角的半径】为0.8,激活【筋】选项区,依次选择两条直线对象, 并设置【输入筋的宽度】为5.5,如图13-92 所示。

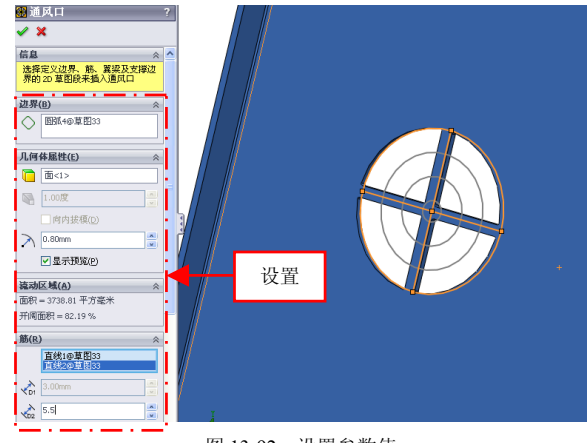

图 13-92 设置参数值

(3)激活【翼梁】选项区,依次选择直径为 49 和直径为 29 的圆对象,设置【输入翼梁的宽度】为 5.5,激活【填充边界】选项区,选择直径为 9 的圆对象,单击【确定】按钮 ✓,创建通风口特征,如图 13-93 所示。

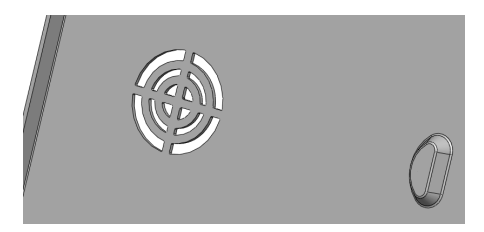

图 13-93 创建通风口特征

(4)单击【拉伸切除】按钮 , 选取侧面对象, 进入草图绘制环境, 绘制草图对象, 如图 13-94 所示。

(5)退出草图,弹出【切除-拉伸】属性管理器,选中【与厚度相等】 复选框,单击【确定】按钮, ✓,创建拉伸切除特征,如图 13-95 所示。

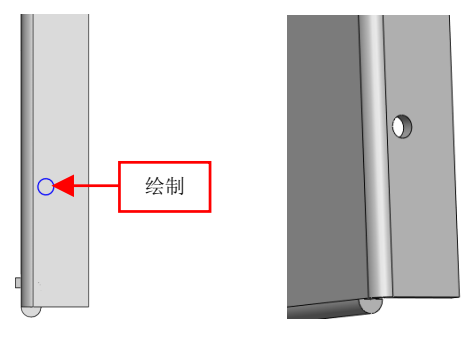

图 13-94 绘制草图对象

图 13-95 创建拉伸切除特征

(6)单击【线性阵列】按钮<sup>333</sup>,弹出【线性阵列】属性管理器,选择合适的边线对象,单击【反向】按钮,设置【间距】为 80、【实例数】 为 5,选取拉伸切除特征,单击【确定】按钮✔,创建线性阵列特征, 如图 13-96 所示。

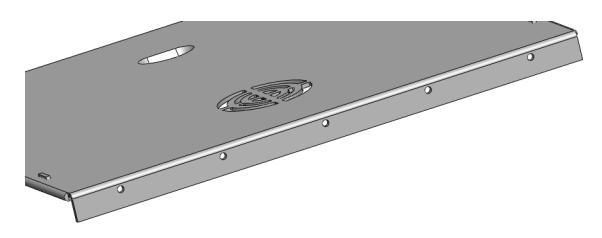

图 13-96 线性阵列特征效果

(7)单击前导视图工具栏中的【显示样式】按钮, 弹出列表框, 单击【上色】按钮, 以上色样式显示模型, 如图 13-97 所示。

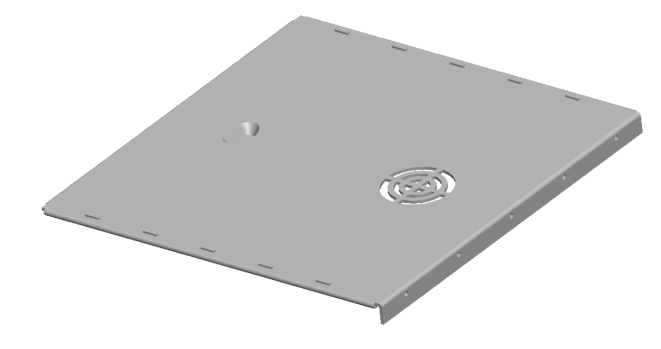

图 13-97 以上色样式显示模型

# 第 14 章 综合案例设计: 机械产品

机械行业是整个工业的基础和支柱,机械产品是最典型、应 用最广泛的工业产品。本章将以设计机械零件产品模型-螺丝刀、 带轮和轴支架为例,详细讲解机械产品设计的绘制方法。

# 本章学习重点:

- 制作螺丝刀;
- 制作带轮;
- 制作轴支架。

# 14.1 制作螺丝刀

| 素材文件 | 无                       |
|------|-------------------------|
| 效果文件 | 光盘/效果/第 14 章/螺丝刀.sldprt |

螺丝刀主要通过拉伸凸台/基体、拉伸切除、圆及圆角等命令制作出 来。本实例将介绍制作螺丝刀的操作方法,效果如图 14-1 所示。

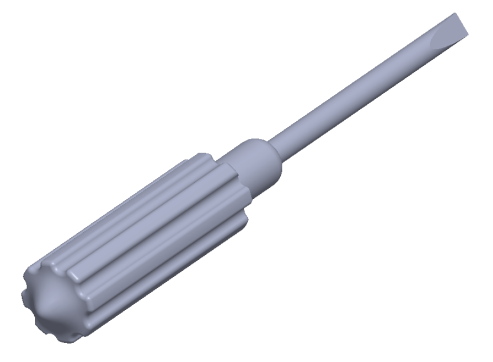

图 14-1 螺丝刀

## 200 制作螺丝刀手柄

(1)单击常用工具栏中的【新建】按钮□,新建一个空白模型文件, 更改绘图区背景颜色。

(2)在【草图】选项卡中,单击【草图绘制】按钮之,选取前视基 准面为草图绘制基准面,单击【圆】按钮②,绘制两个半径分别为10和 2.5的圆对象,如图14-2 所示。

(3)单击【圆周草图阵列】按钮 ⅔,选择小圆对象,设置【实例数】为 8,单击【确定】按钮 ✓,即可圆周阵列草图,如图 14-3 所示。

(4)单击【剪裁实体】按钮 ¥,在绘图区中,修剪相应的圆弧对象, 如图 14-4 所示。

14.1

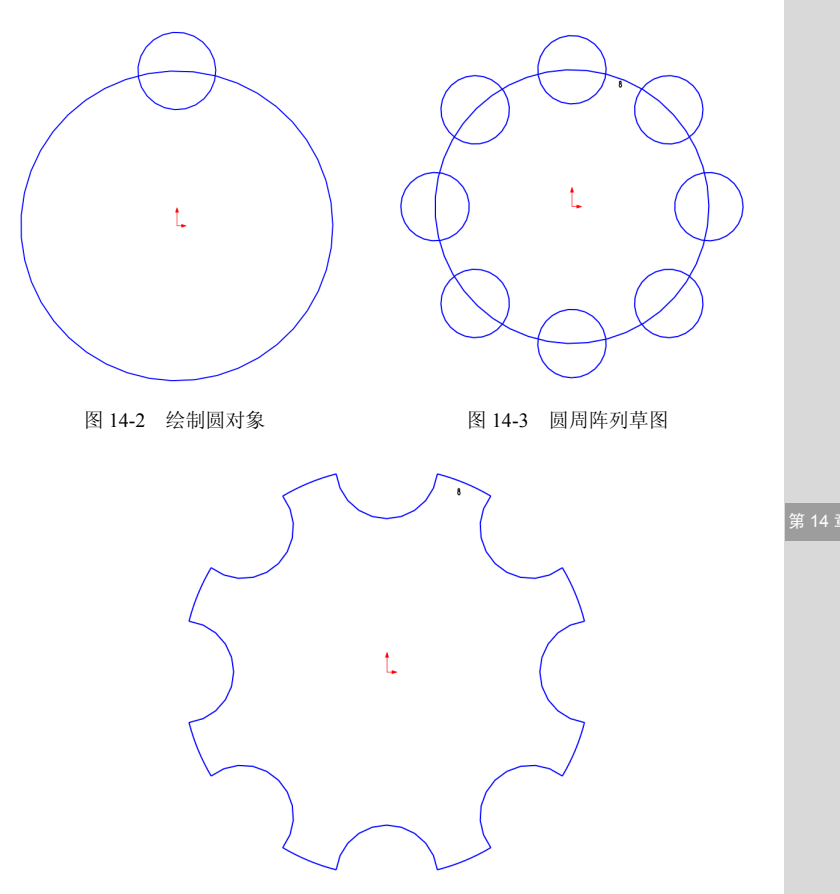

图 14-4 修剪圆弧对象

(5)退出草图绘制环境,单击【拉伸凸台/基体】按钮,选择新绘制的草图,弹出【凸台-拉伸】属性管理器,设置【深度】为 50,单击【确定】按钮,,即可创建拉伸凸台特征,效果如图 14-5 所示。

(6) 在【特征】选项卡中,单击【圆顶】按钮,弹出【圆顶】属性 管理器,选择合适的面,设置【距离】为5,如图 14-6 所示。
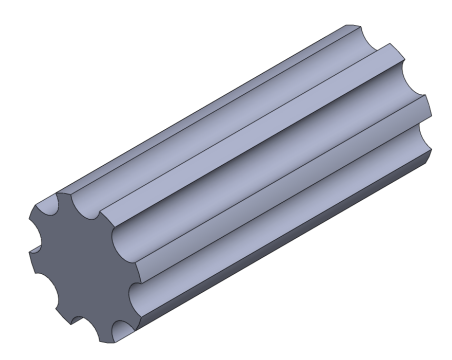

图 14-5 创建拉伸凸台特征

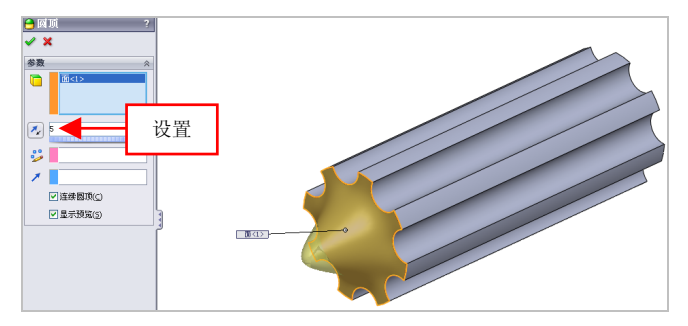

图 14-6 设置参数值

(7)单击【确定】按钮√,即可创建圆顶特征,如图14-7所示。

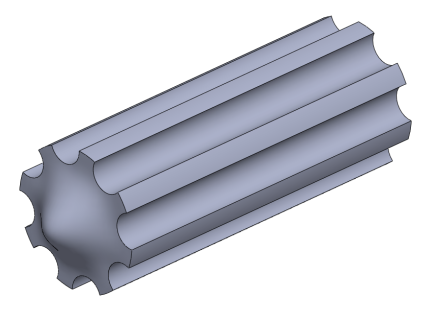

图 14-7 创建圆顶特征

(8)在【特征】选项卡中,单击【圆角】按钮公,弹出【圆角】属 性管理器,设置【半径】为1,依次选择合适的边线,单击【确定】按钮
✓,即可创建圆角特征,如图14-8所示。

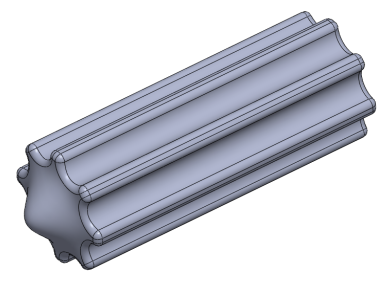

图 14-8 创建圆角特征效果

## 201 制作螺丝刀端部

(1)单击【草图绘制】按钮 ≥,选择拉伸特征的右侧面对象,单击【圆】按钮 ③,绘制半径为6的圆对象,如图 14-9 所示。

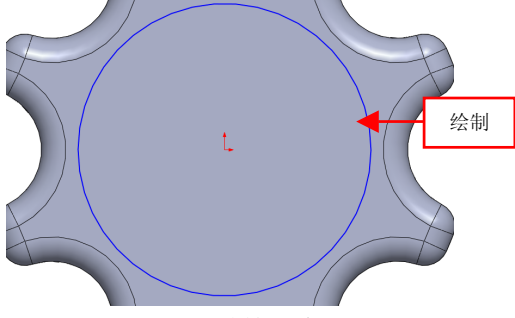

图 14-9 绘制圆对象

(2)退出草图绘制环境,单击【拉伸凸台/基体】按钮幅,选择新绘制的草图,弹出【凸台-拉伸】属性管理器,设置【深度】为16,单击【确定】按钮√,即可创建拉伸凸台特征,效果如图14-10所示。

(3)单击【草图绘制】按钮≥,选择新创建拉伸特征的右侧面对象,单击【圆】按钮③,绘制半径为 2.5 的圆对象,如图 14-11 所示。

第 14 章

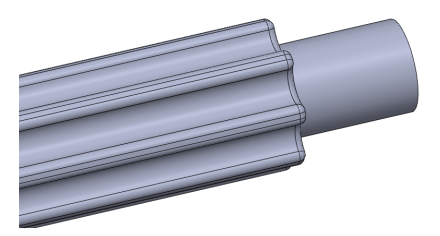

图 14-10 创建拉伸凸台特征

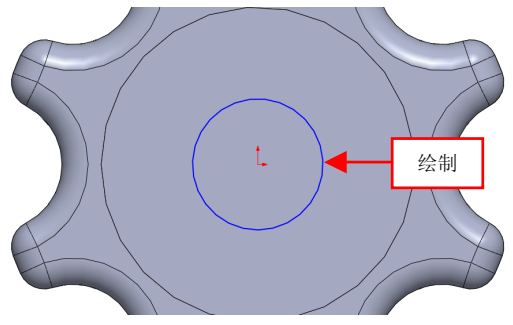

图 14-11 绘制草图对象

(4)退出草图绘制环境,单击【拉伸凸台/基体】按钮 6,选择新绘制的草图,弹出【凸台-拉伸】 属性管理器,设置【深度】为65,如图14-12 所示。

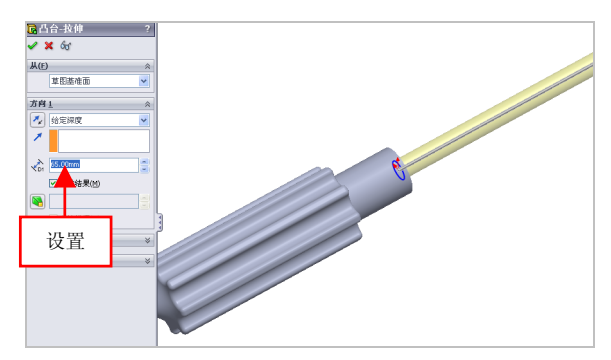

图 14-12 设置参数值

(5)单击【确定】按钮✔,即可创建拉伸凸台特征,效果如图 14-13 所示。

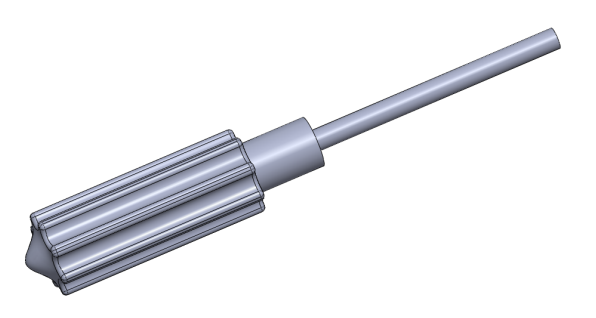

图 14-13 创建拉伸凸台特征

## 202 完善螺丝刀模型

(1)单击【草图绘制】按钮≥,选取右视基准面为草图绘制基准面,单击【直线】按钮、,绘制相应的草图对象,如图 14-14 所示。

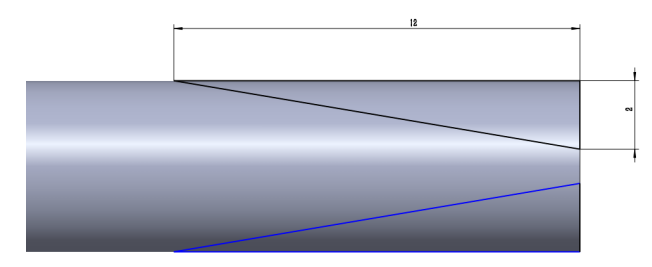

图 14-14 绘制草图对象

(2)退出草图绘制环境,单击【拉伸切除】按钮<sup>□</sup>,选择新绘制的 草图对象,弹出【切除-拉伸】属性管理器,设置【方向1】和【方向2】 选项区中的【终止条件】均为【完全贯穿】选项,单击【确定】按钮√, 即可创建拉伸切除特征,效果如图14-15所示。

(3)单击前导视图工具栏中的【显示样式】按钮**〕**,弹出列表框,单击【上色】按钮**〕**,以上色样式显示模型,如图 14-16 所示。

第 14 重

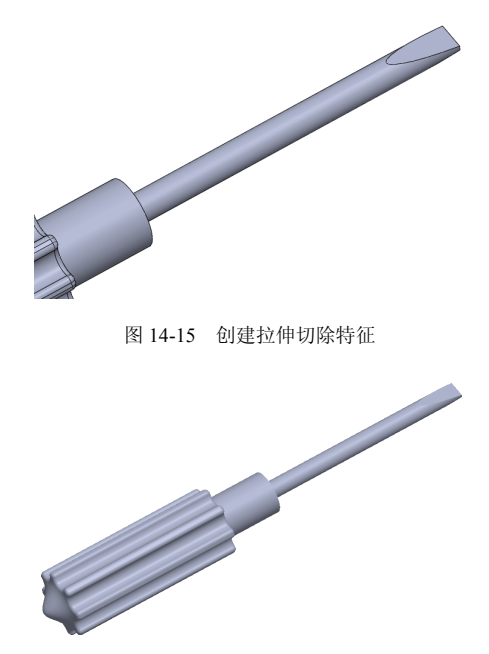

图 14-16 以上色样式显示模型

# 14.2 制作带轮

| 素材文件 | 无                      |
|------|------------------------|
| 效果文件 | 光盘/效果/第 14 章/带轮.sldprt |

带轮主要通过圆、拉伸凸台/基体、拉伸切除及圆形草图阵列等命令制作出来。本实例将介绍制作带轮的操作方法,效果如图 14-17 所示。

# 203 制作带轮外形轮廓

(1)单击常用工具栏中的【新建】按钮□,新建一个空白模型文件, 更改绘图区背景颜色。

408

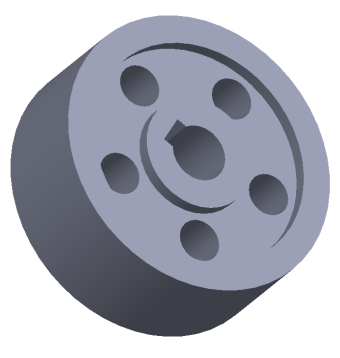

图 14-17 带轮

(2)在【草图】选项卡中,单击【草图绘制】按钮≥,选取前视基 准面为草图绘制基准面,单击【圆】按钮③,绘制半径 100 的圆对象, 如图 14-18 所示。

(3)退出草图绘制环境,单击【拉伸凸台/基体】按钮,选择新绘制的草图,弹出【凸台-拉伸】属性管理器,设置【深度】为80,单击【确定】按钮,,即可创建拉伸凸台特征,效果如图14-19所示。

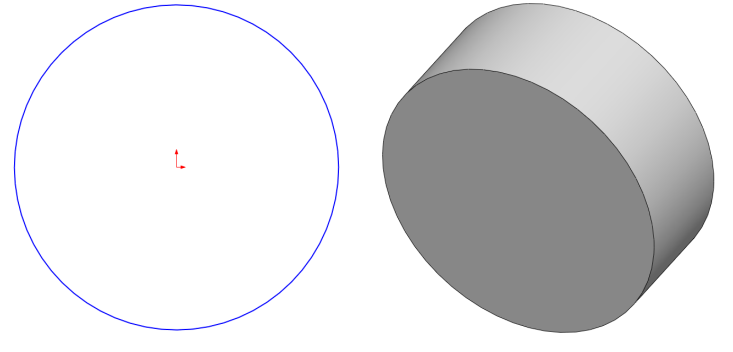

图 14-18 绘制圆对象

图 14-19 创建拉伸凸台特征

(4)在【草图】选项卡中,单击【草图绘制】按钮≥,选取新创建 拉伸实体的左侧面,单击【圆】按钮②,绘制两个半径分别为 40 和 80 的圆对象,如图 14-20 所示。 第 14 章

(5)退出草图绘制环境,单击【拉伸切除】按钮□,选择新绘制的 草图,弹出【切除-拉伸】属性管理器,设置【深度】为10,单击【确定】 按钮✔,即可创建拉伸切除特征,效果如图 14-21 所示。

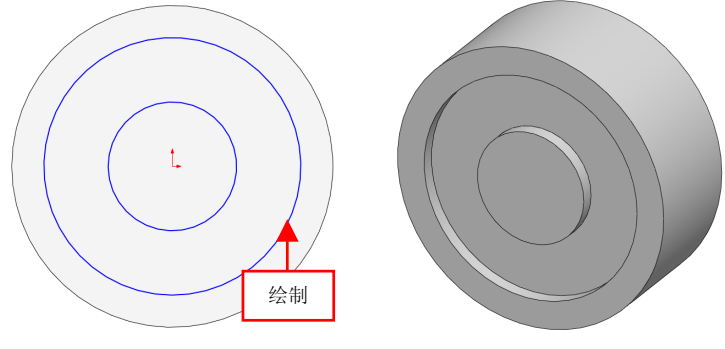

图 14-20 绘制圆对象

图 14-21 创建拉伸切除特征

(6)在【草图】选项卡中,单击【草图绘制】按钮≥,选取新创建 拉伸实体的右侧面,单击【圆】按钮②,绘制两个半径分别为 40 和 80 的圆对象,如图 14-22 所示。

(7)退出草图绘制环境,单击【拉伸切除】按钮□,选择新绘制的 草图,弹出【切除-拉伸】属性管理器,设置【深度】为10,单击【确定】 按钮√,即可创建拉伸切除特征,效果如图 14-23 所示。

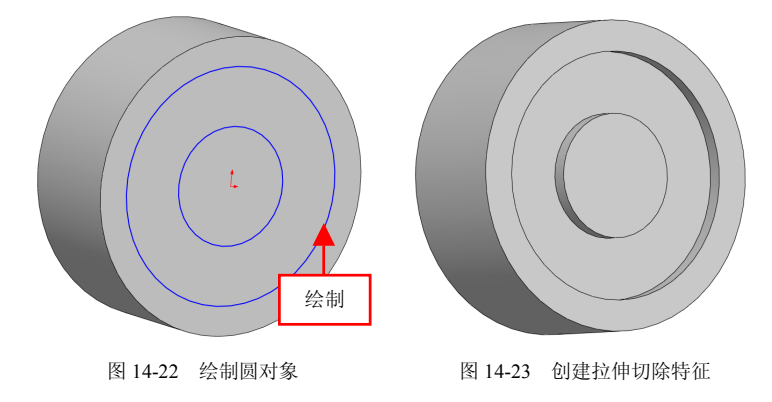

# 204 制作带轮切除轮廓

(1)在【草图】选项卡中,单击【草图绘制】按钮≥,选择合适的 表面为草图的基准面,如图 14-24 所示。

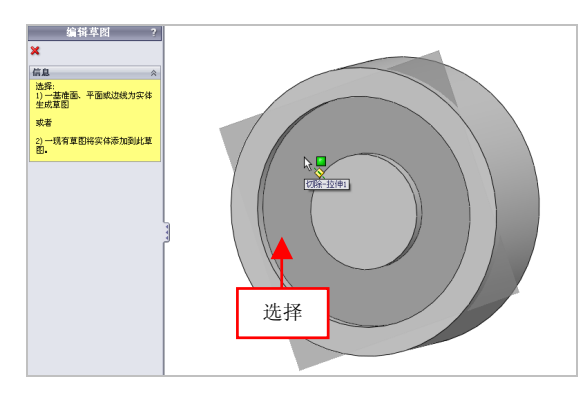

图 14-24 选择合适的基准面

(2)进入草图的绘制环境,在合适的位置处,绘制一个半径为15的圆,如图14-25 所示。

(3)单击【圆周草图阵列】按钮 ⅔,选择小圆对象,设置【实例数】为 5,单击【确定】按钮 √,即可圆周阵列草图,如图 14-26 所示。

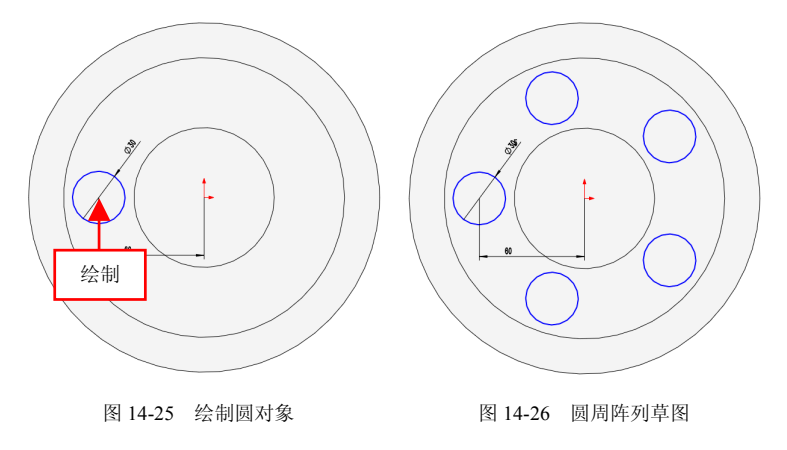

第 14 章

(4)退出草图绘制环境,单击【拉伸切除】按钮□,选择新绘制的 草图,弹出【切除-拉伸】属性管理器,设置【终止条件】为【完全贯穿】 选项,单击【确定】按钮,即可创建拉伸切除特征,如图 14-27 所示。

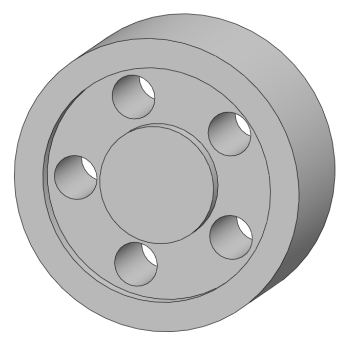

图 14-27 创建拉伸切除特征

(5)在【草图】选项卡中,单击【草图绘制】按钮≥,选择合适的 表面为草图的基准面,如图 14-28 所示。

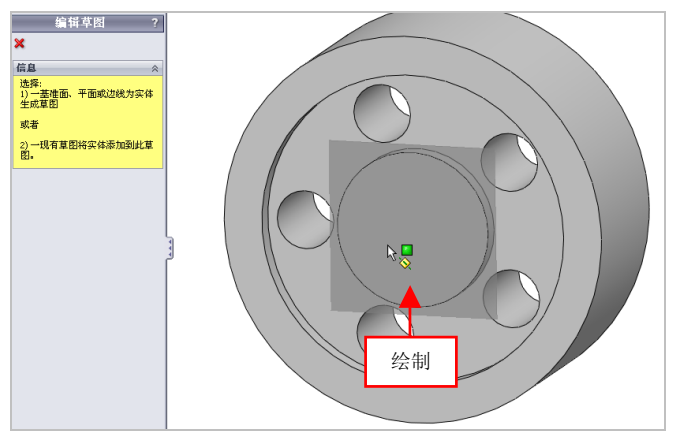

图 14-28 选择合适的基准面

(6) 进入草图的绘制环境,在合适的位置处,绘制一个半径为 20 的圆,如图 14-29 所示。

(7)退出草图绘制环境,单击【拉伸切除】按钮□,选择新绘制的 草图,弹出【切除-拉伸】属性管理器,设置【终止条件】为【完全贯穿】 选项,单击【确定】按钮, 即可创建拉伸切除特征,如图 14-30 所示。

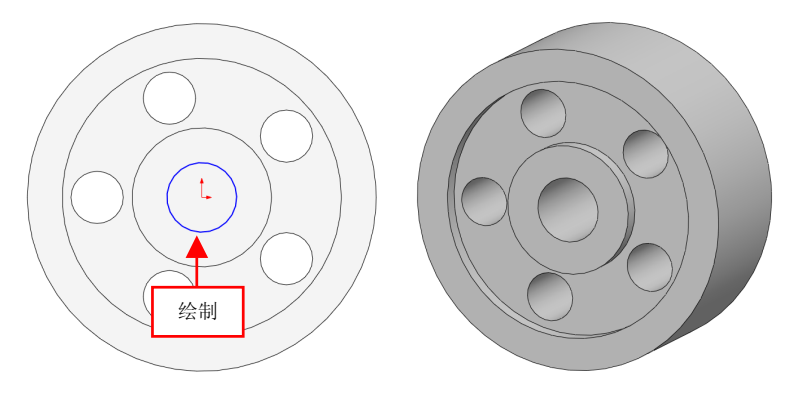

图 14-29 绘制圆对象

图 14-30 创建拉伸切除特征

(8)在【草图】选项卡中,单击【草图绘制】按钮≥,选择上视基 准面,进入草图绘制环境,单击【矩形】按钮□,绘制矩形草图,如图 14-31 所示。

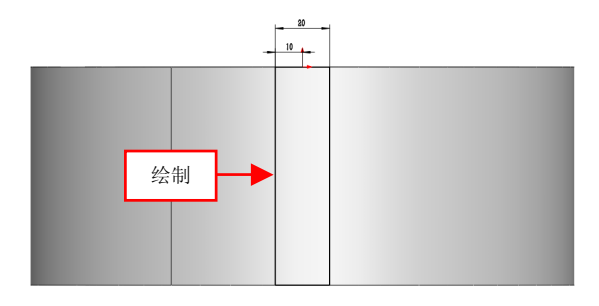

图 14-31 绘制矩形草图

(9)退出草图绘制环境,单击【拉伸切除】按钮,选择新绘制的 草图,弹出【切除-拉伸】属性管理器,设置【深度】为25,单击【确定】 按钮✔,即可创建拉伸切除特征,如图14-32 所示。 第 14 動

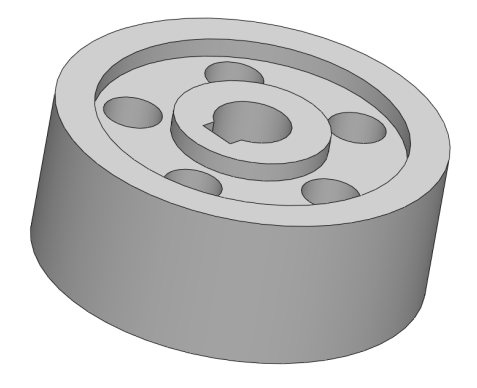

图 14-32 创建拉伸切除特征

## 205 完善带轮模型

(1)单击前导视图工具栏中的【显示样式】按钮, 弹出列表框, 单击【上色】按钮3, 以上色样式显示模型, 如图 14-33 所示。

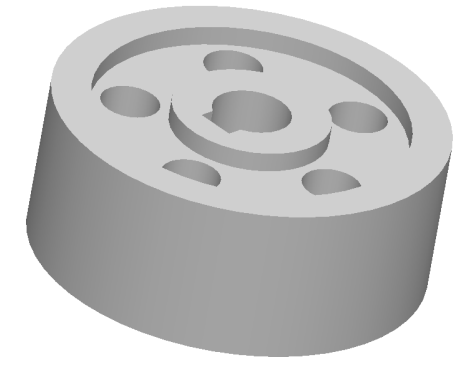

图 14-33 以上色样式显示模型

(2)在菜单栏中,单击【视图】|【光源与相机】|【属性】|【环境光源】命令,弹出【环境光源】属性管理器,设置【环境光源】为 0.05,单击【确定】按钮√,即可更改模型光源,如图 14-34 所示。

14.2

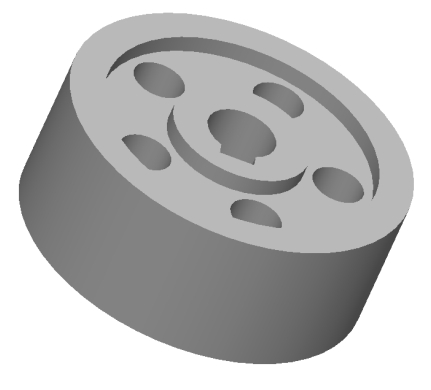

图 14-34 更改模型光源

# 14.3 制作轴支座

#### 第 14 章

| 素材文件 | 无                       |
|------|-------------------------|
| 效果文件 | 光盘/效果/第 14 章/轴支座.sldprt |

轴支座主要通过拉伸凸台/基体、简单直孔及拉伸切除等命令制作出 来。本实例将介绍制作轴支座的操作方法,效果如图 14-35 所示。

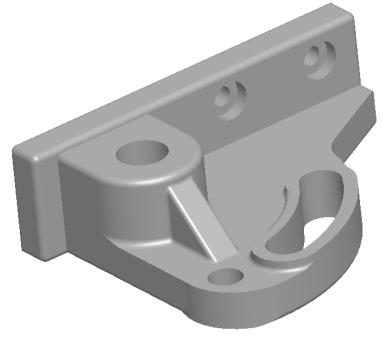

图 14-35 轴支座

# 206 制作轴支座主体

(1)单击常用工具栏中的【新建】按钮□,新建一个空白模型文件, 更改绘图区背景颜色。

(2) 在【草图】选项卡中,单击【草图绘制】按钮≥,选取前视基 准面为草图绘制基准面,单击【矩形】按钮□,绘制矩形草图,如图 14-36 所示。

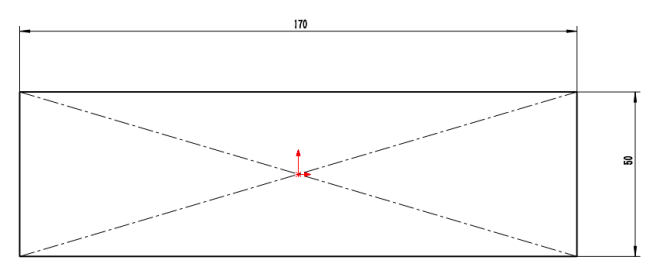

图 14-36 绘制矩形草图对象

(3)退出草图绘制环境,在【特征】选项卡中,单击【拉伸凸台/基体】按钮,选择新绘制的草图,弹出【凸台-拉伸】属性管理器,设置
【深度】为 17,单击【确定】按钮√,即可创建拉伸凸台特征,效果如图 14-37 所示。

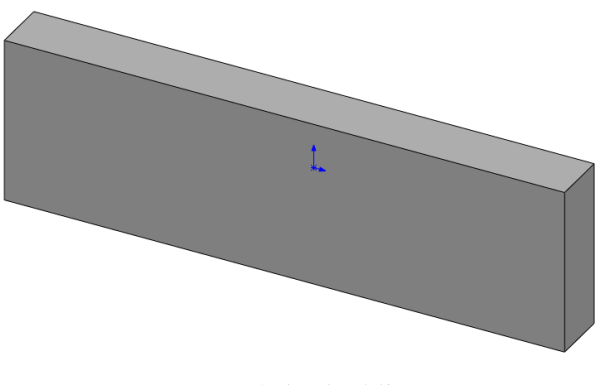

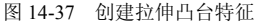

14.3

(4)在【草图】选项卡中,单击【草图绘制】按钮≥,选择模型的 底面为草图绘制平面,进入草图绘制环境,单击相应的按钮,绘制草图 对象,如图 14-38 所示。

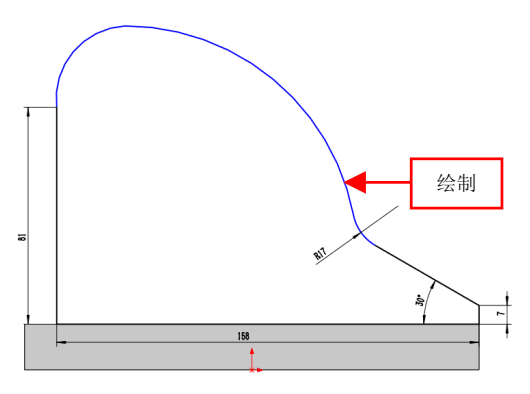

图 14-38 绘制草图对象

(5)退出草图绘制环境,单击【拉伸凸台/基体】按钮幅,选择新绘制的草图,弹出【凸台-拉伸】属性管理器,单击【反向】按钮,设置【深度】为17,单击【确定】按钮√,即可创建拉伸凸台特征,效果如图14-39所示。

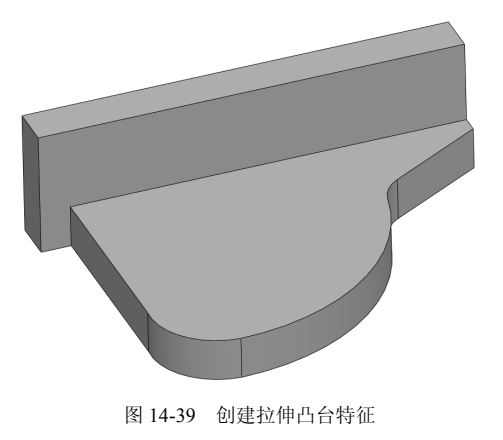

第 14 1

(6)在【草图】选项卡中,单击【草图绘制】按钮≥,选择模型的表面为草图绘制平面,进入草图绘制环境,单击相应的按钮,绘制草图对象,如图 14-40 所示。

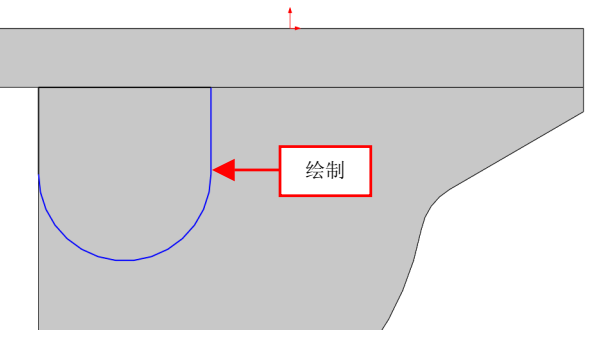

图 14-40 绘制草图对象

(7)退出草图绘制环境,单击【拉伸凸台/基体】按钮,选择新绘制的草图,弹出【凸台-拉伸】属性管理器,设置【深度】为 30,单击【确定】按钮,,即可创建拉伸凸台特征,效果如图 14-41 所示。

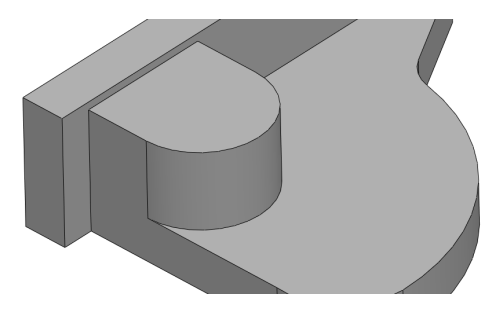

图 14-41 创建拉伸凸台特征

(8)在【草图】选项卡中,单击【草图绘制】按钮≥,选择模型的表面为草图绘制平面,进入草图绘制环境,单击相应的按钮,绘制草图对象,如图 14-42 所示。

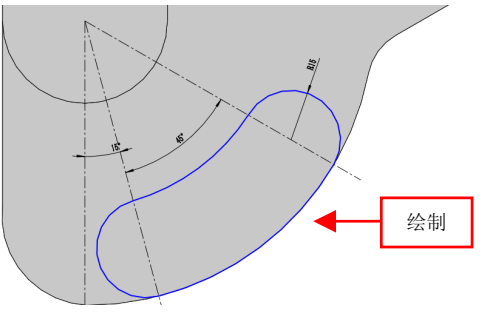

图 14-42 绘制草图对象

(9)退出草图绘制环境,单击【拉伸凸台/基体】按钮 ,选择新绘制的草图,弹出【凸台-拉伸】属性管理器,设置【深度】为5,单击【确定】按钮,,即可创建拉伸凸台特征,效果如图 14-43 所示。

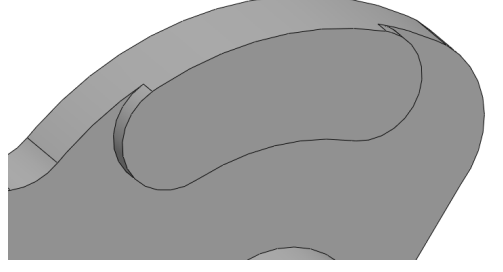

图 14-43 创建拉伸凸台特征

## 207 制作轴支座细节

(1)在【草图】选项卡中,单击【草图绘制】按钮≥,选择新绘制 模型的表面为草图绘制平面,进入草图绘制环境,单击相应的按钮,绘 制草图对象,如图 14-44 所示。

(2)退出草图绘制环境,单击【拉伸切除】按钮,选择新绘制的 草图,弹出【切除-拉伸】属性管理器,设置【终止条件】为【完全贯穿】 选项,单击【确定】按钮,,即可创建拉伸切除特征,如图 14-45 所示。

(3) 单击菜单栏中的【插入】|【特征】|【孔】|【简单直孔】命令,

第 14 章

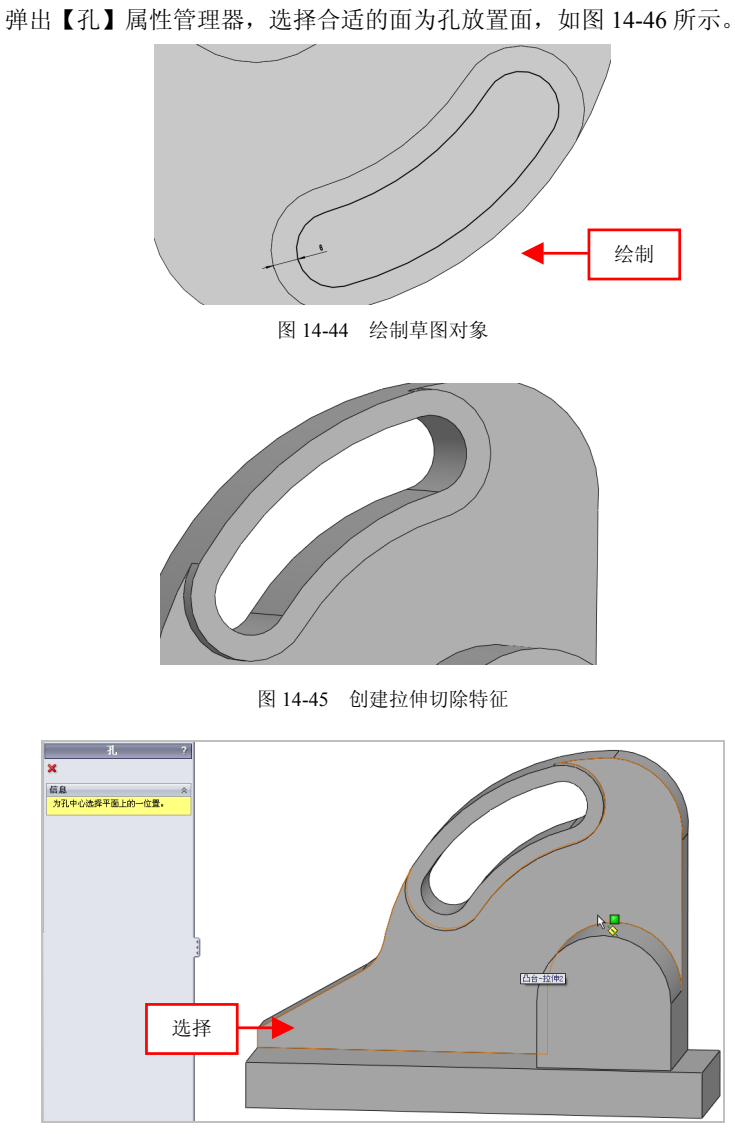

#### 图 14-46 选择孔的放置面

(4)再次弹出【孔】属性管理器,选择【完全贯穿】选项,设置【孔 直径】为12,单击【确定】按钮, 《,创建孔对象,如图14-47 所示。

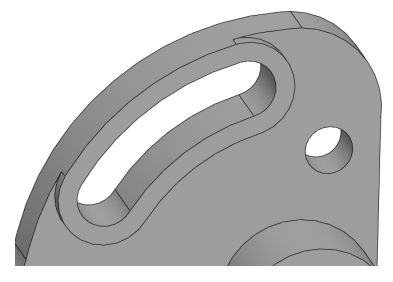

图 14-47 创建孔对象

(5)进入草图 6 编辑环境,选择圆对象,设置圆心点的位置分别为-59、-107,如图 14-48 所示。

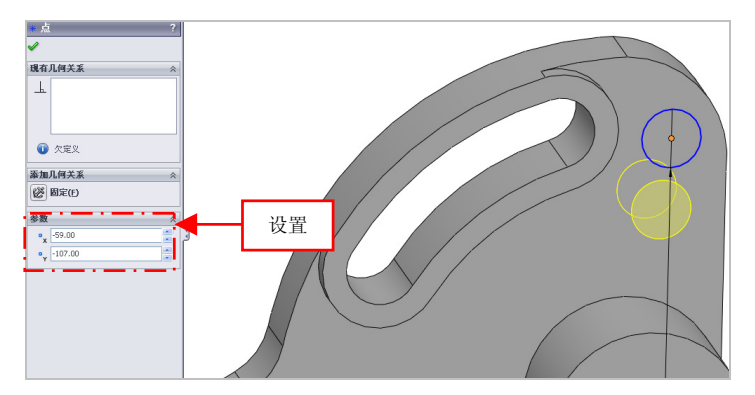

图 14-48 设置参数值

(6)单击【确定】按钮√,退出草图绘制环境,即可改变圆心点位置,如图 14-49 所示。

(7)单击菜单栏中的【插入】|【特征】|【孔】|【简单直孔】命令, 弹出【孔】属性管理器,选择合适的面为孔放置面,如图14-50所示。

(8)再次弹出【孔】属性管理器,选择【完全贯穿】选项,设置【孔 直径】为 22,单击【确定】按钮✓,创建孔对象,如图 14-51 所示。

第 14 章

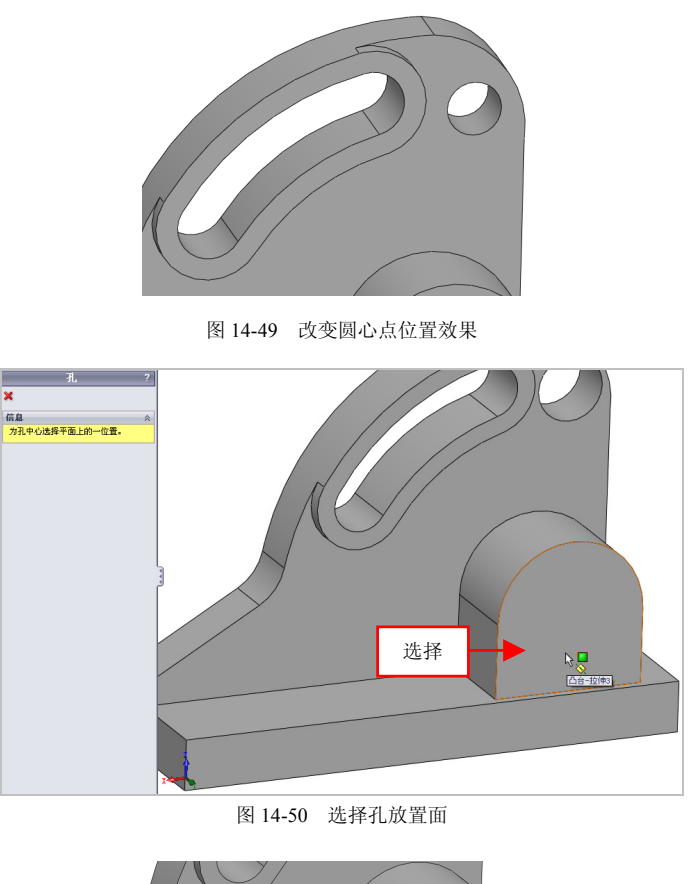

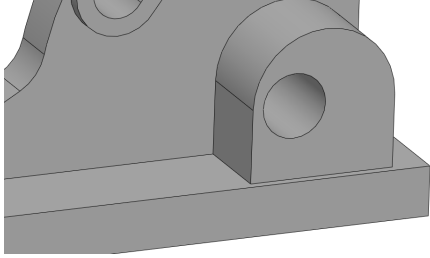

图 14-51 创建孔对象

422

(9) 进入草图 7 编辑环境,单击【添加几何约束】按钮上,弹出【添加几何约束】属性管理器,依次选择孔和合适圆弧对象,单击【同心】 按钮<sup>(1)</sup>,如图 14-52 所示。

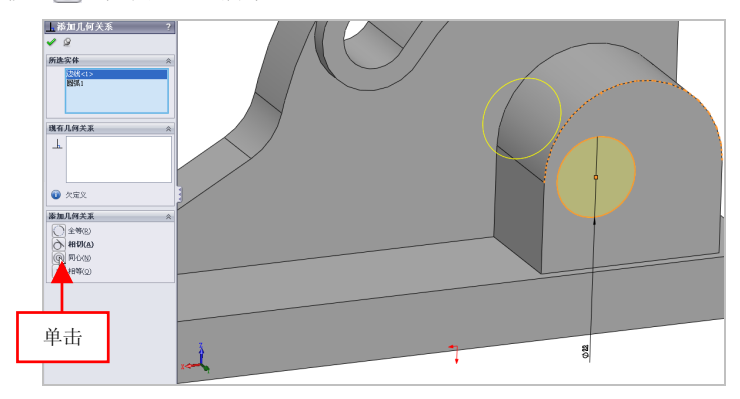

图 14-52 单击【同心】按钮

(10)单击【确定】按钮, 退出草图绘制环境, 即可同心约束对象, 如图 14-53 所示。

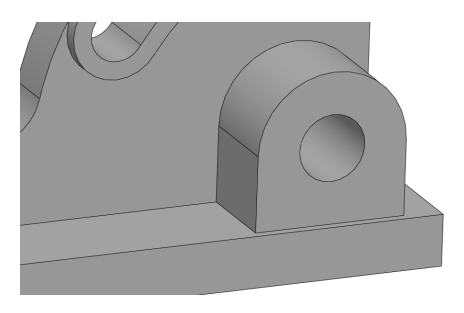

图 14-53 同心约束对象

(11)单击【点】按钮 **\***,弹出【点】属性管理器,单击【圆弧中心】 按钮,选择合适的圆边线对象,如图 14-54 所示。

(12)单击【确定】按钮√,即可创建基准点,如图 14-55 所示。

第 14 章

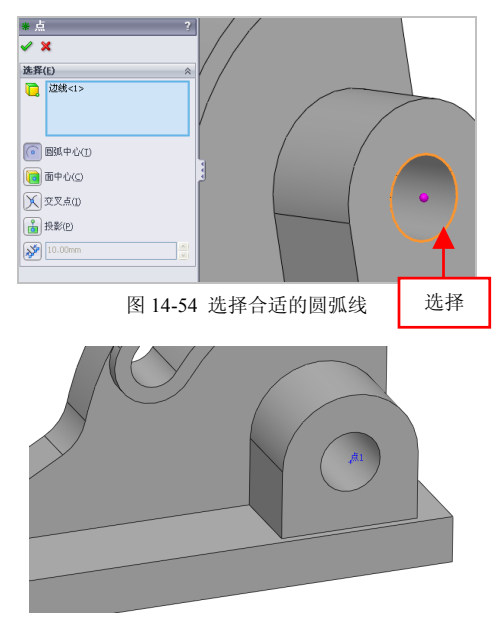

图 14-55 创建基准点

(13)单击【基准面】按钮 ≥, 弹出【基准面】属性管理器,选择参考实体,如图 14-56 所示。

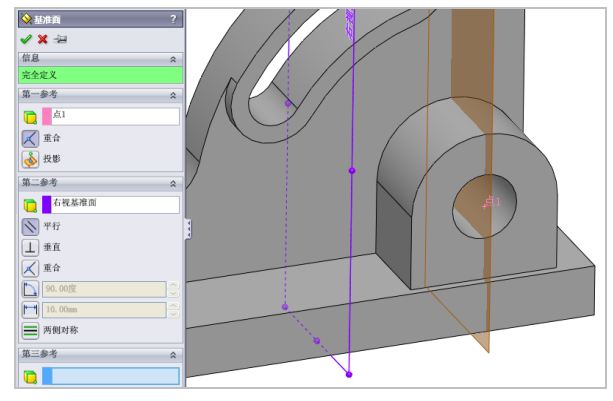

图 14-56 选择参考实体

(14)单击【确定】按钮,即可创建基准面1对象,效果如图14-57 所示。

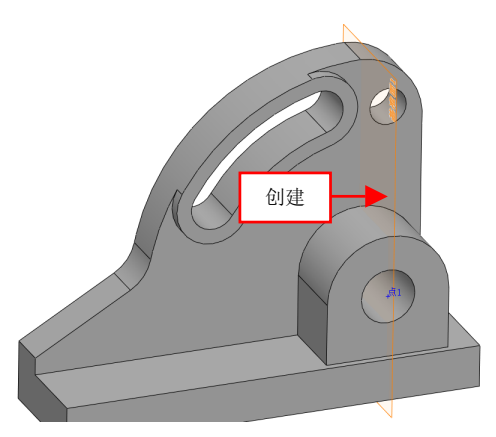

图 14-57 创建基准面 1 对象

(15)单击【筋】按钮 →,弹出【筋】属性管理器,选取基准面1为 草图绘制平面,绘制草图对象,如图14-58所示。

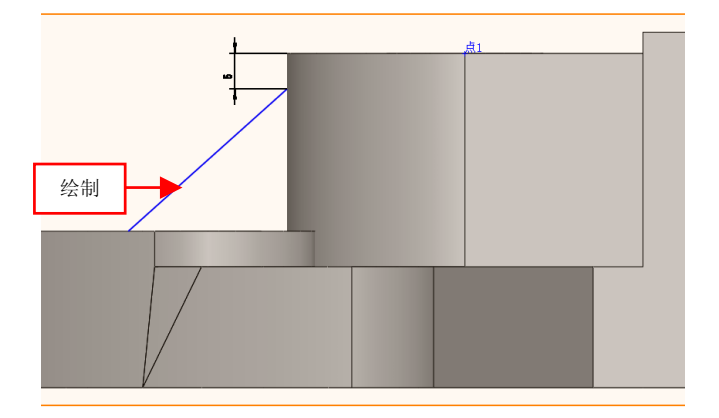

图 14-58 绘制草图对象

(16) 退出草图绘制环境,设置【筋厚度】为14,选中【反转材料方

第 14 章

向】复选框,单击【确定】按钮√,创建筋特征,隐藏基准对象,如图 14-59 所示。

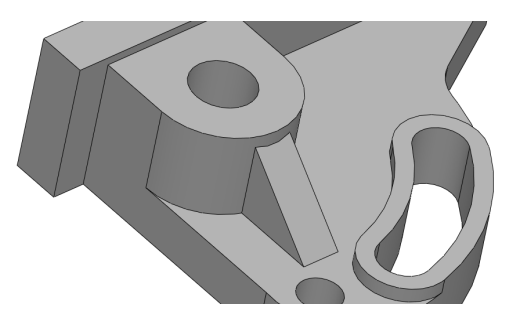

图 14-59 创建筋特征

(17)单击【异型孔向导】按钮 👸,弹出【孔规格】属性管理器,切换至【放置】选项卡,选择合适的面为孔放置面,切换至【类型】选项 卡,在相应的选项区中,依次设置相应的参数,如图 14-60 所示。

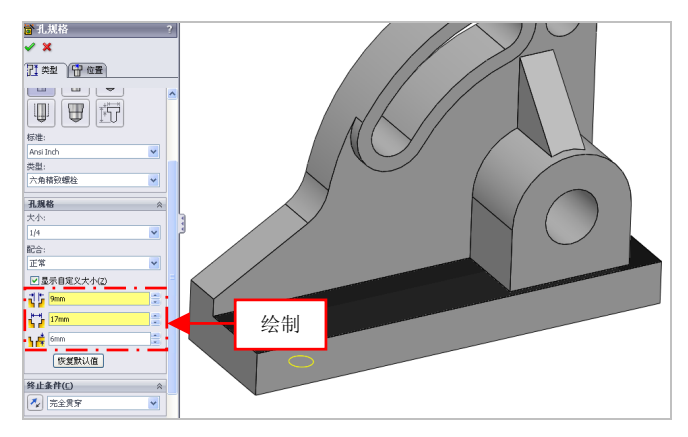

图 14-60 设置相应的参数

(18)单击【确定】按钮√,创建异型向导孔特征,效果如图 14-61 所示。

14.3

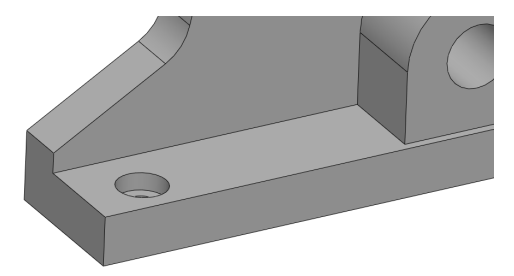

图 14-61 创建异型向导孔特征

(19)用与上同样的方法,创建另一个异型向导孔特征,效果如图 14-62 所示。

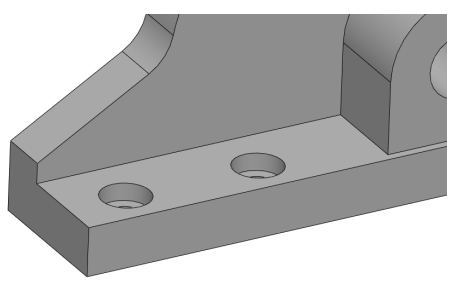

图 14-62 创建另一个异型向导孔特征

(20)单击【拉伸切除】按钮 ,选择合适的面,进行草图绘制环境,绘制相应的草图对象,如图 14-63 所示。

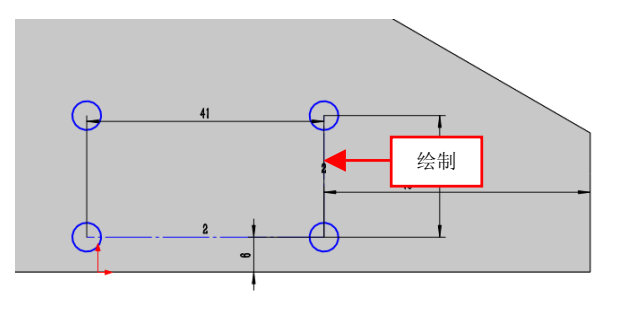

图 14-63 绘制相应的草图

第 14 🗄

(21)退出草图绘制环境,弹出【切除-拉伸】属性管理器,设置【深 度】为11,单击【确定】按钮,即可创建拉伸切除特征,效果如图14-64 所示。

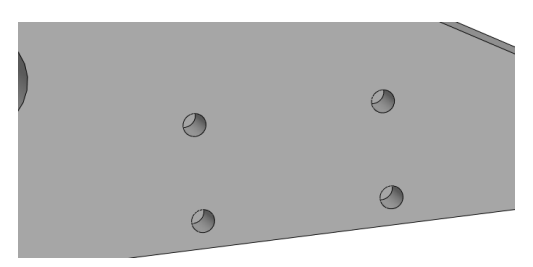

图 14-64 创建拉伸切除特征

# 208 圆角轴支座细节

(1)单击【圆角】按钮(1)单击【圆角】按钮(1)单击【圆角】按钮(1)单击【圆角】按钮(1)单击【圆角】按钮(1)单击【圆角】按钮(1)单击【圆角】按钮(1)单击【圆角】按钮(1)单击【圆角】按钮(1)单击【圆角】按钮(1)单击【圆角】按钮(1)单击【圆角】按钮(1)单击【圆角】按钮(1)单击【圆角】按钮(1)单击【圆角】按钮(1)单击【圆角】按钮(1)单击【圆角】按钮(1)单击【圆角】接钮(1)单击【圆角】接钮(1)单击【圆角】接钮(1)单击【圆角】接钮(1)单击【圆角】接钮(1)单击【圆角】属性管理器,设置【半径】(1)单击【圆角】接钮(1)单击【圆角】(1)单击【圆角】(1)单击【圆角】(1)单击【圆角】(1)单击【圆角】(1)单击【圆角】(1)单击(1)单击(1)单击(1)单击(1)单击(1)单击(1)单击(1)单击(1)单击(1)单击(1)单击(1)单击(1)单击(1)单击(1)单击(1)单击(1)单击(1)单击(1)单击(1)单击(1)单击(1)单击(1)单击(1)=(1)=<l

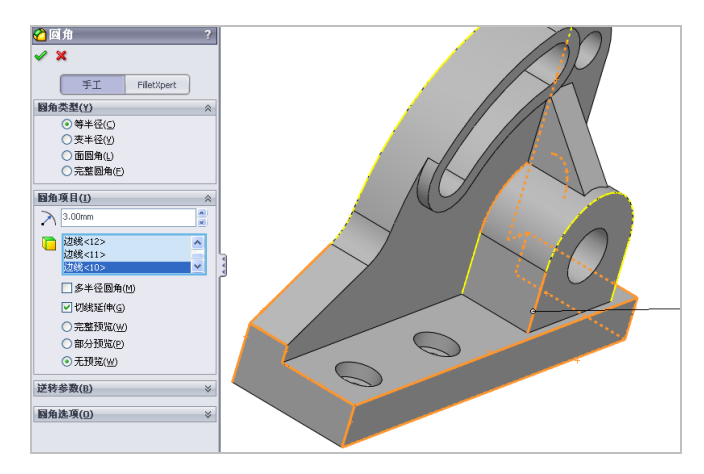

图 14-65 选择合适的边线

(2) 单击【确定】按钮 ,即可创建圆角特征,如图 14-66 所示。

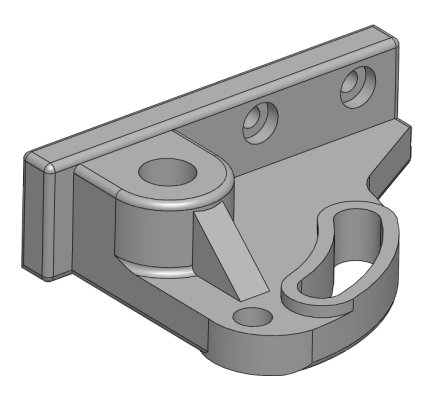

图 14-66 创建圆角特征效果

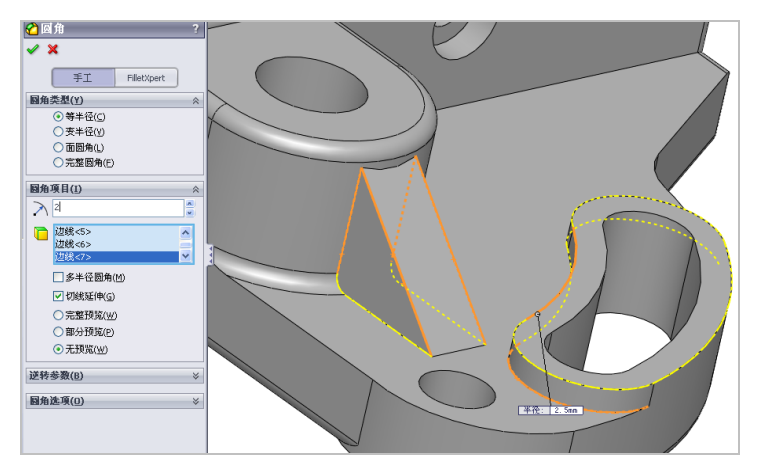

图 14-67 选择合适的边线

(4)单击【确定】按钮√,即可创建圆角特征,如图 14-68 所示。

第 14 重

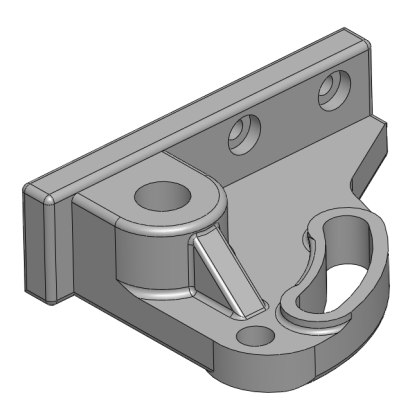

图 14-68 创建圆角特征

(5)单击前导视图工具栏中的【显示样式】按钮, 弹出列表框, 单击【上色】按钮3, 以上色样式显示模型, 如图 14-69 所示。

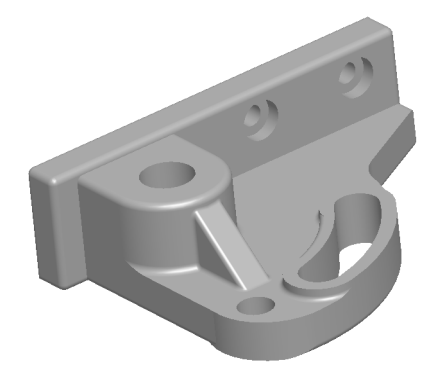

图 14-69 以上色样式显示模型

14.3

# 第 15 章 综合案例设计: 日用产品

在日常生活中,常见的产品有台灯、插头、办公桌等,在设 计产品时,可以通过创建相应的特征,使产品更为完美,通过本 章的学习,用户能更熟练地掌握日常生活中各类产品的绘制方法 的与技巧,从而设计出生活中的其他产品。

本章学习重点:

- 制作台灯;
- ●制作办公桌;
- 制作电源插头。

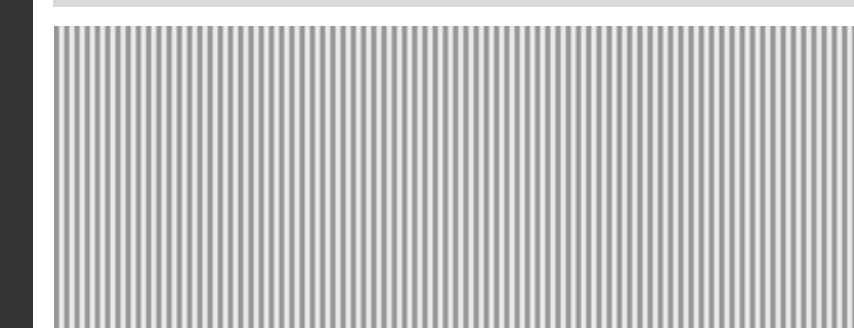

# 15.1 制作台灯

| 素材文件 | 无                      |
|------|------------------------|
| 效果文件 | 光盘/效果/第 15 章/台灯.sldprt |

台灯主要通过拉伸凸台/基体、拉伸切除、圆及扫描等命令制作出来。 本实例将介绍制作台灯的操作方法,效果如图 15-1 所示。

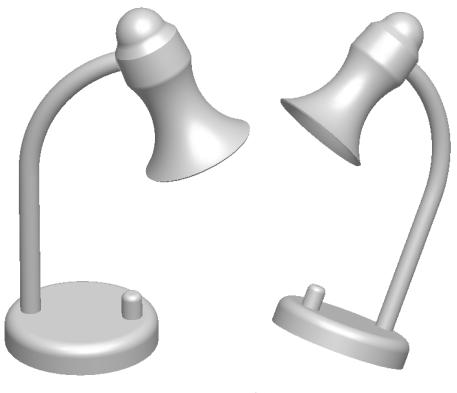

图 15-1 台灯

# 209 制作台灯底座

(1)单击常用工具栏中的【新建】按钮□,新建一个空白模型文件, 更改绘图区背景颜色。

(2)在【草图】选项卡中,单击【草图绘制】按钮≥,选取前视基 准面为草图绘制基准面,单击【圆】按钮③,绘制半径为75的圆对象, 如图 15-2 所示。

(3)退出草图绘制环境,单击【拉伸凸台/基体】按钮,选择新绘制的草图,弹出【凸台-拉伸】属性管理器,设置【深度】为 30,单击【确定】按钮,,即可创建拉伸凸台特征,效果如图 15-3 所示。

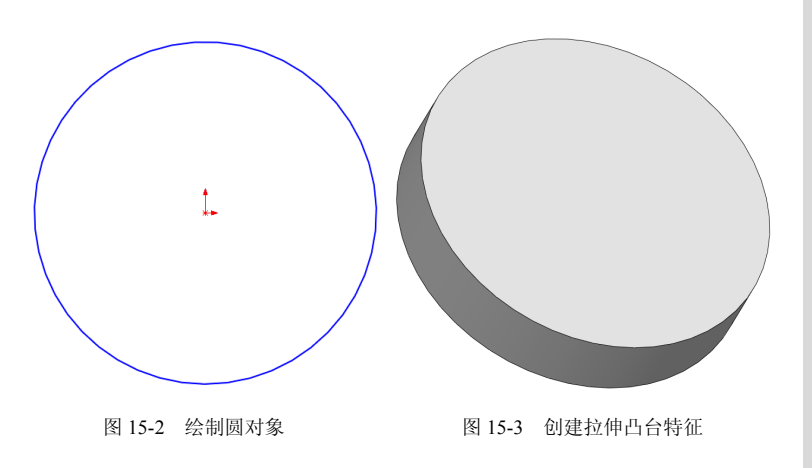

(4)单击【草图绘制】按钮 ≥,选择新创建拉伸特征的上表面,单击【圆】按钮 ②,绘制半径为10的圆对象,如图15-4 所示。

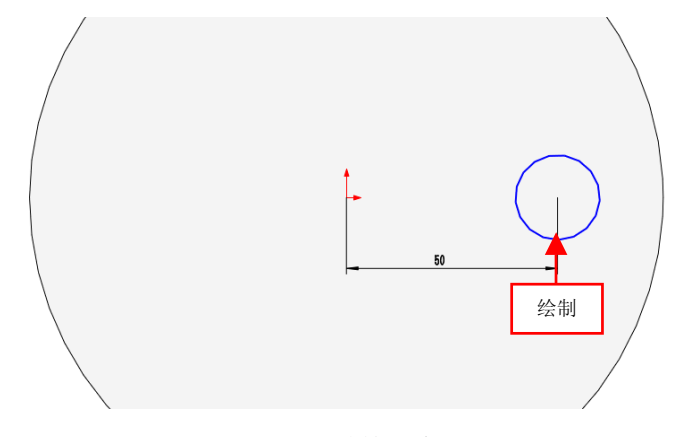

图 15-4 绘制圆对象

(5)退出草图绘制环境,单击【拉伸凸台/基体】按钮 **。**,选择新绘制的草图,弹出【凸台-拉伸】属性管理器,设置【深度】为 25,单击【确定】按钮 **√**,即可创建拉伸凸台特征,效果如图 15-5 所示。

第 15 1

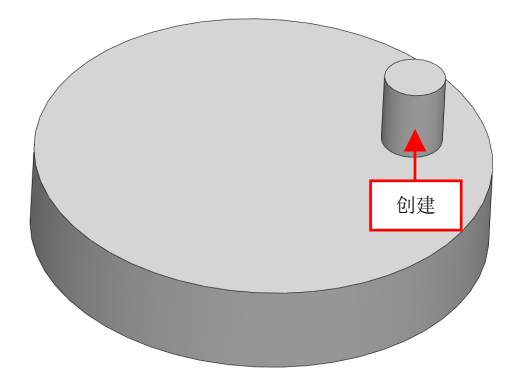

图 15-5 创建拉伸凸台特征

(6)单击【圆角】按钮 (6)单击【圆角】按钮 (6)单击【圆角】按钮 (6)单击【圆角】按钮 (6)单击【圆角】按钮 (6)单击【圆角】按钮 (6)单击【圆角】按钮 (6)单击【圆角】按钮 (6)单击【圆角】接钮 (6)单击【圆角】接钮 (6)单击【圆角】接钮 (6)单击【圆角】接钮 (6)单击【圆角】接钮 (6)单击【圆角】接钮 (6)单击【圆角】接钮 (6)单击【圆角】接钮 (6)单击【圆角】接钮 (6)单击【圆角】接钮 (6)单击【圆角】接钮 (6)单击【圆角】 (6)单击【圆角】 (6)单击【圆角】 (6)单击【圆角】 (6)单击【圆角】 (6)单击【圆角】 (6)单击【圆角】 (6)单击【圆角】 (6)单击【圆角】 (6)单击【圆角】 (6)单击【圆角】 (6)单击【圆角】 (6)单击】 (6)单击] (6)单击] (6)==(6)==(6)==(6)==(6)==(6)==(6)==(6)==(6)==(6)==(6)==(6)==(6)==(6)==(6)==(6)==(6)==(6)==(6)==

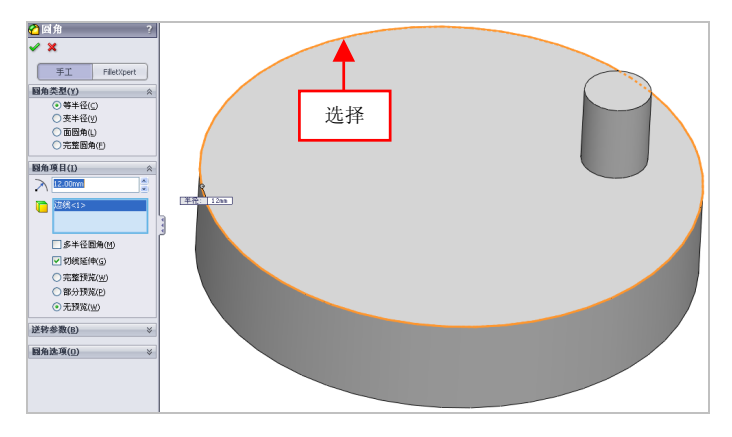

图 15-6 选择合适的边线

(7)单击【确定】按钮√,即可创建圆角特征,如图 15-7 所示。
(8)单击【圆角】按钮 √,弹出【圆角】属性管理器,设置【半径】
为 6,选择合适的边线,效果如图 15-8 所示。

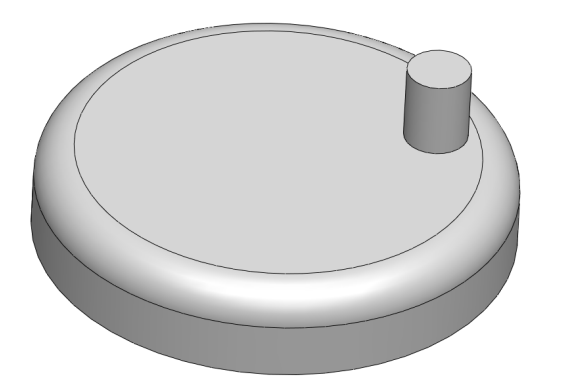

图 15-7 创建圆角特征

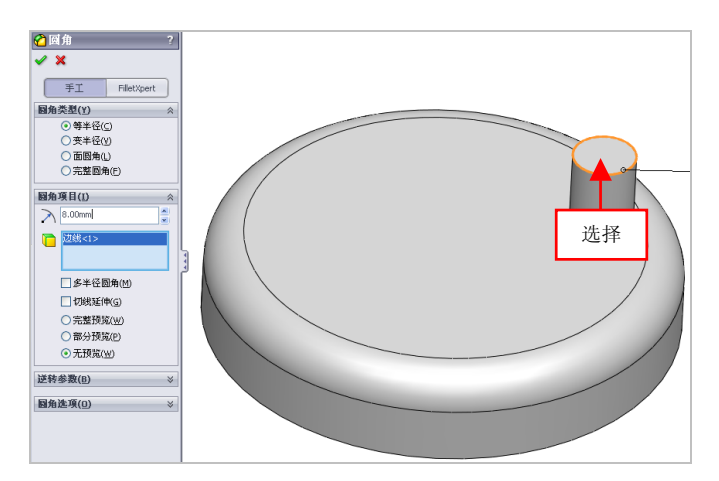

图 15-8 选择合适的边线

(9)单击【确定】按钮√,即可创建圆角特征,如图 15-9 所示。210 制作台灯支架

(1)单击【草图绘制】按钮之,选择新创建拉伸特征的上表面,单

第 15 1

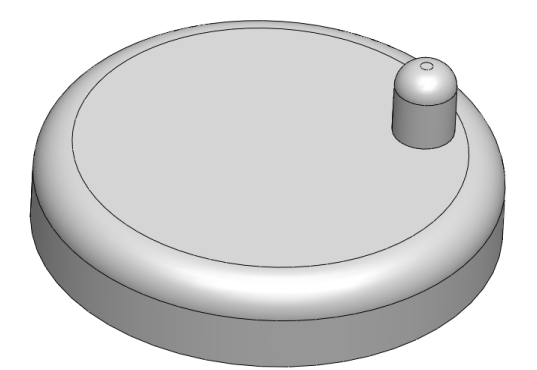

击【圆】按钮 ❷,绘制半径为 10 的圆对象,如图 15-10 所示。

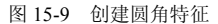

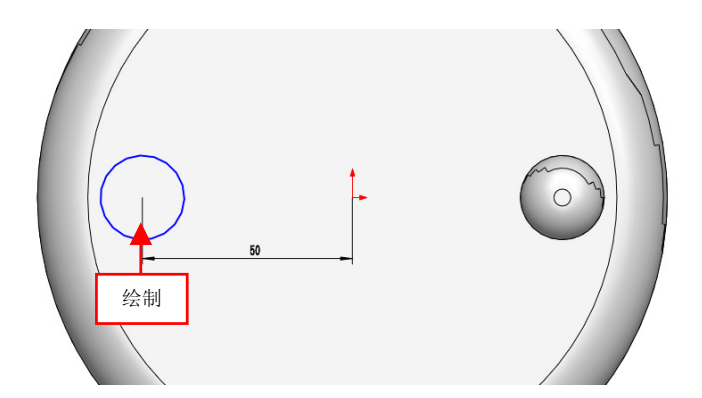

图 15-10 绘制圆对象

(2)退出草图绘制环境,单击【草图绘制】按钮 ≥,选择上视基准面为草图绘制面,单击相应的按钮,绘制草图对象,如图 15-11 所示。

(3)退出草图绘制环境,单击【扫描】按钮 , 弹出【扫描】属性管理器,选择草图 3 为轮廓对象,草图 4 为路径对象,单击【确定】按钮✔,即可创建扫描特征,如图 15-12 所示。

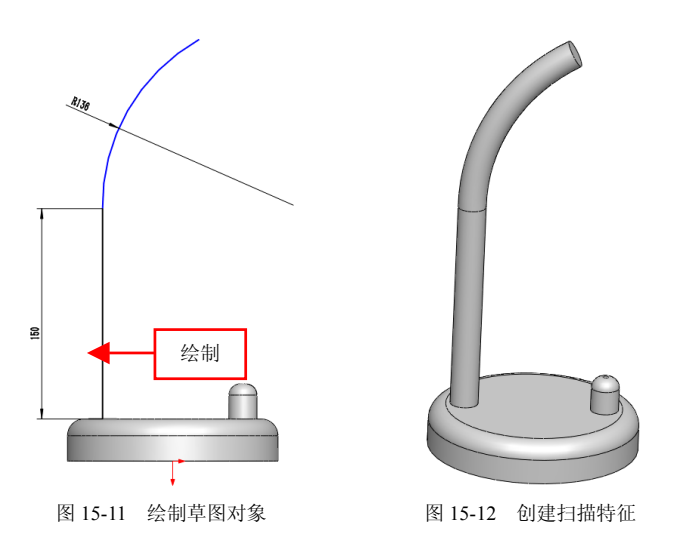

# 211 制作台灯灯罩

(1)单击【旋转凸台/基体】按钮 ,选择上视基准面为草图绘制面, 进入草图绘制环境,绘制相应的草图对象,如图 15-13 所示。

(2)退出草图绘制环境,弹出信息提示框,单击【否】按钮,弹出【凸台-旋转】属性管理器,设置【方向1 厚度】为2,单击【确定】按钮✓,即可创建旋转凸台特征,效果如图 15-14 所示。

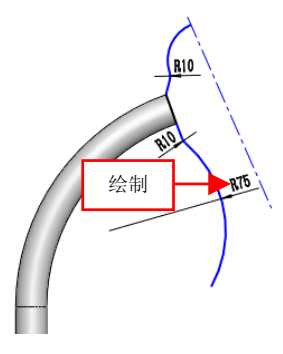

图 15-13 绘制草图对象

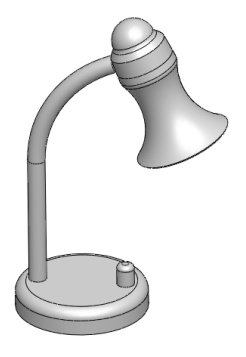

图 15-14 创建旋转凸台特征

第 15 1

# 15.2 制作办公桌

| 素材文件 | 无                       |
|------|-------------------------|
| 效果文件 | 光盘/效果/第 15 章/办公桌.sldprt |

办公桌主要通过边角矩形、拉伸凸台/基体命令制作出来。本实例将 介绍制作办公桌的操作方法,效果如图 15-15 所示。

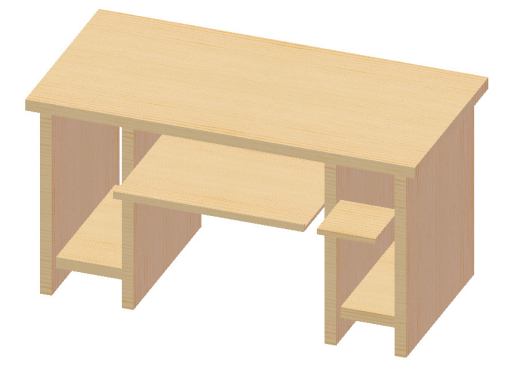

#### 图 15-15 办公桌

# 212 制作办公桌桌腿

(1)单击常用工具栏中的【新建】按钮□,新建一个空白模型文件, 更改绘图区背景颜色。

(2)在【草图】选项卡中,单击【草图绘制】按钮≥,选取前视基 准面为草图绘制基准面,单击【边角矩形】按钮□,绘制相应的矩形对 象,如图 15-16 所示。

(3)退出草图环境,单击【拉伸凸台/基体】按钮 😱,选择草图,弹 出【凸台-拉伸】属性管理器,设置【深度】为46,如图15-17 所示。

(4) 单击【确定】按钮√, 创建拉伸凸台特征, 如图 15-18 所示。

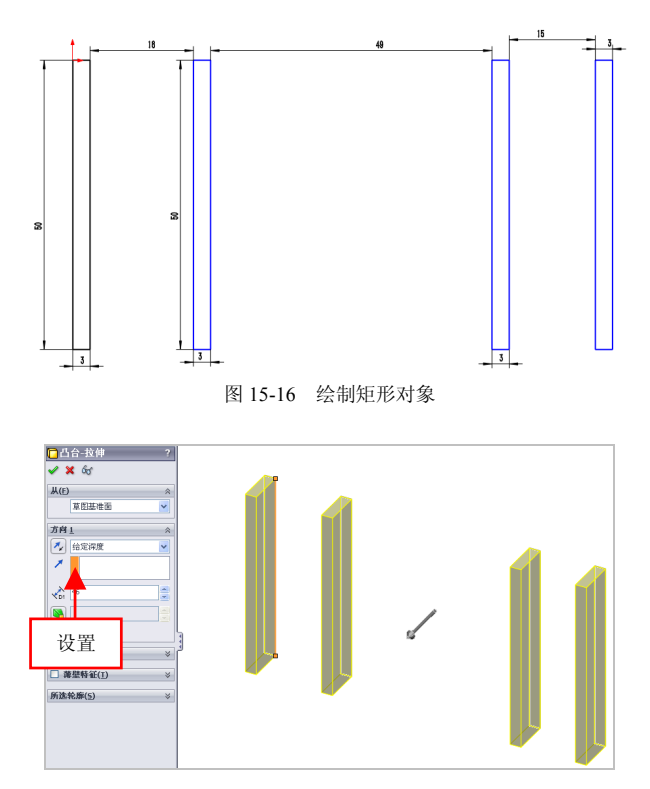

图 15-17 设置参数值

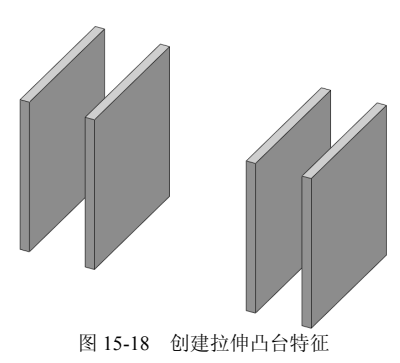

#### 第 15 1
#### 213 制作办公桌桌面

(1)单击【拉伸凸台/基体】按钮 **。**,选取上视基准面为草图绘制 基准面,单击【边角矩形】按钮**〕**,绘制相应的矩形对象,如图 15-19 所示。

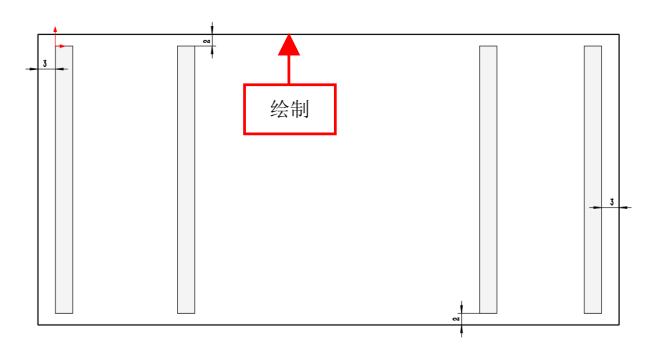

图 15-19 绘制草图对象

(2)退出草图绘制环境,弹出【凸台-拉伸】属性管理器,设置【深度】为3,单击【确定】按钮√,创建拉伸凸台特征,如图15-20所示。

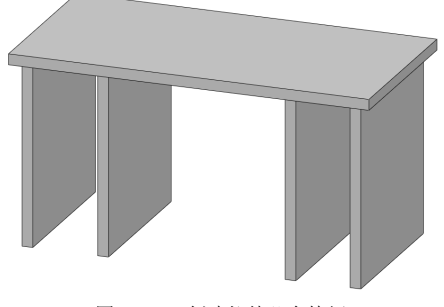

图 15-20 创建拉伸凸台特征

#### 214 完善办公桌模型

(1)单击【拉伸凸台/基体】按钮 [6],弹出【信息】 属性管理器,选

15.2

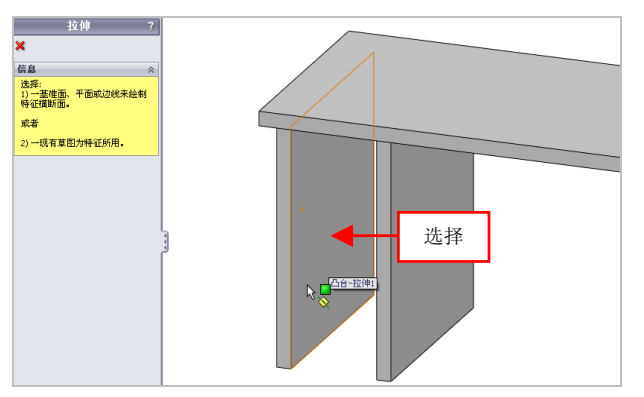

取合适的面为草图绘制面,如图 15-21 所示。

图 15-21 选择草图绘制面

(2)进入草图绘制环境,单击【边角矩形】按钮□,绘制相应的矩形对象,如图 15-22 所示。

(3)退出草图绘制环境,弹出【凸台-拉伸】属性管理器,设置【深度】为18,单击【确定】按钮√,创建拉伸凸台特征,如图15-23所示。

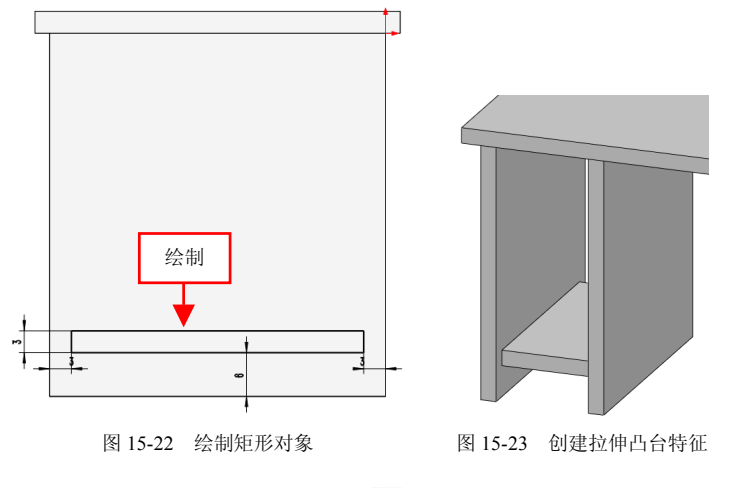

(4) 单击【拉伸凸台/基体】按钮 []。弹出【信息】属性管理器,选

|第 15 🗈

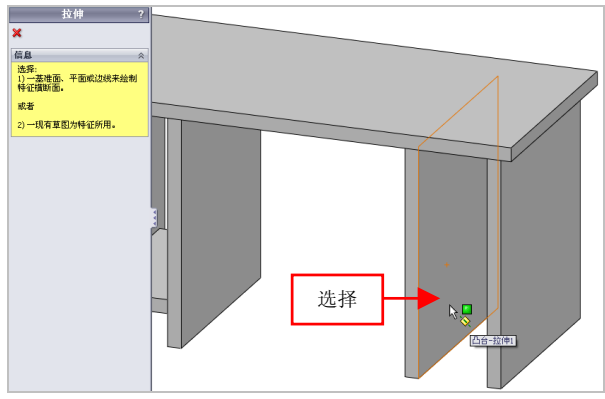

取合适的面为草图绘制面,如图 15-24 所示。

图 15-24 选择草图绘制面

(5)进入草图绘制环境,单击【边角矩形】按钮□,绘制相应的矩形 对象,如图 15-25 所示。

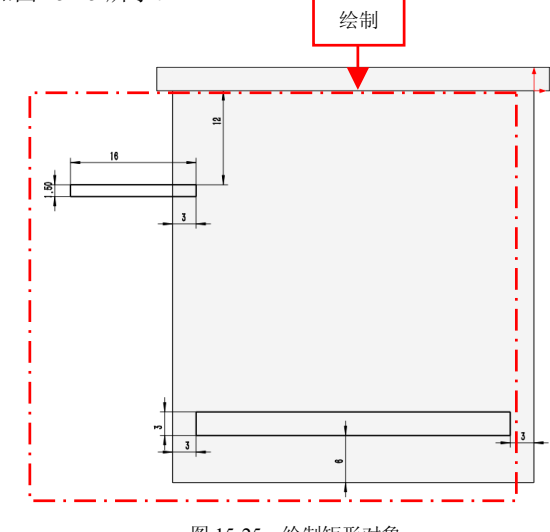

图 15-25 绘制矩形对象

(6) 退出草图绘制环境,弹出【凸台-拉伸】属性管理器,设置【深

15.2

度】为15,单击【确定】按钮√,创建拉伸凸台特征,如图15-26所示。

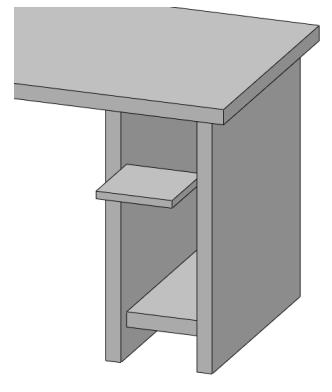

图 15-26 创建拉伸凸台特征

(7)单击【拉伸凸台/基体】按钮 **。**,弹出【信息】属性管理器,选 取合适的面为草图绘制面,如图 15-27 所示。

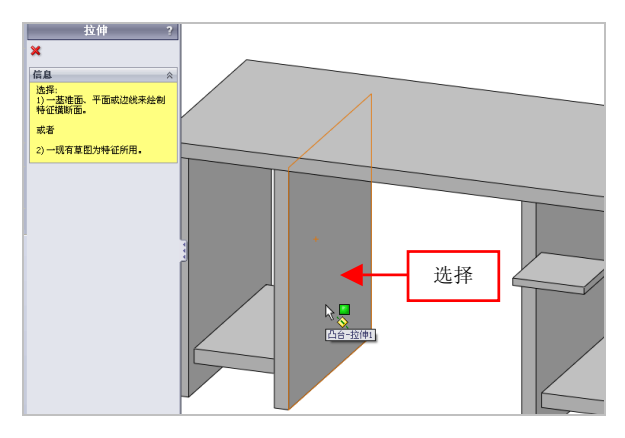

图 15-27 选择草图绘制面

(8)进入草图绘制环境,单击【边角矩形】按钮□,绘制相应的矩形对象,如图 15-28 所示。

第 15 1

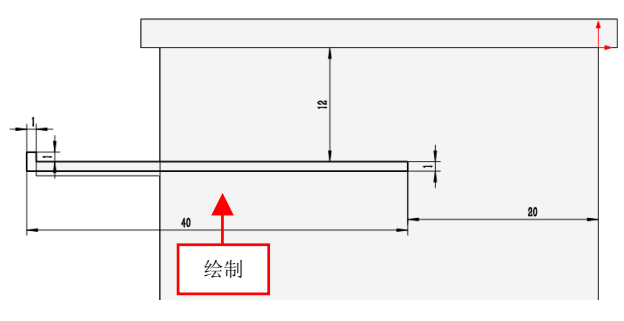

图 15-28 绘制草图对象

(9)退出草图绘制环境,弹出【凸台-拉伸】属性管理器,设置【深度】为49,单击【确定】按钮,创建拉伸凸台特征,如图 15-29 所示。

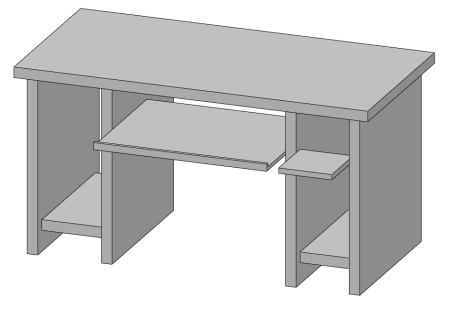

图 15-29 创建拉伸凸台特征

# 15.3 制作电源插头

| 素材文件 | 无                      |
|------|------------------------|
| 效果文件 | 光盘/效果/第15章/电源插头.sldprt |

电源插头主要通过拉伸凸台/基体、点、基准面及拉伸切除命令制作 出来。本实例将介绍制作电源插头的操作方法,效果如图 15-30 所示。

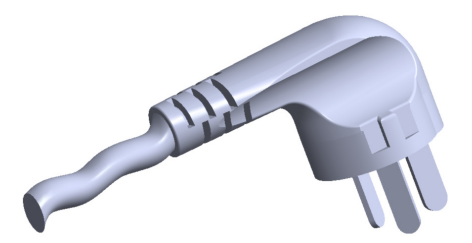

图 15-30 电源插头

#### 215 制作电源插头主体

(1)单击常用工具栏中的【新建】按钮□,新建一个空白模型文件, 更改绘图区背景颜色。

(2)单击【拉伸凸台/基体】按钮 **。**,选取前视基准面为草图基准面, 绘制相应的草图对象,如图 15-31 所示。

(3)退出草图绘制环境, 弹出【凸台-拉伸】属性管理器, 设置【深度】为 9, 单击【确定】按钮, 即可创建拉伸凸台特征, 如图 15-32 所示。

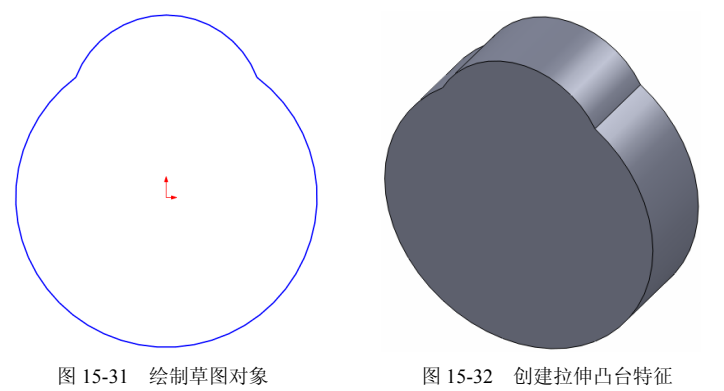

提示

拉伸特征是由界面轮廓草图经过拉伸而成,它适合于构造等截面的 实体特征。 第 15 🗈

(4)单击【草图绘制】按钮≥,选取右视基准面为草图绘制基准面, 进入草图绘制环境,绘制草图对象,如图 15-33 所示。

(5)退出草图绘制环境,完成草图2的创建,在【草图】选项卡中, 单击【草图绘制】按钮 ≥,选取右视基准面为草图曲面,进入草图绘制 环境,绘制草图3对象,如图15-34所示。

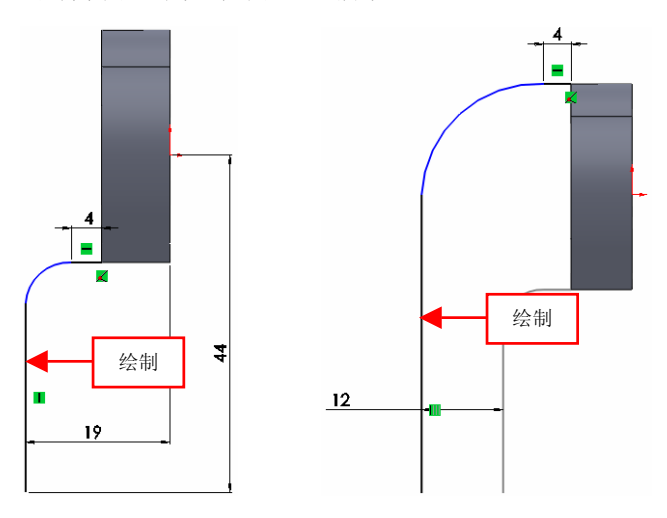

图 15-33 绘制草图对象

图 15-34 绘制草图 3 对象

(6)单击【点】按钮 ₩,弹出【点】属性管理器,选择下方草图 2 对象中的圆弧对象,单击【沿曲线距离或多个参考点】按钮 Ø,激活文本框,选中【百分比】单选按钮,并设置【沿曲线距离或多个参考点】 为 50,单击【确定】按钮 Ø,即可创建点 1 对象,如图 15-35 所示。

(7)单击【基准面】按钮 ◆, 弹出【基准面】属性管理器,选择上 视基准面和草图 3 对象的端点为参考实体,单击【确定】按钮 √,即可 创建基准面1 对象,如图 15-36 所示。

(8)单击【点】按钮 **\***,弹出【点】属性管理器,选择下方草图 3 对象中的圆弧对象,单击【沿曲线距离或多个参考点】按钮 (2),激活文 本框,选中【百分比】单选按钮,并设置【沿曲线距离或多个参考点】 为74,单击【确定】按钮》,即可创建点2对象,如图15-37所示。

(9)单击【基准轴】按钮、,弹出【基准轴】属性管理器,选择右视基准面和点 1 为参考实体,单击【确定】按钮√,即可创建基准轴 1 对象,如图 15-38 所示。

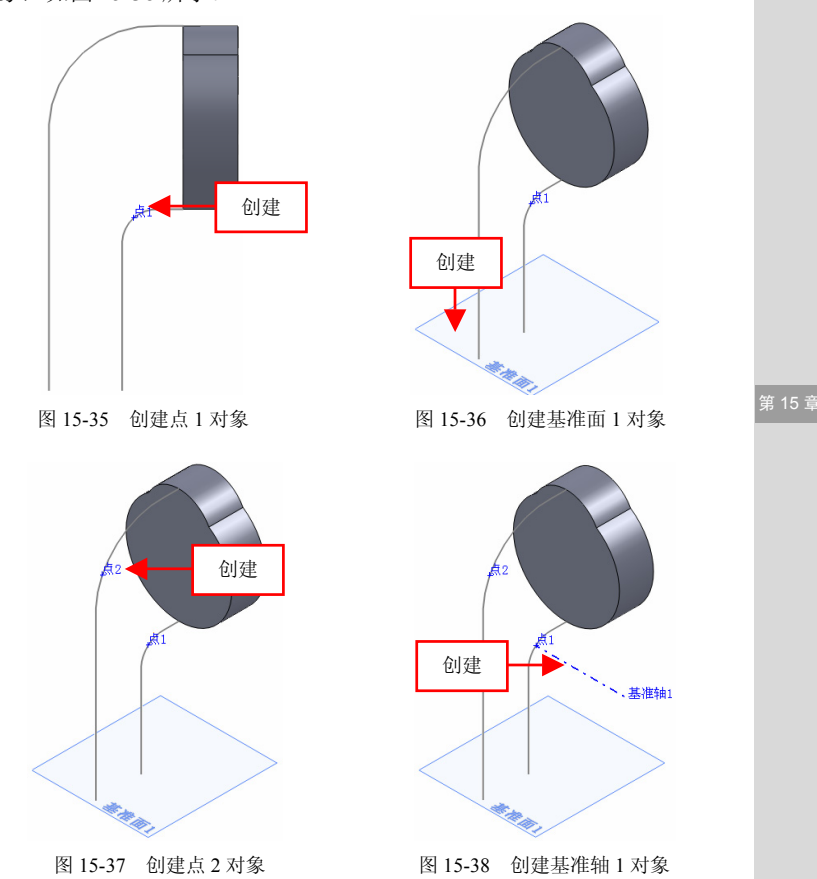

<sup>(10)</sup>单击【基准轴】按钮、,弹出【基准轴】属性管理器,选取右视基准面和点 2 为参考对象,单击【确定】按钮,创建基准轴 2 对象,如图 15-39 所示。

(11)单击【基准面】按钮 (, 弹出【基准面】属性管理器,选择基准轴1和点2为参考实体,单击【确定】按钮 , 即可创建基准面2对象,如图15-40所示。

(12)单击【基准面】按钮、,弹出【基准面】属性管理器,选择合适的面对象,设置【偏移距离】为 3.5,单击【确定】按钮√,即可创建基准面 3 对象,如图 15-41 所示。

(13)单击【草图绘制】按钮≥,选取基准面 2 为草图基准面,进入 草图绘制环境,单击相应的按钮,在绘图区中绘制草图对象,并相切约 束新绘制的草图和基准轴,如图 15-42 所示。

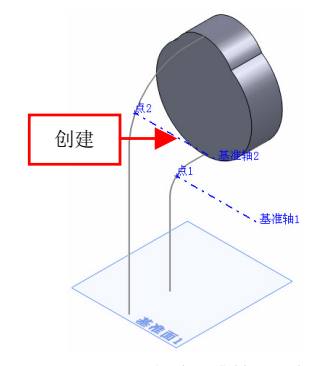

图 15-39 创建基准轴 2 对象

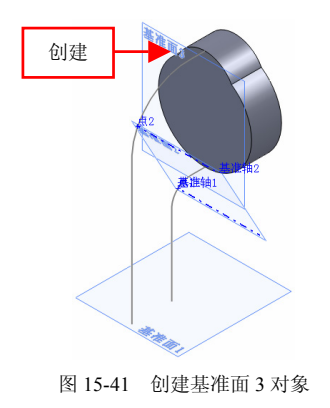

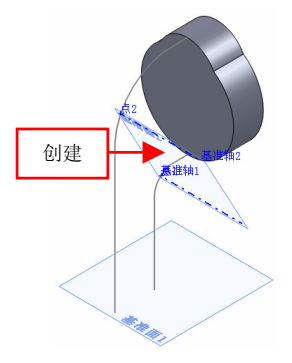

图 15-40 创建基准面 2 对象

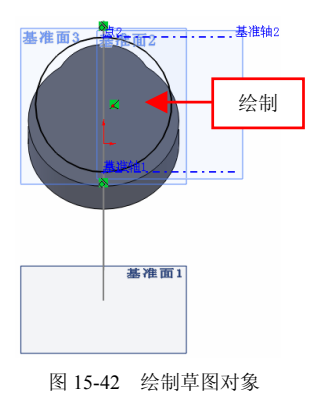

(14)退出草图绘制环境,单击【草图绘制】按钮≥,选取基准面1 为草图基准面,进入草图绘制环境,单击相应的按钮,在绘图区中绘制 草图对象,并退出草图环境,创建草图5对象,如图15-43所示。

(15)单击【草图绘制】按钮≥,选取模型表面为草图基准面,进入 草图绘制环境,单击相应的按钮,在绘图区中绘制草图对象,退出草图 绘制环境,创建草图6对象,如图15-44所示。

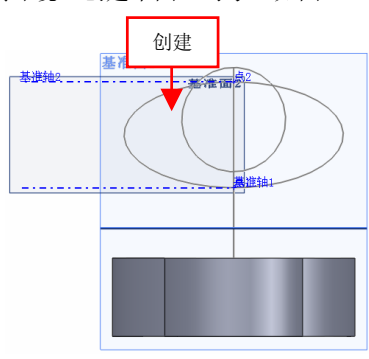

图 15-43 创建草图 5 对象

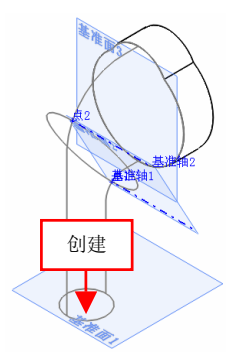

图 15-44 创建草图 6 对象

(16) 以带边色上线样式显示模型,单击【放样凸台/基体】按钮 3, 弹出【放样】属性管理器,依次选取草图 5、草图 4 和草图 6 为放样轮廓,如图 15-45 所示。

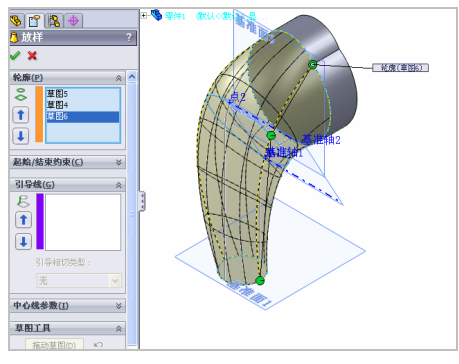

图 15-45 选择放样轮廓

第 15 章

(17)在绘图区中,选取草图 3 和草图 2 为放样引导线,单击【确定】 按钮✔,即可创建放样特征,如图 15-46 所示。

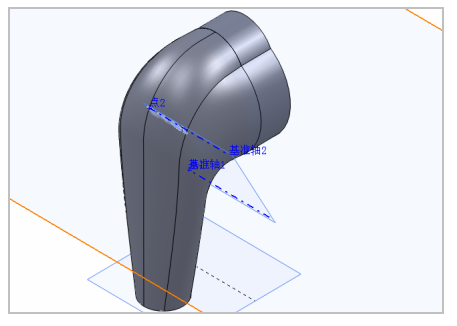

图 15-46 创建放样特征

#### 216 制作电源插头细节

(1)单击【拉伸切除】按钮 2 ,选取上视基准面为草图基准面,进入草图绘制环境,隐藏基准面、点和基准轴对象,单击相应的按钮,绘制草图对象,如图 15-47 所示。

(2)退出草图绘制环境,弹出【切除-拉伸】属性管理器,在【方向1】和【方向 2】选项区的列表框中,选择【完全贯穿】选项,单击【确定】按钮,,即可创建拉伸切除特征,如图 15-48 所示。

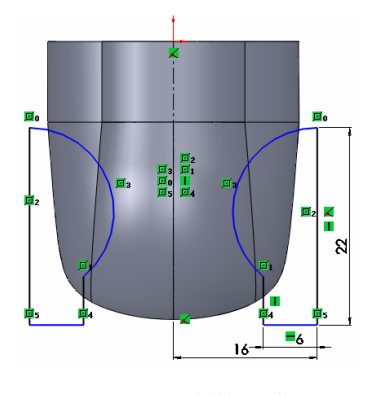

图 15-47 绘制草图对象

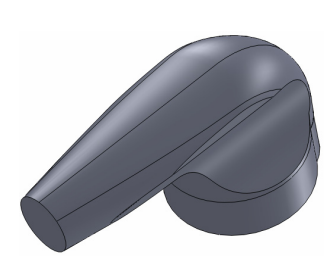

图 15-48 创建拉伸切除特征

15.3

(3)单击【点】按钮带,弹出【点】属性管理器,选取模型的外表面为参考对象,单击【确定】按钮√,即可创建点3,如图15-49所示。

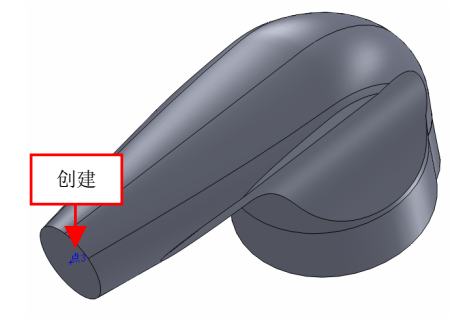

图 15-49 创建点 3 对象

(4)单击【基准面】按钮 (◆),弹出【基准面】属性管理器,选取基 准面 3 和点 3 为参考对象,单击【确定】按钮,即可创建基准面 4 对象, 如图 15-50 所示。

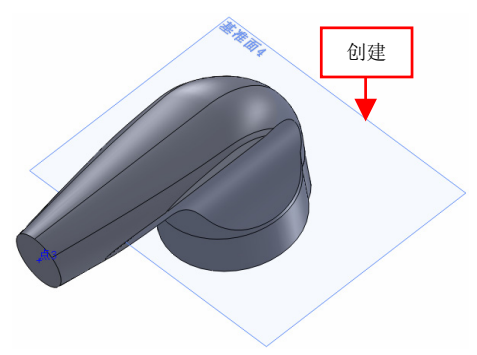

图 15-50 创建基准面 4 对象

(5)单击【拉伸切除】按钮 **□**,选取基准面 4 对象,进入草图绘制 环境,单击相应的按钮,绘制草图对象,如图 15-51 所示。

(6)退出草图环境,弹出【切除-拉伸】属性管理器,设置【深度】为 9,单击【确定】按钮√,即可创建拉伸切除特征,如图 15-52 所示。

第 15 章

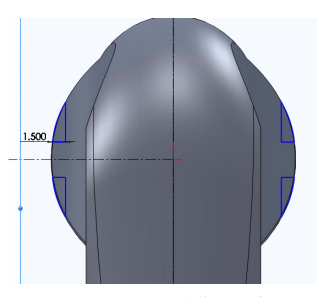

图 15-51 绘制草图对象

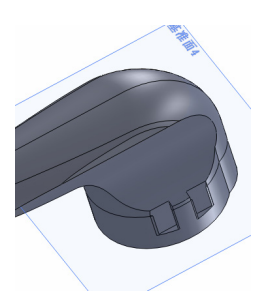

图 15-52 创建拉伸切除特征

(7)单击【旋转切除】按钮 (♂),选取基准面 4 对象,进入草图绘制 环境,单击相应的按钮,绘制草图对象,如图 15-53 所示。

(8)退出草图绘制环境,弹出【切除-旋转】属性管理器,设置【角度】为90,单击【反向】和【确定】按钮,即可创建旋转切除,如图 15-54 所示。

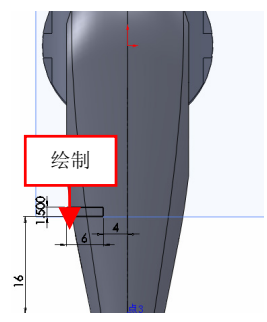

图 15-53 绘制草图对象

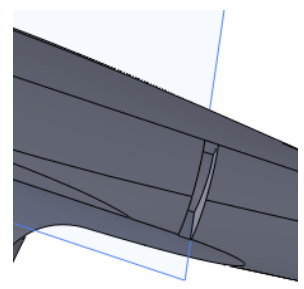

图 15-54 创建旋转切除特征

(9)单击【旋转切除】按钮 續,选取基准面 4 对象,进入草图绘制 环境,单击相应的按钮,绘制草图对象,如图 15-55 所示。

(10)退出草图绘制环境,弹出【切除-旋转】属性管理器,设置【角度】为90,单击【确定】按钮, ,即可创建旋转切除,如图 15-56 所示。

(11)单击【旋转切除】按钮,,选取基准面4对象,进入草图绘制环境,单击相应的按钮,绘制草图对象,如图15-57所示。

(12) 退出草图绘制环境,弹出【切除-旋转】属性管理器,设置【角

度】为 90, 单击【反向】和【确定】按钮√,即可创建旋转切除,如图 15-58 所示。

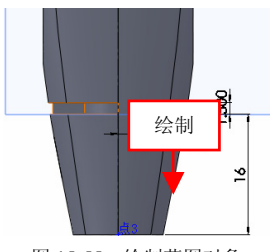

图 15-55 绘制草图对象

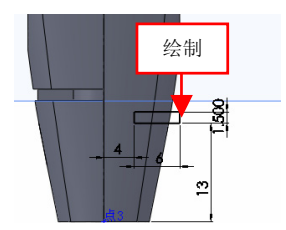

图 15-57 绘制草图对象

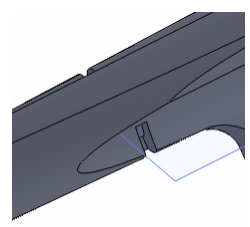

图 15-56 创建旋转切除特征

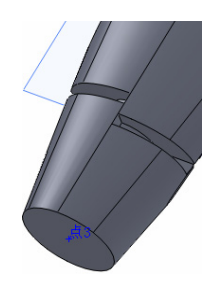

图 15-58 创建旋转切除特征

(13)单击【旋转切除】按钮 😭,选取基准面 4 对象,进入草图绘制 环境,单击相应的按钮,绘制草图对象,如图 15-59 所示。

(14)退出草图绘制环境,弹出【切除-旋转】属性管理器,设置【角度】为90,单击【确定】按钮√,即可创建旋转切除,如图15-60 所示。

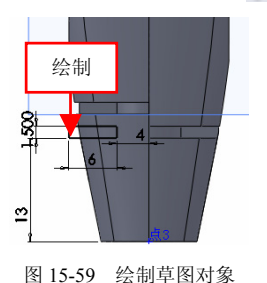

图 15-60 创建旋转切除特征

第 15 章

(15)隐藏基准面和点对象,单击【线性阵列】按钮;;;,弹出【线性阵列】属性管理器,选择所有旋转切除特征,选取尺寸16为方向1的参考线,设置【间距】为5、【实例数】为3,单击【确定】按钮√,即可创建线性阵列特征,效果如图15-61所示。

(16)单击【草图绘制】按钮≥,选取合适的模型表面为草图基准面,进入草图绘制环境,绘制草图对象,如图 15-62 所示。

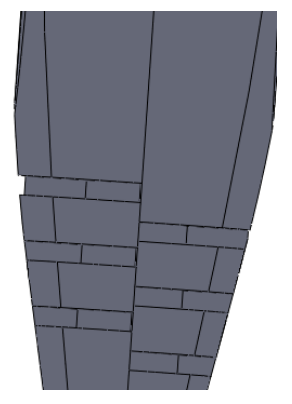

图 15-61 创建线性阵列特征

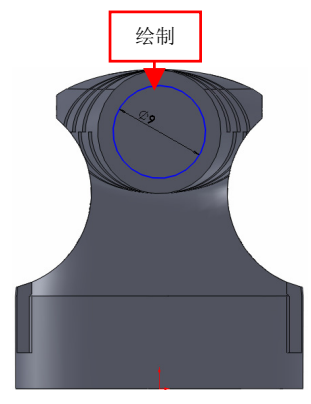

图 15-62 绘制草图对象

(17)退出草图环境,单击【草图绘制】按钮 ≥,选取右视基准面为 草图基准面,进入草图绘制环境,绘制草图,如图 15-63 所示。

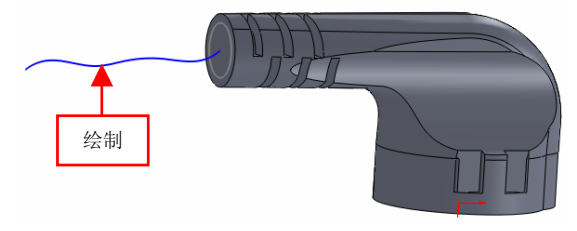

图 15-63 绘制草图对象

(18)退出草图绘制环境,单击【扫描】按钮<sup>C</sup>,弹出【扫描】属性管理器,选取草图 13 为扫描轮廓,草图 14 为扫描的路径,单击【确定】按钮✔,即可创建扫描特征,如图 15-64 所示。

(19)单击【拉伸凸台/基体】按钮 **。**,选取前视基准面,进入草图 绘制环境,绘制草图对象,如图 15-65 所示。

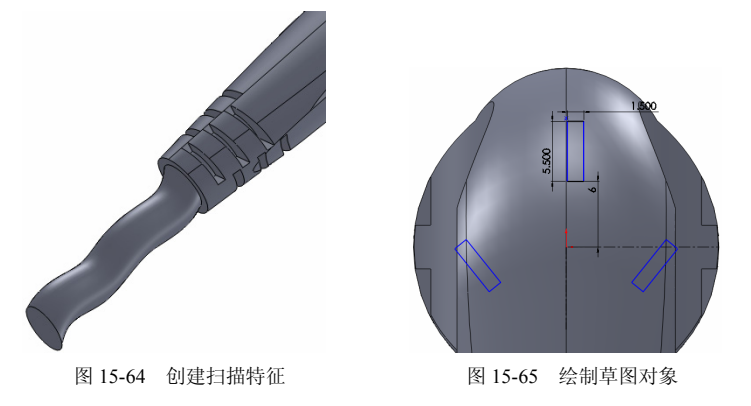

(20)退出草图环境,弹出【凸台-拉伸】属性管理器,单击【反向】 按钮,设置【深度】为17,单击【确定】按钮✔,创建拉伸凸台特征, 如图 15-66 所示。

第 15 章

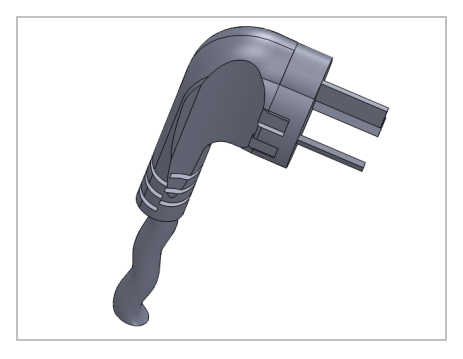

图 15-66 创建拉伸凸台特征

#### 217 完善电源插头模型

(1)单击【圆角】按钮(1)单击【圆角】按钮(1)单击【圆角】按钮(1)单击【圆角】按钮(1)单击【圆角】按钮(1)单击【圆角】按钮(1)单击【圆角】按钮(1)单击【圆角】按钮(1)单击【圆角】接钮(1)单击【圆角】接钮(1)单击【圆角】按钮(1)单击【圆角】接钮(1)单击【圆角】接钮(1)单击【圆角】接钮(1)单击【圆角】接钮(1)单击【圆角】接钮(1)单击【圆角】接钮(1)单击【圆角】接钮(1)单击【圆角】接钮(1)单击【圆角】接钮(1)单击【圆角】接钮(1)单击【圆角】接钮(1)单击【圆角】(1)单击【圆角】(1)单击【圆角】(1)单击(1)单击(1)单击(1)单击(1)单击(1)单击(1)单击(1)单击(1)单击(1)单击(1)单击(1)单击(1)单击(1)单击(1)单击(1)单击(1)单击(1)单击(1)单击(1)单击(1)单击(1)单击(1)单击(1)单击(1)单击(1)单击(1)单击(1)单击(1)单击(1)(1)(1)(1)(1)(1)(1)(1)(1)(1)(1)(1)(1)(1)(1)(1)(1)(1)(1)(1)(1)(1)(1)(1)(1)(1)(1)(1)(1)(1)(1)(1)(1)(1)(1)(1)(1)(1)(1)(1)(1)(1)(1)(1)(1)(1)(1)(1)(1)(1)(1)(1)(1)(1)(1)(1)(1)(1)(1)(1)(1)(1)(1)(1)(1)(1)(1)(1)(1)(1)(1)(1)(1)(1)(1)(1)(1)(1)(1)(1)(1)(1)(1)(1)(1)(1)(1)(1)(1)(1)(1)(1)(1)(1)(1)

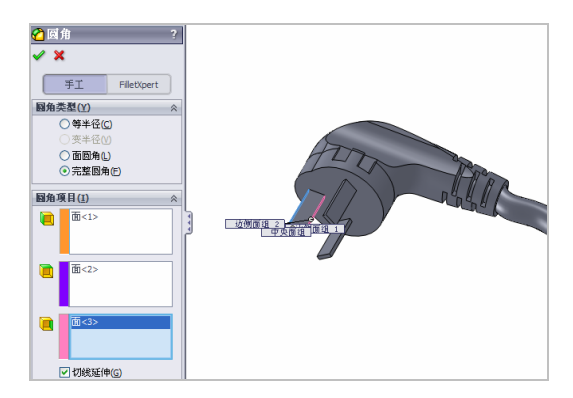

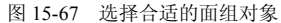

(2)单击【确定】按钮√,即可创建圆角特征,如图 15-68 所示。(3)用与上同样的方法,圆角其他矩形拉伸特征,如图 15-69 所示。

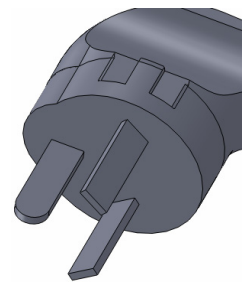

图 15-68 创建圆角特征

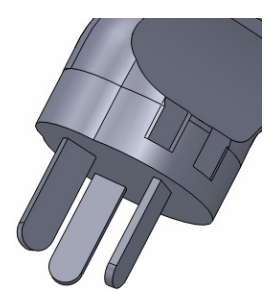

图 15-69 圆角其他拉伸特征

(4)单击【圆角】按钮2,弹出【圆角】属性管理器,选中【等半径】单选按钮,设置【半径】为1.5,选择合适的边线为要圆角的对象,单击【确定】按钮2,即可创建圆角4特征,如图15-70所示。

(5)单击【圆角】按钮 2, 弹出【圆角】属性管理器,选中【等半径】单选按钮,设置【半径】为 0.8,选择合适的边线为要圆角的对象,单击【确定】按钮 √,即可创建圆角 5 特征,如图 15-71 所示。

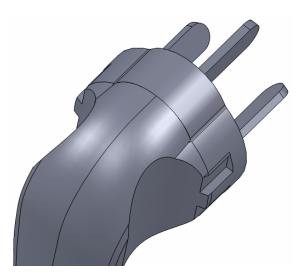

图 15-70 创建圆角 4 特征

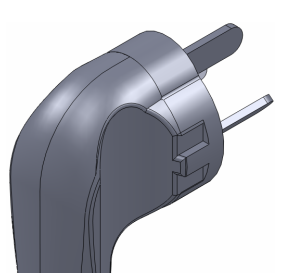

图 15-71 创建圆角 5 特征

(6)单击【圆角】按钮2,弹出【圆角】属性管理器,选中【等半径】单选按钮,设置【半径】为 0.6,选择合适的边线为要圆角的对象,单击【确定】按钮
,即可创建圆角 6 特征,如图 15-72 所示。

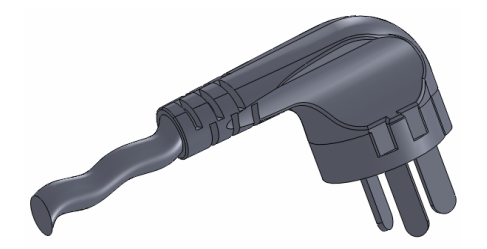

图 15-72 创建圆角 6 特征

第 15 1

# 第 16 章 综合案例设计: 工业产品

在 SolidWorks 2012 中,可以根据现有的工业产品造型,对 整个模型的特征组成、特征顺序和特征数量进行构思,通过使用 多种常用的曲面功能和实体特征命令可以完成工业产品的造型, 本章将介绍使用曲面命令和实体特征命令进行工业产品造型的 技巧。

#### 本章学习重点:

- 制作节能灯;
- •制作汽油瓶;
- 制作液晶显示器。

### 16.1 制作节能灯

| 素材文件 | 无                       |
|------|-------------------------|
| 效果文件 | 光盘/效果/第 16 章/节能灯.sldprt |

节能灯主要通过拉伸凸台/基体、圆、扫描及圆角等命令制作出来。 本实例将介绍制作节能灯的操作方法,效果如图 16-1 所示。

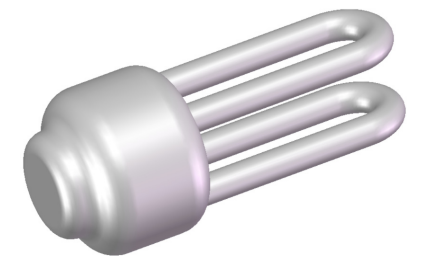

图 16-1 节能灯

#### 218 制作节能灯底座

(1)单击常用工具栏中的【新建】按钮 , 新建一个空白模型文件, 更改绘图区背景颜色。

(2)在【草图】选项卡中,单击【草图绘制】按钮 ≥,选取前视基 准面为草图绘制基准面,单击【圆】按钮③,绘制半径为28的圆对象, 如图 16-2 所示。

(3)退出草图绘制环境,单击【拉伸凸台/基体】按钮,选择新绘制的草图,弹出【凸台-拉伸】属性管理器,设置【深度】为40,单击【确定】按钮,,即可创建拉伸凸台特征,效果如图16-3所示。

#### 219 制作节能灯灯管

(1)单击【草图绘制】按钮 2,选择新创建拉伸特征的左侧面,单

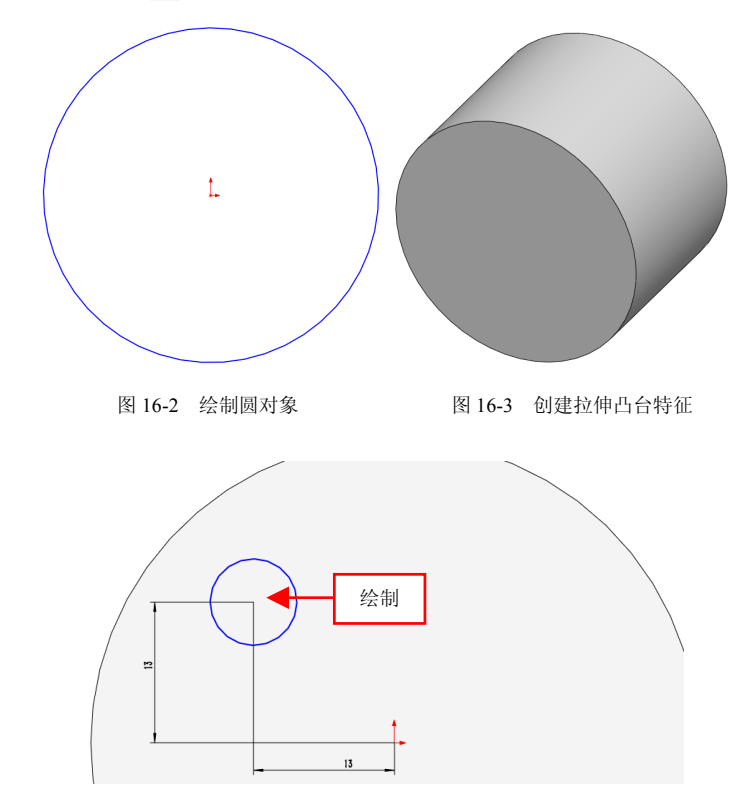

击【圆】按钮 ♂,绘制半径为4的圆对象,如图 16-4 所示。

图 16-4 绘制圆对象

(2)退出草图绘制环境,单击【草图绘制】按钮 ≥,选择右视基准面,进入草图绘制环境,单击相应的按钮,绘制草图对象,如图 16-5 所示。

(3)退出草图绘制环境,单击【扫描】按钮 3,弹出【扫描】属性管理器,选择草图2对象为轮廓对象、草图3对象为路径对象,如图16-6所示。

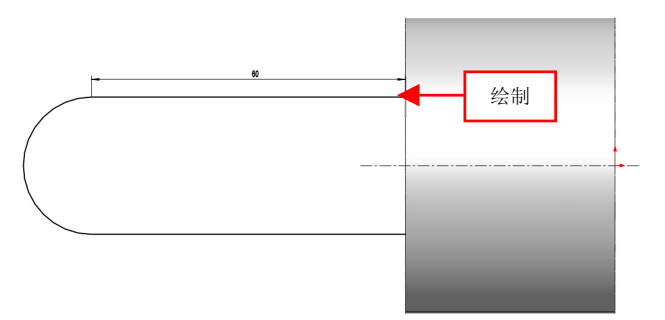

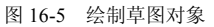

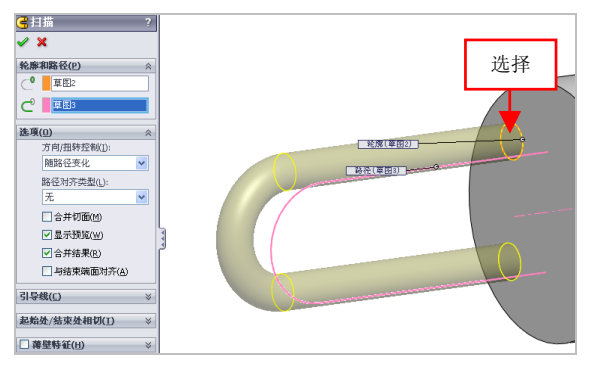

图 16-6 选择相应的对象

(4)单击【确定】按钮√,即可创建扫描特征,如图 16-7 所示。

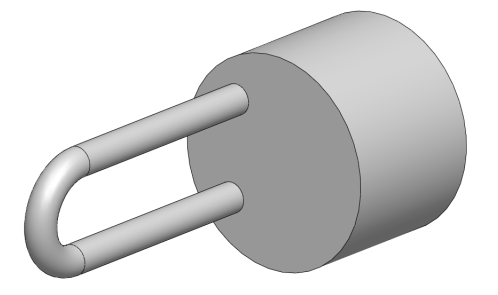

图 16-7 创建扫描特征

(5)单击【镜向】按钮 №, 弹出【镜向】属性管理器,选择右视基 准面为镜向面,选择扫描特征为镜向对象,单击【确定】按钮 √,即可 镜向实体特征,如图 16-8 所示。

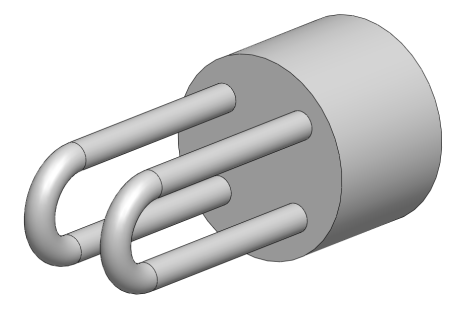

图 16-8 镜向实体特征

#### 220 完善节能灯模型

(1)单击【拉伸凸台/基体】按钮**。**,选择合适的面为草绘基准面, 如图 16-9 所示。

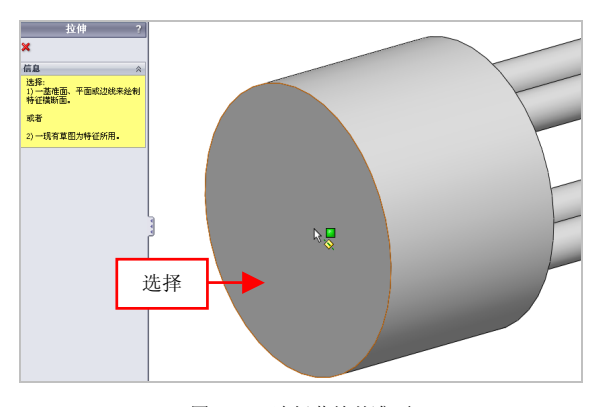

图 16-9 选择草绘基准面

(2)进入草图绘制环境,单击【圆】按钮(2)进入草图绘制环境,单击【圆】按钮(2)进入草图绘制环境,单击【圆】按钮(2)进入草图绘制环境,单击【圆】按钮

16.1

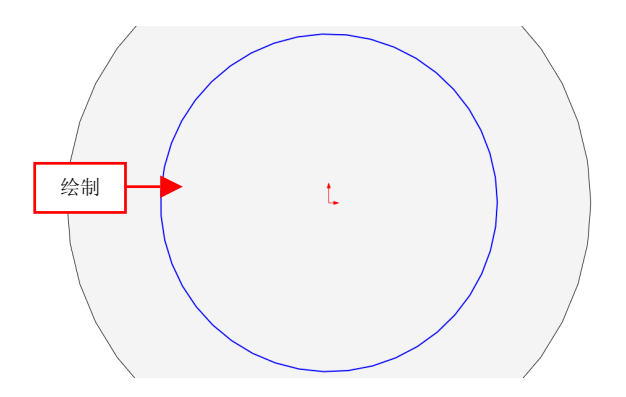

图 16-10 绘制圆对象

(3)退出草图绘制环境, 弹出【凸台-拉伸】属性管理器, 设置【深度】为 12, 单击【确定】按钮✔,即可创建拉伸凸台特征,如图 16-11 所示。

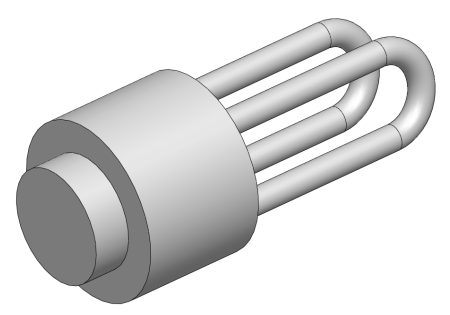

图 16-11 创建拉伸凸台特征效果

(4)单击【圆角】按钮,弹出【圆角】属性管理器,设置【半径】为 6,依次选择合适的边对象,如图 16-12 所示。

(5) 单击【确定】按钮√,即可创建圆角特征,如图 16-13 所示。

(6)单击【圆角】按钮,弹出【圆角】属性管理器,设置【半径】为 10,依次选择合适的边对象,如图 16-14 所示。

(7)单击【确定】按钮√,即可创建圆角特征,如图 16-15 所示。

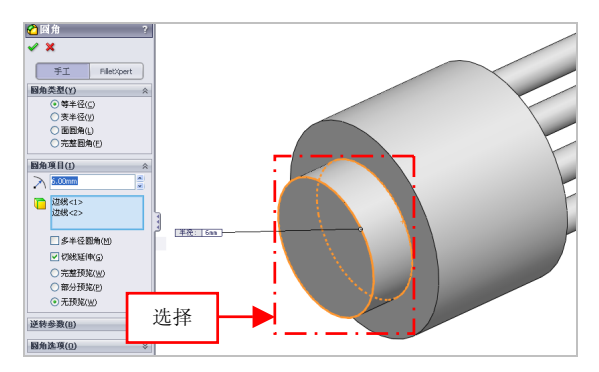

图 16-12 选择合适的边对象

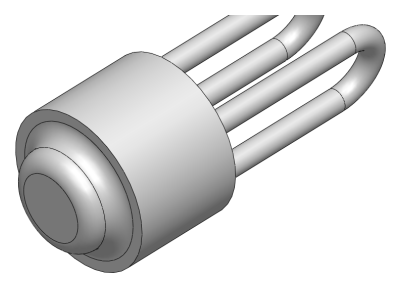

图 16-13 创建圆角特征

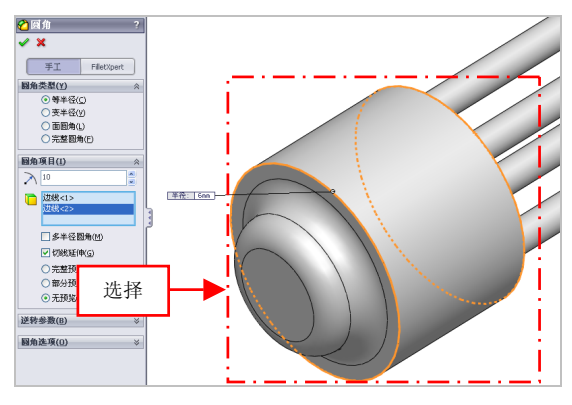

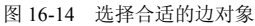

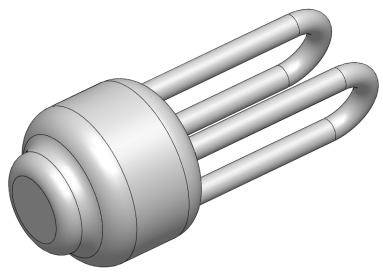

图 16-15 创建圆角特征

# 16.2 制作汽油瓶

| 素材文件 | 无                       |
|------|-------------------------|
| 效果文件 | 光盘/效果/第 16 章/汽油瓶.sldprt |

汽油瓶主要通过拉伸凸台/基体、圆角及拉伸切除命令制作出来。本 实例将介绍制作汽油瓶的操作方法,效果如图 16-16 所示。

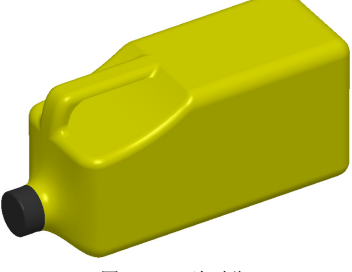

图 16-16 汽油瓶

#### 221 制作汽油瓶主体

(1)单击常用工具栏中的【新建】按钮□,新建一个空白模型文件, 更改绘图区背景颜色。

(2) 在【草图】选项卡中,单击【草图绘制】按钮 2,选取前视基准

面为草图绘制基准面, 单击相应的按钮, 绘制草图对象, 如图 16-17 所示。

(3) 退出草图绘制环境,单击【拉伸凸台/基体】按钮 属,选择新绘 制的草图, 弹出【凸台-拉伸】属性管理器, 设置【深度】为9, 单击【确 定】按钮√,即可创建拉伸凸台特征,效果如图 16-18 所示。

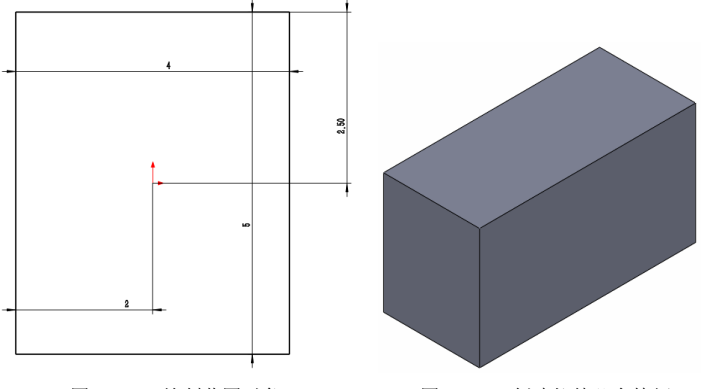

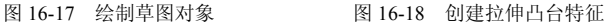

(4) 单击【基准面】按钮诊, 弹出【基准面】属性管理器, 选择模 型的左侧面,设置【偏移距离】为1.5,单击【确定】按钮,创建基准面 1 对象, 如图 16-19 所示。

(5)单击【草图绘制】按钮≥,选取基准面1对象为草图绘制基准面, 进入草图绘制环境,单击相应的按钮,绘制草图对象,如图 16-20 所示。

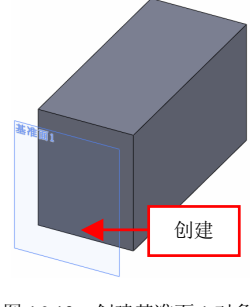

图 16-19 创建基准面 1 对象

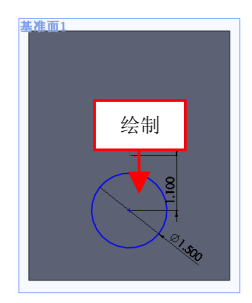

图 16-20 绘制草图对象

(6)单击【圆角】按钮 , 弹出【圆角】属性管理器,设置【半径】为 0.5,依次选取模型中的拉伸特征的 4 条侧边线,单击【确定】按钮 , 创建圆角特征,如图 16-21 所示。

(7)单击【草图绘制】按钮≥,选取模型的上表面,进入草图绘制, 绘制草图对象,使草图对象与模型左侧表面轮廓线重合,如图 16-22 所示。

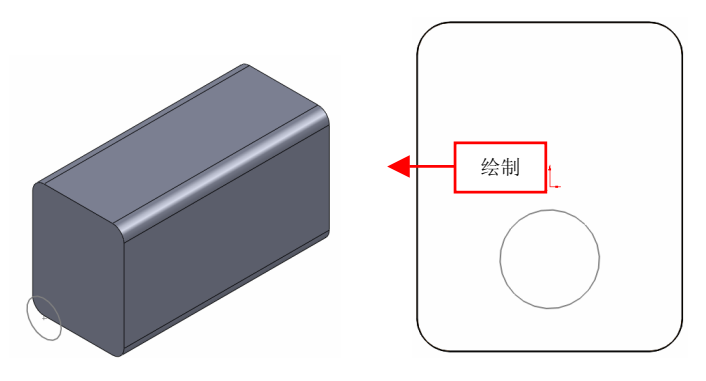

图 16-21 创建圆角特征

图 16-22 绘制草图对象

(8)单击【放样凸台/基体】按钮4,弹出【放样】属性管理器,依次选择草图2和草图3对象,如图16-23所示。

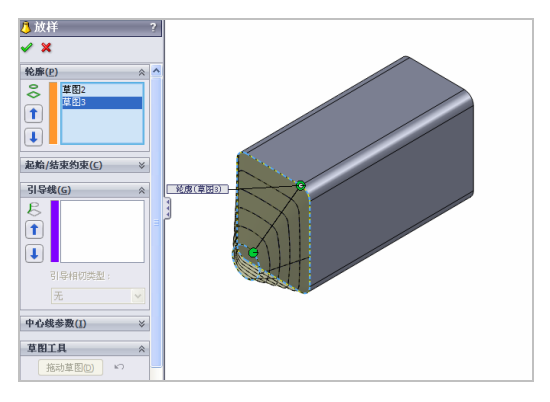

图 16-23 选择相应的草图对象

(9)设置【开始约束】和【结束约束】均为【垂直于轮廓】,单击【确定】按钮, ✓,即可创建放样特征,如图 16-24 所示。

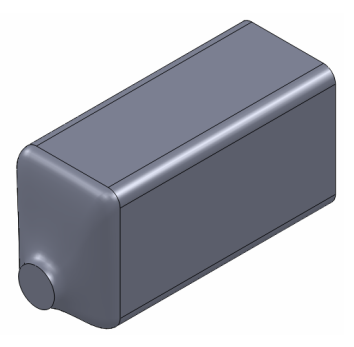

图 16-24 创建放样特征

#### 222 制作汽油瓶细节

(1)单击【草图绘制】按钮≥,选取右视基准面,进入草图绘制环境,绘制草图对象,如图 16-25 所示。

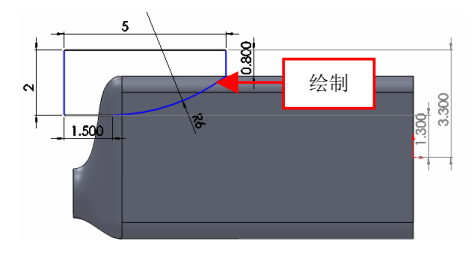

图 16-25 绘制草图对象

(2)单击【拉伸切除】按钮 ,选择草图 4 对象,选择【完全贯穿】 选项,单击【反向】和【确定】按钮 ,创建拉伸切除特征,如图 16-26 所示。

(3)单击【拉伸切除】按钮 **a**,选取右视基准面,进入草图绘制环境,绘制草图对象,如图 16-27 所示。

16.2

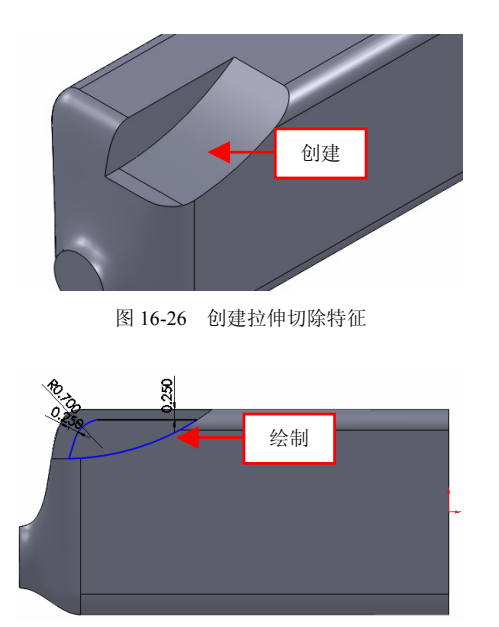

图 16-27 绘制草图对象

(4)退出草图绘制环境,弹出【切除-拉伸】属性管理器,选择【两侧对称】选项,设置【深度】为 4,单击【确定】按钮✔,创建拉伸切除特征,如图 16-28 所示。

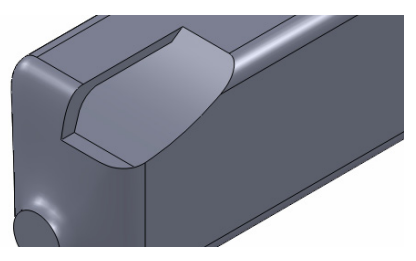

图 16-28 创建拉伸切除特征

(5)单击【圆角】按钮, 弹出【圆角】属性管理器,设置【半径】 为 0.5,选择模型底面边线,单击【确定】按钮, 即可创建圆角特征,

如图 16-29 所示。

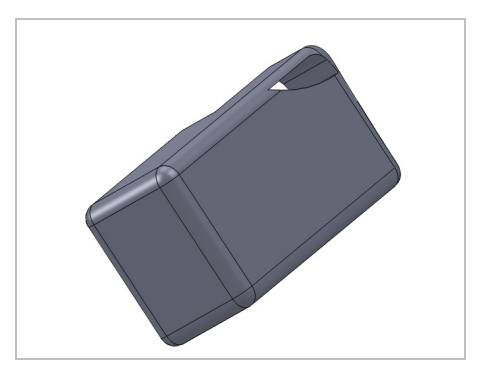

图 16-29 创建圆角特征

(6)单击【基准面】按钮≫,弹出【基准面】属性管理器,选取右视基准面对象,设置【距离】为1,选中【反转】复选框,单击【确定】按钮✔,创建基准面2,如图16-30所示。

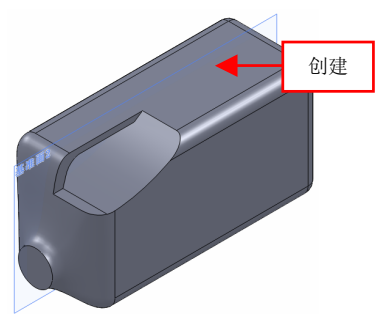

图 16-30 创建基准面 2

(7)单击【拉伸切除】按钮 **a**,选取基准面 2,进入草图绘制环境, 绘制草图对象,如图 16-31 所示。

(8)退出草图绘制环境,弹出【切除-拉伸】属性管理器,选择【完
 全贯穿】选项,单击【确定】按钮✔,创建拉伸切除特征,如图 16-32
 所示,隐藏基准面对象。

16.2

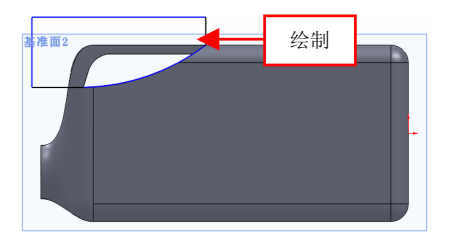

图 16-31 绘制草图对象

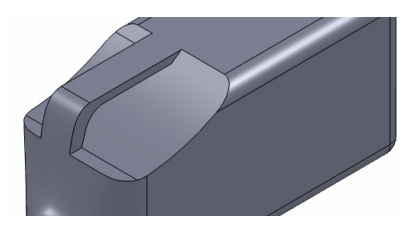

图 16-32 创建拉伸切除特征

(9)单击【圆角】按钮2,弹出【圆角】属性管理器,选中【变半径】单选按钮,在绘图区中选择合适的边线,设置变半径参数为0.3,如图 16-33 所示。

(10) 单击【确定】按钮 /,即可创建圆角特征,如图 16-34 所示。

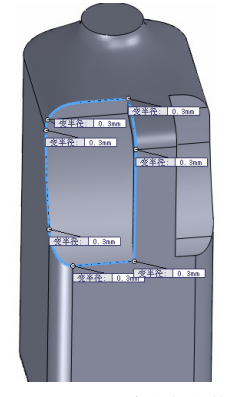

图 16-33 设置变半径参数

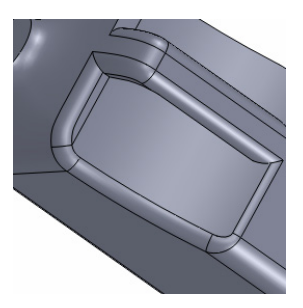

图 16-34 创建圆角特征

(11)单击【圆角】按钮 < , 弹出【圆角】属性管理器,选择合适的 边线,设置变半径参数均为 0.3,单击【确定】按钮 < , 即可创建圆角特 征,如图 16-35 所示。

(12)单击【圆角】按钮叠,弹出【圆角】属性管理器,设置【半径】 为 0.2,依次选择手柄上部和壶体的交线,单击【确定】按钮,,创建圆 角特征,如图 16-36 所示。

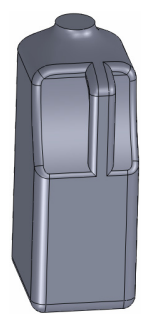

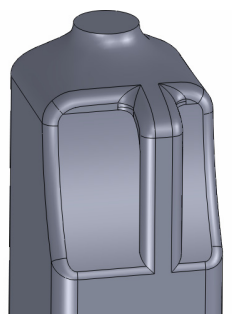

图 16-35 创建圆角特征

图 16-36 创建圆角特征

(13)单击【圆角】按钮<sup>2</sup>,弹出【圆角】属性管理器,设置【半径】 为 0.2,依次选择模型对象中的手柄下部和壶体的交线,单击【确定】按 钮
(13)单击【确定】按

(14)单击【拉伸切除】按钮 **a**,选取合适的面为草图绘制平面,进 入草图绘制环境,绘制草图对象,如图 16-38 所示。

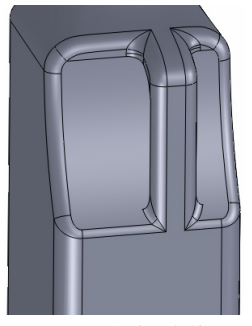

图 16-37 创建圆角特征

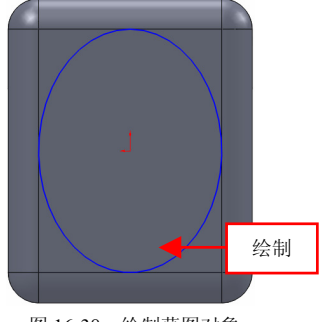

图 16-38 绘制草图对象

16.2

(15)退出草图绘制环境,弹出【切除-拉伸】属性管理器,设置【深度】为 0.3、【拔模角度】为 60,单击【确定】按钮,,创建拉伸切除特征,如图 16-39 所示。

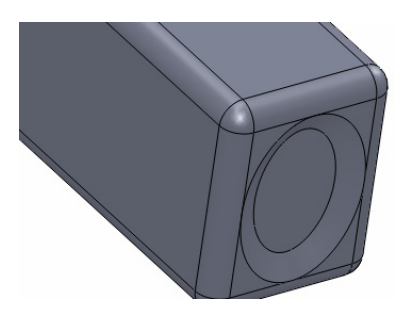

图 16-39 创建拉伸切除特征

#### 223 制作汽油瓶瓶盖

(1)单击【草图绘制】按钮 ≥,在绘图区中,选取基准面 1 为草图 绘制平面,进入草图绘制环境,绘制草图对象,如图 16-40 所示。

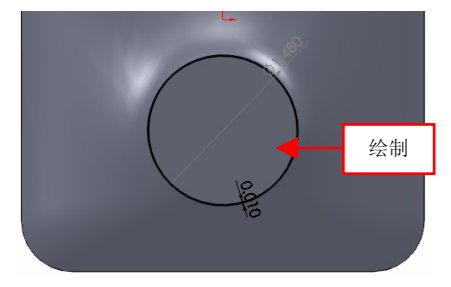

图 16-40 绘制草图对象

(2)单击【拉伸凸台/基体】按钮 20,选取合适的草图对象,弹出【凸台-拉伸】属性管理器,设置【深度】为 0.7,单击【确定】按钮 √,创建拉伸实体特征,效果如图 16-41 所示。

(3)单击【圆角】按钮,弹出【圆角】属性管理器,设置【半径】为 0.07,选取上方轮廓线,单击【确定】按钮,创建圆角特征,如图

16-42 所示。

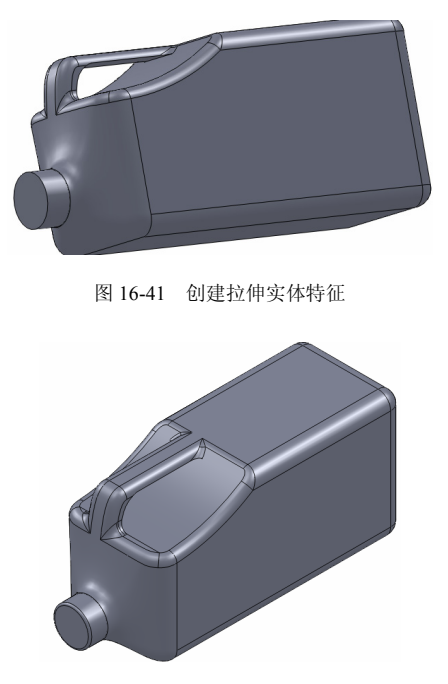

图 16-42 创建圆角特征

## 16.3 制作液晶显示器

| 素材文件 | 无                       |
|------|-------------------------|
| 效果文件 | 光盘/效果/第16章/液晶显示器.sldprt |

液晶显示器主要通过中心矩形、拉伸凸台/基体、拉伸切除、放样凸台/基体及圆角命令制作出来。本实例将介绍制作液晶显示器的操作方法,效果如图 16-43 所示。

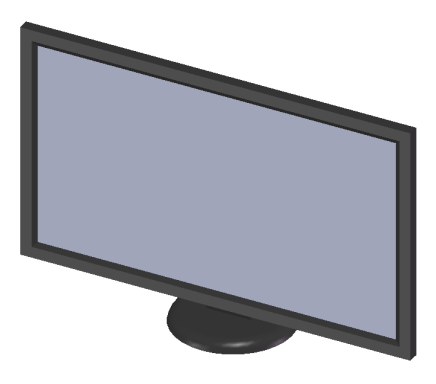

图 16-43 液晶显示器

#### 224 制作液晶显示器屏幕

(1)单击常用工具栏中的【新建】按钮□,新建一个空白模型文件, 更改绘图区背景颜色。

(2) 在【草图】选项卡中,单击【草图绘制】按钮≥,选取前视基 准面,单击【中心矩形】按钮 □,绘制矩形草图,如图 16-44 所示。

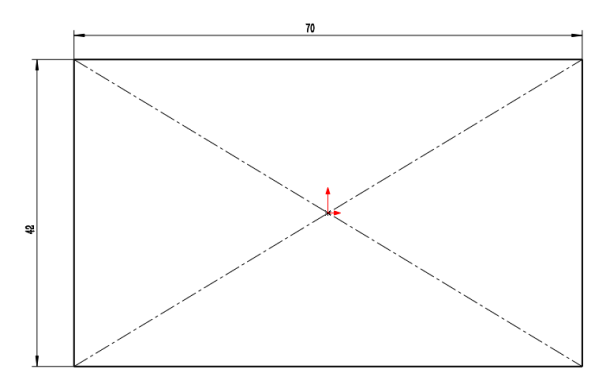

图 16-44 绘制草图对象

(3) 退出草图绘制环境,单击【拉伸凸台/基体】按钮 😱,选择新绘
制的草图, 弹出【凸台-拉伸】属性管理器, 设置【深度】为 2, 单击【确 定】按钮, ✓, 即可创建拉伸凸台特征, 效果如图 16-45 所示。

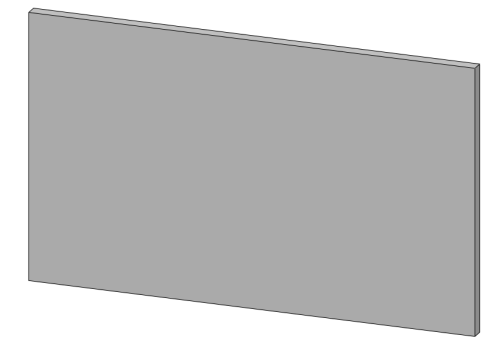

图 16-45 创建拉伸凸台特征

(4)单击【拉伸切除】按钮 **□**,弹出【拉伸】属性管理器,选择合适的面为草图绘制面,如图 16-46 所示。

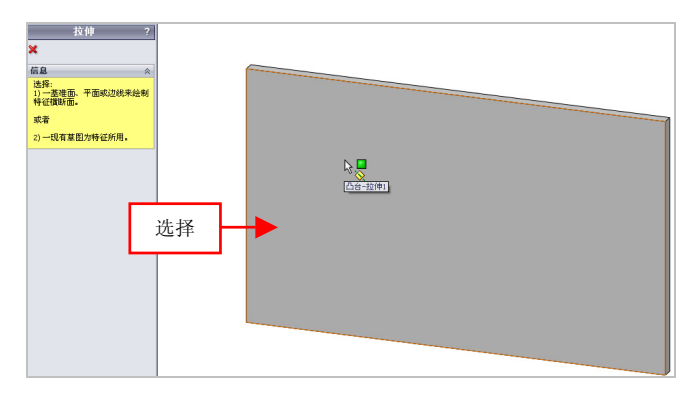

图 16-46 选择草图绘制面

(5)进入草图绘制环境,单击相应的按钮,绘制相应的草图对象,如图 16-47 所示。

(6) 退出草图绘制环境,弹出【切除-拉伸】属性管理器,设置【深

度】为 0.5、【拔模角度】为 60,单击【确定】按钮√,即可创建拉伸切除特征,效果如图 16-48 所示。

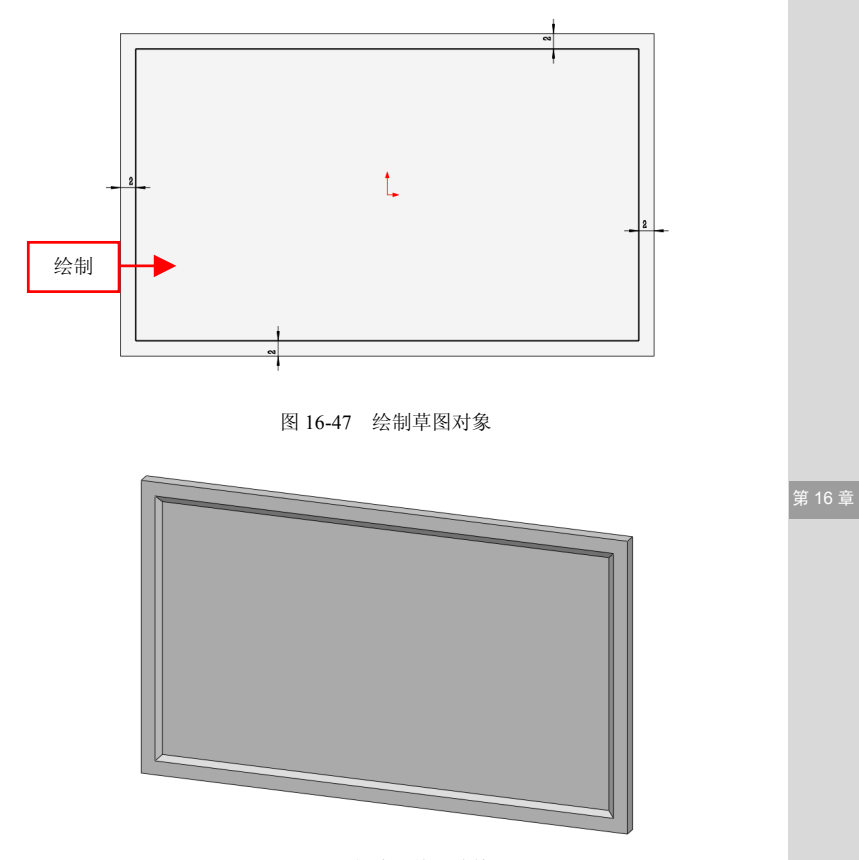

图 16-48 创建拉伸切除特征

(7)单击【基准面】按钮读,弹出【基准面】属性管理器,选择前视基准面对象,选中【反转】复选框,设置【等距距离】为4,如图 16-49 所示。

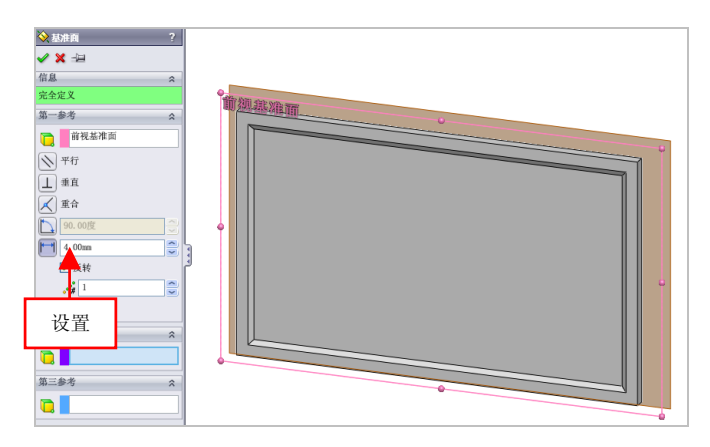

图 16-49 设置参数值

(8) 单击【确定】按钮√,即可创建基准面对象,如图 16-50 所示。

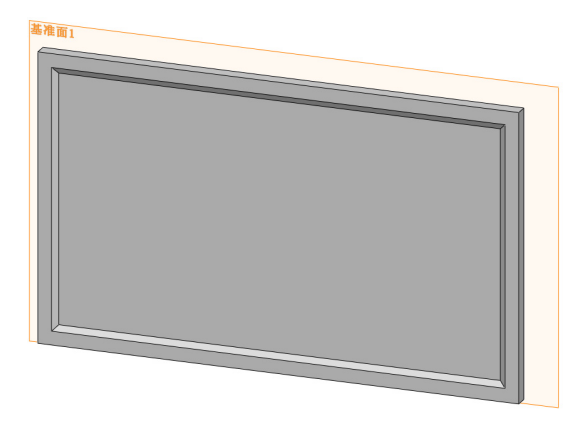

图 16-50 创建基准面对象

(9)单击【草图绘制】按钮 ≥,弹出【编辑草图】属性管理器,选择合适的面为草图绘制面,如图 16-51 所示。

(10)进入草图绘制环境,单击相应的按钮,绘制草图对象,如图 16-52 所示。

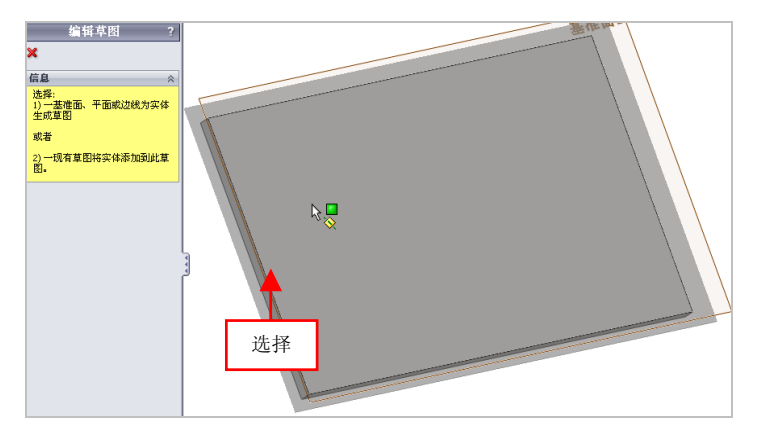

图 16-51 选择草图绘制面

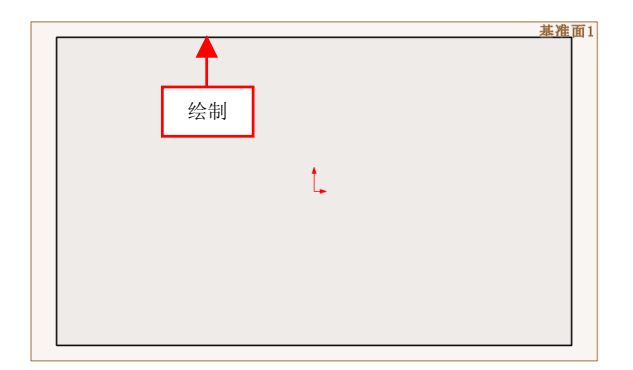

图 16-52 绘制草图对象

(11)退出草图绘制环境,单击【草图绘制】按钮≥,选择基准面1 为草图绘制平面,进入草图绘制环境,单击相应的按钮,绘制相应的草 图,如图16-53 所示。

(12)退出草图绘制环境,单击【放样凸台/基体】按钮 3,弹出【放 样】属性管理器,选择新绘制的两个草图对象,如图 16-54 所示。 第 16 章

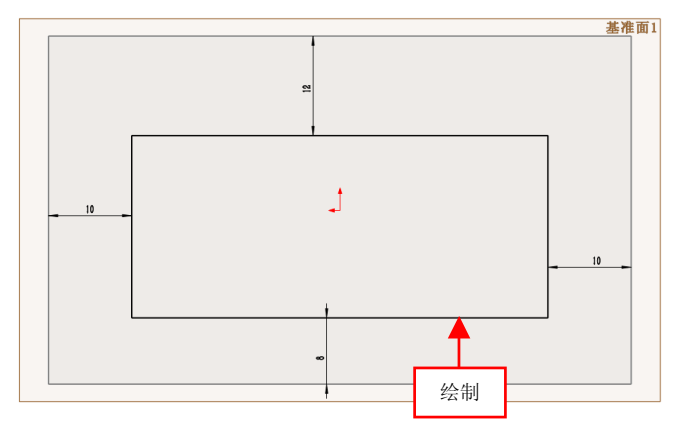

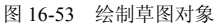

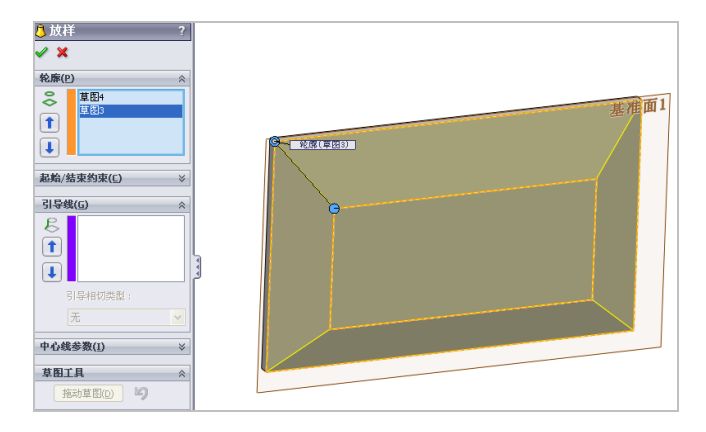

图 16-54 选择草图对象

(13)单击【确定】按钮√,即可创建放样实体对象,隐藏基准面对 象,如图 16-55 所示。

(14)单击【拉伸凸台/基体】按钮 6,选取右视基准面为草图绘制面,进入草图绘制环境,单击相应按钮,绘制草图对象,如图 16-56 所示。

(15)退出草图绘制环境,弹出【凸台-拉伸】属性管理器,设置【终止条件】为【两侧对称】选项、【深度】为 15,单击【确定】按钮✔,即可创建拉伸凸台特征,如图 16-57 所示。

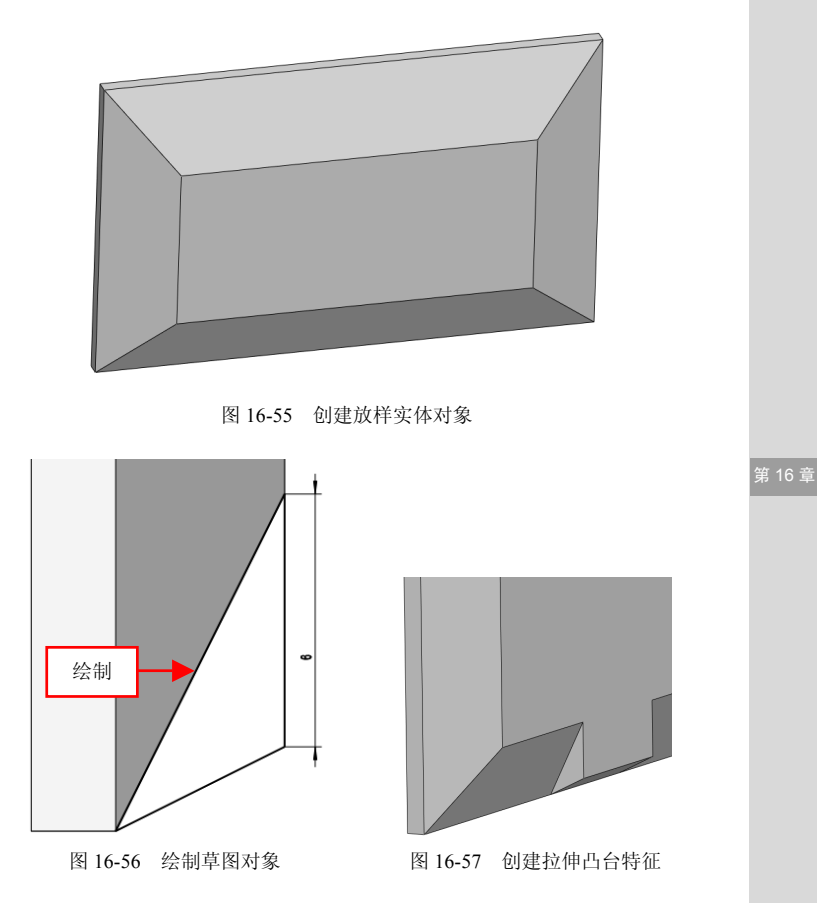

## 225 制作液晶显示器支架

(1)单击【拉伸凸台/基体】按钮 **。**,选取右视基准面为草图绘制面, 进入草图绘制环境,单击相应按钮,绘制草图对象,如图 16-58 所示。

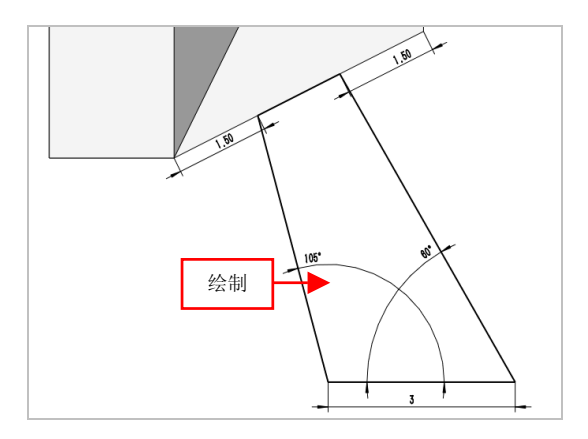

图 16-58 绘制草图对象

(2)退出草图绘制环境,弹出【凸台-拉伸】属性管理器,设置【终止条件】为【两侧对称】选项、【深度】为8,单击【确定】按钮√,即可创建拉伸凸台特征,如图16-59所示。

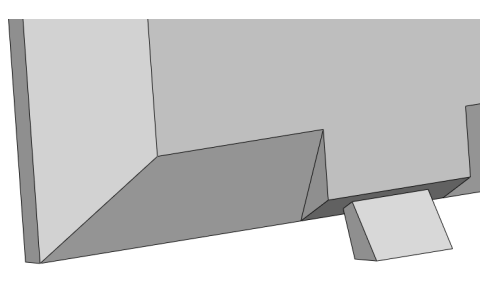

图 16-59 创建拉伸凸台特征

## 226 制作液晶显示器底座

(1)单击【拉伸凸台/基体】按钮**。**,弹出【拉伸】属性管理器,选 择合适的面为草图绘制面,如图 16-60 所示。

(2)进入草图绘制环境,单击【圆】按钮(2)进入草图绘制环境,单击【圆】按钮(2)进入草图绘制环境,单击【圆】按钮(2)进入草图绘制环境,单击【圆】按钮

16.3

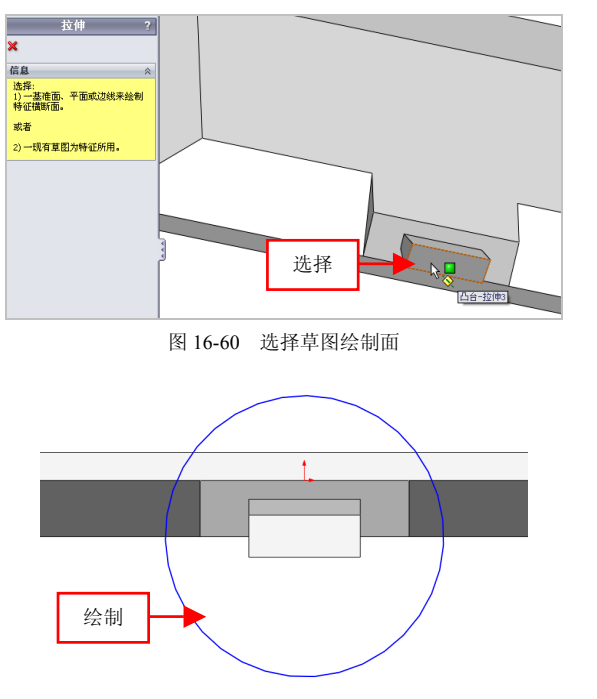

图 16-61 绘制圆对象

(3)退出草图绘制环境, 弹出【凸台-拉伸】属性管理器, 设置【深度】为 2、【拔模角度】为 15,单击【确定】按钮, 即可创建拉伸凸台特征,如图 16-62 所示。

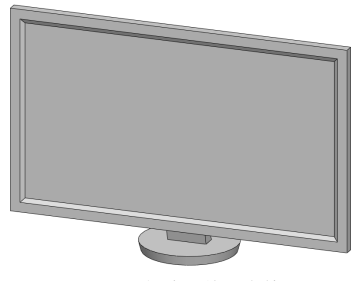

图 16-62 创建拉伸凸台特征

第 16 章

(4)单击【圆角】按钮(4)单击【圆角】按钮(4),弹出【圆角】属性管理器,设置【半径】为 2,选取新创建拉伸实体的上边线,如图 16-63 所示。

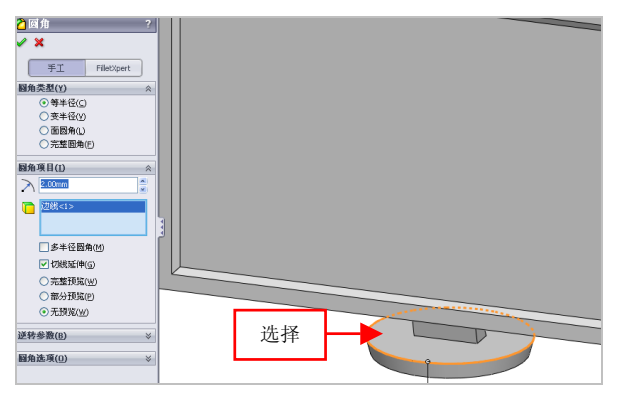

图 16-63 选择合适的边线

(5) 单击【确定】按钮√,即可创建圆角特征,如图 16-64 所示。

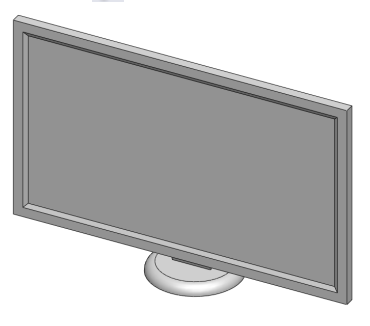

图 16-64 创建圆角特征效果

本书共16章,通过本书的学习, 读者可以学习和掌握SolidWorks 2012以下知识和技能:

- 工作界面及视图基本操作
- 创建草图对象
- 编辑和标注草图对象
- 创建基准面和基准轴
- 创建草图特征、切除特征和辅助特征
- 阵列实体特征
- 创建曲线和曲面
- 查询与管理零件
- 创建与编辑钣金
- 创建与编辑装配体
- 创建、编辑与标注工程图
- 钣金产品、机械产品、日用产品和工业产品的设计

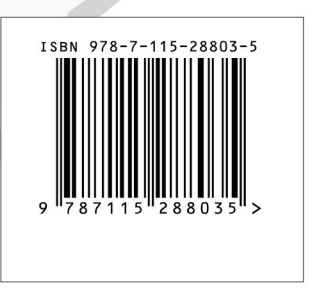

SolidWorl

速

封面设计: 王娟

分类建议:计算机/辅助设计/SolidWorks 人民邮电出版社网址:www.ptpress.com.cn